Manual

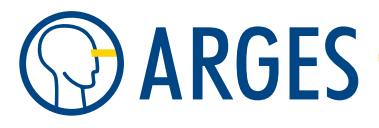

InScript<sup>®</sup> Software

## **Graphical User Interface**

Please, find more information about installation, commissioning, updating and uninstallation in document InScript\_software\_installation\_en.pdf.

Document as in repository revision 343

| You will find further | information about the I | nScript <sup>®</sup> Software at: |
|-----------------------|-------------------------|-----------------------------------|
| Address:              | ARGES GmbH              |                                   |
|                       | Werk 4                  |                                   |
|                       | 92442 WACKERSDORF       |                                   |
|                       | GERMANY                 |                                   |
| Telephone:            | +49 9431 7984-0         |                                   |
| Fax:                  | +49 9431 7984-300       |                                   |
| E-mail:               | info@arges.de           |                                   |
| Internet:             | http://www.arges.de/    |                                   |
| Business hours:       | Monday Thursday         | 08:00 - 18:00                     |
|                       | Friday                  | 08:00 — 16:00                     |
| Local time:           | UTC (Offset Standard T  | Гіте) : +01:00                    |
|                       | UTC (Offset Daylight Sa | aving Time) : +02:00              |
|                       | (Daylight Saving Time   | begins last Sunday in March       |
|                       | and ends last Sunday i  | n October)                        |
| Time zones:           | see http://en.wikipedi  | ia.org/wiki/Time_zone/            |
| Geographic:           | latitude 49.301170 N    |                                   |
|                       | longitude 12.172625 E   |                                   |
|                       |                         |                                   |

© 2013, ARGES GmbH. ARGES, InScript and their associated logos are the registered trademarks of ARGES GmbH. All other trademarks are the properties of their respective owners. Any information referred to in this document may change without notice.

| 1. | Gen  | neral Information 19                                   |  |  |
|----|------|--------------------------------------------------------|--|--|
|    | 1.1. | Short Description                                      |  |  |
|    | 1.2. | Concept                                                |  |  |
|    |      | 1.2.1.InScript - Controllers1919                       |  |  |
|    |      | <b>1.2.2.</b> Summary                                  |  |  |
|    |      | 1.2.3. Remarks                                         |  |  |
|    | 1.3. | Overview of Changes                                    |  |  |
| 2  | Πονί | es Window 21                                           |  |  |
| 2. | 21   | Settings in Devices vs. Settings in Pens. 21           |  |  |
|    | 2.1. | How to Open the Window 22                              |  |  |
|    | 2.3. | Description of the Window 22                           |  |  |
|    | 2.5. | Devices Tree Structure                                 |  |  |
|    | 2.5. | Context Menu in the Devices Window                     |  |  |
|    | 2.6  | Manage Devices                                         |  |  |
|    | 2.0. | 261 Basic Steps $22$                                   |  |  |
|    |      | 2.6.1. Davie Steps                                     |  |  |
|    |      | 2.6.3 Configure                                        |  |  |
|    |      | 2.6.4. Activate                                        |  |  |
|    |      | 2.6.5. Edit (Parametrize)                              |  |  |
|    |      | 2.6.6 Synchronize with Other Devices 27                |  |  |
|    |      | 2.6.7. Control Device Parameters During Job Execution  |  |  |
|    |      | 2.6.8. Deactivate                                      |  |  |
|    |      | 2.6.9. Delete                                          |  |  |
|    | 2.7. | Store Configuration                                    |  |  |
|    |      |                                                        |  |  |
| 3. | Devi | ces 28                                                 |  |  |
|    | 3.1. | Shared GUI Elements                                    |  |  |
|    |      | 3.1.1.    When Configuring Inactive Devices            |  |  |
|    |      | 3.1.2. When Editing (Parametrizing) Active Devices     |  |  |
|    | Con  | roller Related Devices                                 |  |  |
|    | 3.2. | pio - Parallel Inputs and Outputs 29                   |  |  |
|    |      | 3.2.1. Configure                                       |  |  |
|    |      | 3.2.2. Parametrize                                     |  |  |
|    |      | 3.2.3. Parametrize - General                           |  |  |
|    |      | 3.2.4. Reading and Setting Parallel Inputs and Outputs |  |  |
|    | 3.3. | sas - System Activity State                            |  |  |
|    |      | 3.3.1. Configure                                       |  |  |
|    |      | 3.3.2. Parametrize                                     |  |  |
|    |      | 3.3.3. Parametrize - General                           |  |  |
|    |      | 3.3.4. Parametrize - Teach-In                          |  |  |
|    |      | 3.3.5.    Parametrize - Inputs/Outputs                 |  |  |
|    |      | 3.3.6.Parametrize - Breakout Pinout                    |  |  |
|    |      | 3.3.7. Parametrize - Connector Pinout                  |  |  |

# 

|              | 3.3.8.    | Parametrize - Job Duration Measurement                | 39       |
|--------------|-----------|-------------------------------------------------------|----------|
| 3.4.         | flash - I | Flash Memory                                          | 39       |
|              | 3.4.1.    | Configure                                             | 40       |
|              | 3.4.2.    | Parametrize                                           | 40       |
| 3.5.         | dac_a/    | b - Digital Analog Converter a and b                  | 40       |
|              | 3.5.1.    | Configure                                             | 40       |
|              | 3.5.2.    | Parametrize                                           | 40       |
|              | 3.5.3.    | Parametrize - General                                 | 41       |
| 3.6.         | dist_xy   | - Distortion                                          | 41       |
|              | 3.6.1.    | Configure                                             | 42       |
|              | 3.6.2.    | Parametrize                                           | 42       |
|              | 3.6.3.    | Parametrize - Distortion                              | 43       |
|              | 3.6.4.    | Parametrize - Distortion - Testmark                   | 43       |
|              | 3.6.5.    | Parametrize - Distortion - Measured Values            | 45       |
|              | 3.6.6.    | Parametrize - Correction                              | 46       |
|              | 3.6.7.    | Parametrize - Raytracing 8V                           | 46       |
|              | 3.6.8.    | Parametrize - Raytracing 8V - Testmark 1              | 46       |
|              | 3.6.9.    | Parametrize - Raytracing 8V - Testmark 2              | 48       |
|              | 3.6.10.   | Parametrize - Raytracing 8V - Raytracing NCC          | 49<br>50 |
|              | 3.6.11.   | Parametrize - Raytracing 8v - Testmark 3              | 50<br>51 |
| 27           | 3.0.12.   | 2 Dictortion                                          | 51       |
| 5.7.<br>Scor | uist_xy   | Polated Davices                                       | 52<br>52 |
| 3.8          | head - 9  | Scan Head                                             | 53       |
| 5.0.         | 3.8.1     | Configure                                             | 54       |
|              | 3.8.2     | Parametrize                                           | 54       |
|              | 383       | Parametrize - Wohle                                   | 54       |
|              | 384       | Parametrize - Offset                                  | 55       |
|              | 3.8.5     | Parametrize - Channels                                | 55       |
|              | 3.8.6.    | Parametrize - Target                                  | 57       |
|              | 3.8.7.    | Parametrize - Home                                    | 59       |
| 3.9.         | scanhe    | ad - Scan Head                                        | 60       |
|              | 3.9.1.    | Prerequisites                                         | 60       |
|              | 3.9.2.    | Prerequisites - Detection of the scan head over LPC   | 60       |
|              | 3.9.3.    | Configure                                             | 61       |
|              | 3.9.4.    | Parametrize                                           | 61       |
|              | 3.9.5.    | Parametrize - status                                  | 62       |
|              | 3.9.6.    | Parametrize - voltages                                | 62       |
|              | 3.9.7.    | Parametrize - adcValues                               | 63       |
|              | 3.9.8.    | Parametrize - temperatures                            | 63       |
|              | 3.9.9.    | Parametrize - trackingError                           | 63       |
|              | 3.9.10.   | Parametrize - trackingError - sfN                     | 64       |
|              | 3.9.11.   | Parametrize - trackingError - sfN - advanced          | 64       |
|              | 3.9.12.   | Messages                                              | 64       |
|              | 3.9.13.   | Messages - Failed to communicate with scan head       | 64       |
|              | 3.9.14.   | Messages - Internal error in scan head                | 65       |
|              | 3.9.15.   | Messages - Timeout while communicating with scan head | 65       |

| 3.9.16. Messages - Error during access to scan head via LPC                                                              | 65 |
|----------------------------------------------------------------------------------------------------|----|
| 3.9.17. Messages - Maximum allowed error limit exceeded for subframe N                                                   | 65 |
| 3.9.18. Messages - Number of axis is higher than the number of configured channels .                                     | 65 |
| 3.9.19. Messages - Tracking delay out of bounds for subframe N                                                           | 66 |
| 3.9.20. Mapping of axis names to subframe number                                                                         | 66 |
| 3.10. linepar - Line Parameters                                                                                          | 67 |
| 3.10.1. Configure                                                                                                    | 68 |
| 3.10.2. Parametrize                                                                                                    | 68 |
| 3.10.3. Parametrize - Common                                                                                             | 68 |
| 3.10.4. Parametrize - Open End                                                                                           | 69 |
| 3.10.5. Parametrize - Joint 1                                                                                            | 70 |
| 3.10.6. Parametrize - Joint 2                                                                                            | 71 |
| 3.10.7. Parametrize - Dot                                                                                                | 72 |
| 3.10.8. Parametrize - Raster                                                                                             | 73 |
| 3.10.9. Parametrize - Ramping                                                                                            | 74 |
| Laser Devices                                                                                                    | 76 |
| 3.11. Coherent Avia                                                                                                    | 77 |
| 3.11.1. Configure                                                                                                    | 77 |
| 3.11.2. Parametrize                                                                                                    | 78 |
| 3.11.3. Parametrize - Power                                                                                              | 78 |
| 3.11.4. Parametrize - Q-Switch                                                                                           | 79 |
| 3.11.5. Parametrize - Pulse Control                                                                                      | 81 |
| 3.11.6. Parametrize - Diodes                                                                                             | 83 |
| 3.11.7. Parametrize - Power Saver                                                                                        | 84 |
| 3.11.8. Parametrize - Interlock                                                                                          | 85 |
| 3.11.9. Parametrize - Configuration                                                                                      | 86 |
| 3.11.10. Parametrize - Temperature                                                                                       | 88 |
| 3.11.11. Parametrize - Status                                                                                            | 89 |
| 3.12. BP Aion / Coherent Prisma                                                                                          | 90 |
| 3.12.1. Configure                                                                                                    | 90 |
| 3.12.2. Parametrize                                                                                                    | 91 |
| 3.12.3. Parametrize - General                                                                                            | 92 |
| 3.12.4. Parametrize - Q-Switch                                                                                           | 93 |
| 3.12.5. Parametrize - Configuration                                                                                      | 95 |
| 3.12.6. Parametrize - Power Saver                                                                                        | 97 |
| 3.12.7. Parametrize - Power Meter                                                                                        | 98 |
| 3.12.8. Parametrize - Into                                                                                               | 99 |
| 3.13. configurable laser - Configurable Laser                                                                            | 99 |
| 3.13.1. Configure                                                                                                    | 00 |
| 3.13.2. Contigure - Gate                                                                                                 | 01 |
| 3.13.3. Configure - Osc/Frequency                                                                                        | 01 |
| 3.13.4. Configure - Osc/Internal                                                                                         | J2 |
| 3.13.5. Configure - Usc/External                                                                                         | J4 |
| 3.13.6. Configure - FPS                                                                                                  | J5 |
| 3.13./. Configure - Modulation                                                                                           | J5 |
| 3.13.8. Configure - Power                                                                                                | J7 |
| 3.13.9. Configure - Pointing Laser $\ldots$ $\ldots$ $\ldots$ $\ldots$ $\ldots$ $\ldots$ $\ldots$ $\ldots$ $\ldots$ $10$ | 98 |

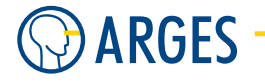

| 3.13.10. Configure - Shutter/Safety            | 109                                                                                                    |
|------------------------------------------------|----------------------------------------------------------------------------------------------------|
| 3.13.11. Configure - Shutter/Process           | 110                                                                                                    |
| 3.13.12. Configure - Interlock - A-H           | 111                                                                                                    |
| 3.13.13. Configure - Aux/DAC                   | 112                                                                                                    |
| 3.13.14. Configure - Aux/OUT                   | 112                                                                                                    |
| 3.13.15. Configure - Aux/IN                    | 113                                                                                                    |
| 3.13.16. Configure - GLA                       | 114                                                                                                    |
| 3.13.17. Configure - Comm                      | 115                                                                                                    |
| 3.13.18. Parametrize                           | 117                                                                                                    |
| 3.13.19. Parametrize - Control                 | 118                                                                                                    |
| 3.13.20. Parametrize - Osc                     | 118                                                                                                    |
| 3.13.21. Parametrize - FPS                     | 119                                                                                                    |
| 3.13.22. Parametrize - Ageing                  | 120                                                                                                    |
| 3.13.23. Parametrize - Stats                   | 122                                                                                                    |
| 3.13.24. Parametrize - Power Saver             | 122                                                                                                    |
| 3.13.25. Parametrize - Start Conditions        | 124                                                                                                    |
| 3.13.26. Parametrize - Fail Conditions         | 125                                                                                                    |
| 3.13.27. Parametrize - GLA Status              | 125                                                                                                    |
| ipg ylp - Pulsed Ytterbium Fiber Laser by IPG  | 127                                                                                                    |
| 3.14.1. Configure                              | 128                                                                                                    |
| 3.14.2. Parametrize                            | 128                                                                                                    |
| 3.14.3. Parametrize - Control                  | 128                                                                                                    |
| Spectra-Physics Explorer                       | 129                                                                                                    |
| 3.15.1. Configure                              | 129                                                                                                    |
| 3.15.2. Parametrize                            | 129                                                                                                    |
| 3.15.3. Parametrize - Control                  | 130                                                                                                    |
| 3.15.4. Parametrize - Osc                      | 131                                                                                                    |
| 3.15.5. Parametrize - Power Saver              | 132                                                                                                    |
| 3.15.6. Parametrize - Start Conditions         | 133                                                                                                    |
| 3.15.7. Parametrize - Fail Conditions          | 134                                                                                                    |
| 3.15.8. Parametrize - Status                   | 135                                                                                                    |
| 3.15.9. Parametrize - Explorer/General         | 136                                                                                                    |
| 3.15.10. Parametrize - Explorer/Identification | 137                                                                                                    |
| 3.15.11. Parametrize - Explorer/Temperature    | 138                                                                                                    |
| 3.15.12. Parametrize - Explorer/Diode 1        | 139                                                                                                    |
| 3.15.13. Parametrize - Explorer/Q-Switch       | 140                                                                                                    |
| 3.15.14. Parametrize - Explorer/Pulse Energy   | 141                                                                                                    |
| 3.15.15. Parametrize - Explorer/Status         | 142                                                                                                    |
| sl4xx and sl8xx                                | 144                                                                                                    |
| 3.16.1. Configure                              | 145                                                                                                    |
| 3.16.2. Parametrize                            | 146                                                                                                    |
| 3.16.3. Parametrize - Control                  | 146                                                                                                    |
| 3.16.4. Parametrize - Power                    | 147                                                                                                    |
| 3.16.5. Parametrize - Ageing                   | 148                                                                                                    |
| 3.16.6. Parametrize - Timing                   | 149                                                                                                    |
| 3.16.7. Parametrize - Power Saver              | 150                                                                                                    |
| 3.16.8. Parametrize - Conditions               | 152                                                                                                    |
|                                                | <ul> <li>3.13.10. Configure - Shutter/Process</li> <li>3.13.11. Configure - Shutter/Process</li> <li>3.13.12. Configure - Aux/DAC</li> <li>3.13.13. Configure - Aux/IN</li> <li>3.13.14. Configure - Aux/IN</li> <li>3.13.15. Configure - Comm</li> <li>3.13.16. Configure - Comm</li> <li>3.13.17. Configure - Comm</li> <li>3.13.18. Parametrize</li> <li>3.13.19. Parametrize - Control</li> <li>3.13.20. Parametrize - Osc</li> <li>3.13.21. Parametrize - Osc</li> <li>3.13.22. Parametrize - Osc</li> <li>3.13.22. Parametrize - Stats</li> <li>3.13.24. Parametrize - Stats</li> <li>3.13.25. Parametrize - Stats</li> <li>3.13.26. Parametrize - Fart Conditions</li> <li>3.13.27. Parametrize - GA Status</li> <li>3.13.29. Parametrize - GA Status</li> <li>3.13.20. Parametrize - Control</li> <li>3.14.20. Parametrize - GA Status</li> <li>3.13.27. Parametrize - Control</li> <li>3.14.20. Parametrize - Control</li> <li>3.14.20. Parametrize - Statt Conditions</li> <li>3.13.26. Parametrize - Control</li> <li>3.14.20. Parametrize - Statt Conditions</li> <li>3.13.27. Parametrize - Statt Conditions</li> <li>3.13.27. Parametrize - Statt Conditions</li> <li>3.13.27. Parametrize - Control</li> <li>Spectra-Physics Explorer</li> <li>3.15.10. Configure</li> <li>3.15.20. Parametrize - Control</li> <li>Spectra-Physics Explorer</li> <li>3.15.30. Parametrize - Statt Conditions</li> <li>3.15.40. Parametrize - Statt</li> <li>3.15.50. Parametrize - Statt</li> <li>3.15.60. Parametrize - Statt</li> <li>3.15.70. Parametrize - Statt</li> <li>3.15.80. Parametrize - Statt</li> <li>3.15.90. Parametrize - Statt</li> <li>3.15.90. Parametrize - Explorer/General</li> <li>3.15.10. Parametrize - Explorer/General</li> <li>3.15.10. Parametrize - Explorer/General</li> <li>3.15.10. Parametrize - Explorer/General</li> <li>3.15.10. Parametrize - Explorer/General</li> <li>3.15.10. Parametrize - Explorer/General</li> <li>3.15.10. Parametrize - Explorer/General</li> <li>3.15.10. Parametrize - Explorer/General</li> <li>3.15.10. Parametrize - Explorer/General</li> <li>3.15.10. Par</li></ul> |

|      | 3.16.9. Parametrize - Stats                                                                                                    | 3              |
|------|----------------------------------------------------------------------------------------------------|----------------|
|      | 3.16.10. Parametrize - Status                                                                                                    | 5              |
|      | 3.16.11. Parametrize - ADC                                                                                                    | 5              |
| 3.17 | , haas laser - HL-Series Laser by Coherent                                                                                                    | 6              |
|      | 3.17.1. Configure                                                                                                    | 7              |
|      | 3.17.2. Parametrize                                                                                                    | 7              |
|      | 3.17.3. Parametrize - Control                                                                                                    | 7              |
|      | 3.17.4. Parametrize - Interlock                                                                                                    | ;9             |
| 3.18 | lasag laser 2 - RTPS and VCPS Controlled Lasers by LASAG                                                                                                    | 50             |
| 5,10 | 3 18 1 Configure                                                                                                    | 51             |
|      | 3 18 2 Parametrize                                                                                                    | 1              |
|      | 3 18 3 Parametrize - Control                                                                                                    | :2             |
|      | 3.18.4 Parametrize - Dower Saver                                                                                                    | 3              |
|      | 3.185  Parametrize - Moscages                                                                                                    | .л             |
|      | $\begin{array}{cccccccccccccccccccccccccccccccccccc$                                                                                                    | 14<br>( )      |
| 2 10 |                                                                                                    | 14<br>16       |
| 5.19 | 2 10 1 Configure                                                                                                    | 0<br>7         |
|      | 3.19.1. Comigure                                                                                                    | )/<br>         |
|      | 3.19.2. Parametrize                                                                                                    | )/<br>         |
|      | $3.19.3. Parametrize - Control \dots 16$                                                                                                    | 1/             |
|      | 3.19.4. Parametrize - Q-Switch                                                                                                    | ,9<br>         |
|      | 3.19.5. Parametrize - Ageing                                                                                                    | 0              |
|      | 3.19.6. Parametrize - Stats                                                                                                    | 1              |
|      | 3.19.7. Parametrize - Interlock                                                                                                    | 2              |
|      | 3.19.8. Parametrize - Power Saver                                                                                                    | '4             |
|      | 3.19.9. Parametrize - Power Mapping                                                                                                    | 6              |
| 3.20 | . idar                                                                                                    | 7              |
|      | 3.20.1. Configure                                                                                                    | 7              |
|      | 3.20.2. Parametrize                                                                                                    | 7              |
|      | 3.20.3. Parametrize - Control                                                                                                    | '8             |
|      | 3.20.4. Parametrize - Gate                                                                                                    | '9             |
|      | 3.20.5. Parametrize - Ageing                                                                                                    | '9             |
|      | 3.20.6. Parametrize - FPK                                                                                                    | 60             |
|      | 3.20.7. Parametrize - Power Save                                                                                                    | 51             |
|      | 3.20.8. Parametrize - Conditions                                                                                                    | 52             |
|      | 3.20.9. Parametrize - Stats                                                                                                    | 54             |
|      | 3.20.10. Parametrize - Status                                                                                                    | 5              |
| 3.21 | . sl902                                                                                                    | 6              |
|      | 3.21.1. Configure                                                                                                    | 6              |
|      | 3.21.2. Parametrize                                                                                                    | 57             |
|      | 3.21.3. Parametrize - Lamp                                                                                                    | 57             |
|      | 3.21.4. Parametrize - OSC                                                                                                    | 88             |
|      | 3 21 5 Parametrize - FPK 18                                                                                                    | 39             |
|      | 3 21 6 Parametrize – Ageing 10                                                                                                    | .)             |
|      | 3 21 7 Parametrize - Power Save                                                                                                    | 0              |
|      | 3 21 8 Parametrize - Conditions                                                                                                    | 11             |
|      | $3.210  \text{Parametrize}  \text{State} \qquad 10$                                                                                                    | 15             |
|      | 3.21.7,  rata a a constraints a constraint of the constraints a constraint of the constraints a constraint of the constraints a constraint of the constraints a constraint of the constraints a constraint of the constraints a constraint of the constraints a constraint of the constraints a constraint of the constraints a constraint of the constraints a constraint of the constraints a constraint of the constraints a constraint of the constraint of the constraints a constraint of the constraint of the constraint | .)<br>14       |
|      | J.21.10. F al allieul ize - Status                                                                                                    | ′ <del>4</del> |

# 

| 3.22. generic laser - Generic Laser                    | 194 |
|--------------------------------------------------------|-----|
| 3.22.1. Configure                                      | 195 |
| 3.22.2. Parametrize                                    | 196 |
| 3.22.3. Parametrize - Control                          | 196 |
| 3.22.4. Parametrize - Q-Switch                         | 197 |
| 3.22.5. Parametrize - Ageing                           | 198 |
| 3.22.6. Parametrize - Stats                            | 199 |
| 3.22.7. Parametrize - Power Saver                      | 200 |
| 3.22.8. Parametrize - Interlock                        | 201 |
| Additional Laser Information                           | 202 |
| 3.23. Background to Modes of Operation                 | 202 |
| 3.24. Automatic Service Database Entry                 | 203 |
| Motion Axes Devices                                    | 204 |
| 3.25. isel - Universal Control for Motion Axes by ISEL | 204 |
| 3.25.1. Configure - General                            | 205 |
| 3.25.2. Configure - X / Y / Z / A                      | 205 |
| 3.25.3. Parametrize                                    | 206 |
| 3.25.4. Parametrize - X / Y / Z / A                    | 206 |
| 3.25.5. Parametrize - I/O                              | 207 |
| 3.26. imc4 - IMC4 Motion Control                       | 208 |
| 3.26.1. Configure - General                            | 208 |
| 3.26.2. Configure - X / Y / Z / A                      | 209 |
| 3.26.3. Parametrize                                    | 209 |
| 3.26.4. Parametrize - General                          | 210 |
| 3.26.5. Parametrize - X / Y / Z / A                    | 210 |
| 3.27. it116 - Control for Motion Axis IT116 by ISEL    | 211 |
| 3.27.1. Configure - General                            | 211 |
| 3.27.2. Parametrize                                    | 212 |
| 3.27.3. Parametrize - General                          | 212 |
| 3.28. ims - IMS Motion Control                         | 213 |
| 3.28.1. Configure - General                            | 213 |
| 3.28.2. Configure - A1 A8                              | 214 |
| 3.28.3. Parametrize                                    | 215 |
| 3.28.4. Parametrize - A1 A8                            | 215 |
| Miscellaneous Devices                                  | 215 |
| 3.29. can0/1 - Controller Area Network                 | 215 |
| 3.29.1. Configure                                      | 216 |
| 3.29.2. Parametrize                                    | 216 |
| 3.29.3. Parametrize - Network Management               | 216 |
| 3.30. udp_server - User Datagram Protocol Server       | 218 |
| 3.30.1. Configure                                      | 218 |
| 3.30.2. Parametrize                                    | 218 |
| 3.30.3. Parametrize - General                          | 219 |
| 3.31. sew_movidrive                                    | 219 |
| 3.31.1. Configure                                      | 219 |
| 3.31.2. Parametrize                                    |     |
| 3.31.3. Parametrize - General                          | 220 |

|    |             | 3.31.4. Parametrize - Status                                                            |
|----|-------------|-----------------------------------------------------------------------------------------|
|    | 3.32.       | fume extraction - Fume Extraction                                                       |
|    | 0.02.       | 3.32.1. Configure 223                                                                   |
|    |             | 3.32.2. Parametrize                                                                     |
|    |             | 3.32.3. Parametrize - General                                                           |
|    | 3.33.       | crossiet - Crossiet                                                                     |
|    | 0.001       | 3.33.1. Configure                                                                       |
|    |             | 3.33.2. Parametrize                                                                     |
|    |             | 3.33.3. Parametrize - General                                                           |
|    | 3.34.       | hid - Human Interface Device                                                            |
|    | 3.35.       | profibus - Process Field Bus                                                            |
|    | 3.36.       | ase user io - USER Inputs and Outputs                                                   |
|    |             | 3.36.1. Configure                                                                       |
|    |             | 3.36.2. Parametrize                                                                     |
|    |             | 3.36.3. Parametrize - Inputs/Outputs                                                    |
|    |             | 3.36.4. Parametrize - Breakout Pinout                                                   |
|    |             | 3.36.5. Parametrize - Connector Pinout                                                  |
|    | 3.37.       | position encoder - Position Encoder                                                     |
|    |             | 3.37.1. Configure                                                                       |
|    |             | 3.37.2. Parametrize                                                                     |
|    |             | 3.37.3. Parametrize - General                                                           |
|    |             | 3.37.4. Parametrize - Measurement                                                       |
|    |             | 3.37.5. Processing-On-The-Fly                                                           |
|    | 3.38.       | disto - Distance Measurement Module                                                     |
|    |             | 3.38.1. Configure                                                                       |
|    |             | 3.38.2. Parametrize                                                                     |
|    |             | 3.38.3. Parametrize - General                                                           |
|    | 3.39.       | pwm - Pulse Width Modulation                                                            |
|    |             | 3.39.1. Configure                                                                       |
|    |             | 3.39.2. Parametrize                                                                     |
|    |             | 3.39.3. Parametrize - Wobble                                                            |
|    | 3.40.       | serial access - Serial Interface                                                        |
|    |             | 3.40.1. Configure                                                                       |
|    |             | 3.40.2. Parametrize                                                                     |
|    |             | 3.40.3. Parametrize - General                                                           |
|    |             | 3.40.4. Communication Examples                                                          |
|    | 3.41.       | out1 - Address Parallel Output Via Pens                                                 |
|    |             | 3.41.1. Configure                                                                       |
|    |             | 3.41.2. Parametrize                                                                     |
|    |             | 3.41.3. Parametrize - General                                                           |
| Л  | lab         | Configuration Window 242                                                                |
| 4. |             | Comparation vyindow     242       How to Open the Window     242                        |
|    | 4.1.<br>1 2 | Description of the Window 242                                                           |
|    | 4.Z.        | Description of the willdow       243         Job Configuration Tree Structure       243 |
|    | 4.J.        | Contact Manus for the Perpective Branch in the Tree Structure                           |
|    | 4.4.        | (4.1. Controllor (root nodo)                                                            |
|    |             | 4.4.1. Controller (root node)                                                           |

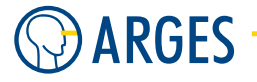

|      | 4.4.2.  | Exec                                |
|------|---------|-------------------------------------|
|      | 4.4.3.  | Macros                              |
|      | 4.4.4.  | DefaultJob                          |
|      | 4.4.5.  | Pens                                |
|      | 4.4.6.  | Files                               |
|      | 4.4.7.  | Fonts                               |
|      | 4.4.8.  | Status                              |
| 4.5. | Manag   | e Controllers                       |
|      | 4.5.1.  | Basic Actions Managing a Controller |
|      | 4.5.2.  | ASC Web Interface                   |
| 4.6. | Manag   | e (Executable) Jobs                 |
|      | 4.6.1.  | Basic Steps                         |
|      | 4.6.2.  | Create Job                          |
|      | 4.6.3.  | Open Job                            |
|      | 4.6.4.  | Load File                           |
|      | 4.6.5.  | Save Job                            |
|      | 4.6.6.  | Save Job as                         |
|      | 4.6.7.  | Save Multiple Jobs                  |
|      | 4.6.8.  | Delete Job                          |
|      | 4.6.9.  | Clear and Load Job                  |
|      | 4.6.10. | Create Node                         |
|      | 4.6.11. | Drag and Drop Job Nodes             |
|      | 4.6.12. | Load Subtree                        |
|      | 4.6.13. | Save Subtree                        |
|      | 4.6.14. | Delete Node                         |
|      | 4.6.15. | Delete Subtree                      |
|      | 4.6.16. | Edit Node                           |
|      | 4.6.17. | Rename Node                         |
|      | 4.6.18. | Cut Subtree                         |
|      | 4.6.19. | Copy Subtree                        |
|      | 4.6.20. | Paste Subtree                       |
|      | 4.6.21. | Expand Exec Tree273                 |
|      | 4.6.22. | Collapse Exec Tree                  |
|      | 4.6.23. | Expand Subtree                      |
|      | 4.6.24. | Collapse Subtree                    |
|      | 4.6.25. | Arrange Subtree                     |
|      | 4.6.26. | Arrange Node                        |
|      | 4.6.27. | Show VectorEditor View              |
|      | 4.6.28. | Remove VectorEditor View            |
|      | 4.6.29. | Select in VectorEditor              |
|      | 4.6.30. | Edit Backdrop Property              |
| 4.7. | Manag   | e Macros                            |
|      | 4.7.1.  | Create a new Macro                  |
|      | 4.7.2.  | Link a Macro to a Job               |
|      | 4.7.3.  | Create a Macro Group                |
|      | 4.7.4.  | Group Macros                        |
|      | 4.7.5.  | Save Macros                         |

|    |       | 4.7.6. Load Macros                                                 | 280     |
|----|-------|--------------------------------------------------------------------|---------|
|    | 4.8.  | Manage Default Job                                                 | 280     |
|    |       | 4.8.1.Set Default Job                                              | 280     |
|    |       | 4.8.2.Reset Default Job                                            | 280     |
|    | 4.9.  | Manage Pens                                                        | 280     |
|    |       | 4.9.1. Control Device Parameters During Job Execution              | 281     |
|    |       | 4.9.2.Create New Pen                                               | 282     |
|    |       | 4.9.3.Edit Pen Section                                             | 282     |
|    |       | 4.9.4. Load Pen                                                    | 283     |
|    |       | 4.9.5. Load Pen as                                                 | 284     |
|    |       | 4.9.6. Save Pen                                                    | 284     |
|    |       | 4.9.7. Save Pen as                                                 | 284     |
|    |       | 4.9.8. Delete Pen                                                  | 284     |
|    |       | 4.9.9. Delete Pen Section                                          | 285     |
|    |       | 4.9.10. Assign Pens to "Line Colors" of a Vector Graphics File     | 285     |
|    |       | 4.9.11. Force Execution of a Pen Link Node That Has No Child Nodes | 286     |
|    |       | 4.9.12. Teach-in <i>pilot</i> Pen                                  | 286     |
|    | 4.10. | Manage Files                                                       | 287     |
|    |       | 4.10.1. File Formats                                               | 288     |
|    |       | 4.10.2. Scope                                                      | 288     |
|    |       | 4.10.3. Save                                                       | 289     |
|    |       | 4.10.4. Load - Creating Nodes Automatically                        | 289     |
|    |       | 4.10.5. Load - Creating Nodes Manually                             | 289     |
|    |       | 4.10.6. Examples                                                   | 290     |
|    | 4.11. | Manage Fonts                                                       | 291     |
|    |       | 4.11.1. Font Formats                                               | 291     |
|    |       | 4.11.2. Scope                                                      | 291     |
|    |       | 4.11.3. Use TTF Fonts without InScript                             | 292     |
|    |       | 4.11.4. Convert to FDT                                             | 293     |
|    |       | 4.11.5. Example                                                    | 293     |
| 5  | loh   | lades                                                              | 205     |
| Э. | Com   | non Information                                                    | 295     |
|    | 5.1   | Shared GIII Flements                                               | 295     |
|    | 5.2   | Sequence of Transformations                                        | 296     |
|    | 53    | COM Ports in Job Nodes                                             | 297     |
|    | 5.5.  | 5.3.1 ASC Controller                                               | · · 297 |
|    |       | 5.3.2 NCC Controller                                               | · · 297 |
|    | Geor  | netrical Operators Group                                           | 297     |
|    | 5 4   | Rotate                                                             | 298     |
|    | 5.5.  | Scale                                                              | 298     |
|    | 5.6   | Slant                                                              | 299     |
|    | 5.7   | Offset                                                             | 300     |
|    | 5.8   | Transform                                                          | 300     |
|    | 5.9   | Rotate3D                                                           | 300     |
|    | 5.10  | Offset3D.                                                          | 301     |
|    | 5 11  | Transform3D                                                        | 302     |
|    | 7.11. | 110101011100                                                       | 502     |

# O ARGES -

| Tools Group                                      |
|--------------------------------------------------|
| 5.12. File Link (HPGL)                           |
| 5.13. Bitmap                                     |
| 5.13.1. Edit - General                           |
| 5.13.2. Edit - Render Server                     |
| 5.13.3. Edit - Geometry                          |
| 5.13.4. Edit - Gravscale Conversion              |
| 5.13.5. Edit - Output Mode Settings              |
| 5.13.6. Edit - Lead In                           |
| 5.13.7. Edit - Scanning                          |
| 5.13.8. Edit - Info                              |
| 5.13.9. Edit - Preview                           |
| 5.13.10. Edit - Mapping                          |
| 5.13.11. Edit - Position Encoder                 |
| 5.14. Dot                                        |
| 5.15. Shape                                      |
| 5.16. Polygon                                    |
| 5.17. Concentric Circles                         |
| 5.18. Text                                       |
| 5.19. RoundText                                  |
| 5.19.1. Edit - Shared GUI Elements               |
| 5.19.2. Edit - Text                              |
| 5.19.3. Edit - Characters                        |
| 5.19.4. Edit - Ellipse                           |
| 5.19.5. Edit - Angles                            |
| 5.20. Barcode                                    |
| 5.21. Barcode 2D                                 |
| 5.22. Raw Lines                                  |
| 5.22.1. Vector Graphics Import Window            |
| Zoom and Properties Context Menu and Mouse Usage |
| Edit Context Menu and Mouse Usage                |
| 5.22.2. ARGES ARL File Preprocessor              |
| 5.23. Spline                                     |
| 5.23.1. How to create a spline curve             |
| 5.23.2. How to handle points of a spline curve   |
| 5.24. ARL P3D                                    |
| 5.25. Spiral                                     |
| 5.26. Split Text                                 |
| 5.26.1. Edit - Shared GUI Elements               |
| 5.26.2. Edit - Text                              |
| 5.26.3. Edit - Split                             |
| 5.27. TestPat                                    |
| 5.28. Scan 3D                                    |
| 5.29. Spiro 3D                                   |
| 5.29.1. Edit - General                           |
| 5.29.2. Edit - Spiro Specification               |
| 5.29.3. Edit - Spiro States                      |

| 5.29.4. Edit - Spiro Preview       |
|------------------------------------|
| Organizers Group                   |
| 5.30. Job                          |
| 5.30.1. Edit - Shared GUI Elements |
| 5.30.2. Edit - General             |
| 5.30.3. Edit - On Loaded           |
| 5.30.4. Edit - On Selected         |
| 5.30.5. Edit - About               |
| 5.31. Collect                      |
| 5.32. Macro                        |
| 5.33. MacroGroup                   |
| 5.34. Repeat                       |
| 5.35. Link                         |
| 5.36. Mat2Off                      |
| 5.36.1. Edit - Shared GUI Elements |
| 5.36.2. Edit - General             |
| 5 36 3 Edit - Offset Edit          |
| 5 36 4 Edit - Rotation Edit        |
| 5.36.5. Simple Edit                |
| 5.37 Papert V 384                  |
| 5.37. Repeat X                     |
| 5.30. Conditional                  |
| 5.39. Conditional                  |
| 5.39.1. Latt - Expert Mode         |
| 5.39.2. Latt - II 01 III           |
| 5.40. Delay                        |
| 5.41. Clock                        |
| 5.42. Counter                      |
| 5.43. POSLISE                      |
| 5.43.1. Edit - Postist             |
| 5.43.2. Conversion Options         |
| 5.43.3. Using PosList              |
| 5.43.4. Position Leach-In          |
| 5.43.5. PosList "Old Style"        |
| 5.44. Script                       |
| 5.44.1. Edit - Script              |
| 5.44.2. Scripting Language         |
| Data Objects                       |
| Operators                          |
| Functions                          |
| Control Flow                       |
| Scripting Examples                 |
| 5.45. Stop                         |
| 5.46. Flush                        |
| 5.47. Tiling                       |
| 5.47.1. Edit - Shared GUI Elements |
| 5.47.2. Edit - Working Area        |
| 5.47.3. Edit - Tiles               |

## 

|    |            | 5.47.4. Edit - Current Tile                |
|----|------------|--------------------------------------------|
|    | 5.48.      | Tile                                       |
|    | Mod        | lifiers Group                              |
|    | 5.49.      | Pen Link                                   |
|    | 5.50.      | Pen Set                                    |
|    | 5.51.      | Fill                                       |
|    | Dialo      | ogs Group                                  |
|    | 5.52.      | Memo                                       |
|    | 5.53.      | Info                                       |
|    | 5.54.      | Input                                      |
|    | <b>IOs</b> | Group                                      |
|    | 5.55.      | Dual Scan                                  |
|    |            | 5.55.1. Edit - Shared GUI Elements         |
|    |            | 5.55.2. Edit - General                     |
|    |            | 5.55.3. Edit - Beam Dump                   |
|    |            | 5.55.4. Edit - Cache                       |
|    |            | 5.55.5. Edit - Target Area                 |
|    |            | 5.55.6. Example                            |
|    | 5.56.      | Query                                      |
|    | 5.57.      | Head Offsets                               |
|    |            | 5.57.1. Edit - Head 1 to 4                 |
|    | 5.58.      | ExtRep                                     |
|    | 5.59.      | ExtPos                                     |
|    |            | 5.59.1. Edit - 1 to 8                      |
|    |            | 5.59.2. Edit - Teach in Realtime Control   |
|    | 5.60.      | ExtMat2Off                                 |
|    |            | 5.60.1. Edit - Shared GUI Elements         |
|    |            | 5.60.2. Edit - Standard                    |
|    |            | 5.60.3. Edit - Offset Edit                 |
|    | 5.61.      | Cache                                      |
|    | 5.62.      | ExtCmd                                     |
|    | 5.63.      | Host Execute (or Execute Host Application) |
|    | 5.64.      | Split                                      |
|    | 5.65.      | ExtSelect                                  |
|    | 5.66.      | Framegrabber                               |
|    |            | 5.66.1. Edit - Snared GUI Elements         |
|    |            | 5.66.2. Edit - General                     |
|    |            | 5.66.3. Ealt - Grabber                     |
|    | F (7       | 5.66.4. Ealt - File-Settings               |
|    | 5.67.      | Select Font - Window                       |
| 6. | Job        | Control Window 468                         |
|    | 6.1.       | How to Open the Window                     |
|    | 6.2.       | Description of the Window                  |
|    | 6.3.       | Select Job for Execution                   |
|    | 6.4.       | Start (Execute) Job                        |
|    | 6.5.       | Abort Job Immediately                      |

|    | 6.6. | Stop Job at Next Stop Node                                                     |
|----|------|--------------------------------------------------------------------------------|
| 7. | Vec  | tor Editor Window 471                                                          |
|    | 7.1. | Editor mode                                                                    |
|    | 7.2. | Preview mode                                                                   |
|    | 7.3. | Fast Toggeling of Editor and Preview Mode472                                   |
|    | 7.4. | Toolbars                                                                       |
|    |      | 7.4.1. Mode                                                                    |
|    |      | 7.4.2. Action                                                                  |
|    |      | 7.4.3. View                                                                    |
|    | 7.5. | Context Menu                                                                   |
|    | 7.6. | Rulers                                                                         |
|    |      | 7.6.1. Set Origin                                                              |
|    |      | 7.6.2. Center Origin                                                           |
|    | 7.7. | Status Bar                                                                     |
|    | 7.8. | Coordinate System                                                              |
|    | 7.9. | Manage Objects in Vector Editor482                                             |
|    |      | 7.9.1. Add View of Node or Subtree from Job Configuration to Vector Editor 482 |
|    |      | 7.9.2. Remove View of Node or Subtree from Vector Editor                       |
|    |      | 7.9.3. Create Objects                                                          |
|    |      | 7.9.4. Select Objects                                                          |
|    |      | 7.9.5. Deselect Objects                                                        |
|    |      | 7.9.6. Offset (Move) Objects                                                   |
|    |      | 7.9.7. Scale Objects                                                           |
|    |      | 7.9.8. Rotate Objects                                                          |
|    |      | 7.9.9. Slant Objects                                                           |
|    |      | 7.9.10. Keyboard Shortcuts                                                     |
| 8. | Тоо  | Ibars, Menus and Other GUI Components488                                       |
|    | 8.1. | InScript Toolbars                                                              |
|    |      | 8.1.1. Standard Toolbar                                                        |
|    |      | 8.1.2. Windows Toolbar                                                         |
|    | 8.2. | Close Job Editors         491                                                  |
|    | 8.3. | InScript Menu                                                                  |
|    |      | 8.3.1. File                                                                    |
|    |      | 8.3.2. Controller                                                              |
|    |      | 8.3.3. View                                                                    |
|    |      | 8.3.4. Service                                                                 |
|    |      | 8.3.5. Extras                                                                  |
|    |      | 8.3.6. Options                                                                 |
|    |      | 8.3.7. Windows                                                                 |
|    |      | 8.3.8. Help                                                                    |
|    | 8.4. | Preferences                                                                    |
|    |      | 8.4.1. Category - Board nnnnnnn or xxx.xxx.xxx                                 |
|    |      | 8.4.2. Category - Auto Upload                                                  |
|    |      | 8.4.3. Sub Category - Before Upload                                            |
|    |      | 8.4.4. Sub Category - Upload                                                   |

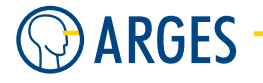

|       | 8.4.5.            | Sub Category - After Upload                               |
|-------|-------------------|-----------------------------------------------------------|
|       | 8.4.6.            | Category - Vector Editor                                  |
|       | 8.4.7.            | Sub Category - Display                                    |
|       | 8.4.8.            | Sub Category - Rulers                                     |
|       | 8.4.9.            | Sub Category - Backdrop                                   |
|       | 8.4.10.           | Sub Category - Screen Styles                              |
|       | 8.4.11.           | Sub Category - Screen Styles / Common                     |
|       | 8.4.12.           | Sub Category - Screen Styles / View Styles                |
|       | 8.4.13.           | Sub Category - Screen Styles / View Styles / Preview Mode |
|       | 8.4.14.           | Sub Category - Screen Styles / View Styles / Editor Mode  |
|       | 8.4.15.           | Sub Category - Screen Styles / Page                       |
|       | 8.4.16.           | Sub Category - Screen Styles / Grids                      |
|       | 8.4.17.           | Sub Category - Printer Styles                             |
|       | 8.4.18.           | Sub Category - Printer Styles / Common                    |
|       | 8.4.19.           | Sub Category - Printer Styles / View Styles               |
|       | 8.4.20.           | Sub Category - Printer Styles / Page                      |
|       | 8.4.21.           | Sub Category - Printer Styles / Grids                     |
|       | 8.4.22.           | Category - Global                                         |
|       | 8.4.23.           | Sub Category - Startup                                    |
|       | 8.4.24.           | Sub Category - Shutdown                                   |
|       | 8.4.25.           | Sub Category - Message Handling                           |
|       | 8.4.26.           | Sub Category - File Handling                              |
|       | 8.4.27.           | Sub Category - Job Creation                               |
|       | 8.4.28.           | Sub Category - User Interface                             |
|       | 8.4.29.           | Sub Category - Keyboard Shortcut                          |
|       | 8.4.30.           | Category - Printing                                       |
|       | 8.4.31.           | Sub Category - Printer Settings                           |
|       | 8.4.32.           | Sub Category - Page Margins                               |
|       | 8.4.33.           | Sub Category - Fonts                                      |
|       | 8.4.34.           | Sub Category - Support Data                               |
|       | <b>0.4.</b> 35.   | Sub Category - Mappings                                   |
|       | <b>8.4.30</b> .   | Sub Category - Mappings / Laser Power                     |
|       | <b>0.4.</b> 3/.   | Sub Category - Mappings / Bitmap Analog Mode              |
| о г   | 0.4.30.<br>Vulana |                                                           |
| 0.5.  |                   | Valarar Window 529                                        |
|       | 0.5.1.            | Edit Variables in Valerer                                 |
| 86    | Birduio           |                                                           |
| 0.0.  | 8 6 1             | W                                                         |
|       | 862               | Birdview Zooming                                          |
| 87    | Ouick S           | attings 533                                               |
| 8.8   | Sustan            | Statue 534                                                |
| 8 Q   | Node Ir           | status                                                    |
| 0.2.  | 891               | Add to Node Inspector 535                                 |
|       | 892               | Node Inspector Context Menu 535                           |
| 8 10  | Messag            | ρς 526                                                    |
| 5.10. | 8.10 1            | Messages Types 536                                        |
|       | 5.10.1.           |                                                           |

|    |                | 8.10.2 Magazza Taalhan                                |
|----|----------------|-------------------------------------------------------|
|    |                | 8.10.2. Messages Tooldar                              |
|    |                | 8.10.5. Delete a selected Message                     |
|    |                | 8.10.4. Delete all Messages                           |
|    |                | 8.10.5. Messages Detail                               |
|    |                | 8.10.6. Messages List                                 |
|    |                | 8.10.7. Always focus the last message                 |
|    | 8.11.          | Beam Profiler                                         |
|    |                | 8.11.1. Menu                                          |
|    |                | 8.11.2. Toolbar                                       |
|    |                | 8.11.3. Window Line Cut 1 / 2                         |
|    |                | 8.11.4. Window Beam profile                           |
|    |                | 8.11.5. Window Histogram                              |
|    |                | 8.11.6. Window 2D view                                |
|    |                | 8.11.7. Window 3D view                                |
|    |                | 8.11.8. Window Color Ramp                             |
|    | 8.12.          | Video Capture Device                                  |
|    |                | 8.12.1. Setup                                         |
|    |                | 8.12.2. Functions                                     |
|    | 8.13.          | Align Target                                          |
|    | 8.14.          | Convert Font to FDT                                   |
|    | 8.15.          | Convert IGES file to Jobstructure                     |
|    | 8.16.          | Create Support Info                                   |
|    | 8.17.          | Arrange Windows and Tool Bars                         |
|    |                | 8.17.1. Undocking                                     |
|    |                | 8.17.2. Docking                                       |
|    |                | 8.17.3. Prevent Docking                               |
|    |                | 8.17.4. Save/Load Window Layout                       |
|    |                | ·····, ····, ·····, ······                            |
| 9. | Supe           | ervisor and Operator Mode 554                         |
|    | 9.1.           | Set and Edit Password                                 |
|    | 9.2.           | Activate and Deactivate Password                      |
|    | 9.3.           | Enter a Password to Return from Operator Mode         |
|    | 9.4.           | Toggle Supervisor and Operator Mode                   |
|    | 9.5.           | Start in Supervisor or Operator Mode                  |
|    | 9.6.           | Make Variables Accessible in Operator Mode            |
|    |                | •                                                     |
| 10 | . Exer         | cises and Examples 557                                |
|    | 10.1.          | First and Important Steps                             |
|    | 10.2.          | Create an Arc                                         |
|    | 10.3.          | Create Macros                                         |
|    | 10.4.          | Create a Tiling Node                                  |
|    | 10.5.          | Insert Date and Time in a Job                         |
|    | 10.6.          | Rolling Barcode Numbers                               |
|    | 10.7.          | Read Data From a TXT File    570                      |
|    |                | Salast Different Controller on Startur                |
|    | 10.8.          | Select Different Controller on Startup                |
|    | 10.8.<br>10.9. | Visualize Stacked Objects in VE Edit and Preview Mode |
|    | 10.8.<br>10.9. | Visualize Stacked Objects in VE Edit and Preview Mode |

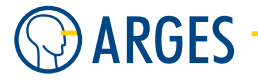

|    |       | 10.9.2. Visualize Stacked Objects in VE Preview Mode             |
|----|-------|------------------------------------------------------------------|
| Ар | pend  | ices 577                                                         |
| Α. | Trou  | bleshooting 577                                                  |
|    | A.1.  | GiveIO Driver Problem                                            |
|    | A.2.  | Another InScript process is already running                      |
|    | A.3.  | Flash Corruption Problem    580                                  |
|    | A.4.  | Settings seem to Disapear                                        |
|    | A.5.  | InScript Search Paths Special Configuration                      |
|    | A.6.  | A Job has to be executed a second time to use current parameters |
|    | A.7.  | Pen Parameters seem to be Ignored                                |
|    | A.8.  | Asynchroneous Execution Problem                                  |
|    | A.9.  | Invisible PLT-File Line Data                                     |
|    | A.10. | Language Mix on Non-English Operating Systems                    |

## 1. General Information

## 1.1. Short Description

This document describes the Graphical User Interface of the InScript Software.

Here is the main Window:

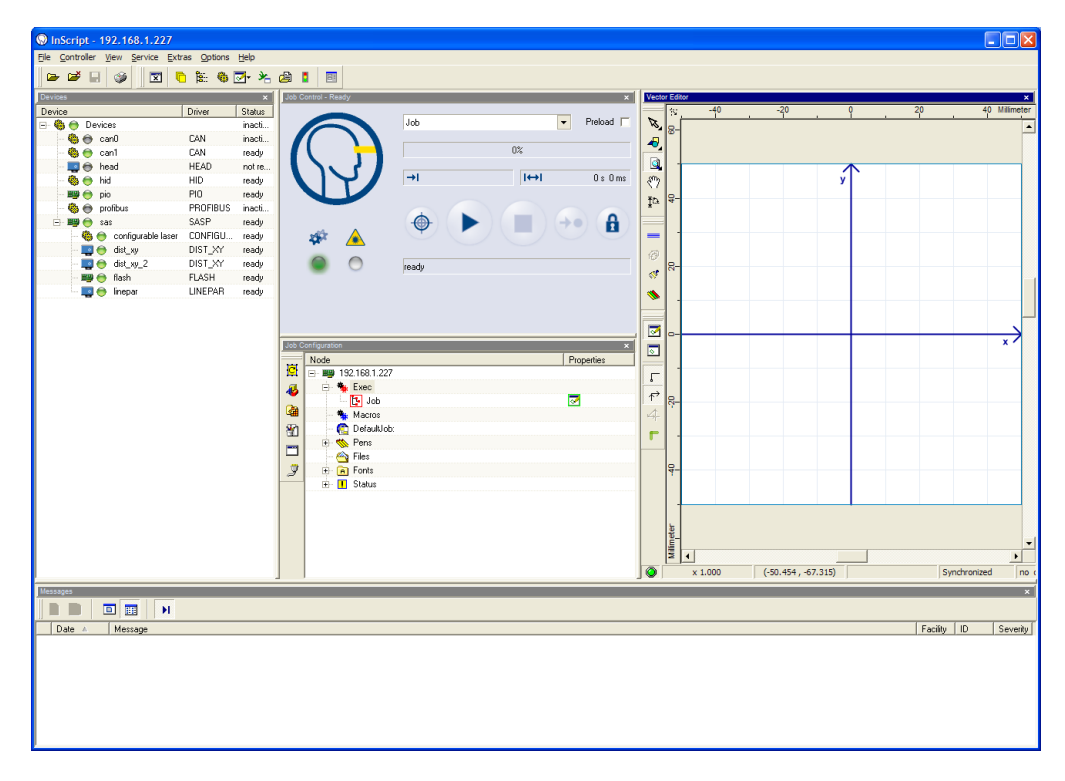

## 1.2. Concept

This is a description of the basic concepts of InScript and ARGES Laser Controllers.

#### 1.2.1. InScript - Controllers

InScript is a *Front-End* for ARGES controller hardware. InScript is used to organize internal structures on the controllers. For instance it is possible to handle *Devices* (see 3 Devices) like scan heads, laser, axis, IOs or other hardware devices. Additionally InScript is used to create so-called *Jobs*, which consist of execution units - so-called *Job Nodes* (see 5 Job Nodes) - that are created, parameterized and put-together in InScript. These *Job Nodes* are organized in a hierarchical tree structure.

The fundamental configuration components are variables which are arranged hierarchically in a tree structure that is stored on the ARGES controller. All components like *Devices*, *Job Nodes* or *Jobs* consist basically of a collection of these variables. But normally a user will only deal with *Nodes* that integrate these variables.

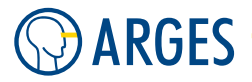

These Nodes are created directly on the controller hardware. The controller hardware then renders DSP (digital signal processor) data for real-time execution of these jobs on the connected hardware (e.g. scan heads), gives interfaces to external IO etc.. The InScript Vector Editor has two modes. One is *Edit* mode, where line data is calculated to some extent at PC side and can be modified. The other mode is the *Preview* mode, where line data is taken directly from the controller's DSP. This gives a clear view of the data that will actually be processed.

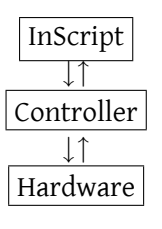

#### 1.2.2. Summary

Here you can find a summary and deepening of the InScript concepts:

- InScript is a Front-End for ARGES controller hardware
- InScript manages and configures hardware devices on the controllers
- All operations of InScript are Job based
- Jobs are hierarchical tree structures that are executed from their root node to the last node in the last branch
- Each node is an execution, steering or processing element
- Each node consists of variables created on the controller
- These jobs can be created in the Job Configuration editor
- The Vector Editor of InScript shows the visual output of your work in progress
- All of the visual output that InScript provides in preview mode is calculated directly by the controller

#### 1.2.3. Remarks

If you use an NCC controller, you have to be aware that normally the controller is built into the PC (host PC) on which InScript is running. This means that if the PC is shut down, put into stand by or hibernation mode, the NCC controller is powered-off with most PC hardware and looses unsaved settings and jobs. If InScript is running, automatic power state changes (e.g. to stand by or hibernation) are prevented but the user is still allowed to actively put the machine to sleep mode, with all the implications that are stated above. The NCC PCI card is connected to the host PC via an internal PCI slot.

In opposite to this, ASC controllers are stand-alone external appliances, that are independent from your PC. ASC controllers are connected via ethernet to the host PC.

#### 1.3. Overview of Changes

#### 1.3. Overview of Changes

- **2009-02-11** Remaining Job nodes added (ar)
- **2009-01-20** Job node added: ARL P3D
- 2008-02-14 Job nodes added: Raw Lines; RawLines, Tiling and Tile nodes translated to de-DE
- **2008-01-17** Job nodes added: Tiling, Tile
- 2007-11-29 Document created

## 2. Devices Window

Devices are the hardware connected to the controller or present on the controller. The controller uses device specific drivers to control them. Devices and their drivers can be accessed via the *Devices* window.

At the first start of InScript there are already some devices and their drivers present in the *Devices* window. The presence of these devices depends on the controller hardware and the assumption that at least one scan head is installed. These devices cover basic functions of controller and scan head.

You may want to add further devices and their drivers respectively for the devices connected to the controller, but at least one for the laser. How this is done and how to manage devices you will learn in the following sections.

But first let us describe how to open the *Devices* window, see section 2.2 How to Open the Window, and what can be seen in the *Devices* window, see section 2.3 Description of the Window.

Then manage all device related issues in the *Devices* window via the context menu, see section 2.5 Context Menu in the Devices Window and section 2.6 Manage Devices.

#### 2.1. Settings in Devices vs. Settings in Pens

The entries in the *Devices* window represent basicically driver for connected devices and normally you cannot (and should not) change parameters here unless you unlock the parameter by deactivating the red square below a value (see 2.6.5 Edit (Parametrize) for more information). The red square shows that this parameter is controlled by the corresponding pen.

If you want to do special settings, while a job is executed, use Pens (4.9 Manage Pens). These pens can be used in the Job tree by dragging and dropping them (see 4.9.1 Control Device Parameters During Job Execution). Another big advantage is that you can save *Pens* for different purposes in \*.pen files to reuse them (see 4.9.6 Save Pen).

## Ο ΤΙΡ

Normally device parameters should be used as a kind of basic settings. If you want to change device parameters dynamically while you execute a Job, we highly recommend to use the *Pen* mechanism!

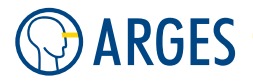

### 2.2. How to Open the Window

• In the menu, click  $View \rightarrow Devices$ . - or -

In the toolbar, click 🤷 .

The Devices window opens.

#### 2.3. Description of the Window

| Device          | Driver  | Status    |
|-----------------|---------|-----------|
| 🖃 🍓 😁 Devices   | 1 2     | inactive  |
| - 🍪 😁 canO      | CAN     | inactive  |
| - 🍪 💮 can1      | CAN     | ready     |
| 🎟 😁 🍵 pio       | PIO     | ready     |
| 🗄 🎟 😁 sas       | SASP    | not ready |
| - 🔜 😁 dist_xy   | DIST_XY | ready     |
| - 🔜 😁 dist_xy_2 | DIST_XY | ready     |
| - 🕮 😁 flash     | FLASH   | ready     |
| - 🌉 💮 head      | HEAD    | not ready |
| 🔤 😁 linepar     | LINEPAR | ready     |

Figure 1: The Devices window

*Column* **Device** shows which devices are present by a device "category" icon, a status LED (see *Column Status*) and the device's name. Possible device categories are

- generic device
- 📮 scan head device
- device on the controller
- motion axis device
- ▲ laser device

**Column Driver** shows the driver's name for the respective device

- **Column Status** shows the driver's status. The driver's status is also shown by a LED next to the device's name. Possible statuses are
  - **inactive** the device is inactive
  - **activating** the device is being activated
  - **not ready** the device is not ready
  - ready the device is ready to use
  - **failure** the device is ready to use
  - **deactivating** the device is being deactivated

#### 2.4. Devices Tree Structure

#### 2.4. Devices Tree Structure

See also figure 1 The Devices window.

- Devices this is the root of the tree structure. If you want to add a device then create it via the context menu of this root node
  - sas some devices are located in the sas device's subtree, see section 3.3 sas System Activity State.

Active devices may be arranged in the *sas* device's subtree. When activating a device this is done automatically in most cases. The *sas* device controls the error state of all connected and activated devices, that are in the *sas* device's subtree. The *sas* device synchronizes the devices in its subtree, see section 2.6.6 Synchronize with Other Devices

#### 2.5. Context Menu in the Devices Window

Use the context menu to manage devices in the *Devices* window. Whether a menu item is enabled or not, depends on the device and its status. The context menu:

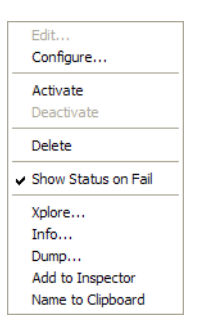

- **Create Device** This menu item is only available on the *Devices* root node and opens the *New Device* window to add a device and its driver to the devices tree structure, see section 2.6.2 Create Device
- **Edit** opens the device drivers's editor to parametrize the driver, see section 2.6.5 Edit (Parametrize). Only active device driver's can be edited (parametrized)
- **Configure** opens the device drivers's editor to configure the driver, see section 2.6.3 Configure. Only inactive device driver's can be configured
- **View Configuration** opens the active device drivers's configuration editor. Only inactive device driver's can be configured
- Activate activates an inactive device driver, see section 2.6.4 Activate
- **Deactivate** deactivates an active device driver, see section 2.6.8 Deactivate
- **Delete** deletes an incative device driver, see section 2.6.9 Delete. Only inactive device drivers can be deleted
- **Show Status on Fail** if this menu item is selected and if the device falls to a failure state, then its editor window will automatically be opened. If the device is in the *sas* device's subtree, see section 3.3 sas System Activity State, and if the menu item is selected, then the *sas* device's editor window will be opened additionally

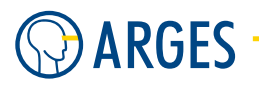

**Xplore** opens the *Xplorer* window at the selected device driver's variables, see section 8.5 Xplorer

Info opens the Node Info window at the selected device driver's variables

**Dump** opens a *Dump* window of the selected device driver's variables

Add to Inspector opens the Inspector window to add variables, see section 8.9 Node Inspector

Name to Clipboard copies the device driver's name to the clipboard

#### 2.6. Manage Devices

#### 2.6.1. Basic Steps

#### How to add a device

- **Step 1** Connect the device to the controller, see the documentation for the controller and the device.
- **Step 2** Create a device in the *Devices* window, see section 2.6.2 Create Device.
- **Step 3** Configure the device, see section 2.6.3 Configure.
- **Step 4** Activate the device, see section 2.6.4 Activate.
- **Step 5** Edit (parametrize) the device, see section 2.6.5 Edit (Parametrize).

#### How to use a device

- **Step 1** Synchronize the device with other devices, see section 2.6.6 Synchronize with Other Devices.
- **Step 2** Control the device's parameters during job execution, see section 2.6.7 Control Device Parameters During Job Execution.

#### How to remove a device

- **Step 1** Deactivate the device, see section 2.6.8 Deactivate.
- **Step 2** Delete a device, see section 2.6.9 Delete.

#### 2.6.2. Create Device

Step 1On the Devices node context menu, right click Devices and choose Create Device.The New Device window opens.

| New Device      |             |  |  |  |  |  |
|-----------------|-------------|--|--|--|--|--|
| C Select Driver |             |  |  |  |  |  |
| Name            | udp_server  |  |  |  |  |  |
| Driver          | UDP_SERVER  |  |  |  |  |  |
| Driver Info     | Driver Info |  |  |  |  |  |
| Vendor          | ARGES GmbH  |  |  |  |  |  |
| Version         | 1.0         |  |  |  |  |  |
| Comment         |             |  |  |  |  |  |
|                 |             |  |  |  |  |  |
| ОК              | Cancel      |  |  |  |  |  |

Step 2 You may type a customized Name for the device. This name will be used in the Devices window in column Device.

- **Step 3** Select a device from the *Driver* list.
- **Step 4** Find a description of supported devices in section 3 Devices. If you do not find a compatible device, contact ARGES.
- Step 5 Click OK.

The device appears in the *Devices* window, but is still inactive. This status is symbolized by a gray LED  $\odot$ .

**Step 6** Configure the device, see next section.

#### 2.6.3. Configure

The configuration is a basic step for the operation of a device, e.g. select and configure a COM port. Such basic settings can only be modified, if a device is inactive, which is symbolized by a gray LED 0.

**Step 1** Double click the created device.

- or -

Click *Configure* in the device context menu.

- **Step 2** The configuration window of the corresponding device opens.
- Step 3 Configure the device as needed.Find a description of supported devices in section 3 Devices.
- Step 4 To apply the configuration, click *OK*.The configuration window closes. The device is configured now, but still inactive.
- **Step 5** Activate the device, see next section.

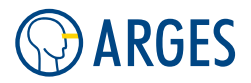

#### 2.6.4. Activate

## 📤 CAUTION

Wrong device configuration

Material damage

► Activate the device only if you are sure that it is configured correctly.

**Step 1** In the device context menu, click *Activate*.

After a short time the device will be active and ready. This status is symbolized by a green LED  $\bigcirc$ . A red LED  $\bigcirc$  would symbolize an error, e.g. if no communication could be established with the device.

At the same time a pen section will be created in the *Job Configuration* window in the tree structure under *Pens*  $\rightarrow$  *default*, which belongs to this device, see section 4.9 Manage Pens.

**Step 2** Parametrize the device, see next section.

#### 2.6.5. Edit (Parametrize)

To set a device it has to be active. This status is symbolized by a green LED .

Only set parameters, which are constant during a job, e.g. *Settle Time* of the laser power. Settings that may be changed, while executing a job, are labeled with a red checkbox **■** and locked, i.e. they should not be changed here. Set these parameters within the pen section belonging to the device, refer to section 4.9 Manage Pens for more information.

## 🚺 ΝΟΤΕ

If you clear the red checkbox • to a gray checkbox • then the corresponding setting can be changed in the device and the setting in the corresponding pen section will be ignored. But this may lead to unwanted results.

**Step 1** Double click the device.

— or —

Click *Edit* in the device context menu.

The settings dialog of the corresponding device opens.

## Ο ΤΙΡ

To let every input immediately take effect, clear the *Suspend* checkbox. To input all settings first and let them take effect together, select the *Suspend* checkbox. This may be necessary to prevent the device from going into an undefinded state by the temporary input of incompatible settings.

**Step 2** Set the device.

Find a description of supported devices in section 3 Devices.

**Step 3** Click OK.

Step 4

## **CAUTION**

Data loss

Settings will be lost by re-starting the controller.

► In the menu, click *Controller* → *Save Devices and Default Pen* (*NVRam*) to prevent data loss.

#### 2.6.6. Synchronize with Other Devices

## **CAUTION**

Loss of synchronization to other devices

#### Material damage

If you *remove* the device from the *sas* device subtree then the device will **not** be synchronized with the devices remaining in the *sas* device subtree.

- ► Make sure that the lack of synchronization does not result in material damage (e.g. collision of linear axes, process outside the intended area).
- ▶ In the *Devices* window, Drag&Drop the device into the *sas* device's subtree.

## Ο ΤΙΡ

A device reporting an error, symbolized by a red LED , can be deactivated or removed from the *sas* device's subtree. This may be useful for testing purposes, e.g. when working with a switched off laser where the laser device is reporting an error.

#### 2.6.7. Control Device Parameters During Job Execution

Find more information about, how to control device parameters during job execution, in section 4.9 Manage Pens.

#### 2.6.8. Deactivate

## **CAUTION**

Loss of synchronization to other devices

Material damage

If you *deactivate* the device then it will be removed from the *sas* device subtree and the device will **not** be synchronized with the devices remaining in the *sas* device subtree.

- ► Make sure that the lack of synchronization does not result in material damage (e.g. collision of linear axes, process outside the intended area).
- ► Click *Deactivate* in the device context menu.

The device will be set inactive. This status is symbolized by a gray LED  $\textcircled$ . At the same time this device's pen section is removed from the *Job Configuration* window under the tree structure *Pens*  $\rightarrow$  *default*, see section 4.9 Manage Pens.

# 

#### 2.6.9. Delete

To delete a device it has to be inactive. A gray LED symbolizes this status.

- Step 1In the device context menu, click Delete.The Confirm window opens.
- Step 2 Click Yes.

The device will be deleted from the tree structure.

At the same time this device's pen section is removed from the *Job Configuration* window under the tree structure  $Pens \rightarrow default$ , see section 4.9 Manage Pens.

## 2.7. Store Configuration

## **Ι** ΝΟΤΕ

If you do not store the settings to the controller NVRam then the settings will be lost after rebooting or restarting the controller.

► In the main menu, click Controller → Save Devices and Default Pen (NVRam) - or - Choose Save Devices and Default Pen (NVRam) in the context menu of the controller in the Job Configuration window

## 3. Devices

## 3.1. Shared GUI Elements

Some graphical user interface elements are shared by all devices. These elements are summarized here.

#### 3.1.1. When Configuring Inactive Devices

Activate activates the device

**OK** applies changes made and closes the window

Cancel cancels changes made and closes the window

**Restore** restores the values as they were before opening the window

#### 3.1.2. When Editing (Parametrizing) Active Devices

 (Controlled) If the checkbox is selected (red ) then the parameter above the checkbox can not be changed in the device. The parameter is controlled by the pen section which belongs to the corresponding device then. Such a parameter can be changed during job execution, see section 4.9.1 Control Device Parameters During Job Execution). If the checkbox is cleared (gray  $\blacksquare$ ) then the parameter above the checkbox can be changed in the device.

### **I** NOTE

If you try to set such parameters, where the checkbox is cleared (gray ), in the corresponding pen section then the settings in the pen section will be ignored.

**Suspend** If the checkbox is selected then changes take effect not until clicking *OK*. This is useful, if changes are temporarily not compatible to each other and an error condition would be caused that way.

If this checkbox is cleared then changes will take effect immediately when pressing the *Enter* key

**Status** shows the device's status

**Power State** shows the laser's power state (only for laser devices; see the *Power Saver* tab)

**Reset** acknowledges error conditions and restarts the device

**OK** applies changes made and closes the window

**Cancel** cancels changes made and closes the window

**Restore** restores the values as they were before opening the window

→ opens the *DefaultPen's* pen section that belongs to this device

#### 3.2. pio - Parallel Inputs and Outputs

| for controller | NCC        |
|----------------|------------|
| device type    | controller |
| driver version | 1.0        |

For instance the NCC controller has 2 connectors called *parallel interface inputs* and *parallel interface outputs*. The *pio* device drives these connectors. Find more information about both connectors in Manual -- NCC System Controller.

#### 3.2.1. Configure

### NOTE

The *pio* device can not be configured. The device covers basic functions of the controller. It is always active, and available even on an ASC controller, but there the *ASE USER IO* device (see 3.36 ase user io - USER Inputs and Outputs) has replaced the *pio* device.

#### 3.2.2. Parametrize

See 3.1.2 When Editing (Parametrizing) Active Devices for common gui elements while parametrizing the device.

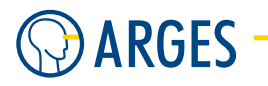

#### 3.2.3. Parametrize - General

| PIO - dev.pio 0000010F3E86 |               |            |             |   |  |  |  |  |  |
|----------------------------|---------------|------------|-------------|---|--|--|--|--|--|
| General At                 | General About |            |             |   |  |  |  |  |  |
| _Outputs_                  |               | Inputs     |             | 1 |  |  |  |  |  |
| □ 1                        | 7             | Γ 1        | <b>Г</b> 7  |   |  |  |  |  |  |
| 2                          | <b>□</b> 8    | <b></b> 2  | <b>F</b> 8  |   |  |  |  |  |  |
| <b>3</b>                   | 9             | Г 3        | Г 9         |   |  |  |  |  |  |
| 4                          | ☐ 10<br>■     | <b>□</b> 4 | 🗖 10        |   |  |  |  |  |  |
| 5                          | ☐ 11<br>■     | <b>F</b> 5 | <b>[</b> 11 |   |  |  |  |  |  |
| F 6                        |               | <b>F</b> 6 |             |   |  |  |  |  |  |
| ☐ Suspend Status ready     |               |            |             |   |  |  |  |  |  |
| OK Cancel ⇒ ⊗              |               |            |             |   |  |  |  |  |  |

**Out** shows and sets the digital outputs

**1** .. **11** If the checkbox is selected then the digital output is set to active

## **Ι** ΝΟΤΕ

To be able communicating with an external super ordinated machine control InScript provides several input and output signals. In the *System Activity State* device, see section 3.3 sas - System Activity State, some of these signals are already assigned to digital outputs. This is why some checkboxes are disabled.

- In shows the digital inputs
  - **1**.. **11** If the checkbox is selected then the digital input is set to active

#### 3.2.4. Reading and Setting Parallel Inputs and Outputs

- ► If you want to readout or set parallel inputs and outputs on the NCC controller manually then open the *pio* device.
  - or -

If you want to readout or set parallel inputs and outputs while executing a job then use e.g. 5.44 Script (by setting e.g. dev.pio.o1 output variable, reading e.g. dev.pio.i1 input variable or similar variables of the *pio* device) or 5.65 ExtSelect.

#### 3.3. sas - System Activity State

| for controller | NCC, ASC   |
|----------------|------------|
| device type    | controller |
| driver version | 1.0        |

#### 3.3. sas - System Activity State

The sas (or sasp) device controls the error state of all connected and activated devices, that are in the sas device's subtree. The sas device synchronizes the devices in its subtree.

The sas device also serves as an interface, when InScript is controlled by an external super ordinate machine control. To start processing by such a machine control it is necessary to apply a *Start* signal to an input of the controller (see *Manual -- NCC System Controller -- parallel interface inputs*). To enable the machine control to monitor the state of the processing system and to request the next program as soon as possible the controller provides the 2 status signals *Ready* and *Active* at an output (see *Manual -- System Controller -- parallel interface outputs*).

It is possible to create a second SASP device but normally this is only practical for e.g. testing purposes.

At an NCC controller these signals are located at 2 connectors called *parallel inputs* and *parallel outputs*, see also section 3.2 pio - Parallel Inputs and Outputs and the documentation of the NCC controller.

At the ASC controller these signals are located at 2 connectors called *PLC* and *PLC* AUX, for more information, please see the documentation of the ASC controller.

#### Timing Diagram

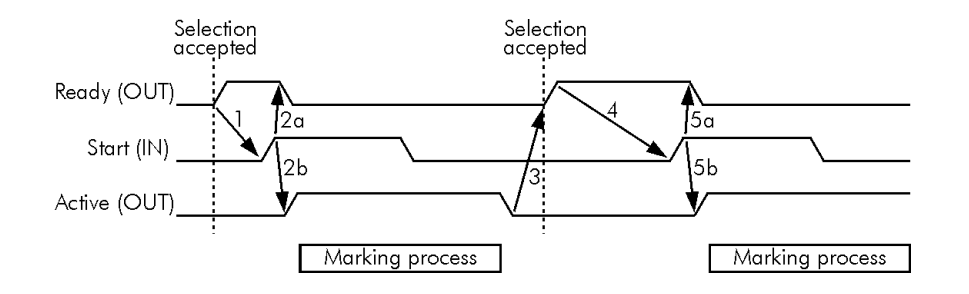

#### **Description Timing Diagram**

Digital inputs can be configured to be either high-active or low-active. Therefore they are only addressed as active or inactive signals in the following.

- **No.1** When the controller board shows its readiness by an active Ready signal you may request the execution of a program by setting the Start signal to active.
- No. 2a The controller board acknowledges the Start signal by setting the Ready signal to inactive.
- **No. 2b** The controller board shows the beginning of program execution by activating the Active signal.
- **No.3** When the program ends the controller board sets the Active signal to inactive and the Ready signal to active.
- **No.4** Once the Ready signal is active again you may request the execution of the next program.
- No. 5a see No. 2a
- No.5b see No.2b

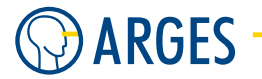

#### State Transition Diagram

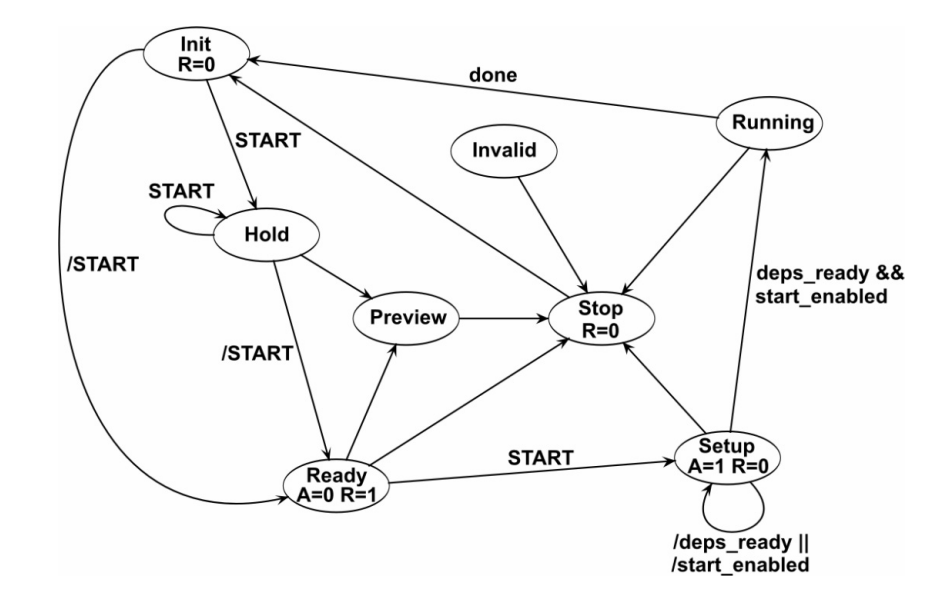

#### **Description State Transition Diagram**

- **A=0** inactive state
- **A=1** active state
- **R=0** controller board not ready
- **R=1** controller board ready
- / condition is not fulfilled
- **&&** both conditions are fulfilled
- || either one or the other condition is fulfilled

#### 3.3.1. Configure

| SASP - drv                                            | SASP.sasp 1              | 92.168.1.22                           | 7                  |  |  |  |
|-------------------------------------------------------|--------------------------|---------------------------------------|--------------------|--|--|--|
| Inputs<br>Start<br>Stop<br>Abort<br>Speed<br>Allow sp | 5 🔹<br>3 🔹<br>2 🔹<br>0 📚 | Outputs<br>Active<br>Failure<br>Ready | .9 🔹<br>8 🔹<br>7 🔹 |  |  |  |
| Cancel <u>R</u> estore                                |                          |                                       |                    |  |  |  |

#### 3.3. sas - System Activity State

## **Ι** ΝΟΤΕ

Parameters on this tab are only relevant for the NCC controller.

#### Inputs

## 🚺 ΝΟΤΕ

A positive value stands for a high-active digital input. A negative value stands for a low-active digital input. The value 0 (zero) means that no digital input will be used.

**Start** sets the digital input for the *Start* signal

**Stop** sets the digital input for the *Stop* signal

**Abort** sets the digital input for the *Abort* signal

**Speed** this setting is deprecated. It has to be 0

**Allow spurious start** if this checkbox is **unselected**, an external *Start* signal always gives back an error, while a Job is being executed. If this checkbox is **selected**, a Job is not interrupted by an external *Start* signal but repeated *Starts* do not return any error condition (e.g. for an external pushbutton that gives unwanted repeated signals that cause repeated *Start* signals).

## **I** NOTE

Under normal circumstances an undesired second *Start* signal has to be seen as a serious error condition!

#### Outputs

### **1** ΝΟΤΕ

A positive value stands for a high-active digital input. A negative value stands for a low-active digital input. The value 0 (zero) means that no digital input will be used.

**Active** sets the digital input for the *Abort* signal

- **Failure** sets the digital output for the *Failure* signal
- **Ready** sets the digital output for the *Ready* signal

#### 3.3.2. Parametrize

See 3.1.2 When Editing (Parametrizing) Active Devices for common gui elements while parametrizing the device.

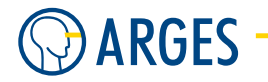

#### 3.3.3. Parametrize - General

| SASP - dev.sas 0000010F3E86                                                                                                    | X                                                                                 |
|----------------------------------------------------------------------------------------------------|-----------------------------------------------------------------------------------|
| General TeachIn Inputs/Outputs Breakout Pinou                                                                                                    | ut   Connector Pinout   About                                                     |
| Outputs       Preload       D         7       Ready       never       d         9       Active       null       iii         8       Failure       Manual       g         5       Start       Stop       Stop         2       Abort       Abort | tependencies<br>fist_xy_2<br>nepar<br>tead<br>lash<br>generic laser<br>Add Delete |
| OK Cancel                                                                                                    | <u>B</u> estore → ℕ                                                               |
| Suspend Status ready                                                                                                    |                                                                                   |

## **1** ΝΟΤΕ

Parameters on this tab are only relevant for NCC controller.

**Outputs** shows the assignment of digital outputs to the signals *Ready*, *Active* and *Failure*. The status is shown by representations of LEDs

## 🚺 ΝΟΤΕ

A positive value stands for a high-active digital output. A negative value stands for a low-active digital output. The value 0 (zero) means that no digital output will be used. See also the *Manual -- NCC System Controller -- parallel interface outputs.* 

- **Preload** To reduce time from *Start* signal to execution of a job, the data can be loaded and the line vectors can be calculated in advance
  - always jobs will be pre-loaded

## **Ι** ΝΟΤΕ

If you select *always* and change an already selected job then you have to update the job on the controller board manually. For this de-select the job and then select the job again - or - click *Job Abort*.

**never** jobs will not be loaded until the *Start* signal

**Dependencies** lists monitored and controlled devices. When external devices are created by *Create Device* they are automatically added to the list of monitored and controlled devices. In case a critical error occurs at one of these devices the program will be interrupted and the error displayed. If the listed devices are in a standby state then they will be reactivated before beginning the job

- **Add** adds a device to the list. This is necessary, if for testing purposes a device was previously deleted from the list by *Delete*
- **Delete** deletes a device from the list. If you delete a device from the list then the device will not be monitored and controlled. That way it is possible e.g. to ignore error messages from a connected laser system

**Inputs** shows the assignment of digital inputs to the signals *Start*, *Stop* and *Abort*. The status is shown by representations of LEDs.

#### NOTE

A positive value stands for a high-active digital input. A negative value stands for a low-active digital input. The value 0 (zero) means that no digital input will be used, see the documentation of the NCC controller.

Manual Start If the checkbox is selected then the *Start* signal is set to active

**Stop** If the checkbox is selected then the *Stop* signal is set to active

**Abort** If the checkbox is selected then the *Abort* signal is set to active

#### 3.3.4. Parametrize - Teach-In

This tab and its settings are normally needed in a *sas Pen Section* for pens that are used for Teach-In (see also 4.9.12 Teach-in *pilot* Pen).

| SASP - dev.sas 0000010F3E8     | 6                     |                       |   | X                   |
|--------------------------------|-----------------------|-----------------------|---|---------------------|
| General TeachIn Inputs/Outputs | Breakout Pinout Conne | ctor Pinout About     |   |                     |
| 🗖 Use Teachin                  | Display Options       |                       | 1 |                     |
| Pointer Options                | Current Node          | Draw shape completely |   |                     |
| Sensitivity X/Y 0.100          | TeachIn-enabled Nodes | Draw nothing          |   |                     |
| nvert Y                        | Other Nodes           | Draw nothing          |   |                     |
| Sensitivity Z 0.100 🗲          | Contrast              | 1                     |   |                     |
|                                |                       |                       |   |                     |
|                                |                       |                       |   |                     |
|                                |                       |                       |   |                     |
|                                |                       |                       |   |                     |
|                                |                       |                       |   |                     |
| OK Cancel                      |                       |                       |   | <u>R</u> estore → ⊗ |
| 🔲 Suspend 🛛 Status ready       |                       |                       |   |                     |

**Use Teach-In** if this checkbox is selected, the Teach-In function is active, i.e. Teach-In can be started by clicking *Start Teach-In (F8)* in the *Job Control* window (see also 4.9.12 Teach-in *pilot* Pen and 3.1.2 When Editing (Parametrizing) Active Devices)

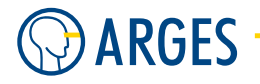

**Pointer Options** sets how a pointer device will react

- **Sensitivity** X/Y sets the sensitivity to mouse movement. A higher sensitivity increases the pointer speed on the target and a lower sensitivity decreases the speed
- **Invert X** If the checkbox is selected then the X-axis of the teach-in mouse will be inverted. This does not affect any coordinate system in InScript but assists the teach-in function
- **Invert Y** If the checkbox is selected then the Y-axis of the teach-in mouse will be inverted. This does not affect any coordinate system in InScript but assists the teach-in function
- **Sensitivity Z** sets the sensitivity to mouse wheel movement. A higher sensitivity increases the pointer speed on the target and a lower sensitivity decreases the speed

**Display Options** sets how the nodes are displayed

**Current Node** sets how the current node is displayed

**Draw shape completely** draws the shape completely as defined in the job

**Teach-In-enabled Nodes** sets how teach-in-enabled nodes are displayed

Draw shape completely draws the shapes completely as defined in the job

Draw nothing ignores these nodes and draws nothing instead

**Other Nodes** set how other nodes are displayed

Draw shape completely draws the shapes completely as defined in the job

Draw nothing ignores these nodes and draws nothing instead

**Contrast** sets the contrast of the selected node compared to other nodes when all nodes are shown
#### 3.3. sas - System Activity State

## 3.3.5. Parametrize - Inputs/Outputs

| SASP - dev  | v.sas 0000010F3E86                   |                           |                     |                     |
|-------------|--------------------------------------|---------------------------|---------------------|---------------------|
| General   T | eachIn Inputs/Outputs Breakout Pinou | ut Connector Pinout About |                     |                     |
| Inputs      | Name                                 | Outputs                   | Name                |                     |
| 10 0        | Job Start                            | 10.8                      | Job Ready           |                     |
| 10.1        | Job Pause                            | 10.9                      | Job Active          |                     |
| 10 2        | Job Stop                             | 10 10                     | Job Paused          |                     |
| 10.3        | Job Abort                            | 10 11                     | Job Stopping        |                     |
| 10.4        | Job Pilot                            | IO 16                     | Job Failed          |                     |
| 10.5        | Safe Request                         | IO 17                     | Job Completed       |                     |
| 10.6        | Attention                            | IO 18                     | Job Piloted         |                     |
| 10.7        | Prepare Power Off                    | IO 19                     | Devices Safe        |                     |
| IO 12       | Job Preload                          | 10 20                     | System Ready        |                     |
| IO 13       | Void Cache                           | 10 21                     | Devices Setup       |                     |
| IO 14       | Position 1                           | 10 22                     | Devices Ready       |                     |
| 10 15       | Position 2                           | 10 23                     | Devices Awake       |                     |
|             |                                      | 10 24                     | Devices Failure     |                     |
|             |                                      | 10 25                     | Ready for Power Off |                     |
|             |                                      | 10 28                     | Job Preloaded       |                     |
|             |                                      |                           |                     |                     |
| OK          | Cancel                               |                           |                     | <u>R</u> estore → < |
| 🔲 Suspend   | d Status ready                       |                           |                     |                     |

# **Ι** ΝΟΤΕ

Parameters on this tab are only relevant for the ASC controller.

This tab shows the signal names assigned to the IO numbers at the connectors PLC and PLC AUX.

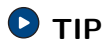

Inputs and outputs can be addressed by their name when using a *Script* node in a job.

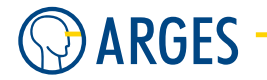

#### 3.3.6. Parametrize - Breakout Pinout

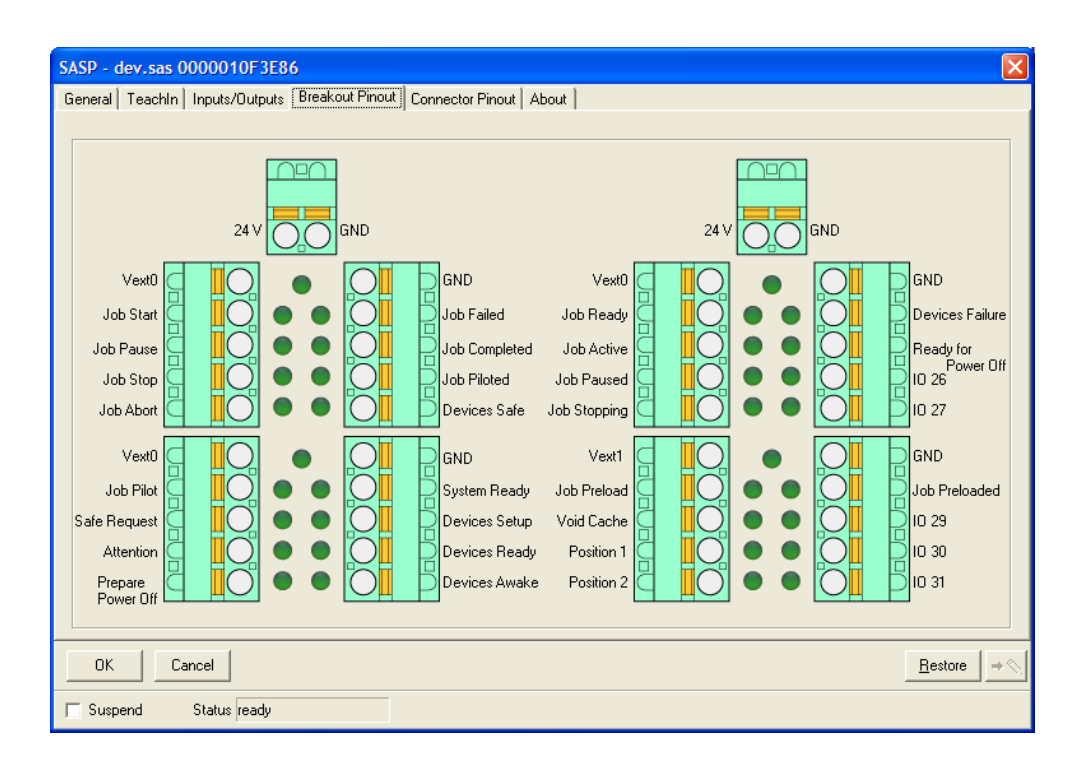

# **I**NOTE

Parameters on this tab are only relevant for the ASC controller.

This tab shows the actual breackout pinout of the PCC breakout box that is connected to the connectors *PLC* and *PLC AUX*.

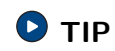

You can print this tab using the *Print* button and keep this hardcopy near the PLC breakout box.

#### 3.4. flash - Flash Memory

#### 3.3.7. Parametrize - Connector Pinout

| SASP - dev.sas 0000010F3E86                                                                                            |                                                                             |                                                                                                    |
|----------------------------------------------------------------------------------------------------|-----------------------------------------------------------------------------|----------------------------------------------------------------------------------------------------|
| General   TeachIn   Inputs/Outputs   Breakout Pi                                                                       | nout Connector Pinout About                                                 |                                                                                                    |
| 1234<br>101723<br>1232<br>PLC connector at the ASE P                                                                   | 5 6 7 8 9<br>9 6 6 7 8<br>2 2 2 2 2<br>CB rear panel (type Sub-HD 26)       | 1 2 3 4 5<br>6 7 8 9<br>PLC AUX connector (type Sub-D 9)                                                               |
| Supply Vext that provides the signal voltage of the outputs at pins 11-24           1         Vext, 12-24 V, max. 30 V | PIN Outputs to PLC<br>output voltage given by Vext at pin 1<br>11 Job Ready | Supply Vext1 that provides the signal voltage of the outputs at pins 6-9           1         Vext1, 12-24 V, max. 30 V |
| 10 GNDext, ground corresponding to Vext                                                                                | 12 Job Active 13 Job Paused 14 Job Paused                                   | PIN Inputs from PLC<br>24 V tolerant                                                                                   |
| PIN 24 V tolerant<br>2 Job Start                                                                                       | 15 Job Stopping<br>15 Job Failed<br>16 Job Completed                        | 2 Job Preload<br>3 Void Cache                                                                                          |
| 3 Job Pause<br>4 Job Stop                                                                                              | 17 Job Piloted<br>18 Devices Safe                                           | 4 Position 1<br>5 Position 2                                                                                           |
| 5 Job Abort<br>6 Job Pilot                                                                                             | 19 System Ready<br>20 Devices Setup                                         | PIN Outputs to PLC                                                                                                    |
| 7 Sale Request 8 Attention 9 Propage Power Off                                                                         | 21 Devices Ready<br>22 Devices Awake                                        | 6 Job Preloaded<br>7 reserved                                                                                          |
|                                                                                                    | 23 Devices Failure<br>24 Ready for Power Off<br>25 reserved                 | 8 reserved<br>9 reserved                                                                                               |
|                                                                                                    | 26 reserved                                                                 | · · · · · · · · · · · · · · · · · · ·                                                                                  |
| OK Cancel                                                                                                    |                                                                             | <u>_</u> Bestore → <                                                                                                   |
| Suspend Status ready                                                                                                   |                                                                             |                                                                                                    |

# **Ι** ΝΟΤΕ

Parameters on this tab are only relevant for the ASC controller.

This tab shows the actual PLC and PLC AUX connector pinout.

#### 3.3.8. Parametrize - Job Duration Measurement

The feature job duration measurement is controlled via the variable *dev.sas.jobDurationMeasurement*. If the variable is set to *activated* the feature is activated and job cycles after the activation will be measured. If the variable is set to *deactivated* the feature is deactivated and job cycles after the activation will not be measured. See also 5.1 Shared GUI Elements.

### 3.4. flash - Flash Memory

for controllerNCC, ASCdevice typecontrollerdriver version1.0

The *flash* device manages the controller's memory.

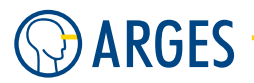

## 3.4.1. Configure

# **I**NOTE

The *flash* device can not be configured. The device covers a basic function of the controller. The device is always active.

## 3.4.2. Parametrize

The *flash* device has no graphical user interface.

# 

You have to know exactly how to set the variables here

Loss of data, jobs and other settings

► Do not edit any variables.

## 3.5. dac\_a/b - Digital Analog Converter a and b

for controllerNCCdevice typecontrollerdriver version1.0

Each *dac* device (*a* or *b*) controls 2 analog outputs for external devices of the NCC controller.

## 3.5.1. Configure

# **Ι** ΝΟΤΕ

The *dac* device can not be configured. The device covers a basic function of the controller. The device is always active.

### 3.5.2. Parametrize

See 3.1.2 When Editing (Parametrizing) Active Devices for common gui elements while parametrizing the device.

#### 3.6. dist\_xy - Distortion

#### 3.5.3. Parametrize - General

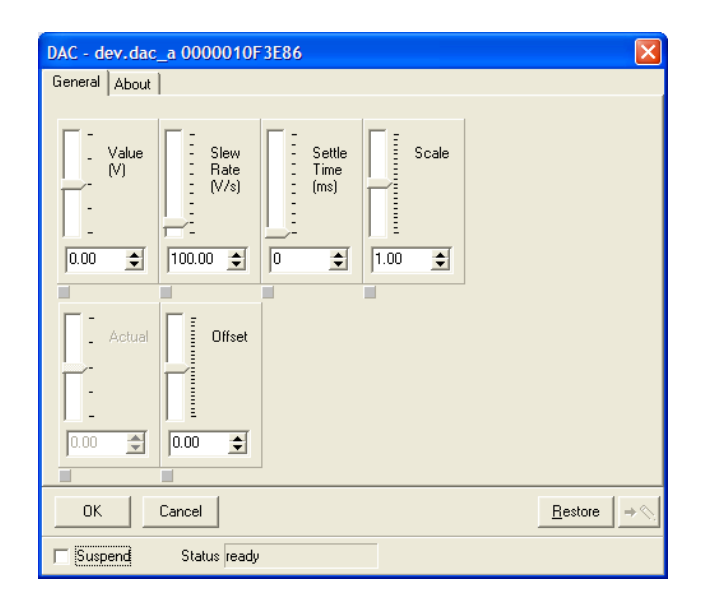

Value sets the nominal voltage

**Slew Rate** sets the slew rate by which the voltage rises or drops

Settle Time sets the settling time waited after the nominal voltage stabilizes

**Scale** sets the voltage scale factor

Actual shows the actual voltage of the analog output. The value is calculated like this: (Value + Offset) × Scale = Actual

If the Slew Rate is very small then the development of the actual voltage can be seen here

**Offset** sets the voltage offset

#### 3.6. dist\_xy - Distortion

for controllerNCC, ASCdevice typecontrollerdriver version1.0

The dist\_xy device is used to correct scanfield distortions (see the Manual -- Scan Head).

# **Ι** ΝΟΤΕ

We **strongly** recommend you to use the wizard and follow the step by step instructions in the *Manual -- Scan Head -- Commissioning* 

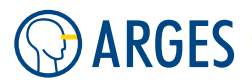

## 3.6.1. Configure

# 🚺 ΝΟΤΕ

The *dist\_xy* device can not be configured. The device covers a basic function of the controller. The device is always active.

## 3.6.2. Parametrize

See 3.1.2 When Editing (Parametrizing) Active Devices for common gui elements while parametrizing the device.

If you do not use the dist\_xy wizard(s), see the *Manual -- Scan Head*, expert settings can be accessed by double clicking the dist\_xy device in the *Devices* window (see 2 Devices Window) and clicking on the *Expert Mode* button. Be aware that these settings are difficult and we recommend you to use the wizard(s)!

| OIST_XY - dev.dist_xy 0000010F3E8                                                                                                    | 6         | X                                                                                |
|----------------------------------------------------------------------------------------------------|-----------|----------------------------------------------------------------------------------|
| File name                                                                                                    | Load Save | Mode Correction 65x65 💌                                                          |
| Distorion   Correction   Rayhacing (IV   Clipping  <br>Testmark<br>Type   default  <br>Corrected   Autostart<br>Activate   Mark Abort<br>Test pattern<br>Squares   10   10<br>  30 | About     | LH-Scale 0.900 ♀<br>Rotation 0.000 ♀ *<br>Aperture 6 mm ▼<br>Target 100.000 ♀ mm |
| OK Cancel                                                                                                    |           | Bestore + 0                                                                      |
| E Suspend Status ready                                                                                                    |           |                                                                                  |

File name shows the name of the distortion file in use

### Load

# 📤 CAUTION

Pay attention to the sequence of steps.

A wrong sequence results in a wrong distortion correction.

Before loading a distortion \*.dst file do the following: In the *dist\_xy2* device set the *Mode* to *Correction 65x65* except when using a dual scan head. Only in the latter case set *Mode* to *Distortion*.

opens the Open dialog to open a distortion \*.dst file

#### 3.6. dist\_xy - Distortion

**Save** opens the *Save As* dialog to save a distortion \*.dst file

**Mode** selects the mode of correction

Distortion for scan heads with flat field lens

Correction 65x65 for scan heads with focus translator

#### LH-Scale

## **CAUTION**

Damage of the mirrors possible, if factor exceeds the value of 0.96

If factor exceeds the value of 0.96 then the mirrors can collide at high speeds in one of the corners of the scan field, since the area for line handling is too small then.

We urgently recommend to leave the default value.

sets the factor for the maximal usable area of the whole scan field. The not usable area is needed for line handling

- **Rotation** sets the rotation of the scan field counterclockwise regarding the scan head. For the default orientation of the scan field regarding the scan head at 0° (see 7.8 Coordinate System). The values 0, 90, 180 and 270° with a range of ±3° are allowed. Note that the coordinate system as seen in window Vector Edit is not affected by this. We recommend the default value
- **Aperture** the aperture is only relevant when *Mode* is set to *Correction 65x65*. Specifies the aperture of your scan head. For the aperture of 50mm two settings are possible. Please consult the order confirmation to select the right one

| List item                                            | Description        |
|------------------------------------------------------|--------------------|
| 6mm, 11mm, 16mm, 21mm, 31mm,<br>50mm(066), 50mm(104) | possible Apertures |

**Target Distance** the target distance is only relevant if *Mode* is set to *Correction 65x65*. It specifies the distance between the target and the bottom side of the scan head

### 3.6.3. Parametrize - Distortion

These tabs are only relevant if *Mode* is set to *Distortion*, i.e. for scan heads with flat field lens. The settings in these tabs also specify the *Testmark 2* for scan heads with focus translator

### 3.6.4. Parametrize - Distortion - Testmark

This tab is only relevant if *Mode* is set to *Distortion*, i.e. for scan heads with flat field lens. The settings in this tab also specify the *Testmark 2* for scan heads with focus translator

#### 3. Devices

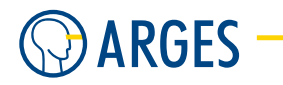

| OIST_XY - dev.dist_xy 0000010F3E86                                                                                                    |           | X                                                                      |
|----------------------------------------------------------------------------------------------------|-----------|------------------------------------------------------------------------|
| File name                                                                                                    | Load Save | Mode Correction 65x65 💌                                                |
| Distortion Correction Raytracing 8V Clipping A<br>Testmark Measured Values<br>Testmark<br>Type default  Corrected  Autostart<br>Activate Mark Abort<br>Test pattern<br>Squares 10 | bout      | LH-Scale 0.900<br>Rotation 0.000<br>Aperture 6 mm<br>Target 100.000 mm |
| Cancel Suspend Status ready                                                                                                    |           | <u>R</u> estore →                                                      |

#### Testmark

**Type** selects the type o fthe testmark

**default** available testmark (see figure and parameters below)

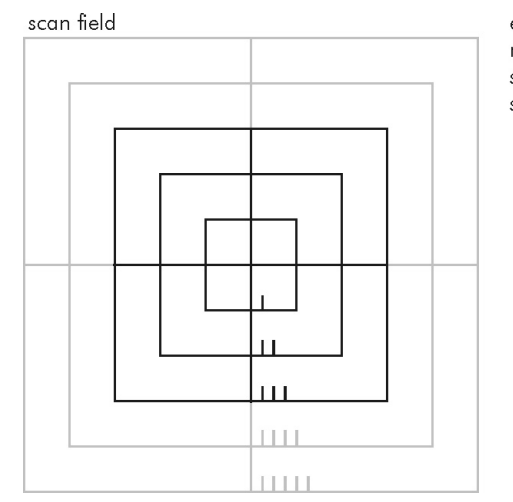

example: number of squares = 5 squares to mark = 3 squares that will not be marked are gray

**Corrected** if this check box is selected then the testmark will be output corrected

**Autostart** if this check box is selected then the testmark will autostart. If it is unchecked, the testmark will only be seleceted and can be previewed in *Vector Editor* (see 7.2 Preview mode)

**Activate** starts the testmark

Mark Abort aborts the testmark

#### Test pattern

**Squares** sets the number of squares the scan field is divided in

**Mark Squares** sets how many of these squares will really be marked in case your target is smaller than the scan field

#### 3.6.5. Parametrize - Distortion - Measured Values

This tab is only relevant if *Mode* is set to *Distortion*, i.e. for scan heads with flat field lens. The settings in this tab also specify the *Testmark 2* for scan heads with focus translator

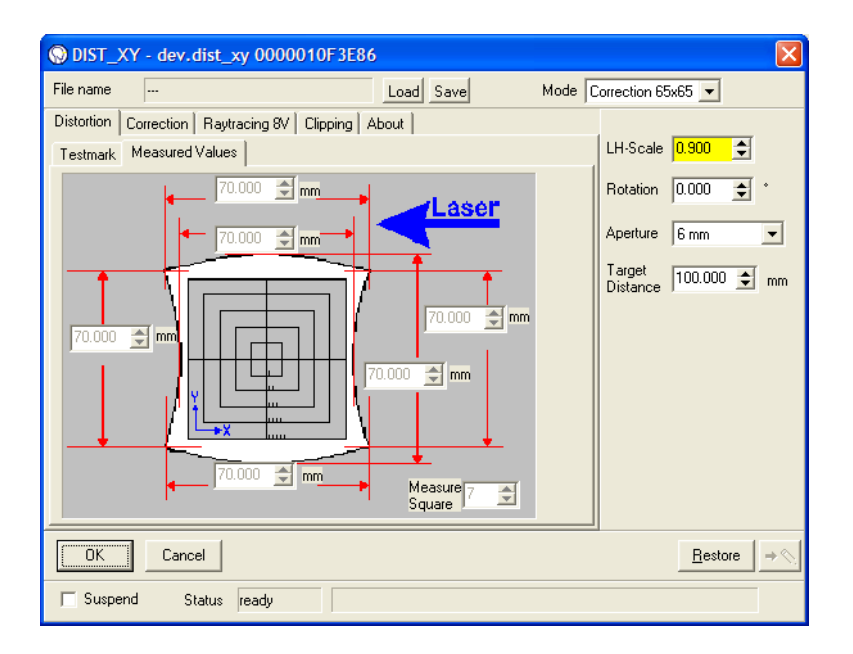

**Measure Square** select the largest completely marked square of your testmark and type its number into the *Measure Square* box. Use the number of tick marks of the testmark to determine the right number

**Six measured value boxes in the graphic** measure the square that you selected in field *Measure Square* and enter the values to the corresponding boxes shown on the screen. Pay attention to the right orientation of the testmark. The tick marks of the testmark have to be oriented as shown on the dialog

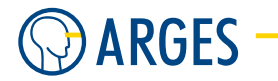

## 3.6.6. Parametrize - Correction

| ODIST_XY - dev.dist_xy 0000010F3E86            | 5         |            |                 |    |
|------------------------------------------------|-----------|------------|-----------------|----|
| File name                                      | Load Save | Mode Corre | ection 65x65 💌  |    |
| Distortion Correction Raytracing 8V Clipping A | About     |            |                 | r  |
| Courseling Editor                              |           |            | 1-Scale 0.900 - |    |
|                                                |           | Ro         | station 0.000 🚖 | ŀ  |
| Field Scale                                    |           | Ap         | erture 6 mm     | •  |
| 100.000 <u> </u>                               |           | Ta<br>Di:  | arget 100.000 🚖 | mm |
|                                                |           |            |                 |    |
|                                                |           |            |                 |    |
|                                                |           |            |                 |    |
|                                                |           |            |                 |    |
|                                                |           |            |                 |    |
|                                                |           |            |                 |    |
| OK Cancel                                      |           |            | <u>R</u> estore | ⇒⊘ |
| Suspend Status ready                           |           |            |                 |    |

**Correction Editor** opens the *Correction* window of the *Correction Editor* 

**Field Scale** sets the field size. This parameter is only relevant if *Mode* is set to *Correction 65x65*, i.e. for scan heads with focus translator

### 3.6.7. Parametrize - Raytracing 8V

#### 3.6.8. Parametrize - Raytracing 8V - Testmark 1

This tab is only relevant when Mode is set to *Correction 65x65*, i.e. for scan heads with focus translator. Specify the parameters for the initial focus translator testmark here. The testmark divides the scan field into 2 concentric circles. The diameter of the circles can be specified in % of the scan field size in case your target is smaller than the scan field (see the figure under *Test Pattern*).

## 3.6. dist\_xy - Distortion

| OIST_XY - dev.dist_xy 0000010F3E86                                                               |                                             | X                                                  |
|--------------------------------------------------------------------------------------------------|---------------------------------------------|----------------------------------------------------|
| File name                                                                                        | Load Save                                   | Mode Correction 65x65 💌                            |
| Distortion Correction Raytracing 8V Clipping A                                                   | bout                                        |                                                    |
| Testmark1   Testmark 2   Raytracing NCC   Testma                                                 | ark 3                                       | LH-Scale 0.900 🚖                                   |
| Test Pattern                                                                                     |                                             | Rotation 0.000 🚖 *                                 |
| Size<br>Inner Circle 33.000                                                                      | Activate                                    | Aperture 6 mm 💌<br>Target<br>Distance 100.000 🐋 mm |
| Measured Values<br>Radii<br>Inner Circle 33.000 全 mm<br>Duter Circle 67.000 全 mm<br>Outer Circle | ts<br>90.000 🔶 •<br>90.000 🔶 •<br>Calculate |                                                    |
| OK Cancel                                                                                        |                                             | <u>R</u> estore → <                                |
| Suspend Status ready                                                                             |                                             |                                                    |

#### **Test Pattern**

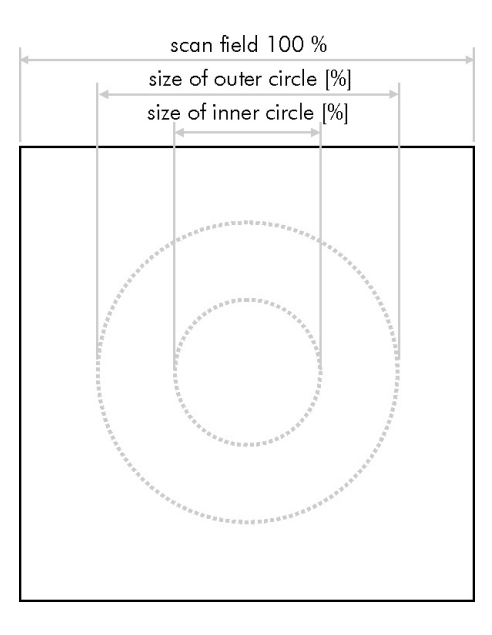

**Size** sets the size of Testmark 1

**Inner Circle** sets the inner circle size

**Outer Circle** sets the outer circle size

**Activate** outputs the testpattern

## **Measured Values**

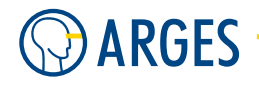

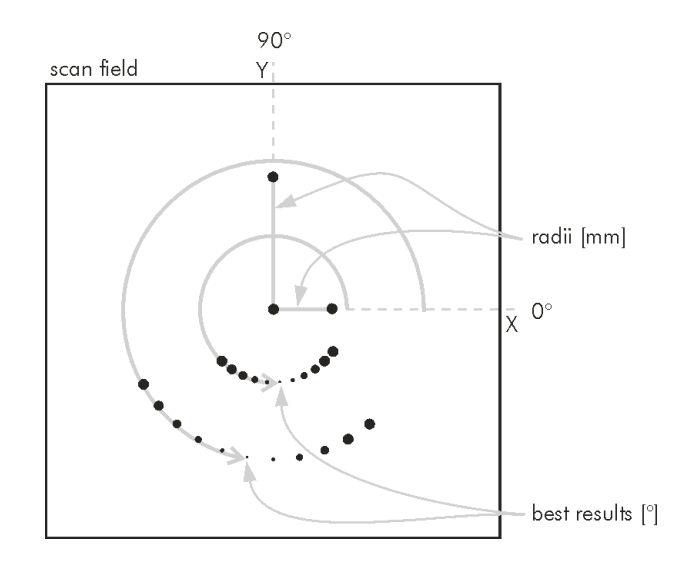

#### Radii

Inner Circle sets the inner circle radius

Outer Circle sets the outer circle radius

#### **Best Results**

Inner Circle sets the angle of the best result on the inner circle

**Outer Circle** sets the angle of the best result on the outer circle

Calculate starts the calculation for the initial correction

#### 3.6.9. Parametrize - Raytracing 8V - Testmark 2

This tab is only relevant if *Mode* is set to *Correction 65x65*, i.e. for scan heads with focus translator. Specify the parameters for the X/Y pincushion testmark (*Testmark 2*) in 3.6.4 Parametrize - Distortion - Testmark.

#### 3.6. dist\_xy - Distortion

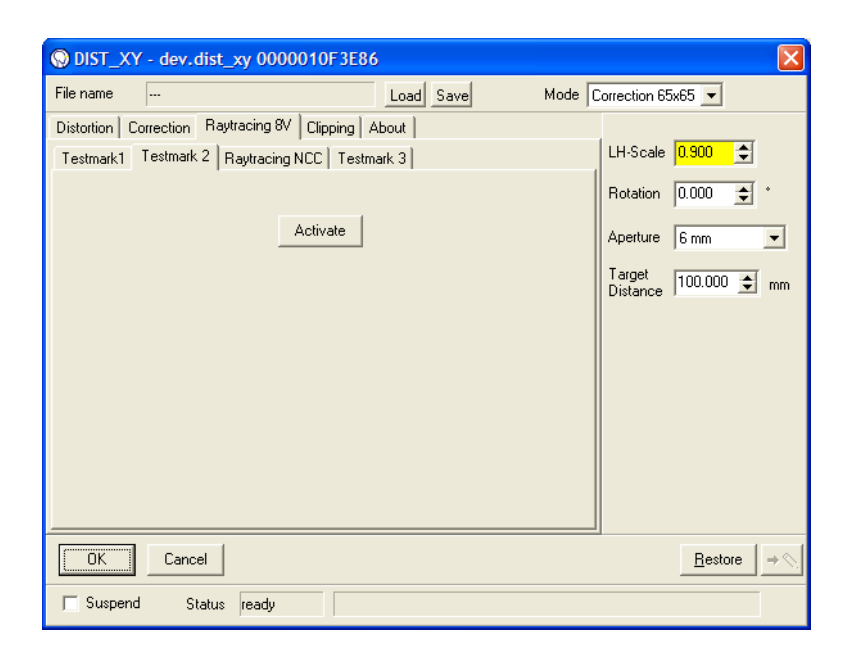

**Activate** starts the testmark

#### 3.6.10. Parametrize - Raytracing 8V - Raytracing NCC

This tab is only relevant if *Mode* is set to *Correction 65x65*, i.e. for scan heads with focus translator. Specify additional parameters to calculate the X/Y pincushion correction here.

| O DIST_XY - dev.dist_xy 0000010F3E86                                                                                                    |                                                                                              |
|----------------------------------------------------------------------------------------------------|----------------------------------------------------------------------------------------------|
| File name Load Save Mode C                                                                                                    | orrection 65x65 💌                                                                            |
| Distortion       Correction       Raytracing &V       Clipping       About         Testmark1       Testmark 2       Raytracing NCC       Testmark 3         Angle Scale       *       *       *         x       25.000       •       *       *         y       25.000       •       *       *       1.200       *       mm         Angle Offset       x       0.000       •       *       Calculate       *       Calculate | LH-Scale 0.900 ♀<br>Rotation 0.000 ♀ *<br>Aperture 6 mm ▼<br>Target<br>Distance 100.000 ♀ mm |
| OK Cancel                                                                                                    | <u>R</u> estore → ╲                                                                          |
| Suspend Status ready                                                                                                    |                                                                                              |

#### Angle Scale

- **x** sets the maximum X angle
- **y** sets the maximum Y angle

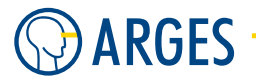

#### **Mirror Thickness**

- $\boldsymbol{x}$  sets the mirror thickness in X direction
- **y** sets the mirror thickness in Y direction

#### Angle Offset

- x sets the X angle offset
- **y** sets the Y angle offset

**Calculate** starts the calculation for the X/Y pincushion correction

#### 3.6.11. Parametrize - Raytracing 8V - Testmark 3

This tab is only relevant when *Mode* is set to *Correction 65x65*, i.e. for scan heads with focus translator. Specify the parameters for the final focus translator testmark here. The testmark outputs several smaller versions of *Testmark 1* along the diagonal of one scan field quadrant (see figure and parameters below).

| ODIST_XY - dev.dist_xy 0000010F3E86                                                                                                    |                                                                                              |
|----------------------------------------------------------------------------------------------------|----------------------------------------------------------------------------------------------|
| File name Load Save Mode C                                                                                                    | Correction 65x65 💌                                                                           |
| Distortion Correction Raytracing 8V Clipping About<br>Testmark1 Testmark 2 Raytracing NCC Testmark 3<br>Z Range<br>Min 100.000 ★ 2<br>Max 100.000 ★ 2<br>Max 100.000 ★ 2<br>Layout<br>Layout<br>Number of 9 ★<br>Number of 9 ★<br>Size 15.000 ★ 2<br>Dots per Circle | LH-Scale 0.900 ♀<br>Rotation 0.000 ♀ ・<br>Aperture 6 mm ▼<br>Target<br>Distance 100.000 ♀ mm |
| OK Cancel                                                                                                    | <u>B</u> estore → <                                                                          |
| Suspend Status busy                                                                                                    |                                                                                              |

#### Z Range

Min sets the minimal Z position

**Max** sets the maximal Z position

**Degree to DAC Calculator** calculates percentage of an angle. Just type in an angle in degrees and its percentage will be calculated and displayed

#### Layout

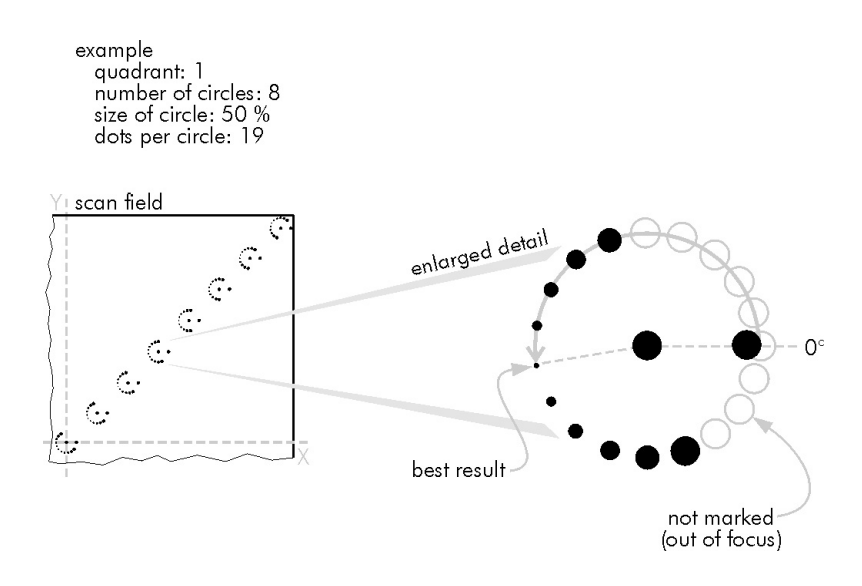

Quadrant sets the mathematical quadrant of the scan field the testmark is executed in

**Number of Circles** sets the number of circles that are distributed on the diagonal. The first circle will be marked on the origin of the coordinate system, the last will be marked in the corner. The rest of the circles will be distributed equidistantly on the diagonal

Number of Marks sets the number of circles that will be marked beginning from the origin

**Size** sets the diameter of the circles

**Dots per Circle** the number of dots that will be marked on each circle

**Activate** starts the testmark

**z-Mapping** opens the z-Mapping window

**Calculate** starts the calculation for the final correction

#### 3.6.12. Parametrize - Clipping

In this tab parameters can be specified to clip the scan field. This means that output will be disallowed outside the specified field.

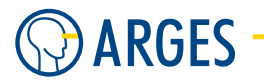

| S DIST_XY - dev.dist_xy 0000010F3E86                                                                                         | ×                                                                                            |
|----------------------------------------------------------------------------------------------------|----------------------------------------------------------------------------------------------|
| File name Load Save                                                                                                    | Mode Correction 65x65 💌                                                                      |
| Distortion Correction Raytracing 8V Clipping About<br>Offset<br>× 0.000 € mm<br>Y 0.000 € mm<br>Y 4000.000 € mm<br>Max Field | LH-Scale 0.900 ↓<br>Rotation 0.000 ↓ •<br>Aperture 6 mm ▼<br>Target<br>Distance 100.000 ↓ mm |
| OK Cancel                                                                                                    | <u>R</u> estore → ⊗                                                                          |
| Suspend Status busy                                                                                                    |                                                                                              |

#### Offset

- ${\boldsymbol X}$  sets the X offset
- **Y** sets the Y offset

#### Fieldsize

- **X** sets the field size in X direction
- ${\bf Y}$  sets the field size in Y direction

Max Field sets Fieldsize X and Y to the highest possible value

## 3.7. dist\_xy2 - Distortion

| for controller | NCC, ASC   |
|----------------|------------|
| device type    | controller |
| driver version | 1.0        |

The dist\_xy2 device can be used to set independent distortion data for the second head of e.g. a dual scan head or a second scanhead that is connected to the same lead as the first scanhead.

#### 3.8. head - Scan Head

| DIST_XY - dev.dist_xy_2 192.168.1.227                                                                                                    | X                                                                                          |
|----------------------------------------------------------------------------------------------------|--------------------------------------------------------------------------------------------|
| File name Load Save Mode                                                                                                    | Distortion                                                                                 |
| Distortion Correction Clipping About<br>Testmark Measured Values<br>Testmark<br>Type default ▼<br>Corrected ▼ Autostart<br>Activate Mark Abort<br>Test pattern<br>Squares 10 €<br>Mark 10 € | LH-Scale 0.000 €<br>Rotation 0.000 €<br>Aperture 6 mm ▼<br>Target<br>Distance 100.000 € mm |
| OK Cancel                                                                                                    | <u>R</u> estore → ⊗                                                                        |

All parameters are described in device driver dist\_xy - Distortion (see 3.6 dist\_xy - Distortion). The settings are identical.

## 3.8. head - Scan Head

| for controller | NCC, ASC  |
|----------------|-----------|
| device type    | scan head |
| driver version | 1.0       |

At the digital signal processor level this device driver distributes the line buffer data (LBE, Line Buffer Entry) to the vector processors VPO and VP1, see figure. Using a wobble matrix, line data can be superimposed based on an oscillating circular movement. To be able of processing moving objects (process-on-the-fly) an additional speed vector can be accounted for. This, as well as the wobble matrix, affects the vector processor output of VPO and VP1. The device driver applies the matrices CORO and COR1 for scan field correction to the resulting line data and in that way forms the wanted output geometry. After that the scan field position can be corrected by adding an offset to the output. In special cases the x- and/or y-axis output value can be set to a constant value.

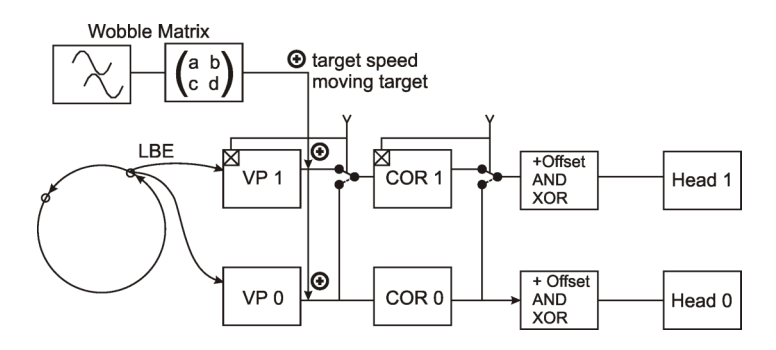

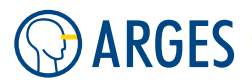

## 3.8.1. Configure

## **1** ΝΟΤΕ

The *head* device can not be configured. The device covers a basic function of the scan head(s). The device is always active.

## 3.8.2. Parametrize

See 3.1.2 When Editing (Parametrizing) Active Devices for common gui elements while parametrizing the device.

### 3.8.3. Parametrize - Wobble

The line width created directly by the laser is too small for some applications. Thus it is possible to superimpose the linear movement of the scan head with a rotational movement (wobble) to widen the line with.

| HEAD - dev.head 192.168.1.227                                                 | ×                          |
|-------------------------------------------------------------------------------|----------------------------|
|                                                                               |                            |
| Radius Frequ. Phase Angle<br>(mm) (H2) (1) (1) (1) (1) (1) (1) (1) (1) (1) (1 | 2                          |
| Type<br>disabled                                                              | _                          |
| Direction                                                                     |                            |
|                                                                               |                            |
| OK Cancel                                                                     | <u>R</u> estore → <b>♦</b> |
| Suspend Status not ready Status (n)                                           |                            |

Radius sets the wobble radius

Frequ sets the wobble frequency

- **Phase** sets the angle for parallel projection of the wobble circle
- Angle sets the projection plane direction

**Type** selects whether the wobble function is switched on or off

circular wobble is switched on

disabled wobble is switched off

**Direction** selects the direction of the wobble movement

clockwise clockwise

counter-clockwise counter-clockwise

#### 3.8.4. Parametrize - Offset

In this tab an offset can be compensated resulting e.g. from contorted mirror axes.

| HEAD - dev.head 192.168.1.227            |          |
|------------------------------------------|----------|
| Wobble Offset Channels Target Home About |          |
| Head 0 Galvo Offset                      |          |
| dy 0.000 🚖 %                             |          |
| Head 1 Galvo Offset                      |          |
| dx 0.000                                 |          |
| dy 0.000 🗶 %                             |          |
|                                          |          |
|                                          |          |
|                                          |          |
|                                          |          |
| OK Cancel <u>B</u> es                    | tore 🔸 🔨 |
| Suspend Status not ready Status 0 (n)    |          |

#### Head 0 Galvo Offset

- dx sets the offset (in galvanometer angle percent) for the x galvo of head 0
- dy sets the offset (in galvanometer angle percent) for the y galvo of head 0

## Head 1 Galvo Offset

- dx sets the offset (in galvanometer angle percent) for the x galvo of head 1
- dy sets the offset (in galvanometer angle percent) for the y galvo of head 1

#### 3.8.5. Parametrize - Channels

In this tab you can control, how the device driver handles line data for the single axes (X and Y of head 0 as well as X and Y of head 1).

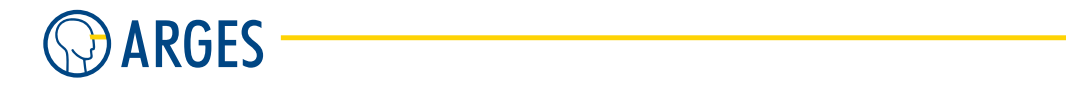

| HEAD - dev.head 192.16      | 8.1.227          |                |   |            |
|-----------------------------|------------------|----------------|---|------------|
| Wobble Offset Channels      | Target Home Abou | ut             |   |            |
| Head 0                      |                  |                |   |            |
| Mode x                      | Mode y<br>Normal | Y              |   |            |
| Pos x                       | Pos y<br>0.000   | -              |   |            |
|                             | •                |                |   |            |
| Head 1<br>Vector Processing | Copy VP0 Data    | •              |   |            |
| Scan Field Correction       | Copy COR0 Data   | •              |   |            |
| Output Channel Modifiers    | OCM1 Enabled     | •              |   |            |
| Mode x<br>Normal            | Mode y<br>Normal | Ŧ              |   |            |
| Pos x                       | Pos y            | <u>.</u>       |   |            |
|                             |                  |                |   |            |
| OK Cancel                   |                  |                | B | estore 🔸 💊 |
| 🔲 Suspend 🦳 Status no       | t ready          | Status (<br>n) |   |            |

# **1** ΝΟΤΕ

The settings in groups Head 0 and Head 1 are depending on the type of scan head connected. In the *Manual -- Scan Head -- Configure default pen and device driver* you will find which settings you need for your scan head.

Head 0 settings for the first head

#### Mode x

**Normal** the line data is handed over and output without further transformation

**Reverse** the line data will be output mirrored at the x-axis origin

**Zero** the x-axis output value stays zero

Min the x-axis output value stays at the lowest possible value (position -100%)

**Max** the x-axis output value stays at the highest possible value (position +100%)

**Specified** the x-axis output value stays at the specified value in *Pos x* and *Pos y* respectively

#### Mode y

**Normal** the line data is handed over and output without further transformation

**Reverse** the line data will be output mirrored at the y-axis origin

**Zero** the y-axis output value stays zero

**Min** the y-axis output value stays at the lowest possible value (position -100%)

**Max** the y-axis output value stays at the highest possible value (position +100%)

**Specified** the axis output value stays at the specified value in *Pos x* and *Pos y* respectively

- **Pos x** sets the relative positions [%] of maximal and minimal deflection of the x-axis. Values in a range between -100% and +100% are allowed. This corresponds to settings *Min* and *Max* respectively in *Mode* x
- **Pos y** sets the relative positions [%] of maximal and minimal deflection of the y-axis. Values in a range between -100% and +100% are allowed. This corresponds to settings *Min* and *Max* respectively in *Mode* y
- Head 1 settings for the second head

## Vector Processing

- **Copy VP0 Data** if only 1 scan head is used or a  $2^{nd}$  scan head shall use the line data from the vector processor VP0 of the  $1^{st}$  scan head then select this setting. The vector processor VP1 of the  $2^{nd}$  scan head is deactivated and its scan field distortion will not be corrected
- **VP1 Enable** if a 2<sup>nd</sup> scan head shall produce independent output then select this setting. In addition you have to set *Scan Field Correction* to *COR1 Enabled* to correct the scan field distortion of the 2<sup>nd</sup> scan head

#### Scan Field Correction

- **Copy COR0 Data** if only 1 scan head is used or a 2<sup>nd</sup> scan head shall use the line data from the vector processor VP0 of the 1<sup>st</sup> scan head then select this setting. The scan field distortion of the 2<sup>nd</sup> scan head will not be corrected. You should select *Copy VP0 Data* in *Vector Processing* to prevent needless calculations in vector processor VP1
- **COR1 Enabled** if the scan field distortion of the 2<sup>nd</sup> scan head shall be corrected independently then select this setting. If both scan heads shall output the same line data then in addition select *Copy VPO Data* in *Vector Processing*. If both scan heads shall output different line data then in addition select *VP1 Enabled* in *Vector Processing*
- **Output Channel Modifiers** selects whether the *Output Channel Modifiers* of Head 0 will be inherited to Head 1 or own *Output Channel Modifiers* (*Mode x, Mode y* and *Pos x, Pos y*) will be applied

Copy OCM0 Data the settings of Head 0 will be copied

**OCM1 Enabled** own settings will be applied

- **Mode x** see *Mode x* in group *Head 0*
- **Mode y** see *Mode x* in group *Head 0*
- **Pos x** see *Pos x* in group *Head 0*
- **Pos y** see *Pos y* in group *Head 0*

### 3.8.6. Parametrize - Target

In this tab processing of still or moving objects or targets can be set, e.g. objects moving on a conveyor belt.

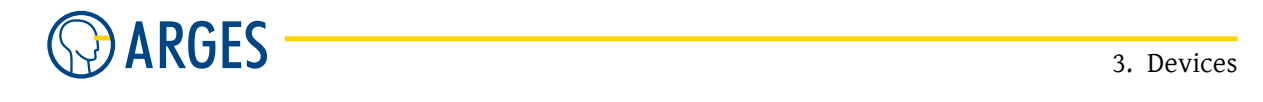

| HEAD - dev.head 192,168,1.227                    | ×         |
|--------------------------------------------------|-----------|
| Wobble   Offset   Channels Target   Home   About |           |
| Type                                             |           |
| Motion                                           |           |
| Constant Velocity                                |           |
| 0.000                                            |           |
|                                                  |           |
| Velocity x (mm/s)                                |           |
| Velocity y (mm/s)                                |           |
| •                                                |           |
| OK Cancel <u>R</u> estore                        | <b>→ </b> |
| Suspend Status not ready Status (n)              |           |

- **Type** selects whether a still or moving target is processed
  - **Still** if you want to process motionless objects then select this setting. in this case all other settings on this tab will be ignored
  - **Moving** if you want to process objects moving in an x-y-plane then select this setting

## NOTE

If you select *Moving* then the *Job Start* signal has to be triggered by a sensor at the e.g. conveyor belt to synchronize the processing with the object's movement.

- **Motion** selects how the motion is given
  - **Constant velocity** sets the targets's motion velocity to a constant in mm per second. The fields *Velocity x* and *Velocity y* (see below) are activated
  - **Measured velocity** sets the targets's motion to a distance in mm. The fields *Distance* x and *Distance* y (see below) are activated
  - **Incremental update** sets the targets's motion update to increments in mm. The fields *Increment x* and *Increment y* (see below) are activated
- **Offset x, Offset y** sets the x and y processing offset relative to the target
- **Velocity x, Velocity y** active, if *Motion* is set to *Constant velocity*, sets the x and y component of the target's speed vector
- **Distance x, Distance y** active, if *Motion* is set to *Measured velocity*, sets the x and y component of the target's distance
- **Increment x, Increment y** active, if *Motion* is set to *Incremental update*, sets the x and y increment of the target's way

## 3.8. head - Scan Head

#### 3.8.7. Parametrize - Home

| HEAD - dev.head 192.168.1                                                                                                  | 1.227                                                                                  | ×         |
|----------------------------------------------------------------------------------------------------|----------------------------------------------------------------------------------------|-----------|
| HEAU - dev.nead 192.166.1<br>Wobble Offset Channels Tarc<br>Head 0<br>Type<br>Center<br>x (mm)<br>0.000<br>y (mm)<br>0.000 | get Home About<br>Head 1<br>Type<br>Center ▼<br>× (mm)<br>0.000 ↓<br>y (mm)<br>0.000 ↓ |           |
| OK Cancel                                                                                                    | ady Status 0                                                                           | store → 🔨 |

In this tab the home position (origin) for both scan heads (Head 0 and 1, if available) can be set.

#### Head 0

**Type** selects, how the home position is defined

**Center** the home position is in the scan field center

First Marking Position the home position is at the coordinates the output starts at

**Specified Position** the home position is at the coordinates specified in *x* and *y* 

**Floating (both heads)** the home position of both heads is at the coordinates specified in *x* and *y* 

- **x** sets the home position x coordinate, see also *Type*
- **y** sets the home position y coordinate, see also *Type*

### Head 1

**Type** selects, how the home position is defined

**Center** the home position is in the scan field center

First Marking Position the home position is at the coordinates the output starts at

**Specified Position** the home position is at the coordinates specified in *x* and *y* 

- **x** sets the home position x coordinate, see also *Type*
- **y** sets the home position y coordinate, see also *Type*

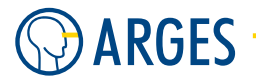

## 3.9. scanhead - Scan Head

This device is used for extended runtime information from the scan head and for the configuration and supervision of the tracking delay feature of the scan head via the Local Peripheral Chain (LPC) protocol.

for controllerASCdevice typescan headdriver version1.0

## 3.9.1. Prerequisites

There are serveral prerequisites to use this device.

| ARG_ASC_SYS     | Version 1.2.22 or higher    |
|-----------------|-----------------------------|
| ARG_Inscript_FW | Version 2.7.0.839 or higher |
| ARG_AC2_FW      | Version 4.30.283 or higher  |
| IDB416          | PCB version V31 or higher   |
| ASC             | PCB version V21 or higher   |

## 3.9.2. Prerequisites - Detection of the scan head over LPC

There are 2 cables connected to the scan head.

The first is an Ethernet CAT5 cable (with RJ45 connectors) connected to the system controller that carries the scanner position data via the High Speed Serial Interface (HSSI) protocol and additional out-of-band data via the Local Peripheral Chain (LPC) protocol.

The second is the power cable that is either connected to the system controller's SPD PCB or to another power source.

A working LPC connection is essential to run the scanhead device. In order to establish the connection properly follow the appropriate startup procedure:

### Prerequisities:

System controller and scan head are properly connected and switched off.

► If the scan head is powered by the system controllers SPD PCB then switch on the system controller.

- OR -

If the scan head is powered by a power source other than the system controller's SPD PCB then:

**Step 1** Switch on the scan head.

**Step 2** Switch on the system controller.

#### 3.9. scanhead - Scan Head

# **CAUTION**

Scan head power cycle -- OR -- disconnected Ethernet CAT5 cable interrupts LPC connection

▶ Recover the LPC connection by the startup procedure described above.

## 3.9.3. Configure

**dev** Shows the detected scan heads. There was no scan head detected if this is empty.

**ascVersion** The PCB version of the ASC board.

countOfAxis The number of axis of the scan head you want to use.

**detect** If set to *TRUE*: tries to detect additional scan heads and adds them to *dev*.

#### 3.9.4. Parametrize

**ac2FirmwareVersion** This shows the firmware version of the AC2 PCB inside the scan head.

**ac2HardwareVersion** This shows the PCB version of the AC2 PCB inside the scan head.

**idbFirmwareVersion** This shows the firmware version on the IDB416 interface PCB inside the scan head.

idbHardwareVersion This shows the PCB version of the IDB416 interface PCB inside the scan head.

**upTime** This shows the total runtime of the scan head in seconds.

**numberOfStarts** This shows the total number of starts of the scan head.

**autorecover** This variable controls the behaviour upon a rising edge on the attention signal.

- If *TRUE*: The device will try to recover from failure state if attention is signalled.
- If *FALSE*: The device will not recover from failure state.

#### updateScanHeadInfo

- If *TRUE*: Communication between scan head and system controller is running when there is *NO* job running.
- If *FALSE*: Communication between scan head and system controller is disabled. The values under *voltages, temperatures* and *adcValues* will not be updated anymore.

#### updateScanHeadInfoWhileMarking

- If *TRUE*: Communication between scan head and system controller is running anytime, also when there *IS* a job running.
- If *FALSE*: Communiction between scan head and system controller is disabled. The values under *voltages, temperatures* and *adcValues* are not updated anymore.

# 

## 3.9.5. Parametrize - status

This parameter variables show the current state of the scan head. If a certain variable is *TRUE*, this means that a below described state was entered or an event ocurred.

**atUpTime** Shows the uptime of the scan head at which the last state change was detected.

- **soaX** Safe operating area X-channel was violated.
- **soaY** Safe operating area Y-channel was violated.
- **fuseX** Polyswitch X-channel was triggered.
- **fuseY** Polyswitch Y-channel was triggered.
- **errorAz** Error on ISTAM PCB which could mean polyswitch was triggered or safe operating area was violated.

axisLimit Axis limit was exceeded.

ampUnknown Unknown amplifier error.

**supplyVoltage** Supply voltage error.

supplyTransient Supply voltage transient.

**boardOvertemp** Maximum allowed PCB temperature was exceeded.

**ampOvertemp** Maximum allowed amplifier temperature was exceeded.

**ampXDisabled** Amplifier on X-channel was disabled.

**ampXShutdown** Forced shutdown of X-channel amplifier.

**ampYDisabled** Amplifier on Y-channel was disabled.

ampYShutdown Forced shutdown of Y-channel amplifier.

auxAxisDeactivated Auxiliary axis disabled. This is normal if you have a dual axis system.

**ampAuxDisabled** Amplifier for auxiliary axis is disabled.

## 3.9.6. Parametrize - voltages

This subtree shows you the current values of the internal voltages of the scan head.

+**Ub** Nominal value +24V **vdd** Nominal value +15V

- +5V Nominal value +5V
- -Ub Nominal value -24V
- vee Nominal value -15V
- +3V3 Nominal value +3.3V
- vref Nomianl value +2.5V

#### 3.9. scanhead - Scan Head

#### 3.9.7. Parametrize - adcValues

This subtree shows you the current values of the position and error signals of the scan head.

**xErr** Control error on X-axis.

yErr Control error on Y-axis.

**xPos** X-axis Position [-100%;+100%].

**yPos** Y-axis Position [-100%;+100%].

#### 3.9.8. Parametrize - temperatures

This subtree shows you the current temperatures inside the scan head.

**tx** X-channel amplifier temperature.

- ty Y-channel amplifier temperature.
- tu U-channel amplifier temperature.
- tv V-channel amplifier temperature.
- **tPcb** scan head pcb temperature.

#### 3.9.9. Parametrize - trackingError

- **doCalibrate** If *TRUE*: The tracking delay calibration procedure is triggered. The values in the subtrees *sfN* will be updated for the configured number of axis after the procedure is completed.
- **recordCalibrationResult** If *TRUE*: The result of the calibration is saved on the controller. This data could be used to do diagnosis of the scan head. The data is located under \\<ASC IP address>\Data
  - *trackingErrorCalibration\_fromAscToScanHead.bin*: The data that is sent from the system controller to the scan head.
  - *trackingErrorCalibration\_fromScanHeadToAsc.bin*: The data that is sent from the scan head to the system controller.
- **safetyValue** An integer value in the range of [0;10]. Whereby 0 signifies the least safe setting and 10 signifies the safest setting. Changing this value in the direction of *safer* will cause the system to be more sensitive in regard to control errors inside the scan head. This could mean that you are more likely to get an error from the tracking delay supervision when you run the system at higher process speeds. The default value is choosen to fulfill most customer requirements and will reliably detect a catastrophic failure of the scan head hardware. So you most likely will *NOT* have to modify this value.

#### disableSafety

- If *TRUE*: Errors from the tracking delay supervision subsystem will *NOT* cause a running job to be aborted and will only print warning messages.
- If *FALSE*: Errors from the tracking delay supervision subsystem will cause a running job to be aborted and will print error messages.

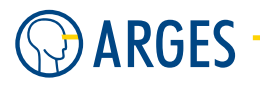

#### 3.9.10. Parametrize - trackingError - sfN

- **scale** The scaling factor for this subframe as determined by the calibration procedure.
- offset The offset value for this subframe as determined by the calibration procedure.
- **delay** The delay between set and real value for this subframe as determined by the calibration procedure.
- **minDelay** Lower threshold for the delay value. If the calibrated delay is lower than this value, an error is reported.
- **maxDelay** Higher threshold for the delay value. If the calibrated delay is higher than this value, an error is reported.
- currentAccumulator Last read value of the error accumulator. This is in the range of [0.0;1.0].
- **maxAccumulator** Maximum read value of the error accumulator. This is in the range of [0.0;1.0]. This value will be reset to 0.0 when *safetyValue* or one of the *advanced* parameters for this sub-frame is changed.
- **accumulatorErrorThreshold** If *currentAccumulator* is higher than this value, an error will be reported.

#### enableMonitoring

- If *TRUE*: The tracking error will be supervised for this subframe and errors will be reported if *currentAccumulator* is higher than *accumulatorErrorThreshold*.
- If *FALSE*: The tracking error will *NOT* be supervised for this subframe on no errors will be reported.

#### 3.9.11. Parametrize - trackingError - sfN - advanced

Internal settings for the tracking error supervision process. This should normally not be changed by the customer.

weight Error weight.

**decay** Decay factor for value the error accumulator.

maxErrorLimit Maximum limit for the new error value that will be added to the error accumulator.

#### 3.9.12. Messages

This section describes messages that are displayed by the device.

#### 3.9.13. Messages - Failed to communicate with scan head

This is a fatal and non-recoverable error. To leave this state, you have to restart the system. Possible causes are:

- *Failure during LPC read*: LPC connection to the scan head was lost.
- Failure during LPC write: LPC connection to the scan head was lost.
- *Failure during access to ring buffer*: Error during access to the ring buffer that is used for commucation between scan head and system controller.

#### 3.9.14. Messages - Internal error in scan head

Possible causes are:

- *Error was caused by AC2*: Error states of the AC2 PCB are included in this message.
- Error was caused by IDB due to HSSI communication problem: Please check cabling to the scan head.
- Unknown error source: Source of this error could not be determined.

#### 3.9.15. Messages - Timeout while communicating with scan head

This is a fatal and non-recoverable error. To leave this state, you have to restart the system. A possible error source can be the AC2 PCB.

#### 3.9.16. Messages - Error during access to scan head via LPC

This is a fatal and non-recoverable error. To leave this state, you have to restart the system. A possible error source can be the IDB416 PCB.

#### 3.9.17. Messages - Maximum allowed error limit exceeded for subframe N

- Value of the error accumulator is higher than the configured threshold.
- Control loop error / tracking delay error is too high.
- Processing speed could be too high for this scan head hardware.
- *safetyValue* is set too low.
- Possible damage of the scan head hardware.

#### 3.9.18. Messages - Number of axis is higher than the number of configured channels

- Please check HSSI configuration: The number of configured HSSI channels must be greater or equal to *countOfAxis*.
- Check that *countOfAxis* is set to the correct number of axis of the scan head.

# 

## 3.9.19. Messages - Tracking delay out of bounds for subframe N

- Ocurrs directly after running the calibration procedure.
- Please check that the configuration variable *countOfAxis* is set correctly.
- The calibration procedure yielded a delay value that is out of the configured thresholds.
- Possible damage of the scan head hardware.

## 3.9.20. Mapping of axis names to subframe number

| <u>Standard 2D head</u> |              |                              |
|-------------------------|--------------|------------------------------|
| Subframe number         | Axis name    |                              |
| SF0                     | Х            |                              |
| SF1                     | Y            |                              |
| SF2                     | n/a          |                              |
| SF3                     | n/a          |                              |
| Twin head (Twin Sq      | (uirrel)     |                              |
| Subframe number         | Axis name    |                              |
| SF0                     | X Head 0     |                              |
| SF1                     | Y Head 0     |                              |
| SF2                     | X Head 1     |                              |
| SF3                     | Y Head 1     |                              |
| Elephant 3D             |              |                              |
| Subframe number         | Axis name    |                              |
| SF0                     | Х            |                              |
| SF1                     | Y            |                              |
| SF2                     | Z            |                              |
| SF3                     | unused or o  | ptional attenuator           |
| Precession Elephan      | t            |                              |
| Subframe number         | Axis name    |                              |
| SF0                     | Х            |                              |
| SF1                     | Y            |                              |
| SF2                     | Z            |                              |
| SF3                     | unused or o  | ptional attenuator           |
| SF4                     | Phi (Displac | ement parallel to X axis)    |
| SF5                     | Theta (Disp  | lacement parallel to Y axis) |
| Pivot scanner           |              |                              |
| Subframe number         | Axis name    |                              |
| SF0                     | XX           |                              |
| SF1                     | Y            |                              |
| SF2                     | Z            |                              |
| SF3                     | Х            |                              |
|                         |              |                              |

#### 3.10. linepar - Line Parameters

| for controller | NCC, ASC  |
|----------------|-----------|
| device type    | scan head |
| driver version | 1.0       |

The *linepar* device summarizes parameters needed for handling different line types.

**How InScript handles lines in general** Galvanometers move the mirrors in the deflection system. A nominal position is transmitted to the mirrors. An analog PID-regulator controls the nominal position. The mirrors have an inertia. Therefore, at high speeds, the deflected laser beam lags behind the nominal position with the value of the tracking error. Additional errors exist as the laser beam can not be switched on and off free of inertia. These errors cause a result with inadequate quality. ARGES deflection systems correct these errors using several special methods.

If a line is output between points A and B then InScript defines 2 additional points A' and B'. These points lie on the extensions of the line in both directions. The distance between A' and A is called *Head*. The distance between B and B' is called *Tail*. To draw a line from A to B, InScript needs the distance between A' and B'.

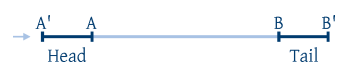

If the distance between A' and A is long enough then the speed reaches the wanted value and the difference between nominal and actual position is fixed on this distance. This difference is constant for this speed, i.e. on the distance between A and B the tracking error is constant. But the laser beam **must not** be switched on until point A is crossed by the nominal position by the value of the tracking error. Therefore the laser beam has to be switched on with a delay that corresponds to the tracking error. This delay is called the ON delay. Corresponding to this the laser beam **must not** be switched off until point B is crossed by the nominal position by the value of the tracking error. This delay. This means that ON and OFF delay should be positive and equal in value.

In practice the laser beam switch on and off delays (e.g. the shutter delay) have to be taken in account in addition to this value. As these delays may differ, the optimal values for ON delay and OFF delay do not have to be identical. With a long delay for switching the laser beam on an off, it may even be necessary to switch on the laser beam while the nominal position is not even reached which would then result in a negative value of the ON delay.

**Line types** To make optimal output of lines and polygons possible several line types have to be set apart. Most of the outlines are approximated by polygons in practice, i.e. even simple shapes, e.g. rectangles or circles, are represented by a sequence of lines, where the end point of the 1<sup>st</sup> line is the start point of the 2<sup>nd</sup> line, the endpoint of the 2<sup>nd</sup> line is the start point of the 3<sup>rd</sup> line and so on. Between lines that follow each other there is always an angle between 0° and 180°. Depending on this angle the joint in the polygon will be output with 1 of 3 methods. These methods correspond to the types *Normal Joint, Joint 1* and *Joint 2*. In addition there are the types *Open End* and *Dot*. The following list describes basic terms and methods of line output.

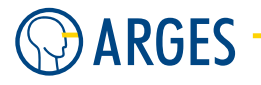

- **Open End** lines of type *Open End* are lines, where the start and end points do not fall on start or end points of other lines. In the figure above can be seen that times for *Head* and *Tail* as well as times for ON delay and OFF delay have to be set
- **Normal Joint** lines of type *Normal Joint* are a sequence of lines, where the end point of one line falls on the start point of the next line. As long as the angle between the lines is obtuse, it is not necessary to correct the path by setting *Head* and *Tail* times. The laser beam is not switched off during such paths
- **Joint 1** lines of type *Joint 1* are a sequence of lines, where the end point of a line falls on the start point of the next line. At middle angles between the lines the path has to be corrected by setting a *Tail* time. Thus the time is taken in account that is needed until the actual laser beam position reaches the start point of the next line. After that, the nominal position jumps to that point without taking additional time for *Head* in account. The laser beam is not switched off during such paths
- **Joint 2** lines of type *Joint 2* are a sequence of lines, where the end point of a line falls on the start point of the next line. At pointed angles between the lines the path has to be corrected by setting the time for *Head* and *Tail*. If the end point B' of the line is reached, the nominal position is set to the start point A' of the next line. The laser beam is switched off, as soon as the point is reached on OFF delay and switched on again, if the nominal position reaches the point at ON delay. Joint 2 is a sequence of lines with type *Open End*.
- **Dot** lines of type *Dot* are a special case of a line. Points A and B are at the same position. For the ON time the laser beam stays on this position. The time for *Head* specifies the breaking distance.

### 3.10.1. Configure

## 🚺 ΝΟΤΕ

The *linepar* device can not be configured. The device covers a basic function of the scan head(s). The device is always active.

### 3.10.2. Parametrize

See 3.1.2 When Editing (Parametrizing) Active Devices for common gui elements while parametrizing the device.

#### 3.10.3. Parametrize - Common

Processing speed and angles for line types can be set on this tab.

#### 3.10. linepar - Line Parameters

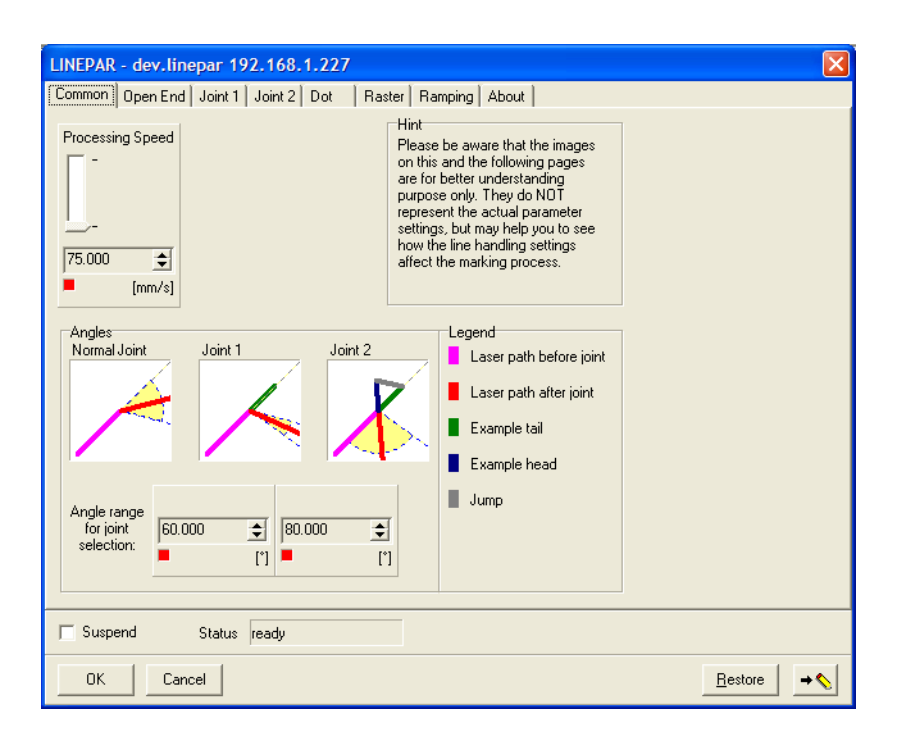

Processing Speed sets the processing speed

Angles set the threshold angles between the joint types Normal Joint, Joint 1 and Joint 2

#### 3.10.4. Parametrize - Open End

In this tab set parameters for output of the *Open End* line type.

| LINEPAR - dev.linepar 192.168.1.227                      | $\mathbf{X}$               |
|----------------------------------------------------------|----------------------------|
| Common Open End Joint 1 Joint 2 Dot Raster Ramping About |                            |
| Speed                                                    |                            |
| Jump Head Tail Sel. Speed Head                           | Laser path                 |
| - Marking spee                                           | Actual position            |
|                                                          |                            |
| Sel. Speed Tail                                          |                            |
| 500.000 🚖 200.000 🚖 200.000 🚖 Marking spee 💌             |                            |
| [mm/s] [mm/s] [mm/s] [mm/s]                              | 1                          |
|                                                          |                            |
|                                                          |                            |
| Head Tall I UN Delay OFF Delay                           | 1                          |
|                                                          |                            |
|                                                          |                            |
|                                                          |                            |
| 0.700 🛨 0.300 🛨 0.250 🛨 0.250 🛨                          | 🔲 Sample Points            |
|                                                          | Play animation             |
|                                                          |                            |
|                                                          |                            |
| Suspend Status ready                                     |                            |
| OK Cancel                                                | <u>B</u> estore → <b>♦</b> |

Speed

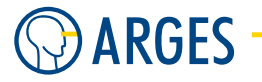

- **Jump** sets the jump speed between points where no processing is performed, i.e. when the laser beam is off
- **Head** sets the speed on distance *Head*
- **Tail** sets the speed on distance *Tail*
- **Select Speed Head** in general it is useful for precise line output to select a speed for distances *Head* and *Tail* that equals to the *Processing Speed*. To optimize the line output in rare cases or to create special effects, it may be necessary to set these speeds independent of the processing speed. If you want to do so then select *Specified* in *Sel. Speed Head* and/or *Sel. Speed Tail*

**Specified** specify the speed on distance *Head* independently in *Speed Head* 

**Processing Speed** speed on distance *Head* equals to the *Processing Speed* 

Select Speed Tail see Sel. Speed Head

**Specified** specify the speed on distance *Tail* independently in *Speed Tail* 

**Processing Speed** speed on distance *Tail* equals to the *Processing Speed* 

#### Time

**Head** sets an additional delay for *Head* 

**Tail** sets an additional delay for *Tail* 

**ON Delay** sets an additional delay for ON Delay

**OFF Delay** sets an additional delay for OFF Delay

**Sample Points** if this check box is selected then sample points are displayed in the simulation

**Play animation** plays the simulation with the set parameters. This way it is easier to understand the effect of single parameters and to find the settings for an optimal result. If the speed is set high you may not see the animated points anymore

#### 3.10.5. Parametrize - Joint 1

In this tab parameters for output of the *Joint 1* line type are set.

#### 3.10. linepar - Line Parameters

| LINEPAR - dev.linepar 192,168.1.227                      |                                 |
|----------------------------------------------------------|---------------------------------|
| Common   Open End Joint 1   Joint 2   Dot                | Raster Ramping About            |
| Speed<br>Tail<br>[200.000<br>[mm/s]<br>Time<br>Tail<br>[ | Sel. Speed Tail<br>Marking spee |
| Suspend Status ready                                     |                                 |
| OK Cancel                                                | <u>B</u> estore → <b>♦</b>      |

#### Speed

**Tail** sets the speed on distance *Tail* 

**Select Speed Tail** in general it is useful for precise line output to select a speed for distances *Head* and *Tail* that equals to the *Processing Speed*. To optimize the line output in rare cases or to create special effects, it may be necessary to set these speeds independently from the processing speed. If you want to do so then select *Specified* in *Sel. Speed Tail* 

**Specified** specify the speed independently on distance *Tail* in *Speed Tail* 

**Processing Speed** speed on distance *Tail* equals to the *Processing Speed* 

## Time

Tail sets an additional delay for Tail

Sample Points if this check box is selected then the sample points are displayed in the simulation

**Play animation** plays the simulation with the set parameters. This way it is easier to understand the effect of single parameters and to find the settings for an optimal result. If the speed is set high you may not see the animated points anymore

## 3.10.6. Parametrize - Joint 2

In this tab parameters for output of the *Joint 2* line type are set. As this type equals a sequence of lines of type *Open End*, this tab contains the same settings as the *Open End* tab, see section 3.10.4 Parametrize - Open End.

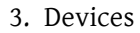

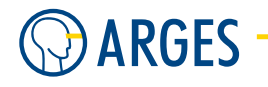

| LINEPAR - d | ev linenar 19    | 2.168.1.227   |                     |          |                  |            |
|-------------|------------------|---------------|---------------------|----------|------------------|------------|
| Common Ope  | en End   Joint 1 | Joint 2 Dot R | aster   Ramping   / | About    |                  |            |
| Speed       |                  |               |                     |          |                  |            |
| Jump        | Head             | Tail          | Sel. Spe            | ed Head  | Laser path       |            |
|             |                  |               | Marking             | ) spee 💌 | Nominal position |            |
|             |                  |               | -                   |          | X                |            |
| <u> </u>    |                  |               | Sel. Spe            | ed Tail  |                  |            |
| 200.000     | \$ 200.000       | \$ 200.000    |                     | ) spee 🔻 |                  |            |
|             | [mm/s] 📕         | [mm/s]        | [mm/s] 📕            |          |                  |            |
| Time        |                  |               |                     |          |                  |            |
| Head        | Tail             | ON Dela       | y 🧧 OFF Del         | ay 📕     |                  |            |
|             |                  |               | TE.                 |          |                  |            |
|             |                  |               |                     |          |                  |            |
| <u> </u>    |                  |               | I =                 |          |                  |            |
| 0.700       | \$ 0.300         | \$ 0.250      | • 0.250             | \$       | 🔲 Sample Points  |            |
| <b>-</b>    | [ms]             | [ms]          | [ms]                | [ms]     | Play animation   |            |
|             |                  |               |                     |          |                  |            |
|             |                  |               |                     |          |                  |            |
| 🔲 Suspend   | Status           | ready         |                     |          |                  |            |
| ОК          | Cancel           |               |                     |          | <u>R</u> estore  | e <b>→</b> |

## 3.10.7. Parametrize - Dot

In this tab parameters for output of the *Dot* line type are set. The output of dots is special as in this case the processing speed is zero and the laser beam stays on one position for some time. A typical application of this function is the drilling of holes.

| LINEPAR - dev.linepar 192.168.1.227                                    |
|------------------------------------------------------------------------|
| Common   Open End   Joint 1   Joint 2   Dot   Raster   Ramping   About |
| Speed                                                                  |
|                                                                        |
|                                                                        |
|                                                                        |
|                                                                        |
| 500.000 🚖                                                              |
| ■ [mm/s]                                                               |
|                                                                        |
|                                                                        |
|                                                                        |
|                                                                        |
|                                                                        |
|                                                                        |
|                                                                        |
|                                                                        |
|                                                                        |
|                                                                        |
| Suspend Status readu                                                   |
|                                                                        |
| OK Cancel <u>R</u> estore +                                            |

#### Speed
**Jump** sets the jump speed between points where no processing is performed, i.e. when the laser beam is off

## Time

- **Head** sets the time waited after a jump. This is the mirror settling time plus the laser beam ON delay. In general this time is longer than with other line types as the speed has to be completely reduced to zero and not to processing speed
- **Tail** sets the laser beam OFF delay. The tracking error with a stationary processing on a fixed position is zero. This is why contrary to the other line types no negative values can be used here
- **ON** sets the exposure time ("ON-Time") for dots

## 3.10.8. Parametrize - Raster

In this tab parameters for converting lines to raster units in render server (see 5.13.2 Edit - Render Server) are set.

| LINEPAR - dev.linepar 192.168.1.227                                                                                                    |                           |
|----------------------------------------------------------------------------------------------------|---------------------------|
| Common Open End Joint 1 Joint 2 Dot Raster Ramping About                                                                                                    | at                        |
| Renderserver line to raster settings                                                                                                    |                           |
| Foreground Color Background Color                                                                                                    |                           |
|                                                                                                    |                           |
|                                                                                                    | ine Caps                  |
| Char Alignment                                                                                                    | Butt                      |
| Float                                                                                                    | Square                    |
| L                                                                                                    | ine Joints                |
| Linewidth Linewidth Unit                                                                                                    | Bevel                     |
| 0.100 🛨 mm 💌                                                                                                    | Round                     |
| • • •                                                                                                    | Miter                     |
| Line Cape Line Jointe Miter Linit                                                                                                    |                           |
| Round  Round  Ro |                           |
|                                                                                                    |                           |
|                                                                                                    |                           |
|                                                                                                    |                           |
| j Suspend Status ready                                                                                                    |                           |
| OKCancel                                                                                                    | <u>R</u> estore → <b></b> |

- **Foreground Color** using this button, you can set the foreground color and alpha channel (transparency) of the lines that are used in render server. Although a laser can't output colors, these settigns can be used to create greyscales on rendered bitmaps
- **Background Color** using this button, you can set the background color and alpha channel (transparency) of the background that are used in render server this setting is only used, if you render a bitmap into a bitmap in color. Although a laser can't output colors, these settigns can be used to create greyscales on rendered bitmaps

# O ARGES

- **Char Alignment** sets the alignment of characters using the render server. Depending on this settings, either character sizes or the distances between characters are equally spaced in relation to the available pixel resolution
  - **Float** the distance of the characters is calculated independent of the underlying pixel resolution
  - **High res pixels** the distance of the characters is calculated based on the oversampled pixel resolution (a higher internal resolution to create anti-aliasing etc.). This means that characters may look different but the distances between characters are identical
  - **Low res pixels** the distance of the characters is calculated based on the original pixel resolution. This means that characters look identical but the distances between characters vary
- Linewidth width of the render server lines

## Linewidth unit

- mm the width of the render server lines is given in mm
- **pixel** the width of the render server lines is given in pixel
- **Line Caps** also see the graphics on the *Raster* tab

Butt the line ends are cut-off

Round the line ends have a rounded end

**Square** the line ends have a square end

Line Joints also see the graphics on the Raster tab

**Miter** the joints between lines have no transition

- **Round** the joints between lines are rounded
- **Bevel** the joints between lines are pointed
- **Miter Limit** here you can limit the extent of the tip formed by two lines to prevent excessively pointed joints on very acute angles

# 3.10.9. Parametrize - Ramping

Ramping can be used mainly for overlapping laser markings to prevent e.g excessive material removal, scorching etc. while cutting or welding.

In this tab parameters for ramping are set. Here you can set all aspects of a line's ramping geometry. In former versions of InScript you had to choose a DAC (*D*igital to Analaog Converter) for ramping. Now, if the set up laser uses a DAC for its power control, this DAC is automatically chosen by the ramping interface.

# **Ι** ΝΟΤΕ

If the laser has no DAC for its power control, ramping has no effect!

#### 3.10. linepar - Line Parameters

Ramping can be set over the time or over the length of a laser output. Please choose the *Specification* of your up- and/or down-ramping according to your process.

| LINEPAR - dev.linepar 192 | 2.168.1.213                       |                 |             | X                          |
|---------------------------|-----------------------------------|-----------------|-------------|----------------------------|
| Common Open End Joint 1   | Joint 2 Dot Ras                   | ter Ramping Abo | out         |                            |
| Settings<br>Mode<br>None  | Rising Ramp<br>Start Power Factor | Rise Time       | Rise Length | Specification<br>Time      |
| 50.000 <b>÷</b><br>■ [%]  | Faling Hamp<br>End Power Factor   | Fall Time       | Fall Length | Specification<br>Time      |
| 🖵 Suspend 🦳 Status 🛛      | eady                              | _               |             |                            |
| OK Cancel                 |                                   |                 |             | <u>R</u> estore → <b>♦</b> |

**Mode** here you can choose *Linear multiplying* to use ramping or *None* to use the power setting of the laser driver

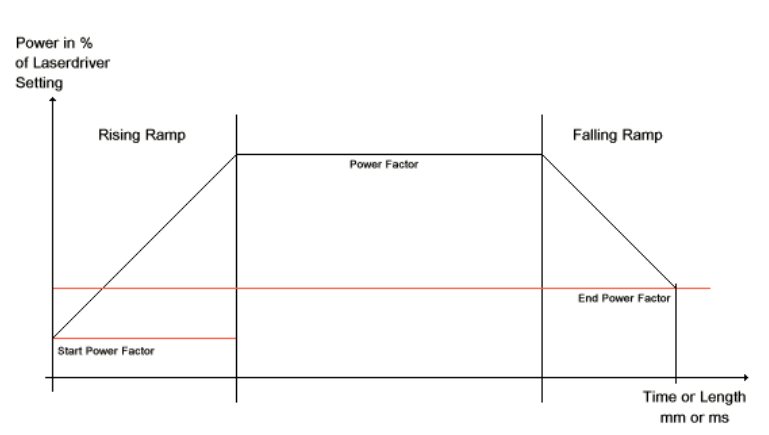

**Power Factor** the power factor is the maximum of the ramp. The factor is a fraction of the power that is set in the laser driver (e.g. if the Power in the laser driver is set to 90% and *Start Power Factor* is set to 50%, the maximum of te ramp will be 45% power)

## **Rising Ramp**

**Start Power Factor** sets the start power factor of the ramping. The factor is a fraction of the power that is set in the laser driver

**Rise Time** sets the time in which the power rises

**Rise Length** sets the length in which the power rises

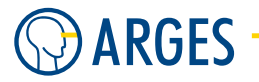

## Specification

- Time the value in *Rise Time* is used. The up-ramping is carried out over a stretch of time
- **Length** the value in *Rise Length* is used. The up-ramping is carried out over a specific length

## Falling Ramp

- **End Power Factor** sets the end power factor of the ramping. The factor is a fraction of the power that is set in the laser driver
- Fall Time sets the time in which the the power falls
- Fall Length sets the length in which the power falls

## Specification

- **Time** the value in *Fall Time* is used. The down-ramping is carried out over a stretch of time
- **Length** the value in *Fall Length* is used. The down-ramping is carried out over a specific length

**Particularities** On older Firmware versions you will only be able to set the ramping over time. Full ramping over time and length is supported from firmware  $\geq$  v2.7.0.443.TP and InScript  $\geq$  v2.10.2.1938 on.

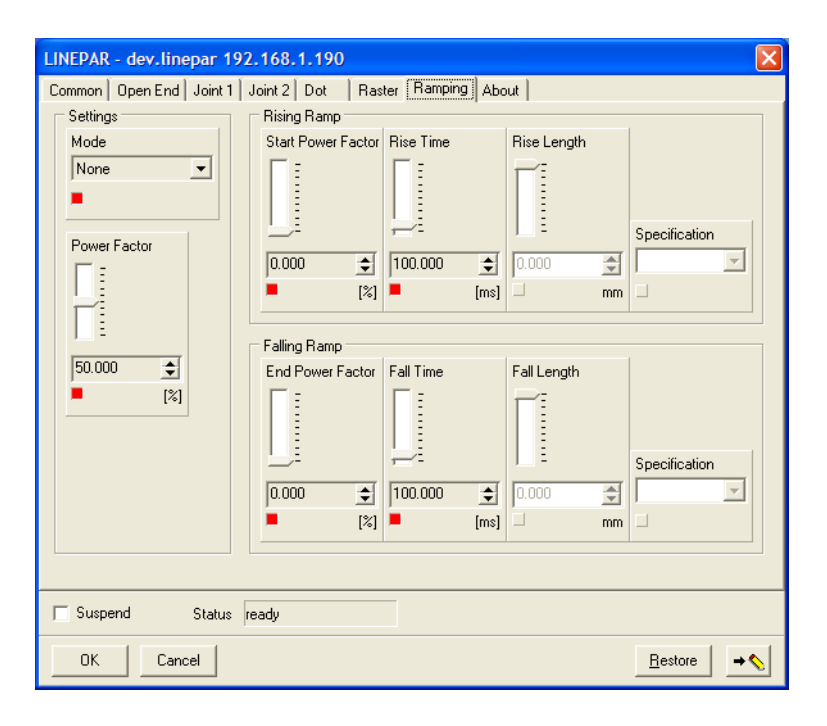

# 3.11. Coherent Avia

| for controller | NCC, ASC  |
|----------------|-----------|
| device type    | laser     |
| driver version | 1.13.18.2 |

This device driver makes functions and parameters available to control lasers of the AVIA family in InScript via a serial interface. Lasers of the AVIA family are compact diode-pumped solid-state Q-switched lasers providing ultraviolet or infrared output with pulse repetition rates from single shot to 100 kHz.

# **Ι** ΝΟΤΕ

For details how to operate your laser type, consult the corresponding manual.

# 3.11.1. Configure

| Coherent AVI    | A - drv.Coherent AVI | A.cot | nere 🔀          |
|-----------------|----------------------|-------|-----------------|
| Laser type      | 355-1500             | -     |                 |
| Controller port | СОМ С                | Ŧ     |                 |
| Baud rate       | 19200                | •     |                 |
| Cmd format      | Short                | -     |                 |
| 🔽 Has shutter   |                      |       |                 |
| Version         |                      |       |                 |
|                 |                      |       | Activate        |
| ОК              | Cancel               |       | <u>R</u> estore |

#### Laser type

| List item                                                                                                    | Description            |
|----------------------------------------------------------------------------------------------------|------------------------|
| 355-1500, 355-1800, 355-3000, 355-4500, 355-7000, 355-X, 266-3000, Ultra 350, Ultra 500, Ultra 1000, Ultra 1500, Ultra2000, | selects the laser type |

# Controller port

- **COM A** NCC serial interface COM A
- **COM B** NCC or ASC serial interface COM B
- **COM C** ASC serial interface COM C

# Baud rate

| List item                         | Description                                                                                                    |
|-----------------------------------|----------------------------------------------------------------------------------------------------|
| 1200, 4800, 9600,<br>19200, 38400 | selects the serial interface baud rate. If the baud rate exceeds the capability of the selected laser type then the baud rate will automatically be adjusted |

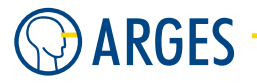

## **Command format**

**Short** selects the short command format

**Long** selects the long command format

**Has shutter** if the selected laser type has an optional shutter then this check box is selectable and you can use the shutter by selecting this checkbox. If the selected laser is equipped with a shutter by default then the check box is automatically selected

**Version** shows the power supply firmware version of the laser

# 3.11.2. Parametrize

See 3.1.2 When Editing (Parametrizing) Active Devices for common gui elements while parametrizing the device.

## 3.11.3. Parametrize - Power

| Coherent AVIA - de | ev.coherent a      | via 192        | 168.1.3     | 227     |                    |                |                 |          |
|--------------------|--------------------|----------------|-------------|---------|--------------------|----------------|-----------------|----------|
| Power Q-Switch Pu  | ulse Control   Dio | des Pow        | er Saver    | Interlo | ock Configurat     | ion Temperatur | e Status        | About    |
| Lock current/power | Current lock       | ] [            | Current loc | *       |                    |                |                 |          |
| Diode current      |                    |                |             |         | Diode              |                |                 |          |
| Nominal            | 0.000              | 2              | 0.00        | Δ       | 🗌 🙆 🗔 Di           | ode on         |                 |          |
| rominar            | -                  |                |             |         |                    |                |                 |          |
| Actual             | 0.00               | %              | 0.00        | A       | Shutter<br>Shutter | Open Close     | e Close         | ed       |
| Maximum            | 0.00               | А              |             |         | Interlock          | Closed         | _               |          |
| Delta              | 0.00               | A              |             |         |                    |                |                 |          |
| Average delta      | 0.00               | A              |             |         |                    |                |                 |          |
| Optical Output     |                    |                |             |         |                    |                |                 |          |
| UV power           | 0.00               | W              |             |         |                    |                |                 |          |
| IR power           | 0.00               | w              |             |         |                    |                |                 |          |
| ٥                  | Pulse energy       | <i>i</i> on    |             |         |                    |                |                 |          |
| Pulse energy       | 0.000              | %              | 0.00        | %       |                    |                |                 |          |
| 51.10              |                    |                |             |         |                    |                |                 |          |
| Pulse UV energy    | 0.00               | μ              |             |         |                    |                |                 |          |
| Pulse IR energy    | 0.00               | μ              |             |         |                    |                |                 |          |
| L                  |                    |                |             |         |                    |                |                 |          |
| OK Cano            | el                 |                |             |         |                    |                | <u>R</u> estore | <b>→</b> |
| 🔲 Suspendi Status  | busy               | Power<br>State |             |         |                    | Reset          |                 |          |

**Lock current/power** sets whether to hold the diode current stable or the optical power and shows the setting returned by the laser

**Current lock** holds the diode current stable

**Power lock** holds the optical power stable

## **Diode current**

Nominal sets the nominal average diode current and shows the setting returned by the laser

## 3.11. Coherent Avia

Actual shows the actual average diode current

**Maximum** shows the average diode current maximum calculated from the average diode current

**Delta** shows the difference between diode currents

Average delta shows the average difference between diode currents

## **Optical output**

**UV power** shows the ultraviolet average power

**IR power** shows the infrared average power

Pulse energy on if this check box is selected then the pulse energy can be set manually

Pulse energy sets nominal pulse energy and shows the setting returned by the laser

**Pulse UV energy** shows the actual ultraviolet pulse energy

Pulse IR energy shows the infrared pulse energy

**Diode** if this check box is selected then the diodes will be switched on. If the LED is lit, the diodes are on

Shutter

**Shutter Open/Close** opens or closes the shutter and shows the setting returned by the laser **Interlock** shows the status of the shutter interlock

## 3.11.4. Parametrize - Q-Switch

| Coherent AVIA - dev.coher    | ent avia 192.168.1.227       | X                                            |
|------------------------------|------------------------------|----------------------------------------------|
| Power Q-Switch Pulse Control | Diodes Power Saver Interlock | Configuration   Temperature   Status   About |
| Trigger                      |                              | External Trigger                             |
| Trigger mode Internal        | Internal                     | Gate control Auto                            |
| Pulse control                | f  Pulsing off               | Gate mode Gate                               |
| Pulse mode Continuou         | s 🔽 Continuous               | Frequency 3000.000 🚔 Hz                      |
| Repetition rate 3            | Hz 0 Hz                      | On time 50.000 🔮 μs                          |
| Burst pulses 1               | 0                            |                                              |
| RF state Off                 |                              |                                              |
| Burst mode Continuou         | Is 🔽 Continuous              |                                              |
|                              |                              |                                              |
| OK Cancel                    |                              | <u>R</u> estore → <b>♦</b>                   |
| 🔲 Suspend Status failure     | Power<br>State               | Reset                                        |

# 

# Trigger

**Trigger mode** sets the trigger mode and shows the setting returned by the laser

- **Internal** uses the laser internal trigger with the parameters in group *Trigger*. The *EX*-*TERNAL ENABLE* input on the power supply rear panel must be connected and active
- **External** uses an external trigger with the parameters in group *External Trigger* (here the controller board oscillator). The *EXTERNAL ENABLE* input on the power supply rear panel must be connected and active
- **Front panel** uses the laser internal trigger with the parameters in group *Trigger*. The *EXTERNAL ENABLE* input on the power supply rear panel does not need to be connected. Gated operation is not possible
- **Pulse control** sets the pulse control and shows the setting returned by the laser

Pulsing off switches the Q-switch pulsing off

**Pulsing on** switches the Q-switch pulsing on

Pulse mode sets the pulse mode and shows the setting returned by the laser

Continuous generates pulses continuously

Burst generates bursts of pulses

**CW alignment** generates continuous wave output at low power level for alignment purposes

**Repetition rate** sets the repetition rate and shows the setting returned by the laser

Burst pulses sets the number of pulses in a burst and shows the setting returned by the laser

**RF state** shows whether the RF module is on or off

Burst mode sets the burst mode and shows the setting returned by the laser

**Continuous** sets burst mode to continuous

**Pulsed** sets burst mode to pulsed

**External trigger** summarizes parameters to specify the type of signal which will be generated by the controller board oscillator at the Gate output

Gate control sets the gate control

Always off oscillator stays permanently off

Always on oscillator stays permanently on

Auto oscillator will be automatically switched on and off

**Gate mode** sets the type of signal at the controller board gate output

**Gated osc** pulses will be generated with the parameters Frequency and On time

Gate a single on/off signal will be generated

**Frequency** sets the frequency to trigger the Q-switch

**On time** sets the signal on time to trigger the Q-switch

## 3.11.5. Parametrize - Pulse Control

| Coherent AVIA - dev.coherent avia 192.168.1.227              |                        | X                          |
|--------------------------------------------------------------|------------------------|----------------------------|
| Power Q-Switch Pulse Control Diodes Power Saver Interlock Co | onfiguration   Tempera | ture Status About          |
| Pulse control mode Invalid  Invalid                          | RF off time            | 0.00 µs                    |
| Pulse delete auto calc Manual 💌 Manual                       | Min. RF off time       | 0.00 µs                    |
| Delay time 0.000 🖨 us 0.00 us                                | Max. RF on time        | 0.00 µs                    |
|                                                              | Delay time offset      | 0.00 µs                    |
| Pulse Delete Parameters (Mode 1)                             | Ramp slope             | 0.00 %                     |
| Delay time 0.000 🚔 μs 0.00 μs                                | Ramp time offset       | 0.00 µs                    |
| Delay time offset 0.00 μs                                    | RF level               | 0.00 %                     |
| Ramp slope 0.00 %                                            |                        |                            |
| ThermEQ/PulseEQ/PulseTrack Paramters (Mode 2)                |                        |                            |
| Delay time 0.000 🚔 μs 0.00 μs                                |                        |                            |
| Delay time offset 0.00 μs                                    |                        |                            |
| Ramp slope 0.00 %                                            |                        |                            |
|                                                              |                        |                            |
|                                                              |                        |                            |
| DK Cancel                                                    |                        | <u>R</u> estore → <b>♦</b> |
| ☐ Suspend Status failure Power                               | Reset                  |                            |

- **Pulse control mode** sets the pulse control mode and shows the setting returned by the laser. For detailed information consult the corresponding laser manual
  - **Pulse Delete** prevents the first laser pulse in any burst from having significantly higher energy than following pulses
  - **ThermEQ** turns off the RF between pulses and provides a solution to the laser rod thermal problem (thermal lens)
  - **PulseEQ** if *Trigger* mode is set to *Internal* then *PulseEQ* works exactly like *ThermEQ*. If *Trigger* mode is set to *External* then the internal repetition rate determines the pulse energy for external trigger frequencies smaller than the internal repetition rate
  - **PulseTrack** if *Trigger* mode is set to *Internal* then *PulseTrack* works exactly like *ThermEQ*. If *Trigger* mode is set to *External* then the width of the trigger pulse determines the laser pulse energy independent to the repetition rate
- **Pulse delete auto calc** switches the delay time calculation to *off* or to *automatic* and shows the setting returned by the laser

Manual the delay time has to be set manually

- **Automatic** the delay time will be calculated automatically. The delay time will not change until a change of the repetition rate is made
- **Delay Time** sets the delay time and shows the setting returned by the laser. If the *Pulse control mode* is set to *Pulse Delete* then this is the pulse delete re-pump time. If the *Pulse control mode* is set to *ThermEQ*, *PulseEQ* or *PulseTrack* then this is the *ThermEQ* delay time

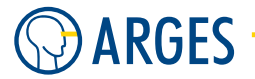

- **Delay time offset** shows the delay time offset. If the *Pulse control mode* is set to *Pulse Delete* then this is the pulse delete time offset. If the *Pulse control mode* is set to *ThermEQ*, *PulseEQ* or *PulseTrack* then this is the *ThermEQ* delay time offset
- **Ramp slope** shows the ramp slope. If the *Pulse control mode* is set to *Pulse Delete* then this is the ramp slope percentage for pulse delete. If the Pulse control mode is set to *ThermEQ*, *PulseEQ* or *PulseTrack* then this is the ramp slope percentage for *ThermEQ*
- **Ramp time offset** shows the ramp time offset
- **RF level** shows the RF level
- **RF off time** shows the RF off time
- **Minimum RF off time** shows the minimum RF off time. If *Pulse control mode* is set to *Pulse Delete* or *ThermEQ* then the RF has to be off that time at least while Q-switching
- **Maximum RF on time** shows the maximum RF on time. If *Pulse control mode* is set to *ThermEQ*, *PulseEQ* or *PulseTrack* then the RF may be on that time at most while Q-switching
- **Pulse Delete Parameters (Mode 1)** summarizes all parameters if the *Pulse control mode* is set to *Pulse Delete*

**Delay time** sets the re-pump time and shows the setting returned by the laser

**Delay time offset** shows the pulse delete offset time

**Ramp slope** shows the pulse delete ramp slope

**ThermEQ/PulseEQ/PulseTrack Parameters (Mode 2)** summarizes all parameters if the *Pulse control mode* is set to *ThermEQ*, *PulseEQ* or *PulseTrack* 

Delay time sets the ThermEQ delay time and shows the setting returned by the laser

**Delay time offset** shows the *ThermEQ* offset time

**Ramp slope** shows the *ThermEQ* ramp slope

## 3.11.6. Parametrize - Diodes

| Coherent AVIA - o    | Coherent AVIA - dev.coherent avia 192.168.1.227 |                   |                         |                 |         |                 |            |     |  |
|----------------------|-------------------------------------------------|-------------------|-------------------------|-----------------|---------|-----------------|------------|-----|--|
| Power Q-Switch F     | Pulse Control                                   | Diodes Power Save | r   Interlock   Configu | uration [ Tempe | erature | Status          | Abou       | : ] |  |
| Diode 1              |                                                 |                   | Diode 2                 |                 |         |                 |            |     |  |
| Current              | 0.00                                            | A                 | Current                 | 0.00            | A       |                 |            |     |  |
| Heat sink temp.      | 0.00                                            | °C                | Heat sink temp.         | 0.00            | °C      |                 |            |     |  |
| Operating hours      | 0.00                                            | h                 | Operating hours         | 0.00            | h       |                 |            |     |  |
| 🙆 Optimizing         | Optimize                                        |                   | Optimizing              | Optimize        |         |                 |            |     |  |
| Photo cell           | 0.00                                            | V                 | Photo cell              | 0.00            | ۷       |                 |            |     |  |
| Rated current        | 0.00                                            | А                 | Rated current           | 0.00            | А       |                 |            |     |  |
| Rated current factor | 0.00                                            | A                 | Rated current factor    | 0.00            | A       |                 |            |     |  |
| Rated current max    | 0.00                                            | A                 | Rated current max       | 0.00            | А       |                 |            |     |  |
| Temp. nominal        | 10.000 🚖                                        | °C 0.00 °C        | Temp. nominal           | 10.000 🚖        | °C      | 0.00            | °C         |     |  |
| Temp. actual         | 0.00                                            | °C                | Temp. actual            | 0.00            | °C      |                 |            |     |  |
| Temp. drive          | 0.00000                                         |                   | Temp. drive             | 0.00000         |         |                 |            |     |  |
| Servo status         | Open                                            |                   | Servo status            | Open            |         |                 |            |     |  |
| Voltage              | 0.00                                            | v                 | Voltage                 | 0.00            | V       |                 |            |     |  |
| Current drive        | 0.00                                            |                   | Current drive           | 0.00            |         |                 |            |     |  |
| Serial number        |                                                 |                   | Serial number           |                 |         |                 |            |     |  |
|                      |                                                 |                   |                         |                 |         |                 |            |     |  |
|                      | . 1                                             |                   |                         |                 |         |                 | 1 .        |     |  |
| UK Car               | ncel                                            |                   |                         |                 |         | <u>H</u> estore | <b>→</b> < | 2   |  |
| 🔲 Suspendi Statu     | is failure                                      | Power<br>State    |                         | Reset           |         |                 |            |     |  |

Diode 1, Diode 2 summarizes parameters regarding the diodes

**Current A** shows the current

**Heat sink temp** shows the heat sink temperature

**Operating hours** shows the operating hours

- **Optimizing Optimize** starts the optimizing process. If the LED is lit the optimization is running
- Photo cell shows the photo cell voltage, this is used to check if the diode is good
- **Rated current** shows the set current maximum
- **Rated current factor** value / 1000h. show the degeneration rate (a value of e.g. 0. 01 is a 1% increase in maximum current per 1000 hours)
- **Rated current max.** shows the calculated current maximum. This value results from the set current maximum, the increase in rated current by the degeneration rate and operating hours of the diode
- **Temp. nominal** sets the nominal temperature and shows the setting returned by the laser

**Temp.** actual shows the actual temperature

**Temp. drive** shows the temperature drive

Servo status shows the servo status

**Voltage** shows the voltage

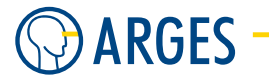

**Current drive** shows the current drive

Serial number shows the serial number

# 3.11.7. Parametrize - Power Saver

If the laser is not in use for a time then the device driver can automatically switch the laser to standby and switch it completely off to save the diodes.

| Coherent AVIA - dev.o     | oherent avia 192.168.1.227             | X                                      |
|---------------------------|----------------------------------------|----------------------------------------|
| Power Q-Switch Pulse      | Control Diodes Power Saver Interlock 1 | Configuration Temperature Status About |
| Laser Standby             | Laser Off                              |                                        |
| 🔲 Enable                  | 🖵 Enable                               |                                        |
| Timeout<br>5 🚖 s          | Timeout<br>300 🔶 s                     |                                        |
| Power 0.000               |                                        |                                        |
| -                         |                                        |                                        |
|                           |                                        |                                        |
|                           |                                        |                                        |
|                           |                                        |                                        |
|                           |                                        |                                        |
|                           |                                        |                                        |
| OK Cancel                 |                                        | <u>R</u> estore → <b>♦</b>             |
| 🔲 Suspendi 🦳 Status failu | ire Power                              | Reset                                  |

## Laser Standby

**Enable** if this check box is selected then switching from power state *On* to *Standby* is enabled

**Timeout** sets the time that will be waited when the laser is not used, before switching it to power state *Standby* 

**Power** sets the power at which the laser is operated in power state *Standby* 

## Laser Off

**Enable** if this check box is selected then switching from power state *Standby* to *Off* is enabled

**Timeout** sets the time that will be waited when the laser is not used, before switching it to power state *Off* 

#### 3.11. Coherent Avia

## 3.11.8. Parametrize - Interlock

| Power   0 | Q-Switch         | Pulse Control Diodes Pow | ver Saver I | nterlock | Configuration | Temperature | Status Abou   | d         |
|-----------|------------------|--------------------------|-------------|----------|---------------|-------------|---------------|-----------|
| Current   | History          | Interlock                | Current     | History  | Interlock     |             |               |           |
| 0         | 0                | Emission indicator       | 0           | 0        |               |             |               |           |
| 0         | 0                | External interlock       | 0           | 0        |               |             |               |           |
| 0         | 0                | P/S cover interlock      | 0           | 0        |               |             |               |           |
| 0         | 0                | SHG temperature          | 0           | 0        | Diode1 EEP    | ROM         |               |           |
| 0         | 0                |                          | 0           | 0        |               |             |               |           |
| 0         | 0                | Laser rods temperature   | 0           | 0        | Laser head B  | EPROM       |               |           |
| <u> </u>  | <u> </u>         | THG temperature          | 0           | 0        |               |             |               |           |
| <u> </u>  | 0                | Diode1 temperature       | 0           | 0        | Power suppl   | y EEPROM    |               |           |
| <u> </u>  | <u> </u>         |                          | <u> </u>    | <u> </u> |               |             |               |           |
| 2         | <u> </u>         | Baseplate temperature    | <u> </u>    | <u> </u> | SHG battery   |             |               |           |
| - 2       | 2                | Heatsink1 temperature    |             | 2        | Shutter state | mismatch    |               |           |
| - 😤       |                  | Heatsink2 temperature    |             |          |               |             |               |           |
| - 🎽       |                  | D/C DC unlines           |             |          |               |             |               |           |
| - 7       | - <u> </u>       | P/S DC Voltage           |             | Ä        |               |             |               |           |
| - 🎽       | - <mark>7</mark> | F75 AC VOILage           | - <u> </u>  | Ă        | Power lock    |             |               |           |
| - 🎽       | ă                |                          | Ă           | Ă        | Servo tempe   | rature      |               |           |
| ŏ         | ŏ                |                          | ŏ           | ŏ        | Jervo tempe   | iduic       |               |           |
| ŏ         | ŏ                | Diode1 under volt        | ŏ           | ŏ        | Front panel : | witch       |               |           |
| ŏ         | ŏ                |                          | ŏ           | ŏ        | Shutter inter | ock         |               |           |
| Õ         | ŏ                | Diode1 over volt         |             | -        |               |             |               |           |
| - Autol   | Becover          | - AutoBeadu              |             |          |               |             |               |           |
| Autor     | I I CCOVEI       | Caroneady                |             |          |               |             |               |           |
|           |                  |                          |             |          |               |             |               |           |
|           |                  |                          |             |          |               |             |               |           |
|           |                  |                          |             |          |               |             |               |           |
| OK        | Cano             | el                       |             |          |               |             | <u>R</u> esto | ire 🗕 🔸 🔨 |

**Table** a green LED shows the status is OK. A red LED shows that there is or was an error.

The LEDs in column Current show the current status of the corresponding interlock.

The LEDs in column History show the status of the corresponding interlock since the last active acknowledge by the user. Because error conditions may automatically disappear, it is necessary to store the interlock history.

Column Interlock show the interlock short names. For troubleshooting consult the laser manual.

**AutoReady** if this check box is selected and a *Job Start* signal occurs then the driver gets the system automatically ready and begins with processing. When the driver is e.g. in power state *Standby* then it automatically switches to power state *On* and opens the laser shutter. As soon as the system is ready processing begins automatically.

# A WARNING

Visible and invisible laser radiation

Serious injury or property damage may occur when processing is automatically started.

You are allowed to select this check box only if the optical path is completely encapsulated in a enclosed machine. Entries into the machine have to be equipped with approved interlock switches. If an entry is opened then the interlock switch has to shut the laser safety shutter by force with the highest priority. The machine has to

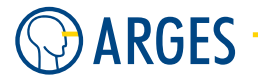

comply with the laser safety regulations for manufacturing. The machine has to be approved by an authorized representative for laser safety.

**AutoRecover** if this check box is selected and an error occurs then InScript executes a reset of the laser and tries that way to fix the error. As result the system may automatically continue with processing.

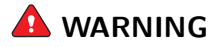

Visible and invisible laser radiation

Serious injury or property damage may occur when processing is automatically continued.

You are allowed to select this check box only if the optical path is completely encapsulated in a enclosed machine. Entries into the machine have to be equipped with approved interlock switches. If an entry is opened then the interlock switch has to shut the laser safety shutter by force with the highest priority. The machine has to comply with the laser safety regulations for manufacturing. The machine has to be approved by an authorized representative for laser safety.

# 3.11.9. Parametrize - Configuration

| Coherent AVIA - dev.coherent avia 192.168.1.227                                                  |
|--------------------------------------------------------------------------------------------------|
| Power Q-Switch Pulse Control Diodes Power Saver Interlock Configuration Temperature Status About |
| Crystal Position                                                                                 |
| Set spot position 0 Previous Next                                                                |
| Spot status 📃 💻                                                                                  |
| Spot status number 1 🚖                                                                           |
| Motor position X 0                                                                               |
| Motor position Y 0                                                                               |
|                                                                                                  |
| ThermaTrack (TM)                                                                                 |
| Dioptric motor moving                                                                            |
| Optimize power                                                                                   |
| Motor position 0 🔮 0                                                                             |
|                                                                                                  |
|                                                                                                  |
|                                                                                                  |
| OK Cancel                                                                                        |
| Suspend Status failure Power Reset                                                               |

## **Crystal Position**

**Set spot position** sets the spot position on the crystal and shows the setting returned by the laser

**Previous, Next** moves the crystal to the previous or next spot position

## 3.11. Coherent Avia

**CAUTION** 

Laser beam on moving crystal

Crystal damage

 Set Diodes to off and Pulse control to Pulsing off prior to moving the crystal to a new spot position.

Spot status number shows the spot status number

**Spot status** sets the spots status and shows the setting returned by the laser

good spot is still good and may be used

**bad** spot is bad and must not be used

used spot is or was in use and may be used

**Motor position X** shows the motor position for the X-direction

**Motor position Y** shows the motor position for the Y-direction

**Spot** in use for **x h** shows the operating hours the spot on the crystal is in use

Crystal warning elapsed x h shows the time elapsed since the last crystal warning

**Crystal warning interval x h** shows the interval between crystal warnings

ThermaTrack (TM)

**Dioptric motor moving** if the LED is lit then the dioptric motor is moving

**Dioptric power optimizing Optimize power** starts the power optimizing process. If the LED is lit the optimization process is running

Motor position sets the motor position and shows the setting returned by the laser

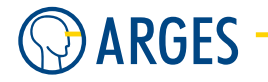

# 3.11.10. Parametrize - Temperature

| Coherent AVIA - dev.coh     | erent avia   | 192.168.1.  | 227       |               |             |                 |       |
|-----------------------------|--------------|-------------|-----------|---------------|-------------|-----------------|-------|
| Power Q-Switch Pulse Con    | trol Diodes  | Power Saver | Interlock | Configuration | Temperature | Status          | About |
| Second Harmonic Generato    |              |             |           | Laser Rod     |             |                 |       |
| Optimizing Op               | timize       |             |           | Nominal       | 0.00        | °C              |       |
| Nominal 15.00               | 0 <b>≑</b> ℃ | 0.00        | °C        | Actual        | 0.00        | °C              |       |
| Actual (                    | ).00 °C      |             |           | Drive         | 0.00        |                 |       |
| Drive 0                     | ).00         |             |           | Servo status  | Open        |                 |       |
| Servo status 0              | pen          |             |           |               |             |                 |       |
| Heater Coold                | lown 💌       | Cooldown    |           |               |             |                 |       |
| Third Harmonic Generator    |              |             |           |               |             |                 |       |
| Optimizing Optimizing       | timize       |             |           |               |             |                 |       |
|                             |              |             |           |               |             |                 |       |
| Nominal 15.00               | 0 🗲 ℃        | 0.00        | °C        |               |             |                 |       |
| Actual 0                    | ).00 °C      |             |           |               |             |                 |       |
| Drive 0                     | ).00         |             |           |               |             |                 |       |
| Servo status 0              | pen          |             |           |               |             |                 |       |
|                             |              |             |           |               |             |                 |       |
|                             |              |             |           |               |             |                 |       |
|                             |              |             |           |               |             |                 |       |
| OK Cancel                   |              |             |           |               |             | <u>R</u> estore | +     |
| 🔲 Suspendi 🦳 Status failure | Powe         | er          |           |               | Reset       |                 |       |

#### Second (SHG), Third (THG) and Fourth Harmonic Generator (FHG)

- **Optimizing Optimize** starts the optimizing process. If the LED is lit the optimization process is running
- **Fine optimizing Fine optimize** starts the fine optimizing process (only THG). If the LED is lit the optimization process is running
- Nominal sets the nominal temperature and shows the setting returned by the laser

Actual shows the actual temperature

**Drive** shows the drive

Servo status shows the servo status

**Heater** sets the status of the crystal heater and shows the setting returned by the laser (only SHG and FHG)

**Cooldown** cools down the crystal for laser shutdown procedure

**Heating** heats the crystal for laser operation

#### Laser rod, Resonator

Nominal shows the nominal temperature returned by the laser

Actual shows the actual temperature

**Drive** shows the drive

Servo status shows the servo status

**Servo tight lock** if this LED is lit then the temperature servo tight lock is active

# 3.11.11. Parametrize - Status

| Coherent AVIA - o                                                                       | dev.coherent a      | avia 192.1     | 68.1.227                                                           |                    |                            |
|-----------------------------------------------------------------------------------------|---------------------|----------------|--------------------------------------------------------------------|--------------------|----------------------------|
| Power Q-Switch F                                                                        | Pulse Control   Dia | des Power      | Saver   Interlock   Config                                         | uration Temperatur | e Status About             |
| Power Supply<br>Software version<br>Serial number<br>Operating hours<br>Baseplate temp. | <br><br>0.00        | h<br>*C        | Laser Head<br>Software version<br>Serial number<br>Operating hours | <br><br>0.00 h     |                            |
| Battery voltage                                                                         | 0.00                | V              |                                                                    |                    |                            |
| Operation                                                                               |                     |                | 1                                                                  |                    |                            |
| Key switch                                                                              | Off                 |                |                                                                    |                    |                            |
| Operation mode                                                                          | Standb              | y              |                                                                    |                    |                            |
| Service switch                                                                          | User Mo             | de             |                                                                    |                    |                            |
| <ul> <li>Lock out front panel</li> <li>Menu exit</li> <li>Reset system</li> </ul>       |                     |                |                                                                    |                    |                            |
| OK Car                                                                                  | ncel                |                |                                                                    |                    | <u>R</u> estore → <b>♦</b> |
| 🔲 Suspendi Statu                                                                        | us failure          | Power<br>State |                                                                    | Reset              |                            |

#### **Power supply**

Software version shows the power supply firmware version

**Serial number** shows the power supply serial number

**Operating hours** shows the power supply operating hours

**Base plate temperature** shows the power supply base plate temperature

**Battery voltage** shows the backup battery voltage. Parts in this laser need to be cooled down after operation. In case the regular shutdown procedure is accidentally not executed the backup battery ensures a controlled cool down

**Operation Key switch** shows whether the key switch is on or off

**Operation mode** shows the operation status the laser is in at the moment

**Service switch** shows whether the laser is in user or service mode

**Lock out front panel** if this check box is selected the power supply front panel is locked out from operation control. The LED shows the setting returned by the laser. A lit LED means that the front panel is locked out

Menu exit exits the actual menu to the next higher menu at the power supply front panel

**Reset system** resets the laser

# Laser head

Software version shows the laser head firmware version

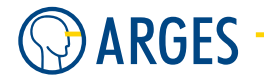

**Serial number** shows the laser head serial number **Operating hours** shows the laser head operating hours

# 3.12. BP Aion / Coherent Prisma

for controllerNCC, ASCdevice typelaserdriver version1.35.8.13

This device driver makes functions and parameters available to control lasers of the AION family in InScript via a serial interface. The Coherent Prisma laser is identical in construction - so you can also use this driver for Coherent Prisma (there is an instance of this driver for Coherent Prisma in InScript driver but momentarily it does not have an own user interface). Lasers of the AION/Prisma family are diode-pumped solid-state lasers providing ultraviolet, visible or infrared output with pulse repetition rates from CW, single shot to 100 kHz and short pulse width from 5 to 30 ns.

# **I** NOTE

For details how to operate your laser type, consult the corresponding manual.

# 3.12.1. Configure

| 🔊 BP Aion - drv.B | P Aion.bp aion 192.168.1.227 |
|-------------------|------------------------------|
|                   |                              |
| Laser type        | Industrial-1064-8-Y          |
| Serial interface  | СОМ С                        |
| Baud rate         | 19200                        |
| Load defaults     | From controller              |
| Information       |                              |
| Laser type        |                              |
| Laser serial      |                              |
| Software version  |                              |
| Software date     |                              |
|                   |                              |
| OK Cancel         | Bestore                      |
|                   | Activate                     |

Laser type selects the laser type

| List item                                                   | Description           |
|-------------------------------------------------------------|-----------------------|
| Industrial-1064-8-Y, -1064-8-V, -1064-8-Y-LP, -1064-8-V-LP, | supported laser types |
| -1064-16-Y, -1064-16-Y-Wafermark, -1064-16-V,               |                       |
| -1064-16-Y-LP, -1064-16-V-LP, -532-4-Y, -532-4-V, -532-8-Y, |                       |
| -532-8-V, -355-1-Y, -355-1-V, -355-3-Y                      |                       |

**Serial interface** selects the serial interface on the controller board

| COM A | NCC serial interface COM A |
|-------|----------------------------|
|-------|----------------------------|

**COM B** NCC or ASC serial interface COM B

**COM C** ASC serial interface COM C

**Baud rate** selects the baud rate

| List item                         | Description                                                                                                    |
|-----------------------------------|----------------------------------------------------------------------------------------------------|
| 1200, 4800, 9600,<br>19200, 38400 | possible baud rates. If the baud rate exceeds the capability of the selected laser type then the baud rate will automatically be adjusted |

## Information

**Laser type** shows the laser type returned by the laser

Laser serial shows the lasers serial number

**Software version** shows the lasers software version

Software date shows when the laser software was created

**Particularities** As long as the BP Aion driver is not activated, you can set the compatibility mode of the laser driver using Xplorer (see 8.5 Xplorer). Open Xplorer () and enter path drv.BP Aion.bp aion to the Xplorer. Then adjust the settings under *Select* variable Compatibility to *BP Aion*, *Coherent Prisma 2.0* or *Coherent Prisma 2.0* with 1.034f emulation exactly to the value, that you set at your laser.

| D XPlorer 192.168.1.227      |                    |                     |            |       |
|------------------------------|--------------------|---------------------|------------|-------|
| 🔶 🔶 🚺 drv.BP Aion.bp a       | iion               |                     |            |       |
| 🖻 🖻 drv 🔼                    | Name               | Value               | Unit Type  | Flags |
| 😟 🎦 UDP_SERVER               | Туре               | Industrial-1064-8-Y | VAR:SELECT | -WMN  |
| - 🛅 SEW_MOVIDRI <sup>®</sup> | InqLaserType       |                     | VAR:STRING |       |
| - 🌔 FUME EXTRAC              | IngLaserSerial     |                     | VAR:STRING |       |
| - 🕞 CROSSJET 📃               | InqSoftwareVersion | n                   | VAR:STRING |       |
| — 🌔 ТЕВМОТЕК                 | IngSoftwareDate    |                     | VAR:STRING |       |
| - Coherent AVIA              | LoadDefaults       | From controller     | VAR:SELECT | -WN   |
| - 🛅 GLA                      | Compatibility 🤇    | BP Aion             | VAR:SELECT | -WMN  |
| - Coherent PRISM             | Diagnosis          | FALSE               | VAR:BOOL   | -W    |
| 🖃 🛅 BP Aion                  | ComPort            | COM C               | VAR:SELECT |       |
| 🖳 🛅 bp aion                  | BaudRate           | 19200               | VAR:SELECT | -WN   |
|                              | active             | FALSE               | VAR:BOOL   | -WMN  |
| < >                          | <                  |                     |            | >     |

## 3.12.2. Parametrize

See 3.1.2 When Editing (Parametrizing) Active Devices for common gui elements while parametrizing the device.

# **Ι** ΝΟΤΕ

Depending on the laser type set in the configuration some of the parameters may not be available.

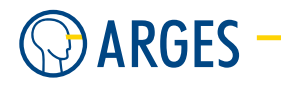

# 3.12.3. Parametrize - General

| 🔊 BP Aion - de   | v.bp aion 192.16  | 8.1.227   | 1               |            |
|------------------|-------------------|-----------|-----------------|------------|
| General Q-Switch | Configuration Pov | ver Saver | Power Meter   I | Info About |
| Diode Current    |                   |           | Shutter         |            |
| Nominal          | 0.000             | A         |                 | Open Close |
| Maximal          | 0.00000           | A         | Actual          | Ulosed     |
| Actual           | 0.00000           | A         |                 |            |
| Minimal          | 0.00000           | A         | — Parameter Sal |            |
| Laser Pointer    | Off 🗨             |           | Load<br>Actual  | 0 文 Load   |
| Actual           | Off               |           | Save as         | 0 🗢 Save   |
| _ Info           |                   |           |                 |            |
| Comm. status     |                   |           | Temperature     | 0.00000 °C |
| Emission gate    | Off               |           |                 |            |
| Error            |                   |           |                 |            |
| Warning<br>      |                   |           |                 |            |
| OK  Cancel       |                   |           |                 |            |
| ☐ Suspend Sta    | atus busy P       | ower      |                 | Reset      |

# **Diode Current**

Nominal sets the nominal diode current

Maximal shows the maximal diode current that can be set

Actual shows the actual diode current returned by the laser

Minimal indicates the minimal diode current that can be set

## Shutter

**Open** opens the shutter

**Close** closes the shutter

Actual shows the actual shutter status

# Laser Pointer

Nominal switches the laser pointer off or on and indicates its actual status

- **Off** laser pointer off
- **On** laser pointer on

Actual shows whether the laser pointer is on or off

# Parameter Set

## 3.12. BP Aion / Coherent Prisma

**Load** sets the parameter set to be loaded.

Load Button click here to load the set

Actual shows the parameter set in use

**Save** sets the number under which the actual set parameters will be saved

Save Button click here to save the set under the name set under Save

## Info

Comm. status shows the status of the communication between laser and controller board

**Temperature** shows the actual water temperature

**Emission gate** shows the emission gate status

**Error** shows the active error returned by the laser

Warning shows the active warnings returned by the laser

## 3.12.4. Parametrize - Q-Switch

| 🔊 BP Aion - dev    | .bp aion 192.16   | 8.1.227   | 7                 |          |     |
|--------------------|-------------------|-----------|-------------------|----------|-----|
| General Q-Switch   | Configuration Pov | ver Saver | Power Meter In    | fo About |     |
| 🗆 Laser External C | )scillator        |           | 🗆 First Pulse Sup | pression |     |
| Gate control       | Auto              |           | Nominal level     | 30       | ] % |
| Gate mode          | Gate 💌            |           | Actual level      | 0        | %   |
| Frequency          | 3000.000          | Hz        | Nominal ramp      | 1.000    | ] % |
| On time            | 50.000            | μs        | Actual ramp       | 0.00000  | %   |
| Laser Internal O   | scillator         |           |                   |          |     |
| Pulse mode         | Cw 💌              |           |                   |          |     |
| Nominal freq.      | 1.000             | kHz       |                   |          |     |
| Maximal freq.      | 0.00000           | kHz       |                   |          |     |
| Actual freq.       | 0.00000           | kHz       |                   |          |     |
| Minimal freq.      | 0.00000           | kHz       |                   |          |     |
| L                  |                   |           |                   |          |     |
| OK Cano            | OK     Cancel     |           |                   |          |     |
| 🔲 Suspend Sta      | tus failure P     | ower      |                   | Rese     | et  |

## Laser External Oscillator

Gate control sets the gate control

Always off oscillator stays permanently off

Always on oscillator stays permanently on

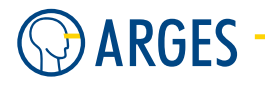

Auto oscillator will be automatically switched on and off

**Gate mode** sets the type of signal at the controller board gate output

Gated Osc pulses will be generated with the parameters Frequency and On time

Gate a single on-/off-signal will be generated

**Frequency** sets the frequency to trigger the Q-switch

**On time** sets the signal *On time* to trigger theQ-switch

## **First Pulse Suppression**

**Nominal level** sets the nominal first pulse level

Actual level indicates the actual first pulse level returned by the laser

**Nominal ramp** sets the nominal first pulse ramp

Actual ramp indicates the actual first pulse ramp returned by the laser

## Laser Internal Oscillator

**Pulse mode** sets the pulse mode

**CW** generates CW laser output

Pulsed generates pulsed laser output

**Nominal freq.** sets the nominal frequency

**Maximal** shows the maximal frequency that can be set

Actual shows the actual frequency

Minimal shows the minimal frequency that can be set

#### 3.12. BP Aion / Coherent Prisma

#### 3.12.5. Parametrize - Configuration

| 🔊 BP Aion - dev.               | bp aion 192    | 2.168.1.227    |                 |          |                     | X |
|--------------------------------|----------------|----------------|-----------------|----------|---------------------|---|
| General Q-Switch               | Configuration  | Power Saver    | Power Meter Inf | fo About |                     |   |
| Laser Control<br>Diode current | No change      | <b>T</b>       | Invalid         |          |                     |   |
| Pulse frequency                | No change      | Y              | Invalid         |          |                     |   |
| First pulse level              | No change      | -              | Invalid         |          |                     |   |
| First pulse ramp               | No change      | <b>v</b>       | Invalid         |          |                     |   |
| Emission gate                  | No change      | Y              | Invalid         |          |                     |   |
| Trigger active                 | Active low     | -              |                 |          |                     |   |
| Gate active                    | Active low     | -              |                 |          |                     |   |
| Device Behaviou                | n <u></u><br>1 |                |                 |          |                     |   |
| OK Cance                       | el             |                |                 |          | <u>R</u> estore → < | 2 |
| 🔲 Suspend State                | us failure     | Power<br>State |                 |          | Reset               |   |

## Laser Control

- **Diode current** sets by which interface the diode current is controlled and indicates the actual interface returned by the laser
  - **No change** indicates the interface is actually not in change
  - **Internal** the parameter is controlled via the lasers front panel
  - **User** the parameter is controlled via the lasers user interface
  - **RS 232** the parameter is controlled via the lasers serial interface
- **Pulse frequency** sets by which interface the pulse frequency is controlled and indicates the actual control returned by the laser. For possible settings see Diode current
- **First pulse level** sets by which interface the first pulse level is controlled and indicates the actual control returned by the laser. For possible settings see Diode current
- **First pulse ramp** sets by which interface the first pulse ramp is controlled and indicates the actual control returned by the laser. For possible settings see Diode current
- **Emission gate** sets by which interface the emission gate is controlled and indicates the actual control returned by the laser. For possible settings see Diode current

Trigger active sets the active signal level of the lasers trigger input

Active low the signal is low active

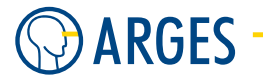

Active high the signal is high active

Gate active sets the active signal level of the lasers gate input

**Active low** the signal is low active

Active high the signal is high active

## **Device Behavior**

**AutoReady** if this check box is selected and a Job Start signal occurs then the driver gets the system automatically ready and begins with processing. When the driver is e.g. in power state *Standby* then it automatically switches to power state *On* and opens the laser shutter. As soon as the system is ready processing begins automatically.

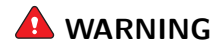

Visible and invisible laser radiation

Serious injury or property damage may occur when processing is automatically started.

You are allowed to select this check box only if the optical path is completely encapsulated in a enclosed machine. Entries into the machine have to be equipped with approved interlock switches. If an entry is opened then the interlock switch has to shut the laser safety shutter by force with the highest priority. The machine has to comply with the laser safety regulations for manufacturing. The machine has to be approved by an authorized representative for laser safety.

**AutoRecover** if this check box is selected and an error occurs then InScript executes a reset of the laser and tries that way to fix the error. As result the system may automatically continue with processing.

# 🛕 WARNING

Visible and invisible laser radiation

Serious injury or property damage may occur when processing is automatically continued.

You are allowed to select this check box only if the optical path is completely encapsulated in a enclosed machine. Entries into the machine have to be equipped with approved interlock switches. If an entry is opened then the interlock switch has to shut the laser safety shutter by force with the highest priority. The machine has to comply with the laser safety regulations for manufacturing. The machine has to be approved by an authorized representative for laser safety.

# 3.12.6. Parametrize - Power Saver

| BP Aion - dev.bp aion 1        | 92.168.1.227                         |
|--------------------------------|--------------------------------------|
| General Q-Switch Configuration | n Power Saver Power Meter Info About |
| Laser On> Standby              |                                      |
| 🔲 Enable                       |                                      |
| After 5                        | <b>◆</b> s                           |
| Diode current 0.000            | A E                                  |
| Laser Standby> Off             |                                      |
| 🔲 Enable                       |                                      |
| After 300                      | <b>↓</b> s                           |
|                                |                                      |
| Cancel                         | <u>R</u> estore → <b>♦</b>           |
| 🗖 Suspend Status failure       | Power Reset                          |

## Laser On $\rightarrow$ Standby

**Enable** if this check box is selected then switching from power state On to Standby is enabled

**After** sets the time that will be waited and the laser is not used, before switching it to power state *Standby* 

**Diode current** sets the diode current which will be used in power state *Standby* 

## Laser Standby $\rightarrow$ Off

Enable if this check box is selected then switching from power state Standby to Off is enabled

**After** sets the time that will be waited and the laser is not used, before switching it to power state *Off* 

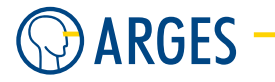

# 3.12.7. Parametrize - Power Meter

| BP Aion - dev.t  | bp aion 192.168      | .1.227  | ,                |       |                   |   |
|------------------|----------------------|---------|------------------|-------|-------------------|---|
| General Q-Switch | Configuration Powe   | r Saver | Power Meter Info | About | ]                 |   |
| - Input Values   |                      |         |                  |       |                   |   |
| Diode current    | 0.000                | А       | 0.00000          | А     |                   |   |
| Pulse frequency  | 1.000                | kHz     | 0.00000          | kHz   |                   |   |
| First delay      | 60 💌                 | s       | 0                | s     |                   |   |
| Measure every    | 30                   | s       |                  |       |                   |   |
| Manu unan aut    |                      |         |                  |       |                   |   |
| Power            | 0.00000              | w       |                  |       |                   |   |
|                  |                      |         |                  |       |                   |   |
|                  |                      |         |                  |       |                   |   |
|                  |                      |         |                  |       |                   |   |
|                  |                      |         |                  |       |                   |   |
|                  |                      |         |                  |       |                   |   |
|                  |                      |         |                  |       |                   |   |
|                  |                      |         |                  |       |                   |   |
|                  |                      |         |                  |       |                   |   |
|                  |                      |         |                  |       |                   |   |
|                  |                      |         |                  |       |                   |   |
|                  |                      |         |                  |       |                   |   |
| OK Cancel        |                      |         |                  |       | <u>R</u> estore - | × |
| 🔲 Suspend Status | s failure Pov<br>Sta | ver     |                  |       | Reset             |   |

# Input Values

**Diode current** sets the diode current that will be used for measurement

**Pulse frequency** sets the pulse frequency that will be used for measurement

First delay sets the delay between the command to measure and the first measurement

| List item                            | Description            |
|--------------------------------------|------------------------|
| 60, 90, 120, 150, 180, 210, 240, 270 | delays that can be set |

Measure every sets the interval between measurements

### Measurement

**Power** shows the power measured with the parameters in group *Input Values* 

# 3.12.8. Parametrize - Info

| D BP Aion - dev.b   | p aion 192.168.1.227                             | X |
|---------------------|--------------------------------------------------|---|
| General Q-Switch C  | Configuration Power Saver Power Meter Info About |   |
| Laser type          |                                                  |   |
| Laser serial number |                                                  |   |
| Software version    |                                                  |   |
| Software date       |                                                  |   |
| System              |                                                  |   |
| Hours               | 0.00000 h                                        |   |
|                     |                                                  |   |
|                     |                                                  |   |
|                     |                                                  |   |
|                     |                                                  |   |
|                     |                                                  |   |
|                     |                                                  |   |
|                     |                                                  |   |
|                     |                                                  |   |
|                     |                                                  |   |
|                     |                                                  |   |
|                     |                                                  |   |
| OK Cancel           | <u>R</u> estore → ♦                              |   |
| 🔲 Suspend Status    | failure Power Reset                              |   |

Laser type shows the laser type returned by the laser

**Laser serial number** shows the lasers serial number

**Software version** shows the lasers software version

Software date shows the date the laser software was created

**System** shows the lasers system status

Hours shows the lasers operating hours

# 3.13. configurable laser - Configurable Laser

| for controller | ASC       |
|----------------|-----------|
| device type    | laser     |
| driver version | 1.10.2.19 |

The *configurable laser* device can be configured to control lasers that have no specific laser driver in *InScript.* Please consult the documentation for each laser to configure the driver,

Here are some examples for signals that may occur while controlling a laser:

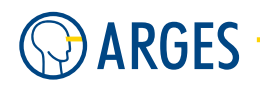

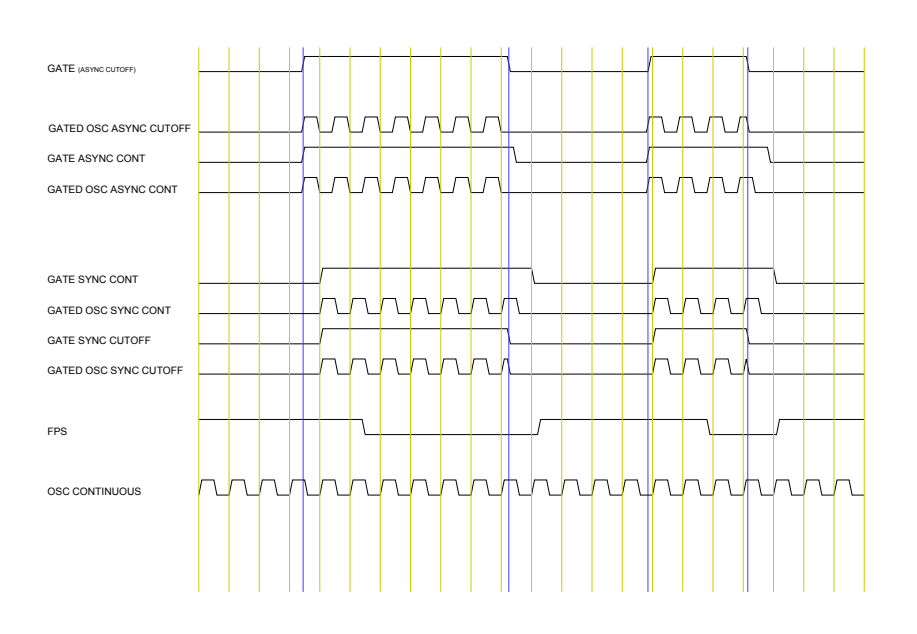

Figure 2: Laser Timing Diagrams

In the description of the configurale laser driver these diagrams are referenced as examples.

| List item                                                                          | Signal                                   | Description                                                                                                    |
|------------------------------------------------------------------------------------|------------------------------------------|----------------------------------------------------------------------------------------------------|
| GATE <sub>(ASYNC CUTOFF)</sub>                                                     | gate                                     | Asynchroneous to oscillator.                                                                                                    |
| GATED OSC ASYNC CUTOFF<br>GATE ASYNC CONT<br>GATED OSC ASYNC CONT                  | oscillator<br>gate<br>oscillator         | Cut off by asynchroneous gate signal<br>Asynchroneous and continuous to oscillator<br>No cut-off by asynchroneous gate signal                            |
| GATE SYNC CONT<br>GATED OSC SYNC CONT<br>GATE SYNC CUTOFF<br>GATED OSC SYNC CUTOFF | gate<br>oscillator<br>gate<br>oscillator | Synchroneous to oscillator<br>No cut-off by synchroneous gate signal<br>Synchroneous and continuous to oscillator<br>Cut off by synchroneous gate signal |
| FPS                                                                                | first pulse suppression                  | Offset by FPS duration and inversion time                                                                                                    |
| OSC CONTINUOUS                                                                     | oscillator                               | Continuous oscillator signal                                                                                                    |

# 3.13.1. Configure

See 3.1.1 When Configuring Inactive Devices for common gui elements while configuring the device.

AutoConfigure if this function is used, a set of standard values is set

Off no auto configuration is executed

**When activating** auto configuration is executed, when the configurable laser driver is activated

.

**Now** auto configuration is executed instantaneous

## 3.13.2. Configure - Gate

| CONFIGURABLE LASER - drv.CONFIGURABLE LASER.configurable laser 192.168.1.221 |                                                                                  |                 |  |  |  |  |
|------------------------------------------------------------------------------|----------------------------------------------------------------------------------|-----------------|--|--|--|--|
| Gate Osc FPS                                                                 | 5   Modulation   Power   Pointing Laser   Shutter   Interlock   Aux   GLA   Comm |                 |  |  |  |  |
| Gate                                                                         |                                                                                  |                 |  |  |  |  |
| Config                                                                       | None                                                                             |                 |  |  |  |  |
| Signal                                                                       | HS01                                                                             |                 |  |  |  |  |
| Polarity                                                                     | Active High                                                                      |                 |  |  |  |  |
| Sync                                                                         | Synchronous                                                                      |                 |  |  |  |  |
|                                                                              |                                                                                  |                 |  |  |  |  |
|                                                                              |                                                                                  |                 |  |  |  |  |
|                                                                              |                                                                                  |                 |  |  |  |  |
|                                                                              |                                                                                  |                 |  |  |  |  |
|                                                                              |                                                                                  |                 |  |  |  |  |
|                                                                              |                                                                                  |                 |  |  |  |  |
|                                                                              |                                                                                  |                 |  |  |  |  |
|                                                                              |                                                                                  |                 |  |  |  |  |
|                                                                              |                                                                                  |                 |  |  |  |  |
|                                                                              |                                                                                  |                 |  |  |  |  |
|                                                                              |                                                                                  |                 |  |  |  |  |
|                                                                              | Auto Configure When activating 💌                                                 | Activate        |  |  |  |  |
| OK Can                                                                       | ncel                                                                             | <u>R</u> estore |  |  |  |  |

# Gate

# Config

None mode is set to ungated

Gate mode is set to gated

- **Signal** sets the Gate signal to one of the High Speed Outputs HSO0 to HSO7 (see the Manual -- NCC System Controller)
- **Polarity** sets the polarity to Active=High or Active=Low
- **Sync** sets the synchronisation to *Asynchronous* or *Synchronous* to Oscillator. See 2 Laser Timing Diagrams for *sync* and *async* examples

## 3.13.3. Configure - Osc/Frequency

The Oscillator frequency is set in this tab.

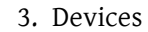

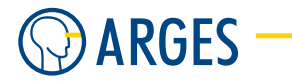

| CONFIGURABLE LASER - drv.CONFIGURABLE LASER.configurable laser 192.168.1.22 | 7 🔀             |
|-----------------------------------------------------------------------------|-----------------|
| Gate Osc FPS Modulation Power Pointing Laser Shutter Interlock Aux GLA Cor  | nm              |
| Frequency Internal External                                                 |                 |
| Frequency<br>Min. Frequency<br>Max. Frequency<br>3000.000                   |                 |
|                                                                             |                 |
|                                                                             |                 |
|                                                                             |                 |
|                                                                             |                 |
|                                                                             |                 |
|                                                                             |                 |
| Auto Configure When activating 💌                                            | Activate        |
| Cancel                                                                      | <u>R</u> estore |

# Frequency

Min. Frequency sets the minimum oscillator frequency

Max. Frequency sets the maximum oscillator frequency

# 3.13.4. Configure - Osc/Internal

Using this tab, controller-internal (or laser-external) oscillator settings of the ASC can be set.

# 3.13. configurable laser - Configurable Laser

| CONFIGURABLE LASER - drv.CONFIGURABLE LASER.configurable laser 192.168.1.221 |                          |             |                  |                |                 |  |
|------------------------------------------------------------------------------|--------------------------|-------------|------------------|----------------|-----------------|--|
| Gate Osc FPS                                                                 | Modulation   Power   Poi | nting Laser | Shutter Interloc | k Aux GLA Comm |                 |  |
| Frequency Internal                                                           | External                 |             |                  |                |                 |  |
| _ Internal                                                                   |                          |             | Continuous       |                |                 |  |
| Min. Duty Cycle                                                              | 0.000                    | %           | Config           | None           |                 |  |
| Max. Duty Cycle                                                              | 100.000 🗢                | %           | Signal           | HSO3 💌         |                 |  |
| Min.Time On                                                                  | 0.000                    | μs          | Polarity         | Active High 💌  |                 |  |
| Max. Time On                                                                 | 999999.000               | με          | Substitution     | None 💌         |                 |  |
| Min. Time Off                                                                | 0.000                    | μs          |                  |                |                 |  |
| Max. Time Off                                                                | 999999.000               | μs          |                  |                |                 |  |
|                                                                              |                          |             | Gated            |                |                 |  |
|                                                                              |                          |             | Config           | None 💌         |                 |  |
|                                                                              |                          |             | Signal           | HSO2 💌         |                 |  |
|                                                                              |                          |             | Polarity         | Active High 💌  |                 |  |
|                                                                              |                          |             | Sync             | Synchronous 💌  |                 |  |
|                                                                              |                          |             |                  |                |                 |  |
|                                                                              |                          |             |                  |                |                 |  |
|                                                                              |                          |             |                  |                |                 |  |
|                                                                              |                          | Aut         | o Configure When | activating 💌   | Activate        |  |
| OK Cance                                                                     | 1                        |             |                  |                | <u>R</u> estore |  |

#### Internal

- **Min. Duty Cycle** sets the minimum Duty Cycle. The duty cycle is the fraction of time that a system is in an "active" state. It is the duration that the function is active high (normally when the signal is greater than zero) divided by the period of the function
- Max. Duty Cycle sets the maximum Duty Cycle
- Min. Time On sets the minimum On time of the signal
- Max. Time On sets the maximum On time of the signal
- Min. Time Off sets the minimum Off time of the signal
- Max. Time Off sets the maximum Off time of the signal

## Continuous

# Config

**None** no continuous signal

Continuous see 2 Laser Timing Diagrams OSC CONTINOUS

Gated see any of the GATED examples in 2 Laser Timing Diagrams

CO2 reserved for later use

- **Signal** sets the signal to one of the High Speed Outputs HSO0 to HSO7 (see the Manual -- NCC System Controller)
- **Polarity** sets the polarity to *Active=High* or *Active=Low*
- **Substitution** set *None* for no substitution and *Osc* if oscillation must not be completely interrupted (e.g. for quicker response of fibre laser and bitmap modulation)

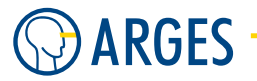

# Gated

# Config

**None** no gated signal

- **GatedOsc** see any of the GATED examples in 2 Laser Timing Diagrams
- **Signal** sets the signal to one of the High Speed Outputs HSO0 to HSO7 (see the Manual -- NCC *System Controller*)
- **Polarity** sets the polarity to *Active=High* or *Active=Low*
- **Sync** run *Asynchronous* or *Synchronous* to *Gate*. See 2 Laser Timing Diagrams for sync and async examples

# 3.13.5. Configure - Osc/External

Using this tab, controller-external (or laser-internal) oscillator settings of the laser can be set.

| CONFIGURABLE LASER - drv.CONFIGURABLE LASER.configurable laser 192.168.1.2                | 27 🛛 🔀          |
|-------------------------------------------------------------------------------------------|-----------------|
| Gate Osc FPS   Modulation   Power   Pointing Laser   Shutter   Interlock   Aux   GLA   Co | mm              |
| Frequency Internal External                                                               |                 |
| External<br>DAC None ▼<br>Scale 1.000 ♦ V/kHz                                             |                 |
|                                                                                           |                 |
|                                                                                           |                 |
|                                                                                           |                 |
|                                                                                           |                 |
|                                                                                           |                 |
|                                                                                           |                 |
|                                                                                           |                 |
| Auto Configure When activating 💌                                                          | Activate        |
| Cancel                                                                                    | <u>R</u> estore |

## External

- **DAC** the oscillator source can be set to *None* for no external oscillator or to *DAC A* to *DAC D* to use the DAC A FB to DAC D FB (digital-to-analog converter) pins of the DVI laser connector (see the *Manual -- NCC System Controller*)
- **Scale** oscillator scale from 0 V/kHz 10 V/kHz. Control voltage of the selected DAC output, depending on the used laser

# 3.13.6. Configure - FPS

Q-switched lasers often have a first pulse in a string of pulses that contains a much greater energy level than those that follow. To prevent this, First Pulse Supression settings can be made in this tab.

| CONFIGURAB | LE LASER - drv.CONFIGURABLE LASER.configurable laser 192.168.1.22  | 7 🛛 🔀           |
|------------|--------------------------------------------------------------------|-----------------|
| Gate Osc   | FPS Modulation Power Pointing Laser Shutter Interlock Aux GLA Corr | m               |
| FPS        |                                                                    |                 |
| Config     | None                                                               |                 |
| Signal     | HSOO                                                               |                 |
| Polarity   | Active High                                                        |                 |
|            |                                                                    |                 |
|            |                                                                    |                 |
|            |                                                                    |                 |
|            |                                                                    |                 |
|            |                                                                    |                 |
|            |                                                                    |                 |
|            |                                                                    |                 |
|            |                                                                    |                 |
|            |                                                                    |                 |
|            |                                                                    |                 |
|            |                                                                    |                 |
|            | Auto Configure When activating 💌                                   | Activate        |
| OK         | Cancel                                                             | <u>R</u> estore |

# FPS

- **Config** first pulse suppression can be set to *None* or it can be realized using a *Delayed Gate* signal depending on the used laser
- **Signal** sets the FPS signal to one of the High Speed Outputs HSO0 to HSO7 (see the Manual --NCC System Controller)
- **Polarity** sets the polarity to *Active=High* or *Active=Low*

## 3.13.7. Configure - Modulation

Modulation is normally used for grayscale pixel modulation.

#### 3. Devices

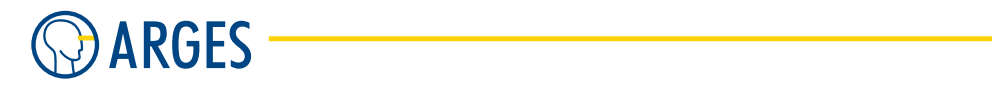

| co | NFIGURABLE L    | ASER - drv.CC | ONFIGUR | ABLE LAS     | ER.configur   | able laser 192.1  | 68.1.227    |                 |
|----|-----------------|---------------|---------|--------------|---------------|-------------------|-------------|-----------------|
| Ga | te   Osc   FPS  | Modulation    | Power   | Pointing Las | er Shutter I  | nterlock Aux GI   | A Comm      |                 |
| Г  | Digital         |               |         |              | Analog        |                   |             |                 |
|    | Config          | None          | -       |              | DAC           | None              | •           |                 |
|    | Signal          | HSOO          | -       |              | Min. Power A  | t 5.000           | <b>⇒</b> v  |                 |
|    | Polarity        | Active High   | -       |              | Max. Power A  | At 0.000          | <b>\$</b> V |                 |
|    | Min. Duty Cycle | 0.000         | \$      | %            |               |                   |             |                 |
|    | Max. Duty Cycle | 100.000       | \$      | %            |               |                   |             |                 |
|    | Min.Time On     | 0.000         | \$      | μs           |               |                   |             |                 |
|    | Max. Time On    | 999999.000    | \$      | μs           |               |                   |             |                 |
|    | Min. Time Off   | 0.000         | \$      | μs           |               |                   |             |                 |
|    | Max. Time Off   | 999999.000    | \$      | μs           |               |                   |             |                 |
|    |                 |               |         |              |               |                   |             |                 |
|    |                 |               |         |              |               |                   |             |                 |
|    |                 |               |         |              |               |                   |             |                 |
|    |                 |               |         |              |               |                   |             |                 |
|    |                 |               |         |              |               |                   |             |                 |
|    |                 |               |         |              |               |                   |             |                 |
|    |                 |               |         | ۵            | uto Configure | When activating 💌 |             | Activate        |
| C  | OK Can          | cel           |         |              |               |                   |             | <u>R</u> estore |

## Digital

Config digital modulation can be set to None or it can be switched on using Digital

- **Signal** sets the modulation signal to one of the High Speed Outputs HSO0 to HSO7 (see the *Manual -- NCC System Controller*)
- **Polarity** sets the polarity to *Active=High* or *Active=Low*
- **Min. Duty Cycle** sets the minimum Duty Cycle. The duty cycle is the fraction of time that a system is in an "active" state. It is the duration that the function is active high (normally when the signal is greater than zero) divided by the period of the function
- Max. Duty Cycle sets the maximum Duty Cycle
- Min. Time On sets the minimum On time of the signal
- **Max. Time On** sets the maximum On time of the signal
- Min. Time Off sets the minimum Off time of the signal
- **Max. Time Off** sets the maximum Off time of the signal
- **Analog** these values set the modulation of the single pulse energy tha is normally used for bitmap grayscale
  - **DAC** analog modulation can be set to *None* or it can be switched on using *DAC A* through *DAC D* to choose the digital-to-analog converter that shall be used
  - **Min. Power At** voltage for the pulse energy that does the minimum change (e.g. black, if the material gets lighter the more energie is applied or white, if the material gets darker) of the material for grayscale output

**Max.** Power At voltage for the pulse energy that does the maximum change (e.g. white, if the material gets lighter the more energie is applied or black, if the material gets darker) of the material for greyscale output

## 3.13.8. Configure - Power

The settings in this tab set how the used voltage determines the laser power in percent.

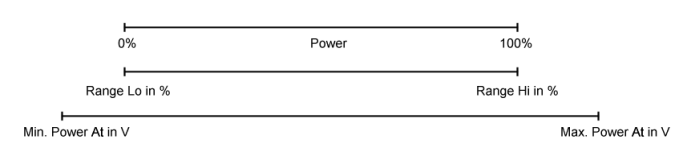

The figure above shows how the sum of the settings of this tab influence the resulting power values.

| CONFIGURABLE L | ASER - drv.CC | ONFIGURABLE L  | ASER.configu   | rable laser 19  | 92.168.1.227 |                 |
|----------------|---------------|----------------|----------------|-----------------|--------------|-----------------|
| Gate Osc FP9   | 6 Modulation  | Power Pointing | Laser Shutter  | Interlock Aux   | GLA Comm     |                 |
| Power          |               |                |                |                 |              |                 |
| Range Lo       | 0.000         | \$             |                |                 |              |                 |
| Range Hi       | 100.000       | ¢              |                |                 |              |                 |
|                |               |                |                |                 |              |                 |
|                |               |                |                |                 |              |                 |
|                |               |                |                |                 |              |                 |
| Analog         |               |                |                |                 |              |                 |
| DAC            | None          | •              |                |                 |              |                 |
| Min. Power At  | 0.000         | ÷ v            |                |                 |              |                 |
| Max. Power At  | 5.000         | ÷ v            |                |                 |              |                 |
|                | ,             |                |                |                 |              |                 |
|                |               |                |                |                 |              |                 |
|                |               |                |                |                 |              |                 |
|                |               |                |                |                 |              |                 |
|                |               |                |                |                 |              |                 |
|                |               |                |                |                 |              |                 |
|                |               |                | Auto Configure | When activating | . •          | Activate        |
| OK Car         | ncel          |                |                |                 |              | <u>R</u> estore |

#### Power

- **Range Lo** sets the lower threshold in percent of the laser power set under *Analog / Min. Power At* that will be used as 0% in all power settings in percent
- **Range Hi** sets the upper threshold in percent of the laser power set under *Analog / Max. Power At* that will be used as 100% in all power settings in percent

#### Analog

- **DAC** analog power can be set to *None* or it can be switched on using *DAC A* through *DAC D* to choose the digital-to-analog converter that shall be used
- **Min. Power At** set minimum laser power to this voltage
- Max. Power At set maximum laser power to this voltage

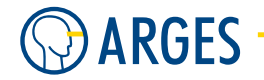

# 3.13.9. Configure - Pointing Laser

| CONFIGURA     | BLE LAS | ER - drv.CC | NFIGU | RABLE L    | ASER. | config    | urable la | ser 19    | 92.168. | 1.227 | ×               |
|---------------|---------|-------------|-------|------------|-------|-----------|-----------|-----------|---------|-------|-----------------|
| Gate Osc      | FPS     | Modulation  | Power | Pointing I | Laser | Shutter   | Interlock | Aux       | ∫ GLA   | Comm  | 1               |
| 🖵 Pointing La | ser     |             |       |            |       |           |           |           |         |       |                 |
| Port          | IN      | one         |       |            |       |           |           |           |         |       |                 |
| Signal        | 0       | 0110        | +     |            |       |           |           |           |         |       |                 |
| Polarity      | Í H     | igh->On     | •     |            |       |           |           |           |         |       |                 |
|               |         |             |       |            |       |           |           |           |         |       |                 |
|               |         |             |       |            |       |           |           |           |         |       |                 |
|               |         |             |       |            |       |           |           |           |         |       |                 |
|               |         |             |       |            |       |           |           |           |         |       |                 |
|               |         |             |       |            |       |           |           |           |         |       |                 |
|               |         |             |       |            |       |           |           |           |         |       |                 |
|               |         |             |       |            |       |           |           |           |         |       |                 |
|               |         |             |       |            |       |           |           |           |         |       |                 |
|               |         |             |       |            |       |           |           |           |         |       |                 |
|               |         |             |       |            |       |           |           |           |         |       |                 |
|               |         |             |       |            |       |           |           |           |         |       |                 |
|               |         |             |       |            |       |           |           |           |         |       |                 |
|               |         |             |       |            | Auto  | Configure | When a    | ctivating | •       |       | Activate        |
| OK            | Cance   |             |       |            |       |           |           |           |         |       | <u>R</u> estore |

# **Pointing Laser**

- Port the port for the pointing laser can be set to *None* or it can be set to the *ASE User* device (see 3.36 ase user io USER Inputs and Outputs), to the High Speed IOs *HSIO* (see the *Manual -- NCC System Controller*) or 16 IOs of the the Generic Laser Adapter *GLA* (see 3.13.16 Configure GLA)
- **Signal** determines which signal of the selected *Port* shall be used (e.g. HSIO and 6 would mean HSIO6)

**Polarity** sets the polarity to *High->On* or *Low->On*
## 3.13.10. Configure - Shutter/Safety

| CONFIGURABLE LAS                          | ER - drv.CONFIGURA           | BLE LASER.configu          | urable laser 192.16       | 8.1.227 🛛 🔀     |
|-------------------------------------------|------------------------------|----------------------------|---------------------------|-----------------|
| Gate Osc FPS<br>Safety Process            | Modulation   Power   Po      | inting Laser Shutter       | Interlock Aux GL4         | A   Comm        |
| Port<br>Signal<br>Polarity                | None                         | ]<br>]                     |                           |                 |
| Status Open<br>Port<br>Signal<br>Polarity | None 💌<br>0 🗲<br>High=Open 💌 | Status C<br>Port<br>Signal | losed<br>0<br>High=Closed | ¥<br>4          |
|                                           |                              |                            |                           |                 |
|                                           |                              | Auto Configure             | When activating 💌         | Activate        |
| OK Cance                                  | 1                            |                            |                           | <u>R</u> estore |

## Output

- Port the port for the safety shutter can be set to None or it can be set to the ASE User device (see 3.36 ase user io - USER Inputs and Outputs), to the High Speed IOS HSIO (see the Manual -- NCC System Controller) or 16 IOs of the Generic Laser Adapter GLA (see 3.13.16 Configure - GLA)
- **Signal** determines which signal of the selected *Port* shall be used (e.g. HSIO and 6 would mean HSIO6)
- **Polarity** sets the polarity to *High->Open* or *Low->Open*

## Status Open

- **Port** the port for the "safety shutter open" status can be set to *None* or it can be set to the *ASE User* device (see 3.36 ase user io USER Inputs and Outputs), to the High Speed IOs *HSIO* (see the *Manual -- NCC System Controller*) or 16 IOs of the Generic Laser Adapter *GLA* (see 3.13.16 Configure GLA)
- **Signal** determines which signal of the selected *Port* shall be used (e.g. HSIO and 6 would mean HSIO6)
- **Polarity** sets the polarity to *High=Open* or *Low=Open*

## Status Closed

Port the port for the "safety shutter closed" status can be set to *None* or it can be set to the ASE User device (see 3.36 ase user io - USER Inputs and Outputs), to the High Speed IOs HSIO (see the Manual -- NCC System Controller) or 16 IOs of the Generic Laser Adapter GLA (see 3.13.16 Configure - GLA)

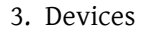

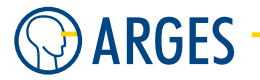

**Signal** determines which signal of the selected *Port* shall be used (e.g. HSIO and 6 would mean HSIO6)

**Polarity** sets the polarity to *High=Closed* or *Low=Closed* 

## 3.13.11. Configure - Shutter/Process

| CONFIGURABLE LA | SER - drv.CONFIGURABLE LASER    | .configurable    | laser 192.168.1.2 | 27 🛛 🔀          |
|-----------------|---------------------------------|------------------|-------------------|-----------------|
| Gate Osc FPS    | Modulation Power Pointing Laser | Shutter Interloc | k∫Aux ∫GLA ∫Co    | mm              |
| Safety Process  |                                 |                  |                   |                 |
| 🗆 Output        |                                 |                  |                   |                 |
| Port            | None                            |                  |                   |                 |
| Signal          | 0                               |                  |                   |                 |
| Polarity        | Low->Open                       |                  |                   |                 |
|                 |                                 |                  |                   |                 |
| Status Open     |                                 | Status Closed    |                   |                 |
| Port            | None                            | Port             | None              | •               |
| Signal          | 0                               | Signal           | 0                 | •               |
| Polarity        | High=Open 💌                     | Polarity         | High=Closed       | •               |
|                 |                                 |                  |                   |                 |
|                 |                                 |                  |                   |                 |
|                 |                                 |                  |                   |                 |
|                 |                                 |                  |                   |                 |
|                 |                                 |                  |                   |                 |
|                 | Auto                            | Configure When   | activating 💌      | Activate        |
| OK Cance        | el                              |                  |                   | <u>R</u> estore |

## Output

- Port the port for the process shutter can be set to None or it can be set to the ASE User device (see 3.36 ase user io - USER Inputs and Outputs), to the High Speed IOs HSIO (see the Manual -- NCC System Controller) or 16 IOs of the Generic Laser Adapter GLA (see 3.13.16 Configure - GLA)
- **Signal** determines which signal of the selected *Port* shall be used (e.g. HSIO and 6 would mean HSIO6)

**Polarity** sets the polarity to *High->Open* or *Low->Open* 

## Status Open

- Port the port for the "process shutter open" status can be set to *None* or it can be set to the ASE User device (see 3.36 ase user io USER Inputs and Outputs), to the High Speed IOs HSIO (see the Manual -- NCC System Controller) or 16 IOs of the Generic Laser Adapter GLA (see 3.13.16 Configure GLA)
- **Signal** determines which signal of the selected *Port* shall be used (e.g. HSIO and 6 would mean HSIO6)

**Polarity** sets the polarity to *High=Open* or *Low=Open* 

## Status Closed

- **Port** the port for the "process shutter closed" status can be set to *None* or it can be set to the *ASE User* device (see 3.36 ase user io USER Inputs and Outputs), to the High Speed IOs *HSIO* (see the *Manual -- NCC System Controller*) or 16 IOs of the Generic Laser Adapter *GLA* (see 3.13.16 Configure GLA)
- **Signal** determines which signal of the selected *Port* shall be used (e.g. HSIO and 6 would mean HSIO6)

**Polarity** sets the polarity to *High=Closed* or *Low=Closed* 

## 3.13.12. Configure - Interlock - A-H

This tab configures interlock signals.

| CONFIGURABLE LAS | SER - drv.CONFIGURABLE LASER.configurable laser 192.168.1.227  | X    |
|------------------|----------------------------------------------------------------|------|
| Gate   Osc   FPS | Modulation Power Pointing Laser Shutter Interlock Aux GLA Comm |      |
| A B C            | D E F G H                                                      |      |
| _A               |                                                                |      |
| Port             | None                                                           |      |
| Signal           |                                                                |      |
| Polarity         | Fault->High                                                    |      |
| Name             |                                                                |      |
|                  |                                                                |      |
|                  |                                                                |      |
|                  |                                                                |      |
|                  |                                                                |      |
|                  |                                                                |      |
|                  |                                                                |      |
|                  |                                                                |      |
|                  |                                                                |      |
|                  |                                                                |      |
|                  | Auto Configure When activating 💌 Acti                          | vate |
| OK Cance         | el <u>B</u> es                                                 | tore |

#### A - H

- **Port** the port for the each Interlock (A-H) can be set to *None* or it can be set to the *ASE User* device (see 3.36 ase user io USER Inputs and Outputs), to the High Speed IOs *HSIO* (see the *Manual -- NCC System Controller*) or 16 IOs of the Generic Laser Adapter *GLA* (see 3.13.16 Configure GLA)
- **Signal** determines which signal of the selected *Port* shall be used (e.g. HSIO and 6 would mean HSIO6)

**Polarity** sets the polarity to *Fault->High* or *Fault->Low* 

Name sets a human-readable name for each interlock

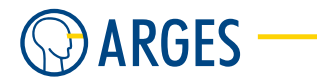

# 3.13.13. Configure - Aux/DAC

Up to four auxiliary DAC outputs can be set in this tab.

| CONFIGURABLE LA | SER - drv.CONFIGUE | RABLE LASER.   | .configurable la    | ser 192.168.1.2 | 27 🛛 🔀          |
|-----------------|--------------------|----------------|---------------------|-----------------|-----------------|
| Gate Osc FPS    | Modulation Power   | Pointing Laser | Shutter Interlock   | Aux GLA Co      | mm              |
| DAC OUT IN      |                    |                |                     |                 |                 |
| DAC             |                    |                |                     |                 |                 |
| Analog 1        | None               | •              |                     |                 |                 |
| Analog 2        | None               | •              |                     |                 |                 |
| Analog 3        | None               | •              |                     |                 |                 |
| Analog 4        | None               | -              |                     |                 |                 |
|                 |                    |                |                     |                 |                 |
|                 |                    |                |                     |                 |                 |
|                 |                    |                |                     |                 |                 |
|                 |                    |                |                     |                 |                 |
|                 |                    |                |                     |                 |                 |
|                 |                    |                |                     |                 |                 |
|                 |                    |                |                     |                 |                 |
|                 |                    |                |                     |                 |                 |
|                 |                    |                |                     |                 |                 |
|                 |                    |                | C                   | ee.             |                 |
|                 |                    | Auto           | Configure   When ad | ctivating 💌     | Activate        |
| OK Cano         | el                 |                |                     |                 | <u>R</u> estore |

#### DAC

- **Analog1** analog1 can be set to *None* if no DAC (digital-to-analog converter) is needed or to *DAC A* to *DAC D* to use the DAC A FB to DAC D FB pins of the DVI laser connector (see the *Manual -- NCC System Controller*)
- **Analog2** analog2 can be set to *None* if no DAC (digital-to-analog converter) is needed or to *DAC A* to *DAC D* to use the DAC A FB to DAC D FB pins of the DVI laser connector (see the *Manual -- NCC System Controller*)
- **Analog3** analog3 can be set to *None* if no DAC (digital-to-analog converter) is needed or to *DAC A* to *DAC D* to use the DAC A FB to DAC D FB pins of the DVI laser connector (see the *Manual -- NCC System Controller*)
- **Analog4** analog4 can be set to *None* if no DAC (digital-to-analog converter) is needed or to *DAC A* to *DAC D* to use the DAC A FB to DAC D FB pins of the DVI laser connector (see the *Manual -- NCC System Controller*)

## 3.13.14. Configure - Aux/OUT

Auxiliary outputs can be set in this tab.

#### 3.13. configurable laser - Configurable Laser

| CONFIGURABLE LAS | ER - drv.CONFIGURABLE LASE      | R.configurable I  | aser 192.168.1.22 | 27 🛛 🕅          |
|------------------|---------------------------------|-------------------|-------------------|-----------------|
| Gate Osc FPS     | Modulation Power Pointing Laser | Shutter Interlock | Aux GLA Co        | mm              |
| DAC OUT IN       |                                 |                   |                   |                 |
| Out 0            |                                 | Out 1             |                   |                 |
| Port             | None                            | Port              | None              | •               |
| Signal           | 0                               | Signal            | 0                 | •               |
| Polarity         | Active high                     | Polarity          | Active high       | -               |
| Name             |                                 | Name              |                   |                 |
|                  |                                 |                   |                   |                 |
| _ Out 2          |                                 | Out 3             |                   |                 |
| Port             | None                            | Port              | None              | •               |
| Signal           | 0                               | Signal            | 0                 | •               |
| Polarity         | Active high                     | Polarity          | Active high       | -               |
| Name             |                                 | Name              |                   |                 |
|                  |                                 |                   |                   |                 |
|                  |                                 |                   |                   |                 |
|                  |                                 |                   |                   |                 |
|                  |                                 |                   |                   |                 |
|                  | Aut                             | o Configure When  | activating 💌      | Activate        |
| OK Cance         | ı                               |                   |                   | <u>R</u> estore |

Out 0-3 up to four auxiliary outputs can be configured

- Port the port for the auxiliary output can be set to None or it can be set to the ASE User device (see 3.36 ase user io - USER Inputs and Outputs), to the High Speed IOs HSIO (see the Manual -- NCC System Controller) or 16 IOs of the Generic Laser Adapter GLA (see 3.13.16 Configure - GLA)
- **Signal** determines which signal of the selected *Port* shall be used (e.g. HSIO and 6 would mean HSIO6)

**Polarity** sets the polarity to *Active high* or *Active low* 

Name sets a human-readable name for each output

#### 3.13.15. Configure - Aux/IN

in this tab auxiliary inputs can be set.

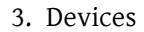

| ARGES |  |  |
|-------|--|--|
|       |  |  |

| CONFIGURABLE LA | SER - drv.CONFIGURABLE LAS     | ER.configurabl         | e laser 192.168.1.2 | 27 🛛 🔀          |  |  |  |
|-----------------|--------------------------------|------------------------|---------------------|-----------------|--|--|--|
| Gate Osc FPS    | Modulation Power Pointing Las  | ser 🛛 Shutter 🗍 Interl | ock Aux GLA C       | omm             |  |  |  |
| DAC OUT IN      |                                |                        |                     |                 |  |  |  |
| - 1- 0          |                                | I 1                    |                     |                 |  |  |  |
| Inu             |                                | Ini                    |                     |                 |  |  |  |
| Port            | None                           | Port                   | None                | -               |  |  |  |
| Signal          | 0                              | Signal                 | 0                   | ÷               |  |  |  |
| Polarity        | Active high 📃                  | Polarity               | Active high         | <u> </u>        |  |  |  |
| Name            |                                | Name                   |                     |                 |  |  |  |
|                 |                                |                        |                     |                 |  |  |  |
| _ In 2          |                                | In 3                   |                     |                 |  |  |  |
| Port            | None                           | Port                   | None                | •               |  |  |  |
| Signal          | 0                              | Signal                 | 0                   | •               |  |  |  |
| Polarity        | Active high 💽                  | Polarity               | Active high         | •               |  |  |  |
| Name            |                                | Name                   |                     |                 |  |  |  |
|                 |                                |                        |                     |                 |  |  |  |
|                 |                                |                        |                     |                 |  |  |  |
|                 |                                |                        |                     |                 |  |  |  |
|                 |                                |                        |                     |                 |  |  |  |
|                 | Auto Configure When activating |                        |                     |                 |  |  |  |
| OK Canc         | el                             |                        |                     | <u>R</u> estore |  |  |  |

**In 0-3** up to four auxiliary inputs can be configured

- Port the port for the auxiliary input can be set to None or it can be set to the ASE User device (see 3.36 ase user io - USER Inputs and Outputs), to the High Speed IOs HSIO (see the Manual -- NCC System Controller) or 16 IOs of the Generic Laser Adapter GLA (see 3.13.16 Configure - GLA)
- **Signal** determines which signal of the selected *Port* shall be used (e.g. HSIO and 6 would mean HSIO6)
- **Polarity** sets the polarity to *Active high* or *Active low*
- Name sets a human-readable name for each input

## 3.13.16. Configure - GLA

These seetings are only effective, if a GLA or Generic Laser Adapter is connected. The GLA module is able to distribute the interfaces that can be lead through the DVI-I adapter to generic interfaces. The GLA provides 16 In, Out and High Current IOs. The high current IOs (HCOs/HCIOs) can be controlled by the high speed IOs (HSIOs).

| 3.13. | configurable | laser - Configu | ırable Laser |
|-------|--------------|-----------------|--------------|
|-------|--------------|-----------------|--------------|

| СС | ONFIG | GURA   | BLE LASE | R - drv.CC | NFIGU | RABLE L  | ASER  | .config   | urable la | ser 192   | 2.168. | 1.227 |                 |
|----|-------|--------|----------|------------|-------|----------|-------|-----------|-----------|-----------|--------|-------|-----------------|
| G  | ate   | Osc    | FPS      | Modulation | Power | Pointing | Laser | Shutter   | Interlock | Aux       | GLA    | Comm  |                 |
| Г  | GLA   |        |          |            |       |          |       |           |           |           |        |       |                 |
|    |       |        | Γ        | Auto Detec | :t    |          |       |           |           |           |        |       |                 |
|    | Devi  | ice ID | -1       |            |       | -        |       |           |           |           |        |       |                 |
|    |       |        |          |            |       |          |       |           |           |           |        |       |                 |
|    |       |        |          |            |       |          |       |           |           |           |        |       |                 |
|    |       |        |          |            |       |          |       |           |           |           |        |       |                 |
|    |       |        |          |            |       |          |       |           |           |           |        |       |                 |
|    |       |        |          |            |       |          |       |           |           |           |        |       |                 |
|    |       |        |          |            |       |          |       |           |           |           |        |       |                 |
|    |       |        |          |            |       |          |       |           |           |           |        |       |                 |
|    |       |        |          |            |       |          |       |           |           |           |        |       |                 |
|    |       |        |          |            |       |          |       |           |           |           |        |       |                 |
|    |       |        |          |            |       |          |       |           |           |           |        |       |                 |
|    |       |        |          |            |       |          |       |           |           |           |        |       |                 |
|    |       |        |          |            |       |          | Auto  | Configure | When a    | ctivating | •      |       | Activate        |
| C  | OK    |        | Cancel   |            |       |          |       |           |           |           |        |       | <u>R</u> estore |

# GLA

Auto Detect if this check box is selected a Generic Laser Adapter will be auto detected

Device ID this field shows the ID of the detected GLA or -1 if no GLA was detected

# 3.13.17. Configure - Comm

To use a COM port for communication with a laser the COM port can be set up under this tab.

#### 3. Devices

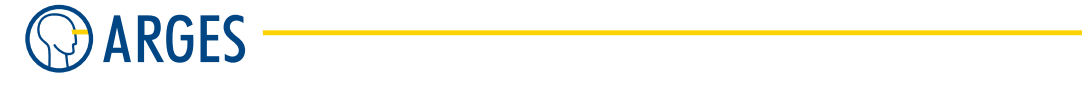

| СС | ONFIGURA  | BLE LA | SER - drv.C | ONFIGURA      | BLE LASE     | R.config      | urable las | er 192.16 | 8.1.227 | X               |
|----|-----------|--------|-------------|---------------|--------------|---------------|------------|-----------|---------|-----------------|
| G  | ate Ösc   | FPS    | Modulation  | Power Po      | pinting Lase | r Shutter     | Interlock  | Aux 🗍 GLA | Comm    |                 |
| Г  | RS232     |        |             |               |              |               |            |           |         |                 |
|    | Port      | Γ      | None        | •             |              |               |            |           |         |                 |
|    | Baudrate  | Î      | 300         | -             |              |               |            |           |         |                 |
|    | Data Bits | Γ      | 8           | -             |              |               |            |           |         |                 |
|    | Parity    | Γ      | None        | -             |              |               |            |           |         |                 |
|    | Stop Bits | [      | 1           | -             |              |               |            |           |         |                 |
|    | Handshake | - [    | None        | •             |              |               |            |           |         |                 |
|    |           | Г      | System Safe | ety Requireme | ent          |               |            |           |         |                 |
|    |           |        |             |               |              |               |            |           |         |                 |
|    |           |        |             |               |              |               |            |           |         |                 |
|    |           |        |             |               |              |               |            |           |         |                 |
|    |           |        |             |               |              |               |            |           |         |                 |
|    |           |        |             |               |              |               |            |           |         |                 |
|    |           |        |             |               |              |               |            |           |         |                 |
|    |           |        |             |               |              |               |            |           |         |                 |
|    |           |        |             |               |              |               |            |           |         |                 |
|    |           |        |             |               | Au           | ito Configure | • When act | ivating 💌 |         | Activate        |
| [  | OK        | Canc   | el          |               |              |               |            |           |         | <u>R</u> estore |

## RS232

#### Port

**None** no COM port

**COM A, COM B, COM C** selects a serial interface on the ASC controller (normally COM A is not supported without additional hardware)

## Baudrate selects the baudrate of the selected Port

| List item                                            | Description                                                                                                    |
|------------------------------------------------------|----------------------------------------------------------------------------------------------------|
| 300, 600, 1200,<br>2400, 4800, 9600,<br>19200, 38400 | selects the serial interface baud rate. If the baud rate exceeds the capability of the selected laser type then the baud rate will automatically be adjusted, if possible |

Data Bits selects the data bits

| List item | Description         |
|-----------|---------------------|
| 7, 8, 9   | number of data bits |

## Parity

| List item       | Description                                                                                                    |
|-----------------|----------------------------------------------------------------------------------------------------|
| None, Odd, Even | parity bit that is added to ensure that the number of bits<br>with the value one in a set of bits is even or odd |

**Stop Bits** selects the number of stop bits

3.13. configurable laser - Configurable Laser

| List item | Description         |
|-----------|---------------------|
| 1,2       | number of stop bits |

Handshake selects the flow control mechanism

| List item | Description                            |
|-----------|----------------------------------------|
| none      | no handshake is used                   |
| XON/XOFF  | software flow control XON/XOFF is used |
| RTS/CTS   | hardware flow control RTS/CTS is used  |

**System Safety Requirement** if this check box is selected the system checks if there is still communication over the port

## 3.13.18. Parametrize

See 3.1.2 When Editing (Parametrizing) Active Devices for common gui elements while parametrizing the device.

These parameters will be accessible after the device is activated (see 2.6.4 Activate).

If resources (like ports) are multiply assigned or if there are other resource conflicts, then InScript will display an error message while the device is activated (this is only working properly, if the I/O that re-uses an already assigned port is fully implemented).

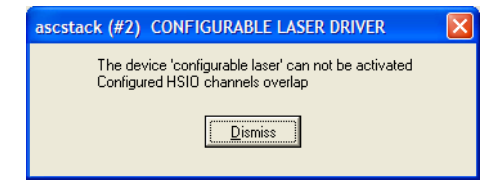

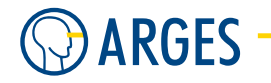

## 3.13.19. Parametrize - Control

| CONFIGURABLE LASER - dev | v.configurable laser 192.168.1.227                                                                                                    |
|--------------------------|----------------------------------------------------------------------------------------------------|
| Control Osc FPS Ageing   | ] Stats   Power Saver   Start Conditions   Fail Conditions   GLA Status   About                                                                                                   |
| Power                    | Power<br>Power Int 0.000 ♀ %<br>Power Act 0.000 ♀ %<br>Settle 1000 ♀ ms<br>Shutter<br>Safety Shutter Int Closed ▼<br>Process Shutter Int Closed ▼<br>Process Shutter Int Closed ▼ |
| Suspend Status fa        | ilure Reset                                                                                                    |
| OK Cancel                | <u>R</u> estore → <b></b>                                                                                                    |

**Power** sets the laser power to % (see also 3.13.8 Configure - Power how power in % is defined)

**Pointing Laser** switches the pointing laser On or Off

#### Power

**Power Int** internal Power in % (specified value eventually modified by power saver etc.)

**Power Act** actual power in % (the last value given to the d/a converter)

**Settle** sets the power settle time, which is the time the laser needs to get to ready state after a change occured

## Shutter

Safety Shutter set safety shutter to Closed or Open (desired state)

- **Safety Shutter Int** current state, the safety shutter is *Closed* or *Open* (e.g. the powersaver or an interlock may force the shutter to stay closed)
- **Process Shutter** set process shutter to *Closed* or *Open* (desired state)
- **Process Shutter Int** currently, the process shutter is *Closed* or *Open* (e.g. the powersaver or an interlock may force the shutter to stay closed)

#### 3.13.20. Parametrize - Osc

Oscillator values can be set in this tab.

## 3.13. configurable laser - Configurable Laser

| CONFIGURABLE LASER - dev.configurable las                                                                                                    | ser 192.168.1.227                                                                                     |                            |
|----------------------------------------------------------------------------------------------------|----------------------------------------------------------------------------------------------------|----------------------------|
| CONFIGURABLE LASER - dev.configurable lass<br>Control Osc FPS Ageing Stats Power Sav<br>Gate<br>Control Mode<br>Auto ▼ Gate ▼<br>Osc Settle 100 ★ ms | ser 192.168.1.227<br>rer   Start Conditions   Fail Conditions   GLA Status   About  <br>Frequency<br> |                            |
| Suspend Status failure                                                                                                    | ]                                                                                                    | Reset                      |
| Cancel                                                                                                    |                                                                                                    | <u>R</u> estore → <b>♦</b> |

## Gate

## Control

| List item  | Description                                         |
|------------|-----------------------------------------------------|
| Auto       | the oscillator is automatically switched on and off |
| Always on  | the oscillator is always on                         |
| Always off | the oscillator is always off                        |

## Mode

| List item         | Description                                                                                                    |
|-------------------|----------------------------------------------------------------------------------------------------|
| Gate<br>Gated Osc | a single on/off signal is generated<br>pulses are generated with the parameters <i>Frequency</i> and <i>On-Time</i><br>(see 2 Laser Timing Diagrams for <i>gated osc</i> examples) |

## Osc

**Settle** settle time until the laser gets ready after control power was changed

**Frequency** sets the frequency the laser-internal Q-switch modulator is operated with. This setting defines the laser frequency, when *Gated Osc* is selected in the *Mode* list

**OnTime** sets the oscillator ON-time

## 3.13.21. Parametrize - FPS

Q-switched lasers often have a first pulse in a string of pulses that contains a much greater energy level than those that follow. To prevent this, a FPS or First **P**ulse **S**uppression can be activated.

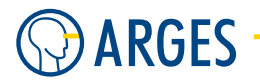

CON Conl

| FIGURABLE LASER | - dev.configurable laser 19 | 92.168.1.227                   |                  |             |
|-----------------|-----------------------------|--------------------------------|------------------|-------------|
| rol Osc FPS     | Ageing Stats Power Saver Sl | art Conditions Fail Conditions | GLA Status About |             |
| uration<br>     | Inv Time                    | Control<br>Auto                |                  |             |
| Suspend Stat    | us failure                  |                                |                  | Reset       |
| OK Cancel       |                             |                                | <u>R</u> es      | store   → � |

3. Devices

The following figure shows Duration and Inversion Time:

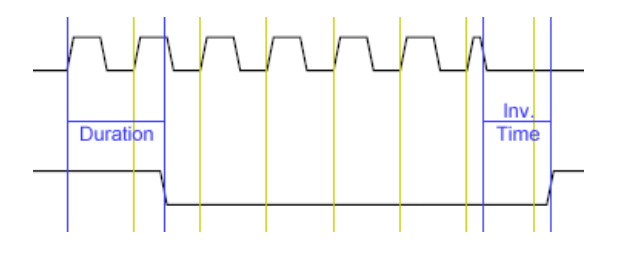

**Duration** sets the FPS duration

**Inv Time** sets the FPS inversion time

## Control

| List item  | Description                                  |
|------------|----------------------------------------------|
| Auto       | the FPS is automatically switched on and off |
| Always on  | the FPS is always on                         |
| Always off | the FPS is always off                        |

#### 3.13.22. Parametrize - Ageing

In this tab you can record data about the ageing of lamps or diodes and use this data to automatically compensate the power loss resulting from this ageing. In addition the offset depending on power can be recorded to minimize the influence of power on the pointing stability of the laser.

#### 3.13. configurable laser - Configurable Laser

| CONFIGURABLE LASER - dev.configurable laser 192.168.1.227                                                                                                    |
|----------------------------------------------------------------------------------------------------|
| Control Osc   FPS   Ageing   Stats   Power Saver   Start Conditions   Fail Conditions   GLA Status   About                                                                                                    |
| Current       Ageing         Age       0.00000       h         Power       0.00000       µm         Offset X       0.00000       µm         Selection       Image: Selection         Power       Image: Selection         Name       Value       Unit         0       0.00000       % |
| ☐ Suspend Status failure Reset                                                                                                    |
| OK     Cancel                                                                                                    |

Current current ageing values are displayed

Age shows the actual number of operating hours of the lamp or diode

**Power** shows the corrected pumping power

**Offset X** shows the corrected offset in X direction

**Offset Y** shows the corrected offset in Y direction

#### Ageing

**Enable** if this check box is selected then the specified characteristics are used to compensate for power loss and offset

## Selection

Selection dropdown Enter the values into the table beneath

| List item | Description                                                   |
|-----------|---------------------------------------------------------------|
| Power     | the pumping power is shown over the number of operating hours |
| Offset X  | the offset in X direction is shown over the pumping power     |
| Offset Y  | the offset in Y direction is shown over the pumping power     |

**Selection list** the entries for Power, Offset X or Offset Y depending on what is currently selected in the *Selection dropdown* are displayed in this list. You can add *New* entries, *Rename* or *Delete* existing entries or *Dump* the parameters of an entry by right clicking on it and selecting an action from the popup menu. The entries are sorted by the value in the name column

| New    |
|--------|
| Rename |
| Delete |
| Dump   |

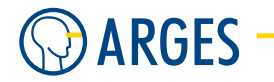

## 3.13.23. Parametrize - Stats

| CONFIGURABLE LASER - dev.configurable laser 192.168.1.227                                  |                     |
|--------------------------------------------------------------------------------------------|---------------------|
| Control Osc FPS Ageing Stats Power Saver Start Conditions Fail Conditions GLA Status About |                     |
| Current Time<br>Power 0 全 s Reset<br>Standby 0 全 s Reset                                   |                     |
| Total Time                                                                                 |                     |
| Power 0 s                                                                                  |                     |
| Standby 0 s                                                                                |                     |
|                                                                                            |                     |
| Suspend Status failure                                                                     | Reset               |
| Cancel E                                                                                   | <u>}</u> estore → � |

#### **Current Time**

**Power** expired time in power on state since last reset

**Reset (Power)** Clicking this button resets *Power* to 0 after a prompt for confirmation. If the reset is caused by a Lamp change, you can enter an Automatic Service Database Entry in the next dialog (see 3.24 Automatic Service Database Entry)

Standby expired time in standby since last reset

**Reset (Standby)** Clicking this button resets *Standby* to 0 after a prompt for confirmation

#### Total Time

**Power** total time in power on state

**Standby** total time in standby

### 3.13.24. Parametrize - Power Saver

This tab specifies the power saver abilities of the connected laser device. Full power saver sequence would be *Standby*  $\rightarrow$  *Down*  $\rightarrow$  *Off.* 

| CONFIGURABLE LASER - dev.configurable laser 192.168.1.227                                                     |
|----------------------------------------------------------------------------------------------------|
| Control Osc FPS Ageing Stats Power Saver Start Conditions Fail Conditions GLA Status About                    |
| Standby     Power Saver       Standby Enable     □       Standby Timeout     □       Standby Power     10.000 |
| Down<br>Down Enable □<br>Down Timeout 0 全 %<br>Down Power 10.000 全 s                                          |
| Off<br>Off Enable<br>Off Timeout<br>0<br>\$                                                                   |
| Suspend Status failure Reset                                                                                  |
| OK     Cancel                                                                                                 |

## Standby

Standby Enable if this check box is selected power state *Standby* is enabledStandby Timeout *Standby* timeout until the laser goes to standbt in secondsStandby Power laser power while the laser is in Standby

#### Down

**Down Enable** if this check box is selected power state *Down* is enabled

Down Timeout Down timeout until the laser goes down in seconds

Down Power laser power while the laser is down

## Off

**Off Enable** if this check box is selected power state *Off* is enabled

**Off Timeout** *Off* timeout until the laser is switched off in seconds

## **Power Saver**

**State** displays the current power saver state

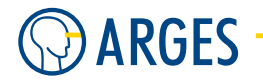

## 3.13.25. Parametrize - Start Conditions

| CONFIGURABLE LASER - dev.configurable laser 192.168.1.221                                                    | ×     |
|----------------------------------------------------------------------------------------------------|-------|
| Control   Osc   FPS   Ageing   Stats   Power Saver   Start Conditions   Fail Conditions   GLA Status   About |       |
| Start Conditions<br>Power T<br>Safety Shutter Open T<br>Process Shutter Open T                               |       |
| Autostart                                                                                                    |       |
| Auto Recover                                                                                                 |       |
| Auto Ready                                                                                                   |       |
|                                                                                                    |       |
| Status ready                                                                                                 | Reset |
| OK         Cancel                                                                                            | → 💊   |

Start Conditions settings for the Start Conditions

**Power State** settings for the Power State

**Power** if the power state is *Power* then the system starts

**Ignored** the power state is ignored

**Safety Shutter** settings for the safety shutter

**Open** if the safety shutter is *Open* then the system starts

**Ignored** the safety shutter is ignored

**Process Shutter** settings for the process shutter

**Open** if the process shutter is *Open* then the system starts

**Ignored** the process shutter is ignored

Autostart automatic re-start conditions

# 🛕 WARNING

Visible and invisible laser radiation

Serious injury or property damage may occur when processing is automatically started.

You are allowed to use *Auto Recover* and *Auto Ready* only if the optical path is completely encapsulated in a enclosed machine. Entries into the machine have to be equipped with approved interlock switches. If an entry is opened then the interlock switch has to shut the laser safety shutter by force with the highest priority. The machine has to comply with the laser safety regulations for manufacturing. The machine has to be approved by an authorized representative for laser safety.

#### 3.13. configurable laser - Configurable Laser

- **Auto Recover** if this check box is selected and an error occurs then InScript executes a reset of the laser and tries to fix the error. As result the system may automatically continue with processing
- **Auto Ready** if this check box is selected and a *Job Start* signal occurs then the driver gets the system automatically ready and begins with processing. When the driver is e.g. in power state Standby then it automatically switches to power state On and opens the laser shutter. As soon as the system is ready processing begins automatically

## 3.13.26. Parametrize - Fail Conditions

| CONFIGURABLE LASER - dev.co                                    | onfigurable laser 192.16 | 8.1.221          |                 |                  | ×                   |
|----------------------------------------------------------------|--------------------------|------------------|-----------------|------------------|---------------------|
| Control Osc FPS Ageing                                         | g   Stats   Power Saver  | Start Conditions | Fail Conditions | GLA Status About |                     |
| Fail Conditions<br>Safety Shutter Open<br>Process Shutter Open |                          |                  |                 |                  |                     |
| Status ready                                                   |                          |                  |                 |                  | Reset               |
| OK Cancel                                                      |                          |                  |                 |                  | <u>R</u> estore → � |

## Fail Conditions

## Safety Shutter

**Ignored** condition is ignored

**Open** if the saftey shutter is open, processing is aborted

## **Process Shutter**

**Ignored** condition is ignored

**Open** if the process shutter is open, processing is aborted

## 3.13.27. Parametrize - GLA Status

This tab shows the status of the ARGES GLA (ARGES Generic Laser Adapter) IOs and voltages.

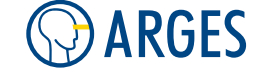

| CONFIGURABL                                                                                                    | E LASER - dev.config                                                                                                    | urable lase                                                                       | 192.168.1.227           |            |            |              |       |
|----------------------------------------------------------------------------------------------------|----------------------------------------------------------------------------------------------------|-----------------------------------------------------------------------------------|-------------------------|------------|------------|--------------|-------|
| Control Osc  <br>Inputs<br>0  <br>1  <br>2  <br>3  <br>4  <br>5  <br>6  <br>7  <br>8  <br>9  <br>10  <br>11  <br>12  <br>13  <br>14  <br>15  <br>15  <br>15 | FPS     Ageing     Stats       0     []       1     []       2     []       3     []       4     []       5     []       6     []       7     []       8     []       9     []       10     []       11     []       12     []       13     []       14     []       15     [] | Power Saver<br>Power OK<br>5V Power OK<br>12V Power OK<br>12V Power O<br>120<br>3 | Start Conditions   Fail | Conditions | GLA Status | About        |       |
| Suspend                                                                                                    | Status failure                                                                                                    |                                                                                   |                         |            |            |              | Reset |
| ОК                                                                                                    | Cancel                                                                                                    |                                                                                   |                         |            |            | <u>R</u> est | ore   |

## GLA functional groups:

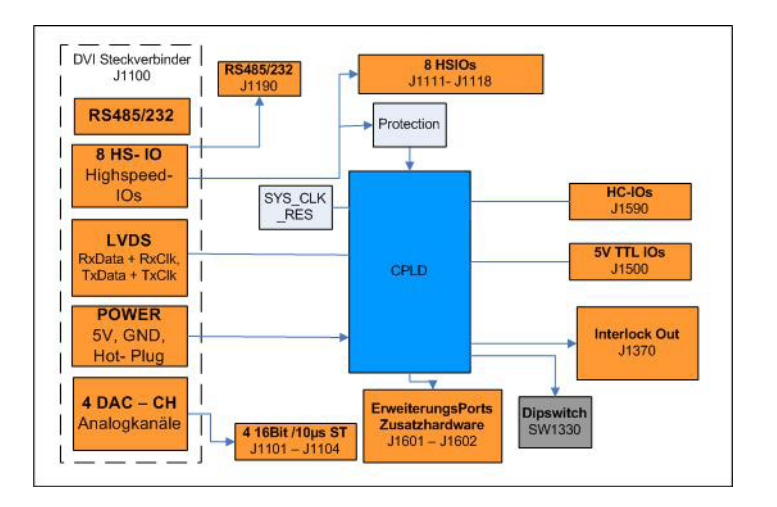

**Inputs** status of the 5V TTL Inputs

**0-15** if one of these check boxes is set, then an input signal is high

**Outputs** status of the 5V TTL Outputs

**0-15** if one of these check boxes is set, then an output signal is high

## Power

**DVI** Power OK

3. Devices

| List item | Description                        |
|-----------|------------------------------------|
| Unknown   | status of the DVI power is unknown |
| No        | DVI power is not OK                |
| Yes       | DVI power is OK                    |

## 5V Power OK

| List item | Description                       |
|-----------|-----------------------------------|
| Unknown   | status of the 5V power is unknown |
| No        | 5V power is not OK                |
| Yes       | 5V power is OK                    |

#### 12V Power OK

| List item | Description                        |
|-----------|------------------------------------|
| Unknown   | status of the 12V power is unknown |
| No        | 12V power is not OK                |
| Yes       | 12V power is OK                    |

**HCO** status of the HC-IOs

**0-3** if one of these check boxes is selected, then a high current input of the HC-IOs is high

- **LVDS** low-voltage differential signaling, or LVDS, is an electrical signaling system that can run at very high speeds over twisted-pair copper cables
  - **Ignore LVDS Errors** if this check box is selected LVDS errors are ignored to be able to keep the driver working even if a signal error occurs. This switch can be used for test purposes

## 3.14. ipg ylp - Pulsed Ytterbium Fiber Laser by IPG

| for controller | ASC       |
|----------------|-----------|
| device type    | laser     |
| driver version | 1.10.2.19 |

# **Ι** ΝΟΤΕ

For details how to operate your laser type, consult the corresponding manual.

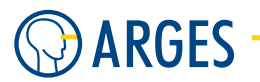

# 3.14.1. Configure

| IPG YLP - drv.IPG YLP.ipg ylp 192.168.1 |                 |  |  |  |
|-----------------------------------------|-----------------|--|--|--|
| Min. Pulse Repetition Rate              | 1000.000        |  |  |  |
| Max. Pulse Repetition Rate              | 3000.000        |  |  |  |
|                                         | 4 - 15 - 14 -   |  |  |  |
|                                         | Activate        |  |  |  |
| OK Cancel                               | <u>R</u> estore |  |  |  |

Min. Pulse Repetition Rate sets the lower limit of the pulse repetition rate

Max. Pulse Repetition Rate sets the upper limit of the pulse repetition rate

## 3.14.2. Parametrize

See 3.1.2 When Editing (Parametrizing) Active Devices for common gui elements while parametrizing the device.

## 3.14.3. Parametrize - Control

| IPG YLP - dev.ipg ylp 192.168.1.                   | .221                            | x         |
|----------------------------------------------------|---------------------------------|-----------|
| Control About                                      |                                 |           |
| Power Repetition<br>Rate<br>Hz<br>25.00 20000.01 4 | Processing Laser                |           |
|                                                    | Error<br>Text Laser temperature |           |
| OK Cancel                                          | <u>R</u> estore                 | <b>→ </b> |
| 🗖 Suspend Status failure                           | Power Off                       | Rese      |

**Power** sets the pumping power. This is a relative value and not standardized to the optical output power. Hence 100% are not the same as maximal optical output power. For example optical laser activity may occur not until the pumping power reaches 35% and the maximal optical output power may be already reached at a pumping power of 70%. Set the desired optical output power at the power supply according to the characteristic diagram which accompanies your laser. Pay attention to the lamp current

**Pulse Repetition Rate** sets the pulse repetition rate

**Processing Laser** selects how the processing laser is controlled

Always off the processing laser beam will be always off

Always on the processing laser beam will be always on

Auto the processing laser beam will be automatically switched on and off by InScript

**Pointing Laser Off** switches the pointing laser off

**On** switches the pointing laser on

**Error Text** shows error text

## 3.15. Spectra-Physics Explorer

| for controller | ASC       |
|----------------|-----------|
| device type    | laser     |
| driver version | 1.10.2.19 |

# **I**NOTE

For details how to operate your laser type, consult the corresponding manual.

#### 3.15.1. Configure

| Spectra-Physics Explorer - drv.Spectra-Physics Explor 👂 |
|---------------------------------------------------------|
|                                                         |
|                                                         |
|                                                         |
|                                                         |
|                                                         |
| Activate                                                |
|                                                         |

There are no specific settings to configure the Spectra-Physics Explorer laser.

#### 3.15.2. Parametrize

See 3.1.2 When Editing (Parametrizing) Active Devices for common gui elements while parametrizing the device.

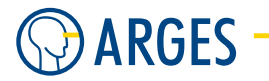

# 3.15.3. Parametrize - Control

| Spectra-Physics Explorer | - dev.spectra-physics explorer 192.168.1.227                   |
|--------------------------|----------------------------------------------------------------|
| Control Osc Power Saver  | Start Conditions   Fail Conditions   Status   Explorer   About |
| Power                    | Diode 1 Source         Source         Explorer                 |
| Suspend Status           | failure Reset                                                  |
| OK Cancel                | <u></u>                                                        |

**Power** laser power in %

**Diode 1 Source Select** selects the source for Diode 1's power

Source

**Explorer** the source for the power is provided by the laser

**ASC** the source for the power is provided by the ASC controller

#### 3.15. Spectra-Physics Explorer

## 3.15.4. Parametrize - Osc

| Spectra-Physics Explore                                      | - dev.spectra-physics explorer 192.168.1.227                   |
|--------------------------------------------------------------|----------------------------------------------------------------|
| Control Osc Power Save                                       | Start Conditions   Fail Conditions   Status   Explorer   About |
| Gate Control Auto Gate Gate Gate Gate Gate Explorer Explorer | Frequency<br>20000.000 +<br>Hz                                 |
| 🔲 Suspend Status                                             | failure Reset                                                  |
| OK Cancel                                                    | <u></u>                                                        |

In this tab oscillator settings are done.

**Gate** settings for the Gate control

**Control** Gate control

Auto oscillator is automatically switched on/off

Always off oscillator is always off

Always on oscillator is always on

Mode Mode control

**Gate** single on/off signal is generated

Gated Osc pulses are generated with the parameters Frequency and On-Time to the right

**PRF Source select** settings for pulse repetition rate

**Source** choose the source for the pulse repetition rate

**Explorer** the pulse repetition rate is provided by the laser

**ASC** the pulse repetition rate is provided by the ASC controller

**Frequency** sets the frequency the laser internal Q-switch modulator is operated with. This setting defines the laser frequency, when *Gated Osc* is selected in the *Mode* list

**On-Time** sets the oscillator ON-time, when *Gated Osc* is selected in the *Mode* list

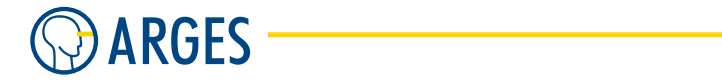

## 3.15.5. Parametrize - Power Saver

| Spectra-Physics Exp | lorer - dev.spectra-physics explorer 192.168.1.227           | X        |
|---------------------|--------------------------------------------------------------|----------|
| Control Osc Power   | Saver Start Conditions Fail Conditions Status Explorer About |          |
| Power Saver         |                                                              |          |
| State               | Off                                                          |          |
| Standby Enable      |                                                              |          |
| Standby Timeout     | 0 🗲 s                                                        |          |
| Standby Power       | 10.000 文 %                                                   |          |
| Down Enable         |                                                              |          |
| Down Timeout        | 0 <b>(</b> s                                                 |          |
| Down Power          | 10.000 🗶 %                                                   |          |
| Off Enable          |                                                              |          |
| Off Timeout         | 0 🔶 s                                                        |          |
|                     |                                                              |          |
| ☐ Suspend S         | tatus failure Rese                                           | t        |
| OK Cancel           | <u>R</u> estore →                                            | <u> </u> |

Power Saver settings for the Power Saver

State current Power Saver State

- **Standby Enable** if this check box is selected then switching from state On to Standby is enabled. Standby mode lowers the current of the diode laser below the threshold for laser output but keeps the diode laser in a state of readiness. All other Explorer components are maintained at operating temperature.
- **Standby Timeout** time to wait until the Laser is switched to Standby (if it is not used)
- Standby Power power of the Laser in mode Standby
- **Down Enable** if this check box is selected then switching from state Standby to Down is enabled (this functionality will be implemented later)
- **Down Timeout** time to wait until the Laser is switched to Down (if it is not used) (this functionality will be implemented later)
- **Down Power** power of the Laser in mode Down (this functionality will be implemented later)
- **Off Enable** if this check box is selected then switching from state Down to Off is enabled. Off is equivalent to the laser's "Sleep" mode. It turns off the Q-switch, the temperature control of the diode and crystals, and the diode laser.
- Off Timeout time to wait until the Laser is switched to Off (if it is not used)

#### 3.15. Spectra-Physics Explorer

## 3.15.6. Parametrize - Start Conditions

| Spectra-Physics Explorer                                                                                              | dev.spectra-physics explorer 192.168.1.227                                                                                                    |
|----------------------------------------------------------------------------------------------------|----------------------------------------------------------------------------------------------------|
| Control Osc Power Saver<br>Interlock Start Conditions<br>Emission Ignored<br>Ready Ignored<br>Interlock Fault Ignored | Start Conditions       Fail Conditions       Startuce       Explorer       About         Image: Start Conditions       Start Conditions       Auto Recover       Image: Auto Ready       Image: Power State       Power       Image: Power State       Power       Image: Power State       Image: Power State |
| Suspend Status                                                                                                    | ailure                                                                                                    |

Interlock Start Conditions settings for the Interlock Start Conditions

## Emission

**Ignored** condition is ignored

**OK** if the state applies, *Job Start* is enabled (~ Interlock A)

Ready

**Ignored** condition is ignored

**OK** if the state applies, *Job Start* is enabled (~ Interlock B)

#### **Interlock Fault**

Ignored condition is ignored

**OK** the state applies, *Job Start* is enabled (~ Interlock C)

**Start Conditions** settings for the Start Conditions

## A WARNING

Visible and invisible laser radiation

Serious injury or property damage may occur when processing is automatically started.

You are allowed to use *Auto Recover* and *Auto Ready* only if the optical path is completely encapsulated in a enclosed machine. Entries into the machine have to be

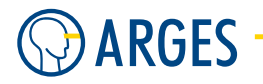

equipped with approved interlock switches. If an entry is opened then the interlock switch has to shut the laser safety shutter by force with the highest priority. The machine has to comply with the laser safety regulations for manufacturing. The machine has to be approved by an authorized representative for laser safety.

- **Auto Recover** if this check box is selected and an error occurs then InScript executes a reset of the laser and tries to fix the error. As result the system may automatically continue with processing
- **Auto Ready** if this check box is selected and a *Job Start* signal occurs then the driver gets the system automatically ready and begins with processing. When the driver is e.g. in power state Standby then it automatically switches to power state On and opens the laser shutter. As soon as the system is ready processing begins automatically
- **Power State** settings for the Power State

**Power** if the power state is Power then the system starts

**Ignored** the power state is ignored

## 3.15.7. Parametrize - Fail Conditions

| Spectra-Physics Explore                                                                   | r - dev.spectra-phys      | sics explorer 19  | 2.168.1.227    | ×                          |
|-------------------------------------------------------------------------------------------|---------------------------|-------------------|----------------|----------------------------|
| Control Osc Power Save                                                                    | r Start Conditions Fail ( | Conditions Status | Explorer About |                            |
| Interlock Fail Conditions<br>Emission [gnored<br>Ready Ignored<br>Interlock Fault Ignored |                           |                   |                |                            |
| 🔲 Suspend Status                                                                          | failure                   | -                 |                | Reset                      |
| OK Cancel                                                                                 |                           |                   |                | <u>R</u> estore → <b>♦</b> |

**Interlock Fail Conditions** settings for the Interlock Fail Conditions

#### Emission

**Ignored** condition is ignored

#### 3.15. Spectra-Physics Explorer

Failure if the state applies, processing is aborted

Ready

**Ignored** condition is ignored

**Failure** if the state applies, processing is aborted

#### **Interlock Fault**

**Ignored** condition is ignored

Failure if the state applies, processing is aborted

#### 3.15.8. Parametrize - Status

| Spectra-Physic                                                         | s Explorer                        | - dev.spectra    | -physics expl   | orer 192.168.1  | 1.227           |          |
|------------------------------------------------------------------------|-----------------------------------|------------------|-----------------|-----------------|-----------------|----------|
| Control Osc<br>Interlock Statu<br>Emission<br>Ready<br>Interlock Fault | Power Saver<br>s<br>Failure<br>DK | Start Conditions | Fail Conditions | Status Explorer | About           |          |
|                                                                        | Status                            | failure          |                 |                 | B               | eset     |
| ОК                                                                     | Cancel                            |                  |                 |                 | <u>R</u> estore | <b>→</b> |

#### Interlock Status shows the Interlock Status

- **Emission** current status of interlock fail condition *Emission* (possible are "OK", "Failure", "Undefined" and "Unused")
- **Ready** current status of interlock fail condition *Ready* (possible are "OK", "Failure", "Undefined" and "Unused")
- **Interlock Fault** current status of interlock fail condition *Interlock Fault* (possible are "OK", "Failure", "Undefined" and "Unused")

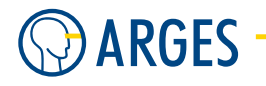

## 3.15.9. Parametrize - Explorer/General

| Spectra-Physics Explorer - dev<br>Control Osc Power Saver Star<br>General Identification Temperat | /.spectra-physics exp<br>:Conditions Fail Conditions<br>ure Diode 1 Q-Switch I<br>Explorer<br>Fault<br>Fault Name<br>Baud<br>Set WatchDog<br>WatchDog<br>Head Hours<br>Power Supply Hours<br>Current Config Param Set<br>Boot Config Param Set<br>Analog Port Signal<br>Analog Port Config<br>Burst Counts<br>First Pulse Delay | Iorer 192.16/           Status         Explo           Pulse Energy         SI           0         \$           0         \$           0         \$           0         \$           0         \$           0         \$           0         \$           0         \$           0         \$           0         \$           0         \$           0         \$           0         \$           0         \$           0         \$           0         \$           0         \$ | B.1.227<br>rer About<br>atus<br>s<br>s<br>h<br>h | Laser Emission<br>Command Error<br>System Error<br>Event Summary<br>Operational<br>Set Auto On<br>Auto On<br>Set Standby<br>Standby<br>Remote Mode<br>Burst Sync<br>Laser On |       |
|---------------------------------------------------------------------------------------------------|----------------------------------------------------------------------------------------------------|----------------------------------------------------------------------------------------------------|--------------------------------------------------|----------------------------------------------------------------------------------------------------|-------|
| □                                                                                                 |                                                                                                    |                                                                                                    |                                                  | Restore                                                                                                    | Reset |

#### Explorer

Fault fault code. See Laser User's Manual for more information

Fault Name string counterpart of the Fault Code

**Baud** current communication speed (baud rate)

- **Set WatchDog** sets the software watchdog alert time in seconds (0 110; 0 = watchdog timer off).
- **WatchDog** current watchdog timer for RS-232 communication in seconds. If the Explorer has not received commands within the specified time, the laser will turn off
- Head Hours laser head hours of operation in h
- **Power Supply Hours** power supply hours in h. Incremented every 6 minutes that power is supplied
- Current Config Param Set current config parameter set user set #n, n=1-4
- **Boot Config Param Set** sets which parameter set is to activate the next time the system is booted (user set #n, n=1-4)
- **Analog Port Signal** status of a function available through the analog interface. See Laser User's Manual for more information
- **Analog Port Config** polarity of the analog interface lines (0 255). See Laser User's Manual for more information

#### 3.15. Spectra-Physics Explorer

Burst Counts number of Burst Counts (0 - 4000, 0 = exit burst mode)
First Pulse Delay FPS delay time in ms (0 - 2000, 0 = exit FPS mode)
Laser Emission status Byte bit0: Laser emission
Command Error status Byte bit2: Command error
System Error status Byte bit3: System error
Event Summary status Byte bit5: Event summary
Operational status Byte bit7: Operational
Set Auto On sets Auto-On mode for remote control if checked
Auto On current Auto-On mode
Set Standby sets Standby mode if checked
Standby current Standby mode
Remote Mode sets Remote if checked / Local mode if unchecked
Burst Sync is trigger output extended for burst duration
Laser On is laser ON or OFF

#### 3.15.10. Parametrize - Explorer/Identification

| Spectra-Physics Explorer - dev.spectra-physics explorer 192.168.1.227          |
|--------------------------------------------------------------------------------|
| Control Osc Power Saver Start Conditions Fail Conditions Status Explorer About |
| General Identification Temperature Diode 1 Q-Switch Pulse Energy Status        |
| _ Identification                                                               |
| Manufachurar                                                                   |
| Model                                                                          |
| SN Laser Head                                                                  |
| SN Power Supply                                                                |
| FW Laser Head                                                                  |
| FW Power Supply                                                                |
|                                                                                |
|                                                                                |
|                                                                                |
|                                                                                |
|                                                                                |
|                                                                                |
|                                                                                |
|                                                                                |
|                                                                                |
|                                                                                |
| ☐ Suspend Status failure Reset                                                 |
| OK Cancel                                                                      |

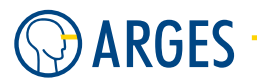

## Identification

Manufacturer name of the Manufacturer in the product identification string

Model name of the Model in the product identification string

- **SN Laser Head** serial number of the Laser Head in the product identification string
- **SN Power Supply** serial number of the Power Supply in the product identification string
- FW Laser Head firmware of the Laser Head in the product identification string
- FW Power Supply firmware of the Power Supply in the product identification string

#### 3.15.11. Parametrize - Explorer/Temperature

| Spectra-Physics Explorer - dev.       | spectra-physics ex       | plorer     | 192.168.1.227       | × |
|---------------------------------------|--------------------------|------------|---------------------|---|
| Control   Osc   Power Saver   Start C | onditions Fail Condition | ns Statu   | us Explorer About   |   |
| General Identification Temperature    | Diode 1 Q-Switch         | Pulse Er   | inergy Status       |   |
|                                       |                          |            |                     |   |
|                                       | 0.000                    | <b>.</b>   |                     |   |
| Current Diode Temperature             | 0.000                    | I C        |                     |   |
| Current Diode Temperature Set         | 0.000                    | 르니         |                     |   |
| Current SHG Temperature               | JU<br>                   | <u> </u>   |                     |   |
| Current SHG Temperature Set           | 0                        | 1          |                     |   |
| Current THG Temperature               | 0                        | . ₹        |                     |   |
| Current THG Temperature Set           | 0                        | 1          |                     |   |
| Laser Head Temperature                | 0.000                    | <u>⊃</u> € |                     |   |
| Fan Control Mode                      | 0                        | •          |                     |   |
| Fan Control Speed                     | 0.000                    | \$ %       |                     |   |
| Fan Control Mode Set                  | 0                        | \$         |                     |   |
| Fan Control Speed Set                 | 0.000                    | \$ %       |                     |   |
| Laser Fan Control Temperature         | 0.000                    | <b>°</b> C |                     |   |
|                                       |                          |            |                     |   |
|                                       |                          |            |                     |   |
|                                       |                          |            |                     |   |
|                                       |                          |            |                     |   |
|                                       |                          |            |                     |   |
|                                       |                          |            |                     | - |
| Suspend Status failure                |                          |            | Reset               |   |
| OK Cancel                             |                          |            | <u>R</u> estore → < | 8 |

#### Temperature

Current Diode Temperature current temperature of the diode laser in °C
Current Diode Temperature Set temperature setting of the diode laser in °C
Current SHG Temperature current temperature of the SHG Crystal in counts (100 4000)
Current SHG Temperature Set last commanded temperature for the SHG Crystal in counts
Current THG Temperature current temperature of the THG Crystal in counts
Current THG Temperature Set last commanded temperature for the THG Crystal in counts

#### 3.15. Spectra-Physics Explorer

Laser Head Temperature temperature of the Laser Head in °C

Fan Control Mode current Fan control mode

- **Fan Control Speed** percentage of the fan maximum voltage (13V) in %
- **Fan Control Mode Set** sets Fan control mode (0=drive mode (percentage of the voltage), 1=Control mode (speed dependent on laser head temperature)) (this functionality will be implemented later)
- **Fan Control Speed Set** set the fan speed in % of the fan maximum voltage (13V) (this functionality will be implemented later)
- **Laser Fan Control Temperature** laser fan control temperature in °C (this functionality will be implemented later)

#### 3.15.12. Parametrize - Explorer/Diode 1

| Spectra-Physics E  | xplorer - dev.spectra-p           | ohysics explorer 192.168.1.227            |
|--------------------|-----------------------------------|-------------------------------------------|
| Control Osc Pov    | ver Saver   Start Conditions      | Fail Conditions   Status Explorer   About |
| General Identifica | tion Temperature Diode 1          | Q-Switch Pulse Energy Status              |
| Diode 1 Set        | Diode 1 Source<br>Explorer<br>[A] | urce Select                               |
| Diode 1            |                                   |                                           |
| Current Set        | 0.000 ᅌ                           | A                                         |
| Current            | 0.000 🚖                           | A                                         |
| Current Power      | 0.000 🚖                           | X                                         |
| Maximum            | 0.000                             | A                                         |
| Standby            | 0.000                             | A                                         |
| Hours              | 0.000 🚖                           | h                                         |
|                    |                                   |                                           |
| 🗆 Suspend          | Status failure                    | Reset                                     |
| OK Can             | cel                               | <u></u> estore                            |

Diode 1 Set sets the diode laser current in A

**Diode 1 Source Select** sets the source of the Diode 1 current

**Explorer** the diode 1 current is provided by the laser

**ASC** the diode 1 current is provided by the ASC controller

**Diode 1** shows parameters of Diode 1

Current Set last commanded diode laser current in A

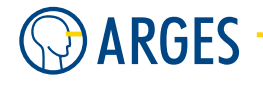

Current actual diode laser current in A
Current Power actual diode laser current in % of the diode current limit
Maximum diode laser current limit in A
Standby diode laser standby current in A
Hours diode laser operating hours in h

## 3.15.13. Parametrize - Explorer/Q-Switch

| Spectra-Physics Explorer - dev.spectra-physics explorer 192.168.1.227                                                                                                    |       |
|----------------------------------------------------------------------------------------------------|-------|
| Control Osc Power Saver Start Conditions Fail Conditions Status Explorer About                                                                                                    |       |
| General Identification Temperature Diode 1 Q-Switch Pulse Energy Status                                                                                                    |       |
| General Identification Temperature Diode 1       U-Switch Pulse Energy Status         PRF Set       Source Select         20000       Image: Select mark         20000       Image: Select mark         0.5       Image: Select mark         0.5       Image: Select mark         0.5       Image: Select mark         0.5       Image: Select mark         0.5       Image: Select mark         0.5       Image: Select mark         0.5       Image: Select mark         0.5       Image: Select mark         0.5       Image: Select mark         0.5       Image: Select mark |       |
| ☐ Suspend Status failure                                                                                                    | Reset |
|                                                                                                    |       |
| UK Cancel <u>R</u> estor                                                                                                    | e → ∕ |

**PRF Set** sets the Pulse Repetition Rate in Hz (0 = change to an external Qswitch trigger source; no emission will occur until a TTL signal is provided on pin 21 to trigger the laser)

## **PRF Source Select**

**Explorer** the pulse repetition rate is provided by the laser

**ASC** the pulse repetition rate is provided by the ASC controller

## Q-Switch

Q-Sw Pulse Repetition Frequency current value of the PRF in Hz

- **Q-Sw Pulse Repetition Frequency Set** last commanded value for the PRF in Hz
- Q-Sw Min. Pulse Repetition Frequency minimum pulse repetition frequency in Hz
- Q-Sw Max. Pulse Repetition Frequency maximum pulse repetition frequency in Hz
- Q-Sw Pulse Count pulse count

# 3.15. Spectra-Physics Explorer

# 3.15.14. Parametrize - Explorer/Pulse Energy

| Spectra-Physics Explorer - dev.spectra-physics explorer 192.168.1.227                                          |
|----------------------------------------------------------------------------------------------------|
| Control Osc Power Saver Start Conditions Fail Conditions Status Explorer About                                 |
| General Identification Temperature Diode 1 Q-Switch Pulse Energy Status                                        |
| General   Identification   Temperature   Diode 1   Q-Switch   Pulse Energy   Status  <br>Pulse Energy Energy 0 |
| □ Suspend Status failure Reset                                                                                 |
| OK Cancel estore                                                                                               |

**Pulse Energy** 

**Energy** actual pulse energy in  $\mu J$ 

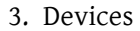

# O ARGES -

# 3.15.15. Parametrize - Explorer/Status

## Compatibility

- **Hardware Mismatch** "COMPATIBILITY" Register bit0: PCB versions of power supply and laser head do not match
- **Laser Head Software Mismatch** "COMPATIBILITY" Register bit2: power supply software does not match the laser head software version
- **Temp. Controller A SW Mismatch** "COMPATIBILITY" Register bit3: power supply software does not match the software version of the temperature controller A
- **Temp. Controller B SW Mismatch** "COMPATIBILITY" Register bit4: power supply software does not match the software version of the temperature controller B

## Head

- **Communication error** "HEAD" Register bit0: an error occurred while communicating with the laser head
- **Configuration error** "HEAD" Register bit1: an error occurred while retrieving or updating the configuration parameters of the laser head
- **PCB Overtemp Error** "HEAD" Register bit2: maximum printed-circuit board temperature was exceeded (laser off)
- **RF Power Error** "HEAD" Register bit3: Q-switch does not work properly

#### 3.15. Spectra-Physics Explorer

- **Heatsink Overtemp Error** "HEAD" Register bit4: maximum heatsink temperature was exceeded (laser off)
- **Q-Switch Timing Error** "HEAD" Register bit5: invalid Q-switch timing parameters (not lasing)
- **Heatsink Undertemp Error** "HEAD" Register bit6: heatsink temperature is below the minimum of 18°C (typical); the laser system remains fully operational
- **Invalid Model Error** "HEAD" Register bit7: internal model setting does not match the installed software
- Head Not Connected Error "HEAD" Register bit8: no laser head detected by the software

#### Events

- User Interlock System Events Condition Register bit0: user interlock is activated
- Key Interlock System Events Condition Register bit1: keyswitch is OFF
- **Keylock** System Events Condition Register bit2: keyswitch reset is necessary (this condition can only occur if Auto-On mode is disabled)
- **System Boot** System Events Condition Register bit3: Notification: the laser system has been booted
- **Software Watchdog** System Events Condition Register bit4: software watchdog for communication between the laser system and the host computer is tripped
- **Hardware Watchdog** System Events Condition Register bit5: system has rebooted because the hardware watchdog was activated

#### Operational

- **Standby Active** System Operational Condition Register bit0: Standby mode is active (by software/external analog signal)
- **Burst Busy** System Operational Condition Register bit1: Burst mode is activated and a burst is being carried out
- **Sleep Mode** System Operational Condition Register bit3: Sleep mode is activated (the Q-switch and TECs are switched off). All serial commands besides status queries will be rejected.
- **Gate** System Operational Condition Register bit5: Gate signal is being applied to the analog port
- **External Diode Current** System Operational Condition Register bit6: external diode current control is activated (pin 18 of the analog port)
- **Sync Over Burst** System Operational Condition Register bit7: SYNC pulse duration is extended to include the whole burst sequence
- **External Trigger** System Operational Condition Register bit10: external triggering mode is activated
- First Pulse Suppression System Operational Condition Register bit11: FPS mode is activated

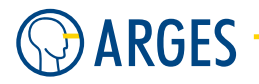

Laser Warmup System Operational Condition Register bit12: laser system is warming up

- **Pulse Energy Setting** System Operational Condition Register bit13: automatic pulse energy adjustment is taking place (typical duration is 2 5 seconds)
- **Burst Enabled** System Operational Condition Register bit14: burst mode is enabled, i.e., burst counts is set to <n> counts
- **Analog Enabled** System Operational Condition Register bit15: Explorer laser system is in analog mode

#### System

- **Parameter Set Error** System Condition Register bit0: a problem with the configuration set(s) occurred (communication error, invalid checksums)
- **Laser Head Error** System Condition Register bit1: a problem with the laser head occurred (communication error, temperature, etc.)
- **Temperature Controller Error** System Condition Register bit2: temperature controller failure (crystals and/or diode laser)
- **Laser Diode Error** System Condition Register bit3: a problem with the diode laser occurred (e.g., cable, current control)
- **Analog Interface Error** System Condition Register bit4: a problem with the analog port pins occurred
- **Power Supply Error** System Condition Register bit5: a problem with the power supply occurred
- **Hard-/Software Mismatch** System Condition Register bit14: updated software does not match the hardware found

## 3.16. sl4xx and sl8xx

| for controller | $NCC \to legacy$ device: not included in the standard NCC firmware |
|----------------|--------------------------------------------------------------------|
| device type    | laser                                                              |
| driver version | 1.0                                                                |

The lasers of series SL4xx and SL8xx are flash lamp pumped pulse lasers Q-switched by a pockels cell. The laser types cover a range of 50 to 100Hz in repetition rate and emit laser radiation with pulse lengths from 6 to 8ns and a wavelength of 1064nm. As an option the frequency doubled wavelength of 532nm can be emitted.

# **Ι** ΝΟΤΕ

For details how to operate your laser type, consult the corresponding manual.
3.16. sl4xx and sl8xx

## 3.16.1. Configure

| SL 4xx/8xx    | - drv.SL 4xx/8xx. | .sl 4xx_8xx 192.168.1.227 |                 |
|---------------|-------------------|---------------------------|-----------------|
| Com Port      | СОМ А             | •                         |                 |
| Туре          | SL 801-50         | •                         |                 |
| Lamp Trigger  | Normal            | •                         |                 |
| Max Rep-Rate  | e 1000.000        | 🔶 Hz                      |                 |
| Max Voltage   | 1000.000          | t v                       |                 |
| Max Pulse En  | ergy 7.000        | J                         |                 |
| Shutter 2 Pol | larity            |                           |                 |
| Command       | Normal            | •                         |                 |
| Feedback      | Inverted          | •                         |                 |
| SL 852        |                   |                           |                 |
| Shutter TLo   | ck Normal         | •                         |                 |
| L             |                   |                           |                 |
| OK            | Cancel            |                           | <u>R</u> estore |
|               |                   |                           | Activate        |

Configure the device driver here to enable communication with your laser.

**Port** selects the serial interface on the controller board for communication

**COM A, COM B** available serial interfaces

**Type** selects the laser type

| List item                                                                                 | Description                                |
|-------------------------------------------------------------------------------------------|--------------------------------------------|
| SL 801-50, SL 801-100, SL 401-50, SL 454-100,<br>SL 852-100, SL 852-100 (no dump), SL 650 | laser types supported by the device driver |

Lamp Trigger selects at which signal edge the pump lamp is triggered

Normal rising edge

**Inverted** falling edge

Max Rep Rate sets the maximal repetition rate

- Max Voltage sets the maximal voltage
- Max Pulse Energy sets the maximal pulse energy

#### Shutter 2 Polarity

**Command** sets the command signal polarity to open the shutter. Security relevant shutters are closed when without voltage

**Normal** Signal high = shutter open

**Inverted** Signal low = shutter open

**Feedback** sets the shutter feedback signal polarity

**Normal** Signal high = shutter open

**Inverted** Signal low = shutter open

**Ignored** the signal will be ignored

**Inverted & Ignored** Signal low = shutter open & the signal will be ignored

- **SL 852 Shutter TLock** selects at laser type SL 852 whether the internal shutter will automatically opened after laser parameters were changed
  - **Normal** the internal shutter automatically opens after time *Shutter TLock* which can be set in the *Power Saver* tab
  - **Disabled** the shutter stays closed and has to be opened manually. Before continuing work, make sure the laser stabilizes thermally

### 3.16.2. Parametrize

See 3.1.2 When Editing (Parametrizing) Active Devices for common gui elements while parametrizing the device.

**Power Up** switches to the next higher Power State

Power Down switches to the next lower Power State

**Recover** tries to leave the "Failure" state into the "not Ready" state

**Timeout for next state** shows the time remaining until the laser switches to the next Power State

#### 3.16.3. Parametrize - Control

This tab unites the main controls.

| 🔊 SL 4xx/8xx - de                       | v.sl 4xx_8xx 000                       | 0010F3E86                  |                    |                     |
|-----------------------------------------|----------------------------------------|----------------------------|--------------------|---------------------|
| Control Power Ageir                     | ng [Timing   PowerS                    | aver Conditions Stats      | Status ADC         | About               |
| Pump<br>Pump Start<br>Laser<br>Laser On | Shutter1  Shutter1  Shutter2  Shutter2 | Watchdog<br>QQ<br>Watchdog |                    |                     |
| ¥<br>Single Shot                        |                                        |                            |                    |                     |
| OK Cancel                               |                                        |                            |                    | <u>R</u> estore → � |
| Power Up Po                             | ower Down Red                          | cover                      | Timeou<br>next sta | it for 0<br>ate     |
| 🗖 Suspend Status                        |                                        | Power<br>State Off         |                    | Reset               |

- **Pump Start** switches the internal water cooling pump on and off. If the LED is on then the pump is on
- Shutter1 opens and closes the internal laser shutter. If the LED is on then the internal shutter is
   open
- **Watchdog** enables and disables the monitoring of communication with the controlling computer. If the watchdog detects an interruption then the laser will be automatically switch off. If the LED is on then the watchdog is on
- **Laser On** switches the laser power components on and off. If the LED is on then the power components are on
- Shutter2 opens and closes the process shutter. If the LED is on then the process shutter is open
- **Single Shot** triggers a single laser pulse. This function is useful when adjusting or servicing the laser. Not all laser types support this function

#### 3.16.4. Parametrize - Power

The high power versions of the laser series SL4xx/8xx contain an oscillator and an amplifier. Thus they posses 2 charging units which can be set separately in this tab.

| 🔊 SL 4  | xx/8xx                 | - dev.s | 4xx_8          | 3xx 000001                                         | 0F3E86                         |       |        |                    |                 | X        |
|---------|------------------------|---------|----------------|----------------------------------------------------|--------------------------------|-------|--------|--------------------|-----------------|----------|
| Control | Power                  | Ageing  | Timing         | Power Saver                                        | Conditions                     | Stats | Status | ADC                | About           |          |
| Second  | able<br>Charger<br>(%) |         | ble<br>harger2 | Current Char<br>0.00000<br>Current Char<br>0.00000 | ger1 (%)<br>)<br>ger2 (%)<br>) |       |        |                    |                 |          |
| OK      | C;                     | ancel   |                |                                                    |                                |       |        |                    | <u>R</u> estore | <b>→</b> |
| Pow     | ver Up                 | Powe    | r Down         | Recover                                            |                                |       |        | Timeou<br>next sta | ate 0           |          |
| 🔲 Susp  | end S                  | itatus  |                |                                                    | Power C<br>State               | )ff   |        |                    | Reset           |          |

**Enable** if this check box is selected then the respective charger is activated

- **Charger1 (%), Charger2 (%)** sets the charging voltage of charger 1 and charger 2
- **Current Charger1 (%), Current Charger2 (%)** shows the nominal values taking in account the correcting values given in the *Ageing* tab
- **Trigger** selects the source of the trigger pulses

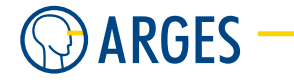

**External** a **laser** internal trigger generator is used

**Internal** a **laser** external trigger generator is used. The trigger pulses are generated internally on the controller board

## 3.16.5. Parametrize - Ageing

You can record data about the ageing of lamps in this tab and use this data to automatically compensate the power loss resulting from this ageing. The Pockels delay can also be compensated depending on the number of pulses. In addition the offset depending on power can be recorded to minimize the influence of power on the pointing stability of the laser. As these laser are often used with 2 scan heads, the offset can be compensated separately for the master and the slave scan head.

| D SL 4xx/8            | xx - dev.s  | l 4xx_8    | 8xx 000001  | 0F3E86         |         |        |                 |                  |              |
|-----------------------|-------------|------------|-------------|----------------|---------|--------|-----------------|------------------|--------------|
| Control Powe          | er Ageing   | Timing     | Power Saver | Conditions     | Stats   | Status | ADC             | About            |              |
| 🔽 Enable              |             |            | Selection   |                |         |        |                 |                  |              |
| Age (h)               |             | 0          | Charger1    |                |         |        |                 | •                |              |
| Charger1 (%)          | C           | 0.00000    | Name        |                | Value   |        |                 | Unit             |              |
| Charger2 (%)          | (           | 0.00000    | 0           |                | 0.00000 | )      |                 | %                |              |
| Pockeis<br>Delay (µs) | (           | 0.00000    |             |                |         |        |                 |                  |              |
| Offset×(μm)           | Master<br>0 | Slave<br>O |             |                |         |        |                 |                  |              |
| Offset Y (µm)         | 0           | 0          |             |                |         |        |                 |                  |              |
| 36                    |             |            |             |                |         |        |                 | Pulses           |              |
|                       |             |            |             |                |         |        |                 |                  |              |
| OK _                  | Cancel      |            |             |                |         |        |                 | <u>R</u> estor   | e <b>→ \</b> |
| Power Up              | Powe        | er Down    | Recover     | ·              |         |        | Timeo<br>next s | ut for 0<br>tate |              |
| 🔲 Suspend             | Status      |            |             | Power<br>State | Jff     |        |                 | Re               | set          |

- **Enable** if this check box is selected then the specified characteristic diagrams are used to compensate for power loss and offset
- **Age** shows the actual number of operating hours
- Charger1 shows the corrected charging voltage 1
- Charger2 shows the corrected charging voltage 1
- Pockels Delay shows the corrected Pockels delay

Offset X, Offset Y - Master, Slave shows the corrected offset for master and slave scan head

- **Selection** selects the parameter shown in the diagram below. Enter the values into the table below. Add rows using the context menu.
  - **Charger1** the charging voltage 1 is shown over the number of pulses as a characteristic diagram

- **Charger2** the charging voltage 2 is shown over the number of pulses as a characteristic diagram
- **Voltage** the voltage is shown over the number of pulses as a characteristic diagram
- **PulseEnergy** the pulse energy is shown over the number of pulses as a characteristic diagram
- **PockelsDelay** The Pockels delay is shown over the number of pulses as a characteristic diagram
- **OffsetX** the offset in X direction for the master scan head is shown over the pumping power as a characteristic diagram
- **OffsetY** the offset in Y direction for the master scan head is shown over the pumping power as a characteristic diagram
- **OffsetX\_Slave** the offset in X direction for the slave scan head is shown over the pumping power as a characteristic diagram
- **OffsetY\_Slave** the offset in Y direction for the slave scan head is shown over the pumping power as a characteristic diagram

#### 3.16.6. Parametrize - Timing

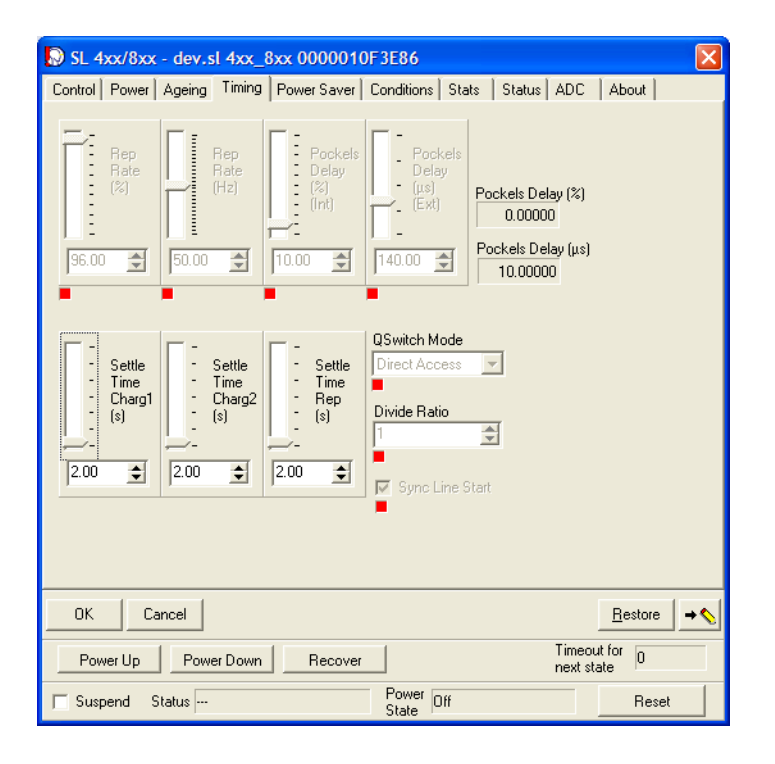

- **Rep Rate (%)** sets the repetition rate of the laser internal frequency generator. *Internal* has to be selected in the *Trigger* list in the *Power* tab
- **Rep Rate (Hz)** sets the repetition rate. *Internal* has to be selected in the *Trigger* list in the *Power* tab. The controller board provides the timing for pulse generation. The pulses can be positioned more exactly on the target

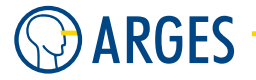

- **Pockels Delay Int (%)** sets the pockels delay relative to ignition of the pump lamps. *Internal* has to be selected in the *Trigger* list in the *Power* tab
- **Pockels Delay Ext** ( $\mu$ **s**) sets the pockels delay relative to ignition of the pump lamps. *External* has to be selected in the *Trigger* list in the *Power* tab
- **Pockels Delay (%)** shows the pockels delay relative to ignition of the pump lamps. *Internal* has to be selected in the *Trigger* list in the *Power* tab
- **Pockels Delay** ( $\mu$ **s**) shows the pockels delay relative to ignition of the pump lamps. *External* has to be selected in the *Trigger* list in the *Power* tab
- **Settle Time Charg1 (s)** sets the settle time waited after the nominal value for charging voltage 1 has adjusted
- **Settle Time Charg2 (s)** sets the settle time waited after the nominal value for charging voltage 2 has adjusted
- **Settle Time Rep (s)** sets the settle time waited after the nominal value for repetition rate has adjusted
- **Q-Switch Mode** selects the Q-switch mode

**Internal** the laser automatically switches on and off the Q-switch

**Off** the Q-switch stays off, i.e. is optically transparent

Direct Access the controller board automatically switches on and off the Q-switch

**On** the Q-switch stays on

- **Divide Ratio** sets the divide ratio the repetition rate is divided by. To hold the laser thermally stable the pump lamp frequency is hold constant and the pockels cell switched each n<sup>th</sup> pulse
- **Sync Line Start** if this check box is selected then each first pulse is set to the beginning of a line. We recommend to select the check box, when the repetition rate is very low and the pulses on a line have to be arranged reproducible

#### 3.16.7. Parametrize - Power Saver

If the laser is not in use over a time then the device driver can automatically switch the laser to standby state or switch it off completely to spare the lamps.

#### 3.16. sl4xx and sl8xx

| SL 4xx/8xx - dev.sl 4xx_8xx                                                                                                    | : 0000010F3E86                       |                            |
|----------------------------------------------------------------------------------------------------|--------------------------------------|----------------------------|
| Control Power Ageing Timing Po                                                                                                    | werSaver Conditions Stats Status ADC | About                      |
| Dump         Imable         Timeout (s)         (Power ->         Dump)         Charger 1 (%)         (%)         (%)         (%)         (%)         (%)         (%)         (%)         (%)         (%)         (%)         (%)         (%)         (%)         (%)         (%)         (%)         (%)         (%)         (%)         (%)         (%)         (%)         (%)         (%)         (%)         (%)         (%)         (%)         (%)         (%)         (%)         (%)         (%)         (%)         (%)         (%)         (%)         (%)         (%)         (%)         (%)         (%)         (%)         (%)         (%)         (%)         (%) | Laser Standby                        | **<br>**<br>**             |
| OK Cancel                                                                                                    |                                      | <u>R</u> estore → <b>♦</b> |
| Power Up Power Down                                                                                                    | Recover Timeou<br>next st            | ut for 0                   |
| 🖵 Suspend Status                                                                                                    | Power Off<br>State                   | Reset                      |

**Dump** if the laser beam is not used for short periods only then it is desired to hold stable the thermal balance in the laser and thus beam quality and pointing stability. Normally the laser runs with unchanged parameters in the Dump Power State whereas the laser beam is directed by a mirror to an absorber.

**Enable** if this check box is selected then the Dump function is activated

- **Timeout (s) (Power**  $\rightarrow$  **Dump)** sets the time where after the laser switches to Dump state if not used
- **Up Delay (s)** sets the time where after the laser switches from Dump to Power state when requested
- **Charger 1 (%)** sets the charging voltage 1 while in Dump state
- **Charger 2 (%)** sets the charging voltage 2 while in Dump state
- **Rep Rate (%)** sets the repetition rate while in Dump state

#### Laser Standby

- **Enable** if this check box is selected then the *Standby* function is activated
- **Timeout (s) (Dump**  $\rightarrow$  **Standby)** sets the time where after the laser switches to Standby state if not used and already in *Dump* state
- **Charger 1 (%)** sets the charging voltage 1 while in *Standby* state
- **Charger 2 (%)** sets the charging voltage 2 while in *Standby* state
- **Rep Rate (Hz)** sets the repetition rate while in *Standby* state
- **Shutter 1 TLock (s)** sets the time to have pass before shutter 1 can be opened, when the laser switches from *Standby* state to *Power* state

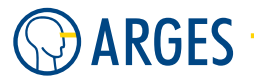

**Shutter 2 TLock (s)** sets the time to have pass before shutter 2 can be opened, when the laser switches from *Standby* state to *Power* state

## Laser Down

Enable if this check box is selected then the Laser Down function is activated

- **Timeout (s) (Standby**  $\rightarrow$  **Down)** sets the time after that the laser is switched to *Down* state if not used and already in *Standby* state
- Laser On if this check box is selected then the Laser On control signal is active

#### Laser Off

**Enable** if this check box is selected then the *Laser Off* function is activated

**Timeout (s) (Down**  $\rightarrow$  **Off)** sets the time after that the laser is switched off if not used and already in *Down* state

#### System Shutdown

**Countdown (s)** sets the time after that the system is switched off

**Close applications** if this check box is selected then InScript closes the applications

#### 3.16.8. Parametrize - Conditions

In this tab the InScript error handling can be configured and the conditions can be set which have to apply for starting and aborting a job.

| 😡 SL 4xx/8xx -  | dev.sl 4xx_8xx (  | 0000010F3E86           |                    | ×                          |
|-----------------|-------------------|------------------------|--------------------|----------------------------|
| Control Power / | Ageing Timing Pow | er Saver Conditions St | ats Status ADC     | About                      |
|                 | Start             | Fail                   |                    |                            |
| Laser           | On 💌              | Ignored 💌              |                    |                            |
| Shutter1        | Open 💌            | Ignored 💌              |                    |                            |
| Shutter2        | Open 💌            | Ignored 💌              |                    |                            |
| External        | OK 💌              | Failure 💌              |                    |                            |
| Water Flow      | OK 💌              | Failure 💌              |                    |                            |
| Water Level     | ОК 💌              | Failure 💌              |                    |                            |
| Water Temp      | ОК 💌              | Failure 💌              |                    |                            |
| Thermistor      | OK 💌              | Failure 💌              |                    |                            |
| PSU1Temp        | OK 💌              | Failure 💌              |                    |                            |
| PSU2 Temp       | OK 💌              | Failure 💌              |                    |                            |
| Cubicle Temp    | ОК 💌              | Failure 💌              |                    |                            |
| Cubicle Doors   | ОК 💌              | Failure 💌              |                    |                            |
| Laser Head      | ОК 💌              | Failure 💌              |                    |                            |
| Shutter         | ОК 💌              | Failure 💌              |                    |                            |
| Simmer          | ОК 💌              | Failure 💌              | 🔽 Auto Ready       |                            |
|                 |                   |                        |                    |                            |
| OK Can          | cel               |                        |                    | <u>R</u> estore → <b>♦</b> |
| Power Up        | Power Down        | Recover                | Timeou<br>next sta | it for 0<br>ate            |
| 🔲 Suspend Sta   | atus              | Power Off<br>State     |                    | Reset                      |

# 🚺 ΝΟΤΕ

Settings in this tab can not prevent the laser from shutting off when a fault occurs. The settings only affect InScript's behavior in reacting to faults.

Laser, Shutter1, Shutter2, External, Water Flow,

Water Level, Water Temp, Thermistor, PSU1 Temp,

PSU2 Temp, Cubicle Temp, Cubical Doors, Laser Head,

- Shutter, Simmer Column Start sets the conditions, which have to apply to enable Job Start
  - **Ignored** the program ignores the state of the corresponding component and enables *Job Start*
  - **On / Open / OK** if the state of the corresponding component applies then the program enables *Job Start*
  - Column Fail sets the conditions, which have to apply to abort processing
    - **Ignored** the program ignores the state of the corresponding component and continues with processing
    - **Off / Closed / Failure** if the state of the corresponding component applies then the program aborts processing
  - **AutoReady** if this check box is selected and a *Job Start* signal occurs then the driver gets the system automatically ready and begins with processing. When the driver is e.g. in power state *Standby* then it automatically switches to power state *On* and opens the laser shutter. As soon as the system is ready processing begins automatically

# A WARNING

Visible and invisible laser radiation

Serious injury or property damage may occur when processing is automatically started.

You are allowed to select this check box only if the optical path is completely encapsulated in a enclosed machine. Entries into the machine have to be equipped with approved interlock switches. If an entry is opened then the interlock switch has to shut the laser safety shutter by force with the highest priority. The machine has to comply with the laser safety regulations for manufacturing. The machine has to be approved by an authorized representative for laser safety.

## 3.16.9. Parametrize - Stats

This tab shows information about operating hours since the last lamp change as well as the accumulated laser operating hours.

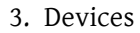

| SL 4xx/8xx - de   | v.sl 4xx 8xx 00000    | 10F3E86            |                 | X                          |
|-------------------|-----------------------|--------------------|-----------------|----------------------------|
| Control Power Age | ing Timing Power Save | er Conditions Stat | Status ADC      | About                      |
| Current           | Pulse Count           | Time (h)           |                 |                            |
| Charger1 Power    | 0                     | 0.00000            | +++             |                            |
| Charger2 Power    | 0                     | 0.00000            | +++             |                            |
| Charger1 Standby  | 0                     | 0.00000            | <b>++</b> +     |                            |
| Charger2 Standby  | 0                     | 0.00000            | <b>**</b> +     |                            |
| Total             | Pulse Count           | Time (h)           |                 |                            |
| Charger1 Power    | 0                     | 0.00000            |                 |                            |
| Charger2 Power    | 0                     | 0.00000            |                 |                            |
| Charger1 Standby  | 0                     | 0.00000            |                 |                            |
| Charger2 Standby  | 0                     | 0.00000            |                 |                            |
| Auto-Write 900    | \$                    |                    |                 |                            |
| OK Cancel         |                       |                    |                 | <u>R</u> estore → <b>♦</b> |
| Power Up F        | Power Down Recov      | rer                | Timeo<br>next s | out for 0                  |
| Suspend Status    |                       | Power Off<br>State |                 | Reset                      |

#### Current

RGES

#### Charger1 Power, Charger2 Power, Charger1 Standby, Charger2 Standby

- **Pulse Count** shows the number of pulses in Standby state and Power state since the last counter reset
- **Time (h)** shows the operating hours in *Standby* state and *Power* state since the last counter reset
- resets the counter and opens the *Automatic Service Database Entry* window (see 3.24 Automatic Service Database Entry)

#### Total

#### Charger1 Power, Charger2 Power, Charger1 Standby, Charger2 Standby

- Pulse Count shows the accumulated number of pulses in Standby state and Power state
- **Time (h)** shows the accumulated number of operating hours in *Standby* state and *Power* state
- **Auto-Write (s)** sets the interval by which the operating hours are written to the controller board's flash memory

# NOTE

If you switch the laser on only for short times then we recommend to set the interval to 300 s to 900 s. Otherwise larger discrepancies may occur to real operating hours.

## 3.16.10. Parametrize - Status

| ontrol Power Ageing 1   | Timing Power Saver | Conditions Stats | Status | ADC A      | bout            |
|-------------------------|--------------------|------------------|--------|------------|-----------------|
| O External              | ОК                 | Communication    |        |            |                 |
| Water Flow              | ок                 | railure          |        |            |                 |
| Water Level             | ок                 | Scan Lycle       |        |            |                 |
| 🔘 Water Temp            | ок                 | Chutter1 Time    |        |            |                 |
| O Thermistor            | ок                 | 0                |        |            |                 |
| O PSU1 Temp             | ок                 | Shutter2 Time    |        |            |                 |
| OPSU2 Temp              | ОК                 | 0                |        |            |                 |
| O Cubicle Temp          | ОК                 | Version          |        |            |                 |
| O Cubicle Doors/Doubler | ОК                 |                  |        |            |                 |
| 🔘 Laser Head            | ОК                 | Date             |        |            |                 |
| 🔘 Shutter               | ОК                 |                  |        |            |                 |
| O Simmer                | Failure            |                  |        |            |                 |
| OK Cancel               |                    |                  |        | Ē          | <u>}</u> estore |
| 1                       |                    | . 1              |        | Timeout fo | r n             |

In this tab you get information about the interlock state of your laser. A fault can be identified more easily by indicators.

External, Water Flow, Water Level, Water Temp,

#### Thermistor, PSU1 Temp, PSU2 Temp, Cubicle Temp,

#### Cubical Doors, Laser Head, Shutter, Simmer

**LED and status display** shows the state of the corresponding component by a symbolized LED and a text. If the LED is green then the component is OK. If the LED is red then an error occurred at the component

#### Communication, Scan Cycle, Shutter1 Time,

#### Shutter2 Time, Version, Date

staus field shows the state of the corresponding component with a text

## 3.16.11. Parametrize - ADC

This tab shows information about the optical output power of the laser.

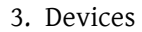

| 🔊 SL 4xx/8  | xx - dev.sl 4xx_ | 8xx 0000010 | F3E86      |       |        |                    |                     |
|-------------|------------------|-------------|------------|-------|--------|--------------------|---------------------|
| Control Pow | er Ageing Timing | Power Saver | Conditions | Stats | Status | ADC                | About               |
|             | ADC              |             |            |       |        |                    |                     |
|             | 0 0              | 2 0         |            |       |        |                    |                     |
|             | 1 0              | 3 0         |            |       |        |                    |                     |
|             | -                | 1           |            |       |        |                    |                     |
|             |                  |             |            |       |        | 1                  |                     |
|             |                  |             |            |       |        |                    |                     |
| (0%)        |                  |             |            |       |        |                    |                     |
|             |                  |             |            |       |        |                    |                     |
| ADC 1       |                  |             |            |       |        |                    |                     |
| (0%)        |                  |             |            |       |        |                    |                     |
|             |                  |             |            |       | 1      | <br>10%            |                     |
|             |                  |             |            |       |        | 50/8               |                     |
|             |                  |             |            |       |        |                    |                     |
|             |                  |             |            |       |        |                    |                     |
|             |                  |             |            |       |        |                    |                     |
|             |                  |             |            |       |        |                    |                     |
| ок          | Cancel           |             |            |       |        |                    | <u>R</u> estore → < |
| Power Up    | Power Down       | Recover     |            |       |        | Timeou<br>next sta | t for 0<br>ate      |
| Suspend     | Status           |             | Power O    | ff    |        |                    | Reset               |

## ADC

- 0, 1, 2, 3 shows the optical output power as value for infrared and green laser radiation
- ADC0 (%), ADC1 (%) shows the optical output power for infrared and green laser radiation in form of a bar

### 3.17. haas laser - HL-Series Laser by Coherent

| for controller | NCC   |
|----------------|-------|
| device type    | laser |
| driver version | 1.0   |

ARGES

The *haas laser* device makes functions and parameters available to control lasers of Coherent's HL-family.

# **I** NOTE

For details how to operate your laser type, consult the corresponding manual.

# 3.17.1. Configure

| HAAS LASER - d           | v.HAAS LASER    | haas laser 00 🔀 |
|--------------------------|-----------------|-----------------|
| Type<br>Ext. Reset Input | HL 304P<br>None | •               |
|                          |                 | Activate        |
| ок с                     | ancel           | <u>R</u> estore |

**Type** sets the laser type

**HL 304P** only this type is supported at the time

**Ext. Reset Input** sets the parallel input at the controller by which messages can be acknowledged resp. the laser can be resetted, see section 3.2 pio - Parallel Inputs and Outputs and the documentation of the NCC controller

None no digital input will be used

- 1.. 5 the corresponding parallel input is high active
- 1 inverted .. 5 inverted the corresponding parallel input is low active

#### 3.17.2. Parametrize

See 3.1.2 When Editing (Parametrizing) Active Devices for common gui elements while parametrizing the device.

## 3.17.3. Parametrize - Control

| 🛞 HAAS LASER - dev.haas laser 00000 | 010F3F79            |                                                                              |
|-------------------------------------|---------------------|------------------------------------------------------------------------------|
| Control Interlock About             |                     |                                                                              |
| Power Corrected                     | Gate<br>Freq F (hz) | Gate Control<br>Auto V<br>Gate Mode<br>Gate V<br>Pulse Duration<br>5.000 🛠 % |
|                                     | Osc On-Time         | Settle Time                                                                  |
| Laser On Realtime Start             | µs €                | 100 🚖 ms                                                                     |
| Ext Ctrl Prog Start Dyn             | Pulse Sync Ext      | Pulse Sync Int                                                               |
| Suspend Status ready Power State    |                     | Reset                                                                        |
| OK Cancel                           |                     | <u>R</u> estore → <b>♦</b>                                                   |

#### Power

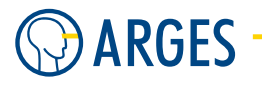

- **Power** sets the pumping power. This is a relative value and not standardized to the optical output power. Hence 100% are not the same as maximal optical output power. For example optical laser activity may occur not until the pumping power reaches 35% and the maximal optical output power may be already reached at a pumping power of 70%. Set the desired optical output power at the power supply according to the characteristic diagram which accompanies your laser. Pay attention to the lamp current
- **Power Corrected** shows the corrected pumping power. During a pumping lamp's span of life different aging processes result in a slow power loss. If the laser is always working at the same power level then this power loss can be recorded against operating hours and then adjusted. For this purpose the lamp current will be increased
- Actual shows the actual pumping power
- **Settle Time** sets the settle time which will be waited after the nominal pumping power is reached

## Gate

- **Freq. F** sets the frequency the Q-switch is triggered with
- Gate Control sets the gate control

Auto oscillator will be automatically switched on and off

Always off oscillator stays permanently off

Always on oscillator stays permanently on

Gate Mode sets the type of signal at the controller board gate output

**Gated Osc** pulses will be generated with the parameters *Freq F* and *Osc. On Time* 

**Gate** a single on-/off-signal will be generated

- Pulse Duration sets the nominal pulse duration
- Osc. On Time sets the On time for the oscillator
- Settle Time sets the settle time which will be waited after the nominal frequency is reached
- **Pulse Sync. Ext.** If the check box is selected then the controller board provides the synchronization signal for the pulses
- **Pulse Sync. Int.** If the check box is selected then the laser provides the synchronization signal for the pulses
- Laser On sets the laser to state ready
- **Realtime Start** starts lines of a laser program which are processed with the WRS (WaitRealtimeStart) function. Select laser programs by placing a *Laser Haas* node within a job at the desired position
- **Ext. Ctrl.** routes the laser control functions to its external control interface. In this case the external control is the controller and InScript
- **Prog. Start Dyn.** starts a laser program dynamically. Select laser programs by placing a *Laser Haas* node within a job at the desired position

## 3.17.4. Parametrize - Interlock

In this tab you get information about the interlock state of your laser. A fault can be identified more easily by indicators. You can set the conditions which have to apply for a job start with *Job Start* and at which faults a job shall be canceled resp. which faults will be ignored. Further on you can set InScript's reaction to faults.

# **Ι** ΝΟΤΕ

Settings in this tab can not prevent the laser from shutting off when a fault occurs. The settings only affect InScript's behavior in reacting to faults.

| 😡 HAAS LASER      | - dev.haas laser 000     | 0010F3F79 |                           |
|-------------------|--------------------------|-----------|---------------------------|
| Control Interlock | About                    |           |                           |
| :                 | Status                   | Start     | Fail                      |
| Laser Ready 🧯     | Not Ready                | Ignored 💌 | Ignored 💌                 |
| Ext Ctrl 🧯        | Not Active               | Ignored 💌 | Ignored 💌                 |
| Power Limit (     | 🕽 ок                     | ОК 💌      | Failure 💌                 |
| Safety 🄇          | 🕽 ок                     | ОК 💌      | Failure                   |
| Failure 🄇         | 🕽 ок                     | ОК 💌      | Failure                   |
| Pulse Ready 🏼 🍯   | Not Ready                | Ignored 💌 | Ignored 💌                 |
| Power State       |                          | <b>_</b>  | AutoReady                 |
|                   |                          |           | AutoRecover               |
| Ext Reset         | Not asserted             |           |                           |
|                   |                          |           |                           |
| ☐ Suspend St      | atus ready Powe<br>State | if        | Reset                     |
| ОК                | Cancel                   |           | <u>R</u> estore → <b></b> |

#### Laser Ready, Ext. Ctrl., Power Limit, Safety, Failure, Pulse Ready, Power State and

#### Ext. Reset

- **Column Status** shows the respective component state by a symbolic LED and text. If the LED is green then the component works correctly. If the LED is red then a fault occurred at the component
- **Column Start** sets the conditions which have to apply so that the program enables *Job Start* 
  - **Ignored** The program ignores the respective component state and enables *Job Start*
  - **Ready, External, OK and Ready** If the respective component state applies then the program enables *Job Start*
- **Column Fail** sets the conditions which have to apply so that the program cancels a running process
  - **Ignored** The program ignores the respective component state and continues with processing
  - **Failure** If the respective component state applies then the program cancels the processing

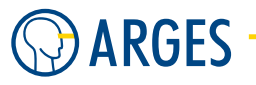

**AutoReady** If the check box is selected and a *Job Start* signal occurs then the driver gets the system automatically ready and begins with processing. When the driver is e.g. in power state *Standby* then it automatically switches to power state On and opens the laser shutter. As soon as the system is ready processing begins automatically

# 🛕 WARNING

Visible and invisible laser radiation

Serious injury or property damage may occur when processing is automatically started

- ► You are allowed to select this check box only if the optical path is completely encapsulated in a enclosed machine. Entries into the machine have to be equipped with approved interlock switches. If an entry is opened then the interlock switch has to shut the laser safety shutter by force with the highest priority. The machine has to comply with the laser safety regulations for manufacturing. The machine has to be approved by an authorized representative for laser safety.
- **AutoRecover** If the check box is selected and an error occurs then InScript executes a reset of the laser and tries that way to fix the error. As result the system may automatically continue with processing

# 🔺 WARNING

Visible and invisible laser radiation

Serious injury or property damage may occur when processing is automatically continued

► You are allowed to select this check box only if the optical path is completely encapsulated in a enclosed machine. Entries into the machine have to be equipped with approved interlock switches. If an entry is opened then the interlock switch has to shut the laser safety shutter by force with the highest priority. The machine has to comply with the laser safety regulations for manufacturing. The machine has to be approved by an authorized representative for laser safety.

# 3.18. lasag laser 2 - RTPS and VCPS Controlled Lasers by LASAG

| for controller | NCC       |
|----------------|-----------|
| device type    | laser     |
| driver version | 1.20.32.2 |

The *lasag laser 2* device makes functions and parameters available to control RTPS and VCPS controlled LASAG lasers.

# **Ι** ΝΟΤΕ

For details how to operate your laser type, consult the corresponding manual.

# 3.18.1. Configure

| LASAG LASER | 2 - drv.LASAG LASER 2.lasag las 🚺 |
|-------------|-----------------------------------|
| Port        | Laser Control                     |
| Baud        | 9600                              |
| Туре        | Autodetect                        |
|             |                                   |
|             | Activate                          |
| ОК          | Cancel <u>R</u> estore            |

**Port** selects the controller's serial interface to communicate with the laser

Laser Control the LASER CONTROL connector interface will be used

**Baud** selects the baud rate

600, 1200, 2400, 4800, 9600, 19200 possible baud rates

**Type** selects the laser type

**RTPS** power controlled

**VCPS** voltage controlled

**Autodetect** tries to determine the laser type automatically

#### 3.18.2. Parametrize

See 3.1.2 When Editing (Parametrizing) Active Devices for common gui elements while parametrizing the device.

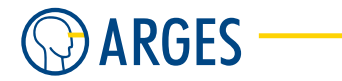

# 3.18.3. Parametrize - Control

| S LASAG LASER 2 - drv.LASAG LASER 2. lasag laser 2 0000010F3DB8                    |                      |
|------------------------------------------------------------------------------------|----------------------|
| Control Power Saver   Messages   Interlock   About  <br>Osc<br>Freq F (hz)<br>0.00 |                      |
| Cancel                                                                             | <u>R</u> estore → <> |
| ☐ Suspend Status Power Reset                                                       |                      |

Osc

**Freq** sets the frequency the Q-switch is triggered with

**Osc On-Time** sets sets the on-time for the oscillator

## Gate

Gate Control selects the gate control

Auto oscillator will be automatically switched on and off

Always off oscillator stays permanently off

**Always on** oscillator stays permanently on

**Gate Mode** selects the type of signal at the controller gate output

**Gated Osc** pulses will be generated with the parameters *Freq* and *Osc On-Time* 

**Gate** a single on-/off-signal will be generated

#### 3.18.4. Parametrize - Power Saver

| S LASAG LASER 2 - drv.LASAG LASER 2. lasag laser 2 0000010F3DB8                                          |                 |
|----------------------------------------------------------------------------------------------------|-----------------|
| Control Power Saver Messages Interlock About Laser Standby Scanner Down                                  |                 |
| □ Enable     □ Enable       Timeout (s)<br>(Pwr -> Stby)     Timeout (s)<br>(Stby -> Down)       □     • |                 |
| Power Time to next state s                                                                               |                 |
| Down Change                                                                                              |                 |
|                                                                                                    |                 |
| Cancel Cancel                                                                                            | <u>R</u> estore |
| ☐ Suspend Status Power Reset                                                                             |                 |

#### Laser Standby

- **Enable** if this check box is selected then switching from power state *Power* to *Standby* is enabled
- **Timeout (Pwr**  $\rightarrow$  **Stby)** sets the time that will be waited while the laser is not used, before switching it to power state *Standby*
- **Remote Frequency** if this check box is selected the parameter Remote Frequency is set (extern) to suppress the internal pulse generation

#### Scanner Down

**Enable** If the check box is selected then switching from power state *Standby* to *Down* is enabled

**Timeout (Stby**  $\rightarrow$  **Down)** sets the time that will be waited when the laser is not used, before switching it to power state *Down* 

#### Power

**Up** switches the laser into a higher power saver state

**Down** switches the laser into a lower power saver state

**Time to next state** shows the time remaining, before switching to the next power saver state

#### Change shows whether a transition from one to another state is in progress or not

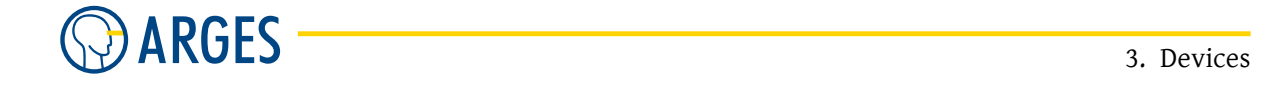

## 3.18.5. Parametrize - Messages

| 😡 LASAG LASER 2                                                                                                    | - drv.LASAG LASER 2.las                                                                                                    | ag laser 2 0000010F                                                                                                    | 3DB 8                                                                            |                       |
|----------------------------------------------------------------------------------------------------|----------------------------------------------------------------------------------------------------|----------------------------------------------------------------------------------------------------|----------------------------------------------------------------------------------|-----------------------|
| Control         Power Saver           Interlock         I00 E-Stop int           I01 E-Stop ext         I02 Dif Key           I03 IL key         I03 IL key           I03 IL key         I04 Open beam           I05 IS         I07 BAK/AL           I08 Door A         I08 Door A           I09 Door B         I11 SKEY on           I13 Relay LEN         I16 Door C           I17 Breav SEN         I17 Shutter 2           I18 Relay SEN         I27 Shutter 1           I27 Shutter 4         I30 Shutter 5           I31 Shutter 5         I31 Shutter 6 | Messages Interlock About<br>Security<br>M00 BAK-protec<br>M01 Water LV<br>M01 Water LV<br>M03 W-flow 1<br>M03 W-flow 1<br>M04 W-flow 2<br>M05 W-temp 1<br>M06 W-temp 2<br>M07 Airtemp A<br>M08 Airtemp A<br>M09 Airtemp C<br>M10 Cantemp OS<br>M11 C-module 1<br>M12 C-module 2<br>M13 LG 3<br>M15 LG 3<br>M16 LG 3<br>M16 LG 5<br>M15 LG 3<br>M16 LG 5<br>M17 LG 5<br>M18 SQ 1<br>M17 GSS 2<br>M18 SQ 2<br>M18 SQ 2<br>M18 SQ 4<br>M22 VPIM/LLEK<br>M26 Vrotage 1<br>M29 Voltage 2<br>M31 Flashlamp | Hardware<br>Hot DRF>fmax<br>Hot USERT VF<br>Hot USERT VF<br>Hot USERT RC<br>Hot USERT RC<br>Hot STATT NC<br>HIT RTRE rr<br>HIT RTRS. En<br>HIT RTRS. En<br>HIT RTRS. EN<br>HIT RTRS. EN<br>HIT RTR | 25<br>28<br>28<br>29<br>20<br>20<br>20<br>20<br>20<br>20<br>20<br>20<br>20<br>20 | ssages<br>F<br>G<br>H |
| OK Cancel                                                                                                    |                                                                                                    |                                                                                                    |                                                                                  | <u>R</u> estore → <>  |
| 🔲 Suspend Status                                                                                                    | Power<br>State                                                                                                    |                                                                                                    | Reset                                                                            |                       |

**Interlock, Security, Hardware** shows the state of laser messages (green LED = state OK; red LED = state not OK)

**Text boxes** show the 8 latest messages

Clear Messages clears the 8 latest messages

#### **Action Groups**

A .. H shows the action group state

## 3.18.6. Parametrize - Interlock

This tab shows information about the interlock states in your laser. If an error occurs then it can be localized easier. Furthermore the error handling by InScript can be configured and the conditions can be set that have to be true for starting a job via *Job Start*. It can also be set which errors abort a job and which shall be ignored.

| 😡 LASAG LASER 2           | - drv.LASAG LASE   | R 2.lasag laser 2 0 | 000010F3DB8 |          |
|---------------------------|--------------------|---------------------|-------------|----------|
| Control   Power Saver     | Messages Interloci | < About             |             |          |
| Statu                     | 15                 | Start               | Fail        |          |
| Shutter Open 🏼 🥥          |                    | •                   | •           |          |
| RCA 🥥                     |                    | -                   | •           |          |
| Laser OK 🛛 🥥              |                    | -                   | -           |          |
| Fiber in Pos 🥥            |                    | -                   |             |          |
| RS232 Comm 🥥              |                    |                     |             |          |
| Power State               |                    | •                   |             |          |
| AutoReady     AutoRecover |                    |                     |             |          |
| OK Cancel                 |                    |                     |             | <u> </u> |
| 🔲 Suspend Status          | Powe<br>State      | r                   | Reset       |          |

# **1** ΝΟΤΕ

Settings in this tab do not prevent the laser from shutting down, if an error occurs. These settings just affect the behavior of InScript in case of an error.

## Shutter Open, RCA, Laser OK, Fiber in Pos, RS232 Comm, Power State

- **Column Status** shows the respective component state with a symbolic LED and a text. A green LED shows the component is OK. A red LED shows an error at the component
- **Column Start** selects conditions to be true to release *Job Start* 
  - **Ignored** The program ignores the respective component state and releases *Job Start*
  - **Open and OK and Power respectively** If the respective component state is true then the program releases *Job Start*
- Column Fail selects conditions to be true to abort a running process

**Ignored** The program ignores the respective component state and proceeds with the process

- **Closed and OK respectively** If the respective component state is true then the program aborts the process
- **AutoReady** If the check box is selected and a *Job Start* signal occurs then the driver gets the system automatically ready and begins with processing. When the driver is e.g. in power state *Standby* then it automatically switches to power state On and opens the laser shutter. As soon as the system is ready processing begins automatically

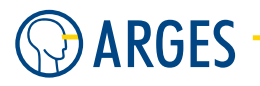

# 📤 WARNING

Visible and invisible laser radiation

Serious injury or property damage may occur when processing is automatically started

- ► You are allowed to select this check box only if the optical path is completely encapsulated in a enclosed machine. Entries into the machine have to be equipped with approved interlock switches. If an entry is opened then the interlock switch has to shut the laser safety shutter by force with the highest priority. The machine has to comply with the laser safety regulations for manufacturing. The machine has to be approved by an authorized representative for laser safety.
- **AutoRecover** If the check box is selected and an error occurs then InScript executes a reset of the laser and tries that way to fix the error. As result the system may automatically continue with processing

# 🛕 warning

Visible and invisible laser radiation

Serious injury or property damage may occur when processing is automatically continued

► You are allowed to select this check box only if the optical path is completely encapsulated in a enclosed machine. Entries into the machine have to be equipped with approved interlock switches. If an entry is opened then the interlock switch has to shut the laser safety shutter by force with the highest priority. The machine has to comply with the laser safety regulations for manufacturing. The machine has to be approved by an authorized representative for laser safety.

# 3.19. cw200s

| for controller | NCC   |
|----------------|-------|
| device type    | laser |
| driver version | 1.0   |

This device driver controls continuously (cw) lamp pumped or diode pumped solid state lasers via a serial interface.

# **Ι** ΝΟΤΕ

For details how to operate your laser type, consult the corresponding manual.

# 3.19.1. Configure

| CW2005 - di | rv.CW200S.cw200s 0000010F3E86 🔀 |
|-------------|---------------------------------|
| Port        | COM A 🗨                         |
| Туре        | SL902 💌                         |
|             | Aperture Control                |
|             |                                 |
|             | Activate                        |
| ОК          | Cancel <u>R</u> estore          |

**Port** selects the serial interface on the controller board for communication

**COM A** serial interface A

**COM B** serial interface B

**Type** selects the type of power supply

| List item                         | Description                                   |
|-----------------------------------|-----------------------------------------------|
| SL902, SL1308MA, SLD21xx, CW60-04 | power supplies supported by the device driver |

Aperture Control if this check box is selected then aperture control is activated

## 3.19.2. Parametrize

See 3.1.2 When Editing (Parametrizing) Active Devices for common gui elements while parametrizing the device.

## 3.19.3. Parametrize - Control

| © CW200S - dev.cw20                                       | 00s 0000010F3E86                                                                                                    | X        |
|-----------------------------------------------------------|----------------------------------------------------------------------------------------------------|----------|
| Control Q-Switch Ageing Shutter Open Close Shutter Time 0 | Stats     Interlock     Power Saver     Power Mapping     About       Power     Power with Ageing     45.00000       Power (2)     Power Laser Cmd       45.00000       Aperture       TEM00 |          |
| Pump<br>Start O<br>Water Valve O<br>Watchdog<br>Vatchdog  | Settle Time Power<br>30.000 🛫 ms/% 💌 🗖 Enable PowerMapping                                                                                                    |          |
| OK Cancel                                                 | <u>R</u> estore →                                                                                                    | <u> </u> |
| 🗖 Suspend Status                                          | Power Off Reset                                                                                                    |          |

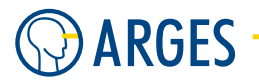

#### Shutter

**Open** opens the mechanical shutter. If the LED is on, the shutter is open

**Close** closes the mechanical shutter. If the LED is on, the shutter is closed

**Shutter Time** shows the shutter time

#### Power

- **Power** sets the electrical pumping power. This setting is not a relative value and is **not** normalized to the optical laser output. Therefor 100% are not equal to the maximal optical output power. Optical laser activity may occur e.g. at an electrical pumping power of 35% and the maximal optical output power may be reached at 70%. Set the wanted optical output power by observing the lamp current at the power supply and according to the characteristic diagram accompanying your laser
- **Power with Ageing** shows the corrected electrical pumping power. Within the lifetime of a lamp several ageing processes result in a slow power loss. If the laser is working at a constant electrical pumping power then the power loss can be measured depending on the operating hours and compensated later on by increasing the lamp current. In the *Ageing* tab the ageing behavior can be recorded
- **Power Laser Cmd** shows the actual electrical pumping power
- **Aperture** selects the aperture

**TEM00** for TEM00

- **MM** for multi mode
- **Settle Time** sets the settle time waited after the nominal value for pumping power has adjusted. The settle time can be set in ms/% or in ms
- **Enable Power Mapping** if this check box is selected then the Power Mapping is activated (see 3.19.9 Parametrize Power Mapping)

#### Pump

- **Start** starts the cooling water pump. If the LED is on, the pump runs
- **Water Valve** if the LED is on, the water valve is open. In controlled state the water valve opens and closes in cycles

#### Watchdog

**Enable** if this check box is selected then the laser watchdog is activated. Then the laser checks if the communication between controller board and laser is OK. If the communication is interrupted, e.g. when the controlling computer crashed, then the laser automatically switches off. If the check box is cleared then the laser continues working with the actual parameters

### 3.19.4. Parametrize - Q-Switch

| 😡 CW200S - dev.cv          | v200s 0000010F3E86         |                               |                     |
|----------------------------|----------------------------|-------------------------------|---------------------|
| Control Q-Switch Age       | eing Stats Interlock Po    | wer Saver Power Mapping About |                     |
| Frequency                  | Osc                        | Gate                          |                     |
| Freq P (%)                 | Freq F (hz)                | Gate Control Auto             |                     |
|                            |                            | Gate Mode Gate                |                     |
| 30.00                      | 3000.00                    | Q-Switch-Mode Gated Q         |                     |
| Range<br>0-10kHz 💌         | Osc On-Time<br>50.000 🚔 μs | RF-Off-Level                  |                     |
| -                          | •                          | Source default                |                     |
|                            | T=333.3 μs                 | RF-Off-Level 5.000            |                     |
|                            |                            |                               |                     |
| Slope Slope<br>2048 🚔 defa | +Src Duration (μs)         | Inv-Time (μs) Control         |                     |
| -                          |                            | •                             |                     |
| OK Cancel                  |                            |                               | <u>R</u> estore → � |
| 🖵 Suspend Status           | - Power Off<br>State       | Reset                         |                     |

#### Frequency

**Freq P** sets the frequency within the *Range*. The laser triggers the Q-switch with this frequency. This setting defines the laser frequency, when *Gated Q* or *Internal Q* is selected in the *Q-Switch-Mode* list

Range selects the frequency range

- 0 10kHz from 0 to 10kHz
- $\boldsymbol{0}$   $\boldsymbol{100kHz}$  from 0 to 100kHz

label shows 1 / Freq P

## Osc

Freq F sets the oscillator frequency by which the controller board triggers the Q-switch

**Osc On-Time** sets the oscillator ON-time

label shows 1 / Freq F

#### Gate

Gate Control selects the gate control

Always off oscillator stays always off

Always on oscillator stays always on

Auto oscillator is automatically switched on and off

**Gate mode** selects the signal generated at the controller board Gate output

**Gated Osc** pulses are generated with the parameters *Freq F* and *Osc On-Time* 

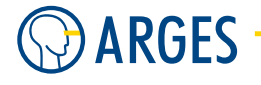

Gate a single on/off signal is generated

- **Q-Switch-Mode** selects the Q-switch mode
  - **Gated Q** the laser triggers the Q-switch with frequency *Freq P*. The pulses are enabled via the controller board Gate output
  - **Internal Q** the laser triggers the Q-switch with frequency *Freq P*. The level at the controller board Gate output is irrelevant
  - **Gated CW** the Q-switch modulator enables the laser as long as there is a signal at the controller board Gate output
  - **Triggered Q** the Q-switch modulator works similar to *Gated CW*, but uses edge triggering. The RF OFF time is set to 5  $\mu$ s
- **RF-Off-Level Source** selects the source of the RF-Off-Level. Please consult the manual of your laser for possible settings
  - default laser
  - External controller board
  - **RF-Off-Level** sets the Q-switch modulator voltage in off state, i.e. if the laser is enabled. To generate a laser pulse the q-switch modulator voltage is set to 0V
- **FPK (First Pulse Kill)** in continuously pumped solid state laser with Q-switch the first laser pulse is significantly high, when the Q-switch inhibited laser emission for a longer time and a pulse burst was output later. The super pulse at the beginning of the burst decreases the processing quality at many applications. Please find more detailed information about this subject in section 3.23 Background to Modes of Operation et sqq. and in the manual of your laser.

**Slope** sets the FPK slope

**Slope-Src** selects the FPK slope source

**default** the laser provides the FPK slope

**RS 232** the controller board provides the FPK slope (see *Slope*)

**Duration** sets the time during which the FPK slope takes effect

**Inversion Time** sets the time after which a super pulse occurs

**Control** selects the FPK control

Auto FPK is automatically switched on and off

**Always off** FPK stays always off

**Always on** FPK stays always on

#### 3.19.5. Parametrize - Ageing

In this tab you can record data about the ageing of lamps or diodes and use this data to automatically compensate the power loss resulting from this ageing. In addition the offset depending on power can be recorded to minimize the influence of power on the pointing stability of the laser.

#### 3.19. cw200s

| Control       Q-Switch       Ageing       Stats       Interlock       Power Saver       Power Mapping       About         ✓       Enable       Selection       ✓       ✓       Power       ✓         Power (%)       0.00000       Power       ✓       ✓       ✓         Offset X (µm)       0.00000       %       ✓       Hours       ✓         Image: Hours       Image: Hours       Image: Hours       Hours       Hours       Hours       ✓         ØK       Cancel       Eestore       Hours       Hours </th <th>😡 CW200S -</th> <th>dev.cw200s 000</th> <th>0010F3E8</th> <th>5</th> <th></th> <th></th> <th>X</th>                                                                              | 😡 CW200S -                                                         | dev.cw200s 000                           | 0010F3E8                        | 5          |               |               | X                          |
|----------------------------------------------------------------------------------------------------|--------------------------------------------------------------------|------------------------------------------|---------------------------------|------------|---------------|---------------|----------------------------|
| Image: Selection         Selection           Age (h)         0.00000         Power         Image: Selection           Power (%)         0.00000         0         0.00000         Image: Selection           Offset X (µm)         0.00000         0         0.00000         Image: Selection           Offset Y (µm)         0.00000         Image: Selection         Image: Selection         Image: Selection           Hours         Image: Selection         Image: Selection         Image: Selection         Image: Selection           Image: Selection         Image: Selection         Image: Selection         Image: Selection         Image: Selection           Image: Selection         Image: Selection         Image: Selection         Image: Selection         Image: Selection           Image: Selection         Image: Selection         Image: Selection         Image: Selection         Image: Selection           Image: Selection         Image: Selection         Image: Selection         Image: Selection         Image: Selection           Image: Selection         Image: Selection         Image: Selection         Image: Selection         Image: Selection           Image: Selection         Image: Selection         Image: Selection         Image: Selection         Image: Selection         Image: Selection | Control Q-Swit                                                     | ch Ageing Stats                          | Interlock   F                   | ower Saver | Power Mapping | About         |                            |
| Hours<br>Hours<br>60 Hours<br>100<br>Restore +                                                                                                    | i Frable<br>Age (h)<br>Power (%)<br>Offset X (μm)<br>Offset Y (μm) | 0.00000<br>0.00000<br>0.00000<br>0.00000 | Selection<br>Power<br>Name<br>0 | [ \        | Value         | <br>Unit<br>% | 1                          |
| OK Cancel <u>B</u> estore → ♦                                                                                                    | Hours                                                              |                                          | . <del> </del><br>50            |            | <u> </u>      | Hours<br>100  |                            |
|                                                                                                    | ОКС                                                                | ancel                                    | Power or                        |            |               |               | <u>R</u> estore → <b>♦</b> |

- **Enable** if the check box is selected then the specified characteristic diagrams are used to compensate for power loss and offset
- Age shows the actual number of operating hours of the lamp or diode
- **Power** shows the corrected pumping power
- **Offset X, Offset Y** shows the corrected offset in X and Y direction
- **Selection** selects the parameter shown in the diagram below. Enter the values into the table beneath. Add rows via the list's context menu
  - **Power** the pumping power [%] is shown over the number of operating hours as a characteristic diagram
  - **OffsetX** the offset in X direction  $[\mu m]$  is shown over the pumping power as a characteristic diagram
  - **OffsetY** the offset in Y direction  $[\mu m]$  is shown over the pumping power as a characteristic diagram

#### 3.19.6. Parametrize - Stats

This tab shows information about operating hours since the last lamp or diode change as well as the accumulated laser operating hours.

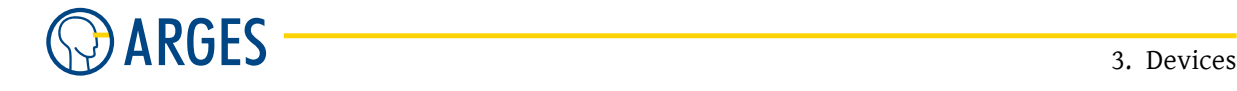

| 😡 CW200S - dev.cw20     | 0s 000010F3E86                                  |                   |
|-------------------------|-------------------------------------------------|-------------------|
| Control Q-Switch Ageing | Stats Interlock Power Saver Power Mapping About |                   |
| Auto-Write 7200 文       | [ s                                             |                   |
| Current                 | Total                                           |                   |
| Power 0.00000           | h +++ Power 0.00000 h                           |                   |
| Standby 0.00000         | h +++ Standby 0.00000 h                         |                   |
|                         |                                                 |                   |
|                         |                                                 |                   |
|                         |                                                 |                   |
|                         |                                                 |                   |
| OK Cancel               | Be                                              | estore → <b>♦</b> |
| 🗖 Suspend Status        | Power Off Reset                                 |                   |

**Auto-Write** sets the interval in which the operating hours are written to the controller board flash memory.

# NOTE

If you switch on the laser only for short times then we recommend to set the interval to 300 to 900 s. Otherwise larger discrepancies may occur to real operating hours.

#### Current

Power shows lamp or diode operating hours in power state since the last counter reset

- resets the counter and opens the Automatic Service Database Entry window (see 3.24 Automatic Service Database Entry) item[Standby] shows the laser operating hours in standby state since the last counter reset
- resets the counter and opens the Automatic Service Database Entry window (see 3.24 Automatic Service Database Entry)

#### Total

**Power** shows the accumulated lamp or diode operating hours in power state

**Standby** shows the accumulated laser operating hours in standby state

#### 3.19.7. Parametrize - Interlock

In this tab you get information about the interlock state of your laser. A fault can be identified more easily by indicators. You can set the conditions which have to apply for a job start with *Job Start* and at which faults a job shall be canceled resp. which faults will be ignored. You can also set InScript's reaction to faults, here.

#### 3.19. cw200s

| © CW200S - dev.cw200s 0000010F3E86 |                      |                   |                   |  |  |
|------------------------------------|----------------------|-------------------|-------------------|--|--|
| Control Q-Switch A                 | geing Stats Interloo | k Power Saver Pow | wer Mapping About |  |  |
| Statu                              | sı                   | Start             | Fail              |  |  |
| Shutter Open 🥥                     | Disabled             | Open 💌            | Ignored 💌         |  |  |
| External 🔘                         | 0K                   | ОК 💌              | Failure           |  |  |
| Lamp Fail 🔘                        | OK                   | OK 💌              | Failure           |  |  |
| Water Level 🧿                      | OK                   | Ignored 💌         | Ignored 💌         |  |  |
| Pump 🔘                             | OK                   | OK 💌              | Failure           |  |  |
| Thermistor 🔘                       | OK                   | Ignored 💌         | Ignored 💌         |  |  |
| PSU Temp 🔘                         | OK                   | ОК 💌              | Failure           |  |  |
| Modulator 🧿                        | OK                   | ОК 💌              | Failure           |  |  |
| Cubicle Temp 🥝                     | Failure              | ОК 💌              | Failure           |  |  |
| Cubicle Doors 🧿                    | OK                   | OK 💌              | Failure           |  |  |
| Laser Head ( 🔘                     | OK                   | OK 💌              | Failure           |  |  |
| Shutter 🔘                          | OK                   | ОК 💌              | Failure           |  |  |
| Communication 🥝                    | Failure              |                   | AutoReady         |  |  |
| Power State                        |                      | Power 💌           | AutoRecover       |  |  |
|                                    |                      |                   |                   |  |  |
| OK Cancel                          |                      |                   | <u>R</u> estore   |  |  |
| 🗖 Suspend Status                   | Power<br>State       | Off               | Reset             |  |  |

# **I** NOTE

Settings in this tab can not prevent the laser from shutting off when a fault occurs. The settings only affect InScript's behavior in reacting to faults.

Shutter Open, External, Lamp Fail, Water Level,

Pump, Thermistor, PSU Temp, Modulator, Cubicle Temp,

Cubicle Doors, Laser Head, Shutter, Communication,

#### **Power State**

- **Column Status** shows the state of the corresponding component by a symbolized LED and a text. If the LED is green then the component is OK. If the LED is red then an error occurred at the component
- **Column Start** sets the conditions, which have to apply to enable *Job Start* 
  - **Ignored** the program ignores the state of the corresponding component and enables *Job Start*
  - **Open / OK / Power** if the state of the corresponding component applies then the program enables *Job Start*
- **Column Fail** sets the conditions, which have to apply to abort processing
  - **Ignored** the program ignores the state of the corresponding component and continues with processing
  - **Closed / Failure** if the state of the corresponding component applies then the program aborts processing
- **AutoReady** if this check box is selected and a *Job Start* signal occurs then the driver gets the system automatically ready and begins with processing. When the driver is e.g. in power

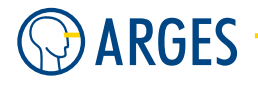

state Standby then it automatically switches to power state On and opens the laser shutter. As soon as the system is ready processing begins automatically.

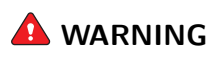

Visible and invisible laser radiation

Serious injury or property damage may occur when processing is automatically started.

You are allowed to select this check box only if the optical path is completely encapsulated in a enclosed machine. Entries into the machine have to be equipped with approved interlock switches. If an entry is opened then the interlock switch has to shut the laser safety shutter by force with the highest priority. The machine has to comply with the laser safety regulations for manufacturing. The machine has to be approved by an authorized representative for laser safety.

**AutoRecover** if this check box is selected and an error occurs then InScript executes a reset of the laser and tries that way to fix the error. As result the system may automatically continue with processing.

# 🛕 warning

Visible and invisible laser radiation

Serious injury or property damage may occur when processing is automatically continued.

You are allowed to select this check box only if the optical path is completely encapsulated in a enclosed machine. Entries into the machine have to be equipped with approved interlock switches. If an entry is opened then the interlock switch has to shut the laser safety shutter by force with the highest priority. The machine has to comply with the laser safety regulations for manufacturing. The machine has to be approved by an authorized representative for laser safety.

## 3.19.8. Parametrize - Power Saver

If the laser is not in use over a time then the device driver can automatically switch the laser to standby state or switch it off completely to spare the lamps or diodes.

#### 3.19. cw200s

| 🔊 CW200S - dev.cw200                                    | s 0000010F3E                                           | 86          |               |       | X                   |
|---------------------------------------------------------|--------------------------------------------------------|-------------|---------------|-------|---------------------|
| Control Q-Switch Ageing                                 | Stats   Interlock                                      | Power Saver | Power Mapping | About |                     |
| Laser Standby                                           | Laser Off                                              |             |               |       |                     |
| 🔽 Enable                                                | 🔽 Enable                                               |             |               |       |                     |
| Timeout (s)<br>(Laser On-><br>Laser Standby)<br>300.000 | Timeout (s)<br>(Laser Down -><br>Laser Off)<br>900.000 |             |               |       |                     |
| Shutter Time Lock                                       | Power<br>Up<br>Down                                    |             |               |       |                     |
|                                                         | Timeout for finest state                               | ו           | \$            |       |                     |
| OK Cancel                                               |                                                        |             |               |       | <u>R</u> estore → ♦ |
| 🕅 Suspend Status                                        | Power O<br>State                                       | lff         |               | Reset |                     |

#### Laser Standby

**Enable** if this check box is selected then the standby function is activated

- **Timeout (Laser On**  $\rightarrow$  **Laser Standby)** sets the time where after the laser switches to standby state if not used
- **Shutter Time Lock** sets the time that has to pass before the shutter can be opened, when the laser switches from *Off* to *Standby* state

## Laser Off

Enable if this check box is selected then the laser off function is activated

**Timeout (Laser Down**  $\rightarrow$  **Laser Off)** sets the time after that the laser is switched off if it is not used and already in down state

#### Power

**Up** switches from one power state to next higher power state

**Down** switches from one power state to next lower power state

**Timeout for next state** shows the time remaining before switching from the actual power state to the next

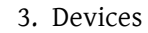

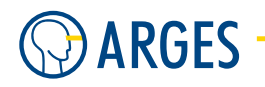

# 3.19.9. Parametrize - Power Mapping

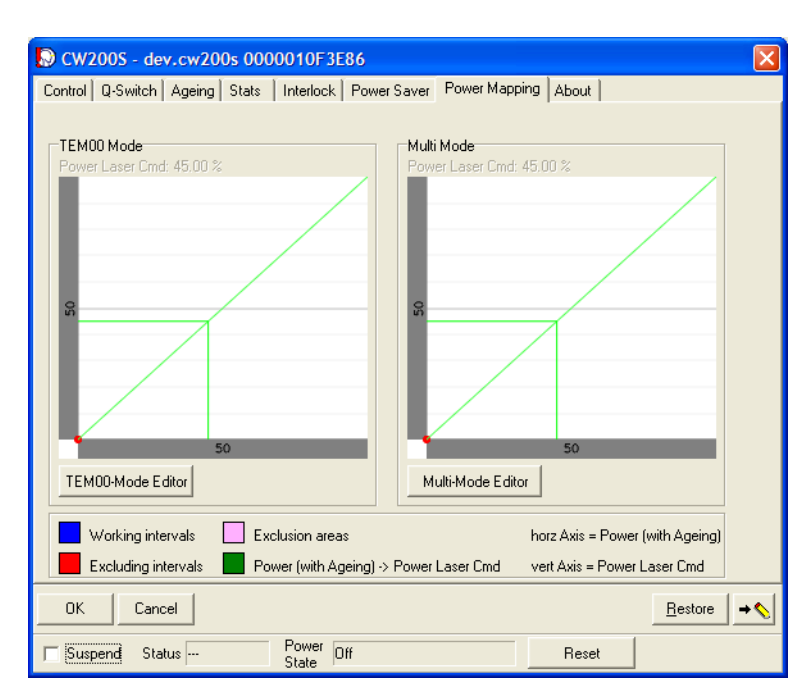

**TEM00-Mode** shows the power mapping in TEM00 mode

TEM00-Mode Editor opens the TEM00-Mode Mapping window

Multi-Mode shows the power mapping in Multi Mode

Multi-Mode Editor opens the Multi-Mode Mapping window

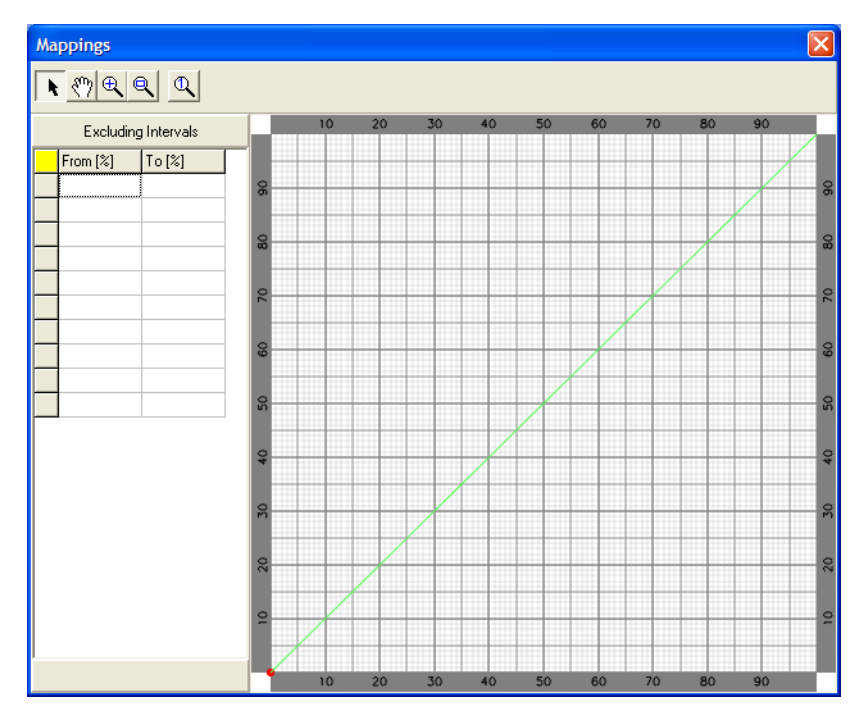

Figure 3: Power Mappings Editor

#### 3.20. idar

## 3.20. idar

| for controller | NCC   |
|----------------|-------|
| device type    | laser |
| driver version | 1.0   |

#### 3.20.1. Configure

Configure the device driver here to enable communication with the laser.

The IDAR laser power supply is controlled via analog voltage, these settings are meant for experimental operation via RS232.

| IDAR - drv.IDAR.idar 0000010F3E86 |        |   |                 |  |  |
|-----------------------------------|--------|---|-----------------|--|--|
| Port                              | COM A  | • |                 |  |  |
| Configure DA                      | 0      |   |                 |  |  |
|                                   |        |   | Activate        |  |  |
| ОК                                | Cancel |   | <u>R</u> estore |  |  |

**Port** selects the serial interface on the controller board for communication

- **COM A, COM B** assigns the *idar* device to one of the serial interface connectors at the NCC controller, see the documentation of the NCC controller
- **Configure DAC** if this check box is selected then the analog outputs are set to defined start values. The offset voltages are set to 0V and the voltage scale is set to 1 (see 3.5 dac\_a/b - Digital Analog Converter a and b)

# **Ι** ΝΟΤΕ

Select the check box only if the laser device driver shall control laser parameters.

## 3.20.2. Parametrize

See 3.1.2 When Editing (Parametrizing) Active Devices for common gui elements while parametrizing the device.

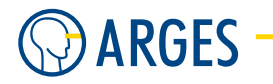

## 3.20.3. Parametrize - Control

| 🔊 IDAR - dev.idar 0000010F3E86       |                                |                        |                            |  |  |  |
|--------------------------------------|--------------------------------|------------------------|----------------------------|--|--|--|
| Control Gate Agein                   | g FPK Power Save               | Conditions Stats Statu | is About                   |  |  |  |
| Power (%)                            | Settle<br>Time<br>(ms)<br>0.00 |                        |                            |  |  |  |
| Power (%)<br>0.00000<br>Control Mode |                                |                        |                            |  |  |  |
| Analog 🔽                             | Open 💌                         |                        |                            |  |  |  |
| Power Ramp                           |                                |                        |                            |  |  |  |
| 🗖 Suspend Status                     | Power Si<br>State              | andby                  | Reset                      |  |  |  |
| OK Cancel                            |                                |                        | <u>R</u> estore → <b>♦</b> |  |  |  |

- **Power** sets the electrical pumping power. This setting is not a relative value and is not normalized to the optical laser output. Therefor 100% are not equal to the maximal optical output power. Optical laser activity may occur e.g. at an electrical pumping power of 35% and the maximal optical output power may be reached at 70%. Set the wanted optical output power by observing the lamp current at the power supply and according to the characteristic diagram accompanying your laser
- **Settle Time** sets the settle time waited after the nominal value for pumping power has adjusted
- **Frequ.** sets the laser repetition rate
- **Power** shows the actual power. Within the lifetime of a lamp several ageing processes lead to a slow power loss. If the laser is operated with constant power then this loss can be recorded and compensated over the operating hours. For this purpose the lamp current is increased. In the *Ageing* tab the ageing behavior can be recorded
- **Control Mode** for details see the manual of your laser

Analog control mode is set to Analog

Serial control mode is set to Serial

drop down for Shutter for details see the manual of your laser

**Open** Shutter is open

**Closed** Shutter is closed

**Power Ramp** for details see the manual of your laser

Ramp use power ramping

**No Ramp** do not use power ramping

### 3.20.4. Parametrize - Gate

| 🔊 IDAR - dev.               | idar 0000010                  | F3E86      |            |             |                 |          |
|-----------------------------|-------------------------------|------------|------------|-------------|-----------------|----------|
| Control Gate                | Ageing FPK                    | Power Save | Conditions | Stats State | us About        |          |
| Frequ.<br>(Hz)<br>3000.00 T | - OnTime<br>- (με)<br>- 50.00 |            |            |             |                 |          |
| Gated Osc                   | <b>.</b>                      | - Power -  |            |             | -               |          |
| Suspend S                   | Status                        | State St   | andby      |             | Reset           |          |
| OK Ca                       | ancel                         |            |            |             | <u>R</u> estore | <b>→</b> |

**Frequ** sets the frequency the laser internal Q-switch modulator is operated with. This setting defines the laser frequency, when *Gated Osc* is selected in the *Gate Mode* list

**On-Time** sets the oscillator ON-time

**Control** selects the gate control

Always off oscillator stays always off

Always on oscillator stays always on

Auto oscillator is automatically switched on and off

Gate Mode selects the signal generated at the controller board's Gate output

Gated Osc pulses are generated with the parameters Frequ and On-Time

Gate a single on/off signal is generated

#### 3.20.5. Parametrize - Ageing

In this tab you can record data about the ageing of lamps or diodes and use this data to automatically compensate the power loss resulting from this ageing. In addition the offset depending on power can be recorded to minimize the influence of power on the pointing stability of the laser.

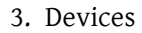

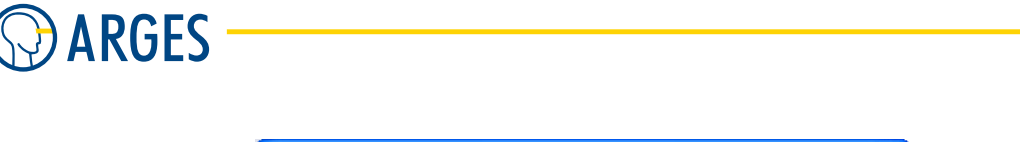

| 🔊 IDAR - de   | v.idar 00 | 00010    | F3E86             |            |             |                 | ×   |
|---------------|-----------|----------|-------------------|------------|-------------|-----------------|-----|
| Control Gate  | Ageing    | FPK      | Power Save        | Conditions | Stats Statu | s About         |     |
| 🔽 Enable      |           |          | Selection         |            |             |                 |     |
| Age (h)       | (         | 0.00000  | Power             |            |             | •               |     |
| Power (%)     | (         | 0.00000  | Name              |            | Value       | Unit            |     |
| Offset X (µm) | (         | ). 00000 | 0                 |            | 0.00000     | %               |     |
| Offset Y (µm) | (         | ).00000  |                   |            |             |                 |     |
|               |           |          |                   |            |             |                 |     |
| 96<br>0       |           |          |                   |            |             | Hours           |     |
|               |           |          |                   |            |             |                 |     |
| 🔲 Suspend     | Status    |          | Power St<br>State | andby      |             | Reset           |     |
| OK _          | Cancel    |          |                   |            |             | <u>R</u> estore | • 🔨 |

- **Enable** if this check box is selected then the specified characteristic diagrams are used to compensate for power loss and offset
- Age shows the actual number of operating hours of the lamp or diode
- **Power** shows the corrected pumping power
- Offset X, Offset Y shows the corrected offset in X and Y direction
- **Selection** selects the parameter shown in the diagram below. Enter the values into the table beneath. Add rows via the context menu.
  - **Power** the pumping power [%] is shown over the number of operating hours as a characteristic diagram
  - **OffsetX** the offset in X direction  $[\mu m]$  is shown over the pumping power as a characteristic diagram
  - **OffsetY** the offset in Y direction  $[\mu m]$  is shown over the pumping power as a characteristic diagram

## 3.20.6. Parametrize - FPK

In continuously pumped solid state lasers with Q-switch the first laser pulse is significantly high, when the Q-switch inhibited laser emission for a longer time and a pulse burst was output thereafter. The super pulse at the beginning of the burst decreases the processing quality at many applications. Please find more detailed information about this subject in section 3.23 Background to Modes of Operation et sqq. and in the manual of your laser.
### 3.20. idar

| 🔊 IDAR - dev.  | idar 0000010                   | F3E86              |            |             |         |                 |          |
|----------------|--------------------------------|--------------------|------------|-------------|---------|-----------------|----------|
| Control   Gate | Ageing FPK                     | Power Save         | Conditions | Stats   Sta | tus Abo | ut              |          |
| Control        | Inv<br>Time<br>(μs)<br>2000.00 |                    |            |             |         |                 |          |
| 🔲 Suspend - S  | Status                         | Power Sta<br>State | andby      |             |         | Reset           |          |
| OK Ca          | ancel                          |                    |            |             |         | <u>R</u> estore | <b>→</b> |

**Duration** sets the time during which the FPK takes effect

**Inv Time** sets the time after which a super pulse occurs

**Control** selects the FPK control

Auto FPK is automatically switched on and off

Always off FPK stays always off

Always on FPK stays always on

### 3.20.7. Parametrize - Power Save

If the laser is not in use over a time then the device driver can automatically switch the laser to standby state or switch it off completely to spare the lamps or diodes.

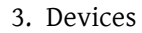

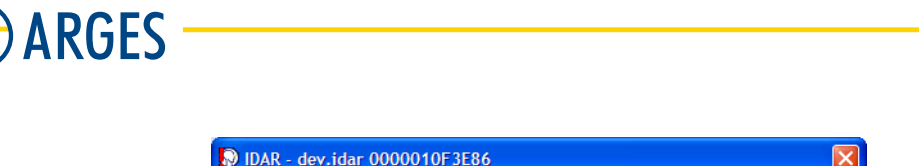

| 🔊 IDAR - dev.idar 0000010F3E86 🛛 🛛 🔀                                                                                                    |  |  |  |  |  |  |  |
|----------------------------------------------------------------------------------------------------|--|--|--|--|--|--|--|
| Control Gate Ageing FPK Power Save Conditions Stats Status About                                                                                  |  |  |  |  |  |  |  |
| Laser Standby<br>F Enable<br>Timeout (s)<br>Laser On-><br>Laser Standby)<br>5<br>System Shutdown<br>Countdown<br>0<br>Force Applications to close |  |  |  |  |  |  |  |
|                                                                                                    |  |  |  |  |  |  |  |
| Suspend Status Power Standby Reset                                                                                                    |  |  |  |  |  |  |  |
| OK   Cancel                                                                                                    |  |  |  |  |  |  |  |

### Laser Standby

**Enable** if this check box is selected then the standby function is activated

**Timeout (Laser On**  $\rightarrow$  **Laser Standby)** sets the time where after the laser switches to standby state if not used

**Power** sets the pumping power the laser is operated in standby state

## System Shutdown

**Countdown** sets the time after that the system is switched off

Force application to close if this check box is selected then InScript closes the applications

### 3.20.8. Parametrize - Conditions

In this tab the InScript error handling can be configured and the conditions can be set which have to apply for starting and aborting a job.

| 🔊 IDAR - dev.i | dar 0000010F3E86                                    | < |
|----------------|-----------------------------------------------------|---|
| Control   Gate | Ageing FPK Power Save Conditions Stats Status About |   |
|                | Start Fail                                          |   |
| Interlock      | Ignored  Ignored  Ignored                           |   |
| Power State    | Power                                               |   |
| Shutter        | Ignored  Ignored  Ignored                           |   |
|                | T Auto Recover                                      |   |
|                | V Auto Ready                                        |   |
|                |                                                     |   |
|                |                                                     |   |
|                |                                                     |   |
|                |                                                     |   |
|                |                                                     |   |
|                |                                                     |   |
| 🔲 Suspend St   | tatus Power Standby Reset                           |   |
| OK Car         | ncel <u>R</u> estore → <b>(</b>                     | 2 |

# **I** NOTE

Settings in this tab can not prevent the laser from shutting off when a fault occurs. The settings only affect InScript's behavior in reacting to faults.

### Interlock, Power State, Shutter

**Column Start** sets the conditions, which have to apply to enable *Job Start* 

- **Ignored** the program ignores the state of the corresponding component and enables *Job Start*
- **OK / Power / Open** if the state of the corresponding component applies then the program enables *Job Start*
- **Column Fail** sets the conditions, which have to apply to abort processing
  - **Ignored** the program ignores the state of the corresponding component and continues with processing
  - **Closed / Failure** if the state of the corresponding component applies then the program aborts processing
- **AutoRecover** if this check box is selected and an error occurs then InScript executes a reset of the laser and tries that way to fix the error. As result the system may automatically continue with processing.

## 🛕 WARNING

Visible and invisible laser radiation

Serious injury or property damage may occur when processing is automatically continued.

You are allowed to select this check box only if the optical path is completely encapsulated in a enclosed machine. Entries into the machine have to be equipped with

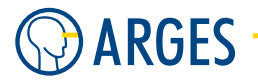

approved interlock switches. If an entry is opened then the interlock switch has to shut the laser safety shutter by force with the highest priority. The machine has to comply with the laser safety regulations for manufacturing. The machine has to be approved by an authorized representative for laser safety.

**AutoReady** if this check box is selected and a *Job Start* signal occurs then the driver gets the system automatically ready and begins with processing. When the driver is e.g. in power state Standby then it automatically switches to power state On and opens the laser shutter. As soon as the system is ready processing begins automatically.

# 🛕 WARNING

Visible and invisible laser radiation

Serious injury or property damage may occur when processing is automatically started.

You are allowed to select this check box only if the optical path is completely encapsulated in a enclosed machine. Entries into the machine have to be equipped with approved interlock switches. If an entry is opened then the interlock switch has to shut the laser safety shutter by force with the highest priority. The machine has to comply with the laser safety regulations for manufacturing. The machine has to be approved by an authorized representative for laser safety.

## 3.20.9. Parametrize - Stats

This tab shows information about operating hours since the last lamp change as well as the accumulated laser operating hours.

| 🔊 IDAR - de  | ev.idar 0000010  | F3E86            |            |       |        |                 | ×        |
|--------------|------------------|------------------|------------|-------|--------|-----------------|----------|
| Control Gate | e   Ageing   FPK | Power Save       | Conditions | Stats | Status | About           |          |
| Current      | Time (h)         |                  |            |       |        |                 |          |
| Power        | 0                | +++              |            |       |        |                 |          |
| Standby      | 0                | +++              |            |       |        |                 |          |
|              |                  |                  |            |       |        |                 |          |
| Total        | Time (h)         |                  |            |       |        |                 |          |
| Power        | 0                |                  |            |       |        |                 |          |
| Standby      | 0                |                  |            |       |        |                 |          |
|              |                  |                  |            |       |        |                 |          |
| Autowrite    |                  |                  |            |       |        |                 |          |
| 7200         | <b>÷</b>         |                  |            |       |        |                 |          |
|              |                  |                  |            |       |        |                 |          |
|              |                  |                  |            |       |        |                 |          |
|              |                  |                  |            |       |        |                 |          |
| 🔲 Suspend    | Status           | Power S<br>State | tandby     |       |        | Reset           |          |
| OK _         | Cancel           |                  |            |       |        | <u>R</u> estore | <b>→</b> |

### Current

**Power** shows the number of pulses in Power state since the last counter reset

### 3.20. idar

resets the counter and opens the Automatic Service Database Entry window (see 3.24 Automatic Service Database Entry)

**Standby** shows the number of pulses in Standby state since the last counter reset

resets the counter and opens the Automatic Service Database Entry window (see 3.24 Automatic Service Database Entry)

#### Total

**Power** shows the accumulated number of operating hours in Power state

**Standby** shows the accumulated number of operating hours in Standby state

**Auto-Write** sets the interval by which the operating hours are written to the controller board's flash memory

## **Ι** ΝΟΤΕ

If you switch the laser on only for short times then we recommend to set the interval to 300 to 900 s. Otherwise larger discrepancies may occur to real operating hours.

### 3.20.10. Parametrize - Status

In this tab you get information about the interlock state of your laser. A fault can be identified more easily by indicators.

| DAR - dev.idar 000                                                                                                    | D010F3E86                                                                                                    | × |
|----------------------------------------------------------------------------------------------------|----------------------------------------------------------------------------------------------------|---|
| Control Gate Ageing F                                                                                                    | PK Power Save Conditions Stats Status About                                                                                                    |   |
| Laser<br>Status<br><br>Serial Number<br><br>Hourmeter<br><br>Software<br>Status<br><br>Serial Number<br><br>Hourmeter<br> | Lamp Current PS     OK       no response     Interlock       Temperature PS        no response     Shutter       Temperature RF     Unknown       ···     Serial Number       ···     Hourmeter       ···     Dome |   |
| Suspend Status                                                                                                    | State StandbyReset                                                                                                    |   |
| OK Cancel                                                                                                    | <u>R</u> estore                                                                                                    |   |

#### Laser

Status shows the laser status

**Serial Number** shows the laser serial number

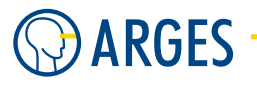

Hourmeter shows the laser operating hours Lamp Current PS shows the lamp current PS Temperature PS shows the temperature PS Temperature RF shows the temperature RF Comm Status shows the communication status Interlock shows the interlock status Shutter shows the shutter status

## Software

Status shows the software statusSerial Number shows the software serial numberHourmeter shows the software operating hours

## Options

Status shows the options statusSerial Number shows the options serial numberHourmeter shows the options operation hours

## 3.21. sl902

| for controller | NCC   |
|----------------|-------|
| device type    | laser |
| driver version | 1.0   |

## 3.21.1. Configure

Configure the device driver here to enable communication with the laser.

| SL 902 - drv.SL902.sl902                                                                                                    | 0000010F3E86                                |                 |
|----------------------------------------------------------------------------------------------------|---------------------------------------------|-----------------|
| Inputs<br>PS_Remote 8 €<br>PS_Shutter 10 €<br>PS_Interlock 6 €<br>RF_Remote 11 €<br>RF_HRP 7 €<br>RF_LFP 4 €<br>RF_LFP 4 €<br>RF_XT_Temp 9 €<br>RF_Drv_Temp 1 € | Outputs<br>RF_Mode_A 11 €<br>RF_Mode_B 10 € |                 |
|                                                                                                    |                                             | Activate        |
| OK Cancel                                                                                                    |                                             | <u>R</u> estore |

### 3.21. sl902

# **I** NOTE

If you use a connecting cable from ARGES then the default configuration **must not** be changed.

- **Inputs** assigns the named signals to the digital inputs on the controller board. A positive value corresponds to a high active digital input. A negative value corresponds to a low active digital input. The value 0 (zero) means that no input is used
- **Outputs** assigns the named signals to the digital outputs on the controller board. A positive value corresponds to a high active digital output. A negative value corresponds to a low active digital output. The value 0 (zero) means that no output is used

## 3.21.2. Parametrize

See 3.1.2 When Editing (Parametrizing) Active Devices for common gui elements while parametrizing the device.

## 3.21.3. Parametrize - Lamp

| 🔊 SL902 - dev.sl902 0000010F3E86                                                                                       |                            |
|----------------------------------------------------------------------------------------------------|----------------------------|
| Lamp OSC   FPK   Ageing   Power Save   Conditions   Stats   Status   About                                             |                            |
| Power       Settle       Islew         Strine       Rate         (ms)       1000 Isl         1000 Isl       100.00 Isl |                            |
| OK Cancel                                                                                                    | <u>R</u> estore → <b>♦</b> |
| Suspend Status Failure Power State Standby                                                                             | Reset                      |

**Power** sets the electrical pumping power. This setting is not a relative value and is not normalized to the optical laser output. Therefor 100% are not equal to the maximal optical output power. Optical laser activity may occur e.g. at an electrical pumping power of 35% and the maximal optical output power may be reached at 70%. Set the wanted optical output power by observing the lamp current at the power supply and according to the characteristic diagram accompanying your laser

Settle Time sets the settle time waited after the nominal value for pumping power has adjusted

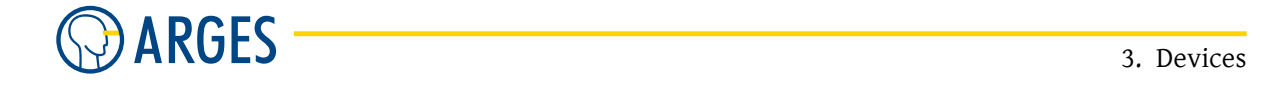

**Slew Rate** sets the rate the nominal value for pumping power is approached with **Power** shows the corrected pumping power

## 3.21.4. Parametrize - OSC

In this tab Q-switch mode settings can be done.

| SL902 - dev.sl902 0000010F3E86                                                                                  | X                   |
|----------------------------------------------------------------------------------------------------|---------------------|
| Lamp OSC FPK Ageing Power Save Conditions Stats Status About                                                    |                     |
| Frequ.     Settle     Slew     OnTime       (Hz)     Time     (μs)       (ms)     100 (10.00)     50.00 (10.00) |                     |
| RF Mode Gate Control                                                                                            |                     |
| Gate Mode                                                                                                    |                     |
| •                                                                                                    |                     |
|                                                                                                    |                     |
|                                                                                                    | <u>R</u> estore → ♦ |
| ☐ Suspend Status failure Power State Standby                                                                    | Reset               |

Frequ (Hz) sets the oscillator frequency by which the controller board triggers the Q-switchSettle Time (ms) sets the settle time waited after the nominal value for frequency has adjustedSlew Rate (Hz/s) sets the rate the nominal value for frequency is approached with

**On-Time (** $\mu$ **s)** sets the oscillator ON-time

- **RF Mode** selects the RF mode
  - **Gated Q** the laser triggers the Q-switch with frequency *Frequ*. The pulses are enabled via the controller board Gate output
  - **Internal Q** the laser triggers the Q-switch with frequency *Frequ*. The level at the controller board Gate output is irrelevant
  - **Gated CW** the Q-switch modulator enables the laser as long as there is a signal at the controller board Gate output
  - **Triggered Q** the Q-switch modulator works similar to *Gated CW*, but uses edge triggering. The RF OFF time is set to 5  $\mu$ s

Gate Control selects the gate control

Always off oscillator stays always off

Always on oscillator stays always on

Auto oscillator is automatically switched on and off

Gate Mode selects the signal generated at the controller board Gate output

**Gated Osc** pulses are generated with the parameters *Freq F* and *Osc On-Time* 

Gate a single on/off signal is generated

#### 3.21.5. Parametrize - FPK

In continuously pumped solid state lasers with Q-switch the first laser pulse is significantly high, when the Q-switch inhibited laser emission for a longer time and a pulse burst was output thereafter. The super pulse at the beginning of the burst decreases the processing quality at many applications. Please find more detailed information about this subject in section 3.23 Background to Modes of Operation et sqq. and in the manual of your laser.

| 🔊 SL902 - de                                          | ev.sl902     | 000001        | )F3E86      |            |       |        |       |                 | $\mathbf{X}$ |
|-------------------------------------------------------|--------------|---------------|-------------|------------|-------|--------|-------|-----------------|--------------|
| Lamp OSC                                              | FPK 🛛        | \geing   Po   | wer Save    | Conditions | Stats | Status | About |                 |              |
| Dura-<br>tion<br>(µs)<br>2000.00 🗩<br>Control<br>Auto |              | v<br>me<br>sj |             |            |       |        |       |                 |              |
| ОК                                                    | Cancel       |               |             |            |       |        |       | <u>R</u> estore | •            |
| Suspend                                               | Status failu | re            | Power State | Standby    |       |        |       | Reset           |              |

**Duration** ( $\mu$ **s**) sets the time during which the FPK takes effect

**Inv Time (** $\mu$ **s)** sets the time after which a super pulse occurs

**Control** selects the FPK control

Auto FPK is automatically switched on and off

Always off FPK stays always off

Always on FPK stays always on

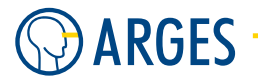

## 3.21.6. Parametrize - Ageing

In this tab you can record data about the ageing of lamps or diodes and use this data to automatically compensate the power loss resulting from this ageing. In addition the offset depending on power can be recorded to minimize the influence of power on the pointing stability of the laser.

| 🔊 SL902 -     | dev.sl902 0000 | 10F3E86     |                  |              |                 |          |
|---------------|----------------|-------------|------------------|--------------|-----------------|----------|
| Lamp   OSC    | FPK Ageing     | Power Save  | Conditions Stats | Status About |                 |          |
| 🔽 Enable      |                | Selection   |                  |              |                 |          |
| Age (h)       | 0.00000        | Power       |                  |              | •               |          |
| Power (%)     | 0.00000        | Name        | Value            |              | Unit            |          |
| Offset X (µm) | 0.00000        | 0           | 0.0000           | 10           | %               |          |
| Offset Υ (μm) | 0.00000        |             |                  |              |                 |          |
|               |                |             |                  |              |                 |          |
|               |                |             |                  |              |                 |          |
| <sup>96</sup> |                |             |                  |              | Haura           |          |
| 0             |                |             |                  |              | Hours           |          |
|               |                |             |                  |              |                 |          |
| OK            | Cancel         |             |                  |              | <u>R</u> estore | <b>→</b> |
| 🕅 Suspend     | Status failure | Power State | itandby          |              | Rea             | set      |

- **Enable** if this check box is selected then the specified characteristic diagrams are used to compensate for power loss and offset
- Age shows the actual number of operating hours of the lamp or diode
- Power shows the corrected pumping power
- **Offset X, Offset Y** shows the corrected offset in X and Y direction
- **Selection** selects the parameter shown in the diagram below. Enter the values into the table beneath. Add rows via the context menu.
  - **Power** the pumping power [%] is shown over the number of operating hours as a characteristic diagram
  - **OffsetX** the offset in X direction  $[\mu m]$  is shown over the pumping power as a characteristic diagram
  - **OffsetY** the offset in Y direction  $[\mu m]$  is shown over the pumping power as a characteristic diagram

## 3.21.7. Parametrize - Power Save

If the laser is not in use over a time then the device driver can automatically switch the laser to standby state or switch it off completely to spare the lamps or diodes.

#### 3.21. sl902

| SL902 - dev.sl902 0000010F3E86                                                                                                    |                     |
|----------------------------------------------------------------------------------------------------|---------------------|
| Lamp OSC FPK Ageing Power Save Conditions Stats Status About<br>Laser Standby<br>F Enable<br>Timeout (s)<br>(Laser Standby)<br>5<br>0.00 |                     |
| System Shutdown<br>Countdown<br>30 ♥<br>▼ Force Applications to close                                                                    |                     |
| OK Cancel                                                                                                    | <u>R</u> estore → � |
| Suspend Status failure State Standby                                                                                                    | Reset               |

#### Laser Standby

Enable if this check box is selected then the standby function is activated

**Timeout (s) (Laser On**  $\rightarrow$  **Laser Standby)** sets the time where after the laser switches to standby state if not used

**Power** sets the pumping power the laser is operated in standby state

## System Shutdown

**Countdown** sets the time where after the system is switched off

Force application to close if this check box is selected then InScript closes the applications

## 3.21.8. Parametrize - Conditions

In this tab the InScript error handling can be configured and the conditions can be set which have to apply for starting and aborting a job.

#### 3. Devices

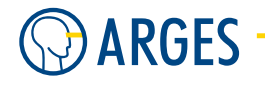

| 🔊 SL902 - dev                              | .sl902 0000010F | 3E86                                  | × |  |  |
|--------------------------------------------|-----------------|---------------------------------------|---|--|--|
| Lamp   OSC   I                             | FPK Ageing Powe | er Save Conditions Stats Status About |   |  |  |
|                                            | Start           | Fail                                  |   |  |  |
| PS Remote                                  | Remote          | Local                                 |   |  |  |
| PS Shutter                                 | Open 💌          | Ignored 💌                             |   |  |  |
| PS Interlock                               | OK 💌            | Failure                               |   |  |  |
| RF Remote                                  | Remote          | Local                                 |   |  |  |
| RF HRP                                     | OK 💌            | Failure                               |   |  |  |
| RF LFP                                     | OK 💌            | Failure                               |   |  |  |
| RF×T Temp                                  | OK 💌            | Failure                               |   |  |  |
| RF RF Temp                                 | OK 💌            | Failure                               |   |  |  |
| Power State                                | Power           |                                       |   |  |  |
|                                            | 🔲 Auto Recover  |                                       |   |  |  |
|                                            |                 |                                       |   |  |  |
|                                            |                 |                                       |   |  |  |
| OK     Cancel                              |                 |                                       |   |  |  |
| Suspend Status failure Power Standby Reset |                 |                                       |   |  |  |

# **Ι** ΝΟΤΕ

Settings in this tab can not prevent the laser from shutting off when a fault occurs. The settings only affect InScript's behavior in reacting to faults.

### PS Remote, PS Shutter, PS Interlock, RF Remote,

### RF HRP, RF LFP, RF XT Temp, RF DRV, Temp, Power State

**Column Start** sets the conditions, which have to apply to enable *Job Start* 

- **Ignored** the program ignores the state of the corresponding component and enables *Job Start*
- **Remote / Open / OK / Power** if the state of the corresponding component applies then the program enables *Job Start*
- **Column Fail** sets the conditions, which have to apply to abort processing
  - **Ignored** the program ignores the state of the corresponding component and continues with processing
  - **Local / Closed / Failure** if the state of the corresponding component applies then the program aborts processing
- **Auto Recover** if this check box is selected and an error occurs then InScript executes a reset of the laser and tries that way to fix the error. As result the system may automatically continue with processing.

## A WARNING

Visible and invisible laser radiation

Serious injury or property damage may occur when processing is automatically continued.

You are allowed to select this check box only if the optical path is completely encapsulated in a enclosed machine. Entries into the machine have to be equipped with approved interlock switches. If an entry is opened then the interlock switch has to shut the laser safety shutter by force with the highest priority. The machine has to comply with the laser safety regulations for manufacturing. The machine has to be approved by an authorized representative for laser safety.

#### 3.21.9. Parametrize - Stats

This tab shows information about operating hours since the last lamp change as well as the accumulated laser operating hours.

| 🔊 SL902 -        | dev.sl902 0000 | 010F3E86    |            |       |        |       | X                          |
|------------------|----------------|-------------|------------|-------|--------|-------|----------------------------|
| Lamp   OSC       | FPK Ageing     | Power Save  | Conditions | Stats | Status | About |                            |
| Current          | Time (h)       |             |            |       |        |       |                            |
| Power            | 0              | +++         |            |       |        |       |                            |
| Standby          | 1              | +++         |            |       |        |       |                            |
|                  |                |             |            |       |        |       |                            |
| Total            | Time (h)       |             |            |       |        |       |                            |
| Power            | 0              |             |            |       |        |       |                            |
| Standby          | 1              |             |            |       |        |       |                            |
|                  |                |             |            |       |        |       |                            |
| Autowrite<br>300 | <b>_</b>       |             |            |       |        |       |                            |
| 1000             | •              |             |            |       |        |       |                            |
|                  |                |             |            |       |        |       |                            |
|                  |                |             |            |       |        |       |                            |
|                  |                |             |            |       |        |       |                            |
| OK               | Cancel         |             |            |       |        |       | <u>R</u> estore → <b>♦</b> |
| 🔲 Suspend        | Status failure | Power State | itandby    |       |        |       | Reset                      |

#### Current

**Power** shows the number of pulses in Power state since the last counter reset

- resets the counter and opens the Automatic Service Database Entry window (see 3.24 Automatic Service Database Entry)
- **Standby** shows the number of pulses in Standby state since the last counter reset
- resets the counter and opens the Automatic Service Database Entry window (see 3.24 Automatic Service Database Entry)

### Total

**Power** shows the accumulated number of operating hours in *Power* state

**Standby** shows the accumulated number of operating hours in *Standby* state

**Auto-Write** sets the interval by which the operating hours are written to the controller board's flash memory

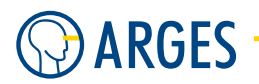

# **Ι** ΝΟΤΕ

If you switch the laser on only for short times then we recommend to set the interval to 300 s to 900 s. Otherwise larger discrepancies may occur to real operating hours.

## 3.21.10. Parametrize - Status

In this tab you get information about the interlock state of your laser. A fault can be identified more easily by indicators.

| SL902 - dev.sl                                                                                                    | 02 000001                                                   | )F3E86           |            |       |        |       |                 | ×   |
|----------------------------------------------------------------------------------------------------|-------------------------------------------------------------|------------------|------------|-------|--------|-------|-----------------|-----|
| Lamp   OSC   FPK                                                                                                    | Ageing                                                      | ower Save        | Conditions | Stats | Status | About |                 |     |
| <ul> <li>PS Remote</li> <li>PS Shutter</li> <li>PS Interlock</li> <li>RF Remote</li> <li>RF HRP</li> <li>RF LFP</li> </ul> | Remote<br>Closed<br>Failure<br>Remote<br>Failure<br>Failure |                  |            |       |        |       |                 |     |
| 🥥 RFXT Temp                                                                                                    | Failure                                                     |                  |            |       |        |       |                 |     |
| 🧿 RF RF Temp                                                                                                    | Failure                                                     |                  |            |       |        |       |                 |     |
|                                                                                                    |                                                             |                  |            |       |        |       |                 |     |
| OK Cancel                                                                                                    |                                                             |                  |            |       |        |       | <u>R</u> estore | → 🔨 |
| 🔲 Suspend Status                                                                                                    | failure                                                     | Power S<br>State | tandby     |       |        |       | Reset           |     |

## PS Remote, PS Shutter, PS Interlock, RF Remote,

### RF HRP, RF LFP, RF XT Temp, RF DRV Temp

**LED and status display** shows the state of the corresponding component by a symbolized LED and a text. If the LED is green then the component is OK. If the LED is red then an error occurred at the component

## 3.22. generic laser - Generic Laser

| for controller | NCC, ASC |
|----------------|----------|
| device type    | laser    |
| driver version | 1.38.2.2 |

The generic laser device is able to control most of the lasers lacking a specific laser driver.

## 3.22.1. Configure

| GENERIC LASER - drv.GENE                                                                                       | ERIC LASER.gen | eric laser 192.  | 168 🔀           |
|----------------------------------------------------------------------------------------------------|----------------|------------------|-----------------|
| Interlock     Shutter       A     Image: Control       None     Image: Control       Digital     7.6.5.4.3.2.1 | Freque         | ncy<br>ol None 💌 | V/kHz           |
| Range Lo 0.000                                                                                                 | Range Hi       | 100.000 🜩        |                 |
|                                                                                                    |                |                  | Activate        |
| OK Cancel                                                                                                    |                |                  | <u>R</u> estore |

#### Interlock

# **1** ΝΟΤΕ

A negative value means that the parallel input is low active. A value of 0 (zero) means that no input shall be used.

- A sets the laser interlock A to a parallel input on the controller
- **B** sets the laser interlock B to a parallel input on the controller

## Shutter

**Shutter input field** sets the shutter control to a parallel output on the controller

## **I** NOTE

A negative value means that the parallel input is low active. A value of 0 (zero) means that no input shall be used. On NCC based controllers the value 12 sets the shutter control to the *Aux* output of the LASER CONTROL connector on the controller. On ASC based controllers the value 17 sets the shutter control to the *Aux* output of the LASER CONTROL connector on the controller.

#### Frequency

**Control** selects, by which analog output the oscillator frequency *Freq F* is controlled

None no output

DAC A analog output A

**DAC B** analog output B

**Scale** sets the scale of oscillator frequency *Freq F* on the analog output

#### Power

**Control** selects by which analog output the pumping power is controlled

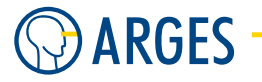

None no output

DAC A analog output A

- **DAC B** analog output B
- Parallel parallel output
- **Duty Cycle** power is controlled by the duty cycle of a  $CO_2$  laser. The duty cycle is defined as laser pulse duration divided by the whole period
- **Digital** sets the pumping power control to parallel outputs. In the box the parallel output for the most significant bit is on the left and the the parallel output for the least significant bit is on the right. The parallel outputs are separated by commas
- Range Lo sets the lower limit for pumping power

Range Hi sets the upper limit for pumping power

## 3.22.2. Parametrize

See 3.1.2 When Editing (Parametrizing) Active Devices for common gui elements while parametrizing the device.

## 3.22.3. Parametrize - Control

| GENERIC LASER - dev.ge          | neric laser 192.168.1.227                                                                                                    |                     |
|---------------------------------|----------------------------------------------------------------------------------------------------|---------------------|
| Control Q-Switch Ageing         | Stats   Power Saver   Interlock   About                                                                                                    |                     |
| Shutter<br>Open<br>Close<br>Aux | Power<br>Power (%)<br>Power (%)<br>Power (%)<br>Power (%)<br>Actual<br>25.00000<br>Sette Time Power<br>1000 € ms<br>Slew Rate<br>100.000 € %/s |                     |
| Suspend Status ready            | Power<br>State                                                                                                    | Reset               |
| OK Cancel                       |                                                                                                    | <u>R</u> estore → � |

### Shutter

**Open** opens the mechanical laser shutter. If the LED is lit then the shutter is open

**Close** closes the mechanical laser shutter. If the LED is lit then the shutter is closed

#### Power

- **Power** sets the electrical pumping power. This setting is not a relative value and is *not* normalized to the optical laser output. Therefor 100% are not equal to the maximal optical output power. Optical laser activity may occur e.g. at an electrical pumping power of 35% and the maximal optical output power may be reached at 70%. Set the wanted optical output power by observing the lamp current at the power supply and according to the characteristic diagram accompanying your laser
- **Power Corrected** shows the corrected electrical pumping power. Within the lifetime of a lamp several ageing processes result in a slow power loss. If the laser is working at a constant electrical pumping power then the power loss can be measured depending on the operating hours and compensated later on by increasing the lamp current. In the *Ageing* tab the ageing behavior can be recorded
- **Actual** shows the actual electrical pumping power. The upper and lower limit is set in the device driver configuration in *Range Hi* and *Range Lo*
- **Settle Time** sets the settle time waited after the nominal value for pumping power has adjusted

Slew Rate sets the rate the nominal value for pumping power is approached with

**Aux** if this check box is selected then the *Aux* output of the controller's LASER CONTROL is set to active

## 3.22.4. Parametrize - Q-Switch

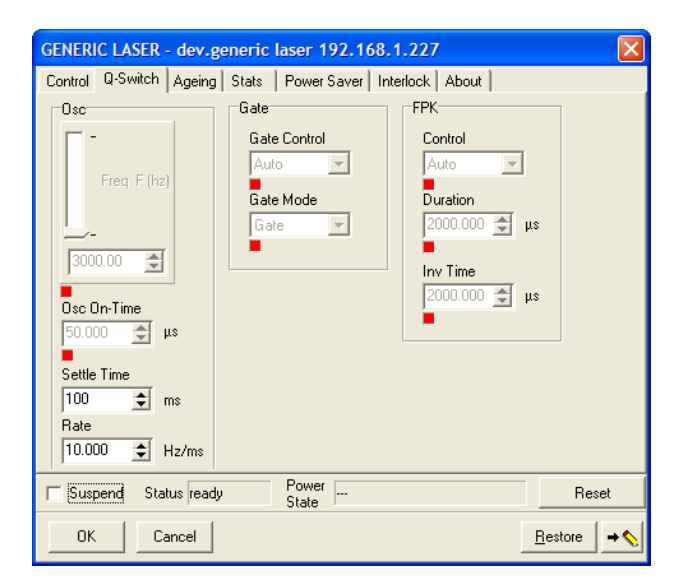

Osc

**Freq F** sets the oscillator frequency by which the controller triggers the Q-switch

Osc On-Time sets the oscillator ON-time

**Settle Time** sets the settle time waited after the nominal value for frequency has adjusted **Slew Rate** sets the rate the nominal value for frequency is approached with

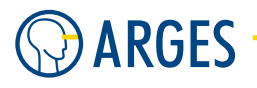

Gate

**Control** selects the gate control

Always off oscillator stays always off

Always on oscillator stays always on

Auto oscillator is automatically switched on and off

**Gate Mode** selects the signal generated at the controller's *Gate* output

Gated Osc pulses are generated with the parameters Freq F and Osc On-Time

Gate a single on/off signal is generated

**FPK (First Pulse Kill)** In continuously pumped solid state lasers with Q-switch the first laser pulse is significantly high, when the Q-switch inhibited laser emission for a longer time and a pulse burst was output thereafter. The super pulse at the beginning of the burst decreases the processing quality at many applications. Please find more detailed information about this subject in section 32.3.6.3, page 287 et sqq. and in the manual of your laser.

**Control** selects the FPK control

Auto FPK is automatically switched on and off

Always off FPK stays always off

Always on FPK stays always on

Duration sets the time during which the FPK slope takes effect

Inversion Time sets the time after which a super pulse occurs

## 3.22.5. Parametrize - Ageing

In this tab you can record data about the ageing of lamps or diodes and use this data to automatically compensate the power loss resulting from this ageing. In addition the offset depending on power can be recorded to minimize the influence of power on the pointing stability of the laser.

| GENERIC LASER - dev.generic                                                                                                    | laser 192.168.1.227                    |
|----------------------------------------------------------------------------------------------------|----------------------------------------|
| Control Q-Switch Ageing Stats                                                                                                    | Power Saver   Interlock   About        |
| Enable           Age (h)         0.00000           Power (%)         0.00000           Offset X (μm)         0.00000           Offset Y (μm)         0.00000 | Selection Power Value Unit 0 0.00000 % |
| 96<br>1<br>0<br>1<br>0                                                                                                    | 50 100 130                             |
| Suspend Status ready                                                                                                    | Power Reset                            |
| OK Cancel                                                                                                    | <u></u> estore                         |

- **Enable** if this check box is selected then the specified characteristic diagrams are used to compensate for power loss and offset
- Age shows the actual number of operating hours of the lamp or diode
- **Power** shows the corrected pumping power
- **Offset X** shows the corrected offset in X direction
- **Offset Y** shows the corrected offset in Y direction
- Selection Enter the values into the table beneath. Add rows via the context menu
  - **Power** The pumping power is shown over the number of operating hours as a characteristic diagram
  - **OffsetX** The offset in X direction is shown over the pumping power as a characteristic diagram
  - **OffsetY** The offset in Y direction is shown over the pumping power as a characteristic diagram

## 3.22.6. Parametrize - Stats

This tab shows information about operating hours since the last lamp or diode change as well as the accumulated laser operating hours.

| GENERIC LASER - dev.generic laser 192.168.1.227           |                           |
|-----------------------------------------------------------|---------------------------|
| Control Q-Switch Ageing Stats Power Saver Interlock About |                           |
| Auto-Write 0 🔹 s Current Power 155 s •••• Standby 0 s ••• |                           |
| Suspend Status ready                                      | Reset                     |
| OK Cancel                                                 | <u>R</u> estore → <b></b> |

**Auto-Write** sets the interval by which the operating hours are written to the controller's board flash memory

## **Ι** ΝΟΤΕ

If you switch the laser on only for short times then we recommend to set the interval to 300 to 900 s. Otherwise larger discrepancies may occur to real operating hours.

## Current

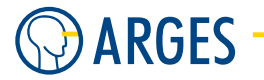

Power shows lamp or diode operating hours in power state since the last counter
reset resets the counter and opens the 3.24 Automatic Service Database Entry window
Standby shows the laser operating hours in standby state since the last counter
reset resets the counter and opens the 3.24 Automatic Service Database Entry window

Total

**Power** shows the accumulated lamp or diode operating hours in power state

Standby shows the accumulated laser operating hours in standby state

#### 3.22.7. Parametrize - Power Saver

If the laser is not in use over a time then the device driver can automatically switch the laser to standby state or switch it off completely to spare the lamps or diodes.

| GENERIC LASER - dev.generic laser 192.168.1.227           |                                                    |       |  |  |  |  |
|-----------------------------------------------------------|----------------------------------------------------|-------|--|--|--|--|
| Control Q-Switch Ageing Stats Power Saver Interlock About |                                                    |       |  |  |  |  |
| Laser Standby                                             | Laser Off                                          |       |  |  |  |  |
| 🔲 Enable                                                  | 🔽 Enable                                           |       |  |  |  |  |
| Timeout (s)<br>(Laser On-><br>Laser Standby)<br>5         | Timeout (s)<br>(Laser Down -><br>Laser Off)<br>300 |       |  |  |  |  |
| Power<br>10.000 € %                                       |                                                    |       |  |  |  |  |
| P                                                         |                                                    |       |  |  |  |  |
| 🔲 Suspend Status ready                                    | Power<br>State                                     | Reset |  |  |  |  |
| OK Cancel → ♦                                             |                                                    |       |  |  |  |  |

#### Laser Standby

**Enable** if this check box is selected then the standby function is activated

**Timeout (Laser On**  $\rightarrow$  **Laser Standby)** sets the time where after the laser switches to standby state if not used

**Power** sets the pumping power for standby state

### Laser Off

**Enable** if this check box is selected then the lase off function is activated

**Timeout (Laser Down**  $\rightarrow$  **Laser Off)** sets the time where after the laser is switched off if not used and already in standby state

### 3.22.8. Parametrize - Interlock

In this tab you get information about the interlock state of your laser. A fault can be identified more easily by indicators. You can set the conditions which have to apply for a job start with *Job Start* and at which faults a job shall be canceled resp. which faults will be ignored. Further on you can set InScript's reaction to faults.

## NOTE

Settings in this tab can not prevent the laser from shutting off when a fault occurs. The settings only affect InScript's behavior in reacting to faults.

| GENERIC LASEF    | R - dev.generic I | aser 192.16    | 68.1.227      |                              |  |
|------------------|-------------------|----------------|---------------|------------------------------|--|
| Control Q-Switch | h Ageing Stats    | Power Saver    | Interlock Abo | ut                           |  |
|                  | Status            | Start          |               | Fail                         |  |
| Shutter Open 🏼 🌘 | Closed            | Igno           | red 💌         | Ignored 💌                    |  |
| Interlock A 🛛 🕻  | 🔾 ок              | Igno           | red 💌         | Ignored 💌                    |  |
| Interlock B 🕻    | 🔾 ок              | Igno           | red 💌         | Ignored 💌                    |  |
| Power State      |                   | Pow            | et 💌          | ☐ AutoReady<br>☐ AutoRecover |  |
| Suspend S        | tatus ready       | Power<br>State |               | Reset                        |  |
| ок               | Cancel            |                |               | <u>R</u> estore → <b>♦</b>   |  |

#### Shutter Open, Interlock A, Interlock B, Power State

- **Column Status** shows the state of the corresponding component by a symbolized LED and a text. If the LED is green then the component is OK. If the LED is red then an error occurred at the component
- **Column Start** sets the conditions, which have to apply to enable *Job Start* 
  - **Ignored** The program ignores the state of the corresponding component and enables *Job Start*
  - **Open / OK / Power** If the state of the corresponding component applies then the program enables *Job Start*
- **Column Fail** sets the conditions, which have to apply to abort processing
  - **Ignored** The program ignores the state of the corresponding component and continues with processing
  - **Closed / Failure** If the state of the corresponding component applies then the program aborts processing
- **AutoReady** if this check box is selected and a *Job Start* signal occurs then the driver gets the system automatically ready and begins with processing. When the driver is e.g. in power state *Standby*

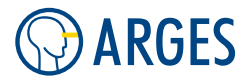

then it automatically switches to power state On and opens the laser shutter. As soon as the system is ready processing begins automatically

# A WARNING

Visible and invisible laser radiation

Serious injury or property damage may occur when processing is automatically started

- ► You are allowed to select this check box only if the optical path is completely encapsulated in a enclosed machine. Entries into the machine have to be equipped with approved interlock switches. If an entry is opened then the interlock switch has to shut the laser safety shutter by force with the highest priority. The machine has to comply with the laser safety regulations for manufacturing. The machine has to be approved by an authorized representative for laser safety.
- **AutoRecover** if this check box is selected and an error occurs then InScript executes a reset of the laser and tries that way to fix the error. As result the system may automatically continue with processing

# 🛕 WARNING

Visible and invisible laser radiation

Serious injury or property damage may occur when processing is automatically continued

► You are allowed to select this check box only if the optical path is completely encapsulated in a enclosed machine. Entries into the machine have to be equipped with approved interlock switches. If an entry is opened then the interlock switch has to shut the laser safety shutter by force with the highest priority. The machine has to comply with the laser safety regulations for manufacturing. The machine has to be approved by an authorized representative for laser safety.

## 3.23. Background to Modes of Operation

## **Q** Switching

Q-switching of a CW laser oscillator refers to a process whereby the usual CWoscillation of the laser is modulated to provide short, high peak power pulses of laser radiation.

Q-switching is accomplished by temporarily reducing the quality factor (Q) of the laser resonator by the addition of a loss. Because of the low Q, the laser is prohibited from oscillating; however pumping of the laser rod continues allowing energy to be stored in the laser rod. When the Q is increased (i.e. the loss removed) the field in the resonator grows rapidly utilizing the energy stored in the laser rod. The consequence is the generation of a pulse with peak power well in excess of what is achievable under normal CW operation.

## Acoustooptic Modul

### 3.24. Automatic Service Database Entry

The type of Q-switch employed in the Spectron DPSS laser is an acoustooptic modulator. An Acoustooptic modulator is a block of transparent quartz with an acoustic transducer bonded to one side. in acoustooptic modulators an acoustic wave sets up a pattern of density variations in the quartz crystal, the crystal then effectively functions as a diffraction grating changing the fraction of incident light it transmits.

This change in the quartz crystal is in response to the application of an external RF control signal.

## First Pulse Kill (FPK)

If the laser resonator has been blocked for a time period longer than the Q-switching period the first laser pulse to be generated will be abnormally large in energy. This is often not desired and can lead to problems during material processing (see 4 Typical "First Pulse" effect when the laser is processing single characters).

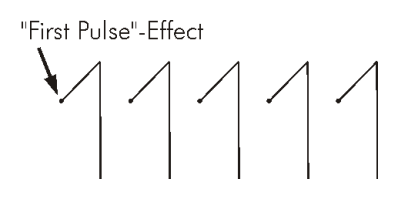

Figure 4: Typical "First Pulse" effect when the laser is processing single characters

To eliminate this effect FPK control is included as a standard system feature. The FPK operates by reducing the rate at which the RF control signal is removed from the modulator and so diminishing the intensity of the first laser pulse. If required the FPK can be overridden. If the FPK is switched off the FPK input must be enabled a minimum of  $50\mu$ s before the Gate signal is applied and then each subsequent pulse from the laser will be suppressed.

### **Safety Features**

- Acoustooptic modulator over temperature
- RF modulator over temperature

The interlocks are combined to produce to a relay contact output which, when the RF unit is used in conjunction with the CW200S system controller, is fed into the interlock chain. An additional protection function is included which will not allowed the RF unit to move into any mode other than RF Off when the pump is not switched on.

## 3.24. Automatic Service Database Entry

To support the management of your service documentation, an entry can be added to the service database in this window.

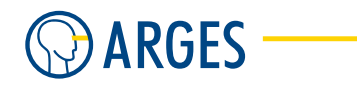

| Autom | atic Servic | e Datab      | ase Entry                         |                        |                     | X                 |
|-------|-------------|--------------|-----------------------------------|------------------------|---------------------|-------------------|
|       |             | In (<br>foll | Case of Lamp-C<br>owing data to S | hange, pl<br>ervice-Da | lease add<br>tabase |                   |
|       | Date        | Time         | Action                            | User                   | Age of Item         | regular/irregular |
|       | 2009-03-09  | 13:55        | Lamp Change 💌                     |                        | 0.00 🜩 h            | Regular 💌         |
|       | Note        |              |                                   |                        |                     |                   |
|       |             |              |                                   |                        |                     |                   |
|       |             |              |                                   |                        | Add                 | Cancel            |

**Date, Time** shows the actual date and the actual time that will be written to the service database **Action** selects the action performed during the service

**Amp Lamp Change** at the moment only *Amp Lamp Change* is implemented

**User** sets the engineer's name who performed the service

**Age of Item** sets the age of the exchanged part since the last counter reset

regular/irregular selects, whether this is a regular or irregular service

**Regular** regular service

**Irregular** irregular service

**Note** sets an informative text that will be written to the service database

Add adds the entry to the service data base

**Cancel** discards the entry and closes the window

## 3.25. isel - Universal Control for Motion Axes by ISEL

| for controller | NCC, ASC    |
|----------------|-------------|
| device type    | motion axes |
| driver version | 1.23.2.4    |

The isel device can control miscellaneous ISEL motion controllers.

3.25. isel - Universal Control for Motion Axes by ISEL

## 3.25.1. Configure - General

| ISEL - drv.ISEL.isel 192.168.1.227 |                 |
|------------------------------------|-----------------|
| General X Y Z                      |                 |
| Port COM A                         |                 |
| Type C142                          |                 |
| Baud 9600 💌                        |                 |
| Axis cfg XYZ                       |                 |
|                                    |                 |
|                                    |                 |
|                                    |                 |
|                                    | Activate        |
| OK Cancel                          | <u>R</u> estore |

 $\ensuremath{\textbf{Port}}$  selects the serial interface on the controller board for communication

COM A, COM B available serial interfaces

**Type** selects the motion control type

C142 4 axes motion control C142-4.1

**IMC\_MP** iMC-MP motion control

**Baud** selects the baud rate for the serial interface

9600, 19200 possible baud rates

Axis cfg selects, which axes has to be configured and controlled

X, XY, XZ, XYZ, XA, XYA, XZA, XYZA possible combinations of axes. Depending on the combination the respective tabs are shown

## 3.25.2. Configure - X / Y / Z / A

| ISEL - drv.ISEL.isel 192.168.1.227                                                                                                    | 3 |
|----------------------------------------------------------------------------------------------------|---|
| General X Z                                                                                                    |   |
| Scale         Max         Max         Ref           (step/         (mm)         Speed         (step/s)           (step/s)         (step/s)         (step/s)           10.00 €         50.00 €         2000 € |   |
| Direction normal                                                                                                    |   |
| Reference normal                                                                                                    |   |
| Activate                                                                                                    |   |
| OK Cancel Restore                                                                                                    |   |

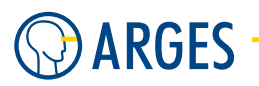

# **Ι** ΝΟΤΕ

Values making sense result from the properties of the servo motor connected and the spindle slope. Type in the values from the axis data sheet here. Too high values may result in positioning errors.

Scale sets the scale, i.e. the steps necessary to move 1 mm

Max sets the maximal traverse path

Max Speed sets the maximal speed

**Ref Speed** sets the speed used for finding the system home position

**Direction** selects the position of the reference point, see the ISEL control manual

normal normal direction

reverse reverse direction

### Reference sets

normal normal direction

reverse reverse direction

## 3.25.3. Parametrize

See 3.1.2 When Editing (Parametrizing) Active Devices for common gui elements while parametrizing the device.

## 3.25.4. Parametrize - X / Y / Z / A

| ISEL - drv.ISEL.isel 192.168.1.222                                                                                                    | X   |
|----------------------------------------------------------------------------------------------------|-----|
| X 1/0 About                                                                                                    |     |
| Pos<br>(mm)<br>5.00<br>Fos<br>(step)<br>Fos<br>(step)<br>(step)<br>Fos<br>(step)<br>Fos |     |
| 🔽 Suspend Status                                                                                                    |     |
| ■ 3D Reset                                                                                                    |     |
| OK Cancel .                                                                                                    | • 💊 |

**Pos (mm)** sets the absolute position in mm

**Pos (steps)** sets the absolute position in steps

3.25. isel - Universal Control for Motion Axes by ISEL

**Speed** sets the speed

**Settle Time** sets the settle time. This additional time is waited for, when the control has finished motion. This may be necessary, when e.g. a heavy mass is moved and the axis shows a damped oscillation at the end of the move

Pos Error not implemented yet

## 3.25.5. Parametrize - I/O

| ISEL | drv.ISE       | L.isel 192    | .168.1.22     | 2          | X                          |
|------|---------------|---------------|---------------|------------|----------------------------|
| ×    | 1/0           | About         |               |            |                            |
|      | Out           |               |               |            | Manual Action              |
|      | □ 1<br>■      | <b>2</b>      | <b>-</b> 3    | ☐ 4<br>■   | · ·                        |
|      | <b>5</b>      | <b>□</b> 6    | 7             | <b>□</b> 8 | Manual Steps               |
|      | <b>5</b> 9    | <b>[</b> ] 10 | <b>[</b> ] 11 | 12         |                            |
|      | <b>1</b> 3    | <b>1</b> 4    | <b>[</b> 15   | <b>1</b> 6 |                            |
|      | In<br>O 1 (Be |               |               | (7) 04     |                            |
|      | 05            | 06            | 07            | 08         |                            |
|      | ~~            | ~ ~           | ~ .           | ~ ~        |                            |
| Γ    | Suspend       | Status        | -             |            |                            |
|      |               |               |               |            | Reset                      |
|      | OK            | Cancel        |               |            | <u>R</u> estore → <b>♦</b> |

## Out

**1 ..16** if the check box is selected then the output is set to active. The I/Os are situated on the ISEL motion controller

### In

1 (Ref X), 2 (Ref Y), 3 (Ref Z), ... 8 shows the state of the inputs. If the LED is lit then the input is active. Please note that the inputs 1, 2 and 3 show the reference switch state of the axes and can not be used for other purposes

Manual Action selects the action, see Manual Steps

none no action will be taken

- X, Y, Z, A positive the respective axis will be moved in positive direction
- X, Y, Z, A negative the respective axis will be moved in negative direction

Manual Steps sets the number of steps to move

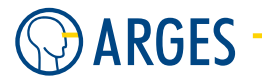

## 3.26. imc4 - IMC4 Motion Control

for controllerASCdevice typemotion axesdriver version1.0

The *imc4* device is a stepper motor driver that can control up to four stepper motors.

## 3.26.1. Configure - General

| IMC4 - drv.IMC4.imc4 192.168.1.227 |                 |
|------------------------------------|-----------------|
| General X Y Z A                    |                 |
|                                    |                 |
|                                    |                 |
| Baud 19200 💌                       |                 |
| Axis ofg XYZA                      |                 |
|                                    |                 |
|                                    |                 |
|                                    |                 |
|                                    |                 |
|                                    | Activate        |
|                                    | Activate        |
| OK Cancel                          | <u>R</u> estore |

**Port** selects the serial interface on the controller board for communication

COM A, COM B available serial interfaces

**Type** selects the motion control type

C142 4 axes motion control C142-4.1

**Baud** selects the baud rate for the serial interface

9600, 19200 possible baud rates

**Axis cfg** selects, which axes has to be configured and controlled

X, XY, XZ, XYZ, XA, XYA, XZA, XYZA possible combinations of axes. Depending on the combination the respective tabs are shown

## 3.26.2. Configure - X / Y / Z / A

| IMC4 - drv.IMC4.imc4 192.168.1.227                                                                                               |                 |
|----------------------------------------------------------------------------------------------------|-----------------|
| General X Z A                                                                                                    |                 |
| Scale     Max     Max     Ref       (step/s)     (step/s)     (step/s)       10.00     50.00     2000       Direction     normal |                 |
| Reference normal 💌                                                                                                    |                 |
|                                                                                                    | Activate        |
| OK Cancel                                                                                                    | <u>R</u> estore |

# **Ι** ΝΟΤΕ

Values making sense result from the properties of the servo motor connected and the spindle slope. Type in the values from the axis data sheet here. Too high values may result in positioning errors.

Scale sets the scale, i.e. the steps necessary to move 1 mm

Max sets the maximal traverse path

Max Speed sets the maximal speed

**Ref Speed** sets the speed used for finding the system home position

**Direction** selects the position of the reference point, see the ISEL control manual

normal normal direction

reverse reverse direction

**Reference** selects the position of the reference point, see the IMC4 control manual

**normal** normal direction

reverse reverse direction

### 3.26.3. Parametrize

See 3.1.2 When Editing (Parametrizing) Active Devices for common gui elements while parametrizing the device.

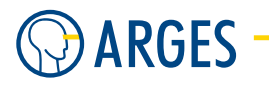

## 3.26.4. Parametrize - General

| IMC4 - dev.imc4 192.1          | 68.1.227                                      |      |                 |          |
|--------------------------------|-----------------------------------------------|------|-----------------|----------|
| General 🗙 🛛 Y 🔤 Z              | Z A A                                         | iout |                 |          |
| ■ 3D<br>■ 1 ■ 3 ■ 5<br>■ 2 ■ 4 | <b>In</b><br><b>1</b><br><b>2</b><br><b>2</b> |      |                 |          |
| OK Cancel                      |                                               |      | <u>R</u> estore | <b>→</b> |
| 🗖 Suspend Status f             | failure                                       |      | F               | Reset    |

**3D** If the check box is selected then the motion control interpolates the axes motions in a way that axes X, Y and Z start and stop at the same time. Please note that axis A can not be synchronized with the other axes

## Out sets

1.. 5 If the check box is selected then the corresponding parallel output is set to active

### In sets

1.. 2 If the check box is selected then the corresponding parallel input is active

## 3.26.5. Parametrize - X / Y / Z / A

| IMC4 - dev.im           | :4 192.168.    | 1.227 | /                           |                        |               |             |
|-------------------------|----------------|-------|-----------------------------|------------------------|---------------|-------------|
| General X               | Y Z            | Á     | About                       |                        |               |             |
| Pos<br>(mm)             | Pos<br>(steps) | 400   | Speed<br>(step/<br>mm)<br>0 | Settle<br>Time<br>(ms) |               |             |
| Pos<br>Error<br>(steps) |                |       |                             |                        |               |             |
| ок                      | Cancel         |       |                             |                        | <u>R</u> esto | e <b>→ </b> |
| 🔲 Suspend               | Status failu   | re    |                             |                        |               | Reset       |

3.27. it116 - Control for Motion Axis IT116 by ISEL

Pos (mm) sets the absolute position

Pos (step) sets the absolute position

**Speed** sets the speed

**Settle Time** sets the settle time. This additional time is waited for, when the control has finished motion. This may be necessary, when e.g. a heavy mass is moved and the axis shows a damped oscillation at the end of the move

Pos Error not implemented yet

## 3.27. it116 - Control for Motion Axis IT116 by ISEL

| for controller | NCC, ASC    |
|----------------|-------------|
| device type    | motion axes |
| driver version | 1.62.114.3  |

The *it116* device is meant for 1 axis and simple positioning tasks. The axis is controlled via a serial interface.

## 3.27.1. Configure - General

| Π116 - drv.Π116.it116 192.168.1.223                                                                                                    | ×               |
|----------------------------------------------------------------------------------------------------|-----------------|
| Port: COM A Type: IT116-FLASH                                                                                                    | •               |
| Image: Scale (step/)         Image: Max (step/s)           Image: mm)         Image: mm)           Image: mm)         Image: mm) |                 |
|                                                                                                    | Activate        |
| Cancel                                                                                                    | <u>R</u> estore |

# **I**NOTE

Values making sense result from the properties of the servo motor connected and the spindle slope. Type in the values from the axis data sheet here. Too high values may result in positioning errors.

**Port** selects the serial interface on the controller for communication

COM A, COM B available serial interfaces

**Type** selects the controller type

IT116, IT116-Flash, IT116-Mini supported controller types

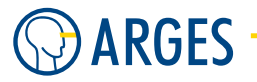

# **Ι** ΝΟΤΕ

Setting IT116-Flash or IT116-Mini supports also the newer LES-4 axis as well as its predecessor.

# **CAUTION**

Limit switch 2 of a newer LES-4 axis is not recognized by a controller of type IT116.

Material damage

- **Do not** use setting IT116 in combination with a newer LES-4 axis.
- ► In case you have to use the IT116 setting in combination with the newer LES-4 axis, ISEL provides an instruction manual for downgrading the newer LES-4 axis to its predecessor.

Scale sets the scale, i.e. the steps necessary to move 1 mm

- Max (mm) sets the maximal traverse path
- **MAx (steps/s)** sets the maximal speed

## 3.27.2. Parametrize

See 3.1.2 When Editing (Parametrizing) Active Devices for common gui elements while parametrizing the device.

## 3.27.3. Parametrize - General

| IT116 - dev.it116 192.168.1.227                                                                                                    | $\mathbf{X}$                                       |
|----------------------------------------------------------------------------------------------------|----------------------------------------------------|
| General About                                                                                                    |                                                    |
| Pos       Speed       Settle         (mm)       (step/<br>mm)       (ms)         0.00       400       0         1       3         2       4 | Position<br>0 step<br>Position Error<br>0.00000 μm |
| OK Cancel                                                                                                    | <u></u> estore _→ �                                |
| 🖵 Suspend Status failure                                                                                                    | Reset                                              |

**Pos** sets the nominal position

**Speed** sets the speed

**Settle Time** sets the settle time. This additional time is waited for, when the control has finished motion. This may be necessary, when e.g. a heavy mass is moved and the axis shows a damped oscillation at the end of the move

**Position** shows the current position

**Position Error** shows the position error

Out sets

1.. 4 If the check box is selected then the corresponding parallel output is set to active

In sets

**1**.. **4** If the check box is selected then the corresponding parallel input is active

## 3.28. ims - IMS Motion Control

| for controller | NCC, ASC    |
|----------------|-------------|
| device type    | motion axes |
| driver version | 1.0         |

The *ims* device controls IM483 servo motor modules by Intelligent Motion Systems Inc. Up to 8 of these modules can be controlled via 1 serial interface in a bus connection.

# **Ι** ΝΟΤΕ

Before activating the device driver, the number of motion axes has to be entered in *Channels*, the motor configuration has to be entered for each motion axis and an unique name has to be chosen in the respective tab in the *Name* list.

### 3.28.1. Configure - General

| IMS - drv. | IMS.ims 192. | 168.1.227 |  |                 |
|------------|--------------|-----------|--|-----------------|
| General A  | 1            |           |  |                 |
| Port       | COM A        | •         |  |                 |
| Channels   | 1            | \$        |  |                 |
|            |              |           |  |                 |
|            |              |           |  |                 |
|            |              |           |  |                 |
|            |              |           |  |                 |
|            |              |           |  |                 |
|            |              |           |  |                 |
|            |              |           |  |                 |
|            |              |           |  |                 |
|            |              |           |  |                 |
|            |              |           |  |                 |
| ОК         | Cancel       |           |  | <u>R</u> estore |
|            |              |           |  | Activate        |

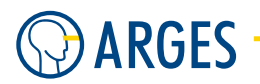

# **Ι** ΝΟΤΕ

Values making sense result from the properties of the servo motor connected and the spindle slope. Type in the values from the axis data sheet here. Too high values may result in positioning errors.

**Port** selects the serial interface on the controller for communication

COM A, COM B available serial interfaces

**Channels** sets the number of IMS modules connected to the serial interface. Depending on the number the respective tabs appear for configuration. Up to 8 modules can be configured

## 3.28.2. Configure - A1 .. A8

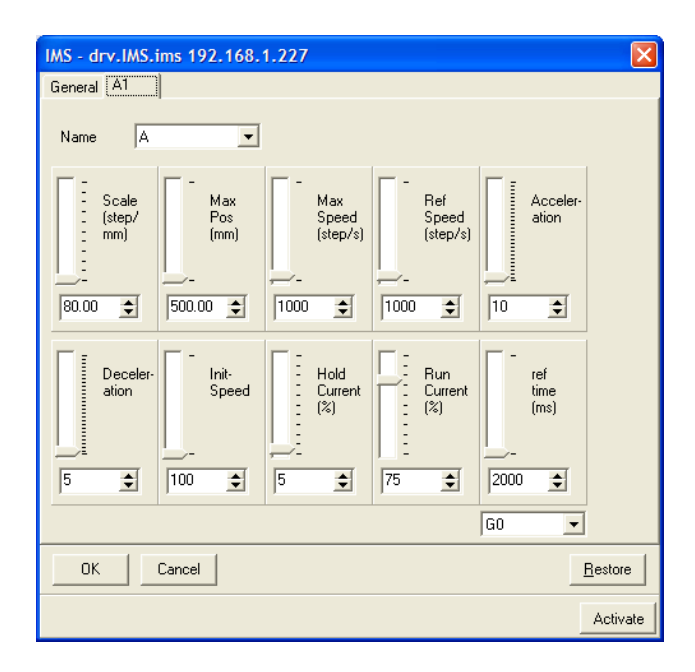

Name selects an unique character for the motion axis

A .. Z, a .. z available characters

**Scale** sets the scale

**Max Pos** sets the maximal traverse path

Max Speed sets the maximal speed

Ref Speed sets the speed used for finding the system home position

Acceleration sets the acceleration in arbitrary units from 0 to 255

**Deceleration** sets the deceleration in arbitrary units from 0 to 255

**Init-Speed** sets the initialization speed in arbitrary units from 0 to 255

**Hold Current** sets the hold current applied to the servo motor while holding position. This current acts like a motor break. Please note, that a too high hold current applied over a longer time results in motor overheating

Run Current sets the current applied to move the motor

Ref Time sets the maximal allowed time for finding the home position

Initialisation dropdown selects the mode of initialization

- G0 starts the customer specific initialization program from address 0
- ${\bf F}~$  normal initialization

## 3.28.3. Parametrize

See 3.1.2 When Editing (Parametrizing) Active Devices for common gui elements while parametrizing the device.

### 3.28.4. Parametrize - A1 .. A8

| IMS - d | lev.ims 192.168.1.222                   |                            |
|---------|-----------------------------------------|----------------------------|
| A1      | About                                   |                            |
| 0.00    | Pos (step/<br>mm) (step/<br>2000 10 100 |                            |
| 🔲 Sus   | pend Status failure                     | Reset                      |
|         | Cancel                                  | <u>R</u> estore → <b>♦</b> |

**Pos** sets the nominal position

**Speed** sets the speed

**Settle Time** sets the settle time. This additional time is waited for, when the control has finished motion. This may be necessary, when e.g. a heavy mass is moved and the axis shows a damped oscillation at the end of the move

## 3.29. can0/1 - Controller Area Network

| for controller | ASC   |  |
|----------------|-------|--|
| device type    | misc. |  |
| driver version | 1.0   |  |

The *can0/1* device drives the CAN interface at the ASC controller. The *can1* device is used for internal purposes. The *can0* device is used for communication via *can* bus. See the *Manual -- ASC System Controller* for the CAN connector's pinout.

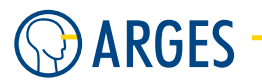

## 3.29.1. Configure

| CAN - drv.CAN                                  | can0 192.168.1.227 | ×               |
|------------------------------------------------|--------------------|-----------------|
| CAN Bus<br>CAN Node Type<br>Node ID<br>Bitrate | 0                  | bit per second  |
|                                                |                    | Activate        |
| ОК                                             | Cancel             | <u>R</u> estore |

**CAN Bus** shows the CAN bus number

**CAN Node Type** selects the CAN node type

Master sets the bus as Master

**Slave** sets the bus as *Slave* 

**Node ID** shows the node ID number

Bitrate sets the bitrate

## 3.29.2. Parametrize

See 3.1.2 When Editing (Parametrizing) Active Devices for common gui elements while parametrizing the device.

## 3.29.3. Parametrize - Network Management

| CAN - dev.can1 1                 | 192.168.1.227                   |                 |
|----------------------------------|---------------------------------|-----------------|
| Network Managemer                | About                           |                 |
| Sync Cycle Period<br>Sync COB ID | 0 <u></u> μs<br>128 <del></del> |                 |
|                                  | Enable Sync<br>Send Sync        |                 |
| Suspend                          | Status ready                    |                 |
| OK Car                           | ncel                            | <u>R</u> estore |
- **Sync Cycle Period** sets the Sync cycle time. Only a master device can send Sync signals to all slaves. This Sync signal initiates all slaves to send responses at the same time (the returned values are "synced"). This value should not be less than 4000  $\mu$ s (4 ms)
- Sync COB ID sets the ID for the Sync COB (communication object)
- **Enable Sync** If the checkbox is selected then synchronization is enabled
- **Send Sync** if this checkbox is selected then a *Sync* signal is sent to all slaves (see also *Sync Cycle Period*). The checkbox is unchecked immediately after the Sync signal was sent

#### **Particularities**

Here is a short example sequence of events for starting up a CAN communication:

- Step 1 Connect the can0 device to the CAN bus (can0 = ASC 9-pin connector), see the Manual --ASC System Controller
- **Step 2** Configure device can0
- **Step 3** Set CAN Node Type to Slave
- **Step 4** Configure Node ID and Bitrate the values of your CAN bus
- **Step 5** Activate the can0 device (see 2.6.4 Activate)

After the device is activated, the ASC should be visible by the CAN Master device and it will output the name "ASC5200Slave" on the ObjectDictionary-Index 0x1008.

#### **PLC States**

The current PLC state can be queried over ObjectDictionary-Index 0x2003:0x01. The value is composed by these bits:

| Bit1 | DEVICES_FAILURE | 0x0002 |
|------|-----------------|--------|
| Bit2 | DEVICES_READY   | 0x0004 |
| Bit4 | JOB_READY       | 0x0010 |
| Bit5 | JOB_ACTIVE      | 0x0020 |

#### Job Control

**Job Start** write 1 to ObjectDictionary-Index 0x2000:0x00

**Job Abort** write 1 to ObjectDictionary-Index 0x2002:0x00

- **Load Job** to load a job, you have to write its file name (e.g. "Jobfile.job") to ObjectDictionary-Index 0x2013:0x00. The job has to be saved on the filesystem of the ASC controller (e.g. \\<ASC ip-number>\Data\jobs)
- **Select Job** to select a job, write the job name (the name of the Job node, not the file name, which may be different) to ObjectDictionary-Index 0x2014:0x00

Job variables and other variables can be modified via CAN.

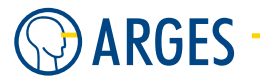

## PDOs - Process Data Objects

Four PDOs or Process Data Objects with up to 64 bit can be defined. A possible use of this feature could be to send a PDO every time the PLC state changes.

## 3.30. udp\_server - User Datagram Protocol Server

for controllerASCdevice typemisc.driver version1.0

The *udp\_server* device enables communication between an ASC controller and a client by transport of UDP datagrams over ethernet, see documentation *ARG\_InScript – ARG\_Req\_UDP*.

### 3.30.1. Configure

| UDP_SERVER     | - drv.UDP_SERVER.udp | _serve 🚺        |
|----------------|----------------------|-----------------|
| Port           | •                    |                 |
| Error handling | <b>_</b>             |                 |
|                |                      |                 |
|                |                      | Activate        |
| ОК             | Cancel               | <u>R</u> estore |

**Port** sets the UDP port for the server

**Error handling** selects how errors will be handled

Count only errors will only be counted

**Device failure** the device will fall in failure state

**Send message** a message will be sent on error

## 3.30.2. Parametrize

See 3.1.2 When Editing (Parametrizing) Active Devices for common gui elements while parametrizing the device.

## 3.30.3. Parametrize - General

| UDP_SERVER - dev.udp_server 192.168.1.227 🛛 |                     |  |  |  |
|---------------------------------------------|---------------------|--|--|--|
| General About                               |                     |  |  |  |
| Next sequence number                        | 0 🔹                 |  |  |  |
| Sync errors                                 | 0                   |  |  |  |
| Checksum errors                             | 0                   |  |  |  |
| Command errors                              | 0                   |  |  |  |
| Reset server                                |                     |  |  |  |
| Suspend Status re                           | ady                 |  |  |  |
| OK Cancel                                   | <u>R</u> estore → ℕ |  |  |  |

**Next sequence number** shows the next sequence number (the UDP protocol itself does not have sequence numbers; this is the internal sequence number for UDP data packages or *UDP datagrams*)

Sync errors shows the number of sync errors

**Checksum errors** shows the number of checksum errors

**Command errors** shows the number of command errors

**Reset server** if the checkbox is selcted then the server will be reset

im

### 3.31. sew\_movidrive

| for controller | ASC   |
|----------------|-------|
| device type    | misc. |
| driver version | 1.0   |

#### 3.31.1. Configure

| SEW_MOVIDRIV   | E - drv.SEW_MOVIE | RIVE.sew_movid | Irive 🔀         |
|----------------|-------------------|----------------|-----------------|
| Port           | can0              | •              |                 |
| Node ID        |                   | ÷              |                 |
| Scale Position | 1.000             | <u> </u>       |                 |
| Scale Speed    | 1.000             | •              |                 |
|                |                   |                |                 |
|                |                   |                | Activate        |
| ОК (           | Cancel            |                | <u>R</u> estore |

**Port** selects which CAN device will be used

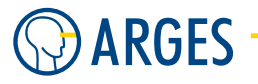

can0 CAN device 0 will be used

can1 CAN device 1 will be used

**Node ID** sets the node ID

**Axis Type** selects the axis type

**Linear** sets the type to linear axis

Rotation sets the type to rotation axis

Scale Position sets the factor the position will be scaled with

Scale Speed sets the factor the speed will be scaled with

## 3.31.2. Parametrize

See 3.1.2 When Editing (Parametrizing) Active Devices for common gui elements while parametrizing the device.

## 3.31.3. Parametrize - General

| SEW_MOVIDRIVE - dev.sew_movidrive 192.168.1.227 | $\mathbf{X}$               |
|-------------------------------------------------|----------------------------|
| General Status About                            |                            |
| CAN Node Name                                   |                            |
| Target Pos                                      |                            |
| Target Speed                                    |                            |
| Start Ramp 🔮 ms                                 |                            |
| Stop Ramp 800 ms                                |                            |
| Apply On Start F Start Abort                    |                            |
| Job Continuation                                |                            |
| Current Position                                |                            |
|                                                 |                            |
|                                                 |                            |
|                                                 |                            |
|                                                 |                            |
| OK Cancel                                       | <u>R</u> estore → <b>N</b> |
| Suspend Status failure Power                    | Reset                      |

#### 3.31. sew\_movidrive

**CAN Node Name** shows the CAN node name

Target Pos sets the nominal position

Target Speed sets the nominal speed

**Start Ramp** sets the time for acceleration until the target speed is reached

**Stop Ramp** sets the time for deceleration until stop

- **Apply On Start** if this checkbox is selected a CAN sync signal is sent out after successfully sending the PDO (CAN Process Data Object). For instance you can use this mechanism if you have two axis and want to apply the settings synchroneously. Uncheck *Apply On Start* for the first axis then do the settings. Check *Apply On Start* for the second axis and do the settings. On start a CAN sync signal is sent and all parameters in the BUS system are set simultaneously.
- **Start** if this checkbox is selected then axis motion will be started. The checkbox is unchecked immediately after pressing it
- **Abort** if this checkbox is selected then axis motion will be aborted. The checkbox is unchecked immediately after pressing it

**Job Continuation** selects when the job will be continued

while moving the job will be continued while the axis is moving. E.g. for processing while the axis is moving

**after target position reached** the job will be continued if the target position is reached. E.g. for processing after the axis reached a position

Current Position shows the current position

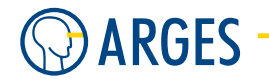

## 3.31.4. Parametrize - Status

| SEW_MOVIDRIVE - dev.sew_movidrive 192.168.1.227 |  |
|-------------------------------------------------|--|
| General Status About                            |  |
|                                                 |  |
| Motor Turning                                   |  |
| Inverter Ready                                  |  |
| IPOS Reference                                  |  |
| Target Reached                                  |  |
| Break Released                                  |  |
| Limit Switch Clockwise                          |  |
| Limit Switch Counterclockwise                   |  |
|                                                 |  |
| Crror                                           |  |
|                                                 |  |
|                                                 |  |
|                                                 |  |
|                                                 |  |
|                                                 |  |
|                                                 |  |
|                                                 |  |
|                                                 |  |
| OK     Cancel                                   |  |
| Suspend Status failure Power Reset              |  |

**Motor Turning** the green LED is lit when the motor is turning

**Inverter Ready** the green LED is lit when the inverter is ready

**IPOS Reference** the green LED is lit when the drive is referenced (reference travel has completed successfully)

**Target Reached** the green LED is lit when the nominal position is reached

Break Released the green LED is lit when the break is released

Limit Switch Clockwise the green LED is lit when

Limit Switch Counterclockwise the green LED is lit when

**Error** the red LED is lit when an error occures

## 3.32. fume extraction - Fume Extraction

for controllerASCdevice typemisc.driver version1.0

#### 3.32. fume extraction - Fume Extraction

The *fume extraction* device drives a fume extraction by control and feedback signals. Parameters regarding these signals and which device (i.e. connector) they should be located at can be defined here.

#### 3.32.1. Configure

| FUME EXTRA  | CTION - drv.FUME EXTRACTION.fume extraction 19 🔀 |
|-------------|--------------------------------------------------|
| Control     |                                                  |
| Over device | ASE User I/O                                     |
| Signal      | Output 0                                         |
| Polarity    | Active high                                      |
| Voltage     | <b>_</b>                                         |
|             |                                                  |
| Feedback —  |                                                  |
| Over device | None                                             |
| Signal      | Input 0                                          |
| Polarity    | Active high                                      |
|             |                                                  |
|             | Activate                                         |
| ОК          | Cancel <u>R</u> estore                           |

**Control** The Control signal will be sent to the fume extraction device over a device, which usually is a connector, e.g. the USER connector at the ARGES System Controller, see section 3.36 ase user io - USER Inputs and Outputs

**Over device** sets the device

- Signal sets the output, which will be used for the Control signal on the chosen device
- **Polarity** sets the polarity of the Control signal, i.e. defines whether the fume extraction device needs a high or a low active signal
- **Voltage** sets the output voltage for the Control signal
  - **Internal 5V** sets the output voltage to 5 V and fixes this voltage for the entire block of outputs the signal belongs to, see e.g. section 3.36 ase user io USER Inputs and Outputs
  - **External** sets the output voltage to the external supply voltage and fixes this voltage for the entire block of outputs the signal belongs to, see e.g. section 3.36 ase user io USER Inputs and Outputs
  - **Any** sets the output voltage to any voltage that is defined for the entire block of outputs the signal belongs to, see e.g. section 3.36 ase user io USER Inputs and Outputs
- **Feedback** The Feedback signal will be received from the fume extraction device over a device, which usually is a connector, e.g. the USER connector at the ARGES System Controller, see section 3.36 ase user io USER Inputs and Outputs

**Over device** sets the device

- Signal sets the input, which will be used for the Feedback signal on the chosen device
- **Polarity** sets the polarity of the Feedback signal, i.e. defines whether the fume extraction device supplies a high or a low active signal

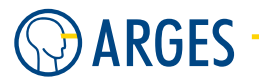

## 3.32.2. Parametrize

See 3.1.2 When Editing (Parametrizing) Active Devices for common gui elements while parametrizing the device.

#### 3.32.3. Parametrize - General

| FUME EXTRACTION | - dev.fume extraction | 192.168.1.22 | 7 🛛 🔀               |
|-----------------|-----------------------|--------------|---------------------|
| General About   |                       |              |                     |
| Control mode    | Off                   |              |                     |
| Status          |                       |              |                     |
| Control status  |                       |              |                     |
| Feedback status |                       |              |                     |
| Timing          |                       |              |                     |
| Lead time       | 2000 🔶                |              |                     |
| Lag time        | 2000 🚖                |              |                     |
| L               |                       |              |                     |
|                 |                       |              |                     |
|                 |                       |              |                     |
| 🔲 Suspend 🛛 Sta | atus ready            |              |                     |
| OK Cance        | I                     |              | <u>R</u> estore → � |

**Control mode** sets whether the fume extraction device is switched *Off, On* or *Job controlled.* To control the fume extraction device, while a job is being executed, use InScript's pen mechanism. How to use pens and change parameters during a job, see section 4.9 Manage Pens

#### Status

**Control signal** shows the signal's level and the level's human readable name

**Feedback signal** shows the signal's level and the level's human readable name

#### Timing

Lead time sets the time needed to establish the air flow necessary for nominal operation

Lag time sets the time needed to maintain the air flow necessary for nominal operation after the processing has ended

#### 3.33. crossjet - Crossjet

| for controller | ASC     |
|----------------|---------|
| device type    | misc.   |
| driver version | 1.3.2.2 |

The *crossjet* device drives a crossjet nozzle by control and feedback signals. Parameters regarding these signals and which device (i.e. connector) they should be located on, can be defined here.

## 3.33.1. Configure

| CROSSJET - d | Irv.CROSSJET.crossjet 192.16 | 3.1.227 🛛 🔀     |
|--------------|------------------------------|-----------------|
| Control      |                              |                 |
| Over device  | <b>•</b>                     |                 |
| Signal       | Output 0                     |                 |
| Polarity     | Active high                  |                 |
| Voltage      | Internal 5V 🗾                |                 |
| Feedback     |                              |                 |
| Over device  | None                         |                 |
| Signal       | Input 0 💌                    |                 |
| Polarity     | Active high                  |                 |
|              |                              | ]               |
|              |                              | Activate        |
| ОК           | Cancel                       | <u>R</u> estore |

**Control** The Control signal will be sent to the crossjet device over a device, which usually is a connector, e.g. the USER connector at the ARGES System Controller, see section 3.36 ase user io - USER Inputs and Outputs

**Over device** sets the device

**Signal** sets the output, which will be used for the Control signal on the chosen device

- **Polarity** sets the polarity of the Control signal, i.e. defines whether the crossjet device needs a high or a low active signal
- **Voltage** sets the output voltage for the Control signal
  - **Internal 5V** sets the output voltage to 5 V and fixes this voltage for the entire block of outputs the signal belongs to, see e.g. section 3.36 ase user io USER Inputs and Outputs
  - **External** sets the output voltage to the external supply voltage and fixes this voltage for the entire block of outputs the signal belongs to, see e.g. section 3.36 ase user io USER Inputs and Outputs
  - **Any** sets the output voltage to any voltage that is defined for the entire block of outputs the signal belongs to, see e.g. section 3.36 ase user io USER Inputs and Outputs
- **Feedback** The Feedback signal will be received from the crossjet device over a device, which usually is a connector, e.g. the USER connector at the ARGES System Controller, see section 3.36 ase user io USER Inputs and Outputs

**Over device** sets the device

**Signal** sets the input, which will be used for the Feedback signal on the chosen device

**Polarity** sets the polarity of the Feedback signal, i.e. defines whether the crossjet device supplies a high or a low active signal

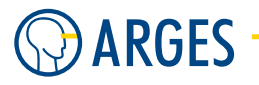

## 3.33.2. Parametrize

See 3.1.2 When Editing (Parametrizing) Active Devices for common gui elements while parametrizing the device.

### 3.33.3. Parametrize - General

| CROSSJET - dev.CROS  | SJET.crossjet | 192.16     | 8.1.227              |                           |
|----------------------|---------------|------------|----------------------|---------------------------|
| General About        |               |            |                      |                           |
|                      |               |            |                      |                           |
| Control status       | Г             |            |                      |                           |
| Feedback status      |               |            |                      |                           |
| Control mode         | Off           | -          |                      |                           |
|                      |               |            |                      |                           |
| Lead time            | 2000 -        | t ms       |                      |                           |
| Lag time             | 2000 :        | ms         |                      |                           |
| Feedback on timeout  | 1000 :        | <b>m</b> s | (when switching on)  |                           |
| Feedback off timeout | 1000 ;        | <b>m</b> s | (when switching off) |                           |
|                      |               |            |                      |                           |
| Suspend Stat         | us readu      |            |                      |                           |
|                      | as hoody      |            |                      |                           |
| OK Cancel            |               |            |                      | <u>R</u> estore → <b></b> |

**Control mode** sets whether the crossjet device is switched *Off, On* or *Job controlled.* To control the crossjet device, while a job is being executed, use InScript's pen mechanism. How to use pens and change parameters during a job, see section 4.9 Manage Pens

#### Status

**Control signal** shows the signal's level and the level's human readable name

**Feedback signal** shows the signal's level and the level's human readable name

## Timing

- Lead time sets the time needed to establish the air flow necessary for nominal operation
- **Lag time** sets the time needed to maintain the air flow necessary for nominal operation after the processing has ended
- **Feedback on-timeout** sets the time period in which the crossjet device has to send the Feedback signal when it was switched on
- **Feedback off-timeout** sets the time period in which the crossjet device has to send the Feedback signal when it was switched off

#### 3.34. hid - Human Interface Device

for controllerASCdevice typemisc.driver version1.0

#### 3.35. profibus - Process Field Bus

The *hid* device manages ASC displays using a can bus. It can be activated or deactivated. Normally the device must not be configured or parameterized.

# **I**NOTE

The *hid* device has no graphical user interface.

# 

You have to know exactly how to set the variables here

Loss of data, jobs and other settings

► Do not edit any variables unless explicitly told to do so by ARGES.

## 3.35. profibus - Process Field Bus

for controller ASC device type misc. driver version 1.0

The profibus device requires optional hardware. Find more information about the profibus device in the documentation ARGES System Controller – Fieldbus Interface for PROFIBUS – Interface Description.

# **Ι** ΝΟΤΕ

The profibus device has no graphical user interface yet.

## 3.36. ase user io - USER Inputs and Outputs

for controllerASCdevice typemisc.driver version1.0

The *ase user io* device controls inputs and outputs located at the ASC controller's *USER* connector or its respective breakout box.

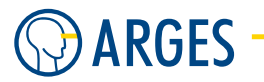

## 3.36.1. Configure

| ASE USER IO - drv.ASE USER IO.ase user io 192.168.1 🗙 |
|-------------------------------------------------------|
| Backplane address 4                                   |
|                                                       |
|                                                       |
|                                                       |
|                                                       |
| Activate                                              |
| OK Cancel <u>R</u> estore                             |

Backplane address sets the ASE PCB's backplane address in the ASC PCB stack

## **Ι** ΝΟΤΕ

Do not modify this setting without consulting ARGES.

### 3.36.2. Parametrize

See 3.1.2 When Editing (Parametrizing) Active Devices for common gui elements while parametrizing the device.

### 3.36.3. Parametrize - Inputs/Outputs

|                      |                                                       |           |            |       |        |       |           |                |           |            |       | _              |
|----------------------|-------------------------------------------------------|-----------|------------|-------|--------|-------|-----------|----------------|-----------|------------|-------|----------------|
| ASE U                | SER IO - dev.ase user io 192.1                        | 68.1.227  |            |       |        |       |           |                |           |            |       | ×              |
| Inputs               | Inputs/Dutputs Breakout Pinout Connector Pinout About |           |            |       |        |       |           |                |           |            |       |                |
| _ Inp                | uts                                                   |           |            |       |        | ⊢ Out | puts      |                |           |            |       |                |
|                      |                                                       |           |            |       |        |       |           | Output voltage |           |            |       |                |
| No.                  | Name                                                  | Low Level | High Level | Level | Status | No.   | Name      | Internal 5V 💌  | Low Level | High Level | Level | Status         |
| 0                    | Input 0                                               | Low       | High       | Г     | Low    | 0     | Output 0  |                | Low       | High       | Г     | Low            |
| 1                    | Input 1                                               | Low       | High       | Г     | Low    | 1     | Output 1  |                | Low       | High       | Г     | Low            |
| 2                    | Input 2                                               | Low       | High       | Г     | Low    | 2     | Output 2  |                | Low       | High       | Γ     | Low            |
| 3                    | Input 3                                               | Low       | High       | Г     | Low    | 3     | Output 3  |                | Low       | High       | Г     | Low            |
|                      |                                                       |           |            |       |        |       |           | Output voltage |           |            |       |                |
| No.                  | Name                                                  | Low Level | High Level | Level | Status | No.   | Name      | Internal 5V 💌  | Low Level | High Level | Level | Status         |
| 4                    | Input 4                                               | Low       | High       | Г     | Low    | 4     | Output 4  |                | Low       | High       | Г     | Low            |
| 5                    | Input 5                                               | Low       | High       | Г     | Low    | 5     | Output 5  |                | Low       | High       | Γ     | Low            |
| 6                    | Input 6                                               | Low       | High       | Г     | Low    | 6     | Output 6  |                | Low       | High       | Г     | Low            |
| 7                    | Input 7                                               | Low       | High       | Г     | Low    | 7     | Output 7  |                | Low       | High       | Г     | Low            |
|                      |                                                       |           |            |       |        |       |           | Output voltage |           |            |       |                |
| No.                  | Name                                                  | Low Level | High Level | Level | Status | No.   | Name      | Internal 5V 💌  | Low Level | High Level | Level | Status         |
| 8                    | Input 8                                               | Low       | High       | Г     | Low    | 8     | Output 8  |                | Low       | High       |       | Low            |
| 9                    | Input 9                                               | Low       | High       | Г     | Low    | 9     | Output 9  |                | Low       | High       |       | Low            |
| 10                   | Input 10                                              | Low       | High       | Г     | Low    | 10    | Output 10 |                | Low       | High       | Г     | Low            |
| 11                   | Input 11                                              | Low       | High       | Г     | Low    | 11    | Output 11 |                | Low       | High       | Г     | Low            |
|                      |                                                       |           |            |       |        |       |           | Output voltage |           |            |       |                |
| No.                  | Name                                                  | Low Level | High Level | Level | Status | No.   | Name      | Internal 5V 💌  | Low Level | High Level | Level | Status         |
| 12                   | Input 12                                              | Low       | High       | Г     | Low    | 12    | Output 12 |                | Low       | High       | Г     | Low            |
| 13                   | Input 13                                              | Low       | High       | Г     | Low    | 13    | Output 13 |                | Low       | High       | Г     | Low            |
| 14                   | Input 14                                              | Low       | High       | Г     | Low    | 14    | Output 14 |                | Low       | High       | Г     | Low            |
| 15                   | Input 15                                              | Low       | High       | Г     | Low    | 15    | Output 15 |                | Low       | High       | Г     | Low            |
|                      |                                                       |           |            |       |        |       |           |                |           |            |       |                |
| 0                    | K Cancel                                              |           |            |       |        |       |           |                |           |            |       | Bertrye   = 0. |
|                      | UK Lancel Hestore                                     |           |            |       |        |       |           |                |           |            |       |                |
| Suspend Status ready |                                                       |           |            |       |        |       |           |                |           |            |       |                |

Inputs/Outputs No. shows the input and output number

**Name** shows the signal's name that is linked from a device to the respective input or output.

Unused inputs and outputs are shown as *Input n* or *Output n*. Only unused inputs and outputs can be renamed here. Such inputs and outputs are set to low level and are high active by default

Ο ΤΙΡ

Inputs and outputs can be addressed by their variable name when using the *Script* node in a job. The signal's variable name appeares in the *Name* column, in the context menu.

Low level shows the human readable name for the signal's low level

**High level** shows the human readable name for the signal's high level

Level

shows the input signal's level shows and sets the output signal's level

**Status** shows the human readable name for the signal's actual level

**Output voltage** sets the output voltage for a group of 4 outputs each

**Internal 5V** sets the output voltage to 5 V

**External** sets the output voltage to 5 - 28 V depending on the supply voltage connected to the upper V<sub>ext</sub>/GND<sub>ext</sub> connector at the USER breakout box, see section 3.36.4 Parametrize - Breakout Pinout.

## **Ι** ΝΟΤΕ

With this setting the  $V_{ext0...ext3}$ /GND<sub>userIO</sub> pair of the respective group has to be hard-wired to the upper  $V_{ext}$ /GND<sub>ext</sub> connector.

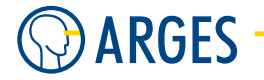

## 3.36.4. Parametrize - Breakout Pinout

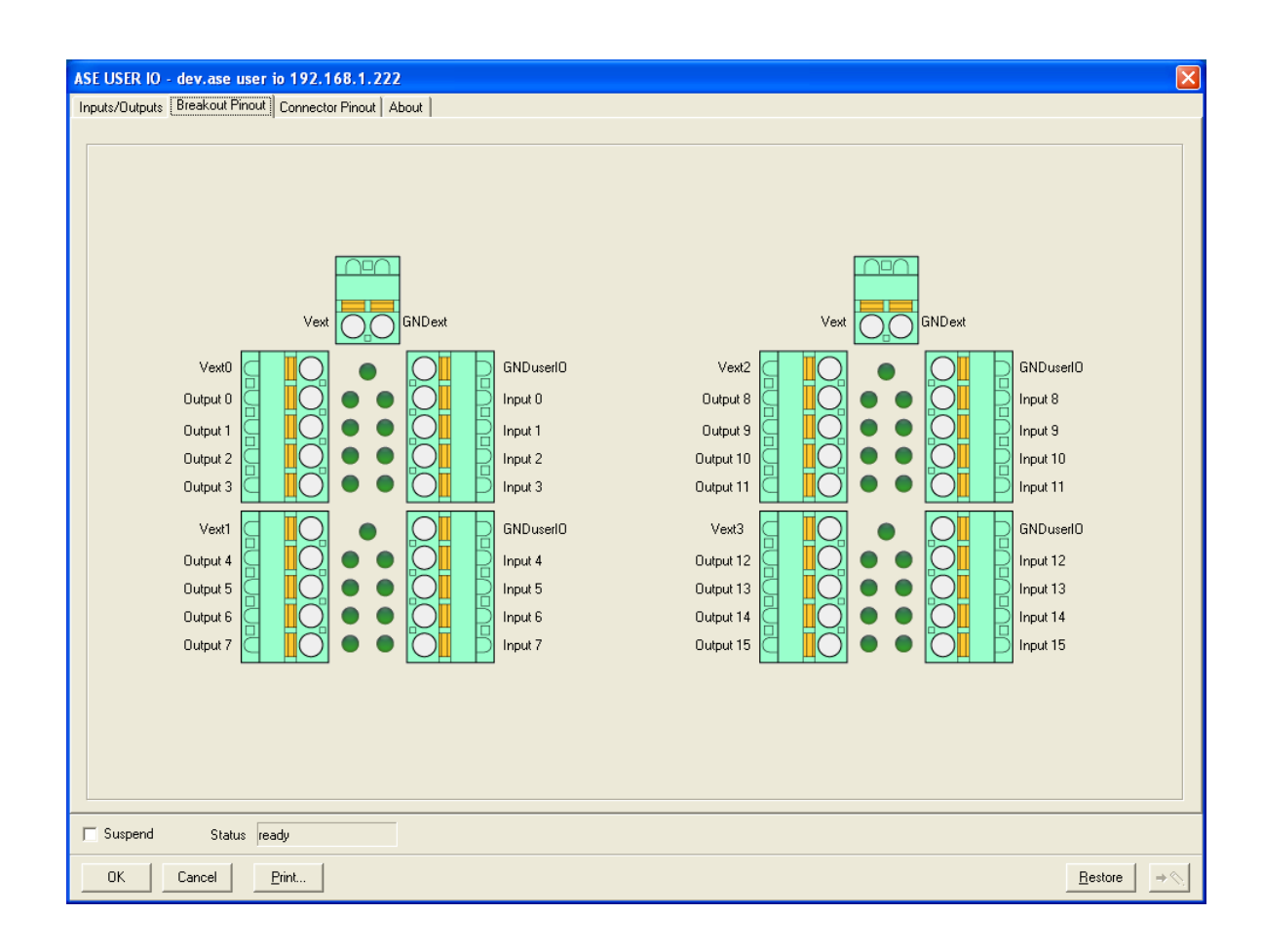

This tab shows the actual breackout pinout as defined in tab *Inputs/Outputs* and in the devices connected to the USER Inputs/Outputs device.

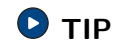

Print this tab and keep the hardcopy near the USER breakout box.

## 3.36.5. Parametrize - Connector Pinout

| SE USER 10 - dev.ase user io 192.168.1.222                              |                                                          |              |                                                                                           | δ   |
|-------------------------------------------------------------------------|----------------------------------------------------------|--------------|-------------------------------------------------------------------------------------------|-----|
| Inputs/Outputs Breakout Pinout Connector Pinout About                   |                                                          |              |                                                                                           |     |
|                                                                         |                                                          |              |                                                                                           |     |
|                                                                         | 514131211109876543                                       | 21           |                                                                                           |     |
|                                                                         | 30 29 28 27 26 25 24 23 22 21 20 19 18                   |              |                                                                                           |     |
|                                                                         |                                                          |              |                                                                                           |     |
| As cou                                                                  | nterpiece to this connector you need a male Sub-HD       | 44 connector |                                                                                           |     |
|                                                                         |                                                          |              |                                                                                           |     |
| PIN Inputs from devices, digital<br>electrically isolated, 24V tolerant | PIN Outputs to devices<br>digital, electrically isolated | PIN          | Voltage inputs and outputs                                                                |     |
| 1 Input 1                                                               | 17 Output 2                                              | 33           | GND userIO, ground corresponding to<br>Vext03, Vint01, and inputs 015                     |     |
| 2 Input 2                                                               | 18 Output 3                                              | 34           | pin 33, 34, 35, 36 connected inernally                                                    |     |
| 3 Input 3                                                               | 19 Output 4                                              | 35           | pin 33, 34, 35, 36 connected inernally                                                    |     |
| 4 Input 4                                                               | 20 Output 5                                              | 36           | pin 33, 34, 35, 36 connected inernally                                                    |     |
| 5 Input 5                                                               | 21 Output 6                                              | 37           | Vint0, output, el. isolated, 5V, max. 20mA                                                |     |
| 6 Input 6                                                               | 22 Output 7                                              | - 38         | internally connected to pin 37                                                            |     |
| 7 Input 7                                                               | 23 Output 8                                              | - 39         | Vint1, opt. output, el. isol., 5V, max.250mA                                              |     |
| 8 Input 8                                                               | 24 Output 9                                              | 40           | internally connected to pin 39                                                            |     |
| 9 Input 9                                                               | 25 Output 10                                             |              | Vext0, input, provides voltage for Outputs<br>0 (pin 32) 1 (pin 31) 2 (pin 17) 3 (pin 18) |     |
| 10 Input 10                                                             | 26 Output 11                                             | 41           | 12-24 V, max. 30 V                                                                        |     |
| 11 Input 11                                                             | 27 Output 12                                             | 42           | Vext1, input, provides voltage for Outputs<br>4 (pin 19) 5 (pin 20) 6 (pin 21) 7 (pin 22) |     |
| 12 Input 12                                                             | 28 Output 13                                             |              | 12-24 V, max. 30 V                                                                        |     |
| 13 Input 13                                                             | 29 Output 14                                             | 43           | Vext2, input, provides voltage for Outputs<br>8 (pin 23), 9 (pin 24), 10 (pin 25)         |     |
| 14 Input 14                                                             | 30 Output 15                                             |              | 11 (pin 26), 12-24 V, max. 30 V                                                           |     |
| 15 Input 15                                                             | 31 Output 1                                              | 44           | Vext3, input, provides voltage for Outputs<br>12 (pin 27), 13 (pin 28), 14 (pin 29)       |     |
| 16 Input 0                                                              | 32 Output 0                                              |              | 15 (pin 30), 12-24 V, max. 30 V                                                           |     |
|                                                                         |                                                          |              |                                                                                           |     |
| Suspend Status ready                                                    |                                                          |              |                                                                                           |     |
| OK Cancel <u>P</u> rint                                                 |                                                          |              | <u>R</u> estore                                                                           | ⇒ < |

This tab shows the current connector pinout as defined in tab *Inputs/Outputs* and in the devices connected to the *ase user io* device.

## 3.37. position encoder - Position Encoder

| for controller | ASC   |
|----------------|-------|
| device type    | misc. |
| driver version | 1.4   |

The position encoder device enables the usage of a position encoder. The device is using 4-fold-gating.

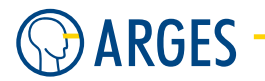

## 3.37.1. Configure

| POSITION ENCODER - d  | Irv.POSITION I | ENCODER | .positio       | ×   |
|-----------------------|----------------|---------|----------------|-----|
| Channel               | 0              | \$      |                |     |
| Counts per Revolution | 0.00           | \$      |                |     |
| Direction of Rotation | +              | -       |                |     |
| Angle                 | 0.00           | \$      |                |     |
| Resolution            | 0.00           | \$      | Counts/mm      | •   |
|                       |                |         |                |     |
|                       |                |         |                |     |
|                       |                |         | Activ          | ate |
| OK Cancel             |                |         | <u>R</u> estor | e   |

- **Channel** sets the connector at the ASC controller the encoder is connected to. If the encoder is connected to connector ENCODER 1 then select "0". If the encoder is connected to connector ENCODER 2 then select "1"
- **Counts per Revolution** sets the expected counts per revolution.

# **Ι** ΝΟΤΕ

Take account of 4-fold gating and possible gear boxes.

Example: Encoder signals per encoder revolution  $\times 4 \times$  gear transmission ratio = counts per revolution e.g. 2048  $\times 4 \times 216 = 1769472$ 

## Direction of Rotation selects the direction of rotation

- +, inverts whether the resulting signals are incremental or decremental. This actually depends on the machine setup
- **Angle** sets the angle between the object's motion vector and the scan field's X-axis. This angle is measured counterclockwise (positive values)

#### **Resolution** sets the expected resolution.

Counts per revolution : object length or circumference = resolution e.g. 1769472 : 1981 = 893.221

**Resolution unit dropdown** sets the unit for the value in *Resolution* 

Counts/mm, mm/Count, Counts/degree, Degrees/Count possible units

## 3.37.2. Parametrize

See 3.1.2 When Editing (Parametrizing) Active Devices for common gui elements while parametrizing the device.

## 3.37.3. Parametrize - General

| POSITION ENCODER             | - dev.position encoder 192.168.1.227 | × |  |  |  |
|------------------------------|--------------------------------------|---|--|--|--|
| General Measurement          | About                                |   |  |  |  |
| A<br>B<br>4-fold gating<br>C |                                      |   |  |  |  |
| Counter Constraints          |                                      |   |  |  |  |
| Inhibit Quantity             | 0 steps                              |   |  |  |  |
| Inhibit Duration             | 0 🔶 ns 💌                             |   |  |  |  |
| Lock Positive                | Free                                 |   |  |  |  |
| Lock Negative                | Free                                 |   |  |  |  |
| - Status                     |                                      |   |  |  |  |
| Connected                    | Disconnected                         |   |  |  |  |
| Power Status                 | Voltage OK                           |   |  |  |  |
| Power Fault                  | Current OK                           |   |  |  |  |
| OK Cancel <u>B</u> estore    |                                      |   |  |  |  |
| ☐ Suspend Stat               | tus ready                            |   |  |  |  |

### **Counter Constraints**

- **Inhibit Quantity** sets the number of steps that will be ignored for the C-signal when measurement begins. Whatever comes last of *Inhibit Quantity* and *Inhibit Duration*
- **Inhibit Duration** sets the time in ns,  $\mu$ s, ms or s for which the steps will be ignored for the C-signal when measurement begins. Whatever comes last of *Inhibit Quantity* and *Inhibit Duration*
- Lock Positive selects whether incremental counts are counted or not

Free incremental counts are counted

**Locked** incremental counts are not counted

Lock Negative selects whether decremental counts are counted or not

Free decremental counts are counted

Locked decremental counts are not counted

#### Status

**Connected** shows whether the position encoder device is connected or not. See the documentation of the ASC controller: At the ENCODER connector pins 9 and 11 have to be connected at the encoder side of the supply cable

**Power Status** shows whether the voltage is OK or not

**Power Fault** shows whether the current is OK or not

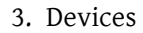

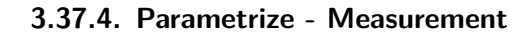

**ARGES** 

| POSITION ENCODER -   | dev.position encod | er 192.168.1.227 | × |
|----------------------|--------------------|------------------|---|
| General Measurement  | About              |                  |   |
| Measurement Duration | 0                  | *10.17ns         |   |
| Quantity             | 0 🔹                | steps            |   |
| Measured Time        | 0                  | *10.17ns         |   |
| Encoder Frequency    | 0.00000            | Hz               |   |
| Global Count         | -1                 |                  |   |
|                      |                    |                  |   |
|                      |                    |                  |   |
|                      |                    |                  |   |
|                      |                    |                  |   |
|                      |                    |                  |   |
|                      |                    |                  |   |
|                      |                    |                  |   |
|                      |                    |                  |   |
|                      |                    |                  |   |
|                      |                    |                  |   |
| 1                    | 1                  |                  |   |
| OK Cancel            |                    | <u>R</u> estore  |   |
| 🗆 Suspend Statu      | us ready           |                  |   |

- **Measurement Duration** sets the duration ( $\times$  10.17 ns) used for velocity measurement. The value has to be high enough to get reliable results. This method is recommended in case the velocity is high. For low velocity see *Quantity*
- **Quantity** sets the quantity of steps used for velocity measurement. This method is recommended in case the velocity is low. For high velocity see *Measurement Duration*

## **I** NOTE

At the moment this method is not implemented yet.

**Measured Time** shows the measured time in  $\times$  10.17 ns

## **Ι** ΝΟΤΕ

At the moment this function is not implemented yet.

**Encoder Frequency** shows the encoder frequency

**Global Count** shows the global counts. To reset the *Global Count* reset the ASC controller.

#### 3.37.5. Processing-On-The-Fly

If you need more information concerning this topic, please contact ARGES.

## 3.38. disto - Distance Measurement Module

| for controller | ASC   |
|----------------|-------|
| device type    | misc. |
| driver version | 1.0   |

The disto device enables communication with the Distance Measurement Module.

#### 3.38.1. Configure

| DISTO - drv.DISTO.disto 192.168.1.227 |        |                 |  |  |  |
|---------------------------------------|--------|-----------------|--|--|--|
| Port                                  | COM A  |                 |  |  |  |
| Baud                                  | 9600 💌 |                 |  |  |  |
| Flow Control                          | None   |                 |  |  |  |
|                                       |        | Activate        |  |  |  |
| ОК                                    | Cancel | <u>R</u> estore |  |  |  |

**Port** selects the port for communication with the distance measurement module

**COM A, COM B** assigns the *disto* device to one of the serial interface connectors of the controller

Baud selects the baud rate

4800, 9600, 19200, 38400 possible baud rates

Flow Control selects, how the data flow is controlled

None not controlled

**RTS/CTS** controlled via hardware, i.e. via the RTS/CTS lines

#### 3.38.2. Parametrize

See 3.1.2 When Editing (Parametrizing) Active Devices for common gui elements while parametrizing the device.

## 3.38.3. Parametrize - General

The disto device enables the laser to measure distances in combination with an e.g. Leica rangefinder.

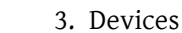

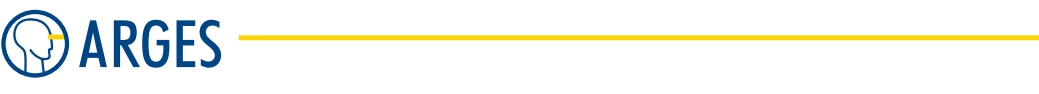

| DISTO - dev.disto       | 192.168.1.2 | 27         |                 |            | X                      |
|-------------------------|-------------|------------|-----------------|------------|------------------------|
| General About           |             |            |                 |            |                        |
| Result                  |             |            |                 |            |                        |
| Distance                |             | 0.         | 000             |            | mm                     |
|                         |             |            |                 |            |                        |
| Distance Age            | 0.000       | s /        | Average #       | 0          |                        |
| Distance s <sup>2</sup> | 0.000       | mm /       | Acquired #      | 0          |                        |
| Control                 |             | Powe       | r Saver         |            |                        |
| Mode Single             | •           | <b>V</b> A | uto Power Off   |            |                        |
| Average 1               | \$          | Idle T     | imeout 5        | \$ \$      |                        |
| Асqu                    | ire         |            |                 |            |                        |
| OK Cancel               |             |            |                 |            |                        |
| 🗆 Suspend Status        | failure     | Po         | ower Off<br>ate | Tim<br>Por | ne to 2 s<br>wer Off 2 |

### Result

**Distance** shows the distance

**Distance Age** shows the time passed since the distance was measured last

**Average #** shows the number of averaged distance values

**Distance s<sup>2</sup>** shows the standard deviation of the measured values or averaged values respectively, see also *Mode* 

Acquired # shows the total number of measurements

## Control

**Mode** selects the mode of measurement

**Single** the distance will be measured when clicking *Acquire* 

**Continuous** the distance will be measured continuously

Average sets the number of measurements to average the value shown in Distance

Acquire click to start measuring, click once again to stop measuring

## **Power Saver**

- **Auto Power Off** If the checkbox is selected then the module will be switched off after the time given in *Idle Timeout*
- **Idle Timeout** sets the period after that distance measuring module will be switched off when the module is idle

## 3.39. pwm - Pulse Width Modulation

for controllerNCC (since NCC 1704A), ASCdevice typemisc.driver version1.17.2.2

The *pwm* device generates a signal for pulse width modulation.

### 3.39.1. Configure

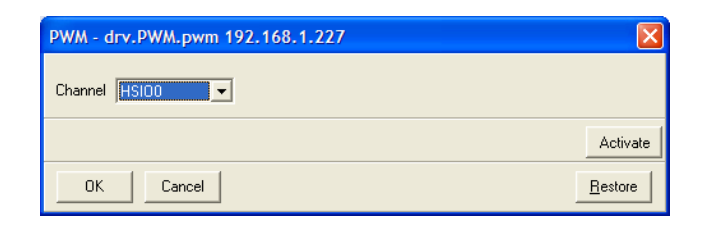

**Channel** selects the channel where the *pwm* signal will be output

```
HSIO0 .. HSIO7 — or — 2, 4, 5
```

If an ASC controller is used then this assigns the *pwm* signal to one of the high speed I/Os at the *LASER CONTROL* connector, see the documentation of the ASC controller

- or -

If an NCC controller is used then this assigns the *pwm* signal to one of the given outputs at the *parallel outputs* connector, see the documentation of the NCC controller

### 3.39.2. Parametrize

See 3.1.2 When Editing (Parametrizing) Active Devices for common gui elements while parametrizing the device.

#### 3.39.3. Parametrize - Wobble

| PWM - dev.pwm 192.168.1.227                                                                                        | X                   |
|----------------------------------------------------------------------------------------------------|---------------------|
| Wobble About                                                                                                    |                     |
| Frequ.         Duty         Settle           (H2)         (%)         (ms)           400.00         0.00         0 |                     |
| Suspend Status ready                                                                                               |                     |
| OK Cancel                                                                                                    | <u>R</u> estore → � |

**Frequ** sets the frequency of the *pwm* signal

**Duty Cycle** sets the *pwm* signal's pulse length in percent of the frequency specified in *Frequ* 

**Settle** sets the settle time for the *pwm* signal to stabilize its value

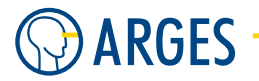

## 3.40. serial access - Serial Interface

| NCC   |
|-------|
| misc. |
| 1.0   |
|       |

The serial access device enables communication via one of the NCC controller's serial interfaces.

## 3.40.1. Configure

| SERIAL ACCESS - drv.SERIAL ACCESS.serial access 0000010F3F79 |         |  |               |                      |  |  |
|--------------------------------------------------------------|---------|--|---------------|----------------------|--|--|
| Serial Interface                                             |         |  | Protocol      |                      |  |  |
| Port                                                         | COM A 🗸 |  | Protocol      | ASCII (CR)           |  |  |
| Baud                                                         | 9600 💌  |  | Echo          | <b>v</b>             |  |  |
| Bits                                                         | 8 💌     |  | TimeOut       | 60000 🚖 ms           |  |  |
| Parity                                                       | None    |  | ACK           | OK^M^J               |  |  |
| Stop                                                         | 1       |  | NAK           | Error <sup>M</sup> J |  |  |
| Handshake                                                    | None    |  | Echo linefeed | ^M^J                 |  |  |
|                                                              |         |  |               |                      |  |  |
| Activate                                                     |         |  |               |                      |  |  |
| OK Cancel <u>R</u> estore                                    |         |  |               |                      |  |  |

#### Serial Interface

**Port** selects the serial interface for communication

**COM A, COM B** assigns *serial access* device to one of the serial interface connectors at the NCC controller, see the documentation of the NCC controller

**Baud** selects the baud rate

300 .. 38400 possible baud rates

- **Bits** selects the transmission format length
  - 7, 8, 9 possible lengths in bit

**Parity** selects the parity

- None no parity
- **Odd** odd parity
- Even even parity
- **Stop** selects the number of stop bits

1, 2 possible number of stop bits

Handshake selects, how the data flow is controlled

None not controlled

**XON/XOFF** controlled via software

**RTS/CTS** controlled via hardware, i.e. via the RTS/CTS lines

#### Protocol

**Protocol** selects the ASCII character interpreted as line end

ASCII (CR) carriage return

ASCII (LF) line feed

Echo If the checkbox is selected then the characters received will be send back as an echo

- **Time Out** sets the allowed time between receiving the last character and receiving the line end character. If this time is exceeded then the command will be discarded
- ACK sets the acknowledge string sent on success. Type control characters like Ctrl-M (CR) as  $_{\rm M}$
- **NAK** sets the not-acknowledge string sent on failure. Type control characters like Ctrl-M (CR) as  $^{M}$
- **Echo linefeed** sets the string sent on line end. The characters interpreted as line end are defined in *Protocol*. The *Echo* checkbox has to be selected. Type control characters like Ctrl-M (CR) as  $^{M}$

### 3.40.2. Parametrize

See 3.1.2 When Editing (Parametrizing) Active Devices for common gui elements while parametrizing the device.

## 3.40.3. Parametrize - General

| SERIAL ACCESS - dev.serial access 0000010F3F79 |                           |
|------------------------------------------------|---------------------------|
| General About                                  |                           |
|                                                |                           |
| Communications Status                          |                           |
| 0K                                             |                           |
| Command                                        |                           |
|                                                |                           |
| Last Command                                   |                           |
|                                                |                           |
| Input Buffer                                   |                           |
| 0                                              |                           |
|                                                |                           |
|                                                |                           |
|                                                | Reset                     |
| C Suspend Status ready                         |                           |
| 0K Cancel                                      | <u>R</u> estore → <b></b> |

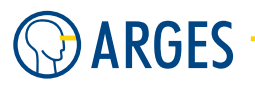

- **Communications Status** shows the communication status between the controller and the connected device
- **Command** text box to type in a command line.

Scripting language commands will be accepted here, see section 5.44.2 Scripting Language. Use *Script* nodes to access the serial interface during job execution, see section 5.44 Script. Similar to the conventional scripting a row of different commands can be seperated by semicolons.

The command line end identifies the end of the script here. The command line length has to be less than  $4\,\mathrm{kB}$ 

- Last Command shows the last executed command line
- **Input Buffer** shows the number of characters currently in the receive buffer while characters are received

## 3.40.4. Communication Examples

The following examples show communication using the serial access device:

### Set a Variable and Job Start

```
Protocol: ASCII (CR)
ACK: OK^M^J
sent: $myvar$ = 256; mark_start(); (CR)
received: OK (CR) (LF)
```

Here is a description of this communication:

- An external device sends a string to the controller via the specified serial port
- The controller gets the string "\$myvar\$ = 256; mark\_start();"
- The string is followed by a (CR) **C**arriage **R**eturn caharacter. this ends the communication as specified in *Protocol*
- Now the string is executed as scripting command(s):
  - 1. myvar=256;  $\rightarrow$  Variable usr.var.myvar is set to 256 (if it does not exist it is created)
  - 2. mark\_start();  $\rightarrow$  processing of the laser is started (as if you would click on Start  $\blacktriangleright$ )
- After the controller received the string, it will send the sequence of bytes specified under ACK (normally OK^M^J)
- If an error occurs (e.g. a timeout), the controller will answer with the sequence of bytes specified under NAK (normally Error^M^J)

#### Send a Variable via COM A

Any scripting command can be sent as a string. For instance, another possibility would be to use the serial send() command of the InScript scripting language to return a variable:

```
Protocol: ASCII (CR)
ACK:
sent: send("COM A","$usr.var.myvar$"); (CR)
received:
```

#### 3.41. out1 - Address Parallel Output Via Pens

But in this case you will have to be sure that the ACK, NAK or Echo communication does not interfere. So all these fields have to be blank and unchecked.

Here is a description of this communication (we assume that variable \$myvar\$ exists and has a value of 256):

- An external device sends a string **to** the controller via the specified serial port
- The controller gets the string "send("COM A", "\$usr.var.myvar\$");"
- The string is followed by a (CR) **C**arriage **R**eturn caharacter. this ends the communication as specified in *Protocol*
- Now the string is executed as scripting command(s):
  - send ("COM A","\$usr.var.myvar\$");  $\rightarrow$  The controller returns the string "256" through COM port A

## 3.41. out1 - Address Parallel Output Via Pens

| for controller | NCC   |
|----------------|-------|
| device type    | misc. |
| driver version | 1.0   |

If you want to address one output at the NCC controller's *parallel outputs* connector via a pen then use the *out1* device.

## 3.41.1. Configure

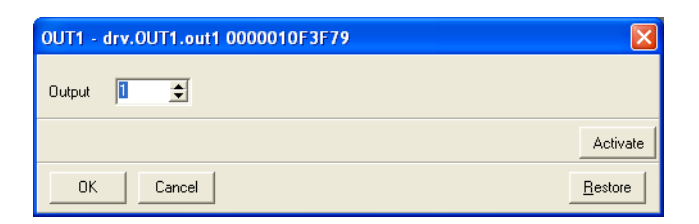

**Output** sets the output to be addressed at the *parallel outputs* connector of the NCC controller, see the documentation of the NCC controller

## 3.41.2. Parametrize

See 3.1.2 When Editing (Parametrizing) Active Devices for common gui elements while parametrizing the device.

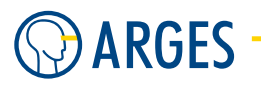

## 3.41.3. Parametrize - General

| OUT1 - dev.out1 0000010F3F79 |                            |
|------------------------------|----------------------------|
| General About                |                            |
| Settle<br>rise<br>(ms)<br>0  |                            |
| Suspend Status ready         |                            |
| OK Cancel                    | <u>R</u> estore → <b>♦</b> |

**Settle rise** sets the settle time for the rising slope of the signal

**Settle fall** sets the settle time for the falling slope of the signal

**Value** If the checkbox is selected and if the pen is in use during job execution then the signal will be output

# 4. Job Configuration Window

The term *job* can be understood as a program, that can be designed using InScript. This program controlls the devices connected to the controller.

Jobs consist of nodes, which are hierarchically related to one each other and are displayed as a tree structure. There are different types of nodes. Each type has its function and properties. Nodes containing other nodes are called parent nodes of the latter ones which are called child nodes (with reference to their parent node). Child nodes inherit properties of their parent nodes.

The job and thus the wanted output results from the arrangement of the nodes within the tree structure. This is summarized by the term *Job Configuration*. The tree structure is displayed in the *Job Configuration* window.

This tree structure contains nodes, which generate graphical output and are called graphical objects. In most cases these nodes are the leaves of the tree structure. The graphical objects of jobs also can be created in the *Vector Editor* window, see section 7 Vector Editor Window. But the job tree structure (work flow) can only be edited in the *Job Configuration* window.

## 4.1. How to Open the Window

• In the menu, click  $View \rightarrow Job$  Configuration.

- or -

In the toolbar, click 🖺 .

The Job Configuration window opens.

#### 4.2. Description of the Window

## 4.2. Description of the Window

| D 🔘 | ob Configuration   |            |
|-----|--------------------|------------|
|     | Node               | Properties |
| C   | E- 📑 192.168.1.221 |            |
| - 🚜 | Exec               |            |
| _   | 🛛 🌺 Macros         |            |
| 4   | 🗧 😭 DefaultJob:    |            |
| 8   | 🕂 帐 Pens           |            |
| _   | 🗄 🗠 Files          |            |
|     | 🕂 🖻 Fonts          |            |
| Ţ   | 🗄 🚺 Status         |            |

Figure 5: The Job Configuration window

- **Toolbar Standard Nodes Toolbar Standard Nodes** provides the nodes to be inserted into an executable job. Build up jobs from these nodes in the *Exec* branch of the tree structure. How to manage jobs, see section 4.6 Manage (Executable) Jobs
- **Column Node** shows which job nodes are present by job node "type" icon and the node's name. For information about the main job node "types" marking the branches of the tree structure, see section 4.3 Job Configuration Tree Structure
  - □ shows that the node is selected for execution, see section 6.3 Select Job for Execution
  - In the cursor is on a node then the node is selected for the next action from context menu or keyboard

**Column Properties** shows the properties of the node in column *Node* in the same line

- shows that the node has a view in *Vector Editor*, see section 4.4.2 Exec
- 🕱 shows that the node is selected in the Vector Editor, see section 4.4.2 Exec
- shows that the node has a backdrop image, see section 4.4.2 Exec

## 4.3. Job Configuration Tree Structure

See also figure 5.

- Address |IP> this is the root of the tree structure. It shows the controller that is attached to this instance of InScript. Next to the symbol you find the name of the NCC controller or the IP address of the ASC controller. How to manage controllers, see section 4.5 Manage Controllers
- **Exec** contains executable jobs, i.e. programs that control the devices connected to the controller. How to manage and design jobs, see section 4.6 Manage (Executable) Jobs
- Macros can contain parts of jobs, which can be reused in different places of jobs, see sections
   4.7 Manage Macros
- DefaultJob can contain a link to user-defined job file. After booting the controller this job file will automatically be loaded. How to manage the default job, see section 4.8 Manage Default Job

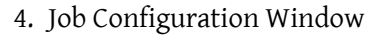

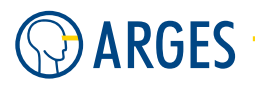

Pens in the Pens subtree pens with different properties can be defined. Each pen contains pensections. Each pen-section is assigned to an active device, see section 3 Devices. In the pensections the parameters of the assigned devices can be set. A device may e.g. be the scan head itself, a laser, a motion axis or else.

That way you can create a collection of pens, whose properties are tailored to different tasks.

By inserting a Pen Link node into the job you can activate the parameters defined in the pen. If pens are used in a graphics file, e.g. in HPGL files, then you can assign them via a Pen Set node to the pens you created.

How to work with pens, see section 4.9 Manage Pens. You will also find an example in section 4.9.1 Control Device Parameters During Job Execution

- Files in the *Files* subtree vector and raster graphic formats can be imported. They remain as objects in this subtree and are e.g. referenced to by symbolic links in the *Exec* subtree. How to work with files, see section 4.10 Manage Files
- Fonts in the *Fonts* subtree all additional fonts which are available in RAM of the controller can be seen. If you use a font e.g. in a Text node and execute this node, the font is visible in the Fonts subtree. How to work with fonts, see section 4.11 Manage Fonts
- **Status** in the *Status* subtree important information about processing times of the last executed jobs and the currently selected job node is stored

## 4.4. Context Menus for the Respective Branch in the Tree Structure

Use the context menu to manage the job configuration in the *Job Configuration* window. Each main branch of the tree structure has its own context menu. Some branches have several types of context menus depending on the level in the tree structure. Whether a menu item is enabled or not, depends on the job node and its status. The context menu:

## 4.4.1. Controller (root node)

Find more information in section 4.5 Manage Controllers.

# **1** ΝΟΤΕ

The ASC controller is not administrated via InScript. It is administrated via a so called Web Interface, see section 4.5.2 ASC Web Interface. The context menu of the *Job Configuration* root node, showing the IP address of the ASC controller and allows the actions shown in the next figure, left side.

The NCC controller is administrated via InScript. The context menu of the *Job Configuration* root, showing the ID of the controller and allows the actions shown in the next figure, right side.

4.4. Context Menus for the Respective Branch in the Tree Structure

|    | Configure                            |     |   | Configure                            |    |  |
|----|--------------------------------------|-----|---|--------------------------------------|----|--|
| i. | Save Devices and Default Pen (NVRam) |     |   | Save Devices and Default Pen (NVRam) |    |  |
|    | Flash                                |     |   | Flash                                |    |  |
|    | Backup                               |     |   | Backup                               |    |  |
| ×  | Delete                               | Del | × | Delete                               | De |  |
|    | Reconnect                            |     |   | Reset                                |    |  |
|    | Rename                               | F2  |   | Rename                               | F  |  |
| C  | Xplore                               |     | 6 | Xplore                               |    |  |
| B  | Info                                 |     | - | Info                                 |    |  |
| P  | Dump                                 |     | 6 | Dump                                 |    |  |
|    | Name to Clipboard                    |     |   | Name to Clipboard                    |    |  |
|    | Add to Inspector                     |     |   | Add to Inspector                     |    |  |

Figure 6: The controller (root node) context menu for the ASC (left) and for the NCC (right) controller

**Configure** shows the *Board Configuration* window for the NCC controller, see section 4.5 Board Configuration Window

Save Devices and Default Pen (NVRam) saves all current settings to the NVRam (non-volatile RAM) of the controller, see section 2.7 Store Configuration

Flash

# 

Data loss

The firmware or the user data together with the firmware present on the NCC controller will be lost in this procedure.

► Save the jobs, user data and/or firmware before continuing.

flashes a new firmware to the NCC controller, see also section 4.5 Board Configuration Window

**Backup** backups the current NCC controller firmware. User data will *not* be saved, see also section 4.5 Board Configuration Window

× Delete

# \rm CAUTION

Data loss

The current NCC controller firmware and user data on the NCC controller will be lost in this procedure.

► Save the user data and/or firmware before continuing.

User data or Jobs, Pens, Files and Fonts will be deleted if you select them and click *Delete*. You can use *Backup* to save the data in advance, see also section 4.5 Board Configuration Window

## Reconnect

## **CAUTION**

Data loss

Your settings may be lost by reconnecting the ASC controller as it will be restarted as well.

► Save your settings before reconnecting.

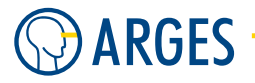

restarts and reconnects the ASC controller

Reset

## 

Data loss

Unsaved User Data and Jobs will be lost.

► Save the user data and/or jobs before continuing.

resets the NCC controller

Rename renames the NCC contoller node

- **Xplore** opens the *Xplorer* window at the selected node. Find information about the Xplorer in section 8.5 Xplorer
- **Info** opens the *Node Info* window. Information coming from the controller about the selected node will be shown
- **Dump** opens the ARGES InScript window. Information coming from the InScript software about the selected node will be shown

Name to Clipboard copies the full path and name of the selected node to the clipboard

### 4.4.2. Exec

Find more information in section 4.6 Manage (Executable) Jobs.

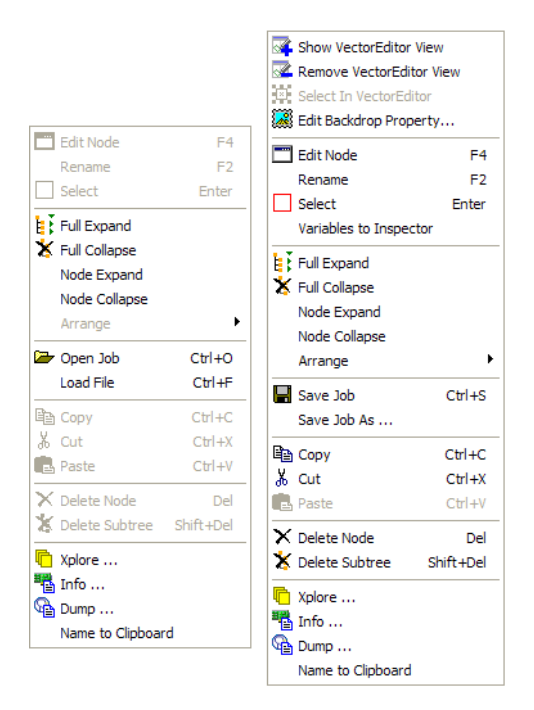

Show VectorEditor View adds the view of the selected subtree to the *Vector Editor*, see section 4.6.27 Show VectorEditor View

- 4.4. Context Menus for the Respective Branch in the Tree Structure
- Remove VectorEditor View removes the view of the selected subtree from the Vector Editor, see section 4.6.28 Remove VectorEditor View
- **Select in VectorEditor** selects the selected node in the *Vector Editor*, see section 4.6.29 Select in VectorEditor
- Edit Backdrop Property opens the Edit backdrop property window of the selected node, see section 4.6.30 Edit Backdrop Property
- **Edit Node** opens the node editor of the selected node, see section 4.6.16 Edit Node

Rename renames the selected node, see section 4.6.17 Rename Node

- □ Select selects the selected node for execution, see section 6.3 Select Job for Execution
- Deselect deselects the selected node from execution, see section 6.3 Select Job for Execution
  - **Variables to Inspector** copies the *Variables changable in Operator Mode* from the selected *Job* node to the *Inspector*, see section 8.9 Node Inspector
- **Full Expand** expands all subtrees in the *Job Configuration* window, see section 4.6.21 Expand Exec Tree
- **¥ Full Collapse** collapses all subtrees in the *Job Configuration* window, see section 4.6.22 Collapse Exec Tree
  - **Node Expand** expands a subtrees in the *Job Configuration* window, see section 4.6.23 Expand Subtree
  - **Node Collapse** collapses a subtrees in the *Job Configuration* window, see section 4.6.24 Collapse Subtree
  - **Arrange** arranges the order of nodes on the selected tree hierarchy level, see sections 4.6.25 Arrange Subtree and 4.6.26 Arrange Node
    - **Make First** makes the selected node first in its subtree
    - **Up** moves the selected node one place up in its subtree
    - **Down** moves the selected node one place down in its subtree
    - **Make Last** makes the selected node last in its subtree
- Open Job opens a \*.job file, see section 4.6.3 Open Job

Load File loads a file, see section 4.6.4 Load File

- **Save Job** saves a job, see section 4.6.5 Save Job
- **Copy** puts a copy of the selected node and its subnodes to clipboard
- **Cut** puts a copy of the selected node and its subnodes to clipboard and removes it from the tree structure
- Paste pastes a copied or cut node and its subnodes from clipboard into the tree structure. The root node has to be able to contain subtrees
- **× Delete Node** deletes the selected node and leaves all subnodes untouched

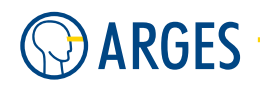

- **X** Delete Subtree deletes the selected node and all its subnodes
- **Xplore** opens the *Xplorer* window at the selected node. Find information about the Xplorer in section 8.5 Xplorer
- **Info** opens the *Node Info* window. Information coming from the controller about the selected node will be shown
- Dump opens the ARGES InScript window. Information coming from the InScript software about the selected node will be shown

Name to Clipboard copies the full path and name of the selected node to the clipboard

## 4.4.3. Macros

Edit Node F4 Edit Node F4 Edit Node F4 Edit Node F4 F2 F2 Rename F2 Rename Rename F2 Full Expand Full Expand Full Expand Full Expand 🛣 Full Collapse X Full Collapse X Full Collapse X Full Collapse Node Expand Node Expand Node Expand Node Expand Node Collapse Node Collapse Node Collapse Node Collapse • • Arrange Arrange Arrange Arrange 🗁 Load Macro... 🗁 Load Macro... 🗁 Load Macro... Load Macro... Save Macro... New Group Save Macro... New Group New Group New Group Copy Ctrl+C Copy Ctrl+C Copy Ctrl+C X Cut Ctrl+X X Cut Ctrl+X Copy Ctrl+C 🖪 Paste 🖁 Cut Ctrl+X R Paste Ctrl+V ∦ Cut Ctrl+V Ctrl+X Paste 🔁 Paste Ctrl+V 🗙 Delete Node X Delete Node Del Del X Delete Node 🐰 Delete Subtree Shift+Del X Delete Subtree Shift+Del Del X Delete Node Del X Delete Subtree Shift+Del X Delete Subtree Shift+Del C Xplore ... Tplore ... 🛑 Xplore ... 🌇 Info ... nfo ... 💼 Xplore ... Dump ... Info ... 🖓 Dump ... 🌇 Info ... 强 Dump ... Name to Clipboard Name to Clipboard 🖓 Dump ... Name to Clipboard Name to Clipboard

Find more information in section 4.7 Manage Macros.

- **Edit Node** opens the node editor of the selected node, see section 4.6.16 Edit Node **Rename** renames the selected node, see section 4.6.17 Rename Node
- **Full Expand** expands all subtrees in the *Job Configuration* window, see section 4.6.21 Expand Exec Tree
- **¥ Full Collapse** collapses all subtrees in the *Job Configuration* window, see section 4.6.22 Collapse Exec Tree
  - **Node Expand** expands a subtrees in the *Job Configuration* window, see section 4.6.23 Expand Subtree
  - **Node Collapse** collapses a subtrees in the *Job Configuration* window, see section 4.6.24 Collapse Subtree
  - **Arrange** arranges the order of nodes on the selected tree hierarchy level, see sections 4.6.25 Arrange Subtree and 4.6.26 Arrange Node

- **Make First** makes the selected node first in its subtree
- **Up** moves the selected node one place up in its subtree
- **Down** moves the selected node one place down in its subtree
- **Make Last** makes the selected node last in its subtree
- Load Macro loads a macro, see section 4.7.6 Load Macros
- Save Macro saves a macro, see section 4.7.5 Save Macros
- Load Subtree loads a \*.tre file under a node that can contain subtrees, see section 4.6.12 Load Subtree
- Save Subtree as saves the selected node and its subnodes to a \*.tre file, see section 4.6.13 Save Subtree. The node must not be a *Job* node
- **New Group** creates a new macro group, see section 4.7.4 Group Macros
- **Copy** puts a copy of the selected node and its subnodes to clipboard
- **Cut** puts a copy of the selected node and its subnodes to clipboard and removes it from the tree structure
- Paste pastes a copied or cut node and its subnodes from clipboard into the tree structure. The root node has to be able to contain subtrees
- $\times$  **Delete Node** deletes the selected node and leaves all subnodes untouched
- **X** Delete Subtree deletes the selected node and all its subnodes

#### 4.4.4. DefaultJob

Find more information in section 4.8 Manage Default Job.

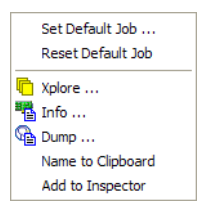

**Set Default Job** sets a job as default, see section 4.8.1 Set Default Job

**Reset Default Job** sets no job as default, see section 4.8.2 Reset Default Job

- Xplore opens the Xplorer window at the selected node. Find information about the Xplorer in section 8.5 Xplorer
- Info opens the Node Info window. Information coming from the controller about the selected node will be shown
- Dump opens the ARGES InScript window. Information coming from the InScript software about the selected node will be shown

Name to Clipboard copies the full path and name of the selected node to the clipboard

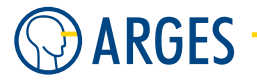

#### 4.4.5. Pens

Find more information in section 4.9 Manage Pens.

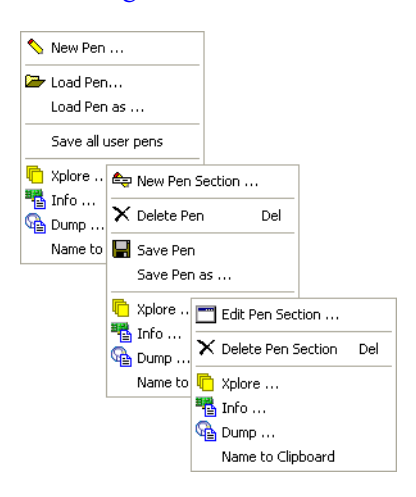

- **New Pen** creates a new pen, see section 4.9.2 Create New Pen
- ► Load Pen loads a pen, see section 4.9.4 Load Pen
  - **Load Pen as** loads a pen and provides the possibility to change the pen name, see section 4.9.5 Load Pen as

Save all user pens saves all pens created by the user, i.e. saves not the default pen

- New Pen Section creates a pen section, see section 4.9.2 Create New Pen
- **× Delete Pen** deletes a pen, see section 4.9.8 Delete Pen
- **Save Pen** saves a pen, see section 4.9.6 Save Pen

**Save Pen as** saves a pen and provides the possibility to change the file name, see section 4.9.7 Save Pen as

- **Edit Pen Section** opens the pen section's editor, see section 4.9.3 Edit Pen Section
- **× Delete Pen Section** deletes a pen section, see section 4.9.9 Delete Pen Section
- **Xplore** opens the *Xplorer* window at the selected node. Find information about the Xplorer in section 8.5 Xplorer
- Info opens the Node Info window. Information coming from the controller about the selected node will be shown
- **Dump** opens the ARGES InScript window. Information coming from the InScript software about the selected node will be shown

Name to Clipboard copies the full path and name of the selected node to the clipboard

#### 4.4.6. Files

Find more information in section 4.10 Manage Files.

4.4. Context Menus for the Respective Branch in the Tree Structure

| ┣ | Load            |          | Þ  | ┣     | HPGL         |     |
|---|-----------------|----------|----|-------|--------------|-----|
| 6 | Xplore          |          |    | 2     | LG1          |     |
| ß | Info            | $\times$ | De | lete  |              | Del |
| 9 | Dump            | R        |    |       |              |     |
|   | Name to Clipboa |          | In | fo    |              |     |
|   |                 | P        | Du | imp . |              |     |
|   |                 |          | Na | ime t | to Clipboard | ł   |

### ൙ Load

**HPGL** loads a HPGL vector file to the *Files* subtree, see section 4.10.5 Load - Creating Nodes Manually

- **LG1** loads a LG1 vector file to the *Files* subtree, see section 4.10.5 Load Creating Nodes Manually
- **Bitmaps** loads a graphics file to the *Files* subtree, see section 4.10.5 Load Creating Nodes Manually
- $\times$  **Delete** deletes the selected node
- Xplore opens the Xplorer window at the selected node. Find information about the Xplorer in section 8.5 Xplorer
- Info opens the Node Info window. Information coming from the controller about the selected node will be shown
- **Dump** opens the ARGES InScript window. Information coming from the InScript software about the selected node will be shown

Name to Clipboard copies the full path and name of the selected node to the clipboard

**Add to Inspector** opens the *Xplorer* window at the selected node. Find information about the *Xplorer* in section 8.5 Xplorer

## 4.4.7. Fonts

Find more information in section 4.11 Manage Fonts.

| 🗁 Load   |            |         |
|----------|------------|---------|
| C Xplore |            |         |
| 🃲 Info   | 🗙 Delete   | Del     |
| Dump     | 💼 Xplore   |         |
| Name to  | 🏜 Info     |         |
|          | 🖓 Dump     |         |
|          | Name to Cl | ipboard |

- Load loads a \*.fdt or \*.sfh file, see section 4.11 Manage Fonts for more information on font handling and fonts
- **× Delete** removes the font from the *Fonts* folder in the *Job Configuration* window
- **Xplore** opens the *Xplorer* window at the selected node. Find information about the Xplorer in section 8.5 Xplorer

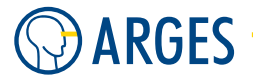

- Info opens the Node Info window. Information coming from the controller about the selected node will be shown
- **Dump** opens the ARGES InScript window. Information coming from the InScript software about the selected node will be shown
  - Name to Clipboard copies the full path and name of the selected node to the clipboard
  - **Add to Inspector** opens the *Xplorer* window at the selected node. Find information about the *Xplorer* in section 8.5 Xplorer

#### 4.4.8. Status

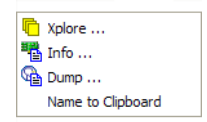

- **Xplore** opens the *Xplorer* window at the selected node. Find information about the Xplorer in section 8.5 Xplorer
- **Info** opens the *Node Info* window. Information coming from the controller about the selected node will be shown
- **Dump** opens the ARGES InScript window. Information coming from the InScript software about the selected node will be shown
  - Name to Clipboard copies the full path and name of the selected node to the clipboard
  - **Add to Inspector** opens the *Xplorer* window at the selected node. Find information about the *Xplorer* in section 8.5 Xplorer

## 4.5. Manage Controllers

## **Ι** ΝΟΤΕ

The ASC controller is not administrated via InScript. It is administrated via a so called Web Interface, see section 4.5.2 ASC Web Interface.

The NCC controller is administrated via InScript.

The following topics refer to NCC.

#### **Board Configuration Window**

If you choose *Configure* from the context menu or double click the root of the *Job Configuration* tree, you get the *Board Configuration* window:
#### 4.5. Manage Controllers

| Board Configuration 0000010F3E86 |                                                         |              |  |
|----------------------------------|---------------------------------------------------------|--------------|--|
|                                  | Memory                                                  |              |  |
|                                  | Total                                                   | Used         |  |
|                                  | 3145726                                                 | 886080       |  |
|                                  | Free                                                    | Largest Free |  |
|                                  | 2259646                                                 | 2257586      |  |
| I T                              | FreeList Num                                            | Alloc Num    |  |
| Type NCC 1704A Reset Board       | 0                                                       | 0            |  |
| Save/Restore                     | Firmware<br>Make Time Date<br>2008-12-17 11:09:43 +0100 |              |  |
|                                  | Build Mark                                              |              |  |
| Save User-Data                   | 08121700                                                |              |  |
|                                  | Size                                                    |              |  |
| Save Firmware Restore Firmware   | Save Firmware Restore Firmware 177310                   |              |  |
| Save Both Restore Both           | Details                                                 | Flash New    |  |

Among other things you can flash and backup the firmware and user data of the NCC controller in this dialog. The firmware is the basic software that enables the NCC controller to work. The user data is all settings you made on the controller. Please be aware that if you change the firmware or user data of your controller also the functionality of the controller may change.

# **Ι** ΝΟΤΕ

It is always advisable to save the current firmware and user data before you change the current configuration!

**Type** displays the sub-type of the ASC controller

**Reset Board** cautionData lossUnsaved User Data and Jobs will be lost.

Save the user data and/or jobs before continuing (check this section for more information)!

The controller board will be reset

### Save/Restore

**Save User-Data** saves the NCC user data to a \*.fdb file. This file can **not** be restored by the user - you will have to contact ARGES to do be able to this. This function exists mainly for debugging purposes

**Save Firmware** saves the current firmware to a \*.ffb file

#### **Restore Firmware**

**CAUTION** 

Data loss

The current firmware and the user data on the controller board will be lost in this procedure.

Save the user data and/or firmware before continuing (check this section for more information)!

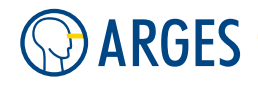

Restores firmware from a \*.ffb file.

**Save Both** saves firmware and user data to a \*.fb file. Use this function to save your current settings

### **Restore Both**

### **CAUTION**

Data loss

The current firmware and the user data on the controller board will be lost in this procedure.

Save the user data and/or firmware before continuing (check this section for more information)!

Restores firmware and user data from a \*.fb file

#### Memory

**Total** shows the total amount of memory

**Used** shows the currently used memory

Free shows the currently free memory

**Largest Free** shows the curently largest free memory block

#### Firmware

Make Time Date creation date and time of the current firmware

Build Mark build mark of the current firmware

**Size** size of the current firmware

### **Details Menu**

- **Flash/Reorganize** reorganize a probably corrupted Flash memory of the controller board. The data area is deleted. If the reorganization is done *Flash reorganisation succeeded*. is shown in the Messages window (see 8.10 Messages)
- **Flash/Enhanced Reorganization** reorganize a probably corrupted Flash memory of the controller board with an enhanced algorithm that *tries* to collect valid blocks of the data area to keep them. If the reorganization is done *Enhanced flash reorganisation succeeded.* is shown in the Messages window (see 8.10 Messages).
- **View/Refresh** refresh the data shown in the tabs *Flashlist* and *Flash* 1
- Tabs Flashlist shows statistics about the flash memory

Flash 1 shows a memory map of the flash memory

### **Flash New**

#### 4.5. Manage Controllers

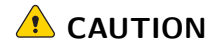

Data loss

The current firmware and the user data on the controller board will be lost in this procedure.

Save the user data and/or firmware before continuing (check this section for more information)!

Flashes a new firmware from \*.fls file a to the controller

The following topics refer to NCC and ASC.

### 4.5.1. Basic Actions Managing a Controller

This chapter describes some basic and recurring actions manging a controller.

### **Toggle Between Controllers**

To connect to one or more controllers by default on InScript startup, see section 8.4.23 Sub Category - Startup *Connect Controllers*.

• In the main menu, click  $View \rightarrow Controllers$ , see section 8.3.3 View.

#### Save Data to NVRam

Saves the user data (i.e. configuration and settings of installed devices), jobs, pens (except for the default pen), files and name settings to the NCC controller board or stores it on the ASC controller. In not saving this data, it would be lost when switching off the PC with the controller card (NCC) or resetting/switching off the controller (ASC and NCC).

• In the menu, click Controller  $\rightarrow$  Save to NVRam.

- or -

In the tree structure in the board symbol context menu, click Save to NVRam.

#### Save User Data/Firmware to Disk

On NCC Controller:

Saves the user data (i.e. configuration and settings of installed devices), firmware or both to the disk.

**Step 1** In the menu, click *Controller*  $\rightarrow$  *Configure*.

- or -

In the board symbol context menu, click *Configure*. The Board Configuration window opens.

Step 2Click Save User-Data or Save Firmware or Save Both.The Save as window opens

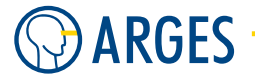

Step 3 Name the file and select a location to save it to. The files automatically receive a file name extension \*.fdb (flash data backup), \*.ffb (flash firmware backup) or \*.fb (flash backup)

Step 4 Click Save.

On ASC Controllers:

Saves shown configuration files to disk.

- **Step 1** Open the ASC Webinterface and log in (see 4.5.2 ASC Web Interface)
- **Step 2** Click on Administration  $\rightarrow$  Backup and Restore
- Step 3 Click on Download under Backup Controller Configuration and select a location on e.g. your hard disk to save the ASC configuration files (packed in conf.tar.gz) that are shown in the list

# Restore NCC User Data/Firmware from Disk or Restore ASC Configuration Files from Disk

# **CAUTION**

Data loss

The firmware or the user data together with the firmware present on the controller board will be lost in this procedure.

Save the actual configuration data and/or firmware before continuing (see 4.5.1 Save User Data/Firmware to Disk)!

On NCC Controllers:

Restores only the firmware or the user data together with the firmware from disk to the controller board.

**Step 1** In the menu, click *Controller*  $\rightarrow$  *Configure*.

— or —

In the board symbol context menu, click *Configure* The Board Configuration window opens.

**Step 2** Click *Restore Firmware* or *Restore Both.* Restore Both restores the firmware *and* the user data.

After a query the *Open* window opens

- **Step 3** Select the (saved) file
- Step 4 Click Open
- **Step 5** This process may take some time all current settings will be replaced with the saved settings

#### 4.5. Manage Controllers

#### On ASC Controllers:

Restores the selected configuration files to the ASC controller.

- **Step 1** Open the ASC Webinterface and log in (see 4.5.2 ASC Web Interface)
- **Step 2** Click on Administration  $\rightarrow$  Backup and Restore
- **Step 3** Select the checkbox(es) of the configuration file(s) in the list under *Restore Controller Configuration* and click on *Browse*
- Step 4 Select the (saved) conf.tar.gz file (see 4.5.1 Save User Data/Firmware to Disk) and click on Open
- Step 5 Click on Upload to upload and install the configuration files
- **Step 6** This process may take some time all current settings that you selected will be replaced with the saved settings

### **Ι** ΝΟΤΕ

The version numbers in *System Info*  $\rightarrow$  *Installed ASCModules* will not be updated using this procedure (see 4.5.1 Show Flash or ASCmodule Info)!

### Load Firmware from Disk

### ▲ CAUTION

Data loss

The firmware present on the controller board will be lost in this procedure.

Save the current firmware before continuing (4.5.1 Save User Data/Firmware to Disk)!

On NCC Controllers:

Loads the firmware from disk to the controller board.

**Step 1** In the menu, click *Controller*  $\rightarrow$  *Board Configuration.* 

- or -

In the board symbol context menu, click *Configure*. The Board Configuration window opens

**Step 2** Click Flash New

After a query the Open windows opens.

- **Step 3** Select the Firmware file (normally these files look like this: fw-<version>.fls)
- Step 4 Click Open

On ASC Controllers:

Loads the firmware from disk to the controller board.

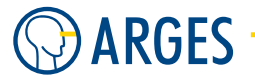

- **Step 1** Open the ASC Webinterface and log in (see 4.5.2 ASC Web Interface)
- **Step 2** Click on Administration  $\rightarrow$  Install ASCModule
- Step 3 Click on Browse
- **Step 5** Click on *Install* to upload and install the firmware file

### Show Flash or ASCmodule Info

On NCC Controllers:

The flash area is a non volatile storage area. Here you can see details about memory usage and fragmentation of this area. Cleaning up the flash area can be dangerous for the data stored in this area - so please consult with AGRES before doing this! In menu *Flash*  $\rightarrow$  *Reorganize* or *Flash*  $\rightarrow$  *Enhanced Reorganization* you can clean up the flash area.

**Step 1** In the menu, click *Controller*  $\rightarrow$  *Configure*.

— or —

In the board symbol context menu, click *Configure*.

The Board Configuration window opens

**Step 2** Click Details.

The Flash Info window opens

#### On ASC Controllers:

There is no "real" Flash area on an ASC controller. But you can see the installed ASC modules using the Webinterface.

**Step 1** Open the ASC Webinterface and log in (see 4.5.2 ASC Web Interface)

**Step 2** Click on *System Info*  $\rightarrow$  *Installed ASCModules* The currently installed firmware and ASC-modues are shown

#### **Delete Jobs, Pens and Files**

### \rm CAUTION

Data loss

The Jobs, Pens and Files present on the controller board will be lost in this procedure.

Save the current Jobs, Pens and Files before continuing!

On NCC Controllers:

Deletes only the jobs, pens and files from the controller board.

#### 4.5. Manage Controllers

- In the menu, click *Controller*  $\rightarrow$  *Delete*.
  - or —

In the board symbol context menu, click Delete.

After a query the jobs, pens (except for the default pen) and files will be deleted from the controller board.

### On ASC Controllers:

There is no *Delete* function for the ASC controller. Just delete the items in *Job Configuration* window.

### Reset

# **CAUTION**

### Data loss

Changes in user data (i.e. configuration and settings of installed devices), jobs, pens, files and name settings will be lost, if the controller board is reset and the changes were not saved to the controller board's NVRam.

Save jobs, pens files and data before continuing (4.5.1 Save Data to NVRam).

### On NCC Controllers:

Resets the controller board. This may be necessary, when the controller board does not react any more as result of an error.

- In the menu, click *Controller*  $\rightarrow$  *Configure*.
  - or -

In the board symbol context menu, click *Configure*. The Board Configuration window opens

► Click Reset Board.

After a query the controller board will be reset

### On ASC Controllers:

On ASC you can reset the firmware, completely restart the controller or halt the controller to switch it off:

### **Reset Firmware**

- **Step 1** Open the ASC Webinterface and log in (see 4.5.2 ASC Web Interface)
- **Step 2** Click on Administration  $\rightarrow$  InScript Firmware
- **Step 3** Click on *Restart InScript Firmware* The Firmware will restart.

### **Restart Controller**

**Step 1** Open the ASC Webinterface and log in (see 4.5.2 ASC Web Interface)

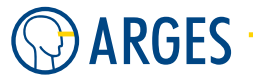

**Step 2** Click on Administration  $\rightarrow$  Halt/Reboot

Step 3 Click on Reboot

The controller will reboot. This may take some time!

### **1** ΝΟΤΕ

The Controller will reboot. Because of this the connection of the Webinterface will be interrupted and you can only restart after the controller has rebooted.

### Halt Controller

The controller will completely halt and after that you may e.g. switch it off.

- **Step 1** Open the ASC Webinterface and log in (see 4.5.2 ASC Web Interface)
- **Step 2** Click on Administration  $\rightarrow$  Halt/Reboot
- **Step 3** Click on *Halt*

The controller will stop all processes. This may take some time!

### **1** ΝΟΤΕ

The Controller will halt. Because of this the connection of the Webinterface will be interrupted and you can only restart after the controller has rebooted.

**Step 4** After the ASC controller has halted, you may completely switch it off

The following topics refer to ASC.

### 4.5.2. ASC Web Interface

To connect to the ASC Web Interface use an internet browser that has a connection to the ASC controller. The PC InScript is running on is connected to the ASC controller and should also be able to connect to the controller via a web browser:

**Step 1** Type the IP address of the ASC controller (e.g. 192.168.1.42) into the address field of the browser and press the Enter key.

The ASC Web Interface for the addressed controller opens.

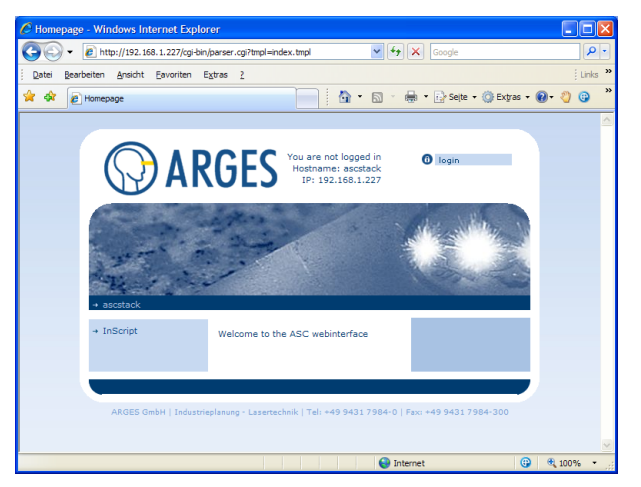

#### 4.5. Manage Controllers

Step 2Click I loginIn the upper right corner of the page.The login page opens.

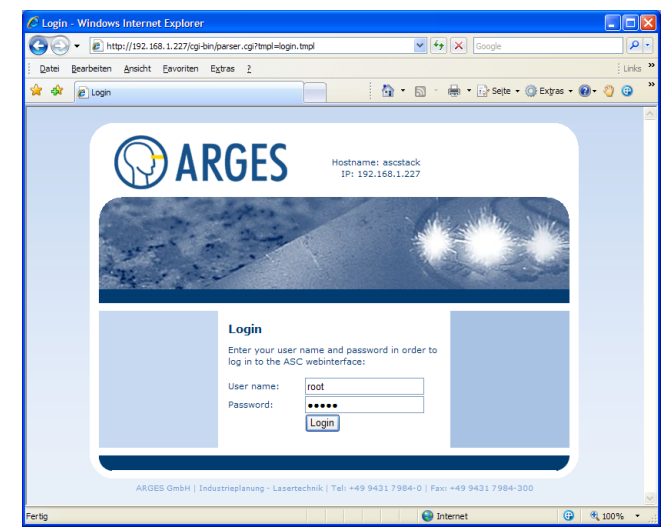

The default user name is *root* and the default password is *arges*. When logged in administrative tasks can be done.

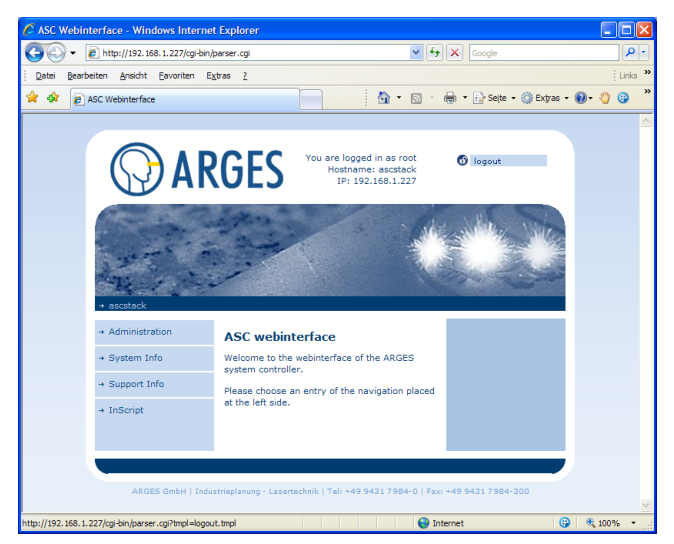

Short description of the Web Interface menu:

#### Administration

**Shell** input Linux shell commands in the *Command input* field.

Output will be shown in the *Output of your last command* field.

Adjust Time sets the time and date on the controller

Network Settings sets the IP Address, Netmask etc.

Network Folders published not implemented, yet

**used** adds an anonymous user share *Share-location* to *Name* on the controller as a search path by now only for *RawLines* node

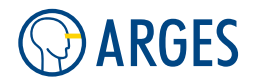

**Backup and Restore** Backups and restores current firmware, firmware configuration, work settings and user settings.

### **Ι** ΝΟΤΕ

Restoring the firmware using this tool will *not* update the versions of the installed FW ASCModule.

**Install ASCmodule** ASCmodules are installation modules for the ASC controller. These modules can be obtained by ARGES and are \*.tar.gz files. User the *Browse* button to browse to the ASCmodule and press *Install* to install the module. Be sure that you have a valid module for your system!

# **CAUTION**

Data loss

Controller settings may be lost

- ▶ Be sure that you have the right ASC module for your system
- ► All your settings may be lost after installing ASC modules

**Boards** shows hardware information of your ASC cntroller boards

### InScript Firmware

### **CAUTION**

Data loss

Please note that your current jobs and configuration will be lost if you did not save them (just like they would be lost on power down).

► Be sure that you saved your jobs and configuration!

Press the *Restart InScript Firmware* button to completely restart the firmware of your controller.

- **RenderServer** Press the *Restart RenderServer* button to restart the RenderServer of your controller.
- **Halt/Reboot** Press the *Reboot* button to reboot your controller. Press the *Halt* button to halt your controller. After *Halt*, the controller can be switched off

#### System Info

**Config report** click on the link to see and print the config report

**Processes** shows all running processes on the controller

**CPU Usage** shows a graphic overview of the CPU usage for different time intervals

Memory Usage shows a graphic overview of memory usage for different time intervals

**Network Usage** shows a graphic overview of network usage in time or packets for different time intervals

**System Temperature** shows the system temperature

**System Voltages** shows the system voltages

**Boards** shows hardware information of your ASC cntroller boards

**Installed ASC modules** shows all installed ASC modules (not version of firmware ASC module updated if you *Administration / Restore* a firmware)

### Support Info

Versions shows the exact Linux and firmware versions

Logfiles lets you check the system, secure and CGI log

**Create support info** lets you create and download a file with information about the controller which is relevant for our support team

#### InScript

Manual in future versions of the Web Interface you will find the manual here

### 4.6. Manage (Executable) Jobs

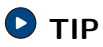

A complete example for creating, saving and executing a job can be found under 10.1 First and Important Steps.

In the *Job Configuration* window, jobs are created as direct child nodes of the *Exec* node, see figure 7.

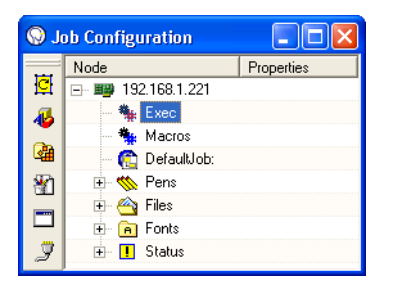

Figure 7: The Job Configuration window

The toolbar Standard Nodes 🛛 🖄 🍓 省 🗂 🍠 combines the available node types to groups.

► To open a "node type group" toolbar, click the corresponding symbol on the *Standard Nodes* toolbar.

Find a detailed description of each node type in section 5 Job Nodes.

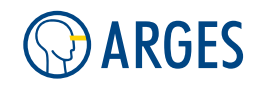

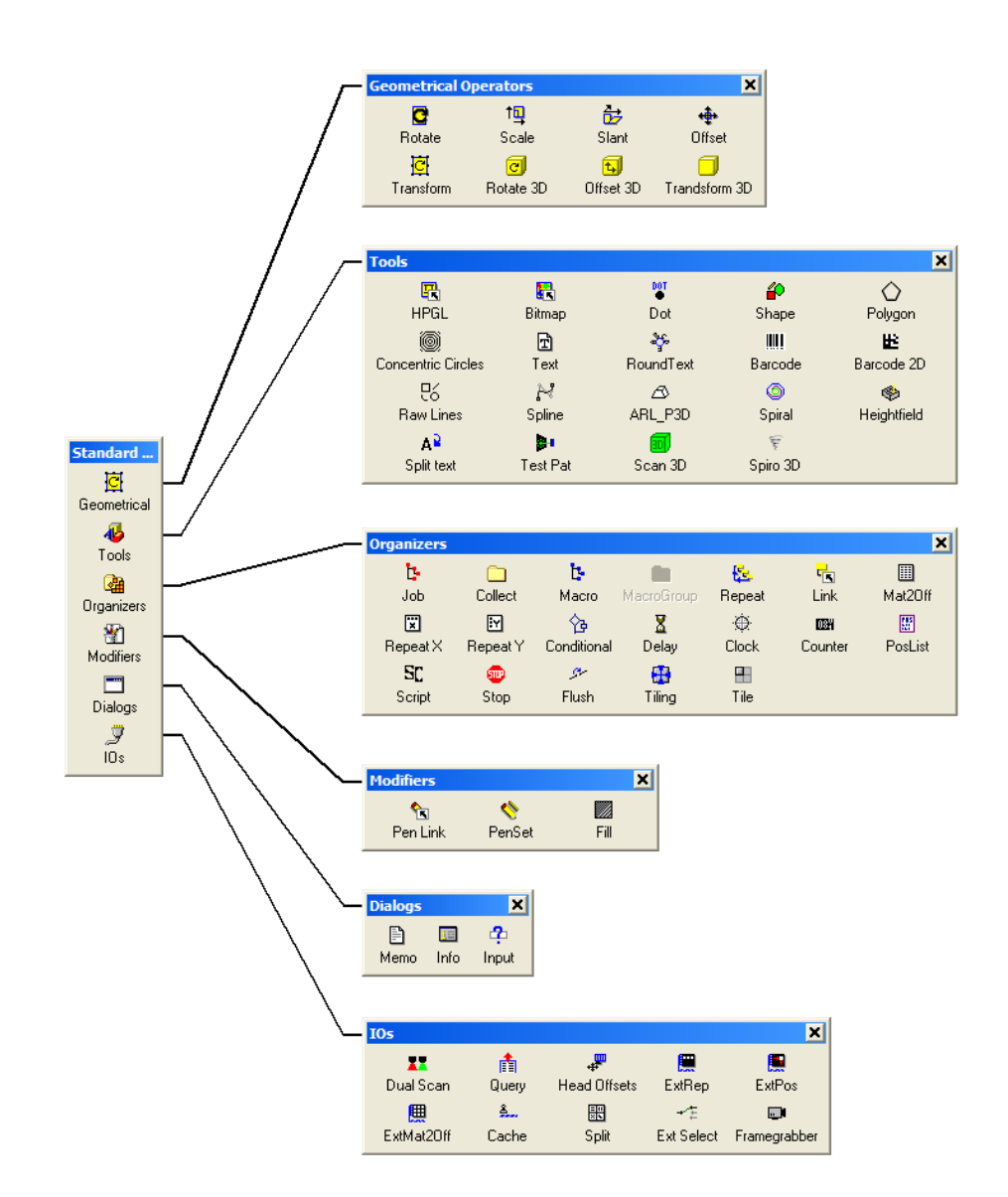

Figure 8: The Standard Nodes toolbar and the "node type group" toolbars

The nodes are combined to these groups:

- Geometrical Operators geometrically transform their child nodes
- Tools are the actual generators of output and normally the "leaves" of the tree structure
- Organizers structure the job or change its work flow
- Modifiers modify the output appearance
- *Dialogs* interactively show or query information
- IOs control external devices, mainly motion axes and data

### 4.6.1. Basic Steps

### The Order How Jobs are Processed

Jobs are executed top down. Have a look to following example, how jobs are composed:

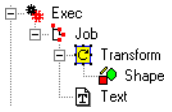

- 1. At first the *Job* node is executed. It serves as an element of organization to distinguish one job from others.
- 2. Next the *Transform* node is executed. This geometrically transforms (offsets, scales, rotates and slants) all its child nodes.
- 3. Then the *Shape* node is executed. It outputs a primitive shape (e.g. line, rectangle or ellipse). Because it is child of the *Transform* node the transformation set there affects the shape, i.e. the shape will be output with an offset, scaled, rotated and slanted respectively.
- 4. At last the *Text* node is executed. This outputs an user-defined text. Because it has no *Transform* node as direct or indirect parent node, it will be output without any change.

### How to Create a Job

- **Step 1** Create a job, see section 4.6.2 Create Job.
  - or –
    Open a job, see section 4.6.3 Open Job.
    or –
  - Clear and load a job, see section 4.6.9 Clear and Load Job.
- **Step 2** Create a view on the job in the *Vector Editor* window to visualize the scan head's output, see section 4.6.27 Show VectorEditor View.
- Step 3 Use the Standard Nodes toolbar Step 3 Use the Standard Nodes toolbar Find an overview of job nodes in figure 8. Find more information about the different job node types in section 5 Job Nodes.
- Step 4 Use the context menu to manage and structure the job tree.When designing the hierarchy keep paragraph The Order How Jobs are Processed in mind.
- Step 5 Create pens with special device parameter settings.For general information about pens see section 4.9 Manage Pens. How to create a pen, see section 4.9.2 Create New Pen.
- **Step 6** Apply these pens by using the *Pen Link* or the *Pen Set* node in the job, see sections 5.49 Pen Link and 5.50 Pen Set.

When designing the hierarchy keep paragraph The Order How Jobs are Processed in mind.

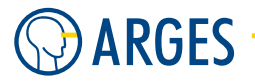

### How to Execute a Job

Find more information about job control in section 6 Job Control Window.

**Step 1** Select a job for execution, see section 6.3 Select Job for Execution.

Step 2 🔨 CAUTION

Visible and/or invisible laser radiation

The user is responsible for observing the laser safety regulations valid in his country.

• Avoid eye or skin exposure to direct or scattered radiation.

Start the job, see section 6.4 Start (Execute) Job.

### 4.6.2. Create Job

# **I** NOTE

The *Job* node can be only created as a child of the *Exec* node.

We urgently recommend to create a *Job* node for each job and to place the job in the *Job* node subtree. Thus the single jobs will be shown with the *Job* node name in the sub menus of InScript. Moreover the *Job* node offers settings affecting how the job is executed (see section 5.30 Job).

• In the menu, click  $File \rightarrow New$  Job.

— or —

In the *Job Configuration* window in the *Organizing Operators* tool bar, click **b**. Be sure that the cursor is set to the *Exec* node to allow this.

In the Job Configuration window a new Job node is created as a child node of the Exec node.

### 4.6.3. Open Job

**Step 1** In the menu, click *File*  $\rightarrow$  *Open Job*.

- or -

In the *Exec* node context menu, click *Open Job*. The *Open* window opens.

- **Step 2** Select the job file.
- **Step 3** Click Open.

In the *Job Configuration* window the selected job appears as a child node of the *Exec* node. Referenced pens of a job are automatically loaded. See 4.9.7 Save Pen as where pens have to be saved to be loaded automatically.

#### 4.6. Manage (Executable) Jobs

### 4.6.4. Load File

**Step 1** In the menu, click *File*  $\rightarrow$  *Load File*.

— or —

In the *Exec* node context menu, click *Load File*. The *Open* window opens.

Step 2 Select the file.The file format may be one of the offered formats.

#### **Step 3** Click Open.

In the *Job Configuration* window the file will appear in the applicable branch of the tree structure.

#### 4.6.5. Save Job

• In the menu, click *File*  $\rightarrow$  *Save Job*.

If there is more than one *Job* node as a child node of the *Exec* node in the *Job Configuration* window then a sub menu opens. Select the job, you want to save. If you want to save all Jobs that are in the *Exec* node, you may choose \**ALL*\* or use the Ctrl-Shift-s shortcut for this action. This will open the *Save All Jobs* dialog

#### 4.6.6. Save Job as

**Step 1** In the menu, click *File*  $\rightarrow$  *Save Job As.* 

If there is more than one *Job* node as a child node of the *Exec* node in the *Job Configuration* window then a sub menu opens. Select the job, you want to save here.

- or -

In the tree structure, select the *Job* node you want to save and in the tool bar, click . The *Save* as window opens.

- **Step 2** Name the file and select a folder to save it to.
- Step 3 Click Save.

If there is more than one *Job* node as a child node of the *Exec* node in the *Job Configuration* window then a sub menu opens. Select the job, you want to save

#### 4.6.7. Save Multiple Jobs

**Step 1** In the menu, click *File*  $\rightarrow$  *Save All User Files*.

The Save User Files window opens.

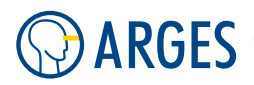

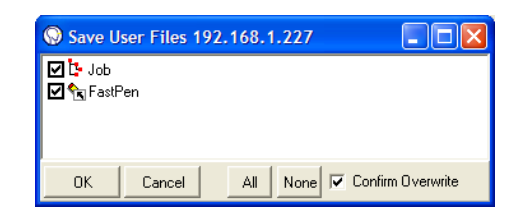

- **Step 2** Select the jobs you want to save by selecting their prefixed check boxes.
- Step 3 Click OK.

The jobs will be saved with the names being displayed in the *Job Configuration* window. The file type **\***. Job will automatically be assigned to the files. The files will be saved to the folder defined in preferences (see **8.4.26 Sub Category - File Handling**).

### 4.6.8. Delete Job

# **Ι** ΝΟΤΕ

If you want to open a job again later on then you have to save it before deleting the job from the tree structure. The procedure "Delete" deletes the job only from the tree structure and not from the file system.

If you want to delete a job from the file system then you have to do so via the operating system.

- **Step 1** Select the root node of the subtree you want to delete.
- **Step 2** In the context menu, click *Delete Subtree*.

— or —

Press the Shift and Del key at the same time.

The subtree including the selected node is deleted from the tree structure.

### 4.6.9. Clear and Load Job

# **Ι** ΝΟΤΕ

To clear a job means to delete it from the Digital Signal Processor (DSP) line buffer of the controller board. Saved jobs will not be deleted from the file system in doing so.

Step 1 Click 📂

The Open window opens.

- **Step 2** Select the job file.
- Step 3 Click Open.

In the *Job Configuration* window all jobs are cleared, the selected job loaded as child node of the *Exec* node and selected for output.

#### 4.6. Manage (Executable) Jobs

### 4.6.10. Create Node

- **Step 1** In the tree structure select the node that shall become parent node of the new node.
- **Step 2** In the *Standard Nodes* tool bar, click the node group.
- **Step 3** In the node group tool bar click the node type.

You will find a description of the nodes in section 5 Job Nodes.

In the tree structure the node appears as the child node of the selected parent node.

### **1** ΝΟΤΕ

Not all node types accept child nodes, e.g. most of the graphical operators. If these are selected in the *Job Configuration* window then the node tool bars are deactivated and colored gray.

To view a node in the *Vector Editor* window you have to define first, which node you want to view, see section 7.9.1 Add View of Node or Subtree from Job Configuration to Vector Editor.

#### 4.6.11. Drag and Drop Job Nodes

If you want to move an existing job node under another node that is able to hold child nodes (e.g. *Job*, *Collect*, all *Geometrical Operators*, *Script*, *Raw Lines* or *PosList*), you may just drag and drop it on this node. After that you may change its position using the *Arrange* functions (see 4.6.25 Arrange Subtree). The place, where the node is added (at the start or at the end of the branch) is determined by the preferences setting Job Creation (see 8.4.27 Sub Category - Job Creation).

To move nodes or subtrees using the mouse, press and hold the Shift key while you move a node or subtree in the tree. The node is then placed on, above or below the node where the small indicators of the positioning bar point:

| 3  | - 🖓 Spline   |
|----|--------------|
| ก  | 🕂 🧰 Collect2 |
| =  | Shape        |
| -1 | Shape2       |
| 7  | - 护 Shape7   |
| _  | 护 Shape1     |
|    | A Shane4     |

If you want to duplicate a node or subtree, just press and hold the Ctrl key while you move a node or subtree in the tree. The node is then duplicated on, above or below the node where the small indicators of the positioning bar point.

#### 4.6.12. Load Subtree

- **Step 1** In the tree structure select the node that shall become parent node of the subtree.
- **Step 2** In the context menu, click *Load Subtree*.
  - The Open window opens.

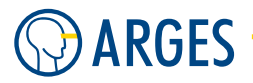

# **Ι** ΝΟΤΕ

Not all nodes accept child nodes, e.g. most of the Graphical Operators. If these are selected in the *Job Configuration* window then the *Load Subtree* menu item will be deactivated and colored gray.

**Step 3** Select the job file.

# 🖸 ΤΙΡ

Subtrees can be saved as \*.tre files (see section 4.6.13 Save Subtree).

Step 4 Click Open.

In the tree structure the subtree appears as the child node of the selected parent node.

### 🚺 ΝΟΤΕ

To view a node in the *Vector Editor* window you have to define first, which node you want to view (see section 7.9.1 Add View of Node or Subtree from Job Configuration to Vector Editor).

### 4.6.13. Save Subtree

- **Step 1** In the tree structure select the subtree root node you want to save.
- **Step 2** In the context menu, click *Save Subtree as.* 
  - or —

In the *Standard* tool bar, click 星 .

The *Save as* window opens.

- **Step 3** Name the file and select a folder to save it to.
- Step 4 Click Save.

The file type \*.tre will automatically be assigned to the file. The file will be saved to the *Job* folder of the InScript installation.

### 4.6.14. Delete Node

- ► In the context menu, click *Delete Node*.
  - or -

In the tree structure select the node and press the Del key.

If the deleted node has child nodes, these nodes will be lifted to the level of the deleted node.

### 4.6.15. Delete Subtree

# 🚺 ΝΟΤΕ

If you want to open a subtree again later on then you have to save it before deleting the subtree from the tree structure. The procedure *Delete Subtree* deletes the subtree only from the tree structure and not from the file system.

#### 4.6. Manage (Executable) Jobs

If you want to delete a subtree (saved as job) from the file system then you have to do so using the operating system e.g. via Windows Explorer.

**Step 1** In the tree structure select the subtree root node you want to delete.

**Step 2** In the context menu, click *Delete Subtree*.

- or -

Press the Shift and Del key at the same time.

After you confirm the safety prompt the subtree including the selected node is deleted from the tree structure.

### 4.6.16. Edit Node

▶ In the tree structure double click the node you want to edit.

- or -

In the node context menu, click Edit Job Node.

- or -

Select the node and press the F4 key.

The corresponding editor opens.

You will find a description of the node types in section 5 Job Nodes.

### 4.6.17. Rename Node

Names have to be unique in one level of the tree structure. If collisions occur, e.g. by renaming or moving a node, then an unique name will automatically be generated from the double name (e.g. Rotate will turn to Rotate1).

The following characters are not allowed and are automatically replaced by a \_-character:

| Character | Description   |
|-----------|---------------|
| •         | full stop     |
| :         | colon         |
| *         | asterisk      |
| ?         | question mark |
| "         | double quote  |
| <         | less than     |
| >         | greater than  |
|           | vertical bar  |
| /         | slash         |
| \         | backslash     |

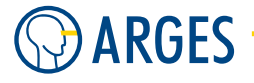

**Step 1** In the tree structure select the node and click the node slowly once again without triggering a double click.

- or -

In the node context menu, click *Rename*. The node name changes into a box.

- **Step 2** In this box type the new name.
- **Step 3** Press the *Enter* key.

— or —

In the Job Configuration window, click a free area.

#### 4.6.18. Cut Subtree

- **Step 1** In the tree structure select the subtree root node you want to cut.
- **Step 2** In the context menu, click *Cut*.

- or -

Press the *Ctrl* and *X* key at the same time.

The subtree is cut from the tree structure and pasted to the clipboard.

#### 4.6.19. Copy Subtree

- **Step 1** In the tree structure select the subtree root node you want to copy.
- **Step 2** In the context menu, click *Copy*.

- or -

Press the *Ctrl* and *C* key at the same time.

The subtree is copied to the clipboard.

### 4.6.20. Paste Subtree

- **Step 1** In the tree structure select the node you want to paste the subtree as its child node.
- **Step 2** In the context menu, click *Paste*.

— or —

Press the *Ctrl* and *V* key at the same time.

The subtree is pasted to the tree structure. Be aware that variable names may change by moving the nodes they belong to.

### 4.6.21. Expand Exec Tree

In the tree structure subtrees can be expanded, like e.g. in the Windows Explorer folder view. In addition it is possible to fully expand the Exec tree with the following procedure.

**Step 1** In the Exec tree structure select any node.

**Step 2** In the context menu, click *Full Expand*. The Exec tree expands.

### 4.6.22. Collapse Exec Tree

In the tree structure subtrees can be collapsed, like e.g. in the Windows Explorer folder view.

In addition it is possible to fully collapse the Exec tree with the following procedure.

**Step 1** In the Exec tree structure select any node.

**Step 2** In the context menu, click *Full Collapse*. The Exec tree collapses.

### 4.6.23. Expand Subtree

In the tree structure subtrees can be expanded, like e.g. in the Windows Explorer folder view.

In addition it is possible to fully expand subtrees with the following procedure. This may save some clicks on more complex jobs.

- **Step 1** In the tree structure select the subtree root node you want to fully expand.
- Step 2In the context menu, click Node Expand.The subtree expands at the selected node.

### 4.6.24. Collapse Subtree

In the tree structure subtrees can be collapsed, like e.g. in the Windows Explorer folder view.

In addition it is possible to fully collapse subtrees with the following procedure. This may save some clicks on more complex jobs.

**Step 1** In the tree structure select the subtree root node you want to fully expand.

**Step 2** In the context menu, click *Node Collapse*.

The subtree collapses at the selected node.

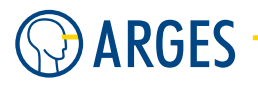

### 4.6.25. Arrange Subtree

To edit the tree structure in the *Job Configuration window*, e.g. to change the order of execution or to group subtrees, there are several possibilities.

► Drag&Drop the subtree root node to the node where it shall be inserted as the node's child.

```
— or —
```

While holding the *Shift* key pressed Drag&Drop the subtree root node to the place on the tree structure where it shall be inserted. At the current position an indicator appears.

- or -

Move the subtree using Ctrl- $\uparrow$  and Ctrl- $\downarrow$  (up or down in its current level)

The child nodes of the moved node will be moved as well. Be aware that variable names may change by moving the nodes they belong to.

### 4.6.26. Arrange Node

- **Step 1** Select a node.
- **Step 2** In the node context menu, click  $Arrange \rightarrow Make$  First or Make Last and Up or Down respectively.

- or -

Move the node using Ctrl- $\uparrow$  and Ctrl- $\downarrow$  (up or down in its current level)

On its level in the tree structure the node will be made the first or last or moved one position up or down respectively.

### 4.6.27. Show VectorEditor View

In the *Vector Editor* it is possible to create views on different subtrees from the *Job Configuration* window and to switch them quickly, e.g. to view a node before and after its transformation. If more than 1 *Vector Editor view* exists then new views will be displayed in new tabs in the *Vector Editor*, see the figure below.

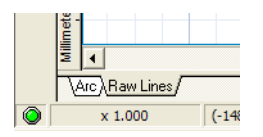

- **Step 1** In the *Job Configuration* window, select the subtree root node you want to view in the *Vector Editor*.
- **Step 2** In the context menu, click *Show VectorEditor View*.

The subtree will be displayed in the *Vector Editor*. In the *Job Configuration* window in the node's *Property* column, a icon appears.

#### 4.6. Manage (Executable) Jobs

#### 4.6.28. Remove VectorEditor View

**Step 1** In the *Job Configuration* window, select the subtree root node you want to remove from the *Vector Editor*.

- or -

In the Vector Editor, select the view tab you want to remove.

**Step 2** In the respective context menu, click *Remove VectorEditor View* or *Remove Current View* respectively.

The subtree will be removed from the *Vector Editor*.

### 4.6.29. Select in VectorEditor

If it becomes difficult to distinguish objects in the *Vector Editor* and thus hard to select them there then this is a good method to pick the right object.

### NOTE

Only nodes, that can be displayed in the Vector Editor, can be selected this way.

- Step 1 In the Job Configuration window, select the Vector Editor view, containing the node you want to select in the Vector Editor. In the Job Configuration window a Vector Editor view is symbolized by an Imes icon in the respective node's Properties column.
  - or —

In the Vector Editor, select the view tab, containing the object you want to select.

**Step 2** In the *Job Configuration* window in the respective node's context menu, click *Select in VectorEditor*.

The object will be selected in the *Vector Editor*. In the *Job Configuration* window in the node's *Property* column, a 🕱 icon appears.

#### 4.6.30. Edit Backdrop Property

The *Vector Editor* is able to show a background image for most of the nodes present in the *Exec* branch of the tree structure in the *Job Configuration* window. This image is called backdrop image. The backdrop image can be a static bitmap or an image provided by a frame grabber. This can be used e.g. for easier alignment on workpieces.

# NOTE

The backdrop image will only be shown, if

in the Vector Editor's Editor mode: the node is selected in the Vector Editor window.

- or -

in the *Vector Editor's* Preview mode: the node is selected for output in the *Job Configuration* window.

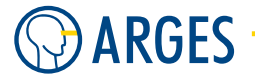

- **Step 1** In the *Job Configuration* window in the node context menu, click *Edit Backdrop Property*. The *Edit backdrop property* window opens.
- **Step 2** Set the backdrop image properties as described below this instruction in paragraph Edit backdrop property window.
- Step 3 Click OK.

in the *Job Configuration* window, the **Second Second Second** in the node's *Properties* column.

### Edit backdrop property window

| Edit backdrop property, node="Job"      |             |                       |
|-----------------------------------------|-------------|-----------------------|
| Node Name                               | Job         | Action Execute        |
| Image source<br>• None C File C Grabber |             |                       |
| Real Dimer                              | nsions [mm] | Options               |
| Left                                    | -50.000 🚖   | Preserve aspect ratio |
| Тор                                     | 50.000 🚖    | Convert to gray scale |
| Width                                   | 100.000 🚖   | 🔽 Shading             |
| Height                                  | 100.000 🚖   | Shading level 50 🚖    |
| Filename                                |             |                       |
| Select Grabber Lontigure Grabber Apply  |             |                       |
| OK Cancel <u>R</u> estore               |             |                       |

**Image source** selects the source of the backdrop

None no backdrop will be used

**File** a bitmap file will be used as backdrop image

**Grabber** an image provided by a frame grabber will be used. The frame grabber may be e.g. a camera, that is connected to the system

**Real Dimensions** sets the real dimensions of the image

- Left sets the left edge of the image (X-coordinate relative to the scan field's origin)
- **Top** sets the top edge of the image (Y-coordinate relative to the scan field's origin)

Width sets the image's width

**Height** sets the image's height

#### Options

**Preserve aspect ratio** if this checkbox is selected then either the backdrop image's width or height will be fit to the frame (Width, Height) and the aspect ratio will be preserved

**Convert to gray scale** if this checkbox is selected then the image will be converted to a gray scale image

#### 4.7. Manage Macros

**Shading** if this checkbox is selected the image's transparency will be set to *Shading Level* 

- **Shading Level** If *Shading* is set then this value influences the transparency of the backdrop image. "50" means 50% transparency, "100" means no transparency
- **Filename** if *Image source* is set to *File* then this sets the filename of the image. Use □ to browse for a backdrop image. If removes the filename from *Filename*
- **Select Grabber** if *Image source* is set to *Grabber* and if a compatible image grabber hardware is connected to the InScript PC then select the image grabber hardware here as source of the backdrop image
- **Configure Grabber** if *Image source* is set to *Grabber* and if a compatible image grabber hardware is connected to the InScript PC then configure the image grabber hardware here
- Apply applies the currently set image to the Vector Editor without closing the window

### 4.7. Manage Macros

Macros are mostly small subtrees of nodes that can be re-used in different spots of a Job. As an example you may have a specific graphical object that consists of a number of different nodes.

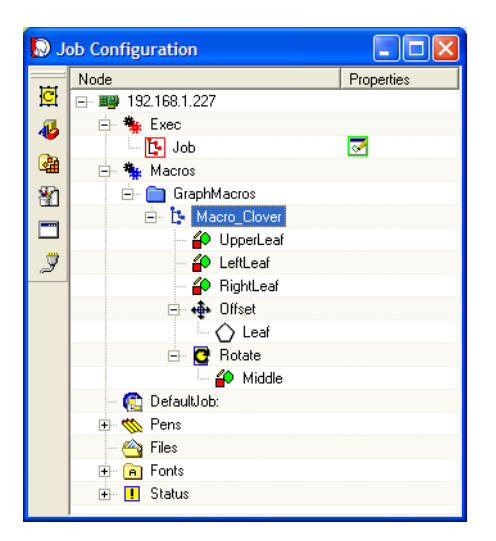

If you want to use this object in different spots of your job (e.g. in different offsets, sizes and/or rotations) then you may create a macro that has all the elements of this item. After that you can re-use this element all over your job by dragging and dropping it to the place in your job where you want to use it.

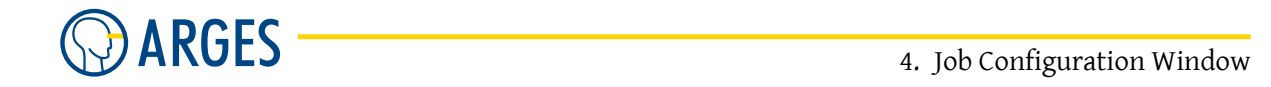

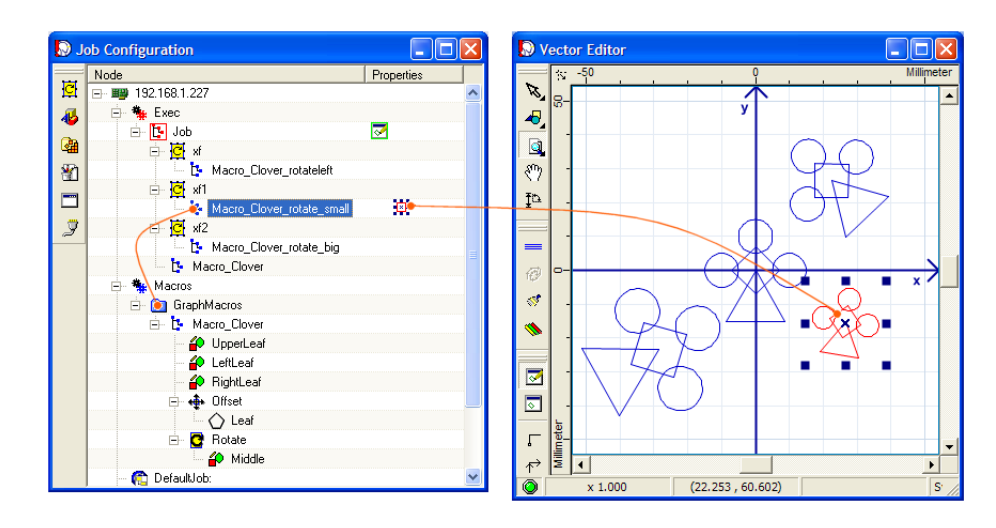

Using this mechanism you can re-use pre-defined objects or change objects that are spread over a job in one central place.

### 4.7.1. Create a new Macro

- **Step 1** Select the Macros node in Job Configuration window
- **Step 2** Click on *Organizers*  $\textcircled{2}{B} \rightarrow Macro$   $\textcircled{1}{B}$  in the *Standard Nodes* toolbar A new *Macro* node is inserted under the *Macros* node
- **Step 3** Rename the *Macro* node to a suitable name (see 4.6.17 Rename Node)
- **Step 4** Place the nodes that shall build your macro under the *Macro* node

# Ο ΤΙΡ

To have a visualisation of the macro, you may want to develop it in your *Job* (see 4.6 Manage (Executable) Jobs) under *Exec*. Best you use a *Collect* node (see 5.31 Collect). In this way you can display the macro in Vector Editor (see 4.6.27 Show VectorEditor View) and then drag and drop the *Collect* node under the *Macro* node.

Step 5 Now you can use the Macro by dragging and dropping it to your Job (see 4.7.2 Link a Macro to a Job)

#### 4.7.2. Link a Macro to a Job

To use a macro in a Job, you have to link it into the Job.

- **Step 1** Create a Job (see 4.6 Manage (Executable) Jobs)
- **Step 2** Add the nodes that you want to use
- Step 3 Create a macro (see 4.7.1 Create a new Macro)

#### 4.7. Manage Macros

**Step 4** Drag and drop the created macro dragging its b node to the place in the Job, where it shall be executed

- or -

Insert a Macro node (see 5.32 Macro) and type the *Macro Group* (if the macro is not in a group just leave the field blank) and Link Target (the macro's name).

**Step 5** If the macro is in the wrong place you can move its macro link like a standard node (see 4.6.26 Arrange Node)

#### 4.7.3. Create a Macro Group

To sort macros in different groups (e.g. maths macros, graphic macros etc.) you can create different macro groups.

- **Step 1** Select the *Macros* node in *Job Configuration* window
- **Step 2** Click on *Organizers*  $\textcircled{2}{} \rightarrow MacroGroup$   $\textcircled{2}{}$  in the *Standard Nodes* toolbar A new *MacroGroup* node is inserted under the *Macros* node
- **Step 3** Rename the *MacroGroup* node to a suitable name (see 4.6.17 Rename Node)
- **Step 4** Now you can create macros in this macro group or drag and drop existing macros to this macro group (see 4.7.4 Group Macros)

### 4.7.4. Group Macros

To have macros grouped in logical sections, you may put macros of similar function into a MacroGroup.

- **Step 1** Create a *MacroGroup* node (see 4.7.3 Create a Macro Group)
- **Step 2** Rename the *MacroGroup* to a name that characterizes the Macros you want to collect in this group
- **Step 3** Now you can create macros in this macro group or drag and drop existing macros to this *MacroGroup* (see 4.7.4

### 4.7.5. Save Macros

- **Step 1** Create a macro (see 4.7.1 Create a new Macro)
- Step 2 To save this macro right click on the Macro be node under Macros and select Save Macro A Save Job Macro window opens and you can specify the place and name to save the macro as a \* . imc file

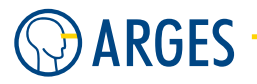

### 4.7.6. Load Macros

**Step 1** Right click on the *Macros* node and select *Load Macro*.

- or -

Right click on a MacroGroup under the Macros node and select Load Macro.

**Step 2** Select the \*.imc macro that you want to load to the *Macros* node The Macro will be loaded under the right clicked node

### 4.8. Manage Default Job

In the *DefaultJob* node any saved job can be set as default. After the controller has been reset, the default job will automatically be loaded, selected for execution and started.

### 4.8.1. Set Default Job

**Step 1** In the *DefaultJob* node's context menu, click *Set Default Job*. The *Open* window opens. Select the job file you want to set as default.

— or —

Drag&Drop the \*.job file from the Windows Explorer to the *DefaultJob:* node. The path and file name will appear next to the *DefaultJob:* node.

**Step 2** Save the setting to the controller's NVRam, see section 2.7 Store Configuration.

### 4.8.2. Reset Default Job

► In the *DefaultJob* node's context menu, click *Reset Default Job*. The *DefaultJob* node will be cleared.

### 4.9. Manage Pens

The InScript pen concept is similar to that well known from drawing programs. In a drawing program e.g. the line color, width and style can be defined for a pen. In InScript e.g. the laser power, frequency and processing speed can be defined for a pen instead.

Pens are made up of pen sections. Each pen section contains the settings of the corresponding active device driver. A pen section only contains device driver parameters that can be changed during a job.

Pens are self-contained files located in the *Pens* branch of the tree structure in the *Job Configuration* window. They are not embedded into a job. *Pen Link* or *Pen Set* nodes link to the pens in a job. This way a pen can be used in several jobs or in parts of jobs.

### 4.9.1. Control Device Parameters During Job Execution

Device parameters can be saved to pens. By linking to these pens from the job tree structure, device parameters can be changed at specific points during job execution.

- **Step 1** Create pens with the parameters you want to change during the job, see 4.9.2 Create New Pen.
- **Step 2** Create *PenLink* nodes in the job tree structure at the locations, where you want to change the parameters, see 5.49 PenLink.

— or —

Drag&Drop the pens to the locations where you want to change the parameters.

**Example** In the following figure there are 2 pens defined in the *Pens* subtree. One pen is called *Fast* and setting the processing speed to 1000 mm/s. The second pen is called *SlowHighPower* and setting the processing speed to 50 mm/s and the laser power to 80%.

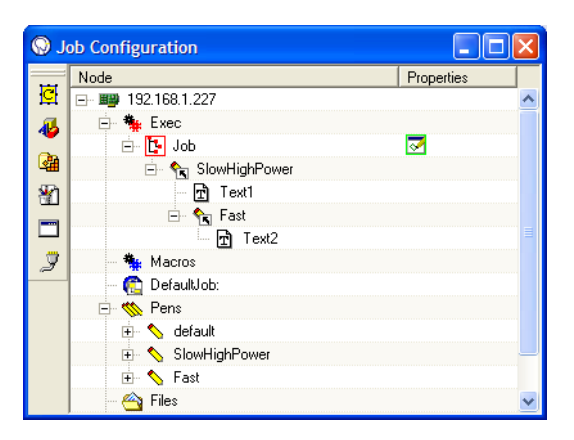

In this example *Text1* is output with 50 mm/s and 80% laser power, but *Text2* is child node of the *Pen Link* nodes *SlowHighPower* as well as *Fast*. As *Fast* is direct parent node to *Text2* and *SlowHighPower* only is indirect parent node, *Fast* overwrites the processing speed setting of *SlowHighPower* with its own setting. This causes *Text2* to be output with 80% laser power and 1000 mm/s processing speed.

**Explanation** As with other nodes the properties of the nodes *Pen Link* and *Pen Set* are inherited by their child nodes.

The default pen always exists and is used when no other pen is explicitly used. It also contains pen sections for each device driver, but at least the pen sections *dist\_xy*, *dist\_xy\_2*, *linepar*, *head* and *sas*, as these devices are always active. If additional devices are active then the corresponding pen sections also appear in the default pen.

Pens can be "stacked" comparable to cards. On these cards the parameters are printed in fixed positions. The *Default Pen* is at the stack bottom. All possible parameters are printed on this card. A user defined pen is a card with specific parameters printed on. All other positions are transparent. By stacking the cards and looking at the stack from above the parameters result from all visible parameters. The following image illustrates this.

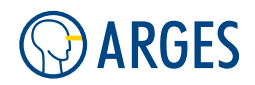

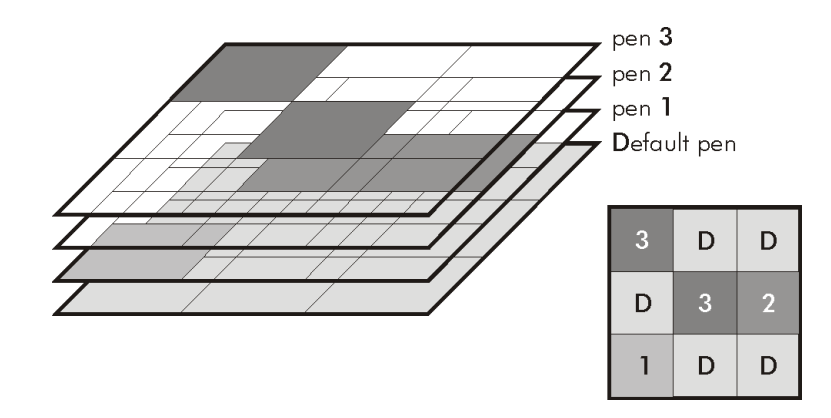

#### 4.9.2. Create New Pen

- Step 1In the Pens node context menu, click New Pen.The New Pen window opens.
- **Step 2** In *Pen Name*, type the name.
- Step 3 Click OK.

The new pen is created as child of the Pens node.

- Step 4In the new pen context menu, click New Pen Section.The New Pen Section window opens.
- Step 5 In the Device list, select the device driver containing the parameters you want to control during a job.

You will find a description of the device drivers in 3 Devices.

Step 6 Click OK.

A new pen section is created as child of the new pen. This pen section belongs to the selected device driver and represents its parameters controllable during a job.

- **Step 7** If you need further pen sections for other device drivers then click *New Pen Section* in the new pen context menu and proceed as with the pen section created just now.
- **Step 8** Edit all newly created pen sections, see section 4.9.3 Edit Pen Section.

### 4.9.3. Edit Pen Section

- **Step 1** Double click the pen section.
  - or —

In the pen section context menu, click Edit Pen Section.

The editor opens.

A pen sections contains only device driver parameters that can be changed during a job. You will find a description of the respective device drivers in <u>3 Devices</u>.

# 🚺 ΝΟΤΕ

Changes made here will immediately take effect on the device. If you want e.g. increase the laser power then just increase the corresponding value. The change immediately takes effect.

Step 2 If the input box is locked (gray) then the parameter value is taken from the default pen. To unlock the input box, click *Add* in its context menu. To unlock all input boxes, click *Add All* in the context menu.

| LINEPAR - usr.pens.New Pen.linepar 192.168.1.227                                                                      |                       |  |
|----------------------------------------------------------------------------------------------------|-----------------------|--|
| Common Open End Joint 1 Joint 2 Dot Ramping About                                                                     |                       |  |
| Hint     Processing     Speed     finnt/S1     purpose only. They do NOT                                              |                       |  |
| Add help you to see<br>usr.pens.New Pen.linepar.common.speed_m dling settings<br>process.<br>Force All<br>DeForce All |                       |  |
| Angles<br>Normal Joint<br>Angle range<br>for joint<br>selection:                                                      |                       |  |
| OK         Cancel                                                                                                    | <b>→</b> ⊜ → <b>\</b> |  |

#### — or —

If the parameter value from the default pen shall be taken then the input boxes have to be locked. To lock an input box click *Remove* in its context menu. To lock all input boxes, click *Remove All* in the context menu.

- **Step 3** Set the parameter value.
- **Step 4** Repeat the previous 2 steps for all input boxes where the settings shall differ from the default pen.
- Step 5 Click OK.

#### 4.9.4. Load Pen

- Step 1In the Pens node context menu, click Load Pen.The Open window opens.
- **Step 2** Select the pen.

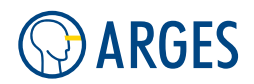

#### **Step 3** Click Open.

The pen appears in the tree structure with the name you saved it.

### 4.9.5. Load Pen as

- Step 1In the Pens node context menu, click Load Pen As.The Open window opens.
- Step 2 Select the pen.
- Step 3Click Open.The Load Pen As window opens.
- **Step 4** In *Name*, type the name, the pen shall have in the tree structure.
- **Step 5** Click *OK*. The pen appears in the tree structure with the given name.

### 4.9.6. Save Pen

In the pen context menu, click Save Pen.
 The pen is saved with the name visible in the Job Configuration window. The pen is saved in the Pens folder of the InScript installation.

### 4.9.7. Save Pen as

- Step 1In the pen context menu, click Save Pen As.The Save as window opens.
- **Step 2** Name the file and select a folder to save it to.

### **1** ΝΟΤΕ

When a job is loaded then InScript tries to load the pens used within the job. Save the pen either to the same folder where the job is saved or to the InScript installation's Pens folder (located in the Windows %ProgramFiles% folder). That way you ensure that the pens used will be automatically loaded. First the pen is searched in the folder, where the job is located and then in the In-Script installation's Pens folder.

#### Step 3 Click Save.

### 4.9.8. Delete Pen

In the pen context menu, click *Delete Pen*.
 The pen will be deleted from the tree structure. Saved pens will not be deleted from the file system.

### 4.9.9. Delete Pen Section

In the pen section context menu, click *Delete Pen Section*.
 The pen section will be deleted from the tree structure. Saved pen sections will not be deleted from the file system.

### 4.9.10. Assign Pens to "Line Colors" of a Vector Graphics File

In some vector graphics file formats pen numbers are already assigned to lines, e.g. to tell a plotter to print lines in different colors. In InScript pens can be assigned to these pen numbers. This way specific lines from the vector graphics file can be output with specific device parameter settings.

**Step 1** In a drawing programm, create a vector graphics file, that is supported by InScript and where pen numbers are assigned to lines.

Lines, that shall be output with the same parameters, shall have the same pen number.

- **Step 2** Import the file to InScript.
- **Step 3** Create pens with the parameters you want to use for specific pen numbers, see 4.9.2 Create New Pen.
- **Step 4** Create a *PenSet* node as parent of the node, that outputs the vector graphics.
- **Step 5** Double click the node.

The *PenSet Editor* window opens.

| PenSet Editor 192.168.1.227                                                                                    |                                                                                                    |
|----------------------------------------------------------------------------------------------------|----------------------------------------------------------------------------------------------------|
| Node Name PenSet                                                                                               | Action Execute                                                                                                    |
| Pens Pens on Hard Disk UNSCRIPT_2.10.0.1650_TP\PENS\ Fast.pen Slow.pen Pens on Controller Board default bitmap | PenSet         No       Pen Name         01       PenSetListEntry01         02       PenSetListEntry02         03       PenSetListEntry03         04       PenSetListEntry04         05       PenSetListEntry05         06       PenSetListEntry06         07       PenSetListEntry07         08       PenSetListEntry08         09       PenSetListEntry101         11       PenSetListEntry102         13       PenSetListEntry11         14       PenSetListEntry13         14       PenSetListEntry14         15       PenSetListEntry16         17       PenSetListEntry17         18       PenSetListEntry18         19       PenSetListEntry18         10       PenSetListEntry18         11       PenSetListEntry18         12       PenSetListEntry18         13       PenSetListEntry18         14       PenSetListEntry18         15       PenSetListEntry18         16       PenSetListEntry18         17       PenSetListEntry18         18       PenSetListEntry18         19       PenSetListEntry20 |
|                                                                                                    | Upload before execution                                                                                                    |
| OK Cancel                                                                                                    | <u>R</u> estore                                                                                                    |

Step 6 Drag&Drop the pen from the *Pens* group to the *Pen Set* group and the wanted pen number.Find more information about the *Pen Set* node in section 5.50 Pen Set.

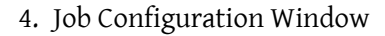

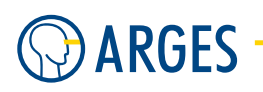

### 4.9.11. Force Execution of a Pen Link Node That Has No Child Nodes

If a *PenLink* node does not have any child nodes generating line data then InScript ignores this *PenLink* node in the *Exec* subtree. However pens can contain parameters e.g. to move a linear axis. You can force execution of these parameters. For this reason the *Force* checkbox exists at some parameters in the pen tabs.

If the checkbox is selected (yellow -) then the parameter will be executed.

If the checkbox is cleared (gray .) then the parameter will be ignored.

► Click the checkbox to execute (yellow =) and ignore (gray =) respectively the corresponding parameter.

```
- or -
```

In the context menu, click *Force All* to execute (yellow –) all parameters and *DeForce All* to ignore (gray –) all parameters respectively.

### 4.9.12. Teach-in pilot Pen

# **CAUTION**

Visible and invisible laser radiation

The user is responsible for observing the laser safety regulations valid in his country.

Avoid eye or skin exposure to direct or scattered radiation while you teach-in or use a harmless sort of pilot laser to minimize danger.

To use the Teach-in button of the Job Control window (see 6.2 Description of the Window Teach-in), a pen called *pilot* has to be created. This pen has to have a *sas* pen section. Under tab *TeachIn* the *Use TeachIn* checkbox has to be set (see 4.9.2 Create New Pen and 4.9 Manage Pens how to create a pen and a pen section).

Follow these steps to create a *pilot* pen:

- **Step 1** Right click on the *Pens* node in *Job Configuration* window and select *New Pen*. The *New Pen* window opens
- **Step 2** Type *pilot* into the *Pen Name* it box
- Step 3 Click on OK

A pen called *pilot* (the name is case dependend) is created under the *Pens* node

- Step 4Right click the pilot pen node and select New Pen Section.The New Pen Section window opens.
- **Step 5** Select *sas* in the drop down list.
- Step 6 Click on OK

A pen section called *sas* is created under the *pilot* pen node

#### 4.10. Manage Files

- Step 7 Double click the sas pen section.
  The SASP usr.pens.pilot.sas window opens
- **Step 8** Click on tab *TeachIn*, right click the *Use TeachIn* checkbox and select *Add*. The *Use TeachIn* checkbox is now active for this pens
- **Step 9** Check the *Use TeachIn* checkbox. The pilot pen is set for TeachIn
- Step 10 Optional Step Only needed if a seperate distortion correction for a pointing laser was done!

Create a second new *dist\_xy* pen section (as described above)

Step 11 Optional Step - Only needed if a seperate distortion correction for a pointing laser was done!

Click on tab *Common*, right click the *Optical Path* combo box and select *Add*. The *Optical Path* checkbox is now active for this pens

Step 12 Optional Step - Only needed if a seperate distortion correction for a pointing laser was done!

Set the Optical Path to Pointing Laser.

This enables that the distortion for the pointing laser is used (a distortion for the pointing laser has to be created: see the *Manual -- Scan Head -- Correct scan field for pointing laser*), which differs from the distorion of the processing laser because of a different wave length of the pointing laser's light.

**Step 13** Assure that the pointing laser is activated in a corresponding pen section of your active laser device.

In TeachIn the Job will be output in a loop. Therefore you have to avoid laser settings working with a potentially high power processing laser output.

# \rm CAUTION

Visible and invisible laser radiation

If the pilot pen settings are set to a output range that is in a dangerous range, the operator of the TeachIn is in hazard of injury!

We urgently recommend that the pilot pen settings are verifyed to be in a range that is not dangerous.

# Ο ΤΙΡ

Please be aware that if you execute TeachIn (see 6.2 Description of the Window under TeachIn) in standard configuration, only nodes that are placed under *Geometrical Operator* nodes are output.

### 4.10. Manage Files

InScript can handle graphic files which were created by other programs.

4. Job Configuration Window

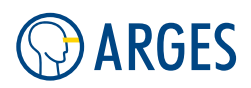

### 4.10.1. File Formats

# 🚺 ΝΟΤΕ

Not all graphics formats are supported in all places of InScript.

The following pixel file formats are supported:

- Windows bitmap (\*.bmp)
- Joint Photographic Experts Group (\*.jpg, \*.jpeg)
- Tagged Image Format File (\*.tif, \*.tiff)
- Portable Network Graphic (\*.png)
- Graphic Interchange Format (\*.gif)
- Targa (\*.tga, \*.vst, \*.icb, \*.vda, \*.win)
- PC Paintbrush (\*.pcx, \*.pcc, \*.scr)
- Adobe PhotoShop (\*.psd, \*.pdd)
- Portable Bitmap (\*.ppm, \*.pgm, \*.pbm)
- Silicon Graphics Inc. (\*.bw, \*.rgb, \*.rgba, \*.sgi)

# 🚺 ΝΟΤΕ

At the moment the ARGES RenderServer only supports the PGM format. The PGM format must not have a comment, like it is inserted e.g. by GIMP. The PGM file has to be in binary format, there has to be a "P5" signature in the binary file.

The following vector file formats are supported:

- Hewlett Packard Graphics Language (Plotter) (\*.hpgl, \*.plt)
- ARGES RawLines (\*.arl)
- AutoCAD Drawing eXchange Format (\*.dxf)
- VeCAD drawing (\*.vec)
- LG1(\*.lg1)
- IGES (\*.igs)

### 4.10.2. Scope

In the *Job Configuration* window, see section 4 Job Configuration Window, pixel and HPGL files can be loaded to the *Files* node using its context menu. By doing so these files are uploaded to the controller. They are not automatically embedded into a job, but have to be referred to e.g. by a *Bitmap File Link* node, see section 5.13 Bitmap, or a *HPGL File Link* node, see section 5.12 File Link (HPGL). This way a file can be referred to several times without increasing the memory requirements on the controller.

Alternatively the *Bitmap File Link* node can render pixel files using the ARGES RenderServer. Vector files can be embedded into a job, after the line data has been imported via the *Raw Lines* node, see section 5.22 Raw Lines.
#### 4.10. Manage Files

## 4.10.3. Save

Store graphic files created with external programs to one of the following locations in the file system:

- to the same folder, the job file has been loaded from
- to the HPGL or Pics folder of the folder, the job file has been loaded from
- to the HPGL or Pics folder of the InScript installation

When you open a job, InScript automatically tries to load associated files from the file system, in case they are not yet loaded into the controller's memory.

## 4.10.4. Load - Creating Nodes Automatically

For all file formats Drag&Drop automatically creates all necessary nodes in the *Job Configuration* window.

► Drag&Drop the graphic file from the *Windows Explorer* to the wanted position in the tree structure in the *Job Configuration* window.

With pixel based files a *Bitmap File Link* node is automatically created on this position in the tree structure and the file is loaded to the *Files* node. With HPGL files a *HPGL File Link* node is automatically created on this position in the tree structure and the file is loaded to the *Files* node. With vector files (with the exception of HPGL) a *Raw Lines* node is automatically created on this position in the tree structure and a window for vector graphic import opens.

## 4.10.5. Load - Creating Nodes Manually

Depending on the file format there are several possibilities to use existing graphic files in InScript. For this purpose you have to create nodes and edit their settings in the *Job Configuration* window.

## If you want to refer to a pixel file by a Bitmap File Link node

- Step 1 In the Files node context menu, click Load and select the file type. The Open window opens.
- **Step 2** Select the file.
- Step 3Click Open.The file appears in the tree structure as child of the Files node.
- **Step 4** In the tree structure at the wanted position, create a *Bitmap File Link* node.
- **Step 5** In the *Bitmap File Link* node in the *File name* list, select the file. The list offers only files located in the *Files* subtree.
- **Step 6** Edit the *Bitmap File Link* node settings, see section 5.13 Bitmap.

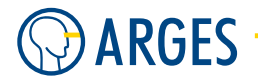

#### If you want to call a pixel file from a render server

**Step 1** In the tree structure at the position wanted, create a *Bitmap File Link* node.

**Step 2** Edit the *Bitmap File Link* node settings, see section 5.13 Bitmap.

## If you want to refer to a HPGL file by a HPGL File Link node

- Step 1 In the Files node context menu, click Load and select the file type. The Open window opens.
- **Step 2** Select the file.
- Step 3 Click Open.
  The file appears in the tree structure as child of the Files node.
- **Step 4** In the tree structure at the wanted position, create a *HPGL File Link* node.
- **Step 5** In the *HPGL File Link* node in the *File name* list, select the file. The list offers only files located in the *Files* subtree.
- **Step 6** Edit the *HPGL File Link* node settings, see section 5.12 File Link (HPGL).

## If you want to embed a vector file in a job

- **Step 1** In the tree structure at the wantedposition, create a *Raw Lines* node.
- **Step 2** Edit the *Raw Lines* node settings, see section 5.12 File Link (HPGL).

## 4.10.6. Examples

- To create graphics you can use standard graphics software. Save the graphic files using these programs.
- Depending on the file format there are several possibilities to use existing graphic files in In-Script:
  - **pixel file formats** In the tree structure, load the file as child node of the *Files* node first and refer to the file by a *Bitmap File Link* node from the job.

— or —

Create a *Bitmap File Link* node in the Job and get the file from a render server.

**HPGL file format** Load the file as child node of the *Files* node in the tree structure and refer to the file by a *HPGL File Link* node from the job.

- or -

Create a *Raw Lines* node in which the line data will be embedded in the job.

**vector file formats** Create a *Raw Lines* node in which the line data will be embedded in the job.

That way a *Raw Lines*, *Bitmap File Link* or *HPGL File Link* node is created in the job. The nodes can be handled as any other graphical operator interactively in *Vector Editor* or e.g. by inserting a *Transform* node in the job.

## 4.11. Manage Fonts

InScript can handle different font formats. Its native binary font format is the \*.fdt format and its ASCII based counterpart \*.sfh.

## 4.11.1. Font Formats

The following font formats are supported:

# **Ι** ΝΟΤΕ

<data folder> can be either the InScript installtion folder under operating systems  $\leq$  Windows XP or the InScript Documents folder (see InScript's Start menu entries for these folders) on operating systems  $\geq$  Windows Vista.

- InScript Fonts (\*.fdt in the <data folder>\Fonts folder)
- Firmware ROM Fonts (special vector fonts available on all controllers)
- TrueType Fonts (\*.ttf in the <windows folder>\Fonts folder)
- Raster Fonts (\*.FON in the <windows folder>\Fonts folder)

## 4.11.2. Scope

In the *Job Configuration* window, see section 4 Job Configuration Window, fonts that are used by the controller are shown in the *Fonts* node. InScript \*.fdt fonts can be loaded to the *Fonts* node using its context menu. The font files are uploaded to the controller board. If you use a Text node, Round Text node, Barcode node, Barcode 2D node, Split Text node etc. then the fonts will be automatically converted to \*.fdt format and uploaded to the controller.

# Ι ΝΟΤΕ

At the moment UTF-8 characters (8-bit UCS/Unicode Transformation Format - it is able to represent any character in the Unicode standard like Asian, Cyrillic or other non-latin characters, yet is backwards compatible with the limited ASCII format) are only supported in the *Text* node, see section 5.18 Text Native 8 bit, UTF-8.

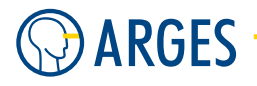

## 4.11.3. Use TTF Fonts without InScript

Newer InScript Firmware versions ( $\geq$  v2.6.0.376) fully support TrueType fonts at controller side. To use a full RenderServer support with this feature you have to have RenderServer  $\geq$  v1.1.3.100.

To use these fonts directly and without using InScript to convert them, you have to follow these steps:

- Step 1 Open e.g. Windows Explorer on a PC that is connected to the ASC
- Step 2 Type
   e.g. \\192.168.1.42\Data\fonts\ttf
   into the Windows Explorer address field for controller 192.168.1.42
- **Step 3** Copy the TrueType font (TTF) that you want to use on ASC side to this SAMBA share of the ASC controller
- **Step 4** After up to 30 seconds the font can be used (the font list is updated in 30 second intervals)
- **Step 5** To use the font, you have to find out its name (not the filename but its internal English name).

E.g. double click the TTF file on an English Windows XP and get its name (e.g. "ARI-ALUNI.TTF" and get "Arial Unicode MS" as its name). From InScript v2.10.1.1780.TP on English font names are supported on all Windows Language versions

| Arial Unicode MS (OpenType)                                                                                                    |  |  |  |  |  |
|----------------------------------------------------------------------------------------------------|--|--|--|--|--|
| Fetig                                                                                                    |  |  |  |  |  |
| Arial Unicode MS (OpenType)                                                                                                    |  |  |  |  |  |
| pren Type Fort, Digitally Signed, TrueType Outlines<br>chriftart: Arial Unicode MS<br>arbeigroßes: 22731 KB<br>ession: Version: 1.01<br>gated data copyright (C) 1993-2004 Monthips Corporation. All rights reserved. Analig is a trademark of The<br>songhe Corporation with may be registered in cartain jurisdictions. |  |  |  |  |  |
| bcdefghijklmnopqrstuvwxyz                                                                                                    |  |  |  |  |  |
| ABCDEFGHIJKLMNOPQRSTUVWXYZ                                                                                                    |  |  |  |  |  |
| 23456789.:,;(:*!?')                                                                                                    |  |  |  |  |  |
| 2 Franz jagt im komplett verwahrlosten Taxi quer durch Bayern. 1234567890                                                                                                    |  |  |  |  |  |
| Franz jagt im komplett verwahrlosten Taxi quer durch Bayern. 1                                                                                                    |  |  |  |  |  |
| Franz jagt im komplett verwahrlosten Taxi que                                                                                                    |  |  |  |  |  |
| Franz jagt im komplett verwahr                                                                                                    |  |  |  |  |  |

— or —

Open InScript Xplorer, set variable dbg.DebugLog to TRUE and type "DumpLocalFonts" in string variable dbg.DbgCmd (without quotes and case sensitive). The Debug Log shows all names and files of the ASC-locale fonts

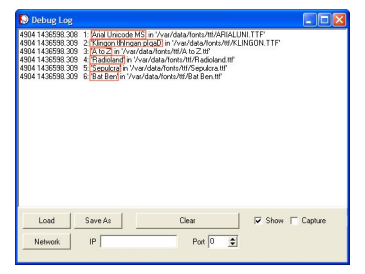

**Step 6** This internal English font name (not the filename) can now be typed e.g. in the field "Font" of a Text node (5.18 Text)

At first this Font can not be found in the Font dropdown menue - only after it had been typed in or if it is also installed in the Windows Fonts folder. Also be sure that Encoding

is set to UTF-8 if you want to use more unconventional glyphs. If the Font is not available in Windows the Font may not be shown correctly in the Text node editor but in Vector Editor you have to get the right output

The sequence to find fonts is:

- 1. Locally on the ASC controller
- 2. InScript and Windows (only if InScript is running)

This means that if a font is not found on the ASC, InScript/Windows tries to load this font. A controller-local font will be shown in the Font information dialog as "Local on Controller" (see 4.4.7 Fonts) if you double-click on exec  $\rightarrow$  Fonts  $\rightarrow$  <fortname>.

| Font 192.168.1.227                                 |                                         |  |  |  |  |
|----------------------------------------------------|-----------------------------------------|--|--|--|--|
| Node Name Arial                                    | Unicode MS Action Execute               |  |  |  |  |
| Fontname:<br>Sorage<br>Size<br>Local on Controller | Arial Unicode MS<br>RAM<br>28068 🗲 Byte |  |  |  |  |
| OK Ca                                              | ncel <u>R</u> estore                    |  |  |  |  |

## 4.11.4. Convert to FDT

Older versions of InScript (< v2.10.1.1780) and especially of the InScript Firmware (< v2.6.0.376) did not support the direct use of TrueType Fonts on controller side as described under 4.11.3 Use TTF Fonts without InScript. In this case the fonts have to be converted to \*.fdt format. This can be done using the InScript menu entry *Extras*  $\rightarrow$  *Convert Font to FDT*, see section 8.14 Convert Font to FDT.

## 4.11.5. Example

# **Ι** ΝΟΤΕ

<data folder> can be either the InScript installtion folder under operating systems  $\leq$  Windows XP or the InScript Documents folder (see InScript's Start menu entries for these folders) on operating systems  $\geq$  Windows Vista.

- **Use TrueType Fonts on ASC without InScript Running** If you want to use a TrueType font on an ASC controller without InScript actively running, e.g. while using the ARGES controller library, you will have to convert the font using InScript and place it in the ASC controller's fonts folder. The font will *only* be available for Vector output.
  - Step 1 If the font you want to use is not in the <windows folder>\Fonts folder, you have to copy it to this location. You may use either TrueType or Raster fonts.
  - **Step 2** Start the InScript software.

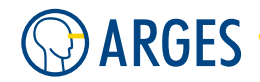

**Step 3** In the main menu, click *Extras*  $\rightarrow$  *Convert Font to FDT*.

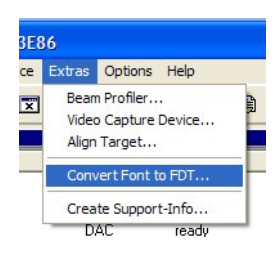

## **Step 4** Read the copyright information:

| Warnin   | ing                                                                                                    | ×                      |
|----------|----------------------------------------------------------------------------------------------------|------------------------|
| <u>^</u> | Please be aware of copyright issues when converting fonts using ARGES InScript. Typically fonts are 'software' and protected by copyrights.<br>you (the user) has the right to convert/save/redistribute the fonts. Do you wish to continue? | Please make sure, that |

- **Step 5** Only if you are sure that your font is compliant with the copyright warning, confirm the dialog by clicking *Yes.*
- **Step 6** Select the font you want to convert from the list, e.g. Arial:

| Show<br>InScript Fonts V TrueType Fonts<br>V ROM Fonts V Raster Fonts<br>V User Fonts | Preview Test<br>C Font Name<br>C "The quick red fox jumps over the lazy brown dog."<br>C User defined : [InScript             |
|---------------------------------------------------------------------------------------|----------------------------------------------------------------------------------------------------|
| ႃ႖ @NSimSun<br>႖ @SimSun<br>႖ Agency FB                                               | The quick red fox jumps over the la<br>The quick red fox jumps over the la<br>The quick red fox jumps over the lay brown dog. |
| Tr Agency FB Fett                                                                     | The quick red fox jumps over the lazy brown dog.                                                                              |
| Tr Arial Black                                                                        | The quick red fox jumps over the                                                                                              |
| File Name Arial.fdt<br>File Path C:\Programme\InScript_2.1                            | 0.0.1549_TP\Fonts                                                                                                    |
| <u>D</u> k <u>C</u> ancel                                                             | <u>R</u> efresh                                                                                                    |

## Step 7 Click OK.

Step 8 Select the Unicode Code Chart that you need (normally chart Basic Latin contains all European glyphs). We recommend that you do not choose a full set of charts! The more charts you select, the more extensive the conversion will be

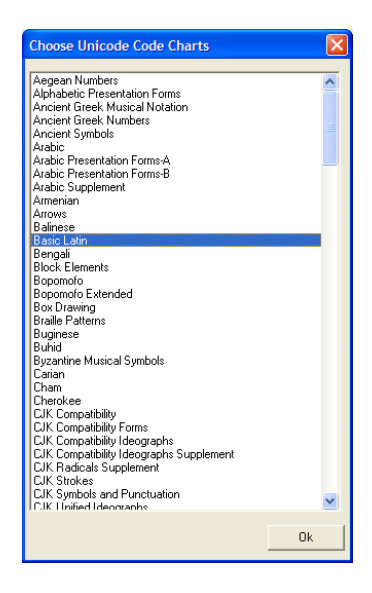

- Step 9 Click OK.
- **Step 10** Select a destination folder for the converted FDT font, e.g. <data folder>\Fonts.
- Step 11 Click Save.

To avoid problems, be sure to save the font with the same filename as the font's name. The name is case in-sensitive.

- Step 12 To have the font available on your ASC controller at all times, you have to copy the \*.fdt file you created into the *Fonts* folder of this controller e.g. \\192.168.1.42\Data\fonts using *Windows Explorer* or any other method of copying a file.
- **Step 13** Now you may use this font in any node, e.g. *Text* or *Roundtext*, without the need to have InScript running in the background to convert the font.

# 5. Job Nodes

*Job Nodes* are used as parts of complex Job structures. They are arranged in a hierarchical tree and under normal circumstances, they are arranged under a *Job Node* of type *Job* (see 5.30 Job) as root of this tree.

# 5.1. Shared GUI Elements

Some GUI elements are common to all job nodes. They are described here in summary.

- **Node Name** When creating a job node, its type will automatically be written into *Node Name*. You should name the job node depending on its function in the job. This makes complex jobs easier to understand.
- **Action** selects the action to be performed when executing the job node.

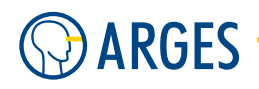

- **Execute** The job node and all its children job nodes will be executed, i.e. the complete tree beneath and including the current job node, will be executed.
- **Skip** The job node and all its children job nodes will not be executed.
- **Neutral** The job node itself will not be executed. But all its children job nodes will be executed.
- Some job nodes, e.g. *Counter*, have additional list items:
- **Execute Once** The job node will be executed exactly once. After it has been executed the list item is automatically set to *Done & Disabled*.
- **Done & Disabled** The job node and all its children job nodes will not be executed. *Done & Disabled* is automatically set after the job node was executed with setting *Execute Once*.
- **stats.totalDuration** This variable shows the length of time this job node takes to be executed. This also includes including its child nodes. The measurement is only valid after the job node has been executed and after the active state has been left. The *active* state can be checked via the variable *dev.sas.active*. This feature requires a Inscript-FW version 3.0.0-908 or higher. This feature has to be activated via the variable *dev.sas.jobDurationMeasurement*. See also 3.3.8 Parametrize Job Duration Measurement.
- **OK** applies the changes made and closes the window.

**Cancel** discards the changes made and closes the window.

**Restore** resets the values to the values which were set when the window was opened.

# 5.2. Sequence of Transformations

The order of a sequence of tranformations is crucial to its result. Here is an example for this problem:

Let's start with a simple set of two transformations. A 45° counterclockwise rotation about the origin around the Z-axis, and a translation down the X-axis. Suppose that the object you are drawing is small compared with the translation (so that you can see the effect of the translation), and that it is originally located at the origin. If you rotate the object first and then translate it, the rotated object appears on the X-axis. If you translate it down the X-axis first, however, and then rotate about the origin, the object is on the line y = x, because of the 45° rotation, as shown in following figure. In general, the transformation path is critical. If you do transformation A and then transformation B, you normally get a different result if you do it vice versa.

Please be aware of this problem if you create a jobs using different tranformations from the *Geometrical Operators* group.

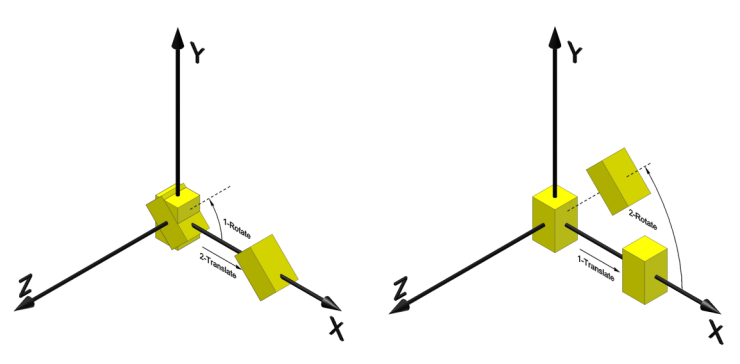

## 5.3. COM Ports in Job Nodes

The example shown above can be realized in InScript like this:

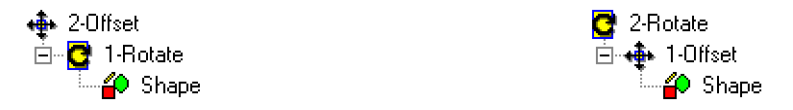

## 5.3. COM Ports in Job Nodes

There are possibilities to set COM ports in several *Job Nodes*. These COM ports refer to different physical ports on the ASC or NCC controller. In this section you may find a small summary which port is refered to on which controller type.

## 5.3.1. ASC Controller

# **CAUTION**

Damage of the PC's interface module

If the connector is fully wired, the COM B combined CAN/RS232 interface of the ASC controller may damage the PC's interface module. Especially caused by the +10V CAN cable (pin 9).

To avoid damage, only connect pin 2, pin 3 and pin 5. You may obtain a special adpter connector from ARGES to avoid this problem.

| Port  | Connector                         | Comment                                    | Reference      |
|-------|-----------------------------------|--------------------------------------------|----------------|
| COM A | -                                 | N/A                                        | N/A            |
| COM B | CAN/RS232<br>(50-115200 Baud)     | this is a combined RS232/<br>CAN connector | see Manual ASC |
| СОМ С | DVI Connector<br>(50-115200 Baud) | used for communication with the laser      | see Manual NCC |

## 5.3.2. NCC Controller

| Port  | Connector                            | Comment                                 | Reference      |
|-------|--------------------------------------|-----------------------------------------|----------------|
| COM A | Serial connector<br>(300-38400 Baud) | serial connector at<br>the slot bracket | see Manual NCC |
| COM B | Serial connecor<br>(300-38400 Baud)  | serial connector at<br>the slot bracket | see Manual NCC |
| COM C | DVI Connector<br>(300-115200 Baud)   | used for communication with the laser   | see Manual NCC |

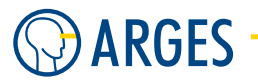

# 5.4. Rotate

This node rotates its child nodes by a given angle. Remember that the order of transformations is essential, see section 5.2 Sequence of Transformations.

| Rotate Editor       | r 192.168.1.227                 |        |               | ×  |
|---------------------|---------------------------------|--------|---------------|----|
| Node Name           | Rotate                          | Action | Execute       | •  |
| Angle               | 0.000 🔹 °                       | ,      |               |    |
| degrees* n<br>0 🗲 0 | ninutes' seconds"<br>D 🔹 0.00 文 |        |               |    |
|                     |                                 |        |               |    |
| ок                  | Cancel                          |        | <u>B</u> esto | re |

Node Name see section 5.1 Shared GUI Elements

Action see section 5.1 Shared GUI Elements

Angle sets the angle by which the child nodes will be rotated in decimal representation.

- or -

sets the angle by which the child nodes will be rotated represented in **degrees**, **minutes** and **seconds**.

Depending on the input fields, each representation is automatically converted into the other. A positive angle rotates counterclockwise and a negative angle rotates clockwise. Because In-Script handles angles internally in a decimal representation, small rounding errors may occur in the seconds value.

**OK** see section 5.1 Shared GUI Elements

**Cancel** see section 5.1 Shared GUI Elements

**Restore** see section 5.1 Shared GUI Elements

## 5.5. Scale

This node scales its child nodes, i.e. it scales them up or down. Remember that the order of transformations is essential, see section 5.2 Sequence of Transformations.

| Scale Editor       | r 192.168.1.227        | 7    |        |         |                 |
|--------------------|------------------------|------|--------|---------|-----------------|
| Node Name          | Scale                  |      | Action | Execute | •               |
| Scale X<br>Scale Y | 100.000 €<br>100.000 € | **** |        |         |                 |
| ОК                 | Cancel                 |      |        | [       | <u>R</u> estore |

Node Name see section 5.1 Shared GUI Elements

Action see section 5.1 Shared GUI Elements

**Scale X** sets the scale in X-direction.

- **Scale Y** sets the scale in Y-direction.
- **Proportional** If the check box is selected then the node proportionally scales in X- and Y-direction. If the check box is cleared then different scaling for X- and Y-direction can be specified. That way graphical objects beneath this node can be orthogonally distorted.
- **OK** see section 5.1 Shared GUI Elements

Cancel see section 5.1 Shared GUI Elements

Restore see section 5.1 Shared GUI Elements

## 5.6. Slant

This node performs a slant on its child nodes. This transformation turns e.g. a rectangle into a parallelogram. Remember that the order of transformations is essential, see section 5.2 Sequence of Transformations.

| Slant Editor       | 192.168.1.227 |        |             | ×    |
|--------------------|---------------|--------|-------------|------|
| Node Name          | Slant         | Action | Execute     | •    |
| Slant X<br>Slant Y | 0.000 🔹       | %      |             |      |
| ок                 | Cancel        |        | <u>R</u> es | tore |

Node Name see section 5.1 Shared GUI Elements

Action see section 5.1 Shared GUI Elements

- **Slant X** sets the slant in X-direction. A value of 100% changes a vertical line into a line slanted by 45°.
- **Slant Y** sets the slant in Y-direction. A value of 100% changes a horizontal line into a line slanted by 45°.
- **OK** see section 5.1 Shared GUI Elements
- Cancel see section 5.1 Shared GUI Elements
- Restore see section 5.1 Shared GUI Elements

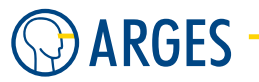

# 5.7. Offset

This node offsets its child nodes. Remember that the order of transformations is essential, see section 5.2 Sequence of Transformations.

| Offset Edito         | or 192.168.1.227   |          |        |         |                 |
|----------------------|--------------------|----------|--------|---------|-----------------|
| Node Name            | Offset             |          | Action | Execute | •               |
| Offset X<br>Offset Y | 0.000 🚖<br>0.000 🗲 | mm<br>mm |        |         |                 |
| ОК                   | Cancel             |          |        |         | <u>R</u> estore |

Node Name see section 5.1 Shared GUI Elements

Action see section 5.1 Shared GUI Elements

**Offset X** sets the offset in X-direction.

**Offset Y** sets the offset in Y-direction.

**OK** see section 5.1 Shared GUI Elements

Cancel see section 5.1 Shared GUI Elements

Restore see section 5.1 Shared GUI Elements

## 5.8. Transform

This node is a combination of the geometrical operators Rotate, Scale, Slant and Offset. Remember that the order of transformations is essential, see section 5.2 Sequence of Transformations.

| Transformation Editor 192.168.1.227 |                |    |                               |  |  |
|-------------------------------------|----------------|----|-------------------------------|--|--|
| Node Name                           | Transform      | 1  | Action Execute                |  |  |
| C Offset                            |                |    | Slant                         |  |  |
| ×                                   | 0.000          | mm | × 0.000 🚖 %                   |  |  |
| Y                                   | 0.000 🚖        | mm | Y 0.000 🚖 🎗                   |  |  |
|                                     |                |    |                               |  |  |
| Scale                               |                | ,  | Hotate                        |  |  |
| ×                                   | 100.000        | %  | Angle 0.000 🚖 °               |  |  |
| Y                                   | 100.000 🚖      | %  | degrees * minutes ' seconds " |  |  |
|                                     | ✓ Proportional |    |                               |  |  |
|                                     |                |    |                               |  |  |
| ОК                                  | Cancel         |    | <u>R</u> estore               |  |  |

Node Name see section 5.1 Shared GUI Elements

Action see section 5.1 Shared GUI Elements

#### 5.9. Rotate3D

**Offset, Scale, Slant, Rotate** The node executes the geometrical operators in the following order: Scale  $\rightarrow$  Slant  $\rightarrow$  Rotate  $\rightarrow$  Offset

- 1. Scale (see section 5.5 Scale)
- 2. Slant (see section 5.6 Slant)
- 3. Rotate (see section 5.4 Rotate)
- 4. Offset (see section 5.7 Offset)

If you want to execute the geometrical operators in a different order then you have to manually insert the corresponding operators in the needed order into the tree structure.

## NOTE

If you do not make use of all transformations in the node then insert only the geometrical operators you really make use of into the tree structure. The transformation will be executed faster then.

**OK** see section 5.1 Shared GUI Elements

Cancel see section 5.1 Shared GUI Elements

Restore see section 5.1 Shared GUI Elements

## 5.9. Rotate3D

When using a 3D scan head this node rotates its child nodes by the given angle around one defined axis. This node has to be placed inside a Scan 3D node (see section 5.28 Scan 3D). Remember that the order of transformations is essential, see section 5.2 Sequence of Transformations.

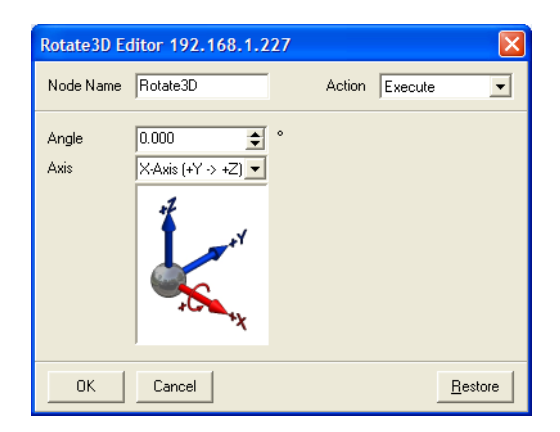

Node Name see section 5.1 Shared GUI Elements

Action see section 5.1 Shared GUI Elements

**Axis** sets the rotation axis

**X-Axis**  $(+Y \rightarrow +Z)$  rotates around the X-axis

**Y-Axis (+Z**  $\rightarrow$  **+X)** rotates around the Y-axis

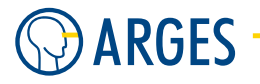

**Z-Axis**  $(+X \rightarrow +Y)$  rotates around the Z-axis

**Angle** sets the angle by which the child nodes will be rotated in decimal representation.

A positive angle rotates counterclockwise and a negative angle rotates clockwise

**OK** see section 5.1 Shared GUI Elements

Cancel see section 5.1 Shared GUI Elements

**Restore** see section 5.1 Shared GUI Elements

## 5.10. Offset3D

When using a 3D scan head this node offsets its child nodes. This node has to be placed inside a Scan 3D node, see section 5.28 Scan 3D. Remember that the order of transformations is essential, see section 5.2 Sequence of Transformations.

| Offset3D Ed                      | litor 192.168.1.2 | 27       |        |         | ×               |
|----------------------------------|-------------------|----------|--------|---------|-----------------|
| Node Name                        | Offset3D          |          | Action | Execute | •               |
| Offset X<br>Offset Y<br>Offset Z | 0.000 ÷           | mm<br>mm |        |         |                 |
|                                  | ,                 |          |        |         |                 |
| ОК                               | Cancel            |          |        |         | <u>R</u> estore |

Node Name see section 5.1 Shared GUI Elements

Action see section 5.1 Shared GUI Elements

**Offset X** sets the offset in X-direction

**Offset Y** sets the offset in Y-direction

**Offset Z** sets the offset in Z-direction

**OK** see section 5.1 Shared GUI Elements

Cancel see section 5.1 Shared GUI Elements

**Restore** see section 5.1 Shared GUI Elements

## 5.11. Transform3D

When using a 3D scan head this node offsets, scales and rotates its child nodes. This node has to be placed inside a Scan 3D node. Remember that the order of transformations is essential, see section 5.2 Sequence of Transformations. If you *only* have to do an offset or a rotation then use the Offset3D or Rotate3D node. The transformation will be significantly faster then.

## 5.12. File Link (HPGL)

| Transform3           | D Editor 192.                 | 168.1.22         | 7     |                |                 |
|----------------------|-------------------------------|------------------|-------|----------------|-----------------|
| Node Name            | Transform3D                   | _                |       | Action Execute | •               |
| Offset               |                               |                  | Angle |                |                 |
| ×                    | 0.000                         | 🔹 mm             | X     | 0.000          | <b>◆</b> °      |
| Y                    | 0.000                         | 🗢 mm             | Y     | 0.000          | <b>◆</b> °      |
| z                    | 0.000                         | 🗢 mm             | Z     | 0.000          | ÷ °             |
| Scale<br>X<br>Y<br>Z | 100.000<br>100.000<br>100.000 | *<br>*<br>*<br>* |       |                |                 |
| OK                   | Cancel                        |                  |       |                | Bestore         |
|                      | Lancel                        |                  |       |                | <u>n</u> estore |

The node executes the geometrical operators in the following order: Rotate (Angle)  $\rightarrow$  Scale  $\rightarrow$  Offset

## Node Name see section 5.1 Shared GUI Elements

Action see section 5.1 Shared GUI Elements

## Offset

- **X** sets the offset in mm of the subnodes in X-direction
- Y sets the offset in mm of the subnodes in Y-direction
- Z sets the offset in mm of the subnodes in Z-direction

#### Angle

- **X** sets the rotation of the subnodes around the X-axis in degrees
- $\mathbf{Y}$  sets the rotation of the subnodes around the Y-axis in degrees
- Z sets the rotation of the subnodes around the Z-axis in degrees

## Scale

- **X** scales the size of the subnodes in X-direction with the given percentage
- **Y** scales the size of the subnodes in Y-direction with the given percentage
- **Z** scales the size of the subnodes in Z-direction with the given percentage

**OK** see section 5.1 Shared GUI Elements

Cancel see section 5.1 Shared GUI Elements

**Restore** see section 5.1 Shared GUI Elements

## 5.12. File Link (HPGL)

By this node a file can be output which is located in the *Files* folder on the controller. This node representates only a link to this file, i.e. the needed memory does not sum up, if the HPGL file is used several times in a job.

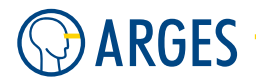

| File Link Ed            | itor 192.168.1.2                   | 27 🛛 🛛                                    |
|-------------------------|------------------------------------|-------------------------------------------|
| Node Name               | FileLink                           | Action Execute                            |
| Filename<br>Upload mode | shuttle.plt<br>Replace when loadin | y job                                     |
| Origin<br>u<br>v        | Center 💌                           | Options<br>✓ Auto Join<br>Clear when done |
| ОК                      | Cancel                             | <u>B</u> estore                           |

Node Name see section 5.1 Shared GUI Elements

Action see section 5.1 Shared GUI Elements

**Filename** sets the filename the link points to. In the list files appear that are located in the *Files* folder on the controller

| O J | ob Configuration          |            |
|-----|---------------------------|------------|
|     | Node                      | Properties |
|     | ⊡~ <b>≡</b> 192.168.1.227 |            |
| 45  | 🖻 🍓 Exec                  |            |
|     | 🖻 📴 Job                   |            |
| 4   | 民 FileLink                |            |
| 8   | - 🌺 Macros                |            |
|     | 🕂 😭 DefaultJob:           |            |
|     | 🕀 帐 Pens                  |            |
| Z   | 🖹 - 🚵 Files               |            |
|     | ( — 🛄 berlbaer.plt )      |            |
|     | schmett.plt               |            |
|     | E Fonts                   |            |
|     | 主 📕 Status                |            |
|     |                           |            |

Upload mode selects when the file shall be uploaded

- **Replace when loading job** When the job is uploaded and a file with the same name already exists on the controller then the existing file will be overwritten by the new file
- **Upload when loading job** When the job is uploaded and a file with the same name does not exist yet then the file will be uploaded
- **Upload before execution** The file will be uploaded directly before each job execution, only if a file with the same name does not exits yet on the controller

## Origin

u selects the origin in the file in X-direction

Floating as defined in the file

- Left at the left edge
- **Center** in the center
- **Right** at the right edge
- v selects the origin in the file in Y-direction

Floating as defined in the file

**Top** at the upper edge

**Center** in the center

Bottom at the lower edge

#### Options

- **Auto Join** When a plotter outputs a HPGL file, the pen is moved up and down again in the corners of a zigzag line. The laser beam would switch off and on again at these corners. If the check box is selected then the line ends are automatically joint. This way the laser beam stays switched on
- **Clear when done** If the check box is selected and the bitmap file was output by *Job Start* or *Preview* then the file will be deleted from the controller's memory

**OK** see section 5.1 Shared GUI Elements

**Cancel** see section 5.1 Shared GUI Elements

Restore see section 5.1 Shared GUI Elements

## 5.13. Bitmap

This job node outputs bitmap files or renders data from the Bitmap job node's subtree into a bitmap file, which then is output.

Before the Bitmap job node processes a color bitmap file, the file has to be converted to gray scale, the so called *Raw* file. This *Raw* file is the input data for the Bitmap job node. Parameters which are set in the Bitmap job node apply directly to this *Raw* file.

If a subtree of the Bitmap job node shall be output then the subtree is rendered by a render server into a bitmap file while the Bitmap job node is executed. The bitmap file is saved by the render server into a folder and then loaded by InScript from this folder to be output by the Bitmap job node. Some Bitmap job node settings, like e.g. in the *Geometry* tab in the *Target Image Size* group are then specifications for the render server.

The Bitmap job node can output bitmap files in the output modes described in section 5.13.1 Edit - General, *Output mode*.

#### 5.13.1. Edit - General

The parameters on this tab affect the general properties of the bitmap file.

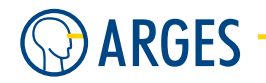

| Bitmap Editor 192.168.1.227                                                                                                    |                 |
|----------------------------------------------------------------------------------------------------|-----------------|
| Node Name Bitmap                                                                                                    | Action Execute  |
| General       Geometry       Grayscale Conversion       Output Mode Settings       Lead In       Scanning       Info         File       Image: State State S |                 |
| Hide proview //                                                                                                    | © File © Raw    |
|                                                                                                    | <u>R</u> estore |

#### Node name see section 5.1 Shared GUI Elements

Action see section 5.1 Shared GUI Elements

File

- **Bitmap source** selects the source of the bitmap file, which shall be output
  - File The bitmap file inscribed in the File name box will be output
  - **File created from subnodes** The subtree beneath the Bitmap job node will be rendered into a bitmap file, which will be output afterwards
  - **Stream image created from subnodes** The subtree beneath the Bitmap job node will be rendered into a stream image, which will be output

# **Ι** ΝΟΤΕ

If you want to render the subtree beneath the Bitmap job node into a bitmap file and output it then you have to select *File created from subnodes* in the *Bitmap source* list and *Streaming in the Upload mode* list. In this case you have to specify the file name in the *Render Server* tab. This tab is only shown in the *created from subnodes* source modes.

**File name** selects the name of the bitmap file, which shall be output. Using *Render Server*, the specified file name will be filled in automatically here

## Mode

Upload mode selects when the bitmap file will be uploaded to the controller

**Replace when loading job** When the job is uploaded and a bitmap file with the same name already exists on the controller then the existing file will always be overwritten by the new file

- **Upload when loading job** When the job is uploaded and a bitmap file with the same name does not exist, then the bitmap file will be uploaded
- **Replace before execution** The bitmap file will always be uploaded directly before each job execution even if a bitmap file with the same name already exists on the controller
- **Upload before execution** The bitmap file will be uploaded directly before each job execution only if a bitmap file with the same name does not yet exits on the controller
- **Streaming** The bitmap file will be uploaded as a continuous stream while it is processed by the controller
- **Clear when done** if this check box is selected and the bitmap file was output using *Job Start* or *Preview*, the file will be deleted from the controller's memory after processing it
- **Marking** selects how the color of the material changes after processing

Dark The material darkens after processing

Bright The material brightens after processing

Output mode selects the mode the bitmap file will be output with

## **Ι** ΝΟΤΕ

Depending on the mode only tabs and parameters that are relevant for the respective mode are displayed.

**Line Normal** Black and white output. The bitmap is output as a sequence of horizontal or vertical lines. The figure below shows a bitmap (left) and its output by the Bitmap job node in mode *Line Normal* (right). To output lines the Bitmap job node uses settings in the *linepar* pen section of the actual pen, i.e. the lines are output with head and tail

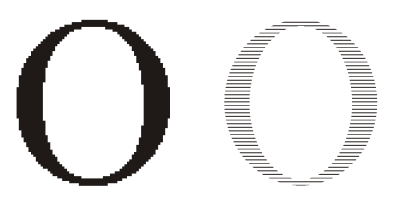

- **Line Optimized** Black and white output. Like in *Line Normal* mode the bitmap is output as a sequence of horizontal or vertical lines with head an tail. In some situations, e.g. at high processing speed, the tail of one line may overlap with the head of the next line. To position the laser beam from the tail end to the head beginning the direction of movement has to be reversed. This causes jumps. In this case the *Line Optimized* mode ignores the normal handling of the affected lines. The Bitmap job node continues at processing speed and switches the laser beam off and on at the affected places. This prevents jumps. The line data calculation thereby takes longer. The time saving in output may be possibly nullified
- **Raster**  $\rightarrow$  **OBSOLETE Output mode** Black and white output. Like in *Dot* mode the bitmap file is output with a dithering algorithm, which approximates gray scales. Contrary to the *Dot* mode the *Raster* mode does not position on each laser pixel, but outputs a whole scan line with constant speed. In doing so the laser beam is switched

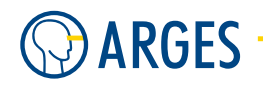

on and off when passing a laser pixel. To output the laser pixel the Bitmap job node does not use any settings in pens. The settings have to be made in the *Raster Settings* tab

- **Dot** Black and white output. The bitmap is output with a dithering algorithm, which approximates gray scales. For this purpose the bitmap is divided into cells of  $n \times m$  laser pixel (dot positions). According to the gray value within these bitmap cells the cells are filled with dot patterns. To output the dots the Bitmap job node uses settings in the *linepar* pen section of the actual pen. The scan head separately positions each dot. This method positions each dot exactly, but needs much time. For materials needing a very long exposure time solely the *Dot* mode is suitable
- **Pseudo Analog** Grey scale output. Like in *Raster* mode a scan line is output with constant speed, while the laser beam is switched on and off. Contrary to the *Raster* mode the bitmap gray scales are not approximated by a dithering algorithm, but the laser pixel are output with more or less laser energy. The laser energy controlled by a controlled first pulse. A first pulse is generated by exciting the laser active medium without the laser emitting light. Then the laser emits the accumulated energy in one pulse. In other situations this effect is unwanted, but here it is used to output true 256 gray scales. To get good results with this method you need a material where color changes with absorbed laser energy
- **Pseudo Analog with Modulation** Grey scale output. The image area is scanned with constant speed. To output grayscale the laser power is affected by pulse width modulation and an analog control voltage
- **CW Analog** Grey scale output. The image area is scanned with constant speed. To output grayscale the laser power is affected by an analog control voltage
- **Triggered Analog** Grey scale output. The image area is scanned with constant speed. To output grayscale the laser power is affected by pulse width modulation
- **External Rendering** Grey scale output. Has to be selected when the bitmap is already rendered by e.g. a Bitmap job node which is child job node of the original Bitmap job node
- **Auto set parameter in laser device driver** If the check box is selected and the Bitmap job node is output then the parameters in the laser device driver will be automatically set, as bitmap graphic possibly need to be output with different parameters than vector graphic. If the check box is cleared then the parameters have to be set manually, i.e. via pens in the job
- **Origin** A graphics object is framed by a so called bounding box. In group *Origin* you may specify the point (or handle) within the bounding box of the bitmap which coordinates and geometrical operations refer to. In group *Origin* the central radio button is pre-selected. Thus the bounding box center is at coordinates x/y (see following figure). If e.g. the upper left radio button is selected instead then the upper left bounding box corner is at coordinates x/y (see following figure). Following examples show settings of *Origin* and their effect:

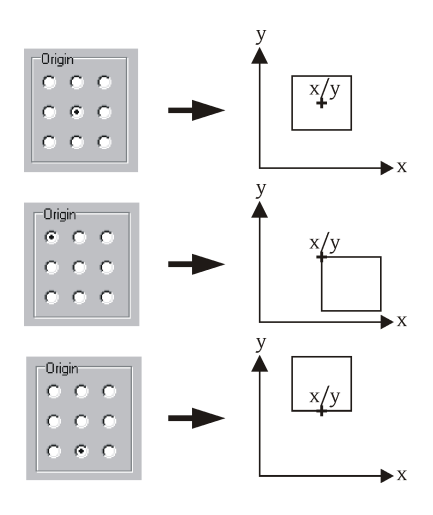

Show/Hide preview see section 5.13.9 Edit - Preview

**OK** see section 5.1 Shared GUI Elements

Cancel see section 5.1 Shared GUI Elements

**Restore** see section 5.1 Shared GUI Elements

#### 5.13.2. Edit - Render Server

# **Ι** ΝΟΤΕ

This tab only appears when in *General* tab *Bitmap source* is set to a *created from subnodes* setting. The referenced Render Server has to be running or you may get unpredictable results.

The parameters in this tab affect the external Render Server, which creates a bitmap file from the subtree of the Bitmap job node. The Render Server is a very powerful tool. Conventional laser output is only possible in vectorized form. On the other hand you are able to mark bitmaps on different materials in different brightness and greyscale. The ARGES Render Server combines these features by giving the possibility to e.g. create white characters on a dark bitmap or to use anti-aliasing for normally plain vectorized lines in a rendered bitmap before the system starts processing.

There are two independent ARGES Render Server solutions. One way is to use the Render Server that you may install with the InScript Software on a PC. Another way is to use a Render Server module controller-side on an ASC-n controller (this is not possible using an NCC controller, which has to use the Render Server running on a PC). To use the ASC controller-side Render Server, the corresponding ASCModule has to be installed on this controller.

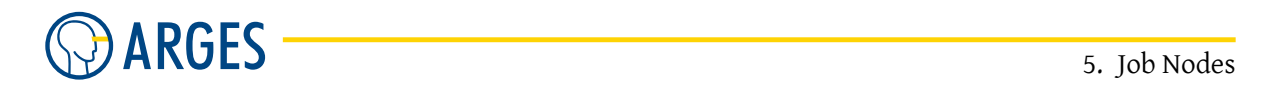

| 😡 Bitmap Editor 192.168.1.227                                                                                                    |                       |
|----------------------------------------------------------------------------------------------------|-----------------------|
| Node Name Bitmap                                                                                                    | Action Execute        |
| General       Render Server       Geometry       Grayscale Conversion       Output Mode Settings       Lead In       Scanning       Info         Host       Image: Color mode       8 bit grayscale       Image: Color mode       8 bit grayscale       Image: Color mode       Image: Color mod |                       |
| Hide preview <<                                                                                                    | View Bitmap Histogram |
|                                                                                                    |                       |

Host

- **Local** If the check box is selected then the Render Server has to reside on the local PC (the PC where InScript is running). If the check box is not selected the Render Server may reside on a remote PC or ASC-n controller and a correct host address and a port have to be specified
- **IP address** sets the IP address where the host with the Render Server can be found. The so called localhost or "this computer" always translates to 127.0.0.1
- **Port** sets the port where the host with the Render Server can be found. Normally InScript uses local client port 2422

#### **Render Options**

**Color mode** selects the color depth and the color space of the output bitmap

**8 bit grayscale** greyscale with 256 colors

24 bit RGB RGB with 16.7 million colors

32 bit RGBA RGB with 16.7 million colors and an Alpha channel

**Oversampling factor** sets the oversampling factor

**Oversampling filter** 

Average average filtering

#### File Repository Specification

**Write rendered image to file** If the check box is selected then the rendered image will be written to a file. If *Upload mode* is set to *Streaming* in tab *General* and if you want to view the result of rendering in the Vector Editor then this check box has to be selected.

- **Render Server path** sets the path (viewed from Render Server site), where the Render Server saves the bitmap file
- **InScript PC path** sets the path (viewed from InScript site), from which InScript loads the bitmap file
- File name sets the file name. Type in the file name without file name extension
- **Append sequence number** If the check box is selected then a number will be appended to the file name. This number will be automatically increased by 1 with the next bitmap file

**Sequence number** shows and sets the number which will be appended to the file name

File extension shows the file name extension

## 5.13.3. Edit - Geometry

The parameters in this tab define the size and the pixel mapping and the resolution respectively of the output.

| © Bitmap Editor 192.168.1.227                                                                   |                       |
|-------------------------------------------------------------------------------------------------|-----------------------|
| Node Name Bitmap                                                                                | Action Execute        |
| General Geometry Grayscale Conversion Output Mode Settings Lead In Scanning Info                |                       |
| Geometry Size, Resolution                                                                       |                       |
| Target Image Size           Width         10.0000         mm                                    |                       |
| Height 10.000 🐳 10.00000 mm                                                                     |                       |
| Oversized Keep                                                                                  |                       |
| 🔽 Expand small image to size                                                                    |                       |
| ✓ Retain aspect ratio Alignment in bounding box                                                 |                       |
| Pixel Mapping                                                                                   |                       |
| Horizontal 🔽 Integer 1.000 🗢 Laser Pixels per Bitmap Pixel 💌 1.00 bitmap pixels per laser pixel |                       |
| Vertical 🔽 Integer 1.000 🚖 Laser Pixels per Bitmap Pixel 💌 1.00 bitmap pixels per laser pixel   |                       |
| - Touri Dual dia                                                                                |                       |
| Horizontal 500.000 🗢 doi 💌 500.39000 doi 50.76100 um                                            |                       |
| Vertical 500.000 ♠ dpi ▼ 500.38000 dpi 50.76100 um                                              | Source                |
|                                                                                                 | In the C Raw          |
| Hide preview <<                                                                                 | View Bitmap Histogram |
| OK Cancel                                                                                       | <u>R</u> estore       |

**Geometry constraints** In this tab there are the 3 groups *Target Image Size, Pixel Mapping* and *Target Resolution. Geometry constraints* selects a superior and a inferior parameter group. The remaining third parameter group will then be automatically adjusted to the other groups. If the values in the inferior parameter group are not conform to the values of the superior parameter group then they will be automatically set to values near to the original ones. The superior parameter group always predominates

**Size, Resolution** Size is superior, Resolution is inferior and Pixel Mapping is subordinated

**Resolution, Size** Resolution is superior, Size is inferior and Pixel Mapping is subordinated

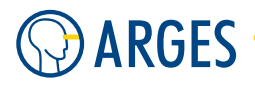

- **Size, Pixel Mapping** Size is superior, Pixel Mapping is inferior and Resolution is subordinated. If the render server is used then this menu item is not available
- **Resolution, Pixel Mapping** Resolution is superior, Pixel Mapping is inferior and Size is subordinated. If the render server is used then this menu item is not available

As an example, you may want to be 100% sure that the size of the output is not changed and that the resolution (in Dots per Inch that have influence of the brightness and contrast of a picture) are exactly as set. Then you choose *Size, Resolution*. The size will remain exactly as set and dots per inch will also not be changed. To be able to represent the image in laser pixel, these have to be adjusted to maintain size and resolution as set.

#### Target Image Size

- **Width** sets the width of the bitmap's bounding box. The Bitmap job node scales the bitmap that it fits completely into the bounding box (see also *Retain aspect ratio*). If you create a bitmap using the Render Server then the bitmap is created in the specified size not before the Bitmap job node is executed. Hence only an already created bitmap can be previewed
- **Height** sets the height of the bounding box, see *Width*
- **Oversized bitmap** selects the way a bitmap is treated that is bigger than the bounding box *Width*×*Height*. This is only needed in *Constraint* mode *Resolution*, *Pixel Mapping* because only here size may vary.

**Keep** keeps the bitmap size

**Shrink** shrinks the bitmap to the bounding box' *Width*×*Height* 

**Clip** clips the bitmap to the bounding box' *Width*×*Height* 

- **Expand small image to size** If the check box is selected then the bitmap will be enlarged to the size *Width*  $\times$  *Height*
- **Retain aspect ratio** If the check box is selected then the aspect ratio will be retained (see the following figure, upper row).

If the check box is de-selected then the box  $Width \times Height$  will be completely filled. Thus the bitmap can be stretched or compressed in one direction (see the following figure, lower row)

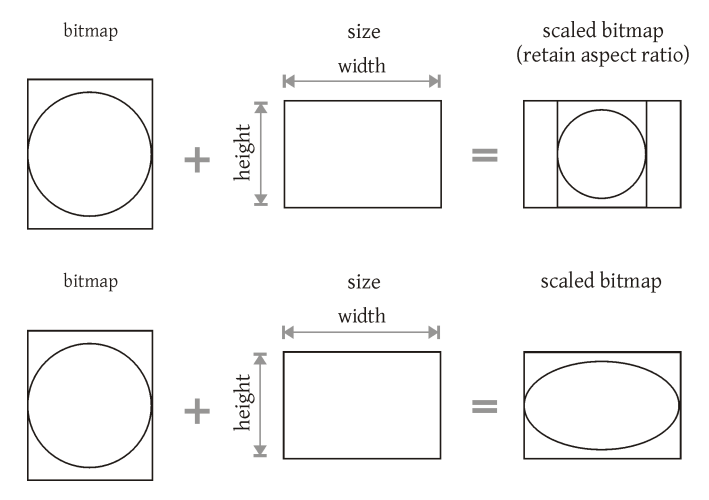

**Alignment in bounding box** selects, how the bitmap will be aligned within the box  $Width \times Height$ .

If you create a bitmap using the render server then the bitmap size and the box size always correspond which makes alignment of the bounding box take no effect

#### **Pixel Mapping**

**Horizontal** sets the mapping of bitmap pixel to laser pixel (spot size) in horizontal direction and shows the calculated value of the laser pixel to bitmap pixel mapping or vice versa.

If the check box is selected then the calculated value will be truncated

Laser Pixels per Bitmap Pixel The value has the unit Laser Pixels per Bitmap Pixel

Bitmap Pixel per Laser Pixel The value has the unit Bitmap Pixel per Laser Pixel

The following figure shows an example where the laser pixel are bigger than the bitmap pixel (left side of the figure). The reverse case is also possible (right side of the figure)

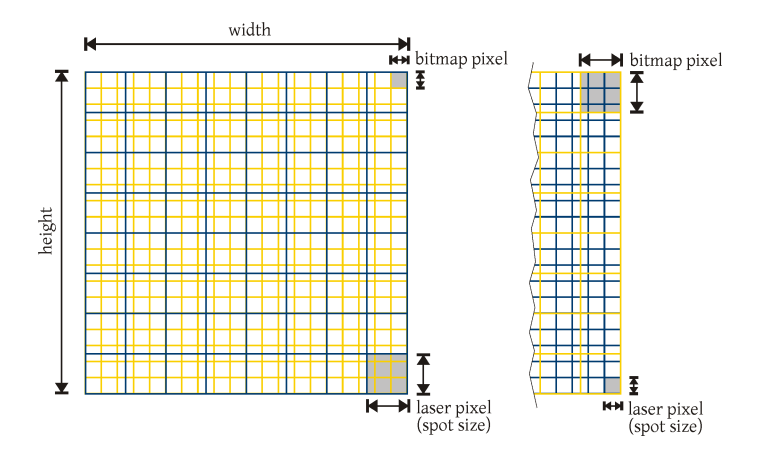

**Vertical** sets the mapping of bitmap pixel to laser pixel (spot size) in vertical direction and shows the calculated value of the laser pixel to bitmap pixel mapping or vice versa.

If the check box is selected then the calculated value will be truncated

#### **Target Resolution**

- **Horizontal** sets the resolution of the output bitmap or the laser pixel size respectively (spot size) in horizontal direction and shows the calculated values
  - **dpi** The value has the unit *dpi* (dots per inch)
  - **µm** The value has the unit  $\mu m$  (micrometer or micron)
- **Vertical** sets the resolution of the output bitmap or the laser pixel size respectively (spot size) in vertical direction and shows the calculated values
  - **dpi** The value has the unit *dpi* (dots per inch)
  - **µm** The value has the unit  $\mu m$  (micrometer or micron)
- **Circular spot** If the check box is selected then the horizontal and vertical size of the laser pixel (spot size) are assumed to be equal

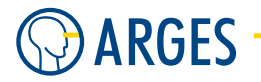

## 5.13.4. Edit - Grayscale Conversion

In this tab you set the parameters for converting a color bitmap into a gray scale bitmap or dithering it.

| Sitmap Editor 192.168.1.227                                                                                                    |                        |
|----------------------------------------------------------------------------------------------------|------------------------|
| Node Name Bitmap                                                                                                    | Action Execute         |
| General Geometry Grayscale Conversion       Output Mode Settings       Lead In       Scanning       Info         Grayscale       Threshold       0.500       *       *       Contrast       100.000       *       *         Gamma       1.000       *       *       Contrast       Output Mode Settings       Lead In       Scanning       Info         Dithering       Mode       Ordered       •       *       *       *       * | Source<br>© File C Raw |
| Hide pre                                                                                                    | view << Histogram      |
| OK Cancel                                                                                                    | Restore                |

#### Grayscale

- **Threshold** sets within the output modes *Line Normal* and *Line Optimized* the threshold where a line will be output, e.g. from 0.500 = 50.0% black
- **Brightness** sets the bitmap brightness within the output modes *Raster*, *Dot* and the *Analog* output modes
- **Contrast** sets the bitmap contrast
- **Gamma** sets the Gamma value. The Gamma value maps the source bitmap pixel intensity to the target bitmap pixel intensity. The following figure shows the connection between source bitmap intensity I<sub>source</sub>, target bitmap intensity I<sub>target</sub> and Gamma

# **Ι** ΝΟΤΕ

The Gamma value makes it partially possible to compensate a nonlinear response of the material or the laser system used.

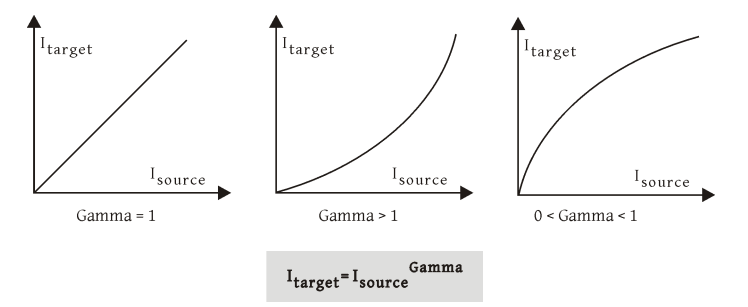

#### 5.13. Bitmap

#### Dithering

- **Mode** Within the output modes *Dot* and *Raster* the gray tones are approximated by variously dense dot patterns. 2 dithering methods are available
  - **Ordered** approximates one gray tone always by the same dot pattern. This method applies better to bitmaps with large areas of the same gray tone
  - **Error Diffusion** approximates a gray value with varying dot patterns, where the gray values of neighboring bitmap pixel are taken into account

## 5.13.5. Edit - Output Mode Settings

# **Ι** ΝΟΤΕ

This tab only appears, if in the General tab Output mode is **not** set to Line Normal or Line Optimized. Depending on the output mode you have chosen, only the suitable parameters are displayed. In *Pseudo Analog with Modulation* mode most of the parameters are shown. Therefor not all settings are visible in the screenshot but they are referenced in the description.

In this tab you set the parameters affecting the corresponding mode and controlling the optical laser power.

The settings in this tab have a direct effect on the Digital Signal Processor (DSP) of the controller. Hence most of the values are given in samples. The DSP processes 48000 samples per second, i.e. one sample equals 1/48000 sec.

| Sitmap Editor 192.168.1.227                                                                                                    |                                                                                                    |                        |
|----------------------------------------------------------------------------------------------------|----------------------------------------------------------------------------------------------------|------------------------|
| Node Name Bitmap                                                                                                    |                                                                                                    | Action Execute         |
| General Geometry Grayscale Conversion Outpu<br>Pseudo Analog<br>Frequency<br>Samples per pixel 0.750<br>Mark speed 3248.731<br>Pixel frequency 64.000<br>Lead In<br>✓ Enable | tt Mode Settings Lead In Scanning Info<br>with Modulation<br>Analog<br>Min 0.000 ‡ %<br>Max 0.000 ‡ %<br>Gamma 1.000 ‡ %<br>Gamma 1.000 ↓ μs<br>Period duration 15.625 ↓ μs<br>Min 1.000 ↓ μs<br>Max 11.625 ↓ μs<br>Gamma 1.000 ↓ μs | Source<br>C File C Raw |
|                                                                                                    | Hide preview <<                                                                                                    | View Bitmap Histogram  |
| OK Cancel                                                                                                    |                                                                                                    | <u>R</u> estore        |

**Frequency** The values in the Frequency section are different approaches of the processing speed and depend on each other (so if you alter one value the others will also be altered). A pixel

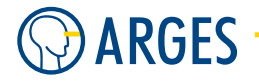

frequency of 64 kHz is a good base value for ARGES products. Depending on the Frequency, the charge time is influenced

**Samples per pixel** sets the time to output a laser pixel

Mark speed shows the processing speed that results from the setting in Samples per pixel

**Pixel frequency** shows the pixel frequency that results from the setting in *Samples per pixel* 

#### Lead In

- **Enable** if this check box is selected the *Lead In* tab will be available, where you can set the relevant parameters, see section 5.13.6 Edit Lead In
- **Pixel ON-time** sets the raster timing, i.e. the time the laser beam is switched on for each laser pixel
- **Analog** These settings control the optical output power dependent on the bitmap pixel intensity. Normally they are only needed for very demanding approaches

Min sets the value in the Digital Analog Converter (DAC), which defines the pixel intensity 0

Max sets the value in the Digital Analog Converter (DAC), which defines the pixel intensity 255

**Gamma** see *Gamma* in section 5.13.4 Edit - Grayscale Conversion

**Use mapping** If the check box is selected then the *Bitmap Analog Mapping* is activated

Mapping opens the Bitmap Analog Mapping window, see section 5.13.10 Edit - Mapping

**Charge Time** A higher frequency is decreasing the available maximum Charge Time and thus the available energy. So if the marked picture is to light, you may have to reduce Pixel frequency to get more Max charge time (or more laser energy)

**Spiking delay** sets the spiking delay

**Period duration** sets the period duration

**Min** sets the minimum

**Max** sets the maximum

Gamma see Gamma in section 5.13.4 Edit - Grayscale Conversion

**Use mapping** If the check box is selected then the *Bitmap Pseudo Analog Mapping* is activated

**Mapping** opens the *Bitmap Pseudo Analog Mapping* window, see section 5.13.10 Edit - Mapping

#### Gate Active Time

**Value** sets the time the Gate signal is active

#### 5.13.6. Edit - Lead In

## **I**NOTE

This tab only appears, if in the *Output Mode Settings* tab the *Enable* check box is selected in the *Lead In* group.

#### 5.13. Bitmap

In this tab you define parameters affecting the lead in and lead out, i.e. the beginning and ending of a scan line. These settings can for example be used to avoid a first pulse of high energy after the Q-switch is opened that may cause a dark edge where the laser starts to process.

| S Bitmap Editor 192.168.1.227                                                                                                    |                        |
|----------------------------------------------------------------------------------------------------|------------------------|
| Node Name Bitmap                                                                                                    | Action Execute         |
| General       Geometry       Grayscale Conversion       Output Mode Settings       Lead In         Gate mode       CW       ▼       Duration       6       ◆       pixel         T=93.8 µs       pixel       T=93.8 µs       Lead In Analog         Start value       0.100       ♦       µs         End value       0.100       ♦       µs         Gamma       1.000       ♦       %         Use mapping       Use mapping       Use mapping         Mapping       Mapping       Mapping | Source<br>C File C Baw |
| Hide preview <<                                                                                                    | View Bitmap Histogram  |
| OK Cancel                                                                                                    | <u>R</u> estore        |

#### Lead In

Gate mode selects the mode for the oscillator on the controller

**CW** at the Gate output a simple on/off signal will be output

**Triggered** at the Gate output pulses will be output

**Duration** sets the number of laser pixel used for the lead in. Below this field the calculated time for the lead in is shown

## Lead In PWM

**Start value** sets the pulse width used at the beginning of the lead in

End value sets the pulse width used at the ending of the lead in

Gamma cp. Gamma in section 5.13.4 Edit - Grayscale Conversion

**Use mapping** If the check box is selected then the *Bitmap PWM Lead In* is activated

Mapping opens the Bitmap PWM Lead In window, see section 5.13.10 Edit - Mapping

#### Lead In Analog

- **Start value** sets the value in the Digital Analog Converter (DAC), which will be used at the beginning of the lead in
- **End value** sets the value in the Digital Analog Converter (DAC), which will be used at the ending of the lead in

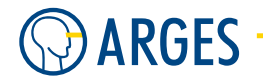

Gamma cp. Gamma in section 5.13.4 Edit - Grayscale ConversionUse mapping If the check box is selected then the *Bitmap Lead In* is activatedMapping opens the *Bitmap Lead In* window, see section 5.13.10 Edit - Mapping

## 5.13.7. Edit - Scanning

In this tab parameters are defined affecting the output of scan lines. You can set parameters for the scan direction and optimization.

| Sitmap Editor 192.168.1.227                                                                                                    |                                                                                                    | × |
|----------------------------------------------------------------------------------------------------|----------------------------------------------------------------------------------------------------|---|
| Node Name Bitmap                                                                                                    | Action Execute                                                                                                    | • |
| General Geometry Grayscale Conversion<br>Scanlines<br>Direction u v<br>Repeat 1 t<br>Bidirectional<br>Flyback<br>speed 8000.000 t<br>mm/s<br>Head 0.292 t<br>ms<br>Tail 0.292 t<br>Skip empty scanlines<br>Skip gaps in scanlines<br>Jump speed 5000.000 t<br>mm/s<br>Head 0.292 t<br>ms<br>Tail 0.292 t<br>ms | Output Mode Settings       Lead In       Scanning       Info         Interleave       1       Image: Scanning       Info         Value       1       Image: Scanning       Image: Scanning       Image: Scanning         Type       Linear       Image: Scanning       Image: Scanning       Image: |   |
|                                                                                                    | G File C Raw                                                                                                    |   |
| OK Cancel                                                                                                    | Hide preview << View Bitmap Histogram                                                                                                    | , |

#### Scanlines

**Direction** selects the scan line direction.

# **Ι** ΝΟΤΕ

If in tab *General* in list *Upload mode* the item *Streaming* is selected then the item u **has to** be selected here.

- **u** The scan lines are oriented in the u direction (x). The picture is processed horizontally. If you check Bidirectional the picture is processed left-to-right ' right-to-left ' left-to-right ' etc.
- The scan lines are oriented in the v direction (y). The picture is processed vertically. If you check Bidirectional the picture is processed top-to-bottom ' bottom-to-top ' top-to-bottom ' etc.
- **Repeat** sets how often one single scan line will be output. If the *Bidirectional* check box is selected then 2 successive scan lines will be repeated together, see following figure.

#### 5.13. Bitmap

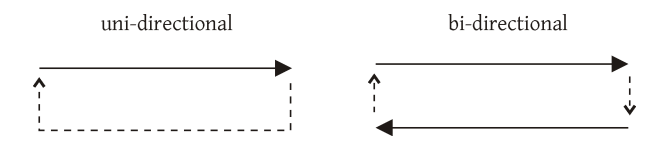

**Bidirectional** If the check box is selected then the scan lines will be bidirectionally output. The scan head "jumps" at the end of a line to the "end" of next line and scans it in opposite direction. This behavior is similar to that of dot-matrix printers.

If the check box is de-selected then all scan lines will be output in one direction. The scan head "jumps" to the beginning of the next line, see following figure.

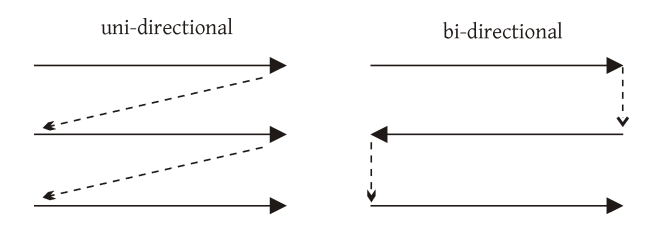

# NOTE

In output modes *Normal Line*, *Line Optimized* and *Dot* be aware that the settings are adjusted in the actual pen in pen section *linepar* in a way that the scan lines are not shifted to each other.

For all other output modes you have to optimize the settings by executing the following procedure:

- **Step 1** Be sure that the ARGES Render Server **%** is running.
- **Step 2** In the *Devices List* window in the *linepar* device Editor choose the tab *Raster*.
- **Step 3** Click the red *Controlled* button beneath the *Char Alignment* combo box
- **Step 4** Choose *Low res pixel*.from the list
- Step 5 Load this job: jobs\DetermineTrackingError\DetermineTrackingError.job in the InScript folder.
- **Step 6** Execute the job.
- **Step 7** Follow the instructions given in the job.

# **Ι** ΝΟΤΕ

If you are using an ASC controllers then double click the Text *Bitmap* node (not the Text *Text* node below it) and click on the *Render Server* tab. Uncheck the *Local* check box and enter the IP number of the PC that has a local render server running under *IP address*. The script is created for a local render server and adjustments for a ASC based Render Server would be more complicated to do.

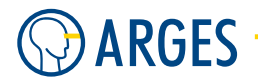

- **Flyback speed** sets the fly back speed at a line end or column end respectively for jumping to the next line or column
- Head sets the time being used for the line head, see section 3.10 linepar Line Parameters
- Tail sets the time being used for the line tail, see section 3.10 linepar Line Parameters

#### Scanline Gap Optimization

- **Skip empty scanlines** If the check box is selected and a scan line contains no output then the scan line will be skipped
- **Skip gaps in scanlines** If the check box is selected and a scan line contains sections with no output then these gaps will be skipped
- Jump speed sets the jump speed for skipping whitespace within scanlines
- Head sets the time being used for the line head, see section 3.10 linepar Line Parameters
- Tail sets the time being used for the line tail, see section 3.10 linepar Line Parameters

#### Interleave

**Value** If the value (N) is greater than 1 then the scan lines will not be successively output, but N-1 lines will be omitted and only every N-th line will be output. The omitted lines will be output in later passes.

This may be reasonable, when the material to be processed is sensitive to heat and needs time to cool down before heating it up again near the first heating, see *Type* 

Type selects, in which order the scan lines will be output

Linear The following figure shows an example for Value = 4 and 12 lines

**Bit-reversed** Each n'th line is drawn but 2nd and 3rd lines are swapped to prevent overheating for more delicate materials. E.g. Value=4 and 12 lines

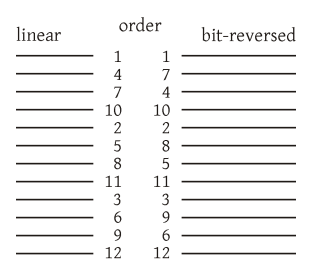

## Tracking Error Compensation

- **Modulation delay samples** sets the delay for switching the laser beam on at the beginning of a scan line and switching it off at the ending of a scan line. If the *Bidirectional* check box is selected in the *Scanning* tab then this delay prevents the scan lines being output shifted to each other because of the tracking error. Tracking error means that the laser is switched on before the laser spot reaches its nominal position at the beginning of the scan line and is switched off before it reaches the end of the scan line
- **Subframe delay** sets the subframe delay. This setting has a direct effect on the Digital Signal Processor (DSP) of the controller. Hence it is given in samples. The DSP processes 48000 samples per second, i.e. one sample equals 1/48000 sec

# 5.13.8. Edit - Info

This tab summarizes information about the uploaded bitmap file and set parameters.

| Bitmap Editor 192.168.1.2                                                                                                    | 27                                                                                                    |                    |           |          |                 |                                       |
|----------------------------------------------------------------------------------------------------|----------------------------------------------------------------------------------------------------|--------------------|-----------|----------|-----------------|---------------------------------------|
| Node Name         Bitmap           General         Render Server         Geometry           Description         width of source bitmap         height of source bitmap           height of source bitmap         bottom offset in source bitmap         bottom offset in source bitmap           bit depth of source bitmap         nominal lever edge of rectangle         nominal lever edge of rectangle           width of actual bitmap         actual left offset in bitmap         actual left edge of rectangle           actual left edge of rectangle         actual left edge of rectangle         actual left edge of rectangle           actual left edge of rectangle         noticetangle         laster pixels in u direction           laser pixels in u direction         actual resolution, u direction         actual resolution, u direction           actual resolution, u direction         actual set size u, direction         actual set size u, direction | Grayscale Conversion 01  Value 197 197 0 0 0 500000 197 197 197 197 0 0 5.00380 5.00380 10.00760 110.00760 110.00760 1197 197 197 197 197 197 197 197 50.0000 50.003937 50.80000 50.0000 50.000 50.0000 50.000 50.0000 50.0000 50.0000 50.000 50.0000 50.0000 | utput Mode Setting | s Lead In | Scanning | Info Window     | Action Execute                        |
|                                                                                                    |                                                                                                    | - Perri            |           |          | Hide preview << | ● File ○ Raw<br>View Bitmap Histogram |
| OK Cancel                                                                                                    |                                                                                                    |                    |           |          |                 | <u>R</u> estore                       |

# **Info Window** opens the *Bitmap Info* window. The information of the *Info* window is displayed in a separate window

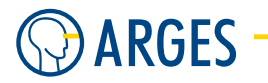

## 5.13.9. Edit - Preview

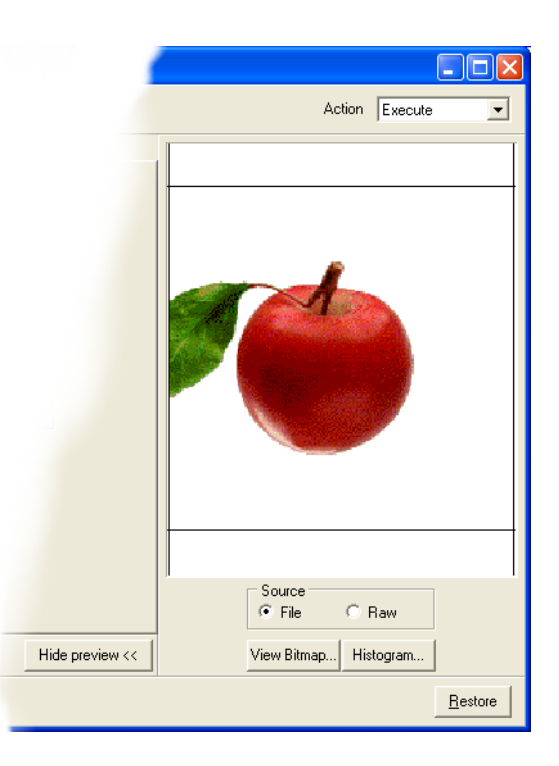

**Show preview / Hide preview** shows / hides the preview of the bitmap file. The preview takes in account parameters from the groups *Target Image Size* and *Grayscale* 

## Source

- File uses the image data from the original bitmap file
- **Raw** uses the original raw image data that will be output by the bitmap node. Color will be converted to gray scale and the parameters *Brightness, Contrast* and *Gamma* will be accounted for. If no raw data is available the preview window will show *No preview available*
- **View Bitmap** opens the *Bitmap Viewer* window showing the current bitmap. The parameters *Brightness*, *Contrast* and *Gamma* will have no effect in this window. The bitmap source is defined in *Source*
- **Histogram** opens the *Histogram* window with the current bitmap's histogram. The bitmap source is defined in *Source*

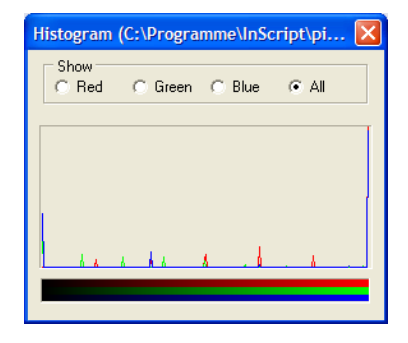

#### 5.13. Bitmap

## 5.13.10. Edit - Mapping

In this window you can freely define a mapping. This mapping can be the *Bitmap Analog Mapping*, *Bitmap Pseudo Analog Mapping*, *Bitmap PWM Lead In Mapping* or *Bitmap Lead In Mapping*.

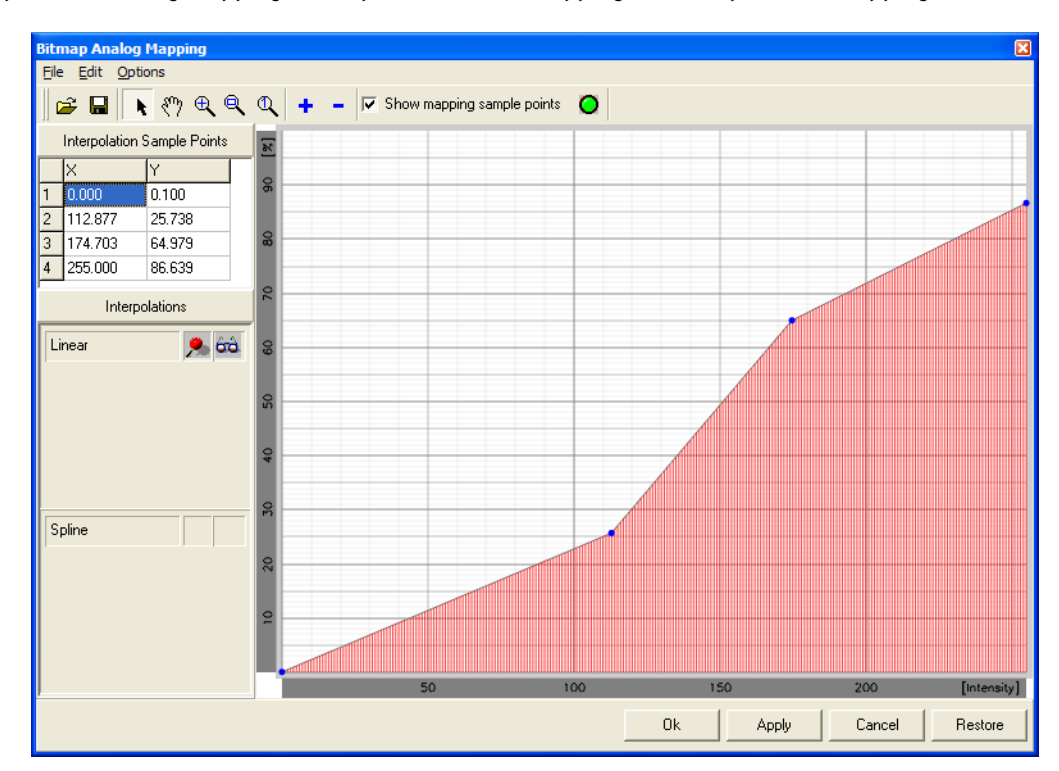

- ☞ opens the Open dialog
- opens the *Save* As dialog
- switches into *Select* mode where points in the diagram can be moved
- switches into Pan mode. If the diagram is zoomed in and only a cutout can be seen then the cutout can be moved
- switches into *Zoom in/out* mode. Place the mouse pointer on the point in the diagram you want to zoom in/out and click the left/right mouse button
- switches into *Zoom by window* mode. Place the mouse pointer on a corner of the area you want to zoom in, hold pressed the left mouse button and and draw the mouse pointer to the opposite corner of the area. As soon as you release the left mouse button the blue marked area will be zoomed in
- shows the whole diagram
- switches into Add points mode. In the diagram, click the position where you want to add a point
- switches into *Remove points* mode. Click the point you want to delete
- **Show mapping sample points** If the check box is selected then the interpolation sample points will be showed in the diagram (red vertical lines)

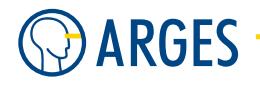

 Table - Interpolation Sample points
 displays the points form the diagram in a tabular form

- **1st Column** In the table the yellow marked line corresponds with the turquoise marked point in the diagram
- **2nd Column (X)** coordinate on the horizontal axis
- **3rd Column (Y)** coordinate on the vertical axis

## Table - Interpolations

- **1st Column** For mapping 2 types of interpolations are available (gray line/curve). Linear fits a linear interpolation to the points. Spline fits a spline interpolation to the points. To use the spline interpolation there have to be more than 2 points in the table or diagram respectively
- **2nd Column** To apply a interpolation type to the mapping, click the corresponding row of the 2<sup>nd</sup> column. The red pin symbol shows that the interpolation type is in use
- **3rd Column** To show the interpolation in the diagram, click the corresponding row of the 3<sup>rd</sup> column. The glasses symbol shows that the interpolation is displayed. The interpolation will be displayed as a gray line/curve in the diagram
- **Diagram** In the *Bitmap Analog Mapping* window the value for the Digital Analog Converter (DAC) in % is plotted against the bitmap pixel intensity (gray value).

In the *Bitmap Pseudo Analog Mapping* window the Charge Time in  $\mu$ s is plotted against the bitmap pixel intensity (gray value).

In the Bitmap PWM Lead In window the pulse width in  $\mu$ s is plotted against the pixel in the lead in.

In the *Bitmap Lead In* window the value for the Digital Analog Converter (DAC) in % is plotted against the pixel in the lead in.

# 

To add a point, place the mouse pointer on the position in the diagram where you want to add it and in the context menu, click *Add point*. To delete a point, click *Delete* in the point's context menu.

## 5.13.11. Edit - Position Encoder

**Step 1** In the Bitmap job node's context menu, click *Xplore*.

**Step 2** Navigate to usr.job.Job.Bitmap.
#### 5.14. Dot

| Stephener 192.168.1.227 |                            |                     |            |       |
|-------------------------|----------------------------|---------------------|------------|-------|
| 🖌 🔶 🗋 usr.job.Job.Bitm  | ap.                        |                     |            |       |
| 🖃 💼 Root                | Name                       | Value               | Unit Type  | Flags |
| 🗄 🛑 dev                 | exec                       | Execute             | VAR:SELECT | -W    |
| 🕂 🗖 drv                 | n opt                      |                     | VAR:SET    | -WZ   |
| 🛨 🛅 sys                 | enctrk_pos_enc_device_name |                     | VAR:STRING | -W    |
| 🚊 🗍 usr                 | enctrk_scanlines_per_block | 1                   | VAR:INT32  | -W    |
| 💼 var                   | wait_pos_mm_0              | 10.00000            | VAR:REAL32 | -W    |
| 💼 alias                 | bitmap_source              | Stream image create | VAR:SELECT | -W    |
| 🗇 💼 job                 | trs_local                  | TRUE                | VAR:BOOL   | -W    |
| 🕂 🖷 💼                   | trs_host                   | 127.0.0.1           | VAR:STRING |       |
| 🕀 🧖 Default             | trs_port                   | 2422                | VAR:INT32  | -W    |
| 🖃 💼 Job                 | trs_path_server            |                     | VAR:STRING |       |
| 🕂 🕂 💼                   | trs_path_controller        |                     | VAR:STRING | -W    |
| 🖃 🛅 Bitmap              | trs_file_name              |                     | VAR:STRING | -W    |
| 🖻 🛍                     | trs_file_ext               | pgm                 | VAR:STRING |       |
| 🛅 opt                   | trs_pixel_format           | 8 bit grayscale     | VAR:SELECT | -W    |
| 🕀 💼 info                | trs_oversampling_factor    | 4                   | VAR:INT32  | -W    |
| 🕀 🦳 data                | trs_oversampling_filter    | Average             | VAR:SELECT | -W    |
| 🕀 🦵 pens                | trs_sequence_number        | 0                   | VAR:INT32  | -W    |
| 🛨 💼 macros              | trs_sequence_number_append | TRUE                | VAR:BOOL   | -W    |
| 🛨 🛑 stat                | trs_write_file             | TRUE                | VAR:BOOL   | -W    |
| 🗄 🕞 dbg                 | warn_incompatible          | TRUE                | VAR:BOOL   | -W    |

- enctrk\_pos\_enc\_device\_name sets the name of the encoder device used for position tracking.
  Look up the name of the encoder device in window Devices List
- enctrk\_scanlines\_per\_block sets the number of scanlines in a block. Between the blocks the
  encoder waits for the next encoder position. Only for a very high velocity the value might be
  > 1

wait\_pos\_mm\_0 sets the distance between C-signal position and object processing

# 5.14. Dot

Using this node single dots can be output. To drill e.g. holes with defined parameters, set the parameters in the *Job Configuration* window in the *Default-Pen*, pen section *linepar*, in the *Dot* tab.

| Dot Editor 192.168.1.227  |                 |
|---------------------------|-----------------|
| Node Name Dot             | Action Execute  |
| Dot                       | Time            |
|                           | Head 0.250 🜩 ms |
| 🔲 Use Local Time Settings | Tail 0.250 🜩 ms |
|                           | ON 1.000 🜩 ms   |
|                           |                 |
|                           |                 |
| OK Cancel                 | <u>R</u> estore |

Node Name see section 5.1 Shared GUI Elements

Action see section 5.1 Shared GUI Elements

- **Dot** here you can activate the local dot parameters
  - **Use local time settings** If this check box is selected then the values under *Time* are used and not the values that are set in the default pen, another active pen or the linepar device under Dot (see also 4.9 Manage Pens or 3.10 linepar Line Parameters)

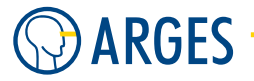

Time here you can set local dot parameters

- **Head** sets the time waited after a jump. This is the mirror settling time plus the laser beam ON delay. In general this time is longer than with other line types as the speed has to be completely reduced to zero and not to processing speed
- **Tail** sets the laser beam OFF delay. The tracking error with a stationary processing on a fixed position is zero. This is why contrary to the other line types no negative values can be used here
- **ON** sets the exposure time ("ON-Time") for dots
- **OK** see section 5.1 Shared GUI Elements

Cancel see section 5.1 Shared GUI Elements

**Restore** see section 5.1 Shared GUI Elements

# 5.15. Shape

This node outputs basic geometrical shapes like lines, rectangles and ellipses.

| Shape Edit                                    | or 192.168.1.227                                                                                                    | ,              | X                                  |
|-----------------------------------------------|----------------------------------------------------------------------------------------------------|----------------|------------------------------------|
| Node Name                                     | Shape                                                                                                    |                | Action Execute                     |
| Layout<br>Type<br>X1<br>Y1<br>Width<br>Height | Rectangle         ▼           0.000         ↓           0.000         ↓           10.000         ↓           10.000         ↓ | mm<br>mm<br>mm | Origin<br>CCCC<br>CCCC<br>Absolute |
| Corners<br>Radius<br>Segments                 | 0.000 <b></b>                                                                                                    | mm             |                                    |
| ОК                                            | Cancel                                                                                                    |                | <u>R</u> estore                    |

Node Name see section 5.1 Shared GUI Elements

# Layout

**Type** selects the geometrical shape

Line draws a line

**Rectangle** draws a rectangle

Ellipse draws an ellipse

- **X1** sets the origin X coordinate
- **Y1** sets the origin Y coordinate

Width sets the graphic object width

#### 5.16. Polygon

**Height** sets the graphic object height

## Origin

The graphical object is within a bounding box. In the Origin group you select the bounding box point of origin to which coordinates and geometrical operations are referring.

In the *Origin* group the center point is pre-selected. Thus the bounding box center is at the coordinates X1/Y1. If e.g. the right lower radio button is selected then the right lower corner is at the coordinates X1/Y1.

Following examples show settings of *Origin* and their effect:

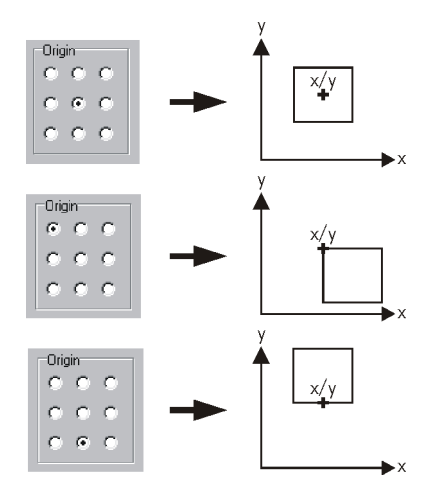

**Absolute** If the check box is selected then group *Origin* is deactivated and *Width / Height* are replaced by 2 absolute coordinates X2 / Y2. This way you can specify the graphic object size and position in the absolute coordinates X1, Y1, X2 and Y2

#### Corners

Only if *Rectangle* is selected in the *Type* list then this group is activated. By this group the rectangle corners can be rounded

Radius sets the rectangle corner radius

**Segments** sets the number of lines the corner radius is approximated with. A higher number improves the approximation but increases memory requirements and output time

- Action see section 5.1 Shared GUI Elements
- **OK** see section 5.1 Shared GUI Elements
- Cancel see section 5.1 Shared GUI Elements
- **Restore** see section 5.1 Shared GUI Elements

# 5.16. Polygon

This node outputs polygons. These can have a convex or concave outline.

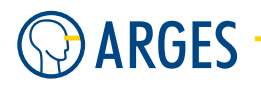

| Polygon Edi                                                | tor 192.168.1.22                               | 7        |                                                             |                     |            |                 | × |
|------------------------------------------------------------|------------------------------------------------|----------|-------------------------------------------------------------|---------------------|------------|-----------------|---|
| Node Name                                                  | Polygon                                        |          |                                                             |                     |            | Action Execute  | • |
| General<br>Type<br>Vertices                                | Polygon 🔹                                      |          | Angles<br>Start<br>Offset                                   | 0.000               | ◆ °<br>◆ ° | Preview         | - |
| Convex<br>Radius<br>Corner<br>Radius<br>Corner<br>Segments | 5.000 <b>•</b><br>0.000 <b>•</b><br>5 <b>•</b> | mm<br>mm | Concave<br>Radius<br>Corner<br>Radius<br>Corner<br>Serments | 5.000<br>0.000<br>5 | ★ mm ★ mm  |                 |   |
| ОК                                                         | Cancel                                         |          |                                                             |                     |            | <u>R</u> estore | • |

Node Name see section 5.1 Shared GUI Elements

Action see section 5.1 Shared GUI Elements

# General

**Type** selects the polygon type

- **Polygon** draws a polygon with as many corners as specified in *Vertices*. If this list item is selected then *Angles Offset, Concave Radius* and *Concave Corner* are deactivated. These settings are only required if Type *Star* is selected
- **Star** draws a star with N corners on the inner radius and N corners on the outer radius, where N is set in *Vertices*

**Vertices** sets the number of corners

#### Angles

**Start** sets the angle, where the first corner occurs

**Offset** If *Star* is selected in the *Type* list then the corners on the inner radius are rotated by this angle regarding the corners on the outer radius

#### Convex

**Radius** sets the outer radius

Corner Radius sets the corner radius

**Corner Segments** sets the number of lines approximating the corner radius

#### Concave

**Radius** sets the inner radius

Corner Radius sets the corner radius

**Corner Segments** sets the number of lines approximating the corner radius

**Preview** shows the polygon preview with the parameters set

**OK** see section 5.1 Shared GUI Elements

Cancel see section 5.1 Shared GUI Elements

**Restore** see section 5.1 Shared GUI Elements

#### 5.17. Concentric Circles

# 5.17. Concentric Circles

This node outputs concentric circles.

| Concentric Circles Editor 192.168                                                                                                    | .1.227                                                                                                    | X               |
|----------------------------------------------------------------------------------------------------|----------------------------------------------------------------------------------------------------|-----------------|
| Node Name Concentric Circles                                                                                                    |                                                                                                    | Action Execute  |
| Layout Specification<br>Radius1, Radius2, Circles<br>Layout<br>Radius 1 0.500 ♀ mm<br>Radius 2 5.000 ♀ mm<br>Step 4.500 ♀ mm<br>Circles 2 ♀ ♀<br>Start Small ▼ | Interleave<br>Value 1<br>Type Linear<br>Approximation<br>Mode Segments per 360°<br>Value 40.000<br>Line handling optimization | Preview         |
| OK Cancel                                                                                                    |                                                                                                    | <u>R</u> estore |

Node Name see section 5.1 Shared GUI Elements

## Action see section 5.1 Shared GUI Elements

**Layout Specification** selects by which parameters concentric circles are specified in the *Layout* group. Whichever list item is selected, input boxes are deactivated and calculated automatically in the *Layout* group

Radius1, Radius2, Circles set inner, outer radius and number of circles

- Radius1, Step, Circles set inner radius, step width between radii and number of circles
- Radius2, Step, Circles set outer radius, step width between radii and number of circles
- **Radius1, Radius2**  $\rightarrow$  **Step** set inner, outer radius and number of steps. Here the number of steps is subordinated to the other both parameters and will be automatically fitted, when not according to these parameters
- **Radius1, Step**  $\rightarrow$  **Radius2** set inner, number of steps and outer radius. Here the outer radius is subordinated to the other both parameters and will be automatically fitted, when not according to these parameters
- **Radius2, Step**  $\rightarrow$  **Radius1** set outer radius, number of steps and inner radius. Here the inner radius is subordinated to the other both parameters and will be automatically fitted, when not according to these parameters

#### Interleave

**Value** If the value (N) is larger than 1 then the circles are not output back-to-back, but N-1 circles will be skipped and only each N<sup>th</sup> will be processed. Skipped circles will be output in later passes.

This may be reasonable, if the processed material is sensitive to heat and needs time to cool down before being heated up again in a nearby area (see *Type*)

**Type** selects the order the circles are output with

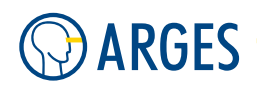

**Linear/Bit-reversed** the following figure shows an example for *Value* = 4 and 12 lines

| Linear | or | der | Bit-reversed |
|--------|----|-----|--------------|
|        | 1  | 1   |              |
|        | 4  | 7   |              |
|        | 10 | 10  |              |
|        | 2  | 2   |              |
|        | 5  | 8   |              |
|        | 8  | 11  |              |
|        | 3  | 3   |              |
|        | 6  | 9   |              |
|        | 9  | 6   |              |
|        | 12 | 12  |              |

# Layout

Radius 1 sets the inner radius

Radius 2 sets the outer radius

**Step** sets the step width between the radii

**Circles** sets the number of circles

**Start** selects the circle the output shall begin

Small with the smallest circle

Large with the largest circle

# Approximation

**Mode** The circles are approximated by polygons. Select the boundary condition for these polygons. Specify the boundary value in *Value* 

Segments per 360° number of lines in the polygon

**Segment length limit** length of polygon lines [mm]

**Deviation limit** max. deviation for circular shape [mm]

**Value** sets the boundary value of *Mode* 

**Line handling optimization** If the check box is selected then InScript arranges the start of a circle relative to the end of the previous circle in a way a fluent motion results

**Preview** shows the concentric circles preview with the parameters set

**OK** see section 5.1 Shared GUI Elements

Cancel see section 5.1 Shared GUI Elements

**Restore** see section 5.1 Shared GUI Elements

# 5.18. Text

By this node you can create and format text. The text can be slanted in different angles, scaled in width and height and distorted.

#### 5.18. Text

| © Text Editor 192.168.1.227 |                                                                                                    |
|-----------------------------|----------------------------------------------------------------------------------------------------|
| Node Name Text              | Action Execute                                                                                                    |
| Apply Clear                 | Origin       Character         Character       Font       Vector Font 001       ▼ Atc         Size       2.000 ÷       mm         Slant       0.000 ÷       Clear when done         Paragraph       Clear when done         Alignment       Ξ Ξ Ξ       Char spacing         Char spacing       100.000 ÷       Relative (%) ▼         Layout width       0.100 ÷       mm         Layout height       0.100 ÷       mm         Char Spacing       Native 8 bit ▼       T         ✓ Auto Width       ✓ Auto Width       ✓ Auto Width         ✓ Auto Width       ✓ Auto Wrap       ✓ Auto Wrap |
| OK Cancel                   | <u>R</u> estore                                                                                                    |

Node Name see section 5.1 Shared GUI Elements

Action see section 5.1 Shared GUI Elements

**Text Box** In the text box type in the text or variable to be output. Embed a variable in 2 \$-characters, e.g. the variable \$stat.time.DateStr\$ outputs the actual date. How the name of a variable is acquired and how to work with variables, you will learn in section 5.44.2 Scripting Language.

If you want to output the \$-character then it has to be preceded by the  $\-character$ , thus you have to type in \$. If you edit a job file directly via a text editor then the \$-character has to be preceded by 2  $\-characters$ , thus you have to type in \$.

**Apply** applies the text without closing the *Text Editor* window

**Clear** clears the text from the text box

#### Origin

The graphical object is within a bounding box. In the Origin group you select the bounding box point of origin to which coordinates and geometrical operations are referring.

In the *Origin* group the center point is pre-selected. Thus the bounding box center is at the coordinates X1/Y1. If e.g. the right lower radio button is selected then the right lower corner is at the coordinates X1/Y1.

Following examples show settings of Origin and their effect:

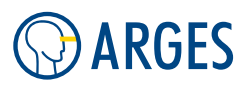

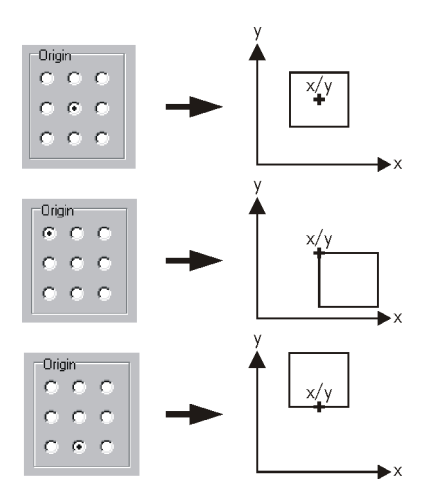

#### Character

**Font** selects a font from a dropdown list.

- All opens the Select Font window, see section 5.67 Select Font Window. All installed customer specific fonts are displayed and can be used. The fonts are located in the Fonts folder of the InScript installation
- Size sets the character height
- **Slant** sets the text slant. The slant angle results from the arctan of the entered value. Values from +3 to 3 are allowed
- **Clear when done** If the check box is selected and the node has been executed then the font will be deleted from the controller's memory

#### Paragraph

Alignment justifies the text (left, center, right, full)

**Char spacing** sets the distance between characters (tracking)

- **Line spacing** sets the distance between lines
  - selects the unit for the values in Char spacing and Line spacing
    - **Relative (%)** The values are given relative to the single tracking and single line distance
    - Absolute (mm) The values are given absolute
- **Layout width** sets the bounding box width
- Layout height sets the bounding box height
- **Encoding** selects the encoding
  - **Native 8 bit, UTF-8** available encodings. If you want to copy UTF-8 or UNICODE characters to the Text editor, the source of the copying has to be capable of doing this (e.g. Windows WordPad supports this data exchange). The used font also has to support all glyphs or characters that you want to use. UTF-8 is the 8-bit UCS/Unicode Transformation Format - it is able to represent any character in the Unicode standard like Asian, Cyrillic or other non-latin characters, yet is backwards compatible with the limited ASCII format

- **Auto Width** If the check box is selected then the bounding box width will be automatically adjusted to the width of the longest line
- **Auto Height** If the check box is selected then the bounding box height will be automatically adjusted to the text height
- **Auto Wrap** If the check box is selected then the text will be automatically wrapped at the bounding box. If the check box is cleared then the text will be automatically condensed to fill the bounding box width
- **OK** see section 5.1 Shared GUI Elements
- Cancel see section 5.1 Shared GUI Elements
- Restore see section 5.1 Shared GUI Elements

# 5.19. RoundText

This node outputs text aligned to circular or elliptical arcs.

# 5.19.1. Edit - Shared GUI Elements

| Round Text Editor 192.                                                                                                    | 168.1.227                                                            |
|----------------------------------------------------------------------------------------------------|----------------------------------------------------------------------|
| Node Name RoundText                                                                                                    | Action Execute                                                       |
| Text Characters Ellipse                                                                                                    | Angles                                                               |
| Align<br>C Leit P <sup>BC</sup><br>C Center P <sup>BC</sup><br>C Right P <sup>BC</sup><br>C Block P <sup>BC</sup><br>C Stelch | Fort<br>Name Vector Fort 001 *<br>Size 2 000 * mm<br>Storage K.eep * |
| OK Cancel                                                                                                    | <u>R</u> estore                                                      |

Node Name see section 5.1 Shared GUI Elements

- Action see section 5.1 Shared GUI Elements
- **OK** see section 5.1 Shared GUI Elements
- Cancel see section 5.1 Shared GUI Elements
- **Restore** see section 5.1 Shared GUI Elements

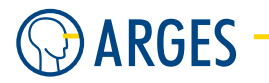

# 5.19.2. Edit - Text

| Round Text                                                     | Editor 192.1                                                                    | 68.1.227                            |                                  |           |                  |
|----------------------------------------------------------------|---------------------------------------------------------------------------------|-------------------------------------|----------------------------------|-----------|------------------|
| Node Name                                                      | RoundText                                                                       | _                                   | Action                           | Execute   | T                |
| Text Chara                                                     | cters Ellipse / /                                                               | Angles                              |                                  |           |                  |
| Text                                                           |                                                                                 |                                     |                                  |           | -                |
| Align<br>C Left<br>C Center<br>C Right<br>C Block<br>C Stretch | BC<br>BC<br>BC<br>BC<br>BC<br>BC<br>BC<br>BC<br>BC<br>BC<br>BC<br>BC<br>BC<br>B | Font<br>Name  <br>Size  <br>Storage | Vector Font 001<br>2.000<br>Keep | ▼<br>▼ mm | A <sup>B</sup> C |
| ОК                                                             | Cancel                                                                          |                                     |                                  |           | <u>R</u> estore  |

- Text In this text box type in the text or variable to be output. Embed a variable in 2 \$-characters, e.g. the variable \$stat.time.DateStr\$ outputs the current date. How the name of a variable is acquired and how to work with variables, you can see in section 5.44.2 Scripting Language. If you want to output the \$-character then it has to be preceded by the \-character, thus you have to type in \\$. If you edit a job file directly via a text editor then the \$-character has to be preceded by 2 \-characters, thus you have to type in \\\$
- Align selects the alignment in an angular range. The angular range is specified in tab Angles

Left aligns the text to the left

**Center** aligns the text centered

**Right** aligns the text to the right

Block aligns the text with justified settings - the gaps between characters are stretched

Stretch aligns the text with justified settings - the characters are stretched

- Font Name selects the font
  - All opens the Select Font window, see section 5.67 Select Font Window. All installed customer specific fonts are displayed and can be used. The fonts are located in the Fonts folder of the InScript installation

Size sets the character height

**Storage** selects what happens to the font after the text was output

**Keep** The font will be kept in the controller board memory

**Remove** The font will be removed from the controller board memory

## 5.19.3. Edit - Characters

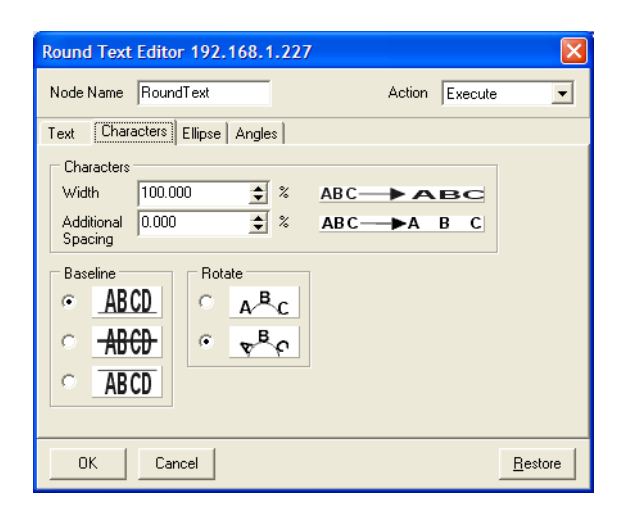

- **Characters Width** sets the character width. The character width is given in percent of the standard character width. Values between 1% and 500% are allowed
  - **Additional Spacing** sets the additional distance between characters. The additional distance is given in % of the standard character width. Values between -50% and 500% are allowed
- **Rotate** selects the character alignment regarding their base line. If you select the upper button then the characters will keep their direction. If you select the lower button then the characters will be aligned along the arc, i.e. they will be rotated
- Baseline selects whether the base line, the center line or ascender shall be aligned to the arc

#### 5.19.4. Edit - Ellipse

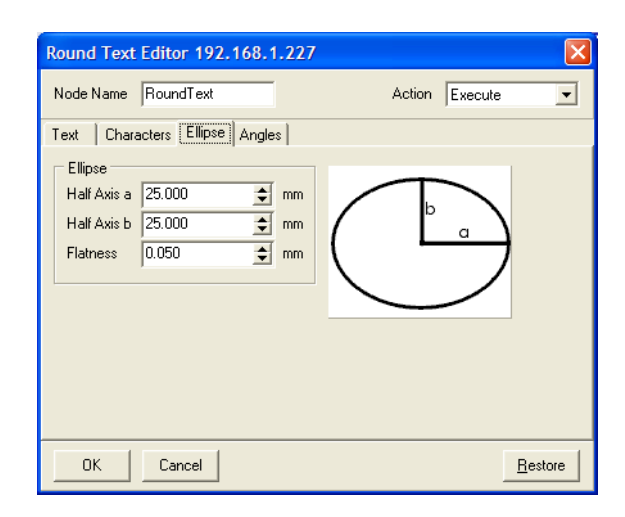

#### Ellipse

Half Axis a sets the length of major axis a

Half Axis b sets the length of minor axis b

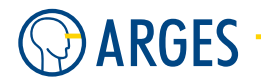

**Flatness** sets the distance from the center to either focus of the ellipse divided by the distance from the center to either vertex or *Flatness* 

**Particularities** The characters are aligned along an arc. This arc is approximated by a polygon. Depending on the number of polygon lines a deviation from the arc occur. The parameter sets the maximal allowed deviation from the arc.

# 5.19.5. Edit - Angles

| Round Text Editor 192.168.1.227 | / 🔀                               |
|---------------------------------|-----------------------------------|
| Node Name RoundText             | Action Execute                    |
| Text Characters Ellipse Angles  |                                   |
| Angles<br>Start — 135.000       | Preview<br>90°<br>180° 0°<br>270° |
| OK Cancel                       | Restore                           |

## Angles

**Start** sets the angle at the arc, where the text begins

**Stop** sets the angle at the arc, where the text ends

**Direction** selects the text direction

**Clockwise** clockwise from *Start* to *Stop* 

**Counterclockwise** counterclockwise from *Start* to *Stop* 

**Preview** shows angle, range and direction in which the text is output

# 5.20. Barcode

Using the Barcode node different barcode types can be created.

#### 5.20. Barcode

| Barcode Edi                                                     | tor 192.168.1.22                                           | 27             |                                                                             |                                                                                                 |                                                     |                                                         |          |
|-----------------------------------------------------------------|------------------------------------------------------------|----------------|-----------------------------------------------------------------------------|-------------------------------------------------------------------------------------------------|-----------------------------------------------------|---------------------------------------------------------|----------|
| Node Name                                                       | Barcode                                                    |                |                                                                             |                                                                                                 | Action                                              | Execute                                                 | •        |
| Barcode<br>Type<br>Content                                      | Code 39                                                    |                | •                                                                           |                                                                                                 | Misc                                                | ark Bright                                              |          |
| Layout<br>Offset X<br>Offset Y<br>Height<br>Width<br>Width Mode | 0.000 \$<br>0.000 \$<br>15.000 \$<br>30.000 \$<br>Width \$ | mm<br>mm<br>mm | Origin<br>C C C<br>C C C<br>C C C<br>C C C<br>✓ Auto Height<br>✓ Auto Width | Options<br>Outline<br>Fill<br>Bidir. Fill<br>Fixed Fill<br>Checksum<br>Show Stars<br>Show Check | Spot 9<br>50.00<br>Width<br>0.000<br>Width<br>2.000 | Size<br>D0<br>Reduction<br>D<br>Factor<br>D<br>(Factor) | μm<br>mm |
| Font<br>Name<br>Size<br>Storage                                 | Vector Font 001<br>2.000                                   | mm             | ▼ A <sup>B</sup> C                                                          | Font Options<br>Tomw ASCII<br>Fill ASCII                                                        | Quiet<br>6.500<br>Quiet<br>6.500                    | Zone X<br>Zone Y<br>Cone Y                              | mm       |
| ОК                                                              | Cancel                                                     |                |                                                                             |                                                                                                 |                                                     | Be                                                      | estore   |

#### Barcode

**Type** selects the barcode type

- **Code 39** also known as "USS Code 39", "Code 3/9", "Code 3 of 9", "USD-3", "Alpha39" or "Type 39" is a barcode symbology that can encode uppercase letters (A through Z), digits (0 through 9) and a handful of special characters like the \$ sign
- **Code 93** is a barcode symbology designed in 1982 by Intermec to provide a higher density and data security enhancement to Code 39. It is an alphanumeric, variable length symbology
- **Code 128** is a very high-density barcode symbology. It is used for alphanumeric or numeric-only barcodes. It can encode all 128 characters of ASCII and, by use of an extension character (FNC4), the Latin-1 characters defined in ISO/IEC 8859-1
- **Code 2/5 interleaved** is a continuous two-width barcode symbology encoding digits
- **Codabar** is a linear barcode symbology. The body of a Codabar string may only encode the numerals 0 through 9. Some variants allow the symbols dollar, dash, plus sign, colon, slash, and dot
- **EAN 13** European Article Number (EAN) is a barcoding standard which is a superset of the original 12-digit Universal Product Code (UPC). In EAN-13 the symbol encodes 13 numerals divided into four parts
- **EAN 8** is a shortened version of the EAN-13 code. It includes a 2 or 3 digit country code, 4 or 5 data digits (depending on the length of the country code), and a checksum digit
- **UPC A** UPC-A barcode consists of two bars and two spaces, all UPC-A barcodes consist of exactly  $(3 \times 2) + (12 \times 2) = 30$  bars
- **UPC E** To allow the use of UPC barcodes on smaller packages where a full 12-digit barcode may not fit, a 'zero-compressed' version of UPC was developed called UPC-E

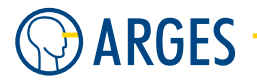

**Content** Type in the text or variable to be output into this text box. Embed a variable in 2 \$-characters, e.g. the variable \$stat.time.DateStr\$ outputs the current date. How the name of a variable is acquired and how to work with variables, you can see in section 5.44.2 Scripting Language. If you want to output the \$-character then it has to be preceded by the \-character, thus you have to type in \\$. If you edit a job file directly via a text editor then the \$-character has to be preceded by 2 \-characters, thus you have to type in \\$

# Layout

**Offset X** sets the reference point X position

**Offset Y** sets the reference point Y position

**Height** sets height of the barcode

Width sets the width of the barcode depending on Width Mode

Width Mode selects to what the Width refers

Width *Width* refers to the whole barcode

**Module width** *Width* refers to **one** barcode module (i.e. the width of a "bar")

#### Origin

The graphical object is within a bounding box. In the Origin group you select the bounding box point of origin to which coordinates and geometrical operations are referring.

In the Origin group the center point is pre-selected. Thus the bounding box center is at the coordinates X1/Y1. If e.g. the right lower radio button is selected then the right lower corner is at the coordinates X1/Y1.

Following examples show settings of Origin and their effect:

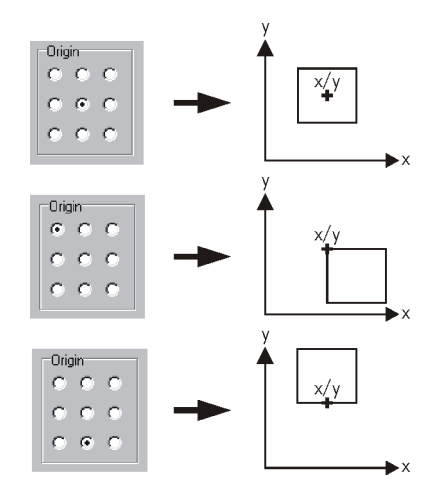

- **Auto Width** If this check box is selected then the bounding box' width will be automatically adjusted to the width of the barcode
- **Auto Height** If this check box is selected then the bounding box' height will be automatically adjusted to the height of the barcode

#### Options

**Outline** If the check box is selected then the barcode modules will be outlined

Fill If the check box is selected then the barcode modules will be filled

- Bidir. Fill If the check box is selected then the barcode modules will be bidirectionally filled
- **Fixed Fill** If the check box is selected then the distance between the filling lines will be strictly adhered to. Thus the module width may differ from the nominal value and some barcode scanners may have problems to read the barcode. If the check box is cleared then the outlines confining the module will be set exactly. Thus the readability is increased for barcode scanners. The distance between filling lines may differ from the nominal value, so that visible gray scales occur on certain materials
- **Checksum** If the check box is selected then the checksum will be coded into the modules. Only specific barcode types provide this option

#### Font

Name selects a font from a dropdown list

All opens the Select Font window, see section 5.67 Select Font - Window. All installed customer specific fonts are displayed and can be used. The fonts are located in the Fonts folder of the InScript installation

**Size** sets the character height

**Storage** selects what happens to the font after the text was output

**Keep** The font will be kept in the controller board's memory

**Remove** The font will be removed from the controller board's memory

#### **Font Options**

- **Draw ASCII** If the check box is selected then the ASCII characters from the *Content* box will be output beneath the barcode
- **Fill ASCII** If the check box is selected then the ASCII characters from the *Content* box will be filled

#### Misc

Mark Bright select this check box, if the material becomes brighter marking it

**Spot Size** sets the real physical spot size on the target

- **Width reduction** reduces the width of barcode modules by the input value to compensate for the line width on the target
- **Width factor** Some Barcode types provide modules in exactly 2 widths (narrow and wide). Width factor sets the ratio of narrow and wide modules. With a factor of 2.000 the wide modules are twice as wide as the narrow modules
- **Quiet Zone X** sets the width in X-direction of the area, where no marking will be output around the barcode
- **Quiet Zone Y** sets the height in Y-direction of the area, where no marking will be output around the barcode

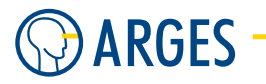

# 5.21. Barcode 2D

This node creates 2D barcodes in different encodings.

| Barcode 2D Edit                                              | or 192.168.1.                                         | 227 |                                      |                            | X                    |
|--------------------------------------------------------------|-------------------------------------------------------|-----|--------------------------------------|----------------------------|----------------------|
| Node Name Baro                                               | ode 2D                                                |     | Action                               | Execute                    | •                    |
| Barcode<br>Type Data<br>Content App                          | aMatrix 🔽                                             |     |                                      |                            | Clear                |
| Encoding Option<br>Encoding Auto<br>Format Auto              | s<br>ormat Warning                                    | •   | Size<br>Width<br>Height<br>Spot Size | 20.000<br>20.000<br>50.000 | <pre>mm mm mm </pre> |
| Output Options<br>Fill Mode Cell<br>Mark Polarity Dari<br>II | Lines<br><<br>nclude Quiet Zone<br>risable Quiet Zone | •   | Origin<br>CCC<br>CCC<br>CCC          |                            |                      |
| ок са                                                        | ancel                                                 |     |                                      |                            | <u>R</u> estore      |

#### Barcode

**Type** selects the 2D barcode type

DataMatrix version may 8, 1997 / ISO 16022; Error Correction Code 200 is supported

**Content** Type in the text or variable to be output into this text box. Embed a variable in 2 \$-characters, e.g. the variable \$stat.time.DateStr\$ outputs the current date. How the name of a variable is acquired and how to work with variables, you can see in section 5.44.2 Scripting Language. If you want to output the \$-character then it has to be preceded by the \-character, thus you have to type in \\$. If you edit a job file directly via a text editor then the \$-character has to be preceded by 2 \-characters, thus you have to type in \\$.

## **Encoding Options**

**Encoding** selects the encoding according to ISO 16022

- **ASCII** is used to encode data that mainly contains ASCII characters (0-127). It encodes approximately one alphanumeric or two numeric characters per byte. As a general rule, use *ASCII* to encode text that includes uppercase and lowercase letters with or without numbers and punctuation
- **C40** is used to encode data that contains only numeric and upper case characters. *C40* encodes approximately three alphanumeric data characters into two bytes
- **Text** is used to encode data that mainly contains numeric and lowercase characters. *Text* encodes approximately three alphanumeric data characters into two bytes

Base256 is used to encode images, double-byte characters, binary data and 8 bit values

None no encoding is used

**Auto** tries to automatically choose an encoding

**Format** selects the encoding format

- **nXm** sets the number of cells per line and the number of lines in the barcode
- **Auto** automatically selects the format to encode the information given in Text with the smallest possible format
- **Format warning** If the check box is selected and you enter an information which can not be encoded then a warning will be output

#### Size

Width sets the 2D barcode width

Height sets the 2D barcode height

**Spot Size** specifies the real physical spot size on the target. The spot size can not be set this way, but is specified so InScript can perform calculations. If Cell Lines, Cell Lines Bidi, Cell Lines Bidi Cont, Cell Dot Array Quad or Cell Dot Array Hex are selected in Fill Mode then the dot density can be modified by changing the Spot Size. At  $50\mu m$  20 dots per mm will be output, at  $100\mu m$  only 10 dots per mm will be output

#### **Output Options**

Fill mode selects the way the 2D barcode cells will be filled

- **Cell Lines** fills the barcode cells with horizontal lines. The distance between the lines is specified in Spot Size. The lines will be output unidirectionally from the left to the right
- **Cell Lines Bidi** as Cell Lines, but bidirectionally, i.e. the lines will be output alternating from the left to the right and vice versa
- **Cell Lines Bidi Cont** as Cell Lines Bidi, but the end of a line will be connected to the start of the next line by a vertical line. A kind of sinuous line develops
- **Cell Dot** outputs a dot in the barcode cell center
- **Cell Dot Array Quad** fills the barcode cell horizontally and vertically with n times n dots. The number n results from the Spot Size setting and the cell size
- **Cell Dot Array Hex** as Cell Dot Array Quad, but the dots of successive lines will be shifted against each other and a kind of honeycomb pattern develops
- **Cell Subnodes** fills each barcode cell with the object which is child node of the Barcode 2D node
- Scanline unidirectional fills the barcode cells with scanlines in one direction
- **Bitmap** creates a bitmap of the set-up barcode with *Bitmap Name* (see there for more information) in the *Files* folder of the controller

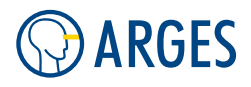

| O Jo | b Configuration           |            |
|------|---------------------------|------------|
|      | Node                      | Properties |
| C    | ⊡~ <b>ﷺ</b> 192.168.1.227 |            |
| 45   | 🖻 🍓 Exec                  |            |
|      | 🖻 💽 Job                   |            |
| 4    | 🔤 🌄 FileLink              |            |
| 8    | - 🏘 Macros                |            |
| _    | — 😭 DefaulUob:            |            |
|      | 🕂 帐 Pens                  |            |
| 2    | 🖻 🦝 Files                 |            |
|      | ( – 🛄 berlbaer.plt )      |            |
|      | schmett.plt               |            |
|      | E Fonts                   |            |
|      | 🗄 📕 Status                |            |
|      |                           |            |

Mark Polarity specifies, how the color of the material changes after marking

**Bright** the material darkens

**Dark** the material brightens

- **Include quiet zone** If the check box is selected then a margin around the 2D barcode stays unmarked. This margin takes 10% of barcode width and height
- **Disable quiet zone** If the check box is selected then the whole width and height will be used for the 2D barcode

# Origin

The graphical object is within a bounding box. In the Origin group you select the bounding box point of origin to which coordinates and geometrical operations are referring.

In the *Origin* group the center point is pre-selected. Thus the bounding box center is at the coordinates X1/Y1. If e.g. the right lower radio button is selected then the right lower corner is at the coordinates X1/Y1.

Following examples show settings of Origin and their effect:

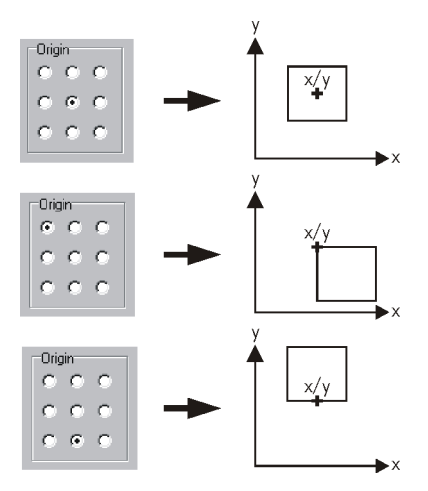

**Bitmap Name** this input field is only accessible, if Fill mode  $\rightarrow$  Bitmap is selected. As default a file called BC2D is created in the *Files* folder on the controller. It refers to a bitmap of the set-up barcode. If you change the filename and execute the Job containing the *Barcode 2D* node, a new file will be created in the *Files* folder of the controller. If the filename is not changed, the bitmap of the barcode will be recreated using the same filename. This can be used to put the

Barcode2D under a Bitmap node (see 5.13 Bitmap) using the setting *File created from subnodes* or *Stream image created from subnodes* 

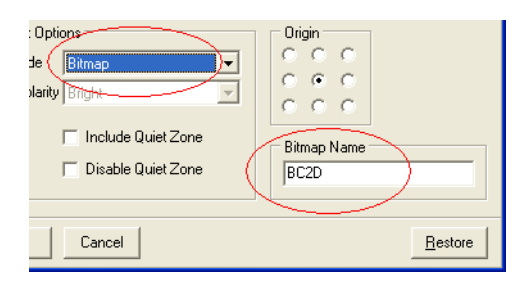

# 5.22. Raw Lines

Using this node, line data can be integrated into a job. The line data can either be embedded directly in the *Raw Lines* node or be loaded, pre-processed and passed on to the controller on request.

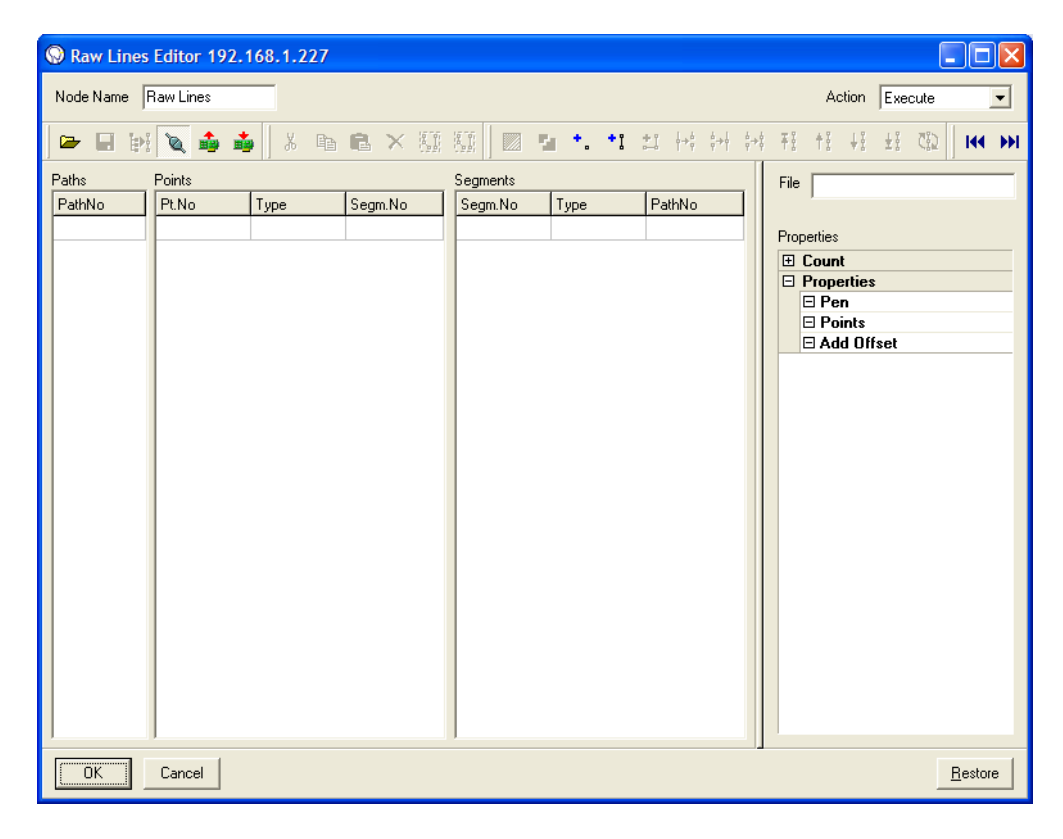

## Node Name see section 5.1 Shared GUI Elements

Action see section 5.1 Shared GUI Elements

- Import opens the Open window. Select a file of type arl, hpgl, plt, lg1, dxf or vec to open it. In the latter 2 cases the Vector Graphics Import window will be opened, see section 5.22.1 Vector Graphics Import Window
- Export saves the line data in a file of type ARGES Raw Lines arl

# 

- **Figure 3** Create rawlines from subnodes creates line data from subnodes of the *Raw Lines* node
- Refresh fetches the line data from the controller in offline mode
- Apply sends the line data to the controller in offline mode
- Switch to online (embedded) mode Switch to offline (request) mode selects, whether the line data will be embedded to the job or the line data will be requested by the controller, when the node is executed. In online mode the line data is together with the job on the controller and changes are applied immediately. In offline mode changes have to be manually applied to the controller and the line data will be pre-processed, when the file is requested. The offline mode is used when a huge amount of data has to be processed especially by an NCC controller. External line data greater than 1MB (e.g. Autocad DXF) has to be converted to ARL (Arges RawLines Format) in offline mode and has to be streamed using the offline mode. Here is an overview of the two modes:

| Shown Button Icon | Current mode                                                                                                | Comment               |
|-------------------|----------------------------------------------------------------------------------------------------|-----------------------|
| <i>b</i>          | RawLines node is in online mode (Default) $\rightarrow$ the line data is stored on the controller           | Data less than 1MB    |
| Pa                | RawLines node is in offline mode $\rightarrow$ the line data is streamed to the controller from an ARL file | Data greater than 1MB |

- **Cut** cuts the selection and puts it to the clipboard
- **Copy** copies the selection to the clipboard
- Paste pastes the contents of the clipboard
- **> Delete** deletes the selected paths, segments or points
- **Select all** selects all paths, segments and points
- **Deselect all** deselects all paths, segments and points
- **Fill** fills a closed path. The end point of such a path is jointed with its start point. The symbol ist active only in this case

# **Ι** ΝΟΤΕ

Fill can only be applied to closed line paths!

The Fill Options window opens:

| Sill Option                                      | s                           |                       |                                        |                   |                                          | × |
|--------------------------------------------------|-----------------------------|-----------------------|----------------------------------------|-------------------|------------------------------------------|---|
| General<br>X  <br>Y  <br>Delta  <br>Reduction    | 0.00 🔹<br>0.00 🔹<br>0.100 🔹 | mm<br>mm<br>mm<br>scd | Fill Passes<br>Start Angle<br>Rotation | 1<br>0.00<br>0.00 | <ul> <li>↓ deg</li> <li>↓ deg</li> </ul> |   |
| Options<br>Outline<br>Outline fir<br>Bidirection | st<br>nal                   |                       | Interleave<br>Mode<br>Passes           | Linear<br>1       | •                                        |   |
|                                                  | <u>C</u> ancel              |                       |                                        |                   |                                          |   |

#### General

- X sets the X-coordinate of the first hatching line's reference point. If X = 0 and Y = 0 then the first hatching line goes through the origin of the filled object
- **Y** sets the Y-coordinate of the first hatching line's reference point. If X = 0 and Y = 0 then the first hatching line goes through the origin of the filled object
- **Delta** sets the distance between the hatching lines

# **I** NOTE

E.g. a *Scale* node above a *Fill* node will also influence the *Delta*! It may be better to place Geometrical Operator nodes below a *Fill* node.

- **Reduction** sets the *scan distance* (scd) between the contour and the hatching lines. The real distance results from this value times the distance between the hatching lines in *Delta*
- Fill Passes sets the number of fill passes

Start Angle sets the angle for the hatching lines in the first fill pass

**Rotation** sets the angle by which the hatching lines are rotated after every fill pass

#### Options

Outline if this check box is selected then an outline will be drawn

- **Outline first** if this check box is selected then the outline will be drawn first and ater that the object will be filled. The Outline check box has to be selected
- **Bidirectional** if this check box is selected then the hatching lines will be output bidirectionally. This increases output velocity but deteriorates the quality to a minor degree. If head-, tail-, on- and off-delays are not correctly set in device Line Parameter (see 3.10 linepar Line Parameters) then output errors will occur e.g. shifted fill lines

#### Interleave

**Mode** selects the interleave mode

**Linear** every n<sup>th</sup> hatching line will be output. The value for n is entered in *Passes* 

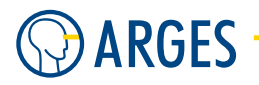

- **Bit reversed** the hatching lines will be output in a pattern which will maintain a minimal distance during the passes
- **Passes** if *Passes* is greater than 1 then the hatching lines will be not output immediately one after another. Hatching lines will be skipped and output in a later pass. This is useful when the material that will be processed is sensitive to heat and needs time to cool down before heating it up again nearby
- Optimize sorts all segments of a path in a sequence and optionally reverses its subpaths, if you select *Reverse Subpaths* in the *Optimization Options* window. Select the paths you want to optimize and click *Optimize*

The Optimization Options window opens:

| Optimization Options |  |
|----------------------|--|
| General              |  |
| Cancel               |  |

#### General

**Reverse Subpaths** if this check box is selected then the sub paths are reversed in output direction

- \* Create dot creates a point at the scan field's origin
- **Create line** creates a line at the scan field's origin
- **Append line** appends a line to a path. The point of type *End* will be in the scan field's origin. Select a point of type *End* and click *Append line*
- Hi Split path splits a path in 2 paths at 1 point. Select a point of type Join and click Split path
- Join joins 2 points to 1 at half distance between them. Select a point of type *End* and a point of type *Start* and click *Join*
- **Connect** connects 2 points with a line. Select a point of type *End* and a point of type *Start* and click *Connect*
- **H Make path(s) first** moves a path in the *Paths* list to the beginning of the list. Select a *Path* and click on *Make path(s) first in list*
- **Move path(s) up** moves a path up in the *Paths* list. Select a *Path* and click *Move path(s)* up
- **Move path(s) down** moves a path down in the *Paths* list. Select a *Path* and click *Move path(s) down*
- **Make path(s) last** moves a path in the *Paths* list to the end of the list. Select a *Path* and click on *Make path(s) last in list*
- Reverse path(s) reverses the direction a path is being executed

- **Show previous selected block** shows the previous selected block in the *Paths, Segments* and *Points* list
- **Show next selected block** shows the next selected block in the Paths, Segments and Points list
- Paths lists all paths. Paths consist of jointed segments
- **Segments** lists all segments. A segment has a start and an end point. If the end point of segment A is also the start point of segment B then it is of type *Join*
- **Points** lists all points. A point can be the *Start* or *End* of a segment or it can be the *Join* between 2 segments
- File shows the file used
- **Properties** shows some properties regarding the line data.

Additionally pens can be assigned to *Paths* here. To do so the *Raw Lines* node has to be child of a *Pen Set* node and *Pens* have to be defined, see section 4.9 Manage Pens. To assign a pen to a path select the *Path*. In *Properties*, double click *PenNo*. Type in the pen number to be used for this path and press the *Enter* key

- **OK** see section 5.1 Shared GUI Elements
- Cancel see section 5.1 Shared GUI Elements
- **Restore** see section 5.1 Shared GUI Elements

**Example 1** Figures 9 and 10 show an example where 2 paths are selected in the *Paths* list and their corresponding *Segments* and *Points* as well as their graphical representation.

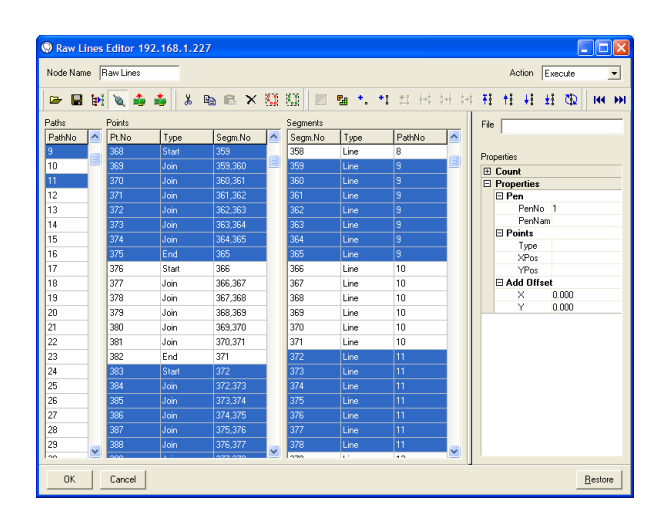

Figure 9: Two paths selected in the Paths list and their corresponding Segments and Points

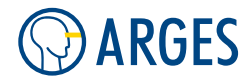

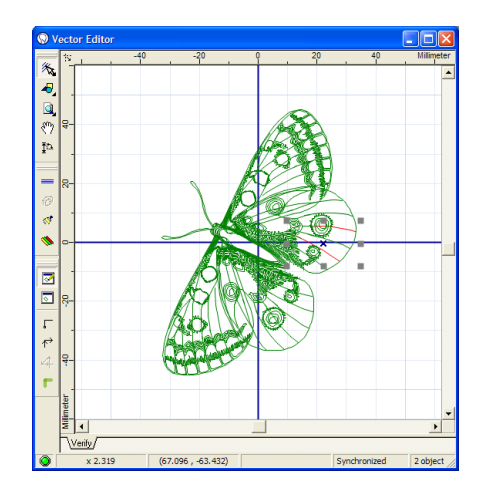

Figure 10: Graphical representation of the line data in figure 9 (selected paths red)

**Example 2** Figure 11 shows, how you can add a point on an existing line in Vector Editor. The Vector Editor has to be in *Handle Points* mode to do this.

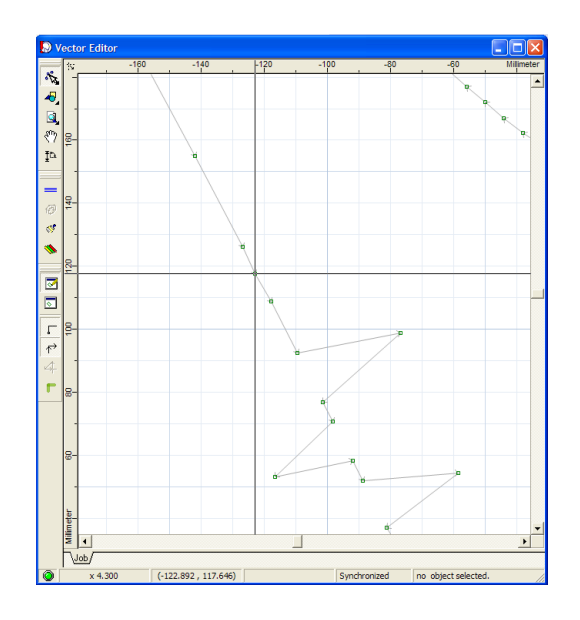

Figure 11: RawLines point added by double clicking

If the first point in the RawLines list is a 2D point, a 2D point is inserted. If the first point in the RawLines list is a 3D point, a 3D point is inserted.

# 5.22.1. Vector Graphics Import Window

This window opens, when importing a DXF or VEC file. It provides the possibility to define which layers to import and to assign pens to layers.

#### 5.22. Raw Lines

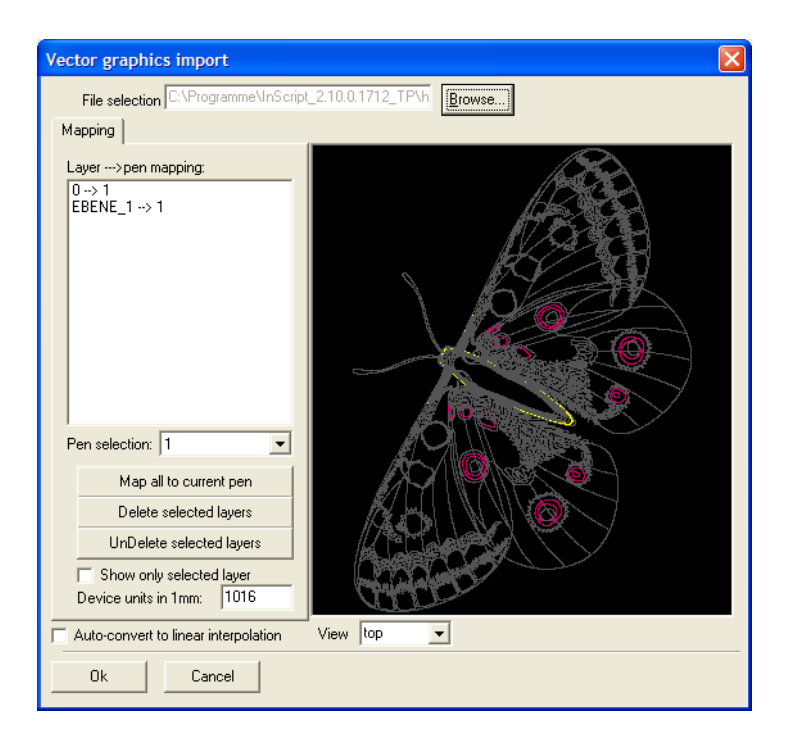

File selection shows the name of the file

Browse opens the Open window

- **Mapping** In the left window area pens can be assigned to layers of the file. The layers to be imported can be selected
  - **Layer**  $\rightarrow$  **pen mapping** In the list all layers available in the file are shown as [Layername]  $\rightarrow$  [PenNr]. Each layer is assigned to PEN 1 by default. To assign a layer to a pen, select the layer and then in *Pen selection* select the pen

Map all to current pen assigns all layers to the pen selected in Pen selection

**Delete selected layers** excludes the selected layers from import and marks them as "deleted"

UnDelete selected layers includes the selected layers to import

**Show only selected layer** If the check box is selected then only selected layers are shown. Use this function to check, whether the layers marked for import are complete or not. Select all layers marked for import and check in the preview

**Device units in 1mm** sets the "device units" per mm.

DXF files are unitless. A distance of e.g. 10 "device units" may correspond to 10 microns, 10 inches, or even 10 meters. It is therefore very important that you specify the meaning of the device units

Auto-convert to linear interpolation If the checkbox is selected then

**View** selects the view (if present) on the drawing

**Preview** The right window area shows the vector graphic to be imported

**OK** see section 5.1 Shared GUI Elements

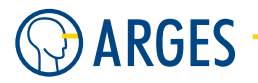

# Cancel see section 5.1 Shared GUI Elements

The preview window has some additional functionality, which can be accessed using its context menu. You have two different context menues. If no elements are selected, the *Zoom and Properties Context Menu* is available and if you select objects in the preview window, the *Edit Context Menu* menu can be used.

# Zoom and Properties Context Menu and Mouse Usage .....

This menu is available, if no objects are selected in the preview window. If Objects are selected, use *Unselect all from Edit Context Menu* to get back to the *Zoom and Properties Context Menu*.

**Mouse** in the *Selection* mode the hair cross is shown with an additional square at the intersection. This square shows the tolerance area, i.e. all objects within this square will be selected by a click. Selected objects are shown in color and have additional handling points.

To select an object in the *Selection* mode, place the mouse pointer on the object and press the left mouse button. If the mouse pointer is not placed on an object a rectangle can be dragged open. All objects within this rectangle will be selected

- **Mouse Wheel** the mouse wheel can be used to zoom in or out of the preview window. The position of the cursor is the center of zooming
- **Repeat** ... lets you repeat the action shown after *Repeat*
- **Zoom Extents** zoom to fit all lines to the preview window (you can re-center the drawing using this function)
- **Zoom Window** the next left click and drag action will open a zoom window
- **Zoom Previous** goes back to the previous zoom setting
- Magnifier opens or closes a magnifier window in the lower right corner of the preview window
- **Undo** undo the last action
- **Redo** redo the last action
- **Properties** opens a properties window of the DXF or VEC file
- Drafting Aids opens the Drafting Aids window

In this window you can set the *Grid*, *Polar Tracking* (pre-defined angles) and *Object Snap* (the cursor snaps to different objects).

**Options** opens the *Drafting Options* window

In this window you can set options for the Display, Selection of objects, Drafting, Import/Export formats and seave these settings in Profiles.

# Edit Context Menu and Mouse Usage .....

This menu is available, if any object is selected in the preview window. Select *Unselect all* to get back to the *Zoom and Properties Context Menu*.

# **Ι** ΝΟΤΕ

Keep in mind that this dialog shall and can not replace a CAD program. In general the graphic should be completely edited, when starting the import into InScript. If you change a graphic within this dialog then it will most probably not be consistent with the VEC or DXF file any more.

**Mouse** in the *Selection* mode the hair cross is shown with an additional square at the intersection. This square shows the tolerance area, i.e. all objects within this square will be selected by a click. Selected objects are shown in color and have additional handling points.

To select an object in the *Selection* mode, place the mouse pointer on the object and press the left mouse button. If the mouse pointer is not placed on an object a rectangle can be dragged open. All objects within this rectangle will be selected

- **Mouse Wheel** the mouse wheel can be used to zoom in or out of the preview window. The position of the cursor is the center of zooming
- **UnSelect All** de-selects all selected objects
- **Properties** depending on the selected objects, properties can be edited like e.g. line thickness, arrows, font, etc. A reference to the parameters can be found in the documentation to your CAD system
- **Copy** copies selected objects
- Move moves selected objects
- Rotate rotates selected objects; the center of rotation can be selected freely
- **Scale** scales selected objects
- Mirror mirrors objects
- **Explode** explodes groups to less complex objects
- Join join objects
- Erase erases selected objects
- Create Block blocks groups of selected objects

## 5.22.2. ARGES ARL File Preprocessor

The functionality of the ARGES ARL File Preprocessor is now included into the RawLines node. See Fill and Optimize under 5.22 Raw Lines. The original preprocessor ArlPro.exe can still be accessed in the \Program Files\InScript\bin folder.

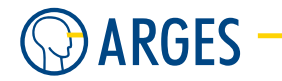

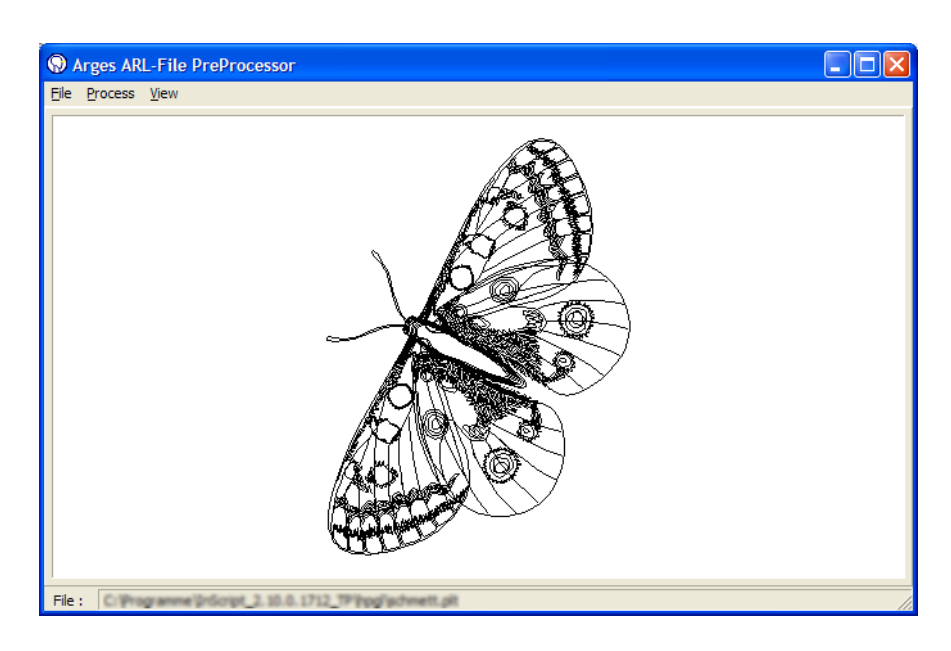

Its usage is very similar to the integrated functionlity.

# 5.23. Spline

By this node spline curves can be created and output.

| Spline Editor 192.168.1.227        |          |                |        |         |                 |  |  |  |  |
|------------------------------------|----------|----------------|--------|---------|-----------------|--|--|--|--|
| Node Name                          | Spline   | _              | Action | Execute | •               |  |  |  |  |
| Curve type<br>End type<br>Flatness | B-Spline | r<br>r<br>F mm |        |         |                 |  |  |  |  |
| ОК                                 | Cancel   |                |        | [       | <u>R</u> estore |  |  |  |  |

**Curve type** selects the curve type

B-Spline the curve is of type B-Spline

End type selects what type of ends the curve has

**Open** the curve begins at the second point defined and ends at the last but one point defined

**Extended** the curve begins at the first point defined and ends at the last point defined

**Closed** the curve is automatically closed between the last and the first point defined

**Flatness** the curve is approximated by a polygon. Depending on the number of polygon lines a deviation from the curve occur. This parameter sets the maximal allowed deviation from the curve

#### 5.23. Spline

#### 5.23.1. How to create a spline curve

- Step 1 Create a Spline node in the *Job Configuration* tree structure.A Spline node is shown in the tree structure and in Vector Editor window a blue Spline wild-card symbol is shown.
- **Step 2** Optionally set any parameter (see above) in the *Spline* node.
- Step 3 In the Vector Editor window, select the Spline wild-card symbol. The Spline wild-card symbol changes its color from blue to red.
- **Step 4** Right click the *Spline* wild-card symbol and select *Handle Points*. The Spline wild-card symbol turns color from red to green.
- Step 5 In the *Vector Editor* window, double click the positions where the interpolation points for the spline curve shall be.A grey connecting line between points is drawn. This is an auxiliary line to see which points are successive.
- **Step 6** If you double click any already set point, it will be removed *Handle Objects*.
- Step 7 If all points are set, right click the gray spline and select *Handle Objects*.The spline will turn from gray to blue.

# NOTE

You have to create at least four points to create the first spline curve.

#### 5.23.2. How to handle points of a spline curve

- **Step 1** In the *Vector Editor* window, select the spline curve. The spline curve turns color from blue to red.
- **Step 2** Right click the spline and select *Handle Points*. The spline changes its color from red to grey.
- **Step 3** To create a new end point, double click at the new position.

The new point will become the last point defined.

- or -

To create a new point between 2 existing points, double click the connecting auxiliary line between these 2 points.

- or -

To move a points, Drag&Drop the point to its new position.

- or -

To delete a point, select the point to be deleted and press the *Del* key. The point will be deleted after confirmation.

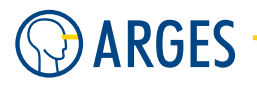

# 5.24. ARL P3D

This node loads and outputs ARL-files and converts IGES-files to ARL-files.

The acronym ARL means ARGES Raw Lines. The ARL data format is used by InScript to process 3D data.

The acronym IGES means Initial Graphics Exchange Specification. IGES defines a neutral data format that allows the digital exchange of information among computer-aided design systems. The IGES data format is standardized.

# **Ι** ΝΟΤΕ

A scan head with focus translator (without a flat field lens) and a 3D cartesian field correction for this scan head are required to use this node.

| ARL_P3D Ec   | itor 192.168.1.227       |
|--------------|--------------------------|
| Node Name    | ARL_P3D Action Execute   |
| Source       | IGES.igs                 |
| Convert from | n IGES-file to ARL-file  |
| Destination  | IGES.arl                 |
| max. deviat  | on from curve 0.010 🚖 mm |
| ОК           | Cancel <u>B</u> estore   |

- **Source** sets the location of the ARL-file to use. Only if an IGES-file is specified as *Source* then the group *Convert from IGES-file to ARL-file* will be shown (see also 8.15 Convert IGES file to Jobstructure for more IGES conversion options)
- **Convert from IGES-file to ARL-file** only if the *Source* is an IGES-file then this group appears, where an IGES-file can be converted to an ARL-file. This is necessary as an IGES-file may consist of geometrical elements that can not be processed by InScript. Only geometrical elements of type line and B-spline will be converted. All other elements will be ignored. The conversion approximates curves by polylines with a max. allowed deviation from the curve's shape given by the user
  - **Destination** sets the location, where the converted file will be saved to. After conversion this location will be copied to *Source*
  - **max. deviation from curve** sets the max. deviation of a ARL-file's polyline from the shape of the IGES-file's curve. In general a value of 0.01 mm is recommended

Start conversion starts the conversion

# 5.25. Spiral

To enable the node functionality, you have to set *Type* to *circular* in the *Job Configuration* window in *Pens*  $\rightarrow$  *default*  $\rightarrow$  *head* in the *Wobble* tab.

#### 5.25. Spiral

This node creates spirals. Particularly when producing drill holes this node is useful. In this node a lead in can be defined to place the first pulse in an area outside the later function area. Trepanning cycles can be specified for the inner and outer radii of the spiral. By defining the phase angle e.g. laser specific roundness deviations can be compensated or oval shapes can be intentionally set.

| Spiral Edito  | or 192.168.1.227    |    |              |           |             |                 |
|---------------|---------------------|----|--------------|-----------|-------------|-----------------|
| Node Name     | Spiral              |    |              |           |             | Action Execute  |
| General —     |                     |    | Radii        |           |             |                 |
| Mode          | Fixed Angular Speed | •  | R1 (         | 1.000     | 🜩 mm        |                 |
| Frequency     | 10.000              | Hz | n (R1)       | 1.000     | cycles      |                 |
| Phase         | 0.000 🔹             | ٠  | R2 (         | 1.100     | 🜩 mm        |                 |
| Rotation      | 0.000 🚖             | ٠  | n (R2)       | 0.000     | ¢ cycles    |                 |
| Start         | 0.000 🚖             | ٠  | n (R1->R2) ( | 0.000     | ¢ cycles    | (( · · ))∫      |
| ON Delay      | 0.500 🔶             | ms |              |           |             |                 |
| OFF Delay     | 0.500 🗢             | ms | Lead In (    | 0.800     | <b>≑</b> mm |                 |
| Direction     | clockwise           | •  |              | 🔽 Lead In |             | _               |
| - Approximati | ion                 |    |              |           |             |                 |
| Mode          | Seaments per 360°   | -  | Value        | 40.000    | ÷           |                 |
|               | , -                 |    |              | ,         |             |                 |
| ОК            | Cancel              |    |              |           |             | <u>R</u> estore |

#### General

**Mode** determines the speed that will be held constant

Fixed Angular Speed the spiral is output with constant angular speed

Fixed Linear Speed the spiral is output with constant track speed

**Frequency** sets the rotation frequency the spiral is output with

**Phase** sets the spiral projection angle. At 0° the spiral is symmetrical, at 90° only a line is visible

Rotation sets the projection axis angle referring to the XY coordinate system

**Start** sets the start point angle referring to the XY coordinate system

**ON Delay** sets the ON delay

**OFF Delay** sets the OFF delay

**Direction** selects the rotational direction of the spiral

clockwise clockwise rotation

counter-clockwise counter-clockwise rotation

#### Radii

- **R1** sets the spiral radius R1
- **n(R1)** sets the number of revolutions output with radius R1
- **R2** sets the spiral radius R2
- n(R2) sets the number of revolutions output with radius R2

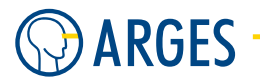

 $n(R1 \rightarrow R2)$  sets the number of revolutions output between the radii R1 and R2

Lead In if the check box *Lead In* is selected then an additional radius can be specified here

Lead In (check box Check box to activate Lead In input field

# Approximation

- **Mode** selects, how the spiral is approximated. This list is only active, if *Fixed Linear Speed* is selected in list *Mode* in group *General* 
  - Segments per 360° number of segments per revolution. The value is set in Value
  - Segment length limit maximal segment length in mm. The value is set in Value
  - **Deviation limit** maximal segment deviation in mm from the spiral. The value is set in *Value*

Value sets the value regarding Mode

**Particularities** Simultaneously to inputs all changes will be shown in the preview window. The colors beside the input fields represent the colors in the preview.

# 5.26. Split Text

By this node text can be divided into tiles. You can define the size, offset and overlap of these tiles. That way e.g. curved objects can be processed rotating around an axis in the scan field or work pieces can be processed that are larger than the scan field.

# 🚺 ΝΟΤΕ

In Tab Split axes have to be selected, otherwise the text will not be displayed in the Vector Editor.

# 5.26.1. Edit - Shared GUI Elements

| Split Text Editor 192.168.1.227 |                                                                                                    |
|---------------------------------|----------------------------------------------------------------------------------------------------|
| Tet Isa I                       |                                                                                                    |
|                                 | Image: Image: |
| Apply                           | X         0.000 (‡)           Y         0.000 (‡)           Width         0.100 (‡)           Height         0.100 (‡)           IF         Auto Width           IF         Auto Width           IF         Auto Width           IF         Auto Width           IF         Auto Width           IF         Auto Width           IF         Auto Width                                                                                                    |
| OK Cancel                       | <u>R</u> estore                                                                                                    |

Node Name see section 5.1 Shared GUI Elements

Action see section 5.1 Shared GUI Elements

- **OK** see section 5.1 Shared GUI Elements
- **Cancel** see section 5.1 Shared GUI Elements
- Restore see section 5.1 Shared GUI Elements

# 5.26.2. Edit - Text

Using this tab you can create and format text. The text can be slanted in different angles, scaled in width and height and distorted.

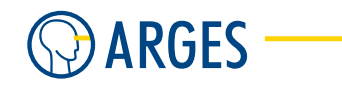

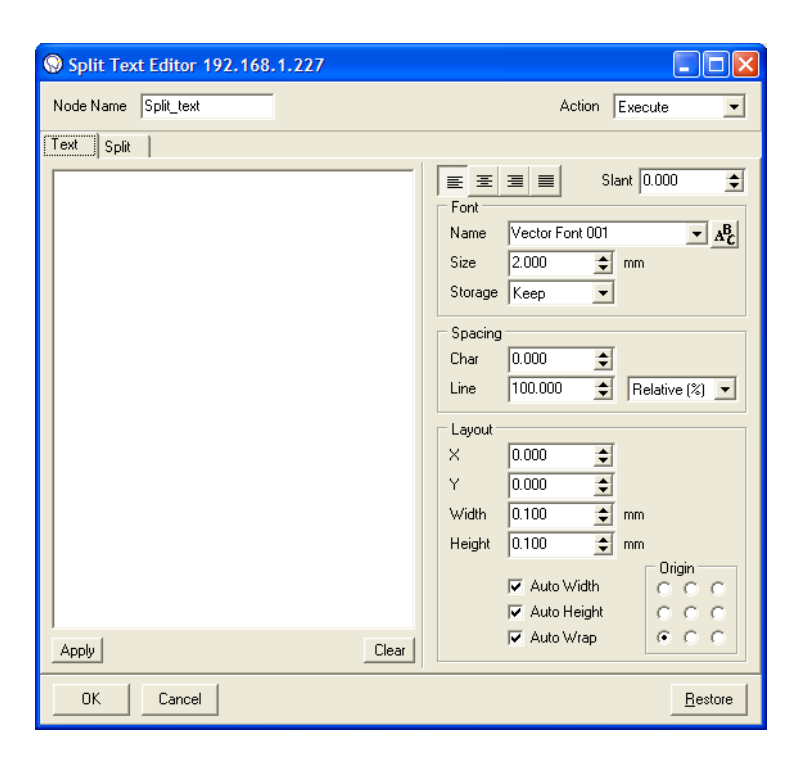

**Text Box** in the text box type in the text or variable to be output. Embed a variable in 2 \$-characters, e.g. the variable \$stat.time.DateStr\$ outputs the actual date. How the name of a variable is acquired and how to work with variables, you will learn in section 5.44.2 Scripting Language.

If you want to output the \$-character then it has to be preceded by the  $\-character$ , thus you have to type in \$. If you edit a job file directly via a text editor then the \$-character has to be preceded by 2  $\$  characters, thus you have to type in \$.

- **Apply** applies the text without closing the Text Editor window
- **Clear** clears the text from the text box
- justifies the text (left, center, right, full)
- **Slant** sets the text slant. The slant angle results from the arctan of the entered value. Values from +3 to 3 are allowed

## Font

Name selects a font from a dropdown list.

- All opens the Select Font window, see section 5.67 Select Font Window. All installed customer specific fonts are displayed and can be used. The fonts are located in the Fonts folder of the InScript installation.
- Size sets the character height
- Storage selects what shall happen to the font after the text was output

Keep the font will be kept in the controller board memory

**Remove** the font will be removed from the controller board memory

## Spacing

Char sets the distance between characters (tracking)

Line sets the distance between lines.

The second list selects the unit for the values in Char and Line

**Relative** the values are given relative to single tracking and single line distance in %

**Absolute** the values are given absolute in mm

#### Layout

- **X** sets the origin X coordinate
- **Y** sets the origin Y coordinate
- Width sets the bounding box' width
- **Height** sets the bounding box' height
- **Auto Width** if the check box is selected then the bounding box width will be automatically adjusted to the width of the longest line
- **Auto Height** if the check box is selected then the bounding box height will be automatically adjusted to the text height
- **Auto Wrap** if the check box is selected then the text will be automatically wrapped at the bounding box. If the check box is cleared then the text will be automatically condensed to fill the bounding box width

#### Origin

The graphical object is within a bounding box. In the Origin group you select the bounding box point of origin to which coordinates and geometrical operations are referring.

In the Origin group the center point is pre-selected. Thus the bounding box center is at the coordinates X1/Y1. If e.g. the right lower radio button is selected then the right lower corner is at the coordinates X1/Y1.

Following examples show settings of Origin and their effect:

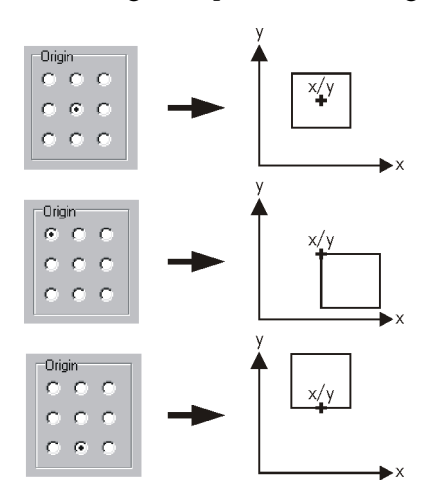

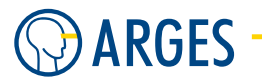

# 5.26.3. Edit - Split

In this tab you can divide the text into tiles, i.e. set their size, offset and overlap as well as set the axes to be moved after each tile has been output.

| 😡 Split Tex            | t Editor 192.168         | 1.227 |        |       |                                |        |         |                 |
|------------------------|--------------------------|-------|--------|-------|--------------------------------|--------|---------|-----------------|
| Node Name              | Split_text               |       |        |       |                                | Action | Execute | -               |
| Text Split             | ]                        |       |        |       |                                |        |         |                 |
| Axes<br>X + •<br>Y + • | ↓<br>✓ Scan bidirectiona | lly   |        | •     | Primary axis X Mode Production | •      |         |                 |
| Field Size             |                          |       | Offset |       |                                |        |         |                 |
| ×                      | 1.000 🚖                  | mm    | ×      | 0.000 | \$                             | mm     |         |                 |
| Y                      | 1.000                    | mm    | Y      | 0.000 | ¢                              | mm     |         |                 |
| - Overlap -            |                          |       |        |       |                                |        |         |                 |
| ×                      | 0.000                    | mm    |        |       |                                |        |         |                 |
| Y                      | 0.000                    | mm    |        |       |                                |        |         |                 |
|                        |                          |       |        |       |                                |        |         |                 |
|                        |                          |       |        |       |                                |        |         |                 |
|                        |                          |       |        |       |                                |        |         |                 |
|                        |                          |       |        |       |                                |        |         |                 |
|                        | 1                        |       |        |       |                                |        |         |                 |
| OK                     | Cancel                   |       |        |       |                                |        |         | <u>R</u> estore |

#### Axes

**X**, **Y** selects the axes and direction they will be moved

- + axis *forward* direction (depending on the device)
- axis *backward* direction (depending on the device)
- $\rightarrow$  The second list offers only axes which have a present and activated device driver. In this list axes can be assigned to the X and Y direction
- **Scan bidirectionally** If the check box is selected then successive lines will be output in opposite direction

Primary axis selects the axis, the lines will be output with

- X the X axis
- **Y** the Y axis

**Mode** selects the mode, the tiles will be output with

**Production** show the tiles as they will be output. As the to be processed object is moving in the scan field, the tiles will be shown overlapped

Setup "simulates" the movement of the axes and shows the tiles clearly arranged side by side

# Field Size
- $\boldsymbol{X}$  sets the tile size in X direction
- ${\bf Y}$  sets the tile size in Y direction

### Offset

- $\boldsymbol{X}$  sets the tile offset in X direction
- ${\bf Y}$  sets the tile offset in Y direction

### Overlap

- **X** sets the tile overlap in X direction
- ${\bf Y}$  sets the tile overlap in Y direction

# 5.27. TestPat

This node creates a test pattern for testing ans setup purposes at factory side.

| Test Patter                                  | n Editor 192.168.                        | 1.227             |                                           | ×                           |
|----------------------------------------------|------------------------------------------|-------------------|-------------------------------------------|-----------------------------|
| Node Name                                    | TestPat                                  |                   | Action                                    | n Execute                   |
| Settings<br>Size<br>Speed<br>Actual<br>Speed | 10.000       5.000       ◆       0.00000 | %<br>%/ms<br>%/ms | Mode<br>Complexity<br>Repeat<br>Direction | Square<br>0<br>-1<br>Normal |
| Edge<br>Slew Rate<br>Max. Rep<br>Rate        | 2.000<br>25.000<br>↓<br>Imit Rep Rate    | %/ms<br>Hz        |                                           |                             |
| ОК                                           | Cancel                                   |                   |                                           | <u>B</u> estore             |

# **Ι** ΝΟΤΕ

This special node should only be used if you are instructed to do this by ARGES.

# 5.28. Scan 3D

This node enables you to use the nodes Offset 3D and Rotate 3D, i.e. to offset the output plane in 3 dimensiones and to rotate it around 3 coordinate axes. The offset and rotation is restricted by the frustum of pyramid which is spanned by the maximum deflection of the XY scan block and the focal range of the focus translator.

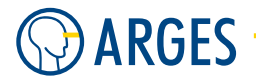

| Scan3D Edi | tor 192.168.1.22 | 7      |         |        |
|------------|------------------|--------|---------|--------|
| Node Name  | Scan3D           | Action | Execute | •      |
|            |                  |        |         |        |
|            |                  |        |         |        |
|            |                  |        |         |        |
|            |                  |        |         |        |
|            |                  |        |         |        |
| OK         | Cancel           |        | В       | estore |

**Node Name** see section 5.1 Shared GUI Elements

Action see section 5.1 Shared GUI Elements

**OK** see section 5.1 Shared GUI Elements

Cancel see section 5.1 Shared GUI Elements

**Restore** see section 5.1 Shared GUI Elements

### Particularities

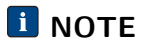

This node can be only used in combination with a scan head of type Elephant including a focus translator. A 3D cartesian field correction has to be performed during configuration. The Z range given in the 3D cartesian field correction determines the height of the frustum of a pyramid.

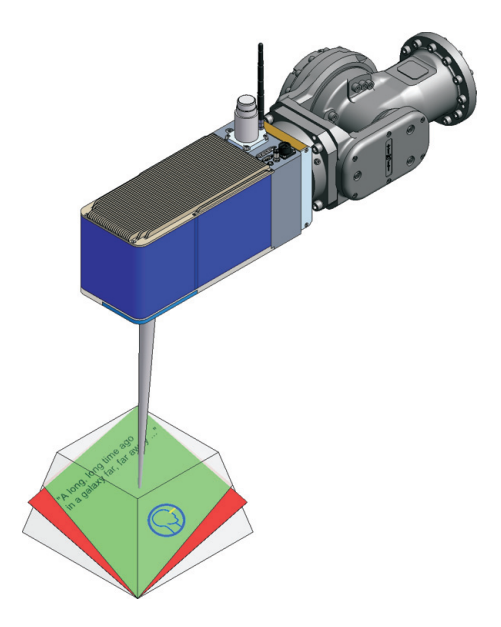

# 5.29. Spiro 3D

# **CAUTION**

Damage of scan head possible

To control the focus translator Spiro 3D uses the same channel which is also used by Bitmap File Link to control gray scale output.

▶ Do not use Spiro 3D in any combination with Bitmap File Link.

# **I** NOTE

To enable the function of this node *Type* has to be set to *circular* in window *Job Configuration* in **Pens**  $\rightarrow$  **default**  $\rightarrow$  **head** in the *Wobble* tab.

### To Enable Precession

If your scan head has a precession unit built in then you have to set some more parameters else skip this procedure.

**Step 1** In the main menu, click *View*  $\rightarrow$  *Xplorer*.

− or −
In the tool bar, click <sup>©</sup>.
The *Xplorer* window opens.

**Step 2** In the tree structure open the folder  $dev \rightarrow head \rightarrow config$ .

- Step 3 In the list set the variables: ssi\_protocol to Specified ssi\_n\_chn to 6
- **Step 4** In the main menu, click *Controller*  $\rightarrow$  *Save to NVRam.*
- **Step 5** In the main menu, click *Controller*  $\rightarrow$  *Configure*. The *Board Configuration* window opens.

### Principle

Circles, ellipses, spirals and helixes are defined by states. Each state in his part is defined by a set of parameters. You specify the states in a sequence. Circular, elliptical, spiral and helical movements are generated by interpolation of the set of parameters of one state into the set of parameters of the next state. The number of turns it takes to change one state into the next state is the base for this interpolation.

Here is a short overview of requirements and parameter sets:

**Step 6** Click Reset Board.

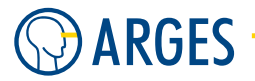

### Circles, Ellipses and Spirals

Requirements: scan head with XY-block (degrees of freedom 2: X- and Y-direction)

To process circles and ellipses InScript combines a sinusoidal rotary movement of the X-galvanometer with the cosinusoidal rotary movement of the Y-galvanometer. To describe these shapes you need a base set of 4 parameters. These are:

- **Revs** specifies the revolutions it takes to interpolate linearly the current state from the previous state. Thus the parameter Revs and the frequency define the time of transition from the previous state to the current state. As there exist no previous state for state 1 the parameter Revs always is 0 in state 1.
- **Rad1** specifies the radius [mm] or in other words the amplitude of the sinusoidal and cosinusoidal rotary movement of the mirrors.
- Phase1 specifies the phase [°] between the sinusoidal and cosinusoidal rotary movement of the mirrors. A phase of 0° results in a circle. A phase >0° and <90° results in a ellipse where ellipticity grows with increasing phase angle. The long axis of this ellipse lies at 45° between the X- and Y-axis. A phase of 90° results in a line which lies at 45° between the X- and Y-axis. Etc (see following figure).</p>

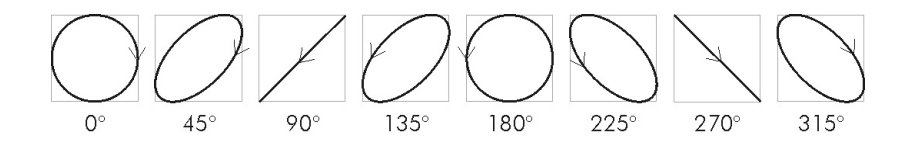

**Rot1** specifies the rotation [°] around the center of the movement or in other words a phase shift between the frequency and the sinusoidal and cosinusoidal rotary movement of the mirrors simultaneously. An example is shown in the following figure.

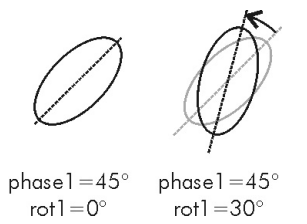

To describe a spiral you need the previous base set of parameters plus a second state of these parameters. The movements that can be achieved are shown in the following figure. For simplification a telecentric lens is assumed and parameters Phase1 and Rot1 are set to 0.

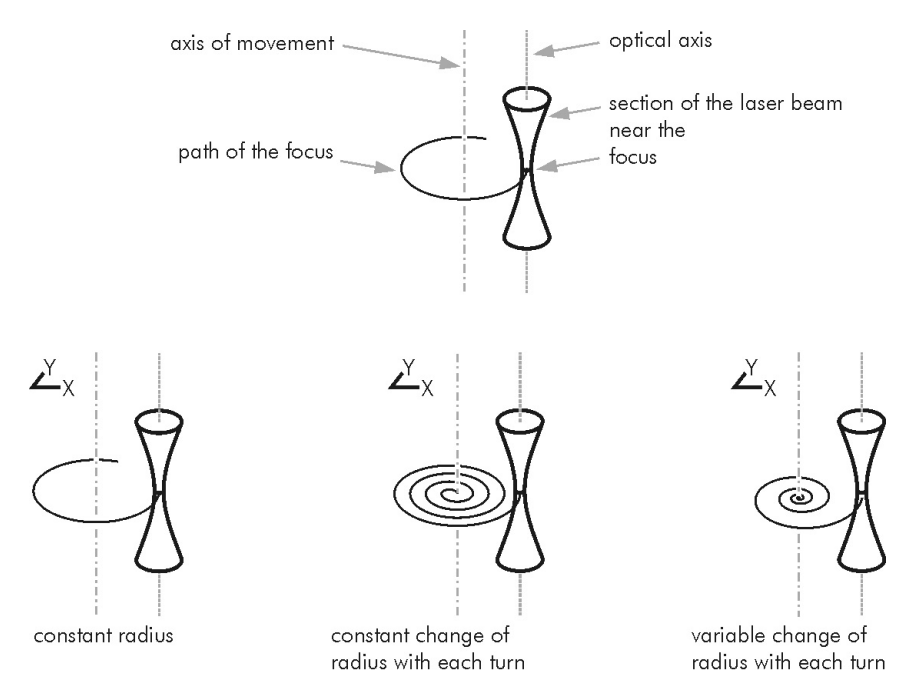

The following effect occurs with larger apertures of the scan head and the larger internal beam expansion factors.

The mass and thus the inertia of the Y-mirror is larger than of the X-mirror. This causes a phase shift between the sinusoidal and cosinusoidal rotary motion of the mirrors.

With small frequency (typically < 50 Hz) the phase shift is negligible small. With a circular steering command a circle is processed. By increasing the frequency continuously the phase shift finally is not negligible any more. Instead of the circle an ellipse is processed, whose long axis shrinks and rotates around the center. Additionally the ellipse gets increasingly flatter (see following figure).

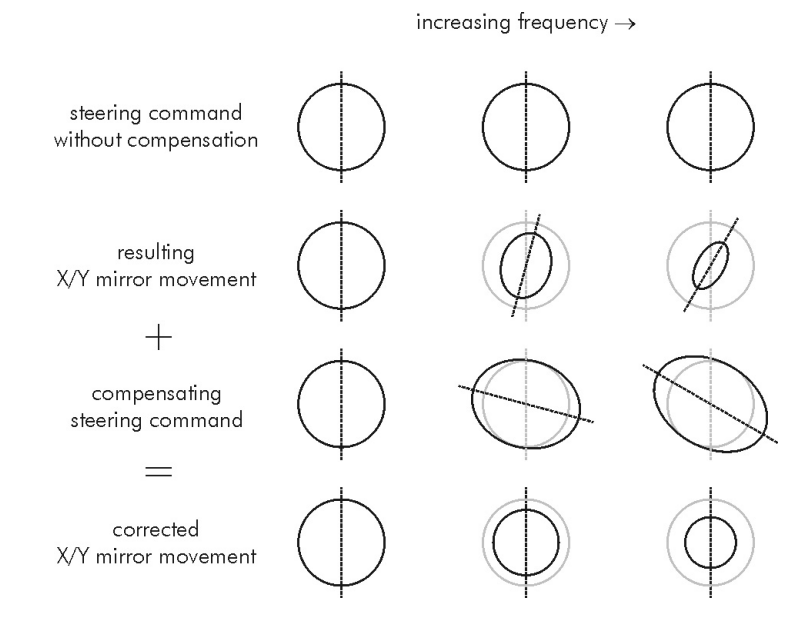

# **1** ΝΟΤΕ

To process circles even with small radii and high frequencies you have to determine by

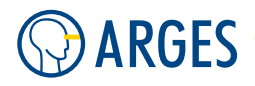

experiment the compensating values for radius, phase and rotation. This is the first step you have to take before continuing to other shapes.

With increasing frequency the described effect leads to a non-linear rise of the power dissipation in the galvanometers. To prevent the galvanometers' burn out a hardware and a software fuse exist. The hardware fuse can not be set. As software fuse a limit of the frequency is used. This limit is preset in a way that with larger apertures the hardware fuse and with smaller apertures the software fuse responds. If your application demands it and you got a scan head with small aperture then the limit can be increased. If you wish to do this, please contact ARGES.

### Helixes

Requirements: scan head with XY-block and focus translator (degrees of freedom 3: X-, Y- and Zdirection)

The set of parameters for helixes is based upon the set of parameters for circles, ellipses and spirals. In addition a parameter to position the Z-axis has to be specified. The principle of defining the mentioned movements by states allows e.g. helical movements even with variable slope.

Z specifies the position of the focus translator [%]. You need a calibration curve which maps the position of the focus translator [%] to the resulting position of the focus in Z-direction, e.g. [mm]. As this curve is dependent on the optics used and as there is a high variety of combinations possible, determine the calibration curve by experiment, please. Note that scan field is corrected only for one Z-position of the focus.

The movements which can be achieved are shown in the following figure. To simplify matters a telecentric lens is assumed and the parameters Phase1 and Rot1 are set to 0.

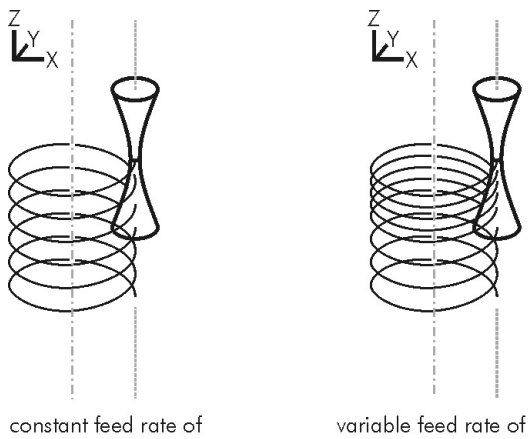

constant teed rate of focal plane in z-direction

variable feed rate of focal plane in z-direction

### Attenuation

Requirements: scan head with XY-block, focus translator and attenuator (degrees of freedom 4: X-, Y-, Z-direction and attenuation of the laser beam)

The set of parameters for attenuation is based upon the set of parameters for helixes. In addition a parameter for the attenuation of the laser beam has to be specified.

Aux specifies the position of the attenuator [%]. You need a calibration curve which maps the position of the attenuator [%] to the resulting attenuation of the laser beam, e.g. [W]. Please determine the calibration curve by experiment.

The movements which can be achieved are shown in the following figure. To simplify matters a telecentric lens is assumed and the parameters Phase1 and Rot1 are set to 0.

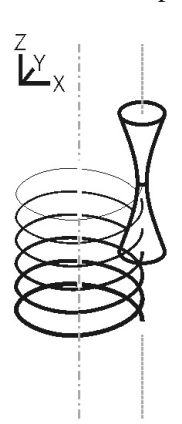

constant feed rate of focal plane in z-direction; variable attenuation of laser beam (displayed as line thickness)

### Precession

Requirements: scan head with XY-block, focus translator and precession unit (degrees of freedom 5: X-, Y-, Z-direction and precession of the laser beam, but because of technical reasons precession is configured for 6 channels)

# **1** ΝΟΤΕ

The precession frequency is identical to the wobbling frequency. The focus stays any time on the trajectory described in circles, ellipses, spirals and helixes.

The set of parameters for precession is based upon the set of parameters for helixes. In addition some parameters for precession of the laser beam has to be specified. These are:

- **Rad2** specifies the radius of beam displacement [%]. In combination with focusing optics this results in a precession angle on the target. You need a calibration curve which maps the radius [%] to the resulting precession angle of the laser beam [°].
- Phase2 As both plates for beam displacement have the same inertia, so the problem with different inertias like with the X- and Y-mirror does not occur here. Therefore the radius of beam displacement, which is defined by radius Rad2, will be constant even with higher frequencies. Nevertheless the parameter Phase2 is useful to obtain elliptical movements. For more information see parameter Phase1.
- **Rot2** As both plates for beam displacement have the same inertia, so the problem with different inertias like with the X- and Y-mirror does not occur here. Therefore the radius of beam displacement, which is defined by radius Rad2, will be constant even with higher frequencies. Nevertheless the parameter Rot2 is useful to obtain elliptical movements. For more information see parameter Rot1.

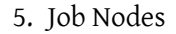

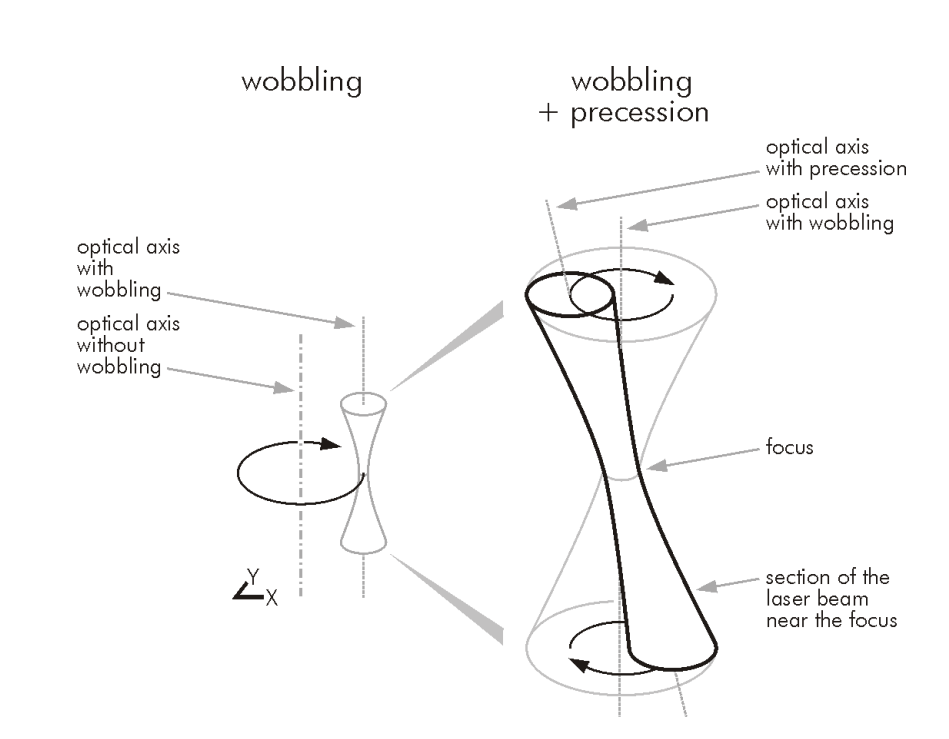

There is a useful relation between the parameters Rot1 and Rot2 which is shown in the following figure.

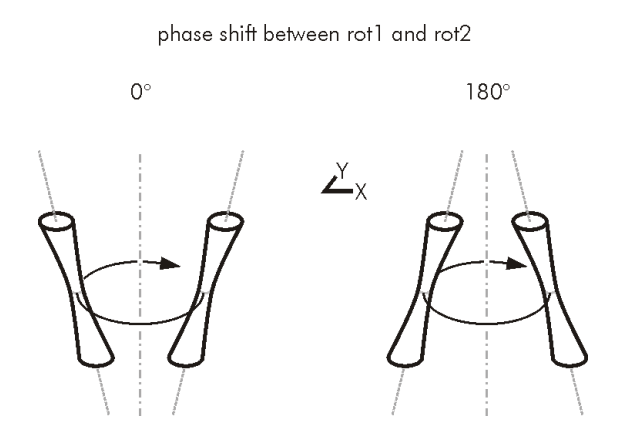

### 5.29.1. Edit - General

ARGES

In the general tab parameters for output are set.

| 😡 Spiro 3D   | Editor 192.168.1         | .227         |                 |
|--------------|--------------------------|--------------|-----------------|
| Node Name    | Spiro 3D                 | Action Execu | te 💌            |
| <u>F</u> ile |                          |              |                 |
| General Spi  | ro Specification   Spiro | States       |                 |
| Frequency    | 10.000                   | Hz           |                 |
| ON Delay     | 0.000                    | ms           |                 |
| OFF Delay    | 0.000                    | ms           |                 |
| Direction    | Clockwise                | •            |                 |
| - Accuracy - |                          |              |                 |
| Rotation1    | 0.010 🔹                  | mm           |                 |
| Phase1       | 1.000 🚖                  | mm           |                 |
| Rotation2    | 0.100                    | %            |                 |
| Phase2       | 1.000                    | %            |                 |
| ОК           | Cancel                   |              | <u>R</u> estore |

**Frequency** rotary frequency of the circle, ellipse, spiral or helix [Hz]

**ON Delay** ON Delay [ms] (see section 3.10 linepar - Line Parameters)

**OFF Delay** OFF Delay [ms] (see section 3.10 linepar - Line Parameters)

Direction

**Clockwise** clockwise rotation

Counterclockwise counterclockwise rotation

### Accuracy

**Rotation1** accuracy of rotation 1 [mm]

Phase1 accuracy of phase 1 [mm]

Rotation2 accuracy of rotation 2 [%]

**Phase2** accuracy of phase 2 [%]

### 5.29.2. Edit - Spiro Specification

The Spiro Specification and Spiro States tabs display the same data in 2 different ways. For description of parameters see section 5.29.3 Edit - Spiro States.

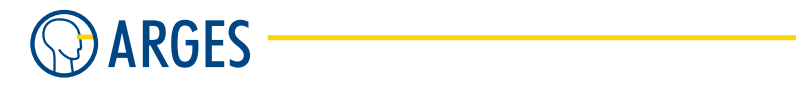

| Spiro 3D Editor 192.168.1.227                                                                                                    |                 | × |
|----------------------------------------------------------------------------------------------------|-----------------|---|
| Node Name Spiro 3D Actio                                                                                                    | n Execute       | • |
| <u>File M</u> ode <u>E</u> dit <u>S</u> how <u>A</u> xes<br>General Spiro Specification Spiro States                                                                                                    |                 |   |
| ★         ₹         ₹         ₹         ₹         ₹         ₹         ₹         ₹         ₹         ₹         ₹         ₹         ₹         ₹         ₹         ₹         ₹         ₹         ₹         ₹         ₹         ₹         ₹         ₹         ₹         ₹         ₹         ₹         ₹         ₹         ₹         ₹         ₹         ₹         ₹         ₹         ₹         ₹         ₹         ₹         ₹         ₹         ₹         ₹         ₹         ₹         ₹         ₹         ₹         ₹         ₹         ₹         ₹         ₹         ₹         ₹         ₹         ₹         ₹         ₹         ₹         ₹         ₹         ₹         ₹         ₹         ₹         ₹         ₹         ₹         ₹         ₹         ₹         ₹         ₹         ₹         ₹         ₹         ₹         ₹         ₹         ₹         ₹         ₹         ₹         ₹         ₹         ₹         ₹         ₹         ₹         ₹         ₹         ₹         ₹         ₹         ₹         ₹         ₹         ₹         ₹         ₹         ₹         ₹         ₹         ₹ |                 | _ |
| Rotation 2     Z     Z     Aux     Revs Radius1 [mm]                                                                                                    |                 |   |
| 1         0.000         20.000           2         3.000         30.000           3         8.000         60.000                                                                                                    | 0 6.5 7.0 7.5   |   |
| OK Cancel                                                                                                    | <u>R</u> estore | , |

### List of parameters

In the list activated parameters are shown in the diagram.

# I ΝΟΤΕ

All parameters can be activated even if they are not used with the configuration of your scan head.

### Table

The table shows the manually set parameters of a state.

# **Ι** ΝΟΤΕ

A change in column Revs can result in the addition of a new state or in the combination of existing states.

### Diagram

The yellow marked area corresponds to the yellow marked state in the Spiro States tab.

#### Menu, Tool Bar and Usage

- **File**  $\rightarrow$  **Apply**  $\stackrel{\text{result}}{=}$  save the current specification to the controller board
- **File**  $\rightarrow$  **Reload P** load specifications from the controller board
- $\textbf{File} \rightarrow \textbf{Save} \ \textbf{and} \ \textbf{Close} \ \ \textbf{save} \ \textbf{the current specification to the controller board and close the window}$
- $\textbf{File} \rightarrow \textbf{Discard} ~ \textbf{and} ~ \textbf{close} ~~ \text{discard}$  the changes and close the window
- **Mode**  $\rightarrow$  **Select**  $\triangleright$  edit diagram

**Mode**  $\rightarrow$  **Pan** 1 pan shown area (if zoomed in)

- **Mode**  $\rightarrow$  **Zoom in** R to zoom in the shown area press the left mouse button; to zoom out the shown area press the right mouse button
- **Mode**  $\rightarrow$  **Zoom window**  $\blacksquare$  span with the mouse pointer an area which should be zoomed in
- $\textbf{Mode} \rightarrow \textbf{Zoom 1} \stackrel{@}{\blacksquare} \text{ reset zoom factor to 1}$
- **Edit**  $\rightarrow$  **<parameter>** select a parameter for editing. To edit a parameter in the table and the diagram:
  - **Step 1** Mark the parameter in the list of parameters.

- or -Click *Edit* → *<parameter>* in the menu. - or -Click *Edit* → *<parameter>* in the context menu of the diagram.

- **Step 2** Drag the point in the diagram.
  - or –
    Delete a point via its context menu.
     or –
    Add a point via the graphs context menu.
- **Show**  $\rightarrow$  **<parameter>** shows a parameter. To show a parameter in the diagram:
  - Activate its check box in the list of parameters.
    - or Click Show  $\rightarrow$  parameter> in the menu.
      - or —

Click *Show*  $\rightarrow$  *<parameter>* in the context menu of the diagram.

- **Show**  $\rightarrow$  **Nothing except** shows only the parameters which are selected in the sub menu
- **Show**  $\rightarrow$  **Show** all Shows all parameter
- **Show**  $\rightarrow$  **Edited data only** couples view with editing. As soon a parameter is selected for editing it is shown and all other parameters are hidden
- **Show**  $\rightarrow$  **horizontal/vertical lines** show horizontal/vertical lines at the interpolation points in the diagram
- Axes  $\rightarrow$  **<Parameter>**  $\rightarrow$  **top/bottom/both or left/right/both** show axes at specified positions in the diagram

An area of values can be zoomed in by holding the left mouse button pressed on the axis and spanning the area with the mouse pointer.

- **All axes on left side** Shows all axes on the left side of the diagram
- **All axes on right side** Shows all axes on the right side of the diagram

All axes on both sides Shows all axes on both sides of the diagram

 $Axes \rightarrow Show only active axis$  show only the axis which is relevant to edit the current parameter  $Axes \rightarrow Colorize active axis$  highlights the axis which is associated to the current parameter

### 5.29.3. Edit - Spiro States

ARGES

The Spiro States and Spiro Specification tabs display the same data in 2 different ways.

The Spiro is defined by states. Each state is represented by a set of parameters which can be set manually (black values) or which are calculated automatically (grey values). The spiral develops by linear interpolating the set of parameters from one state to the next state.

The yellow marked state corresponds to the yellow marked area in the Spiro Specification tab.

| 🔘 Spi                 | ro 3D E                           | ditor 192.1           | 68.1.227     |              |            |          |              |            |        |                 |
|-----------------------|-----------------------------------|-----------------------|--------------|--------------|------------|----------|--------------|------------|--------|-----------------|
| Node I                | Node Name Spiro 3D Action Execute |                       |              |              |            |          |              |            |        |                 |
| <u>F</u> ile <u>E</u> | Eile <u>E</u> dit                 |                       |              |              |            |          |              |            |        |                 |
| Genera                | al Spiro                          | Specification         | Spiro States |              |            |          |              |            |        |                 |
| ∥≁                    | ∎→                                | <b>4</b> 1 <b>7</b> 1 | <b>i i</b>   |              |            |          |              |            |        |                 |
| State ‡               | t Color                           | Revs                  | Rad1 [mm]    | Phase1 [deg] | Rot1 [deg] | Rad2 [%] | Phase2 [deg] | Rot2 [deg] | z [%]  | Aux [%]         |
| 1                     |                                   | 0.000                 | 20.000       | 0.000        | 0.000      | 0.000    | 0.000        | 0.000      | 0.000  | 0.000           |
| 2                     |                                   | 3.000                 | 30.000       | 0.000        | 0.000      | 0.000    | 0.000        | 0.000      | 35.000 | 0.000           |
| 3                     |                                   | 5.000                 | 60.000       | 0.000        | 0.000      | 0.000    | 0.000        | 0.000      | 60.000 | 0.000           |
|                       |                                   |                       |              |              |            |          |              |            |        |                 |
|                       |                                   |                       |              |              |            |          |              |            |        |                 |
|                       |                                   |                       |              |              |            |          |              |            |        |                 |
|                       |                                   |                       |              |              |            |          |              |            |        |                 |
|                       |                                   |                       |              |              |            |          |              |            |        |                 |
|                       |                                   |                       |              |              |            |          |              |            |        |                 |
| <u> </u>              |                                   |                       |              |              |            |          |              |            |        |                 |
| 0                     | ĸ                                 | Cancel                |              |              |            |          |              |            |        | <u>R</u> estore |

Please read the introduction to this node for a description of parameters (columns of the table).

#### Menu, Tool Bar and Usage

- **File**  $\rightarrow$  **Apply \stackrel{\text{res}}{=}** save the current specification to the controller board
- **File**  $\rightarrow$  **Reload \blacksquare** load specifications from the controller board
- $\textbf{File} \rightarrow \textbf{Save} \text{ and } \textbf{Close} \ \text{ save the current specification to the controller board and close the window}$
- $\textbf{File} \rightarrow \textbf{Discard} ~ and ~ \textbf{close} ~~ discard the changes and close the window$
- **Edit**  $\rightarrow$  **Add**  $\stackrel{\clubsuit}{\rightarrow}$  append a new state to end of table. The values of the last state are copied to the new one
- **Edit**  $\rightarrow$  **Insert after i** insert a new state after the currently marked state. The values from the marked state are copied to the new one

 $\textbf{Edit} \rightarrow \textbf{Delete} \quad \fbox{\ } delete \ the \ currently \ marked \ state$ 

**Edit**  $\rightarrow$  **Calculated Calculate** values between states

To edit automatically calculated values (grey values) deactivate Calculated in the context menu of the cell. An interpolation point is added to the diagram in the Spiro Specification tab.

### 5.29.4. Edit - Spiro Preview

The Preview tab visualizes the set parameters. For visualization the parameters are optimized:

- Dimensions x, y, z are normalized. The spiral is drawn into a virtual cube and in this way changes to one dimension are shown proportionally
- The number of shown revolutions in interstate transitions is limited. If the number exceeds 5 the number is scaled by a root-function in such way the numbers of revolution in all interstate transitions is proportional
- Parameters Rad2, Phase2, Rot2 and Aux are not shown

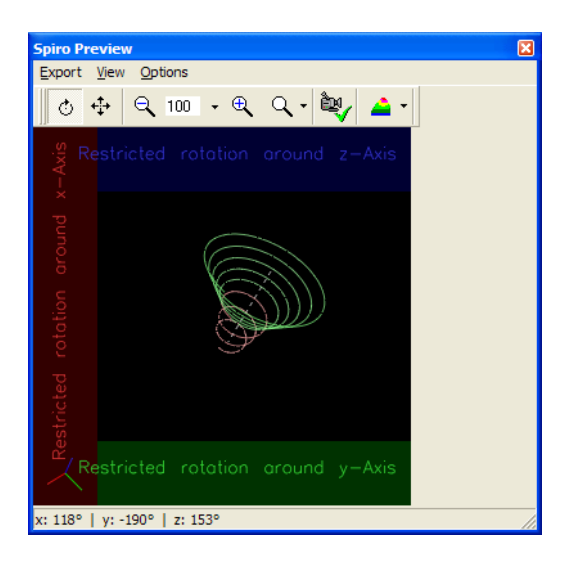

### Tool Bar and Usage

- **Rotate Mode** To rotate the scene hold the left mouse button pressed and move the mouse. If you do this when the mouse pointer is inside the colored areas the rotation is restricted to one axis. If you additionally press the CTRL button the scene is rotated additionally along the z-axis. To move the camera hold the right mouse button pressed and move the mouse. If you do this when the mouse pointer is inside the colored areas the movement is restricted to one axis
- **Move Mode** To move the scene hold the left mouse button pressed and move the mouse. If you do this when the mouse pointer is inside the colored areas the rotation is set to a special axis

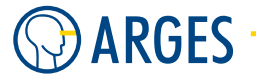

**Zoom out** , **Zoom menu**, **Zoom in**, **Zoom in**, **and Zoom in slider** To zoom in or out of the scene click on the *Zoom in* or *Zoom out* button. Another possiblity is to use the *Zoom in Slider* towards the in or out direction. All functionality plus a direct input of a zoom percentage is combined in the *Zoom menu*. Zooming step-by-step can also be achieved using the mouse wheel

**Reset camera view** vesets the camera position to standard

**View options A** the *Show axis* command in this menu switches the axis indicator in the bottom left corner on or off

# 5.30. Job

This node combines all its child nodes to an executable unit with a name. A Job can be saved and loaded. These files normally have the extension . job.

# 5.30.1. Edit - Shared GUI Elements

| Job Node Editor 192.168     | .1.227     |           | X               |
|-----------------------------|------------|-----------|-----------------|
| Node Name Job               |            | Action    | Execute 💌       |
| General On Loaded On Sele   | cted About |           |                 |
| Job Name                    |            |           |                 |
| Job job                     |            |           |                 |
| Variables changeable in Ope | ator Mode  |           |                 |
| Name                        | Connent    | Unit Type |                 |
|                             |            |           |                 |
|                             |            |           |                 |
|                             |            |           |                 |
| Apply                       |            |           | Cear            |
|                             |            |           |                 |
| OK Cancel                   |            |           | <u>R</u> estore |

**Node Name** see section 5.1 Shared GUI Elements

Action see section 5.1 Shared GUI Elements

**OK** see section 5.1 Shared GUI Elements

**Cancel** see section 5.1 Shared GUI Elements

**Restore** see section 5.1 Shared GUI Elements

### 5.30.2. Edit - General

In this tab you can define variables changeable in Operator Mode, see section 9 Supervisor and Operator Mode.

#### 5.30. Job

| Job Node Editor 192.168.1.2        | 27      |           | X               |
|------------------------------------|---------|-----------|-----------------|
| Node Name Job                      |         | Action    | Execute         |
| General On Loaded On Selected      | About   |           |                 |
| Job Name                           |         |           |                 |
| Job.job                            |         |           |                 |
| Variables changeable in Operator N | lode    |           |                 |
| Name                               | Comment | Unit Type |                 |
|                                    |         |           |                 |
|                                    |         |           |                 |
|                                    |         |           |                 |
| Apply                              |         |           | Clear           |
|                                    |         |           |                 |
| OK Cancel                          |         |           | <u>R</u> estore |

### Job

- **Name** shows the job name. If you want to change the name then rename the node itself, see section 4.6.17 Rename Node
- **Variables changeable in Operator Mode** In this table, you can define the variables changeable in Operator Mode. How this is done, see section 9 Supervisor and Operator Mode.

### 5.30.3. Edit - On Loaded

In this tab enter the script, that shall be executed as soon as the job is loaded.

| Job Node Editor 192.16  | 3.1.227     |        |         | X               |
|-------------------------|-------------|--------|---------|-----------------|
| Node Name Job           |             | Action | Execute | •               |
| General On Loaded On Se | ected About |        |         |                 |
|                         |             |        |         |                 |
| Apply                   | Pos: 1/1    |        |         | Clear           |
| OK Cancel               |             |        |         | <u>R</u> estore |

**Text box** in this text box type the script that will be executed as soon as the job is loaded. You will find a description of the scripting language in section 5.44.2 Scripting Language

### 5.30.4. Edit - On Selected

In this tab enter the script, that shall be executed as soon as the job is selected.

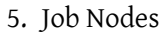

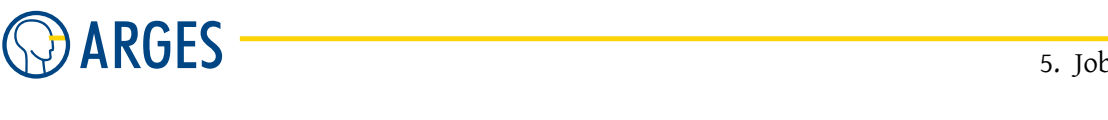

| Job Node Editor 192.16  | 3.1.227     |        | ×               |
|-------------------------|-------------|--------|-----------------|
| Node Name Job           |             | Action | Execute 💌       |
| General On Loaded On Se | ected About |        |                 |
|                         |             |        |                 |
| Apply                   | Pos: 1/1    |        | Clear           |
| OK Cancel               |             |        | <u>R</u> estore |

**Text box** in this text box type the script that will be executed as soon as the job is selected. You will find a description of the scripting language in section 5.44.2 Scripting Language

# 5.30.5. Edit - About

This tab shows information about the operating system and the InScript version under that the job file was saved. These fields are only filled if the job was saved and loaded.

| Job Node Editor 192,168.1.227       | ×               |
|-------------------------------------|-----------------|
| Node Name Job                       | Action Execute  |
| General On Loaded On Selected About |                 |
| Last modified with                  |                 |
| Operating System                    |                 |
| OS-Version                          |                 |
| InScript Version                    |                 |
|                                     |                 |
|                                     |                 |
|                                     |                 |
|                                     |                 |
|                                     |                 |
|                                     |                 |
| OK Cancel                           | <u>R</u> estore |

### Last modified with

**Operating System** shows the operating system under that the job was saved **OS-Version** shows the operating system version under that the job was saved **InScript-Version** shows the InScript version under that the job was saved

# 5.31. Collect

This node combines its subtrees to one node. That way a collection of subtrees can be linked to (see section 5.35 Link), saved or executed if necessary. Also execution units under nodes can be combined for scripting (e.g. exec\_subtree() see 5.44 Script) or *ExtSelect* nodes (see 5.65 ExtSelect).

#### 5.32. Macro

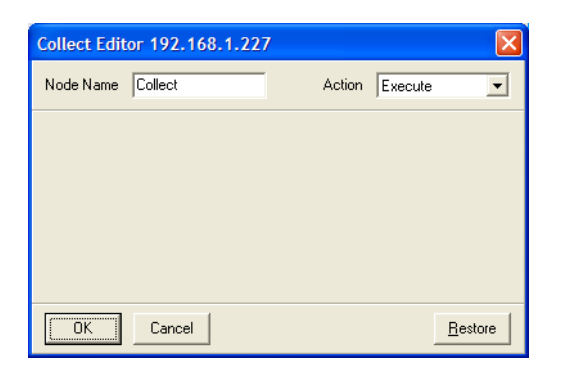

Node Name see section 5.1 Shared GUI Elements

Action see section 5.1 Shared GUI Elements

**OK** see section 5.1 Shared GUI Elements

**Cancel** see section 5.1 Shared GUI Elements

Restore see section 5.1 Shared GUI Elements

# 5.32. Macro

Like a *Job*, a macro node consists of a subtree of child nodes that can be executed. Macros are collections of nodes that can be re-used at several places in a job. E.g. you can create a macro that creates a special geometrical figure that consists of several shapes. If you need that figure in different places, you can reuse the macro and don't have to re-create the figure (see 10.3 Create Macros for an example).

A new Macro node is always created under *Job Configuration*  $\rightarrow$  *Macros* (see 4.7 Manage Macros). It can also be created under a MacroGroup node, see section 5.33 MacroGroup, to put similar macros in groups that are easier to handle and to find. Macros can be saved and loaded and get the extension .imc.

After you have created a macro it can be dragged & dropped to the place in the job, where it is needed. The standard name after dropping the macro in a Job tree will be *Macro* or *Macron*, where n is a rolling number.

| Macro Editor 192.168.1.227 |        |         |                 |
|----------------------------|--------|---------|-----------------|
| Node Name Macro            | Action | Execute | •               |
| Macro Group                |        |         |                 |
| OK Cancel                  |        | _       | <u>R</u> estore |

Node Name see section 5.1 Shared GUI Elements

Action see section 5.1 Shared GUI Elements

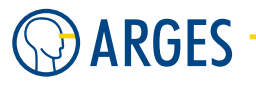

**Macro Group** Name of the *MacroGroup* the *Macro* was created in (if the *Macro* is created directly under *Job Configuration*  $\rightarrow$  *Macros* this field is blank

Link Target original name of the Macro that is linked to the node

**OK** see section 5.1 Shared GUI Elements

Cancel see section 5.1 Shared GUI Elements

**Restore** see section 5.1 Shared GUI Elements

# 5.33. MacroGroup

A MacroGroup can be used to combine several macros under a group. As an example you could group all macros that do graphical output under *MacroGroup* Graphics or all IO dependend macros under *MacroGroup* IOs (see 4.7 Manage Macros for more information)

**Particularities** MacroGroups can **only** be created under *Job Configuration*  $\rightarrow$  *Macros.* 

# 5.34. Repeat

This node repeats all child nodes in its subtree.

| Repeat Edit | or 192.168.1.227 |        |         | ×               |
|-------------|------------------|--------|---------|-----------------|
| Node Name   | Repeat           | Action | Execute | •               |
| Count       | 1                |        |         |                 |
|             |                  |        |         |                 |
|             |                  |        |         |                 |
|             |                  |        |         |                 |
| ОК          | Cancel           |        |         | <u>R</u> estore |

**Node Name** see section 5.1 Shared GUI Elements

Action see section 5.1 Shared GUI Elements

**Count** sets the number of repetitions. If Count is set to -1 then the child nodes will be **repeated infinitely**. If Count is set to 0 then the child nodes will **not be executed** 

**OK** see section 5.1 Shared GUI Elements

**Cancel** see section 5.1 Shared GUI Elements

**Restore** see section 5.1 Shared GUI Elements

**Particularities** If the Repeat variable can be found under e.g. usr.job.Job.Repeat..num, the repeat counter can be found under usr.job.Job.Repeat..n for e.g. processing its current value in e.g. a Script node, see section 5.44 Script.

```
5.35. Link
```

# 5.35. Link

This node creates a logical link to another node in the tree structure. With this node a sequence of nodes can be called and applied to a subtree. Such a sequence of nodes can be combined e.g. under a Collect node, see section 5.31 Collect or all linked nodes can be stored in a *Job* node in several *Collect* nodes to save and load them.

| Link Editor | 192.168.1.227 |                | ×     |
|-------------|---------------|----------------|-------|
| Node Name   | Link          | Action Execute | •     |
| Link Node   |               | -              |       |
|             |               |                |       |
|             |               |                |       |
|             |               |                |       |
| ОК          | Cancel        | <u>R</u> e     | store |

Node Name see section 5.1 Shared GUI Elements

Action see section 5.1 Shared GUI Elements

**Link Node** sets the target node name within the tree structure. Just use the name of this node. If several nodes of the same name are available in the tree hierarchy, then the **first occurence** of this name in the job tree(s) is executed

**OK** see section 5.1 Shared GUI Elements

Cancel see section 5.1 Shared GUI Elements

**Restore** see section 5.1 Shared GUI Elements

**Particularities** Almost any type of node can be linked. Here is an example for a *Job* called LinkJob that contains a *Shape* node called LinkShape and a *Collect* node called LinkCollect that are linked from *Job* Job using the *Link* nodes Link to LinkShape and Link to LinkCollect:

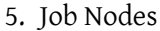

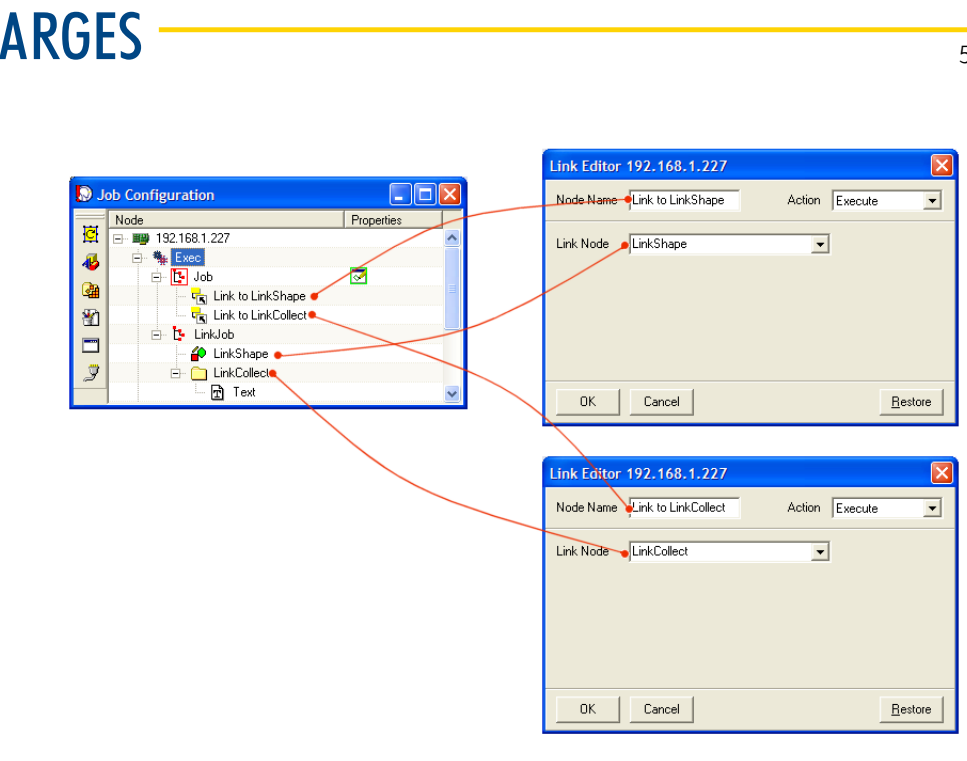

# Ο ΤΙΡ

You could also create a Link node to the Job LinkJob itself.

# 5.36. Mat2Off

With this node, positions of output nodes can be arranged in a matrix of columns and rows. This is a fast and optimized method to output graphical elements, text or the output of any node in defined rows and columns.

This node is a combination of the Repeat-X and Repeat-Y nodes, see sections 5.37 Repeat X and 5.38 Repeat Y. But this node offers extended functionality by providing accelerated output, offset and rotation for single elements without further programming and origin alignment. It also provides the possibility for bi- and unidirectional output over X axis or Y axis.

# 5.36.1. Edit - Shared GUI Elements

| Mat2Off Ed                   | itor 0000010F3E8                | 6                           |                                 |
|------------------------------|---------------------------------|-----------------------------|---------------------------------|
| Node Name                    | Mat2Off                         | Action                      | Execute                         |
| General 08                   | set Edit   Rotation Edit        |                             |                                 |
| Offset×<br>Delta×<br>Columns | 0.000 😩 mm<br>0.000 😩 mm<br>1 😩 | Offset Y<br>Delta Y<br>Rows | 0.000 😩 mm<br>0.000 😩 mm<br>1 主 |
| Scarring                     | 2 <u>2</u> 2                    |                             | Algn Offset                     |
| ОК                           | Cancel                          |                             | SimpleE dit >>                  |

Node Name see section 5.1 Shared GUI Elements

Action see section 5.1 Shared GUI Elements

**OK** see section 5.1 Shared GUI Elements

Cancel see section 5.1 Shared GUI Elements

### 5.36.2. Edit - General

Arrangement of the columns and rows.

| Mat2Off Edi                                | tor 0000010               | F3E86    |                             |                           |          |
|--------------------------------------------|---------------------------|----------|-----------------------------|---------------------------|----------|
| Node Name                                  | Mat20ff                   |          | Action                      | Execute                   | •        |
| General Offs                               | et Edit   Rotation        | Edit     |                             |                           |          |
| Offset X<br>Delta X<br>Columns<br>Scanning | 0.000 €<br>0.000 €<br>1 € | mm<br>mm | Offset Y<br>Delta Y<br>Rows | 0.000 🔶<br>0.000 🍨<br>1 🍨 | mm<br>mm |
|                                            | , <u>→ ,,</u>             |          |                             |                           |          |
| OK                                         | Cancel                    |          |                             | SimpleEd                  | it >>    |

**OffsetX** sets the offset for the first matrix element in X direction

Offset Y sets the offset for the first matrix element in Y direction

**DeltaX** sets the column distance in X direction

**DeltaY** sets the row distance in Y direction

**Columns** sets the number of columns

**Rows** sets the number of rows

### Scanning

- outputs with primary axis = x, unidirectional
- outputs with primary axis = x, bidirectional
- with primary axis = y, unidirectional
- outputs with primary axis = y, bidirectional

### Align offset

using these buttons *OffsetX* and *OffsetY* can be adjusted that the matrix field of all elements is centered or offset to the origin of the coordinate system (or to a point in the coordinate system, if e.g. an *Offset* node (see 5.7 Offset) that moves the matrix to this point is placed before the Mat2Off node). The calculation is also dependend on the *Origin* settings of the *Mat2Off* node's

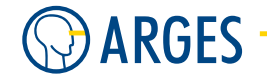

sub elements. Offsets or rotations of single matrix elements (see 5.36.3 Edit - Offset Edit or 5.36.4 Edit - Rotation Edit) are ignored in the calculation.

If you click on one of the *Align Offset* buttons, *OffsetX* and *OffsetY* are modified.

Following examples show settings of *Align Offset* and their effect on the offset of whole group of matrix elements:

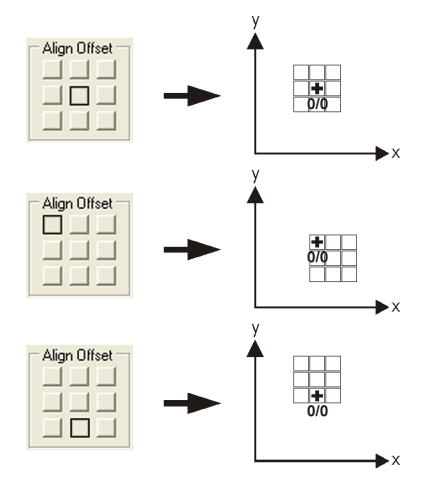

After a button was clicked, *OffsetX* and *OffsetY* are modified and the offset of the *Mat2Off* can be seen in the Vector Editor, if a Vector Editor view is defined under *Job Configuration* (see 4.4.2 Exec *Show VectorEditor View* how to do this).

# 5.36.3. Edit - Offset Edit

In this tab single matrix elements can be offset, e.g. the element in row 1, column 1 3.000 mm in X direction and 2.000 mm in Y direction from its normal position in the matrix, see the following figure.

| Mat2Off E | ditor 192.168.1.22        | 27             | $\mathbf{X}$   |
|-----------|---------------------------|----------------|----------------|
| Node Nam  | e Mat2Off                 | Action         | Execute        |
| General C | Offset Edit Rotation Edit |                |                |
|           | 1                         | 2              |                |
| 1         | (3.000,2.000)             | (-1.000,5.000) |                |
| 2         | (0.200,-0.300)            | (1.000,-0.500) |                |
|           |                           |                |                |
|           |                           |                |                |
|           |                           |                |                |
|           |                           |                |                |
|           |                           |                |                |
|           |                           |                | Clear          |
| OK        | Cancel                    |                | SimpleE dit >> |

**Table Cells** enter the offset data here. To enter the data, double click the corresponding cell or in the cell context menu, click *Edit Cell* and **confirm the input by pressing the Enter key**. The columns correspond to the matrix X direction. The rows correspond to the matrix Y direction. Within a cell at the left the X coordinate and at the right the Y coordinate of the offset in

reference to the normal position in the matrix are displayed. To delete the values in a cell select *Delete Cell* from the context menue

Clear discards and clears the entered values

### 5.36.4. Edit - Rotation Edit

In this tab single matrix elements can be rotated. Enter the rotation angle into the corresponding cell.

| Mat2Off E | ditor 192.168.1.22        | 27     |               | < |
|-----------|---------------------------|--------|---------------|---|
| Node Nam  | e Mat2Off                 | Action | Execute       |   |
| General C | Offset Edit Rotation Edit |        |               |   |
|           | 1                         | 2      |               |   |
| 1         | 9.000                     | -8.000 |               |   |
| 2         | -1.500                    | 1.300  |               |   |
|           |                           |        |               |   |
|           |                           |        |               |   |
|           |                           |        |               |   |
|           |                           |        |               |   |
|           |                           |        |               |   |
| ,         |                           |        | Clear         |   |
| ОК        | Cancel                    |        | SimpleEdit >> |   |

**Table Cells** Enter the rotation value here. To enter the data, double click the corresponding cell or in the cell context menu, click *Edit Cell* and **confirm the input by pressing the Enter key**. To delete the values in a cell select *Delete Cell* from the context menue

Clear discards and clears the entered values

### 5.36.5. Simple Edit

The Simple Edit window displays offset data as present on the controller board. In this window the offset and rotation data can be edited directly.

| Simple Edit |                        |                         |            |            |
|-------------|------------------------|-------------------------|------------|------------|
| ж 2         | y: 2                   | 🔽 Auto Update           | V Synchron | ize Cursor |
| 1,1:(3.00   | 00,2.000)<br>00,-0.300 | ,9.000;<br>)),-1.500;   |            |            |
| 1,2:(-1.0   | 00,5.000<br>00,-0.500  | )),-8.000;<br>)),1.300; |            |            |
|             |                        |                         |            |            |
|             |                        |                         |            |            |
|             |                        |                         |            |            |
|             |                        |                         |            |            |
|             |                        |                         |            |            |
| Clear       |                        |                         | ОК         | Cancel     |

# 

- **Auto Update** If the check box is selected then the data will automatically be updated on the tabs Offset Edit and Rotation Edit as soon as the data is modified in the Simple Edit window
- **Synchronize Cursor** If the check box is selected then the cursor on tabs Offset Edit and Rotation Edit will be synchronized with the cursor in the Simple Edit window

**Text Box** values can be entered like this:

x-position,y-position:(x-offset,y-offset), rotation; e.g. 1,1:(10.000,10.000),10.000; 2,1:(20.000,20.000),30.000; 1,2:(30.000,30.000),20.000; 2,2:(40.000,40.000),40.000;

**Clear** discards and clears the entered values

**OK** applies the entered values and closes the window

Cancel discards and clears the entered values and closes the window

**Particularities** A green indicator signals a valid input and a red indicator signals an error in the input values or structure.

# 5.37. Repeat X

This node repeats the output of all its child nodes and moves each output in X direction.

| Repeat X Ec                  | litor 192.168.1.          | 227      |        |         |                 |
|------------------------------|---------------------------|----------|--------|---------|-----------------|
| Node Name                    | Repeat X                  |          | Action | Execute | •               |
| Offset X<br>Delta X<br>Count | 0.000 🚖<br>0.000 🚖<br>1 🜩 | mm<br>mm |        |         |                 |
| ОК                           | Cancel                    |          |        |         | <u>R</u> estore |

Node Name see section 5.1 Shared GUI Elements

Action see section 5.1 Shared GUI Elements

**Offset X** sets the offset of the first output in X direction

**Delta X** sets the distance between the single outputs in X direction

**Count** sets the number of repetitions

**OK** see section 5.1 Shared GUI Elements

Cancel see section 5.1 Shared GUI Elements

Restore see section 5.1 Shared GUI Elements

# 5.38. Repeat Y

This node repeats the output of all its child nodes and moves each output in Y direction.

| Repeat Y E                   | ditor 192.168.1. | 227      |        |         |                 |
|------------------------------|------------------|----------|--------|---------|-----------------|
| Node Name                    | Repeat Y         |          | Action | Execute | •               |
| Offset Y<br>Delta Y<br>Count | 0.000            | mm<br>mm |        |         |                 |
| ОК                           | Cancel           |          |        |         | <u>R</u> estore |

Node Name see section 5.1 Shared GUI Elements

Action see section 5.1 Shared GUI Elements

**Offset Y** sets the offset of the first output in Y direction

**Delta Y** sets the distance between the single outputs in Y direction

**Count** sets the number of repetitions

**OK** see section 5.1 Shared GUI Elements

**Cancel** see section 5.1 Shared GUI Elements

Restore see section 5.1 Shared GUI Elements

# 5.39. Conditional

This node evaluates a condition. If the condition is true then the node's subtree will be executed. If the condition is false then the node's subtree will be skipped.

### 5.39.1. Edit - Expert Mode

| Conditional | Editor 192.  | 168.1.227 |        |         |        |
|-------------|--------------|-----------|--------|---------|--------|
| Node Name   | Conditional  |           | Action | Execute | •      |
| Expert Mode | n of m       |           |        |         |        |
| Expression  |              |           |        |         |        |
| Result      | *INVALID EXF | PRESSION* |        |         |        |
|             | Evaluate     | 3         |        |         |        |
| ОК          | Cancel       |           |        | Be      | estore |

Node Name see section 5.1 Shared GUI Elements

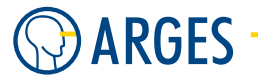

Action see section 5.1 Shared GUI Elements

- **Expression** sets the expression containing the condition in the scripting language, see section 5.44.2 Scripting Language
- **Result** shows the result. The condition may be *true* or *false*
- Evaluate evaluates whether the condition is *true* or *false* and shows the result in *Result*. For the example below a variable x was defined and set to a value. The node checks whether the condition \$x\$==1 (i.e. x equals 1) is true or false. As the condition is true, its subnodes will be executed

| Conditional | Editor 192.168.1 | .227   |         | ×               |
|-------------|------------------|--------|---------|-----------------|
| Node Name   | Conditional      | Action | Execute | •               |
| Expert Mode | n of m           |        |         |                 |
| Expression  | \$x\$ == 1       |        |         |                 |
| Result      | true             |        |         |                 |
|             | Evaluate         |        |         |                 |
| ОК          | Cancel           |        |         | <u>R</u> estore |

**OK** see section 5.1 Shared GUI Elements

Cancel see section 5.1 Shared GUI Elements

**Restore** see section 5.1 Shared GUI Elements

# 5.39.2. Edit - n of m

| Conditional Editor 192.168.1.227    |                 |
|-------------------------------------|-----------------|
| Node Name Conditional               | Action Neutral  |
| Expert Mode n of m                  |                 |
| Search Population                   |                 |
| Sample size 6 🚖 (n)                 |                 |
| Population size 12 🔶 (m)            |                 |
| Population var usr.job.Job.Clocknum |                 |
| Create Expression                   |                 |
| OK Cancel                           | <u>R</u> estore |

**Search Population** gets the population size of the parent node and fills it into *Population size*.

Possible parent nodes and their population variables for *Population size* are:

#### 5.40. Delay

| Node       | population variable     |
|------------|-------------------------|
| Repeat     | num                     |
| Repeat X   | num                     |
| Repeat Y   | num                     |
| Clock      | num                     |
| ExtRep     | num                     |
| Mat2Off    | nx *ny                  |
| ExtMat2Off | nx *ny                  |
| PosList    | positions (number of ~) |

- **Sample size** can be set after pressing *Search Population*. This is the maximum number of samples taken randomly from the population or elements of the parent node
- **Population size** can be set after pressing *Search Population* and defines the last element taken for n of m from the parent node
- **Population var** shows the population variable used from the parent node
- **Create Expression** creates an expression from the data entered in tab *n* of *m* and inserts it into *Expression* on tab *Expert Mode*. The example below was created from the data given in the screenshot above

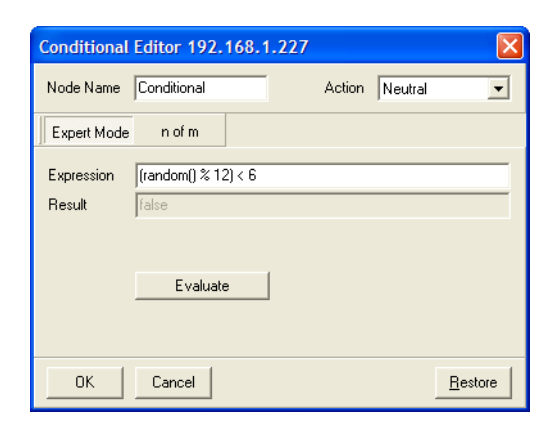

### 5.40. Delay

By this node a defined delay can be inserted in a job.

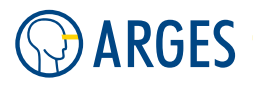

| Delay Edito | r 192.168.1.227 |        |                 |
|-------------|-----------------|--------|-----------------|
| Node Name   | Delay           | Action | Execute         |
| Delay       | 0 🛨 ms          |        |                 |
|             |                 |        |                 |
|             |                 |        |                 |
|             |                 |        |                 |
| ок          | Cancel          |        | <u>R</u> estore |

Node Name see section 5.1 Shared GUI Elements

Action see section 5.1 Shared GUI Elements

**Delay** sets the delay in ms

**OK** see section 5.1 Shared GUI Elements

Cancel see section 5.1 Shared GUI Elements

Restore see section 5.1 Shared GUI Elements

# 5.41. Clock

Using this node you can arrange output around a circle. The node divides a circle into positions and alignments. Then it outputs a subtree at these positions. If the node has several subtrees then these subtrees will be output after their sequence and distributed to the positions until all positions are taken.

| Clock Editor                                                          | 192.168.1.227                                                                                                    | $\mathbf{X}$    |
|-----------------------------------------------------------------------|----------------------------------------------------------------------------------------------------|-----------------|
| Node Name                                                             | Clock                                                                                                    | Action Execute  |
| Radius<br>Offset<br>Num<br>Object Rots<br>Type<br>Offset<br>Direction | 25.000 	 mm<br>0.000 	 2<br>3 	 2<br>stion<br>objects upright<br>0.000 	 2<br>0<br>0<br>0<br>0<br>0<br>0<br>0<br>0 |                 |
| ОК                                                                    | Cancel                                                                                                    | <u>R</u> estore |

Node Name see section 5.1 Shared GUI Elements

Action see section 5.1 Shared GUI Elements

- Radius sets the radius of the circle on which the objects are positioned
- **Offset** sets the start angle for the first position. A positive angle rotates counterclockwise. A negative angle rotates clockwise
- Num sets the number of positions distributed on the circle

### **Object Rotation**

**Type** selects whether the objects shall be rotated

objects upright all objects stay upright

**objects rotated** the objects are rotated around the circle

**Offset** The offset can only be set, if *objects rotated* is selected. The offset sets the angle applied to the objects additional to rotation. A positive angle rotates counterclockwise. A negative angle rotates clockwise

Direction selects the direction the objects are distributed with

counterclockwise distributes the objects counterclockwise

**clockwise** distributes the objects clockwise

**OK** see section 5.1 Shared GUI Elements

Cancel see section 5.1 Shared GUI Elements

Restore see section 5.1 Shared GUI Elements

# 5.42. Counter

By this node you can set and modify numerical and alpha numerical variables, see section 10.6 Rolling Barcode Numbers.

| Counter Edi               | tor 192.168.1.227 |        |                 |
|---------------------------|-------------------|--------|-----------------|
| Node Name                 | Counter           | Action | Execute         |
| Variable<br>Value<br>Mode | 1<br>Set value    |        | I               |
| ОК                        | Cancel            |        | <u>R</u> estore |

Node Name see section 5.1 Shared GUI Elements

Action see section 5.1 Shared GUI Elements

**Variable** sets the variable name, which shall be modified (without \$ signs)

- **Value** sets the value, which shall be assigned to the variable. The specific action can be set under *Mode*
- **Mode** selects the mode, how *Value* is will be assigned to *Variable*. A the string or value has to be set under *Value*

**Set String** assigns a string to an alpha numerical variable (e.g. of type STRING or TEXT)

**Set Value** assigns a value to a numerical variable (e.g. INT32, REAL64 etc.)

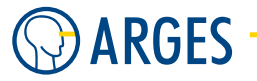

**Add Value** adds a value to a numerical **OR** even to an alpha numerical variable (e.g. a STRING variable "000-000-999" will be updated to "000-001-000" after *Add Value* with *Value* 1 was executed - any alphabethic characters may be inserted before, between or after the numerical values)

**OK** see section 5.1 Shared GUI Elements

**Cancel** see section 5.1 Shared GUI Elements

**Restore** see section 5.1 Shared GUI Elements

**Particularities** Right-clicking on a variable field in a Node editor, selecting *Name to Clipboard* and using using ctrl-V on the *Variable* filed can be used to fill a variable name into this field. You may also use the Xplorer to create variables under usr.var to use them here, see section 8.5 Xplorer.

# 5.43. PosList

The PosList node outputs graphical objects at specified positions. These positions are managed in a list. The node contains exactly 2 child nodes, the Draw and the Align node.

When the PosList node is executed, the content of the Draw branch is output at all listed positions. To produce an output the Draw node has to contain graphical child nodes.

By means of the Align node new positions can be generated along a path or already existing positions can be aligned to a path. Usage of the Align function and of the Align node respectively is optional. The following figure shows an example.

#### 5.43. PosList

| <ul> <li>Image: A state of the state of the</li></ul> |                                      |                           |
|----------------------------------------------------------------------------------------------------|--------------------------------------|---------------------------|
|                                                                                                    | S Position List Editor 192.169.1.227 |                           |
| Job Configuration                                                                                                    | Edit Options Alignment Paths         |                           |
| Node                                                                                                    | Node Name PosList                    | Action Execute            |
| Image: Image: Image              |                                      |                           |
|                                                                                                    | Order (X,Y)-Position 🛆               | Properties                |
| JOD                                                                                                    | 40.000 / 10.000                      | Total 32                  |
| Series Toscist                                                                                                    | 14 40.000 / 20.000                   | Selected 1                |
| Dot                                                                                                    | 15 40.000 / 30.000                   | Properties                |
| 🗖 🕒 🔥 Align                                                                                                    | 16 40.000 / 40.000                   | XPos 30.000               |
| 🍠 🚽 🍎 Shape                                                                                                    | 17 30.000 / 40.000                   | 7Pos 40.000<br>7Pos 0.000 |
| Macros                                                                                                    | 18 20.000 / 40.000                   |                           |
| C DefaultJob:                                                                                                    | 19 10.000 / 40.000                   |                           |
| H Pens                                                                                                    | 20 0.000 / 40.000                    |                           |
|                                                                                                    | 21 -10.000 / 40.000                  |                           |
|                                                                                                    | 22 -20.000 / 40.000                  |                           |
|                                                                                                    | 23 -30.000 / 40.000                  |                           |
|                                                                                                    | 24 -40.000 / 40.000                  |                           |
|                                                                                                    |                                      |                           |
|                                                                                                    | OK Cancel                            | <u>R</u> estore           |

#### PosList Menu

#### Edit

Cut cuts the selected position

**Copy** copies the selected position

**Paste** pastes the position

**Delete** deletes the selected position

Select All selects all positions

**Deselect All** deselects all positions

### Options

- **View** if menu item Z-Pos, A-Val, PathId, Repeats or Ramping is selected these values are shown in the properties window
- **Conversion Options** opens the Poslist's Line To Dot Conversion Options window, see section 5.43.2 Conversion Options
- **Old-Style Node Editor** opens the "Old Style" PosList node, see section 5.43.5 PosList "Old Style"

### **Alignment Paths**

**Get** gets the alignment path lines

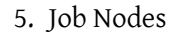

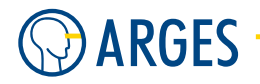

**Convert to Positions** creates new positions along the alignment pathn under *Align* as defined in *Conversion Options* 

**Remove** removes the alignment path

### 5.43.1. Edit - PosList

| Section List Editor 192.168.1 | .227                                              |
|-------------------------------|---------------------------------------------------|
| Edit Options Alignment Paths  |                                                   |
| Node Name PosList             | Action Execute                                    |
| Order (X,Y)-Position          | Properties  Count  Total 0 Selected 0  Properties |
| OK Cancel                     | <u>R</u> estore                                   |

**Node Name** see section 5.1 Shared GUI Elements

Action see section 5.1 Shared GUI Elements

- **Order, (X,Y)-Position** position list. This list shows the order and coordinates of all positions. In the *Properties* list the values of selected positions can be edited.
- **Count** shows the number of positions and how many are selected
- **Properties** all properties of **selected** positions can be edited here
- **OK** see section 5.1 Shared GUI Elements

Cancel see section 5.1 Shared GUI Elements

**Restore** see section 5.1 Shared GUI Elements

# **Ι** ΝΟΤΕ

The PosList node is able to hold up to 10000 positions.

### 5.43.2. Conversion Options

In this window set the parameters for the "Line To Dot Conversion" algorithm. The algorithm converts line data from the Align node in an order of positions. Its function will be explained in the following of the window description.

To open the PosList Conversion Options window, in the menu, click Options  $\rightarrow$  Conversion Options.

| Poslist Conversion O   | ptions 1 | 92.16 | 8.1.22 | 7       |                 |
|------------------------|----------|-------|--------|---------|-----------------|
| Node Name PosList      |          |       | Action | Execute | •               |
| Position Distance      | 1.500    | \$    | mm     | ☐ fixed |                 |
| Min. Position Distance | 0.000    | \$    | mm     |         |                 |
| Quiet Zone Start       | 0.000    | \$    | mm     |         |                 |
| Quiet Zone End         | 0.000    | \$    | mm     |         |                 |
| Positions at Ends      | Γ        |       |        |         |                 |
| Positions in Corners   | Γ        |       |        |         |                 |
| Corner Angle           | 0.000    | \$    | ۰      |         |                 |
|                        |          |       |        |         |                 |
| OK Cancel              |          |       |        |         | <u>R</u> estore |

**Position Distance** sets the distance between positions to be created along the alignment path

- **fixed** if the check box is selected then the distance between the positions is fixed and must not be varied by the algorithm
- **Min. Point Distance** sets the minimal distance between the positions
- **Quiet Zone Start** sets the length of the quiet zone at the start of the alignment path. The quiet zone will not be converted into positions by the algorithm
- **Quiet Zone End** sets the length of the quiet zone at the end of the alignment path. The quiet zone will not be converted into positions by the algorithm
- **Points at Ends** if this check box is selected then positions will be forced at the start and end of an open alignment path
- **Points in Corners** if this check box is selected then positions will be forced at the corners of an alignment path
- **Corner Angle** if *Points in Corner* is selected then *Corner Angle* sets the minimal angle to create a position

#### Particularities

The Line to Dot Conversion algorithm converts line data from the Align node into a sequence of positions.

Here is an explanation of its functionality:

# **Definition of Terms**

- **segment** a single line with a start point and an end point
- path an order of connected segments, where the end point of one segment lies on the start point of the next segment
- **open path** a path, where the end point of the last segment differs from the start point of the first segment
- **closed path** a path, where the end point of the last segment lies on the start point of the first segment

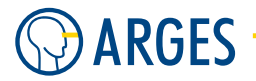

**distance on path** distance between the start point of the path and the position measured along the path itself

corner a point, where 2 consecutive segments meet

**corner angle** angle describing the change in direction of 2 segments forming a corner

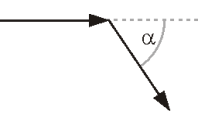

### **Example: Open Path**

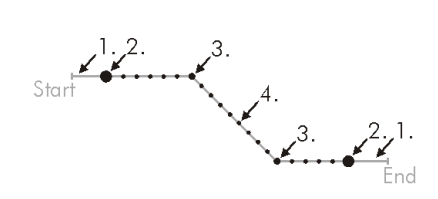

Description of the points:

- **Point 1** The quiet zones are determined. If the sum of the quiet zones is greater than the path length then the algorithm does not create any positions. In this case the algorithm ends.
- Point 2 If the Points at Ends check box is selected then the algorithm creates positions at the inner end of the quiet zones. If the distance between 2 positions along the path is less than the Min. Point Distance then the algorithm creates only the position at the inner end of the start quiet zone.
- **Point 3** If the Dots in Corners check box is selected then the algorithm creates positions at corners where the angle exceeds the angle defined in Corner Angle. If the distance to the previous point or the end point is less than the Min. Point Distance then the algorithm creates no position at that point.
- **Point 4** The algorithm creates further positions in between the already existing positions.

### Example: closed path

- At first the algorithm analyzes all corners. The first corner exceeding the Corner Angle is defined as first position and serves as starting point for further proceeding. If no corner exceeds the Corner Angle or if the Points in Corners check box is not selected then the starting point of the analysis itself serves as starting point for further proceeding.
- The algorithm creates positions at the following corners exceeding the Corner Angle and where the distance before and after is less than the Min. Point Distance.
- The algorithm creates further positions in between the already existing positions.

#### 5.43. PosList

### Example: creating further positions

For each path segment created up to now between 2 corners the following procedure is used:

• If the *fixed* check box is selected and if the *Min. Point Distance* is not exceeded then a position is created exactly in the middle between 2 corners. Beginning at this position further positions are created in both directions until their distance is equal to the *Min. Point Distance* (see figure).

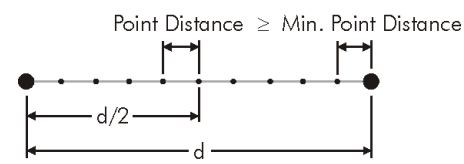

• If the *fixed* check box is cleared then the distance between 2 corners is divided by *Point Distance* and the result made an integer (n). n is reduced by 1 as long as the position distance is larger than *Min. Point Distance* at an equal spacing (with *On Path Distance = Point Distance*). That followed the algorithm creates positions equally spaced between the 2 original positions (see figure).

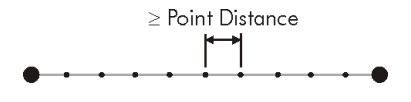

### 5.43.3. Using PosList

#### Positions

The Position List Editor shows the x- and y-coordinates of the positions and their order for output. If the PosList node is in the current view of the Vector Editor then these positions are also graphically displayed in the Vector Editor.

The positions can be edited either in the Position List Editor or the Vector Editor, that is by editing the coordinates in the list or moving the positions with the mouse or the cursor keys.

# NOTE

To enable editing of positions in the Vector Editor, click Handle Elements in the PosList objects context menu (see 7.4.1 Mode).

If you right click an element of a *PosList* or the *Alignment Path* in *Handle Elements* mode, the *Vector Editor* context menu shows these aditional entries:

| Add Position              |   |
|---------------------------|---|
| Add Position(s)           | • |
| Edit                      | Þ |
| Modify Selected Positions | Þ |
| Order Selected Positions  | ► |
| Alignment Paths           | ► |

Here is a description of Alignment Path-related and element-related options:

**Edit** under this menu item selection and modification of elements on a specific *Alignment Path* can be set

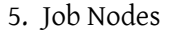

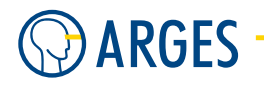

**Cut** copy selected postion(s) to the clipboard and remove it/them from the current path

- **Copy** copy selected postion(s) to the clipboard
- **Paste** insert *Cut* or copied (*Copy*) positions at the position where they were originally cut or copied from
- **Delete** delete selected position(s)
- Select All select all positions on the path
- Deselect All deselect all positions on the path
- **Select All Ramped** if *Ramping* is selected in *Options*  $\rightarrow$  *View* menu of the PosList editor, *Ramping* can be set for each element. If it is set for an element, this element will be selected using this item
- **Select All Repeated** if *Repeats* is selected in *Options*  $\rightarrow$  *View* menu of the PosList editor, *Repeats* can be set for each element. If more than one repeat is set for an element, it will be selected using this item
- Select Positions On Path all positions on the current path wil be selected

Deselect Positions On Path all positions on the current path wil be deselected

Modify Selected Positions distribute positions along the Alignment Path

- **Move To Closest Line** moves the selected position(s) to the closest line(s) in relation to the coordinates of each position of the *Alignment Path* to their current position (after it was e.g. removed from the path using the *Shift* key)
- **Move To Closest Corner** moves the selected position(s) to the closest corner(s) of the *Alignment Path* to their current position (after it was e.g. removed from the path using the *Shift* key)
- **Distribute On Whole Line** distributes the selected position(s) evenly across the complete *Alignment Path* ignoring all corners
- **Distribute Between Two Positions On Line** distributes the selected positions evenly between the outermost selected positions along the *Alignment Path*
- **Distribute Between Closest Corners** distributes the selected position(s) evenly between the *Alignment Path*'s nearest corners enclosing the selection
- **Add Closest Corners And Distribute Between** distributes the selected position(s) evenly between the *Alignment Path*'s nearest corners enclosing the selection and adds a position at each corner

Order Selected Positions modify the order of the positions in the PosList

Make First make selected position(s) the first in the list

- Make Last make selected position(s) the last in the list
- **In Path Direction** order selected positions of a *Alignment Path* by their occurence along the *Alignment Path* in its output direction (an *Alignment Path* has to be visible)
#### 5.43. PosList

**Opposite Path Direction** order selected positions of a *Alignment Path* by their occurence along the *Alignment Path* against its output direction (an *Alignment Path* has to be visible)

Alignment Paths modify alignment paths

Get get an Alignment Path and display it

**Convert To Positions** after you *Get* an *Alignment Path* from the *PosList's Align* subnode, you can convert the path to positions according to the *PosList's Conversion Options* (see 5.43.2 Conversion Options) - the current positions will **not** be affected

**Remove** remove the current Alignment Path

- **Snap Positions To Path** if this item is selected, all positions will only be dragable along the current *Alignment Path* if you do not use the *Shift* key to override this option
- **Conversion Options** shows the *PosList*'s *Conversion Options* dialog (see 5.43.2 Conversion Options for more information)

Here are some practical examples to show the posibilities editing single or multiple *Positions* using a *PosList* node. The examples refer to editing using the PosList editor or the *VectorEditor*:

**Add** click *Add Position* in the *Vector Editor* context menu. A position is added at the current mouse pointer position.

## **Ι** ΝΟΤΕ

Momentarily positions can only be added via *Vector Editor* and not via *Position List Editor*!

. the Using Add Position(s) sub menu you can add positions At Closest Corner, At All Corners or At Line Ends.

Select in the Position List Editor select a region of *Positions* using Shift-click or several Positions using Ctrl-click. In *Vector Editor* select one position by just clicking on it or more positions by using Shift-click.

**Select All** Press the Ctrl and 'a' key at the same time or  $Edit \rightarrow Select All$  in the context menu.

Copy, Cut & Paste Copy (Ctrl-c), cut (Ctrl-x) and paste (Ctrl-v) can be used

Delete

**Step 1** Select the position that you want to delete.

**Step 2** Press the *Delete* key.

- or -

Click *Delete Position* in the context menu.

## Move (in VectorEditor)

# NOTE

To snap positions to alignment paths, in the Vector Editor in the context menu, click Alignment Paths  $\rightarrow$  Snap Positions To Paths. To activate or de-activate Snap Positions To Path temporarily, press and hold the Shift-key while moving positions.

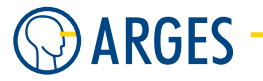

- **Step 1** In the graphical editor select the position you want to move. If several positions are selected then their relative distances will be preserved.
- **Step 2** Drag the Position to the new place.

**Move (exact values in PosList editor)** In the *PosList* Editor's position list click the position you want to edit. Now you can edit the values of this position under *Properties*. These keys can be used:

| Кеу             | Function                                                                                                 |
|-----------------|----------------------------------------------------------------------------------------------------|
| Tab / Shift-Tab | toggles between x, y and the values that are selected under $\textit{Options} \rightarrow \textit{View}$ |
| Enter           | confirms the input                                                                                       |
| ESC             | unmarks the position in the positions list                                                               |

## **Alignment Paths**

The Align node that is automatically created with the *PosList* node contains all alignment path line data. You only need the following functions, when aligning the positions to the line data in the *Align* node.

# **Ι** ΝΟΤΕ

To display alignment paths in *Vector Editor*, click *Handle Elements* in the PosList objects context menu in *Vector Editor*.

## **Get Alignment Paths**

• In the menu, click *Alignment Paths*  $\rightarrow$  *Get*.

All previously defined alignment paths will automatically be removed before loading the new paths. If the maximal position area (red rectangle) is too small to show all lines then it will automatically be resized.

## Select All Positions On an Alignment Path

**Step 1** Select the alignment path containing the positions you want to select.

**Step 2** In the context menu, click  $Edit \rightarrow Select$  Positions on Path.

## Add Positions To an Alignment Path

- **Step 1** Select the positions to be added to the nearest alignment path.
- **Step 2** In the context menu, click Modify Selected Positions  $\rightarrow$  Move To Closest Line.

The positions are added to the alignment path so that their coordinates are as close as possible to their original coordinates.

## **Distribute Positions On an Alignment Path**

**Step 1** Select the positions to be distributed.

**Step 2** In the context menu, click *Modify Selected Positions*  $\rightarrow$  *On Whole Line* to distribute the positions equally spaced on the whole alignment path, click .

At first positions which are not on the alignment path are added to the alignment path in a way their coordinates are as close as possible to their original coordinates. Then the first position is placed on the path start and the last position on the path end. All other positions are equally spaced on the path. Their order is preserved. - or -

To distribute the positions equally spaced between two positions, click *Modify Selected Positions*  $\rightarrow$  *Between two Points on Line.* 

The positions are distributed between (two) outer positions. These two positions remain at their place. The order of the positions is preserved.

## Order On the Alignment Path

- **Step 1** Select the positions that shall be newly ordered.
- **Step 2** In the context menu, select *Order Selected Positions*  $\rightarrow$  *In Path Direction* or *Opposite Path Direction* to reverse the position execution order.

The position coordinates are preserved. Only the order is changed.

- or -

To make the positions first / last in the order of execution, select Order Selected Positions  $\rightarrow$  Make First or Make Last.

The position's coordinates are preserved. Only the order is changed.

## 5.43.4. Position Teach-In

To execute a teach-in for positions, a scan field correction has to exist for the device you want to do the teach in with. This device can be a processing laser, a pointing laser or a video capture device. The scan field correction ensures, that the device's coordinate systems are congruent and that the different optical paths are taken into account. We presume, you already have created scan field corrections for the devices (see the *Manual -- Scan Head*).

As a teach-in can be executed with different devices, InScript has to be told, which device it is, you want to execute the scan field correction with. For this purpose you will learn in this section, how to create an execution context.

To execute a Teach-In, you just select the appropriate execution context then and start the Teach-In.

#### Create/modify a Pen for Teach-in

A valid scan field correction is required for the device, you want to execute the teach-in with (see the *Manual -- Scan Head*). As an execution context is created via InScript's pen-mechanism, we additionally presume, that you are familiar with, how to manage pens (see section 4.9 Manage Pens).

- Step 1 Create a new pen, named e.g. Teach-In with pointing laser or Teach-In with video capture device.
- **Step 2** Create a new pen section for the *dist\_xy* device in this pen.

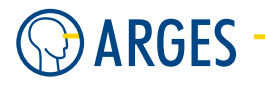

- **Step 3** Double click this *dist\_xy* pen section. The *DIST\_XY* window opens.
- **Step 4** In the context menu of group *Optical Path*, click *Add*. The options become selectable.
- Step 5 Select the device, you want to create the execution context for, e.g. Pointing laser or Video capture device.
- Step 6 Click OK.
- Step 7 Create further pen sections for devices, you want to switch on via the execution context later on (be sure that no potentially dangerous devices are used for teach-in) These devices may be e.g.
  - Laser, whose device drivers and pen sections respectively allow to switch on and off a pointing laser
  - Pointing laser, video capture device, illumination, etc.. Find applicable device drivers in section 3 Devices. Read about how to configure a video capture device in section 8.12 Video Capture Device.

Another possibility would be to modify the pen you use in your Job for the PosList so it only uses e.g. Pointing laser or Video capture device.

# **CAUTION**

Visible and/or invisible laser radiation

The user is responsible for observing the laser safety regulations valid in his country.

- **Step 1** Avoid eye or skin exposure to direct or scattered radiation.
- **Step 2** Be sure that you only use **this** pen for teach-in and that all dangerous emissions of the laser device are switched off in this pen.

## Execute Teach-In

A teach-in can be executed either in the Vector Editor window or on the target directly. You can move positions with a pointing device in the Vector Editor. Depending on which optical path you selected, this can be monitored live on the target (pointing laser) or in a video window (video capture device).

Furthermore all elements on the InScript GUI can be accessed. When executing the teach-in at the target, a pointing laser projects the positions on the target. It is not necessary to sit in front of the PC at the screen, but it is possible to move the positions with a mobile pointer device. InScript prevents, that elements in the GUI can be clicked by mistake.

Requirements to execute a teach-in are:

• A teach-in pen has to exist for the device, you want to execute the teach-in with, see section 5.43.4 Create/modify a Pen for Teach-in)

• A PosList node with positions has to exist

#### Teach-In at the PC

- **Step 1** Be sure that you use a pen that is set-up for teach-in in your job
- **Step 2** In the Job Configuration or Vector Editor window, select the PosList node.
- **Step 3** Switch the Vector Editor to "Handle Elements" mode (<sup>3</sup>).
- Step 4 In the Vector Editor window in the context menu, click *Teach-In Start*. The Teach-In Status window opens. It shows the teach-in status and the selected position's absolute coordinates.

# 🚺 ΝΟΤΕ

You could also use *Teach-In Target Start*, if you only want to move one position.

- **Step 5** Select the position you want to move.
- Step 6 To move the position in the XY-plane, move it with the pointing device or the keyboard, as you are used to.
  To edit the Z-coordinate, turn the mouse wheel.
  or –
  Enter the coordinates in the Teach-In Status window.
- **Step 7** Edit further positions as described in the previous 2 steps.
- **Step 8** To quit the teach-in, in the *Vector Editor* window in the context menu, click *Teach-In Stop*.

#### Teach-In directly at the target

- **Step 1** Be sure that you use a pen that is set-up for teach-in in your job
- **Step 2** In the Job Configuration or Vector Editor window, select the PosList node.
- **Step 3** Switch the Vector Editor to Handle Elements mode (<sup>3</sup>).
- Step 4 In the Vector Editor window in the context menu, click Teach-In Target Start. The Teach-In Status window opens. It shows the teach-in status and the selected position's absolute coordinates.

# 🚺 ΝΟΤΕ

You could also use *Teach-In Target Start*, if you only want to move one position.

On the screen the mouse pointer is fixed and at the target the positions can be moved now.

**Step 5** To select a position, press and hold the right mouse button and turn the mouse wheel.

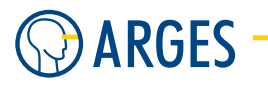

Step 6 To move the position in the XY-plane, press and hold the left mouse button and move the mouse.To edit the Z-coordinate, turn the mouse wheel.

- or -

Enter the coordinates in the Teach-In Status window.

- **Step 7** Edit further positions as described in the previous 2 steps.
- **Step 8** To quit the teach-in, press the Esc-key on the keyboard.

**Particularities** This mode is *not* connected to the F8 Start teach-in mode in *Job Control*.

## 5.43.5. PosList "Old Style"

This is an older version of the PosList Editor. The functions are identical to the PosList node. Please find a description of the functions in section 5.43 PosList.

To Open the Old Style PosList Editor:

**Step 1** Open the PosList node.

 $\textbf{Step 2} \quad \text{In the menu, click Options} \rightarrow \textbf{Old-Style Node Editor}.$ 

The Old Style Position List Editor window opens.

| Old Style Position List Editor      | 192.168.1.227  |                 |
|-------------------------------------|----------------|-----------------|
| Edit Options Alignment Paths        |                |                 |
| Node Name PosList                   | Action Execute |                 |
| Order Pos                           |                |                 |
|                                     | <b>€</b>       |                 |
|                                     |                |                 |
|                                     | Q              |                 |
|                                     |                |                 |
|                                     |                |                 |
|                                     | Ita            |                 |
|                                     | ۲۱.429 mm.     |                 |
|                                     |                |                 |
| OK Cancel                           |                | <u>R</u> estore |
| Position x/y: -99.28571 / 103.57143 | Positions: 0   |                 |
|                                     |                | Apply           |

Node Name see section 5.1 Shared GUI Elements

Action see section 5.1 Shared GUI Elements

Menu

Edit

**Cut** cuts the selected position

**Copy** copies the selected position

Paste pastes the selected position

**Delete** deletes the selected position

**Select All** selects all positions

## Options

Preferences opens the Pos List Options window

#### **Alignment Paths**

**Get** gets the alignment path lines

**Convert** to Points converts the alignment path lines into positions

**Remove** removes the alignment path

**List of positions** The position list shows the coordinates. You may type in exact values here or change the order, the positions are output with

## **I** NOTE

The PosList node is able to hold 10000 positions at most.

#### Tool bar

- **pointer** selects positions or moves selected positions
- **zoom in** 🔍 zooms in the view beneath the mouse pointer by pressing the left mouse button
- **zoom 1:1** *sources* zooms the view to the maximal allowed position area
- **zoom out** <a><br/>
  zooms out the view beneath the mouse pointer by pressing the left mouse button</a>
- **zoom area** sooms in the area dragged open by the mouse pointer
- **zoom to fit a** fits the view so all positions can be seen
- **measure measures** distances and angles
- hand 🖤 moves the view within the graphical editor

**Graphical Editor** in the graphical editor positions can be created, deleted and edited. These positions serve as alignment coordinates. The red rectangle shows the maximal value range. The rectangle size can be set in the menu Options  $\rightarrow$  Preferences in the Pos List Options window in the General tab in group Pos List Range

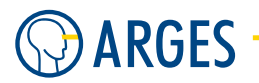

- **Status bar** the status bar shows the actual mouse pointer position, the number of positions and the number of selected positions
- **OK** see section 5.1 Shared GUI Elements
- **Cancel** see section 5.1 Shared GUI Elements
- Restore see section 5.1 Shared GUI Elements
- Apply applies the position list to the controller board without closing the window

**Window Pos List Options** To open the Pos List Options window, in the menu, click Options  $\rightarrow$  Preferences.

## General

| Pos List Options 192.168.1.227                                              |        |             | ×    |
|-----------------------------------------------------------------------------|--------|-------------|------|
| Node Name PosList                                                           | Action | Execute     | •    |
| General Line To Dot Conversion Colors                                       |        |             |      |
| Pos List Range<br>x ± 100.000 ♀ mm<br>y ± 100.000 ♀ mm<br>Position Diameter |        |             |      |
| OK Cancel                                                                   |        | <u>R</u> es | tore |

- **Pos List Range** the maximal allowed position area is shown by a red rectangle in the graphical editor.
- $x \pm$  sets the maximal position range in x-direction
- $y \pm$  sets the maximal position range in y-direction
- **Position Diameter** sets the point diameter representing the positions. If this value is 0 (zero) then the point diameter is independent of the zooming factor
- **Line To Dot Conversion** in this tab the parameters for the "Line To Dot Conversion" algorithm are set, see section 5.43 PosList

| Pos List Options 192.   | 168.1.227      |                | ×               |
|-------------------------|----------------|----------------|-----------------|
| Node Name PosList       |                | Action Execute | •               |
| General Line To Dot Con | version Colors |                |                 |
| Point Distance          | 1.500 🚖        | mm 🔲 fixed     |                 |
| Min. Point Distance     | 0.000          | mm             |                 |
| Quiet Zone Start        | 0.000 🚖        | mm             |                 |
| Quiet Zone End          | 0.000          | mm             |                 |
| Points at Ends          |                |                |                 |
| OK Cancel               |                |                | <u>R</u> estore |

#### 5.44. Script

You will find a description of these parameters in section 5.43.2 Conversion Options

 Pos List Options 192.168.1.227

 Node Name
 PosList
 Action
 Execute
 Image: Colors and the secure and the secure and the secur

**Colors** in this tab the assignment of colors to possible position states can be set

## Positions

**Standard, Selected, Highlighted** to select the colors in a dialog, click the colored buttons

## 5.44. Script

To implement complex programs with specific functions InScript offers an internal scripting language (see section 5.44.2 Scripting Language).

In the Script node such scripts can be input and conditions for their execution can be set.

## 5.44.1. Edit - Script

| Script Editor 192.168.1.227                                                                       |                 |
|---------------------------------------------------------------------------------------------------|-----------------|
| Node Name Script Action Execut                                                                    | e 💌             |
| <pre>\$x\$ = 10;<br/>\$y\$ = 10;<br/>if(\$x\$ == 10) \$x\$ = 20; // if equal<br/>else<br/>{</pre> |                 |
| else // else (in this case "if equal")<br>\$x\$ = 5;                                              | ~               |
|                                                                                                   | >               |
| Pos: 1/1                                                                                          | Clear           |
| Furge Wait for ready                                                                              |                 |
| ☐ Thread 🔽 Wait for marking or previewing                                                         |                 |
| OK Cancel                                                                                         | <u>R</u> estore |

Node Name see section 5.1 Shared GUI Elements

Action see section 5.1 Shared GUI Elements

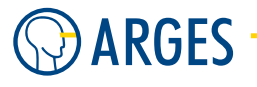

**Edit Box** type the script (source code) in this box

**Clear** discards and clears the current script

- **Purge** if the check box is selected then the script will not be executed until all line data is executed above the Script node in the job tree
- **Thread** if the check box is selected then the job tree beneath the Script node will be executed while the script will be executed in parallel
- **Wait for ready** if the check box is selected then the controller waits with executing the script, until the SASP device driver is in state Ready. Example: In windowDevices List there is the device driver of a linear axis in the subtree of device driver SASP. While the linear axis is moving, its device driver and thus the device driver SASP are not in state Ready
- Wait for processing or previewing if the check box is selected and in device driver SASP in tab General the parameter Preload is set to always then the controller waits with executing the script, until the SASP device driver changes its state from Preloading to state Processing or Previewing

**OK** see section 5.1 Shared GUI Elements

**Cancel** see section 5.1 Shared GUI Elements

Restore see section 5.1 Shared GUI Elements

## 5.44.2. Scripting Language

The InScript controller scripting language resembles the syntax and semantics of the programming language C. Unlike in C the object types are not determined until runtime. Furthermore the parameter values of functions have no strict type. Like in C Script formatting, like e.g. line breaks or line indents only improve readability and have no effect on execution.

# **Ι** ΝΟΤΕ

The scripting language is case-sensitive. It is vital that each command is terminated by a semicolon.

Data Objects .....

Terms can consist of constants, variables, function calls and their combinations. Constants can be strings, numbers or logical values (true, false).

**String Constants** string constants are character strings which are enclosed in double quotes (e.g. "This is a string"). It is possible to insert certain ASCII control characters by escape sequences with a leading backslash:

| -                      |            |         |                 |
|------------------------|------------|---------|-----------------|
| Escape-Sequence        | ASCII-Code | decimal | Character       |
| \a                     | ASCII BEL  | 07      | bell            |
| \b                     | ASCII BS   | 08      | backspace       |
| \f                     | ASCII FF   | 12      | form feed       |
| \n                     | ASCII LF   | 10      | line feed       |
| \r                     | ASCII CR   | 13      | carriage return |
| \t                     | ASCII HT   | 09      | horizontal tab  |
| $\setminus \mathbf{v}$ | ASCII VT   | 09      | vertical tab    |
| /"                     | "          | 34      | quotation marks |
| \?                     | ?          | 63      | question mark   |
| \0                     | ASCII NUL  | 00      | null            |
| //                     | \          | 92      | backslash       |

- **Numerical Constants** numerical constants can be integer (in a range from -2147483648 to +2147483647) or floating point values (in a range from ±10<sup>38</sup>) and are notated e.g. as 3.141593 or 3.8e10 or 1e10.
- **Variables** can have the following properties:

name, value, unit (e.g. mm, degree, sec), type, flags

Variables do not have to be declared. They will be automatically created. The type results from the assigned value. But the user can also declare variables, e.g. in <code>\$usr.var.\$</code>, in two ways. On the one hand they can be declared in the *Xplorer* and on the other hand in a Script.

To access a variable the variable name is enclosed in two \$ (e.g. \$sys.BoardName\$ or \$usr.job.TestJob.Text..text\$).

In InScript variables are arranged in a hierarchical tree structure which is reflected in the variable names and in the job tree structure.

Take e.g. the variable angle in JobXYZ in node Rotate. In the *Xplorer* you will see its tree structure and address:

| Stephener 192.168.1.22 | 7        |         |         |            |           |
|------------------------|----------|---------|---------|------------|-----------|
| 🛛 🔶 🔶 🗎 usr.job.Job    | XYZ.Ro   | otate.  |         |            |           |
| u 🗗 aliae              | <u>^</u> | Name    | Value   | Unit Type  | Flags     |
|                        |          | exec    | Execute | VAR:SELECT | · .₩      |
|                        |          | 🛅 opt   |         | VAR:SET    | -WZ       |
|                        |          | TeachIn | Enable  | VAR:SELECT | · -W      |
| ⊡ Interaction          |          | angle   | 0.00000 | VAR:REAL32 | ? •₩••••• |
| 🗼 🕀 👘                  | =        |         |         |            |           |
| 🖃 🖻 Rotate             |          |         |         |            |           |
| 庄 - 🕞                  |          |         |         |            |           |
| 🕀 🛑 data               |          |         |         |            |           |
| 🕀 🦰 pens               | ~        |         |         |            |           |

Please note, that variables of a node are combined in a sub folder of this node. As nodes can contain further child nodes, this is more clearly arranged. As this sub folder is nameless, two dots are previous to the variable name in the address.

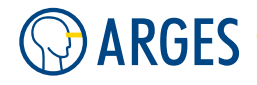

You can address variables by their *absolute names*. In the above example this is \$usr.job.JobXYZ.Rotate..angle\$.

If you are using variables in scripts then we strongly recommend to address variables by their relative names. Here is an example for **relative names** to show the advantages:

## Example

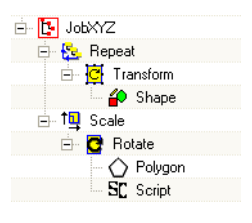

From the script in the above figure you want to address the variables \$usr.job.JobXYZ.Repeat..num\$ and \$usr.job.JobXYZ.Scale.Rotate..angle\$
by their absolute names. That followed you decide to rename the node JobXYZ in JobABC or to
move the branches repeat and Scale in a JobABC. In this case InScript does not find the variables
any more, as their absolute names are no longer valid.

If the variables are addressed by their relative names and you execute the above mentioned operations then the names will stay valid.

The respective Script node is the origin for a relative name. The <-character refers to the next higher level in the tree structure. The relative names of these variables from the example are (relative to the Script node):

\$<<<.Repeat..num\$

\$<<.Rotate..angle\$</pre>

Please note, that even relative names may become invalid, e.g. when you change the level depth relative to the Script node. In this case just match the number of <-characters in the relative name.

# 🚺 ΝΟΤΕ

If the variable name is given without an explicit path then InScript assumes the variable as user defined and located in the branch usr.var.

| Туре    | Value                                 | Example                                  |
|---------|---------------------------------------|------------------------------------------|
| boolean | binary value true or false            | true                                     |
| int     | integer 32 Bit                        | 64738                                    |
| long    | integer 64 Bit                        | 2047413647<br>(not usable for constants) |
| float   | IEEE 754 floating-point number 32 Bit | 3.141593                                 |
| double  | IEEE 754 floating-point number 64 Bit | 123.12345<br>(not usable for constants)  |
| string  | sequence of Bytes                     | "This is a string"                       |

**Types** Variables can have different *Types*. Possible types are:

**I** NOTE

The types long and double may be used but it is not possible to define constants with this types. That is, constant values (like e.g. 100 or 123.456) always are of type int or float in InScript.

Type conversion (*type casting*) within a term is automatically carried out, but can also be forced. Here is an example:

\$var\$ = (2+3.1) + (string)(3+4) + "xyz";

2 and 3.1 are added, the "smaller" type is expanded, i.e. 2 (int) becomes 2.0 (float), then 2.0 and 3.1 are add together, the result is 5.1 (float). 3 (int) and 4 (int) are add together to 7 (int) and then converted into the string "7" (string). Due to analysis order 5.1 (float) is converted to "5.1" (string) and 'add together' with "7" (string), i.e. the strings are joined. The result "5.17" (string) is joined with "xyz" (string). Finally the value "5.17xyz" (string) is assigned to the variable \$var\$.

Flags each variable can have a set of flags that control its behaviour. Possible flags are:

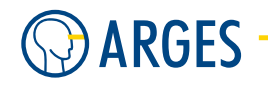

| Flag | Function              | Description                                                                                                    |  |
|------|-----------------------|----------------------------------------------------------------------------------------------------|--|
| U    | user defined variable | The user created the variable                                                                                                    |  |
| W    | writable              | The user can change the variable's value                                                                                                    |  |
| С    | controlled by device  | only for variables with o-flag. If the c-flag is<br>set then the variable is controlled by the owner<br>variable and adopts its value. If the c-flag is<br>cleared then the variable value can differ from<br>the owner variable's value                                  |  |
| 0    | owned by device       | Another variable owns the variable value. If the<br>value of the owner changes then this variable adopts<br>the value. Example: If the processing speed changes in<br>the default pen linepar pen section then the processing<br>speed also changes in the linepar device |  |
| Т    | protected             | This variable is changeable but write-protected by the t-flag                                                                                                    |  |
| М    | modified              | only for variables with the n-flag. The variable was changes since the last "Save To NVRAM" operation                                                                                                    |  |
| N    | mirrored in NVRAM     | the variable value will be written into the NVRam at the next "Save To NVRAM" operation                                                                                                    |  |
| Q    | quick save to NVRAM   | only for variables with the n-flag. This means, with<br>every change the variable value will automatically be<br>saved to the NVRam                                                                                                    |  |
| R    | override              | momentarily not used                                                                                                    |  |
| F    | force                 | momentarily not used                                                                                                    |  |
| Р    | pen-able              | This variable can be used in a pen                                                                                                    |  |
| С    | consumable            | The variable is consumed after each job execution and<br>has to be re-set with a new value before it can be<br>accessed again                                                                                                    |  |

Operators .....

| Unary Operator | Description                                |
|----------------|--------------------------------------------|
| !              | logical "not"                              |
| ~              | complement<br>binary inverting of all Bits |
| +              | no-op<br>provides symerie with unary "-"   |
| _              | minus signed                               |

5.44. Script

| Binary Operator | Description                                                                                                    |
|-----------------|----------------------------------------------------------------------------------------------------|
| +               | addition or chaining of strings                                                                                                    |
| -               | subtraction                                                                                                    |
| *               | multiplication                                                                                                    |
| /               | division                                                                                                    |
| %               | modulo (calculates the remainder after division)                                                                                           |
| <<              | binary left shift                                                                                                    |
| >>              | binary right shift                                                                                                    |
|                 | binary "or"                                                                                                    |
| &               | binary "and"                                                                                                    |
| ^               | binary "exclusive-or"                                                                                                    |
| >               | comparison "greater than"                                                                                                    |
| >=              | comparison "greater than or equal"                                                                                                    |
| <               | comparison "less than"                                                                                                    |
| <=              | comparison "less than or equal"                                                                                                    |
| ==              | comparison "equal"                                                                                                    |
| !=              | comparison "not equal"                                                                                                    |
| +=              | addition with assignment<br>Example: "a+=1;" is identical to "a=a+1;". This applies<br>to the following operators with assignment as well. |
| -=              | subtraction with assignment                                                                                                    |
| *=              | multiplication with assignment                                                                                                    |
| /=              | division with assignment                                                                                                    |
| %=              | modulo with assignment                                                                                                    |
| <<=             | binary left shift with assignment                                                                                                    |
| >>=             | binary right shift with assignment                                                                                                    |
| =               | binary "or" with assignment                                                                                                    |
| &=              | binary "and" with assignment                                                                                                    |
| ^=              | binary "exclusive-or" with assignment                                                                                                    |

Functions .....

# **Ι** ΝΟΤΕ

Not all functions are available in all firmware versions. Older firmware versions may only provide a subset of these functions.

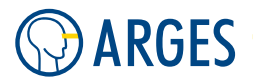

Definition of own functions is not possible with the momentarily available version. But a lot of internal functions are available:

## **Graphical functions**

commit\_pen\_stack() commits the pen stack and forces pen change

- draw\_line(x1,y1,x2,y2) draws a line from <x1>/<y1> to <x2>/<y2> (<xn> and <yn> in millimeters)
- previewing() returns true, if the controller is in preview mode; otherwise false
- set\_clip\_rect() applies the values of "Field Size" and "Field Offset" to the global clipping rectangle. After the function was called it is valid for all job nodes. Then dots and lines can be output only within the specified rectangle
- set\_clip\_rect (x1,y1,x2,y2) applies the specified values to the global clipping rectangle. After the function was called it is valid for all job nodes. Then dots and lines can be output only within the specified rectangle

## String functions

strlen(str) provides the number of characters in the passed string <str>

```
1 // strlen example
2 $lenstr$ = "One two two three";
3 $num$ = strlen($lenstr$); // $num$ == 17
```

strndup(str,b,n) provides a part of string <str> with length <n>, where <b> characters will be omitted out at the beginning of <str>

```
1 // strndup example
2 $str$ = "One two two three";
3 $substr$ = strndup($str$,4,7); // $substr$ == "two two"
```

**chr**(**chr**) provides a string containing ASCII character chr

1 // chr example
2 \$str\$ = chr(65); // \$str\$ == "A"

asc(str) returns the ASCII code of the first character of string <str>

```
1 // asc example
2 $num$ = asc("A"); // $num$ == 65
```

strpos(str1,str2) returns the first occurence (0 based) of <str2> in <str1> or -1 if <str2> is
 not found

```
1 // strpos example
2 $posstr$ = "One two two three";
3 $num$ = strpos($posstr$, "two"); // $num$ == 4
```

strrpos(str1,str2) returns the first occurence (0 based) of <str2> in <str1> searched from the back or -1 if <str2> is not found

```
1 // strrpos example
2 $posstr$ = "One two two three";
3 $num$ = strrpos($posstr$, "two"); // $num$ == 8
```

strtok(str,strdelim,n) returns information about a substring in <str> between characters in <strdelim> (<n>=0: return number of tokens <n>=1:return first substring <n>=-1:return last substring)

```
strtok(str,strdelim) returns number of substrings in <str> between characters in <strde-
lim>
```

```
1 // strtok example
2 $tokstr$ = "token1.token2,token3";
3 $str$ = strtok($tokstr$, ".,", 1); // $str$ == "token1"
4 $num$ = strtok($tokstr$, ".,", 0); // $num$ == 3
5 $str$ = strtok($tokstr$, ".,", -1); // $str$ == "token3"
6 $num$ = strtok($tokstr$, ".,"); // $num$ == 3
```

#### **Processing functions**

mark\_start() starts execution of a selected job

mark\_stop() sets the "stop" flag to stop at a specific point (i.e. at a Stop node in the job)

mark\_abort() aborts a running job

wait4marking() waits until the system is in state "processing"

- purge() causes the scan head to completely output buffered vector data; after this, the function returns
- idle() distributes computing time to other processes (e.g. in waiting loops)
- msleep(t) delays further execution for the given time <t> (in milliseconds), the computing
  time is distributed to other processes

info\_dlg(value) outputs a simple information window showing the <value> in brackets

```
// info_dlg example
1
    i = 10;
2
    $str hw$ = "Hello World";
3
4
    // dialog with "Hello World!"
5
    info_dlg("\"" + $str_hw$ + "!\"");
6
7
    // dialog with i=10
8
    info_dlg("i=" + $i$);
9
10
    // in this example the dialog with i=10 will show ABOVE the
11
    // dialog with "Hello World!" because it executed after it
12
```

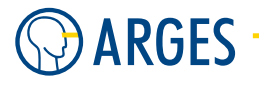

subtrees() returns the number of sub nodes of the Script node

exec\_subtree(n) executes the <n>th sub node of the Script node, counting starts at 0

exec\_subtree(name) executes the subtree <name> (e.g. exec\_subtree(Transform); if you
have a subtree usr.job.Script.Transform) below the script node

disable\_abort() after calling this function, abort (viz.ms\_break) is disabled

enable\_abort() after calling this function, abort (viz.ms\_break) is (re-)enabled

HostExec(prg, arg) calls executable <prg> with argument <arg> on host

clock() returns a value in seconds

```
// clock example
1
   $time1$ = clock();
2
   msleep(2000);
                          // sleep 2 seconds
3
   $time2$ = clock();
4
5
   $timeelapsed$ = $time2$ - $time1$; // calculates elapsed time
6
                                         // between time1 and time2
                                         // this should be _around_
8
                                         // 2.000000 seconds
```

#### Math functions

random() returns a pseudo-random 64-Bit integer value

- sin(f) returns the sine of <f>
- cos(f) returns the cosine of <f>
- sqrt(f) returns the square root of <f>
- fabs(f) returns the absolute value of <f>
- baseconv(v,b,d) returns a string of value <v> to the numeral base of <b> with <d> digits (e.g. baseconv(255,16,8) results in 000000FF, which is the value 255 to the base 16 (hexadecimal) with 8 digits)
- acos(f) returns the arccosine of <f>
- asin(f) returns the arcsine of <f>
- atan(f) returns the arctangent of <f>
- atan2(f1, f2) returns the arctangent of <f1>/<f2>
- exp(f) returns the exponential function e raised to the power <f> (e is Euler's constant)
- log(f) returns the natural logarithm of <f> (<f> has to be greater than 0)
- log10(f) returns the base-10 logarithm of <f> (<f> has to be greater than 0)

pow(f1,f2) returns the number <f1> raised to the power <f2>

```
tan(f) returns the tangent of <f>
```

## Data management

remove\_files() removes all data objects in the "Files" set

```
1 // create_node example
2 create_node("usr.var.x", "VAR:INT32", "NQ");
```

delete\_node(name) tries to delete a node (variable, job, etc.) with the given <name>

set\_node\_flags(name, flags) sets the <flags> of a node with the given <name>

set\_minval(name, minval) sets the minimal value for the variable <name> to <minval>

set\_maxval(name, maxval) sets the maximal value for the varaible <name> to <maxval>

node\_exists(name) returns true, if the node <name> exists, else false

- get(name) gets the value of a node with the given <name> (\$usr.var.x\$=get("usr.var.y") does the same as \$usr.var.x\$=\$usr.var.y\$, but the <name> argument to get() can be constructed at run-time)
- set(name, value) sets the value <value> of a node with the given <name> (set("usr.var.a",123)
   does the same as \$usr.var.a\$=123, but the <name> argument to set() can be constructed at
   run-time)
- DebugLog(str) enter <str> to the Debug Log
- get\_unit(name) returns unit of variable <name>
- line\_flush() flushes the DSP line draw buffer (like purge in script node e.g. change external
  parameter (focus, axis etc.), draw line, flush, change external parameter (focus, axis etc.),
  draw line, flush etc.)
- select\_job(name) selectjob<name>(e.g. select\_job("usr.job.MyJob");) could be used for variable dbg.script\_cmd as a "run once" (not usable in a conventional script because then system is processing)

```
test_node_flags(name,flags) check if flags are set in <flags> of node <name>
```

```
1 // test_node_flags example
2 if(test_node_flags("usr.var.TEST","U") == true)
3 {
4 info_dlg("Flag U set!");
5 }
```

#### Input and output functions

serial\_setup(port, bps, bits, parity, stop) Initializes interface <port> ("COM A" or "COM B") with the settings <bps> bits per second, <bits> data bits (7,8,9), <parity> (0=none 1=odd 2=even), <stop> stop bits (1,2)

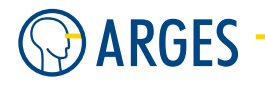

send(port, string) sends <string> via interface <port> ("COM A" or "COM B")

// send\_hex Example
serial\_setup("COM A", 9600, 8, 0, 1); // COM A, 9600 bps, 8 data
bits, no parity, 1 stop bit
send\_hex("COM A", "48616c6c6f0d0a"); // sends the charachters "
Hallo<CR><LF>" via interface COM A

\$byte\$ = receive\_byte("COM A"); // wait forever for a byte

receive(port, maxchars, delim, timeout) receives data from interface <port> and returns
 received data as a string. Maximum <maxchars> characters will be receiced. If a charac ter is received contained in string <delim> then receiving will also be stopped (this last
 character will not be returned). At the latest after <timeout> (in seconds) the function
 returns its result

**TCP\_Open(ip,port)** open TCP connection <ip> on <port>, returns handle to TCP connection

TCP\_Close(handle) close TCP connection <handle> (returned by TCP\_Open)

TCP\_Receive(handle,maxch,delim,timeout) receives data from TCP handle and returns received data as a string. Maximum <maxchars> characters will be received. If a character is received contained in string <delim> then receiving will also be stopped (this last character will not be returned). At the latest after <timeout> (in seconds) the function returns its result

```
7 // see if 10 characters were received or if we had a timeout
8 if(strlen($html$) != 10) info_dlg("A timeout occured - received
less than 10 chars!");
9 else info_dlg($html$);
10
11 TCP_Close($handle$);
```

TCP\_Send(handle,data) send data <string> to TCP <handle> (returned by TCP\_Open)

```
1 // TCP Example
2 $handle$ = TCP_Open("192.168.1.227", 80);
3 TCP_Send($handle$, "12345");
4 TCP_Close($handle$);
```

#### Control Flow

A control flow statement is a statement whose execution results in a decision being made as to which of two or more control flows should be followed. See 5.44.2 Scripting Examples for some examples.

Simple statements are e.g. assignment of values or function calls. Each instruction of a statements is ended by a semicolon ";". Several instructions can be combined to a single statements by enclosing them into curly braces, e.g.:

```
$second$ = $second$ + 1;
if($second$ >= 60)
{
    $second$ = 0;
    $minute$ = $minute$ + 1;
}
```

statement a statement can be one or more scripting command. If there are more scripting commands, they may be grouped using curly braces { and } or have to be grouped if they are executed e.g. under an *if* statement:

command1
{
 command2
 command3
 command4
}

**goto and labels** a goto is a direct jump to a label:

```
goto label1;
    /* whatever you like here - this code is skipped */
label1; // goto jumps here
```

if is a conditional statement. The *if* statement has two forms:

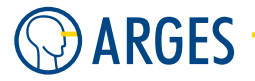

The structure can be as complicated as e.g. this:

```
if(expression){
    if(expression){
        statement(s)
    }
}else{
    statement(s)
}
```

**while** a *while* loop is a control flow statement that allows code to be executed repeatedly based on a given boolean expression:

**do** .. **while** occasionally it is profitable to guarantee at least one execution of the statement following *while*, so an alternative form exists:

```
do
    statement    // statement is executed while expression
    // is true (but at least once)
while(expression); // be aware of the semi-colon after the
    // while
```

**for** a *for* loop is a control flow statement which allows code to be repeatedly executed. A *for* loop is classified as an iteration statement because it normally uses an internal loop counter.

**break** a *break* statement can be used to leave any loop before its expression is fulfilled or count has expired:

```
while(expression)
{
   statement
   break; // leave while loop even
```

#### 5.44. Script

**return** a *return* statement exits a script

```
info_dlg("This is shown!");
return;
info_dlg("This is NOT shown!");
$x$ += 1; // not done
```

Scripting Examples .....

Please reference to these examples for a easier understanding of the scripting language.

**Example:** A variable usr.var.x of type INT32 is created and initialized with value 5. If the variable already exists then only the value is assigned.

x = 5;

**Example:** The output o1 (dev.pio.o1) is set to true, then the input i1 (dev.pio.i1) is waited for before output o1 is set to false.

```
1 $dev.pio.o1$ = true;
2 while (!$dev.pio.i1$)
3 idle();
4 $dev.pio.o1$ = false;
```

**Example:** The output o1 (dev.pio.o1) is set to 1 for 1 second.

```
1 $dev.pio.o1$ = 1;
2 msleep(1000);
3 $dev.pio.o1$ = 0;
```

**Example:** In the usr.var.x node the flag N is set (+) and the flag Q is cleared (-).

```
set_node_flags("usr.var.x", "+N-Q");
```

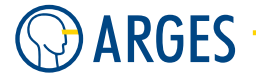

**Example:** How to create a random value between 4 and 10.

```
n\ = 4;
                               // low value
1
   m = 10;
                               // high value
2
3
                           // get number of items
   num = m - n + 1;
4
   $rnd$ = random();
                              // randomize a number
5
   if($rnd$ < 0) $rnd$ *= -1; // remove negative values
6
7
   // calculate numbers between n\ and m\
8
   $rndnum$ = $rnd$ % $num$ + $n$;
9
10
  info_dlg($rndnum$);
11
```

**Example:** To comment your scripts you have two possiblities:

```
1 /*
2 Several lines of
3 comment
4 */
5
6 // one-line comment
```

**Example:** Each command line is terminated by a semicolon.

```
1 $strHelloWorld$ = "Hello World";
2 info_dlg($strHelloWorld$);
3
4 // info_dlg is also handy for debugging output!
```

**Example:** Possible scripting control flow:

```
x = 10;
1
    y = 10;
2
3
    if(x == 10) x = 20; // if equal
4
    else
5
    ſ
6
      x^ = 15;
7
      y = 5;
8
    }
9
10
    if(x != 10) // if not equal
11
    {
12
      x^ = 30;
13
      y = 40;
14
    }
15
    else // else (in this case "if equal")
16
     x^ = 5;
17
```

```
18
    while (x <= 40) // while x is less than 40
19
    {
20
       x^ += 5; // this is the same as <math>x^ += 5; // this is the same as -x^ + 5;
21
    }
22
23
24
    do
25
    {
       x^ = x^ + 5;
26
    }
27
    while (x^ <= 50); // while x is less than 50
28
29
    x = 0;
30
    while(x < 10)
31
    ſ
32
       x^ += 1;
33
       if($x$ == 5) break; // leave while($x$ < 10) loop after its closing
34
           "}"
    }
35
    info_dlg($x$); // $x$ is 5!
36
37
    for($x$=0;$x$<10;$x$+=1) // for i from 0 to 9</pre>
38
39
    ſ
       $usr.job.Job.Script.Transform..sx$ = $x$;
40
       exec_subtree("Transform"); // execute node "Transform" below the
41
          script node
    }
42
```

**Example:** Variables are automatically created if you use them, they have to be enclosed by 2 \$-characters e.g.:

```
// creates the InScript variable usr.var.myVar
%myVar$ = 10;
// existing variables can also be used e.g.:
if($dev.sas.stat.marking$ == true) goto next;
next:
```

**Example:** Node variables. You may also use variables that represent node values e.g.: Copy the variable's name to the clipboard and paste it in your script (be careful, if you move the node or rename a job, the variable name may change, so it is better to use relative variables):

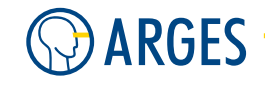

|                   | 1                                     | - A Shape                                 |
|-------------------|---------------------------------------|-------------------------------------------|
|                   | · · · · · · · · · · · · · · · · · · · | Mac Shape Editor 0000010F3E86             |
|                   | 2                                     | Defa                                      |
|                   |                                       |                                           |
|                   | Z                                     | Font Layout (mm)                          |
|                   |                                       | Type Rectangle                            |
|                   |                                       | X1 Outrin Volore                          |
|                   |                                       | Y1 0.000 C C Add to Inspector             |
|                   |                                       | Width 10.000 A C C C Info                 |
|                   |                                       | Haink 10.000 A Absolute Name to Clipboard |
|                   |                                       |                                           |
| Job Configuration |                                       |                                           |
| 0000010F3E86      |                                       | Hadius U.UUU 호 mm Segments 5 호            |
|                   |                                       |                                           |
|                   |                                       | OK Cancel Restore                         |
| Macros            |                                       |                                           |
| 📶 🔤 🧑 DefaultJob: | 2                                     |                                           |

In the second example, you only need one "<" because the Script node is in the same level as the Shape node (be careful, if you move the Script node to a different level it will still invalidate the variable).

**Example:** String variable arithmethic. For output or edit, variables of different type can be concatenated as strings by using a '+' character.

This will output the current time:

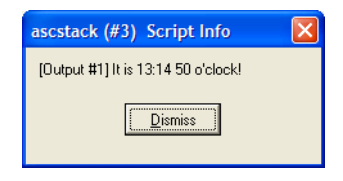

**Example:** Cast a variable. You can cast variables to different types, which may be handy if you want to format a number (e.g. int) as a string or use a string as a number. To do this you can use the cast operator (<type>). <type> can be e.g. string, int, long, float, double or boolean.

```
1 // string with 990 as three characters
2 $strVar$ = "990";
3
4 // intVar is the number 990
5 $intVar$ = (int)$strVar$;
```

```
6
    // add 11
7
    $intVar$ += 11;
8
    // strVar is the string "1001" with four characters
10
    $strVar$ = (string)$intVar$;
11
12
13
    // $len$ is 4
    $len$ = strlen($strVar$);
14
15
    info_dlg($strVar$ + " is a " + $len$ + "-digit number!");
16
```

**Example:** Execute a subtree below the Script node. To execute node elements from within Script nodes you are able to put a call to an exec\_subtree function in your script code. Here is the *Job Configuration* view of a job that uses the script snippet below:

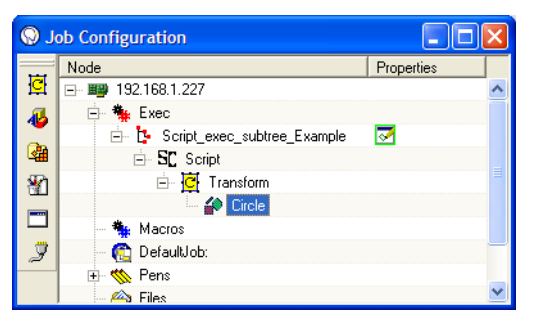

```
$usr.job.Script_exec_subtree_Example.Script.Transform..sx$ = 0;
1
    $usr.job.Script_exec_subtree_Example.Script.Transform..sy$ = 0;
2
    $usr.job.Script_exec_subtree_Example.Script.Transform..angle$ = 0;
3
4
    for($i$=0;$i$<=360;$i$+=10)</pre>
5
    {
6
      $usr.job.Script_exec_subtree_Example.Script.Transform..sx$ = $i$ * 2;
7
      $usr.job.Script exec subtree Example.Script.Transform..sy$ = $i$ * 2;
8
      $usr.job.Script_exec_subtree_Example.Script.Transform..angle$ = $i$;
9
10
      exec_subtree("Transform");
11
    }
12
```

**Example:** Check if a variable (or node because variables are also nodes) exists.

```
if(node_exists("usr.var.DoIExist"))
1
   {
2
     // Variable DoIExist exists in usr.var
3
     info_dlg("usr.var.DoIExist exists!");
4
   }
5
   else
6
   ł
7
     // Variable DoIExist does not exist in usr.var
8
     info_dlg("usr.var.DoIExist does not exist!");
9
```

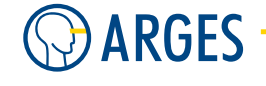

10 }

**Example:** Output a text file from a Script. To output text into a file on the host PC you can use the HostExec script command in combination with the Windows shell command echo.

The example shows a for loop that increments i from 0 to 9. These numbers and i \* 2 are output to the file C:\Output.txt.

Description of the code lines:

• initialize the file Output.txt via Windows Shell command echo with first line "Values:"

```
HostExec("C:\\Windows\\System32\\cmd.exe", "/C echo Values: > C:\\
Output.txt");
```

• repeat code in curly braces 10 times and increment \$i\$ from 0 to 9

for(\$i\$ = 0; \$i\$ < 10; \$i\$+=1)</pre>

• calculate \$i\$ \* 2 for output in second column

```
$y$=$i$*2;
```

• output \$i\$ 0...9 0...18 to the file Output.txt

Some Background:

Using echo on a CMD.EXE command prompt to output text is used like this: echo Here is some text

The > pipe command redirects console program text output to a text file and >> appends to a text file. So this appends Hello to the text file TEXT.TXT:

echo Hello >> TEXT.TXT

# **1** ΝΟΤΕ

Do not put a number *directly* before the Windows Shell pipe commands > or >> (e.g. 0>>, which \$i\$ + ">>" would do) this will lead to output to e.g. *stdout* or *sterr*. Just put a space between the number and the pipe (e.g. 0 >>). Also be sure that e.g. no newline \n or similar characters are in the HostExec line because this would act like having a CMD.EXE line with these characters, which could lead to unwanted effects.

# 5.45. Stop

If you click Job Stop then a job will be aborted or paused at the next Stop node. Thus a job can be aborted or paused at specified points, so that e.g. a just processed part can be finished.

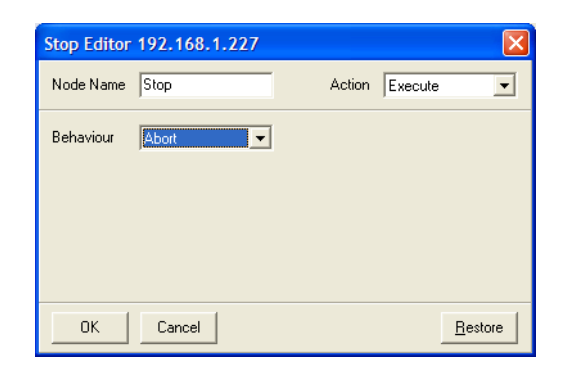

Node Name see section 5.1 Shared GUI Elements

Action see section 5.1 Shared GUI Elements

Behavior selects, how the node behaves

**Abort** The job will be aborted

Pause The job will be paused. The job will be continued by clicking Job Stop once again

**Execute** The job will be executed without restrictions

**OK** see section 5.1 Shared GUI Elements

**Cancel** see section 5.1 Shared GUI Elements

**Restore** see section 5.1 Shared GUI Elements

## 5.46. Flush

The Flush node is closely associated with the Repeat node function. The Repeat node "seamlessly" repeats its child nodes, i.e. without switching off the laser beam in between the repetitions. The Flush node forces the laser beam to switch off between repetitions. For this purpose place the Flush node beneath the node to be repeated. In the example below the Flush node is beneath the Shape node).

| 😑 🏘 Exec   |  |
|------------|--|
| 🖻 📴 Job    |  |
| 🖻 🏡 Repeat |  |
| 🚽 🔑 Shape  |  |
| 🦳 🌮 Flush  |  |

Sequence of execution:

 $Job \rightarrow Repeat \rightarrow Laser \text{ on } \rightarrow Process \text{ Shape} \rightarrow Flush \rightarrow Laser \text{ off} \rightarrow Repeat \rightarrow Laser \text{ on } \rightarrow Process \text{ Shape} \rightarrow etc. until the Repeat is exhausted.}$ 

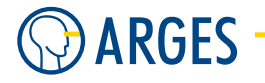

| Flush Editor | r 192.168.1.227 |        |         |                 |
|--------------|-----------------|--------|---------|-----------------|
| Node Name    | Flush           | Action | Execute | •               |
|              |                 |        |         |                 |
|              |                 |        |         |                 |
|              |                 |        |         |                 |
|              |                 |        |         |                 |
|              |                 |        |         |                 |
| OK           | Cancel          |        |         | <u>R</u> estore |

Node Name see section 5.1 Shared GUI Elements

Action see section 5.1 Shared GUI Elements

**OK** see section 5.1 Shared GUI Elements

Cancel see section 5.1 Shared GUI Elements

**Restore** see section 5.1 Shared GUI Elements

## 5.47. Tiling

Graphic objects that shall be processed on a bigger surface than the scan field can be divided into tiles by this node. The node has four standard child nodes *Source*, *Pre-Tile*, *Post-Tile* and *Tiles*, see following figure.

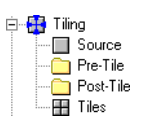

Graphical objects that shall be divided up into tiles have to be child nodes of the *Source* node. The *Tiles* subtree will contain the definition of the single tiles. These tiles are defined by *Tile* nodes, see section 5.48 Tile. These tiles can be automatically generated and filled with the splitted parts by first defining the working area and then clicking on *Create Tiles* and *Split*. To output these tiles side by side on the target area, the target has to be moved after each processing e.g. by external axes. For this purpose further nodes, e.g. *Script* nodes, can be placed into the *Pre-* and *Post-Tile* node, which are executed before and after a single tile is output.

# Ο ΤΙΡ

In the *Tiles* node context-menu, click *Show Vector-Editor View* to get an overview about the graphic objects, the working area and the tiles.

To move points of graphic objects in the *Vector-Editor* window, in the corresponding *Tile* node's context menu, click *Show Vector-Editor View*. In the *Vector-Editor* window, select the graphic object. In its context menu, click *Handle Points*. The points of the selected graphic object can be moved now.

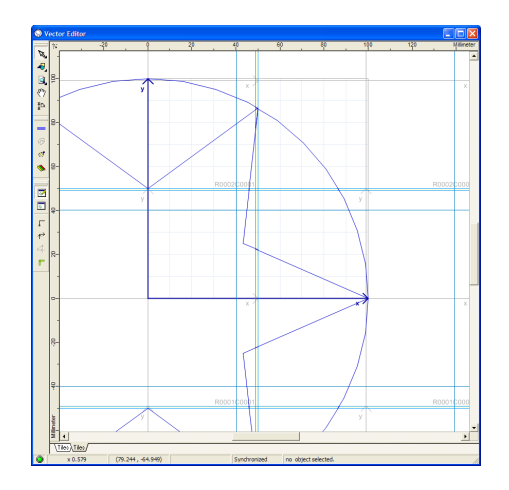

## 5.47.1. Edit - Shared GUI Elements

| Tiling Editor 192.168.1.227   |                      |   |        |         |                 |
|-------------------------------|----------------------|---|--------|---------|-----------------|
| Node Name                     | Tiling               | 1 | Action | Execute | •               |
| Working Area                  | Tiles   Current Tile |   |        |         |                 |
| Position X                    | 0.000                | m |        |         |                 |
| Position Y                    | 0.000 🔹              | m |        |         |                 |
| Size×                         | 100.000 🚊            | m |        |         |                 |
| Size Y                        | 100.000              | m |        |         |                 |
| Clip                          | E                    |   |        |         |                 |
|                               |                      |   |        |         |                 |
| CreateTiles Split 🔽 Autosplit |                      |   |        |         |                 |
| ОК                            | Cancel               |   |        |         | <u>R</u> estore |

Node Name see section 5.1 Shared GUI Elements

- Action see section 5.1 Shared GUI Elements
- **Create Tiles** automatically creates the tiles needed to output the graphic objects defined in the *Source* subtree. It is possible to create the tiles manually by creating *Tile* nodes, see section 5.48 Tile, as children of the *Tiles* node
- **Split** distributes the content of the *Source* subtree to tiles, which already have to be defined in the *Tiles* subtree. Either create the tiles automatically by clicking *Create Tiles* or create the tiles manually by creating *Tile* nodes as children of the *Tiles* node, see section 5.48 Tile
- **Autosplit** If the check box is selected and the node is being executed then the content of the *Source* subtree is automatically split to the tiles. This is necessary if the content of the *Source* subtree is dynamically modified during job execution
- **OK** see section 5.1 Shared GUI Elements
- Cancel see section 5.1 Shared GUI Elements
- **Restore** see section 5.1 Shared GUI Elements

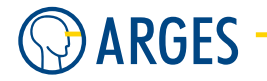

## 5.47.2. Edit - Working Area

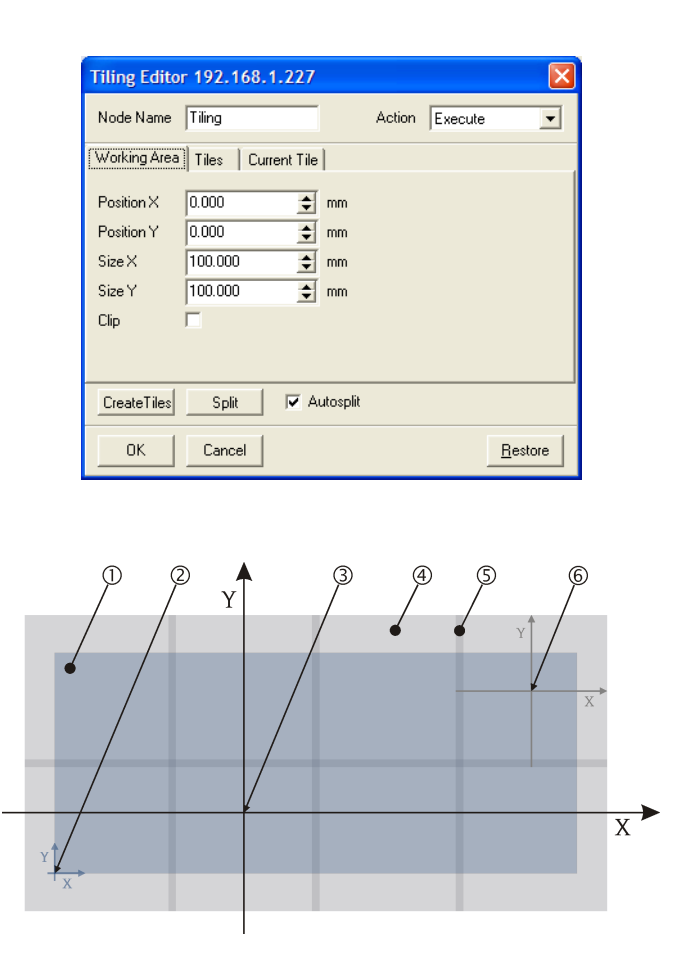

- Figure 12: (1) working area; (2) origin of working area; (3) origin of line data; (4) tile; (5) overlap; (6) origin of tile = center of tile
- **Position X** sets the offset between line data origin and working area origin in X-direction
- **Position Y** sets the offset between line data origin and working area origin in Y-direction
- **Size X** sets the working area size in X-direction
- **Size Y** sets the working area size in Y-direction
- **Clip** If the check box is selected then the line data in the *Source* subtree will be clipped at the working area before creating the tiles. The tiles will be created for the remaining line data. The tiles thereby can protrude the working area. The line data will be output within the tiles and thus also outside the working area as the case may be

## 5.47.3. Edit - Tiles

| Tiling Editor 192.168.1.227                  |                                                                                                    |  |  |  |
|----------------------------------------------|----------------------------------------------------------------------------------------------------|--|--|--|
| Node Name Tiling                             | Action Execute                                                                                                 |  |  |  |
| Working Area Tiles Current Tile              |                                                                                                    |  |  |  |
| Tile Overlap<br>X 1.000 🛫 mm<br>Y 1.000 🖈 mm | Splitting intent<br>Simple clipping<br>TileSets<br>No TileSets<br>Pen pass-through from Source<br>Discard Pens |  |  |  |
| CreateTiles Split 🔽 Autosplit                |                                                                                                    |  |  |  |
| OK Cancel                                    | <u>R</u> estore                                                                                                |  |  |  |

## Tile Overlap

- **X** sets the overlap of the tiles in X-direction
- **Y** sets the overlap of the tiles in Y-direction

## Splitting intent

- **Simple clipping** clips the line data at each tile border, i.e. the line data within the overlap will be output by each respective tile
- **Minimize overlap** minimizes the overlap and tries to output a path segment completely in one tile whenever possible, even if it is located partially or completely in the overlap. If the next path segment is partially located in a second neighboring tile (the overlap between these tiles excluded) then it will be completely output by the second tile and additionally the path segment's part within the overlap will be output by the first tile

# **Ι** ΝΟΤΕ

The Angle of all tiles has to be zero when using this setting.

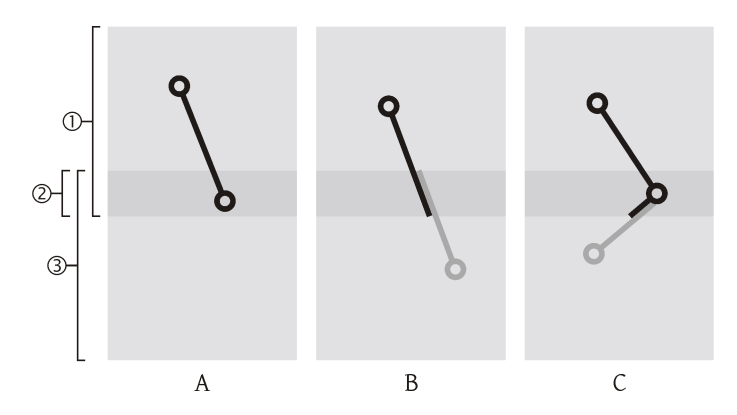

Figure 13: (1), (3) tiles; (2) overlap; (A) path segment located completely in tile 1 and thus output in tile 1; (B) path segment located in tile 1 and tile 2 and thus output in the overlap of both tiles; (C) upper path segment located completely in tile 1 and thus output in tile 1, lower path segment assumed by algorithm to be of type B

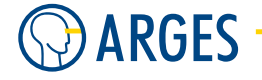

TileSets This list is only active, if Minimize overlap is selected in Splitting intent

**No TileSets** writes all line data to 1 TileSet

- **Create TileSets by Pen** unites path segments by pen to independent TileSets with own tile count and position. Thus e.g. paths, which are located across several tiles but would fit into 1 tile, can be output in 1 tile by assigning a seperate pen to them
- **Pen pass-through from Source** This list is only active, if *Minimize overlap* is selected in *Splitting intent*

**Discard Pens** discards the pen information when splitting the line data to the tiles

**Pass-through pens** passes through the pen information when splitting the line data to the tiles

## 5.47.4. Edit - Current Tile

| Tiling Editor | 192.168.1.227      |          |        |         |                 |
|---------------|--------------------|----------|--------|---------|-----------------|
| Node Name     | Tiling             |          | Action | Execute | •               |
| Working Area  | Tiles Current Tile |          |        |         |                 |
| Tile Name     |                    |          |        |         |                 |
| Angle         | 0.000 🜩            | ۰        |        |         |                 |
| Offset X      | 0.000 🚖            | mm       |        |         |                 |
| Offset Y      | 0.000 🚖            | mm       |        |         |                 |
| Size X        | 0.000 🚖            | mm       |        |         |                 |
| Size Y        | 0.000 🚖            | mm       |        |         |                 |
|               |                    |          |        |         |                 |
| CreateTiles   | Split 🔽 A          | utosplit |        |         |                 |
| ОК            | Cancel             |          |        |         | <u>R</u> estore |

Node Name shows the node name of the current tile

**Angle** shows the rotation angle of the current tile

- **Offset X** shows the offset between line data origin and origin of the current tile in X-direction
- **Offset Y** shows the offset between line data origin and origin of the current tile in Y-direction
- **Size X** shows the size of the current tile in X-direction
- Size Y shows the size of the current tile in Y-direction

## 5.48. Tile

This node defines a tile and is placed as direct child of the *Tiles* node in the *Tiling* node, see also section 5.47 Tiling. The *Tile* nodes are automatically generated and filled with content, when clicking *Create Tiles* and then *Split* in the *Tiling* node.

#### 5.49. Pen Link

| Tile Editor               | 192.168.1.22 | 7  |    |        |         |   |
|---------------------------|--------------|----|----|--------|---------|---|
| Node Name                 | R0000C0000   |    |    | Action | Execute | • |
| General                   |              |    |    |        |         |   |
| Angle                     | 0.000        | \$ | ۰  |        |         |   |
| Offset X                  | -99.000      | \$ | mm |        |         |   |
| Offset Y                  | -99.000      | \$ | mm |        |         |   |
| Size X                    | 100.000      | \$ | mm |        |         |   |
| Size Y                    | 100.000      | \$ | mm |        |         |   |
|                           | Mirror X     |    |    |        |         |   |
| OK Cancel <u>R</u> estore |              |    |    |        |         |   |

Node Name see section 5.1 Shared GUI Elements

Action see section 5.1 Shared GUI Elements

**Angle** sets the angle to rotate the tile

Offset X sets the offset between line data origin and origin of the tile in X-direction

**Offset Y** sets the offset between line data origin and origin of the tile in Y-direction

Size X sets the size of the tile in X-direction

Size Y sets the size of the tile in Y-direction

Mirror X If the check box is selected then the tile X coordinates will be mirrored

**Mirror Y** If the check box is selected then the tile Y coordinates will be mirrored

**OK** see section 5.1 Shared GUI Elements

Cancel see section 5.1 Shared GUI Elements

Restore see section 5.1 Shared GUI Elements

## 5.49. Pen Link

This node refers to a pen in the *Job Configuration* window in the Pens folder. When a Pen Link node is reached during the execution of a job then the parameters will be set to the values which are defined in the pen at the moment. If several Pen Link nodes are referring to one and the same Pen then the memory required on the controller board does not multiply, because only links to already existing data are used.

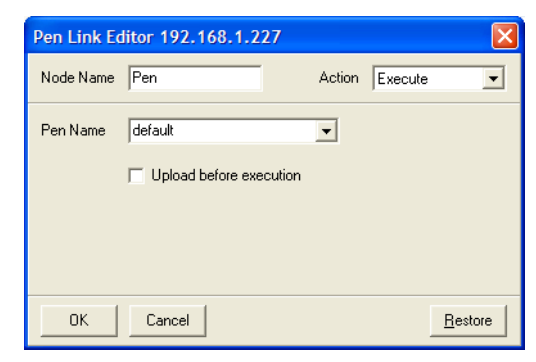

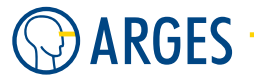

Node Name see section 5.1 Shared GUI Elements

Action see section 5.1 Shared GUI Elements

- **Pen Name** selects the name of a pen that is stored on the controller board. The pen link is set to this pen
- **Upload before execution** if this check box is selected then the pen will be loaded from the PC to the controller board directly before execution of the Pen Link node. If the pen was already loaded to the controller board then the pen on the controller board will be overwritten. If the pen does not exist on the PC then the pen on the controller board will persist
- **OK** see section 5.1 Shared GUI Elements
- Cancel see section 5.1 Shared GUI Elements
- **Restore** see section 5.1 Shared GUI Elements

# 5.50. Pen Set

By this node pen numbers can be assigned to pens (sets of parameters). Pen numbers are used e.g. in HPGL-files. In that way you can select pens during a job via the content of e.g. HPGL-files.

By dragging & dropping pens from the *Pens* group they can be assigned to pen numbers in the *Pen Set* group. You can select pens from the Pens folder (on the hard disk e.g. from the C:\Program Files\InScript\Pens folder) or pens from the controller board (in the *Job Configuration* window in the *Pens* folder).

If the Job reaches this node on its execution pen numbers from 1 to maximal 32 are assigned to the pens defined in the pen folder on the controller board. When a Pen Set node is reached during the execution of a job then the parameters will be set to the values which are defined in the pens at the moment.

| PenSet Editor 192.168.1.227                                                                                    |                                                                                                    |
|----------------------------------------------------------------------------------------------------|----------------------------------------------------------------------------------------------------|
| Node Name PenSet                                                                                               | Action Execute                                                                                                    |
| Pens Pens on Hard Disk UNSCRIPT_2.10.0.1650_TP\PENS\ Fast.pen Slow.pen Pens on Controller Board default bitmap | PenSet         No       Pen Name         01       PenSetListEntry01         02       PenSetListEntry02         03       PenSetListEntry04         04       PenSetListEntry04         05       PenSetListEntry06         06       PenSetListEntry07         08       PenSetListEntry07         09       PenSetListEntry08         09       PenSetListEntry11         12       PenSetListEntry11         13       PenSetListEntry11         14       PenSetListEntry13         14       PenSetListEntry16         17       PenSetListEntry16         17       PenSetListEntry19         20       PenSetListEntry19         20       PenSetListEntry19         20       PenSetListEntry10         19       PenSetListEntry19         20       PenSetListEntry10         19       PenSetListEntry10         20       PenSetListEntry10         19       PenSetListEntry10         20       PenSetListEntry10         20       PenSetListEntry10 |
| OK Cancel                                                                                                    | <u>R</u> estore                                                                                                    |
#### 5.51. Fill

Node Name see section 5.1 Shared GUI Elements

Action see section 5.1 Shared GUI Elements

Pens

- switches to the folder view. To return to the previous view double click the wanted folder in the folder view
- **Pens on Hard Disk** 🕺 refreshes the list of pens on the hard disk
- Path Box currently selected path for pens on hard disk
- Pens on Hard Disk List pens which are available on the hard disc in the current path

**Pens on Controller Board** 🕑 refreshes the list of pens on the controller board

Pens on Controller Board List pens which are available on the controller board

### PenSet

- **Pen Set List** to assign a pen number to a pen drag & drop a pen either from the list *Pens on Hard Disk* or from the list *Pens on Controller Board* to the wanted pen number (PenSetListEntrynn) in the *PenSet* group. After that the name of the pen is shown. To change the colors of the pen numbers see 8.4.14 Sub Category - Screen Styles / View Styles / Editor Mode *Vector Editor Pen Settings*.
- **Delete entry** deletes the selected mapping between pen and pen number
- Clear all clears all mappings between pen and pen number
- **Upload before execution** if this check box is selected then the pen will be loaded from the PC directly before execution of the Pen Link node to the controller board. If the pen was already loaded to the controller board then the pen on the controller board will be overwritten. If the pen does not exist on the PC then the pen on the controller board will persist
- **OK** see section 5.1 Shared GUI Elements

**Cancel** see section 5.1 Shared GUI Elements

Restore see section 5.1 Shared GUI Elements

### 5.51. Fill

Using this node graphical objects can be filled with several hatchings. All graphical nodes below a *Fill* node will be modified by this node by adding the fill lines between outlines. Because of this these nodes are treated as a group in Vector Editor and can't be set to element or point mode (see Handle Elements and Handle Points under 7.4.1 Mode or 7.5 Context Menu). In standard color settings these subnodes will be visualized gray if you e.g. point edit inside a RawLines (see 5.22 Raw Lines) node; to see the currently edited point or line in Vector Editor, you may set the *Fill* node's *Action* field to *Neutral* (see 5.1 Shared GUI Elements).

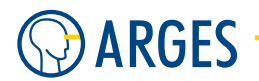

# **Ι** ΝΟΤΕ

If you fill a graphical object with a hatching and scale it after that the hatching will also be scaled (e.g. the *Delta* settings will not be correct). You can avoid this by placing the *Scale* node under the *Fill* node and not vice versa.

| Fill Editor 1  | 92.168.1.227 |    |                                                                                |             | ×               |
|----------------|--------------|----|--------------------------------------------------------------------------------|-------------|-----------------|
| Node Name      | Fill         |    | Ac                                                                             | tion Execut | e 🔻             |
| General        |              |    |                                                                                |             |                 |
| ×              | 0.000        | mm | Mode                                                                           | Single      | •               |
| Y              | 0.000 🚖      | mm | Angle 1                                                                        | 45.000      | ÷ °             |
| Delta          | 0.150        | mm | Angle 2                                                                        | 135.000     | •               |
| Reduction      | 0.000        | mm | Multi D                                                                        | 60.000      | •               |
|                |              |    | Multi N                                                                        | 3           |                 |
| Node<br>Passes | Linear 🔽     |    | Options<br>✓ Fill<br>✓ Outline<br>Outline first<br>✓ Bidirectional<br>Optimize | I           |                 |
| ОК             | Cancel       |    |                                                                                |             | <u>R</u> estore |

Node Name see section 5.1 Shared GUI Elements

Action see section 5.1 Shared GUI Elements

### General

- **X** sets the X-coordinate of the first hatch line's reference point. When X = 0 and Y = 0 then the first hatch line passes through the origin of the filled object
- Y sets the Y-coordinate of the first hatch line's reference point. When X = 0 and Y = 0 then the first hatch line passes through the origin of the filled object

Delta sets the distance between the hatch lines or fill lines

Reduction sets the scan distance between the contour and the hatching lines

Mode selects the fill mode

Single simple hatching with angle Angle 1

**Cross** cross hatch with angles *Angle 1* and *Angle 2* 

**Multi** multiple hatching with starting angle *Angle 1*. All following hatches will be rotated by angle *Multi D* as many times as specified in *Multi N* 

Offset filling pattern, which consists of equidistant contours to the outer contour

- Angle 1 sets the angle of hatching 1
- Angle 2 sets the angle of hatching 2, if Cross (cross hatch) is selected in Mode
- Multi D see Mode, list item Multi
- Multi N see Mode, list item Multi

#### 5.52. Memo

#### Interleave

**Mode** selects the interleave mode

**Linear** every n<sup>th</sup> hatch line will be output. The value for n is entered in *Passes* 

- **Bit-reverse** The hatch lines will be output in a pattern which will maintain a minimal distance during the passes
- **Passes** if *Passes* is greater than one then the hatch lines will be not output immediately one after another. Hatch lines will be skipped and output in a later pass. This may be useful, when the material to be processed is sensitive to heat and needs time to cool down before heating it up again near the first heating

#### Options

Fill if this check box is selected then the object will be filled

- **Outline** if this check box is selected then an outline will be drawn
- **Outline first** if this check box is selected then the outline will be drawn before the object will be filled. The Outline check box has to be activated to use this option
- **Bidirectional** if this check box is selected then the hatch lines will be output bidirectionally. This increases the velocity but deteriorates the quality. If head-, tail-, on- and off-delays are not set correctly in device Line Parameter (see 3.10 linepar - Line Parameters) output errors will occur
- **Optimize** this check box is grayed out and can not be activated. The optimize algorithm is still experimental and would produce unexpected results

**OK** see section 5.1 Shared GUI Elements

**Cancel** see section 5.1 Shared GUI Elements

**Restore** see section 5.1 Shared GUI Elements

### 5.52. Memo

Using this node you may add remarks and comments into the tree structure of the job. This node is completely neutral and executes no further function.

| Memo Edito | r 0000010F3F79 |        |         | ×               |
|------------|----------------|--------|---------|-----------------|
| Node Name  | Memo           | Action | Execute | •               |
|            |                |        |         |                 |
|            |                |        |         |                 |
|            |                |        |         |                 |
|            |                |        |         |                 |
|            |                |        |         |                 |
| Apply      |                |        |         | Clear           |
| ОК         | Cancel         |        |         | <u>R</u> estore |

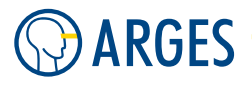

Node Name see section 5.1 Shared GUI Elements

Action see section 5.1 Shared GUI Elements

## **1** ΝΟΤΕ

The node always acts neutral, no matter what is selected here.

**Textbox** In the text box type in the text which should be shown when the node is edited

**Apply** applies the text typed in

Clear clears the text typed in

**OK** see section 5.1 Shared GUI Elements

Cancel see section 5.1 Shared GUI Elements

Restore see section 5.1 Shared GUI Elements

### 5.53. Info

This node displays notes, warnings, variables and/or plays sounds.

| Info Editor 0000010F3F79 |       |                         | X                                                   |
|--------------------------|-------|-------------------------|-----------------------------------------------------|
| Node Name Info           |       | Action                  | Execute 💌                                           |
|                          | Clear | Time to Live Duration 0 | Options<br>Wait<br>Abort<br>Beep<br>Dialog<br>Purge |
| OK Cancel                |       |                         | <u>R</u> estore                                     |

Node Name see section 5.1 Shared GUI Elements

Action see section 5.1 Shared GUI Elements

**Textbox** In the text box type in the text which should be displayed when the node is executed. A variable may also be displayed by using InScript's scripting language syntax, see 5.44.2 Scripting Language

**Apply** applies the text typed in

Clear clears the text typed in

### Time to Live

**Duration** sets the duration the information is displayed with. If the value is set to 0 then the *Info* window is displayed until you click one of its buttons

**Sound** From the list select a file in the wav-format to be played back. In the list only wav-files are shown which can be found in the InScript Sounds folder, e.g. in C:\Program Files\InScript\Sounds

- **%** plays the selected wav-file
- stops the play back of the selected wav-file

#### Options

- **Wait** If the check box is selected then the job will be halted until the *Continue* button has been clicked or the *Time to Live* has elapsed
- **Abort** If the check box is selected then an *Abort* button is displayed by which the still running job can be aborted.

If the check box *Wait* is additionally selected then the job will be halted and a *Continue* button is displayed by which the job can be continued

- **Auto abort** If the check box is selected then the job is automatically aborted after *Time to Live* elapses. If *Time to Live* is set to 0 then the job will be aborted immediately
- **Beep** If the check box is selected then a beep will be played back
- **Dialog** Only if the check box is selected then an *Info* window will be displayed. This is useful when only a sound should be played back
- **Purge** If the check box is selected then all lines data, which lies before this node, will be executed before the *Info* window is displayed
- **OK** see section 5.1 Shared GUI Elements
- Cancel see section 5.1 Shared GUI Elements
- **Restore** see section 5.1 Shared GUI Elements

### 5.54. Input

Use this node to display or to input a variable during job execution. The job will be halted until the *Continue* button has been clicked.

| Input Edito | r 0000010F3F79    |        |            |       |
|-------------|-------------------|--------|------------|-------|
| Node Name   | Input             | Action | Execute    | •     |
| Variable    |                   |        | -          |       |
| Title       |                   |        | -          |       |
| Туре        | VAR:INT32         |        |            |       |
| Min         | 0                 |        |            |       |
| Мах         | 255 🚖             |        |            |       |
|             | Show current valu | e      |            |       |
| ОК          | Cancel            |        | <u>R</u> e | store |

Node Name see section 5.1 Shared GUI Elements

Variable sets the variable name, that you want to display and/or to input

If you want to edit a system parameter, type in the complete path, e.g.usr.pens.default. linepar.common.speed\_m for the processing speed in the default pen.

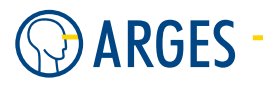

If you want to edit an user specific parameter, type in either the complete path, e.g. usr.var. MyParameter or just MyParameter.

Make sure to use the correct *Type* (see below)

- **Title** sets the text which is shown when the *Input* window is displayed
- **Column** if the *Input* node is a subnode of a *Query* node (see section 5.56 Query) then you can select columns of the *Query* node's Database source that will be handed over to a variable in the *Variable* field

**Type** selects the variable type. All numerical variables are signed

VAR:INT32 Integer 32 Bits

VAR:INT64 Integer 64 Bits

VAR:REAL32 IEEE 754 floating-point number 32 Bits

VAR:REAL64 IEEE 754 floating-point number 64 Bits

**VAR:STRING** Sequence of Bytes

Min sets the minimal permitted input value

Max sets the maximal permitted input value

**Show current value** If the check box is selected then the current value of the variable is shown when the *Input* window is displayed

Action see section 5.1 Shared GUI Elements

**OK** see section 5.1 Shared GUI Elements

Cancel see section 5.1 Shared GUI Elements

**Restore** see section 5.1 Shared GUI Elements

### 5.55. Dual Scan

The Dual Scan technology was developed by ARGES and applied for a patent. It is applied in wavelength selective processing and is based on a single pulsed laser beam source which simultaneously emits 2 wavelengths. Both wavelengths are separated and directed into 2 independent scan heads.

## **Ι** ΝΟΤΕ

To control both scan heads independently settings have to be changed in the *Head* device driver in the *Channels* tab:

In the *Vector Processing* list, select *VP1 Enabled* and in the *Scan Field Correction* list, select *COR1 Enabled*. Using these settings vector calculations and scan field correction will be performed **seperately** for scan head 1 (Head 1, slave). Or else the slave scan head follows the master scan head output.

#### 5.55. Dual Scan

| HEAD - dev.head 192.168  | .1.227           |                 |                            |
|--------------------------|------------------|-----------------|----------------------------|
| Wobble Offset Channels T | arget Home Abou  | it              |                            |
| Head 0                   |                  |                 |                            |
| Mode x                   | Mode y<br>Normal | -               |                            |
| Pos x 0.000              | Pos y<br>0.000   | *               |                            |
| -                        | -                |                 |                            |
| Head 1                   |                  |                 |                            |
| Vector Processing        | Copy VPU Data    | -               |                            |
| Scan Field Correction    | Copy COR0 Data   | •               |                            |
| Output Channel Modifiers | OCM1 Enabled     | •               |                            |
| Mode x                   | Mode y           |                 |                            |
| Normal                   | Normal           | <b>V</b>        |                            |
| Pos x                    | Posy             |                 |                            |
| 0.000                    | 0.000            | -               |                            |
|                          | •                |                 |                            |
| OK Cancel                |                  |                 | <u>R</u> estore → <b>♦</b> |
| 🔲 Suspend 🦳 Status not   | ready            | Status 0<br>(n) |                            |

The Dual Scan node contains 2 child nodes, where Head 0 stands for the master scan head and Head 1 stands for the slave scan head. Settings are made only in the Dual Scan node as neither the Head 0 nor the Head 1 node have editors.

All nodes in the Head 0 subtree generate an output only on the master scan head. All nodes in the Head 1 subtree generate an output only on the slave scan head.

| Ė∾ 📴 Job |           |  |  |  |  |
|----------|-----------|--|--|--|--|
| ė 🕺      | Dual Scan |  |  |  |  |
|          | 🔀 Head O  |  |  |  |  |
|          | 🕂 Head 1  |  |  |  |  |

5.55.1. Edit - Shared GUI Elements

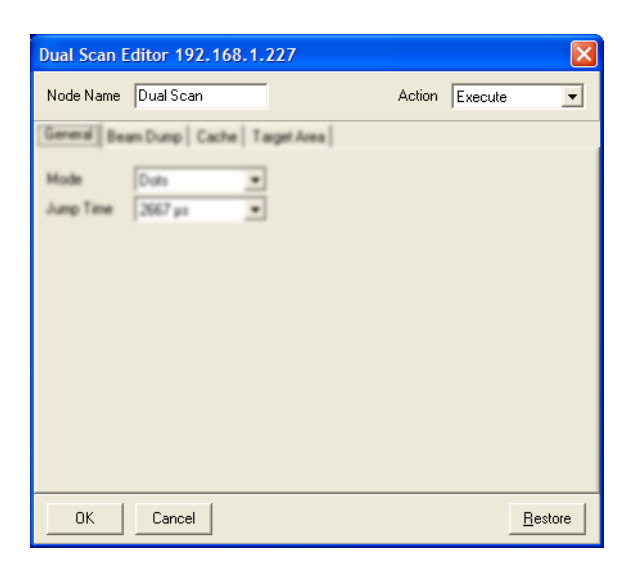

Node Name see section 5.1 Shared GUI Elements

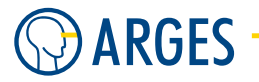

Action see section 5.1 Shared GUI Elements

**OK** see section 5.1 Shared GUI Elements

Cancel see section 5.1 Shared GUI Elements

**Restore** see section 5.1 Shared GUI Elements

### 5.55.2. Edit - General

In the General tab the mode and the jump time for the Dual Scan node can be set.

| Dual Scan E       | ditor 192.168.1.227           |        |                 |
|-------------------|-------------------------------|--------|-----------------|
| Node Name         | Dual Scan                     | Action | Execute         |
| General Bea       | am Dump   Cache   Target Area |        |                 |
| Mode<br>Jump Time | Dots<br>2667 μs               |        |                 |
| ОК                | Cancel                        |        | <u>R</u> estore |

**Mode** selects the mode of the Dual Scan node

**Dots** this setting is obsolete

**Jump Time** selects the time a scan head needs to jump from one position to the next

**2667 s, 5333 s, 10667 s, 21333 s** possible times that can be set

### 5.55.3. Edit - Beam Dump

A Dual Scan system uses a single laser beam source which simultaneously emits pulses at 2 wavelengths. Both scan heads direct laser pulses to the respective target. The number of pulses needed depends on the process and may be different for both scan heads. If e.g. the master scan head needs 100 pulses for its task, while the slave scan head needs only 70 pulses, then a beam dump position has to be specified for the slave scan head. The super numerous pulses of the slave scan head will be output to this position where they do not affect the process result.

#### 5.55. Dual Scan

| Dual Scan E                      | ditor 192.168.1.                                                        | .227              |                |       |
|----------------------------------|-------------------------------------------------------------------------|-------------------|----------------|-------|
| Node Name                        | Dual Scan                                                               |                   | Action Execute | •     |
| General Bea                      | am Dump Cache   Ta                                                      | arget Area        |                |       |
| Head 0<br>Mode<br>X-Pos<br>Y-Pos | Specified ▼<br>0.000 ◆                                                  | ]<br>mm           |                |       |
| Head 1<br>Mode<br>X-Pos<br>Y-Pos | Specified         ▼           0.000         ↓           0.000         ↓ | ]<br>[ mm<br>[ mm |                |       |
| ОК                               | Cancel                                                                  |                   | <u>B</u> e     | store |

### Head 0, Head 1

Mode selects the position to which the super numerous pulses are output
Specified the beam dump position is specified in X-Pos and Y-Pos
Last Dot the last dot position will be used as beam dump position
X-Pos, Y-Pos sets the beam dump position X- and Y-coordinate

### 5.55.4. Edit - Cache

In this tab the cache memory settings are specified.

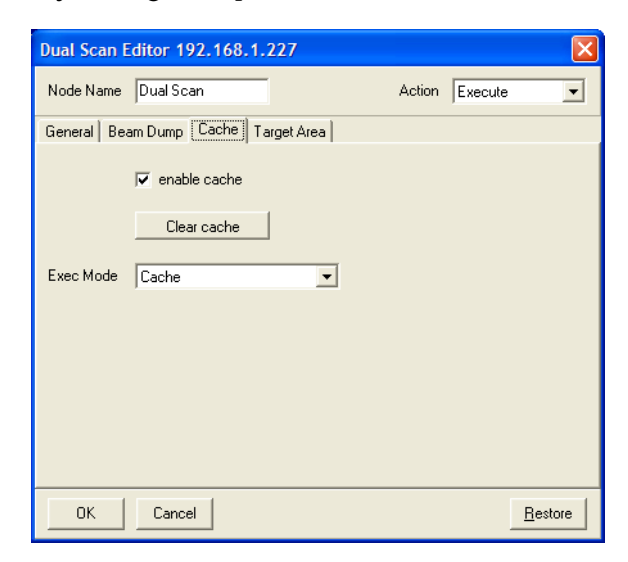

**Enable** if the check box is selected then the whole output is saved internally. If the same job is executed several times then the data from the 1st output will be re-used. This way the output will be accelerated as the vectors have not to be calculated again

**Clear** clears the cache memory content

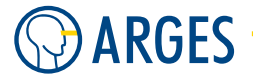

- **Exec Mode** selects the cache mode. If you want to output lines then *Parallel Execution* has to be selected. If you want to output dots then use one of the other settings
  - Cache the cache memory content stays preserved upon the Dual Scan subtree was executed
  - **Cache, clear after execution** the cache memory content will be cleared upon the Dual Scan subtree was executed
  - **Parallel Execution** the line data will not be saved to the cache memory. Both Dual Scan subtrees will be output in parallel

### 5.55.5. Edit - Target Area

The rectangle enclosing both scan fields is called the target area. In this tab the size as well as the position and the rotation of both scan fields regarding the target area can be specified.

## 🚺 ΝΟΤΕ

The Target Area is only set for better visualisation of the dual scan fileds. It does not influence the actual laser output.

| Dual Scan E                                                           | ditor 192.168.1.                                                         | 227       |          |                |                 |
|-----------------------------------------------------------------------|--------------------------------------------------------------------------|-----------|----------|----------------|-----------------|
| Node Name                                                             | Dual Scan                                                                |           | A        | Action Execute | •               |
| General Bea                                                           | am Dump Cache Ta                                                         | arget Are | •        |                |                 |
| 🗆 Geometrica                                                          | al Constraints                                                           |           |          |                |                 |
| X-Pos                                                                 | 0.000 🚖                                                                  | mm        | X-Size   | 100.000        | 🜩 mm            |
| Y-Pos                                                                 | 0.000                                                                    | mm        | Y-Size   | 100.000        | 🜩 mm            |
|                                                                       |                                                                          |           |          |                |                 |
| Head 0                                                                |                                                                          |           | Head 1   |                | _               |
| X-Pos                                                                 | 0.000                                                                    | mm        | X-Pos    | 0.000          | 🜩 mm            |
| Y-Pos                                                                 | 0.000                                                                    | mm        | Y-Pos    | 0.000          | 🜩 mm            |
| Rotation                                                              | 0.000                                                                    | •         | Rotation | 0.000          | <b>\$</b> •     |
|                                                                       |                                                                          |           |          |                |                 |
| Set Targe                                                             | Set Target Size To H0 / H1 Bounds Set Target Origin To Upper Left Corner |           |          |                |                 |
| Set Target Origin To Head 0 Center Set Target Origin To Head 1 Center |                                                                          |           |          |                | Center          |
| ОК                                                                    | Cancel                                                                   |           |          |                | <u>R</u> estore |

### **Geometrical Constraints**

**X-Pos, Y-Pos** sets position of the target area origin. The target area origin is in its left upper corner. The reference point of this position is specified by the 3 *Set Target Origin To* buttons

X-Size, Y-Size sets the target area width and height

#### Head 0, Head 1

**X-Pos, Y-Pos** sets the positions of the scan field center points. The reference point of this position is specified by the 3 *Set Target Origin To* buttons

**Rotation** sets the scan field rotation angles around their center point

**Set Target Size To H0/H1 Bounds** sets the target area size to the bounding box of both scan fields. I.e. in the *Geometrical Constraints* group the *X-Size* and *Y-Size* values will automatically be calculated from the scan field size, position and rotation

- **Set Target Origin To Upper Left Corner** defines the target area origin as origin for all coordinates on this tab
- **Set Target Origin To Head 0 Center** defines the center point of the Head 0 scan field as origin for all coordinates on this tab
- **Set Target Origin To Head 1 Center** defines the center point of the Head 1 scan field as origin for all coordinates on this tab

H0 H1 Target Area

Set Target Size To H0/H1 Bounds

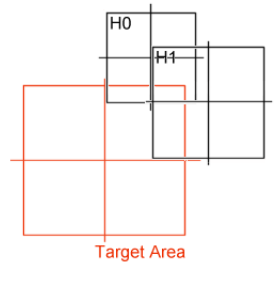

Set Target Origin To Upper Left Corner

Set Target Origin To Head 0 Center

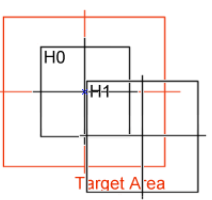

Set Target Origin To Head 1 Center

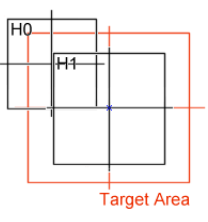

### 5.55.6. Example

To control two scan heads with one laser source, you can use the *Dual Scan* node. The laser beam has to be splitted by a beam splitter. In this case, the scan heads can be located above the same area or on oposite sides of the workpiece. The laser power is always the same for both scan heads because the *Dual Scan* node handles both scanheads with a single laser source. So the source always has to obey the needs of both scan heads and can not act individually for each scanhead. Here is ane example that shows this behaviour:

- **Step 1** Create a new Job via *Organizers / Job.* Rename it e.g. to Dual
- **Step 2** Add a *Dual Scan* node under the newly created Dual job node
- Step 3 You will automatically get Head 0 and Head 1 nodes under this Dual Scan node

| 🗄 📴 Job |           |  |  |  |
|---------|-----------|--|--|--|
| ė 🔀     | Dual Scan |  |  |  |
| 7       | 🙎 Head O  |  |  |  |
|         | 🚹 Head 1  |  |  |  |

**Step 4** Double-click the *Dual Scan* node. The Dual Scan Editor opens. On tab *Target Area* (see 5.55.5 Edit - Target Area), the scan field and rotation for each head can be set:

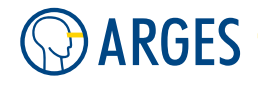

| Dual Scan E  | ditor 192.168.1.                                                         | 227       |          |               | X               |
|--------------|--------------------------------------------------------------------------|-----------|----------|---------------|-----------------|
| Node Name    | Dual Scan                                                                |           | ۵        | ction Execute | •               |
| General Bea  | am Dump   Cache Ta                                                       | arget Are | ea       |               |                 |
| _ Geometrica | al Constraints                                                           |           |          |               |                 |
| X-Pos        | 0.000                                                                    | mm        | X-Size   | 278.400       | 🗢 mm            |
| Y-Pos        | 0.000                                                                    | mm        | Y-Size   | 278.400       | 🜩 mm            |
|              |                                                                          |           |          |               |                 |
| HeadU        |                                                                          |           | Head I   | 400.000       | -               |
| X-Pos        | 139.200                                                                  | mm        | X-Pos    | 139.200       | 🗢 mm            |
| Y-Pos        | 139.200 🗢                                                                | mm        | Y-Pos    | 139.200       | 🗢 mm            |
| Rotation     | 0.000                                                                    | •         | Rotation | 0.000         | <b>\$</b> °     |
|              |                                                                          |           |          |               |                 |
| Set Targe    | Set Target Size To H0 / H1 Bounds Set Target Origin To Upper Left Corner |           |          |               |                 |
| Set Targe    | Set Target Origin To Head 0 Center Set Target Origin To Head 1 Center    |           |          |               |                 |
| ОК           | Cancel                                                                   |           |          |               | <u>R</u> estore |

- Step 5 Create two shapes under each head (e.g. rectangles called ShapeHead0 and ShapeHead1). *Be sure that both shapes have the same number of lines!* If there are more lines in one of the shapes, the laser beam of this head has will go to the beam dump outside the scanfield while the other head processes the surplus line(s)
- **Step 6** You may create a Vector editor view for each scan head using right-click, "Show VectorEditor view" on Head 0 and/or Head 1 or you use the dual view in the Vector Editor:

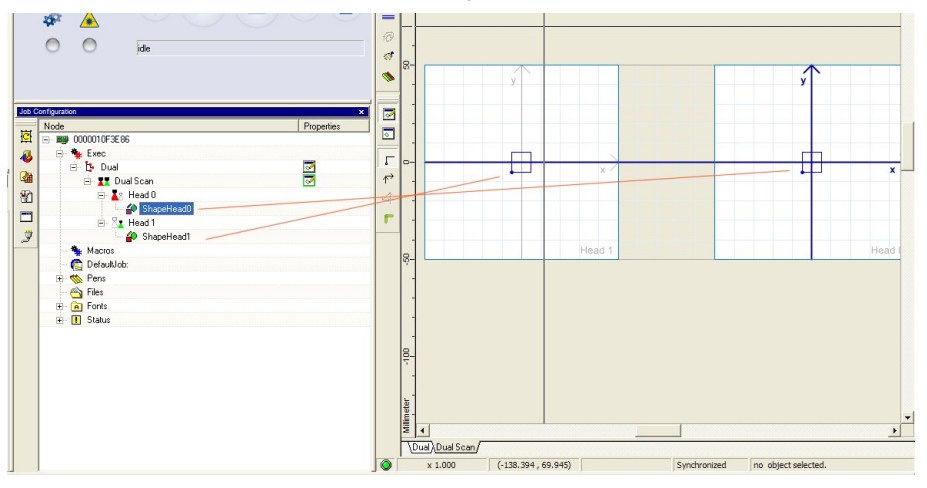

Step 7 Each shape can be modified in any way (e.g. move points via a *Raw Lines* node or *Reverse Paths* in the Raw Lines Editor see 5.22 Raw Lines), rotate, scale, offset or slant each shape of each head:

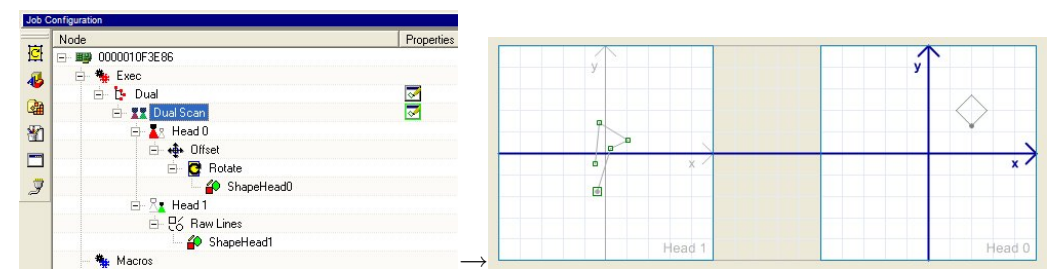

## 🚺 ΝΟΤΕ

As long as the lines have the same length (e.g. rotate, offset etc.) there is no problem, but if you have different line-lengths after transformations, you may get problems because the laser's energy will be distributed over a longer stretch or condensed on a smaller stretch causing different intensity of the marking.

### 5.56. Query

The *Query* node is used to read data from external files. The file formats range from ASCII (INI, TXT) over Excel (XLS) to database (MDB, DBF) files.

### The ASCII file formats

**INI** The INI file format is the standard INI configuration file format e.g.:

```
; comment
[section]
name=value
```

**TXT** The TXT file format's values are tab-separated. The first line holds the column names and "» " is a tab (ASCII 09) e.g. a file with three columns "Column A", "Column B", "Column C":

```
Column A» Column B» Column C
Value a1» Value b1» Line 1
Value a2» Value b2» Line 2
Value a3» Value b3» Line 3
```

## NOTE

To read columns of data sources into variables, place an Input node under the Query node *for each column* you want to read, see section 5.54 Input.

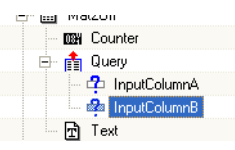

If an Input node is subnode of a Query node then it will show a new field called column showing all possible columns of the parent Query node's data source.

See section 10.7 Read Data From a TXT File for an example.

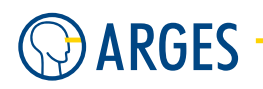

| Query Edito   | or 192.168.1.227 | X               |
|---------------|------------------|-----------------|
| Node Name     | Query            | Action Execute  |
| Database      |                  |                 |
|               | Find Edit        |                 |
| Query Mode    | Data             | •               |
| Туре          | MDB              | <b>•</b>        |
| Table         |                  | • 😌             |
| Line variable |                  |                 |
|               | F Purge          |                 |
| ОК            | Cancel           | <u>R</u> estore |

Node Name see section 5.1 Shared GUI Elements

Action see section 5.1 Shared GUI Elements

**Database** sets the database file name

**Find** opens an Open window for the file type set under *Type* 

**Edit** opens the specified file with the editor/application registered under Windows for the specified *Type* 

Query Mode selects the sort of information the query provides

**Data** data will be provided by the query

Number of Records the number of records will be provided by the query

**Type** selects the database type

**INI** INI file

**TXT** ASCII text file with tab as separator

**XLS** Excel file

MDB Microsoft Access file

**DBF** DBase file

- **Table** selects a table from the file. This box is only available, if a *Type* is selected that may contain several tables in one file (e.g. XLS or MDB)
- 🔨 refreshes the tables if the data source was changed
- **Line-variable** sets the line number that shall be read. E.g. a *Variable* of a Counter node (see section 5.42 Counter) or a variable that is incremented in a Script node (see section 5.44 Script) can be used
- **INI-Section** sets the INI section of a standard INI file that shall be queried. This box replaces *Line-variable* if *Type* INI is selected
- **Purge** if this check box is selected then InScript waits for output of all line data in nodes before the *Query* node in the tree structure

**OK** see section 5.1 Shared GUI Elements

Cancel see section 5.1 Shared GUI Elements

**Restore** see section 5.1 Shared GUI Elements

5.57. Head Offsets

### 5.57. Head Offsets

Use this node with multi scan head systems

- · to compensate minor offsets between scan heads
- to adjust a synchronous output to different targets

### 5.57.1. Edit - Head 1 to 4

In these tabs the offset for scan heads 1 to 4 can be set.

| Head Offset | Editor 192 | .168.1 | 1.227   |        |          |                 |
|-------------|------------|--------|---------|--------|----------|-----------------|
| Node Name   | HeadOffset |        | ,       | Action | Execute  | •               |
| Head 1      | Head 2     | Head 3 | 8   Hea | d 4 💧  |          |                 |
| X<br>Y      | 0.000      | ¢      | mm      |        | absolute | •               |
| OK          | Cancel     |        |         |        |          | <u>R</u> estore |

**Node Name** see section 5.1 Shared GUI Elements

Action see section 5.1 Shared GUI Elements

**X** sets the offset of the respective scan head in X direction

**Y** sets the offset of the respective scan head in Y direction

**Coordinates drop down** selects the offset's origin

**absolute** the offset is specified in absolute coordinates

relative the offset is specified in relative coordinates

- **OK** see section 5.1 Shared GUI Elements
- **Cancel** see section 5.1 Shared GUI Elements
- Restore see section 5.1 Shared GUI Elements

#### 5.58. ExtRep

Using this *ExtRep* or *External Repeat* node a subtree can be output repeatedly and e.g. an external linear axis can be moved after each repetition. This way e.g. scales or other linear repetitions can be output. The function is similar to that of the "internal" Repeat node (see section 5.34 Repeat).

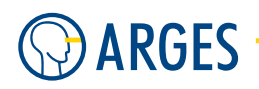

| External Rep                                          | peat Editor 192.1         | 68.1     | .227     |          | X               |
|-------------------------------------------------------|---------------------------|----------|----------|----------|-----------------|
| Node Name                                             | ExtRep                    |          | Action   | Execute  | •               |
| Axis<br>Start-Position<br>Delta<br>Number of<br>Steps | 0.000 🔹<br>0.000 🛓<br>1 🔹 | mm<br>mm | absolute | <b>v</b> |                 |
| ОК                                                    | Cancel                    |          |          |          | <u>R</u> estore |

Node Name see section 5.1 Shared GUI Elements

Action see section 5.1 Shared GUI Elements

Axis selects the axis to be controlled. Only installed and active device driver can be selected here

**Start Position** sets the start position of the first output element

Position drop down selects the start position origin

absolute the Start Position is specified as absolute position on the axis

**relative** the *Start Position* is specified relative to the current axis position

**Delta** sets the distance by which the axis is moved between the repetitions

Number of Steps sets the number of repetitions

**OK** see section 5.1 Shared GUI Elements

Cancel see section 5.1 Shared GUI Elements

**Restore** see section 5.1 Shared GUI Elements

### 5.59. ExtPos

Using this node up to 8 external axes can be positioned. The axes will be positioned in the order from 1 to 8.

### 5.59.1. Edit - 1 to 8

In these tabs you define the axis and set the position the axis shall move to.

| ExtPos Edit | or 192.168.1 | .227             |                 |
|-------------|--------------|------------------|-----------------|
| Node Name   | ExtPos       | Action Execute   | •               |
| 2           | 3 4          | 5 6 7 8          | 1               |
| Axis        |              |                  | •               |
| Value       | 0.000        | mm Mode absolute | •               |
|             |              |                  |                 |
| ОК          | Cancel       | Teach in         | <u>R</u> estore |

#### 5.59. ExtPos

Node Name see section 5.1 Shared GUI Elements

Action see section 5.1 Shared GUI Elements

**Axis** sets the axis that shall be moved. Only installed and activated device drivers can be selected here

**Value** sets the position

**Mode** selects the origin of the position in *Value* 

absolute Value is specified as absolute position on the axis

relative Value is specified as relative position on the axis

**OK** see section 5.1 Shared GUI Elements

Cancel see section 5.1 Shared GUI Elements

**Teach in** opens the *Teach in - Realtime Control* window. This button is only active if one device driver for external devices is installed and active

Restore see section 5.1 Shared GUI Elements

### 5.59.2. Edit - Teach in Realtime Control

In this window the specified axis can be positioned directly. The position can be transfered to the ExtPos window.

| Teach-In Realtime Cor | ntrol    |   |   |       |               |                | × |
|-----------------------|----------|---|---|-------|---------------|----------------|---|
|                       | <<       | < | 0 | *     | >             | >>             |   |
|                       | <i>{</i> | < | 0 | *     | $\rightarrow$ | $\rightarrow$  | Γ |
|                       | <<       | < | 0 | *     | $\rightarrow$ | >>             | Γ |
|                       | <<       | < | 0 | *     | >             | >>             |   |
|                       | <<       | < | 0 | ×     | $\rightarrow$ | >>             | Γ |
|                       | <<       | < | 0 | *     | >             | >>             | Γ |
|                       | <<       | < | 0 | *     | $\rightarrow$ | >>             | Γ |
|                       | <<       | < | 0 | *     | >             | >>             | Γ |
| OK Cancel             |          |   |   | Reset |               | <u>R</u> estor | e |

**Node Name** see section 5.1 Shared GUI Elements

Action see section 5.1 Shared GUI Elements

Axis variable shows the variable name of an axis that can be modified

- **and b** moves the axis in one direction by 10 steps
- 🗾 and 🗾 moves the axis in one direction by 1 step
- **Position input field** sets the position directly. Using the keyboard or the arrow keys the axis can be moved continuously in the needed direction
- **Position check box** if the check box is selected then the position will be transfered directly to the ExtPos window

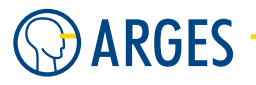

**OK** see section 5.1 Shared GUI Elements

Cancel see section 5.1 Shared GUI Elements

Reset resets all entries

Restore see section 5.1 Shared GUI Elements

## 5.60. ExtMat2Off

This node is comparable to the "internal" Mat2Off node. But instead of two galvanometer axes two *external* axes can be controlled. E.g. a XY table. This way the scan field can be enlarged.

Using the External Mat2Off node matrix like layouts of positions can be created. The node is a combination of the Repeat-X and the Repeat-Y nodes (see section 5.37 Repeat X and section 5.38 Repeat Y), but with extended functionality. This provides accelerated output, exceptions from the normal position in the matrix without special programming as well as bidirectional output.

### 5.60.1. Edit - Shared GUI Elements

| ExtMat2Off   | Editor 192.168.1 | .227        |         |         |
|--------------|------------------|-------------|---------|---------|
| Node Name    | ExtMat20ff       | Action      | Execute | •       |
| Standard Of  | fuel Edit        |             |         |         |
| Anis X       |                  |             |         |         |
| AxisX        |                  |             | •       |         |
| OffsetX      | 0.000 🚊          | mm abookste |         |         |
| Delta×       | 0.000 🚊          | mm          |         |         |
| Columns      | 1 🚊              |             |         |         |
|              |                  |             |         |         |
| Aller        |                  |             | -       |         |
| All Y        |                  | _           | -       |         |
| Offset Y     | 0.000 🚊          | mm abook.te | -       |         |
| DeltaY       | 0.000 🚊          | mm          |         |         |
| Rows         | 1 🔹              |             |         |         |
| L            |                  |             |         |         |
| Primary Axis | × •              | T Bidee     | ctional |         |
|              |                  |             |         |         |
| ОК           | Cancel           |             | Ē       | Restore |

Node Name see section 5.1 Shared GUI Elements

Action see section 5.1 Shared GUI Elements

**OK** see section 5.1 Shared GUI Elements

Cancel see section 5.1 Shared GUI Elements

**Restore** see section 5.1 Shared GUI Elements

### 5.60.2. Edit - Standard

| ExtMat2Off   | Editor 192.16 | 8.1.227  | ,             |                 |
|--------------|---------------|----------|---------------|-----------------|
| Node Name    | ExtMat20ff    |          | Action Execu  | ite 💌           |
| Standard 0   | ffset Edit    |          |               |                 |
| _ Axis X —   |               |          |               |                 |
| Axis X       |               |          | •             |                 |
| Offset X     | 0.000         | 🗢 mm     | absolute 💌    |                 |
| Delta X      | 0.000         | 🗢 mm     |               |                 |
| Columns      | 1             | \$       |               |                 |
| Axis Y       |               |          |               |                 |
| Axis Y       | 0.000         | •        |               |                 |
| Uffset Y     | 0.000         | T mm     | absolute 💌    |                 |
| DeltaY       | 0.000         | 主 mm     |               |                 |
| Rows         | 1             | \$       |               |                 |
| Primary Axis | ×             | <b>T</b> | Bidirectional |                 |
|              | 1             |          |               |                 |
| ОК           | Cancel        |          |               | <u>R</u> estore |

### Axis X

Axis X assigns an axis to the X direction. Only axes of installed and active device drivers can be selected here

**Offset X** sets the first matrix element offset in X direction

Offset drop down selects whether the offset is specified in absolute or relative coordinates

**absolute** the axis will be positioned to the absolute coordinate in Offset X

- **relative** the axis will be positioned relatively to the current position by the value in Offset X
- **Delta X** sets the distance between the columns in X direction

**Columns** sets the number of columns

### Axis Y

- **Axis Y** assigns an axis to the Y direction. Only axes of installed and active device drivers can be selected here
- **Offset Y** sets the first matrix element offset in Y direction
- Offset drop down selects whether the offset is specified in absolute or relative coordinates
  - **absolute** the axis will be positioned to the absolute coordinate in Offset Y
  - **relative** the axis will be positioned relatively to the current position by the value in Offset Y
- **Delta Y** sets the distance between the columns in Y direction

**Rows** sets the number of rows

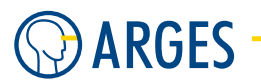

- **Primary Axis** sets the axis the output begins with. This causes a line by line or column by column output
- **Bidirectional** if the check box is selected then the matrix will be output bidirectionally. If it is cleared then the columns or rows will always be output in one direction

### 5.60.3. Edit - Offset Edit

In this tab single matrix elements can be offset, e.g. the element on position in row 1, column 2 is offset by -1.000 mm in X direction and 5.000 mm in Y direction referring to its normal position in the matrix (see figure below).

| E | xt۸    | Aat2Off Editor 19              | 92.168.1.227   |        |         | ×               |
|---|--------|--------------------------------|----------------|--------|---------|-----------------|
| ı | Noc    | le Name ExtMat20               | ff             | Action | Execute | •               |
| 9 | Star   | idard Offset Edit              |                |        |         |                 |
|   |        | 1                              | 2              |        |         |                 |
|   | 1<br>2 | (3.000,2.000)<br>(0.200,0.300) | (-1.000,5.000) |        |         |                 |
|   |        |                                | <u>.</u>       |        |         |                 |
|   |        |                                |                |        |         |                 |
|   |        |                                |                |        |         |                 |
|   |        |                                |                |        |         |                 |
|   |        |                                |                |        |         |                 |
|   |        |                                |                |        |         | _               |
|   | Ap     | ply                            |                |        |         | Clear           |
|   |        | OK Cancel                      |                |        |         | <u>R</u> estore |

**Table Cells** enter the offset data here. To enter the data, double click the corresponding cell or in the cell context menu, click *Edit Cell* and **confirm the input by pressing the Enter key**. The columns correspond to the matrix X direction. The rows correspond to the matrix Y direction. Within a cell at the left the X coordinate and at the right the Y coordinate of the offset in reference to the normal position in the matrix are displayed. To delete the values in a cell select *Delete Cell* from the context menue

**Apply** applies the entered values

**Clear** clears and discards the entered values

### 5.61. Cache

This node saves line vectors for further output. In this way the output speed can be optimized as the line vectors do not have to be re-calculated for each output. Calculation time may especially be saved outputting complex graphical objects like e.g. filled outlines.

#### 5.62. ExtCmd

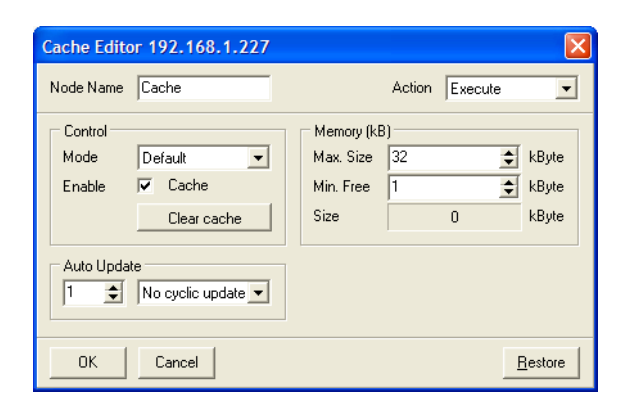

#### Control

Mode selects the node mode

**Default** currently only *Default* is implemented

- **Enable** if this check box is selected then the complete output will be saved internally. If the same job is executed for several times then the data of the first output will be re-used. In this way the output will be sped up as the line vectors do not have to be re-calculated
- Clear Cache clears the cache memory contents

### Memory(kB)

Max. Size sets the maximum memory size reserved for the cache

Min. Free sets the minimum free memory size

Size shows the current memory requirements of the subtree

#### Auto Update

Interval spin control sets the time interval n, after which the line vectors will be re-calculated

- **Interval unit dropdown** sets the time interval unit, after which the line vectors will be recalculated
  - No cyclic update the line vectors will not be re-calculated in intervals
  - **Seconds, Minutes, Hours, Days** the line vectors will be calculated after n seconds, n minutes, n hours or n days
  - **New Second, New Minute, New Hour, New Day** the line vectors will be calculated each n new second, n new minute, n new hour or n new day

### 5.62. ExtCmd

Using this node a command can be sent via one of the controller board's serial interfaces (COM A or COM B) to an external device. Then a specific time will be waited for an answer and, corresponding to the answer, it will be decided whether the job is continued, a warning is output or the job is aborted.

## NOTE

Re-introduced to ASC from firmware version 2.6.0.412 on. In older firmware versions, this node was only available on NCC controllers.

| Node Name    | ExtCmd | _ | Action           | Execu | ite   | •   |
|--------------|--------|---|------------------|-------|-------|-----|
| Command      |        |   |                  |       |       | _   |
| Response     |        |   |                  |       |       |     |
| Protocol     |        |   |                  |       |       |     |
| Initialize   | V      |   | Parity           | None  |       | •   |
| Close on Exi | t 🔽    |   | Stop             | 1     |       | •   |
| Port         | СОМА   | • | Handshake        | None  |       | •   |
| Baud         | 9600   | • | Timeout (s)      | 5.000 |       | ¢   |
| Bits         | 8      | • | Max. resp. chars | 20    |       | ŧ   |
| Resp.Term.   | \r\n   |   |                  | ,     |       | _   |
| Warn A       | bort   |   |                  |       |       | - 1 |
|              |        |   |                  |       |       |     |
| Apply        |        |   |                  |       | Clear |     |

Node Name see section 5.1 Shared GUI Elements

Action see section 5.1 Shared GUI Elements

ARGES

**Command** enter the command to the external device here. The command line end is the command end here. The command line must not exceed 4kB

| Escape-Sequence        | ASCII-Code | decimal | Character                             |
|------------------------|------------|---------|---------------------------------------|
| \a                     | ASCII BEL  | 07      | bell                                  |
| \b                     | ASCII BS   | 08      | backspace                             |
| \f                     | ASCII FF   | 12      | form feed                             |
| \n                     | ASCII LF   | 10      | line feed                             |
| \r                     | ASCII CR   | 13      | carriage return                       |
| \t                     | ASCII HT   | 09      | horizontal tab                        |
| $\setminus \mathbf{v}$ | ASCII VT   | 09      | vertical tab                          |
| \000                   | octal 000  | 00      | octal input e.g. \015 = CR            |
| \x00                   | hex 00     | 00      | hexadecimal input e.g. $\xod{0} = CR$ |

List of possible control characters:

**Response** shows the string received by the controller board via the serial interface

### Protocol

**Initialize** if the check box is selected then the serial interface will be initialized before the *External Command* node is executed and the receive buffer will be cleared

#### 5.62. ExtCmd

**Close on Exit** if the check box is selected then the serial interface will be closed as soon the *External Command* node has been executed

Port selects the serial interface on the controller board for communication

**COM A** available serial interfaces (COM A) NCC

**COM B** available serial interfaces (COM B) NCC & ASC

**COM C** available serial interfaces (COM C) ASC (available only in firmware versions > 2.6.0.412)

**Baud** selects the serial interface baud rate

300, 600, 1200, 2400, 4800, 9600, 19200, 38400 possible baud rates

Bits selects the transmission format length in Bit

7,8 possible lengths

**Parity** selects the parity

None no parity

**Odd** odd parity

Even even parity

**Stop** selects the number of stop bits

**1** 1 stop bit

**2** 2 stop bits

Handshake selects, how the data flow is controlled

**None** not controlled

**XON/XOFF** controlled via software

**RTS/CTS** controlled via hardware, i.e. via the RTS/CTS lines

- **Time Out** sets the maximal allowed time between receiving the last character and receiving the line end character. If this time is exceeded then the whole input will be discarded
- **Max. resp. char.** maximum response characters. Sets the number of characters waited for reception after the string from the *Command* box was sent
- **Resp. Term.** response terminator. Sets the string marking the answer's end. These characters are waited for after the string from the *Command* box was sent
- **Warn** after a valid answer was received, it will be compared with the string entered here. If the answer is equal to this string then a warning will be output
- **Abort** after a valid answer was received, it will be compared with the string entered here. If the answer is equal to this string then the job will be aborted

**OK** see section 5.1 Shared GUI Elements

**Cancel** see section 5.1 Shared GUI Elements

**Restore** see section 5.1 Shared GUI Elements

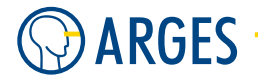

## 5.63. Host Execute (or Execute Host Application)

Using this node programs can be executed on the host PC. If the called program generates a file of name >program name<.result InScript tries to read this file. Entries of the following form can be read by InScript:

```
FloatVariable=nnn,nnn
IntegerVariable=nnn
BoolVariable=TRUE, FALSE, True, False, true, false
StringVariable=abc..xyz
```

Each entry that is found in the file is saved as the recognized variable type to the ...opt subtree of the *Host Execute* node. Thus results produced by the called program can be reported back to InScript.

## **Ι** ΝΟΤΕ

This node is only available on NCC controller.

| Host Execut            | e Editor 0000010 | F3E86         | X               |
|------------------------|------------------|---------------|-----------------|
| Node Name              | Host Execute     | Action        | Execute         |
| Program<br>Commandline |                  |               |                 |
|                        | E                | kpand Command | line            |
| Exp. Cmdline           |                  |               |                 |
|                        | 🕅 Visible        |               |                 |
| Timeout                | 30 🔶             | \$            |                 |
| OK                     | Cancel           |               | <u>R</u> estore |

Node Name see section 5.1 Shared GUI Elements

Action see section 5.1 Shared GUI Elements

**Program** sets the program to be executed, e.g. c:\windows\system32\notepad.exe

- opens the window *Select File to execute* where a program can be selected
- **Commandline** sets the parameter(s) for the *Program* that is executed. According to upper example this may be the file to be edited e.g. C:\Program Files\InScript\config\inscript.ini. Parameters may contain variables e.g. \$VarName\$, see 5.44.2 Scripting Language
- **Expand Commandline** if variables are used in the command lne the commandline is shown with all resolves variables in the *Exp. Cmdline* box
- Exp. Cmdline shows the commandline with resolved variables
- **Visible** if this check box is selected then the program will be executed *Visible*. If it is not checked, you will see **no Windows** of the called program. It is executed in the background
- **Timeout** sets the timeout for executing the program. After this time period the application is terminated if possible and a failure is shown. If you choose a period of -1 seconds InScript waits until the application terminates by itself

**OK** see section 5.1 Shared GUI Elements

Cancel see section 5.1 Shared GUI Elements

Restore see section 5.1 Shared GUI Elements

### 5.64. Split

Using this node objects can be output that are larger than the scan field. The node divides an object in fields that can be covered by the scan field. To reassembles these fields, the workpiece is moved by 1 or 2 axes as soon as one field has been output.

| Split Editor                                    | 192.168.1.227                                    |                      |                                            |                            |      | X                             |
|-------------------------------------------------|--------------------------------------------------|----------------------|--------------------------------------------|----------------------------|------|-------------------------------|
| Node Name                                       | Split                                            | ]                    |                                            |                            |      | Action Execute                |
| Axes<br>X + •<br>Y + •                          | usr.pens.default.it11(<br>usr.pens.default.it11( | 3.pos_mm<br>3.pos_mm | <br> <br>                                  |                            | •    | Primary Axis<br>Mode<br>Cache |
| Field Size     X     Y      Overlap     X     Y | 10.000 €<br>10.000 €<br>1.000 €                  | mm<br>mm<br>mm<br>mm | Fields<br>Cols<br>Rows<br>Offset<br>X<br>Y | 6<br>6<br>24.000<br>24.000 | ∳ mm |                               |
| Bounding B<br>Lower le<br>X<br>Y                | Box [mm]<br>ft<br>-25.010                        |                      | Upper righ<br>X<br>Y                       | 1t<br>25.010<br>25.010     | ÷    |                               |
| ОК                                              | Cancel                                           |                      |                                            |                            |      | <u>R</u> estore               |

# **1** ΝΟΤΕ

The principle effect of the parameters is shown in the white area on the right side of the Split Editor window. The diagram appears not until the bounding box values are "known" to the Split node. For this purpose the Split node has to have at least one child node producing output. After axis are defined the green area shows the area in that the axis can operate, the lines show which splits are assigned to which part of the axis.

The following figure illustrates the terms used in the following text.

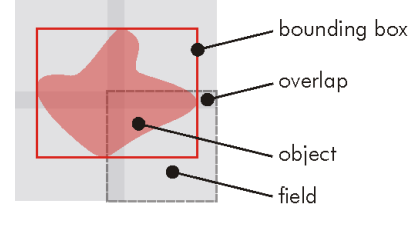

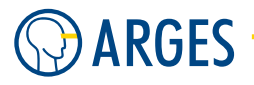

### Node Name see section 5.1 Shared GUI Elements

### Action see section 5.1 Shared GUI Elements

### Axes

- $\boldsymbol{\mathsf{X}},\,\boldsymbol{\mathsf{Y}}$  selects the axis movement direction
  - + positive direction
  - negative direction

assigns an axis to the X or Y direction. Only axes of installed and active device drivers can be selected here

### **Primary Axis**

**Axis down** selects the primary axis

- **X** the fields will be output line by line
- **Y** the fields will be output column by column

### Mode

- **Mode drop down** If you want to output an object with fixed size then select *Cache* in *Mode*. Then the bounding box will be automatically calculated and you do not have to specify the size in the *Bounding Box* group. If you want to output an object with variable size then select *Execute* in *Mode* and specify the size in the *Bounding Box* group
  - **Cache** the Split node calculates the lines of the whole subtree first and stores it to an internal cache memory. Then the single fields are output. All dynamic subtree elements, as e.g. serial numbers, get the values they have at the moment the Split node is output
  - **Execute** the child node is executed for each field. Each dynamic element gets the value it has at the moment the field is output

## **1** ΝΟΤΕ

If Cache is selected then enough RAM storage space has to be available on the controller board to store the line data.

### Field Size

X, Y sets the field size the object is divided to. The size must not exceed the scan head field size. The scan head field size is defined in device driver *dist\_xy* 

### Fields

Cols, Rows shows the number of columns and rows the object is divided to

### Overlap

**X**, **Y** sets the overlap the fields are output with. Negative values create a gap between the fields

### Offset

#### 5.65. ExtSelect

X, Y sets the offset between the job coordinate system origin and the position on the external X or Y axis The following figure illustrates how the bounding box coordinates are linked to the offset.

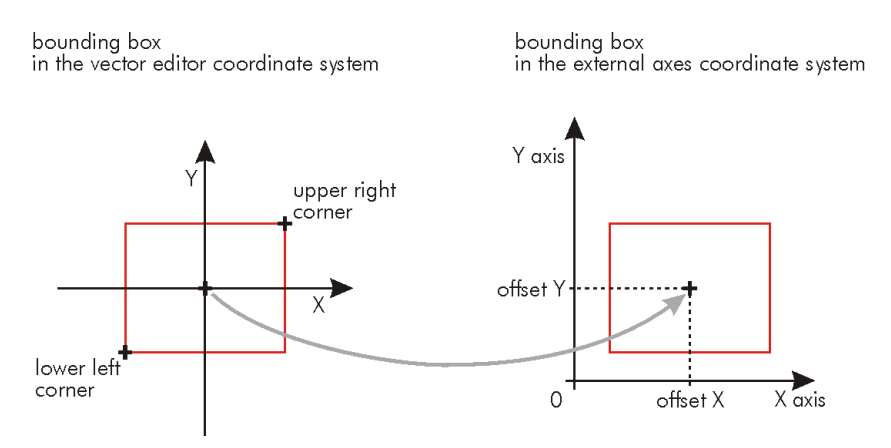

#### **Bounding Box**

**Lower left / Upper right X, Y** lower left or upper right corner of the object bounding box. If you want to output an object with fixed size then select *Cache* in *Mode*. Then the bounding box will be automatically calculated and you do not have to specify the size in the *Bounding Box* group. If you want to output an object with variable size then select *Execute* in *Mode* and specify the size in the *Bounding Box* group

**OK** see section 5.1 Shared GUI Elements

**Cancel** see section 5.1 Shared GUI Elements

**Restore** see section 5.1 Shared GUI Elements

### 5.65. ExtSelect

Using the *External Select* node and the parallel interface inputs (see the *Manual -- NCC System Controller*) a subtree beneath the *External Select* node can be selected for execution by evaluating digital inputs. Up to 8 of the 11 digital inputs are available for this purpose. The remaining 3 digital inputs are reserved for communication with an external super ordinate machine control (3.3 sas - System Activity State).

#### Timing Diagram

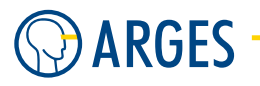

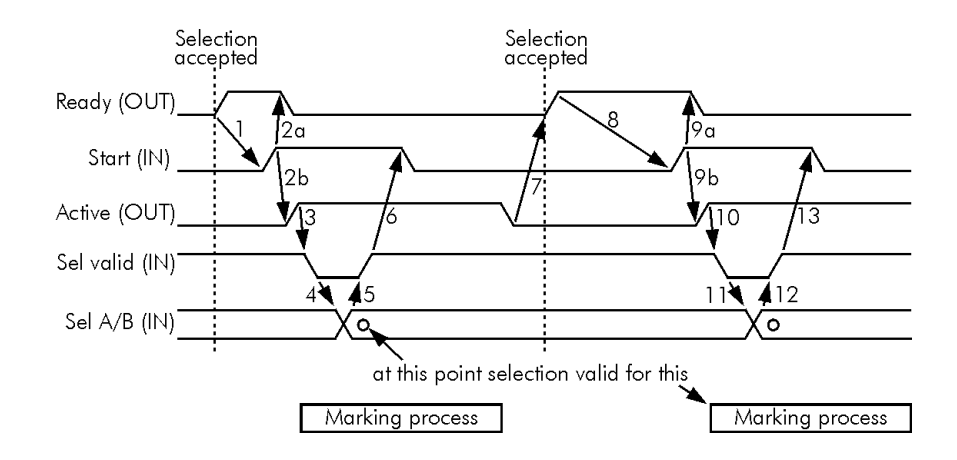

### **Description Timing Diagram**

Digital inputs can be configured to be either high-active or low-active. Therefore they are only addressed as active or inactive signals in the following.

- **No. 1** When the controller board shows its readiness by an active *Ready signal* you may request the execution of a program by setting the Start signal to active.
- **No. 2a** The controller board acknowledges the *Start signal* by setting the *Ready signal* to inactive.
- **No. 2b** The controller board shows the beginning of program execution by setting the *Active signal*.
- **No. 3** After the controller board has set the *Active signal* to active you may set the *Sel valid signal* to inactive to prepare a new selection.
- **No. 4** Once the *Sel valid signal* is set to inactive you may change the selection at the digital inputs SEL\_0 to SEL\_7.
- **No. 5** As soon as valid data is set to the digital inputs SEL\_0 to SEL\_7, accept this data by setting the *Sel valid signal* to active.
- No. 6 Once the data is accepted, set the *Start signal* to inactive again.
- **No. 7** When the program ends the controller board sets the *Active signal* to inactive and the *Ready signal* to active.
- **No.8** Once the *Ready signal* is active again you may request the execution of the next program.
- No. 9a see No. 2a.
- **No. 9b** see *No. 2b*.
- **No. 10** see *No. 3.*

etc.

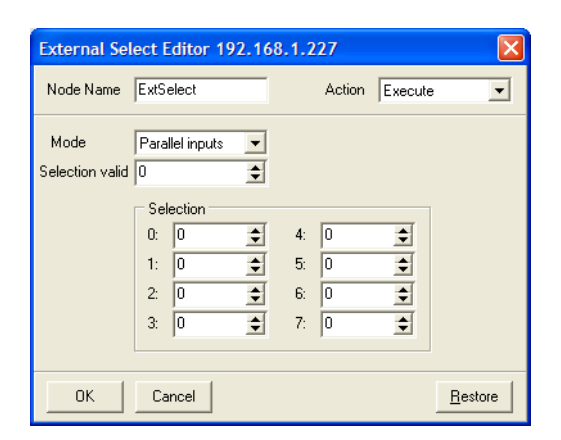

Node Name see section 5.1 Shared GUI Elements

Action see section 5.1 Shared GUI Elements

#### Mode

- **Parallel inputs** uses the parallel interface inputs (see the *Manual -- NCC System Controller*) for the external selection of a subtree
- **Selection valid** defines the digital input which enables the reading of digital inputs (cp. timing diagram above). A positive value stands for a high-active digital input. A negative value stands for a low-active digital input. The value 0 (zero) means that no digital input will be used

## NOTE

If *Preload* is set to *always* in the device driver SASP (see SASP 3.3.3 Parametrize - General), you have to set a digital input in *Selection valid* because the DSP will immediately start to pre-process the job and ExtSelect will very probably check the input values too early. So setting a *Selection valid* input, the digital inputs are not read until the level at this input is "active". If Preload is set to never in the device driver SASP this is not necessary because job processing is not immediately done but can e.g. be triggered from extern.

#### e.g.

 $\textbf{Preload=false: Set inputs} \rightarrow \textbf{start Job} \rightarrow \textbf{ExtSelect evaluates inputs}$ 

**Preload=true:** Job processing immediately starts  $\rightarrow$  Set inputs  $\rightarrow$  ExtSelect waits for *Selection valid* input high/low (e.g. Input 8 would be high = 8 and low = -8)  $\rightarrow$  Set *Selection valid* Input  $\rightarrow$  ExtSelect evaluates inputs

#### Selection

**0 to 7** assigns the parallel interface inputs (see the *Manual -- NCC System Controller*) to the selections SEL\_0 to SEL\_7. The entered values correspond to the digital inputs. A positive value stands for a high-active digital input. A negative value stands for a low-active digital input. The value 0 (zero) means that no digital input will be used

**OK** see section 5.1 Shared GUI Elements

Cancel see section 5.1 Shared GUI Elements

Restore see section 5.1 Shared GUI Elements

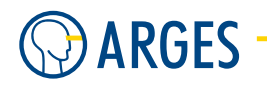

### How to assign the selections SEL\_0 to SEL\_7 to External Select subtrees

- 1. Arrange every subtree beneath a Collect node (see section 5.31 Collect).
- 2. Arrange the Collect nodes beneath the External Select node.
- 3. Rename the Collect nodes.

The bit pattern within the first 8 characters of the node name is analyzed for the selection. The first character within the bit pattern is the least significant bit. This bit corresponds to selection SEL\_0. The eighth character is the most significant bit. This bit corresponds to selection SEL\_7. These characters are allowed:

| Character | Description                                                                                           |
|-----------|----------------------------------------------------------------------------------------------------|
| 0         | inactive                                                                                              |
| 1         | active                                                                                                |
| other     | other characters than 0 (zero) and 1<br>will be ignored, but have to be allowed<br>within a node name |

**Particularities** Momentarily there is no user interface to configure the *ASE user inputs* (see 3.36 ase user io - USER Inputs and Outputs) or *Laser Control HSIO* (high speed I/Os at the LASER CONTROL connector, see the documentation of the ASC controller) for ASC controllers for the Ext-Select function. To be able to use this functionality, you have to use the Xplorer (see 8.5 Xplorer):

To assign signals to the ASE user I/O interface or Laser Control HSIO, create the *External Select* node in the job tree. Then right click on the node and select "Xplore". Now enter the path ExtSelect (or <name> of the ExtSelect node, if you changed its name)  $\rightarrow$  <unnamed> Set variable.

In this list you can select the *ASE user* or *Laser Control HSIO* port by clicking on the corresponding "p\_seln"-variables. You may also select each port number in the corresponding "i\_seln"-variables.

| D XPlorer 192.168.1.227 |          |            |                  |     |      |            |             |
|-------------------------|----------|------------|------------------|-----|------|------------|-------------|
| 🖌 🔶 🗋 usr.job.Job.Ex    | tSelect. |            |                  |     |      |            |             |
| 🖃 💼 Root 🔄              | N        | ame        | Value            |     | Unit | Туре       | Flags       |
| 🗄 🖻 dev                 | е        | xec        | Execute          |     |      | VAR:SELECT | <u>م</u> د  |
| 🕀 🖻 drv                 | n 🔁 🖉    | pt         |                  |     |      | VAR:SET    | 3           |
| 🛨 🛑 sys                 | n        | node       | Parallel inputs  |     |      | VAR:SELECT | 3           |
| 🖶 🕞 usr 📄               | a        | _sel_valid | Active high      |     |      | VAR:SELECT | 3           |
| - 💼 var                 | P        | _sel_valid | Laser Control HS | 610 |      | VAR:SELECT | <u>ه</u>    |
| 💼 alias                 | i i      | _sel_valid | 0                |     |      | VAR:INT32  | 3           |
| 📄 💼 job                 | a        | _sel0      | Active high      |     |      | VAR:SELECT | 3           |
| ÷. 🕞                    | P        | _sel0      | ASE User         |     |      | VAR:SELECT | 3           |
| 🕀 💼 Default             | ιi       | selO       | 0                |     |      | VAR:INT32  | 3           |
| 🖃 🛅 Job                 | а        | _sel1      | Active high      |     |      | VAR:SELECT | 3           |
| 🕂 🕀 💼                   | P        | _sel1      | None             |     |      | VAR:SELECT | 3           |
| 🖻 🕞 ExtSelec 🎽          | i        | sel1       | 0                |     |      | VAR:INT32  | _) <b>∨</b> |
|                         | <        |            |                  |     |      |            | >           |

### Example

In this example selection SEL\_0 is assigned to Input8 (see the *Manual -- NCC System Controller*) and selection SEL\_1 is assigned to Input9.

That way up to 4 subtrees can be selected (in the following figure: ExtSelect\_example1). Because characters other than 0 (zero) and 1 are ignored, several subtrees can be selected by 1 bit pattern as well (in the following figure: ExtSelect\_example2). In this case the collectively selected subtrees will be executed top down (in this case *Collect* nodes (see 5.31 Collect) with the needed functionality below them are used as subtrees).

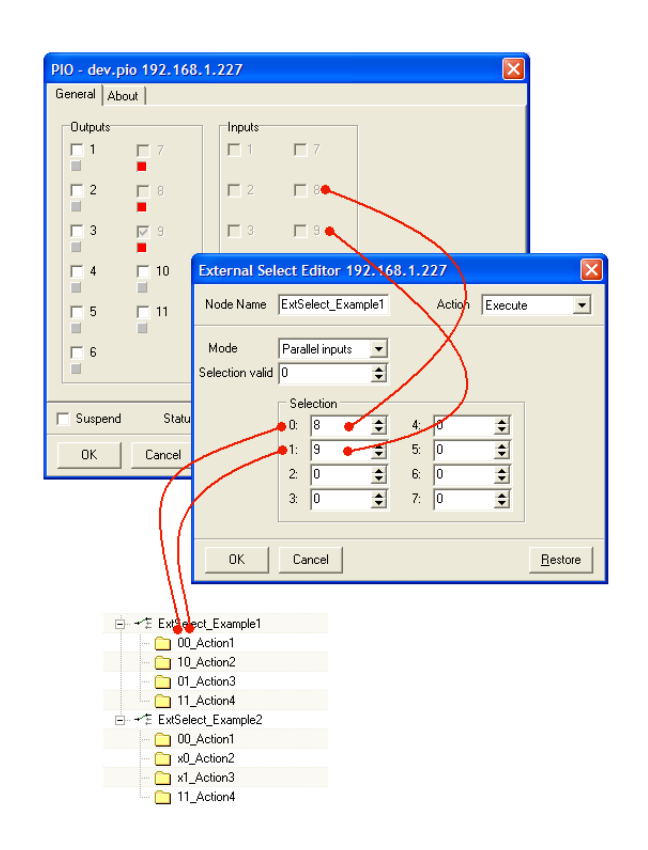

### 5.66. Framegrabber

This node allows to grab images with a video capture device.

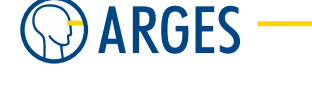

### 5.66.1. Edit - Shared GUI Elements

| Grab Images Editor 192.168.1.227 |                |       |  |  |
|----------------------------------|----------------|-------|--|--|
| Node Name Framegrabber           | Action Execute | •     |  |  |
| General Grabber   File-Settings  |                |       |  |  |
| 12 Page                          | Pre-Delay 0 🚊  | -     |  |  |
| Valt for completion              | Araia          |       |  |  |
| Grab image                       |                | 1     |  |  |
| 🗭 Deinit grabber                 |                |       |  |  |
| l                                |                |       |  |  |
| OK Cancel                        | <u>R</u> e:    | store |  |  |

Node Name see section 5.1 Shared GUI Elements

Action see section 5.1 Shared GUI Elements

**OK** see section 5.1 Shared GUI Elements

Cancel see section 5.1 Shared GUI Elements

Restore see section 5.1 Shared GUI Elements

### 5.66.2. Edit - General

| Grab Images Editor 192.16                                      | 8.1.227          | X        |
|----------------------------------------------------------------|------------------|----------|
| Node Name Framegrabber                                         | Action Execute   | •        |
| General Grabber File-Settings                                  |                  |          |
| I Purge<br>I Move                                              | Pre-Delay 0      | ns<br>ns |
| <ul><li>✓ Wait for completion</li><li>✓ Init grabber</li></ul> | Acquire          |          |
| I✓ Grab image<br>I✓ Deinit grabber                             |                  |          |
|                                                                |                  |          |
| OK Cancel                                                      | _ <u></u> Bestor | e        |

- **Purge** if this check box is selected then all line data before the *Framegrabber* node will be output by the scan head before executing the *Framegrabber* node
- **Move** if this check box is selected then an image will be grabbed when the mirrors reach their current position. Example: The *Framegrabber* node is child of a *PosList* node (see section 5.43 PosList). The position list defines where images have to be grabbed
- **Wait for completion** if the check box is selected then the job will be paused until the image is grabbed. If the check box is cleared then the job will be continued while grabbing

The check boxes Init grabber, Grab image and Deinit grabber can be used to optimize timing when grabbing several images with the same video capture device. Example: A *Framegrabber* node is child of a PosList node. The virtual grabbing is done by this node (Grab image selected). The video capture device is initialized before the PosList node (Init grabber selected) and deinitialized after the PosList node (Deinit grabber selected).

## **Ι** ΝΟΤΕ

Trying to initialize an already initialized video capture device normally leads to an error. In the example above this can happen if the job is aborted before it is deinitialized and restarted. Either manually deinitialize the video capture device or place another *Framegrabber* node with *Deinit grabber* selected before the 1st *Framegrabber* node with *Init grabber* selected. Use the latter method only if the video capture device is solely used by *Framegrabber* nodes and shall not to be available for other processes.

- **Init grabber** if this check box is selected then the video capture device in use will be locked for other processes
- **Grab image** if this check box is selected then the video capture device will grab an image when the node is executed
- **Deinit grabber** if this check box is selected then the video capture device in use will be unlocked for other processes
- **Pre-Delay** sets the time to wait before grabbing an image. When e.g. switching between several not externally synchronized cameras connected to 1 frame grabber, it takes time to synchronize the frame grabber to the new analog signal and to stabilize the image
- **Post-Delay** sets the time to wait before considering the grabbing as completed
- **Acquire** manually grabs an image from the video capture device and saves it with the settings specified in the *File-Settings* tab

### 5.66.3. Edit - Grabber

| Grab Images Editor 192.168.1.227 |        |                  |  |  |
|----------------------------------|--------|------------------|--|--|
| Node Name Framegrabber           | Action | Execute          |  |  |
| General Grabber File-Settings    |        |                  |  |  |
| Select device                    |        | Configure device |  |  |
|                                  |        |                  |  |  |
|                                  |        |                  |  |  |
|                                  |        |                  |  |  |
|                                  |        |                  |  |  |
| ]                                |        |                  |  |  |
| OK Cancel                        |        | <u>R</u> estore  |  |  |

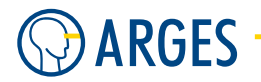

- **Select device** opens the *Select device* window where a video capture device can be selected from a list of available devices
- **Configure device** opens the *Configure device* window where settings for the selected video capture device can be done. Please refer to the video capture device documentation

### 5.66.4. Edit - File-Settings

| Grab Images Editor 192.168.1.227                                                                                                    |
|----------------------------------------------------------------------------------------------------|
| Node Name Framegrabber Action Execute                                                                                                    |
| General Grabber File-Settings Save-Mode Save-Mode Gindle file Gindle file Gind |
| Format Digits 6                                                                                                    |
| Destination Directory                                                                                                    |
| OK Cancel Bestore                                                                                                    |

Save-Mode selects how the file name is built

- **Single file** the file name is built from *Common* and *Format*, e.g. Common=TEST and Format=BMP results in TEST.BMP
- **File counter** the file name is composed of *Common*, the *Counter* with *Digits* length and the *Format*, e.g. Common=IMAGE\_, Counter=1, Digits=6 and Format=TGA results in IMAGE\_000001.TGA for the 1st image
- **Date+Time** the file name is composed of *Common*, the *Format* and the date (dd.mm.yyyy) and time (hh.mm.ss.ms), e.g. Common=IMG\_, Format=JPG and the image was grabbed at 5th of December 2002 at 10:35:13 and 477 ms results in IMG\_05.12.2002\_10.35.13.477.JPG

### File-Name

**Common** sets the common name of the file name

**Counter** sets the counter appended to the name beginning with the given value

Digits sets the number of Counter digits

**Format** selects the format the files are saved

**BMP** BMP format (Windows Bitmap)

**JPG** JPEG format (Joint Photographic Experts Group)

**TGA** TGA format (Truevision Targa)

**Destination Directory** selects the destination directory to save files to

opens the window *Browse for Folder* where a directory can be chosen to save the images in

## **I** NOTE

Homonymous files will be replaced. Be careful selecting your filenames if you want to keep the files.

### 5.67. Select Font - Window

Select the font to be used in this window.

| Select Font                                                                                                    |                                                                                                    |
|----------------------------------------------------------------------------------------------------|----------------------------------------------------------------------------------------------------|
| Show     InScript Fonts     ✓ TrueType Fonts     ✓ ROM Fonts     ✓ Rober Fonts     ✓ User Fonts                                                                      | Preview Text <ul> <li>Font Name</li> <li>"The quick red fox jumps over the lazy brown dog."</li> <li>User defined : ARGES</li> </ul> |
| Tr Arial Fett Kursiv         Tr Arial Kursiv         Tr Arial Narrow         Tr Arial Narrow Fett         Tr Arial Narrow Fett Kursiv         Tr Arial Narrow Kursiv | Arial Fett Kursiv<br>Arial Kursiv<br>Arial Narrow<br>Arial Narrow Fett<br>Arial Narrow Fett Kursiv<br>Arial Narrow Kursiv            |
| File Name Arial Narrow<br>File Path C:\WINDOWS\Fonts<br>Qk Cancel                                                                                                    | <u>R</u> efresh                                                                                                    |

Show InScript Fonts, TrueType Fonts, ROM Fonts, Raster Fonts, User Fonts

If the check box is selected then the corresponding fonts are displayed in the preview list

Preview-Text Font-Name; "The quick ..."; User defined: ...

selects, which text will be displayed in the preview list

Font Name the font name will be displayed

"**The quick** ..." the sentence "The quick red fox jumps over the lazy brown dog.", which contains all letters from a-z will be displayed

**User defined** a user defined text will be displayed

- In the preview list in the left column the font names are displayed available from the font types selected in the *Show* group. The names are preceded by a symbol indicating the font type. In the right column the text defined in the *Preview Text* group is displayed in the corresponding font
- File Name shows the font name
- File Path shows the path, where the font is located
- **OK** see section 5.1 Shared GUI Elements
- Cancel see section 5.1 Shared GUI Elements
- **Refresh** refreshes the preview list of available fonts

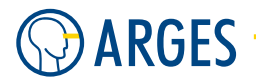

# 6. Job Control Window

The *Job Control* window is the central control for executing jobs that are present in the *Job Configuration* window.

### 6.1. How to Open the Window

In the menu, click View → Job Control.
 – or –
 Press the F9 key.
 The Job Control window opens.

### 6.2. Description of the Window

| S Job Control   |       |          |           |
|-----------------|-------|----------|-----------|
| $\bigcirc$      | Job   | <b>•</b> | Preload 🥅 |
|                 |       | 0%       |           |
| VY              | →I    | I↔I      | Os Oms    |
| 25 <sup>2</sup> | •     |          | •         |
| O               | ready |          |           |
|                 |       |          |           |
|                 |       |          |           |

Figure 14: Job Control window

**ARGES logo** the ARGES logo's beam will flash while the laser is processing

List with jobs selects a job for execution. Only jobs, from the *Job Configuration* window and with a *Job* node as root node, are listed here

**Preload** if this checkbox is selected then processing –not the execution– of the job will be started before clicking *Job Start* as far as the line buffer is sufficient. This may significantly speed up execution time.

# **CAUTION**

Wrong initialisation data

The controller will start calculating the job right away. So externally initialized variables, system time etc. may be wrongly or not initialized at all.

► Use this setting only if no dependencies on initialisation data exists.
#### 6.2. Description of the Window

- **Progress bar** shows the interpolated progress of job execution. If the job execution time exceeds the interpolated time the progress bar will flash until the job has ended. The execution time will be interpolated from previous execution times of the job
- Time to job end shows the estimated time until the job ends
- **Job duration** shows the estimated job duration

¢

**Teach-in** starts a teach-in. To use this button, a pen called *pilot* has to be created, see section 4.9.12 Teach-in *pilot* Pen and 3.3.4 Parametrize - Teach-In, that has a *dist\_xy* pen section set, where the *Optical Path* in the *Common* tab is set to e.g. *Pointing Laser* and in the *sas* pen section under tab *TeachIn* the *Use TeachIn* checkbox is set. You may also press the *F8* key instead

# **CAUTION**

Visible and invisible laser radiation

If the pilot pen settings are set to a output range that is in a dangerous range, the operator of the TeachIn is in hazard of injury!

We urgently recommend that the pilot pen settings are verifyed to be in a range that is not dangerous.

## 🖸 ΤΙΡ

Please be aware that if you execute TeachIn in standard configuration, only nodes that are placed under *Geometrical Operator* nodes are output.

Job Start starts to process the selected job. You may also press the F5 key instead

# II

**Job Pause** this button will replace the *Job Start* button if it is clicked. Momentarily *Job Pause* is not implemented

**Job Abort** aborts the momentarily executed job immediately. You may also press the F7 key instead

### +

A

**Job Stop** stop at the next *Stop* node, see section 5.45 Stop. You may also press the *F6* key instead

**Safe State** brings devices to a safe state. You may also use F9 for this functionality. Momentarily *Safe State* is not implemented

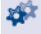

**Controller status** shows the controller's status

Laser status shows the laser beam status: off or on

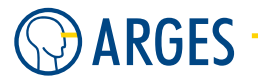

**Status text box** shows the current system status: idle, ready, processing, failure, see section 8.8 System Status

# 6.3. Select Job for Execution

InScript can hold several jobs ready in the *Job Configuration* window. The root node of these jobs has to be a *Job* node. To determine, which of these jobs shall be executed, it has to be selected for execution first. Only one job may be selected at a time.

There are different, equally good possiblities to select a job for execution:

► In the *Job Control* window, select a job from the list.

# 🚺 ΝΟΤΕ

This is only possible with InScript v2.10.xx and higher. In previous versions of In-Script this list was used to select an *Execution Context* — this feature is obsolete.

- or -

In the Job Configuration window in the Job node's context menu, click Select.

— or —

In the Job Configuration window, place the cursor on the Job node and press the Enter key.

The job will be loaded into the controller's line buffer. In the *Job Configuration* window the selected job's icon will be framed with a red rectangle. For InScript v2.10.xx and higher a selected *Job* node will be shown in the *Job Control* window in the list.

# 🖸 ΤΙΡ

If you do the selection in the *Job Configuration* window then you may select the root node of a job's subtree as well. This may save time when testing jobs. A selected subtree will not be shown in the *Job Control* window in the list.

A selected job can be deselected in the same way. The job is deleted from the controller's line buffer then.

### 6.4. Start (Execute) Job

**Step 1** Select the job you want to execute, see section 6.3 Select Job for Execution.

Step 2

### ▲ CAUTION

Visible and/or invisible laser radiation

The user is responsible for observing the laser safety regulations valid in his country.

► Avoid eye or skin exposure to direct or scattered radiation.

To start the job, click

#### 6.5. Abort Job Immediately

## 6.5. Abort Job Immediately

► To abort the job, click

### 6.6. Stop Job at Next Stop Node

► To stop the job at the next *Stop* node, click

# NOTE

If there is no *Stop* node present in the job then the job will be executed to its end, see section 5.45 Stop.

# 7. Vector Editor Window

The *Vector Editor* visualizes jobs and their output. The *Vector Editor* has 2 basic modes, the Editor and the Preview mode. Both modes are described in the following sections.

## 7.1. Editor mode

In *Editor* mode the data is generated from the tree structure of the selected job or subtree in the *Job Configuration* window. In *Editor* mode graphical objects can be directly added, edited and modified in the Vector Editor window. Additional information like start points and direction arrows can be shown.

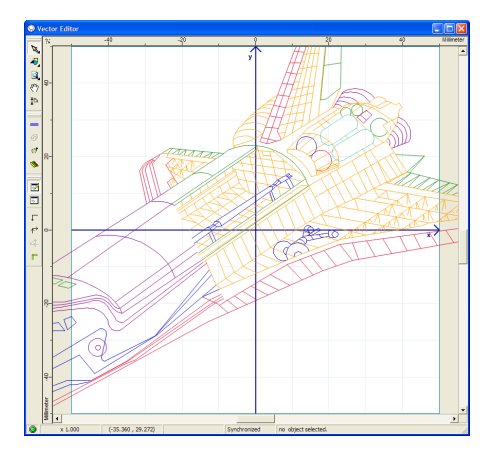

Open the Vector Editor window in Editor mode as follows:

• In the menu, click  $View \rightarrow Editor \rightarrow Editor$ . - or -

In the toolbar, click the small black triangle in  $\square$  and then click *Editor*. The current mode is marked with a dot.

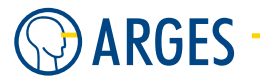

# 7.2. Preview mode

In *Preview* mode the actual line data rendered by the controller's DSP (Digital Signal Processor) is shown in the exact order and scaled to the field size as the scan head would output these lines. Editing in the *Vector Editor* window is *not* possible in this mode, but arrows, head, jump and tail vector lines can be shown as additional information, see section 3.10 How InScript handles lines in general.

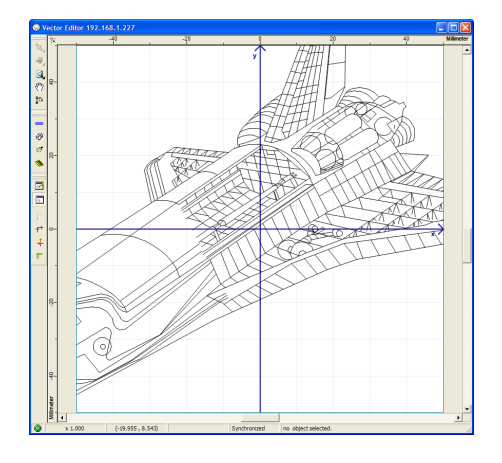

Open the *Vector Editor* window in Preview mode as follows:

▶ In the menu, click  $View \rightarrow Editor \rightarrow Preview$ . - or -

In the toolbar, click the small black triangle in  $\square$  and then click *Preview*. The current mode is marked with a dot.

# 7.3. Fast Toggeling of Editor and Preview Mode

**Requirement** The Vector Editor window has to be open.

▶ In the Vector Editor's *View* toolbar (shown undocked in figure below), click *Show Editor* or *Show Preview* .

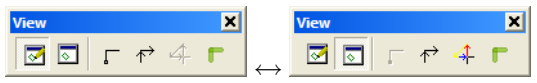

# 7.4. Toolbars

On the left side of Vector Editor its toolbars are initially docked.

#### 7.4. Toolbars

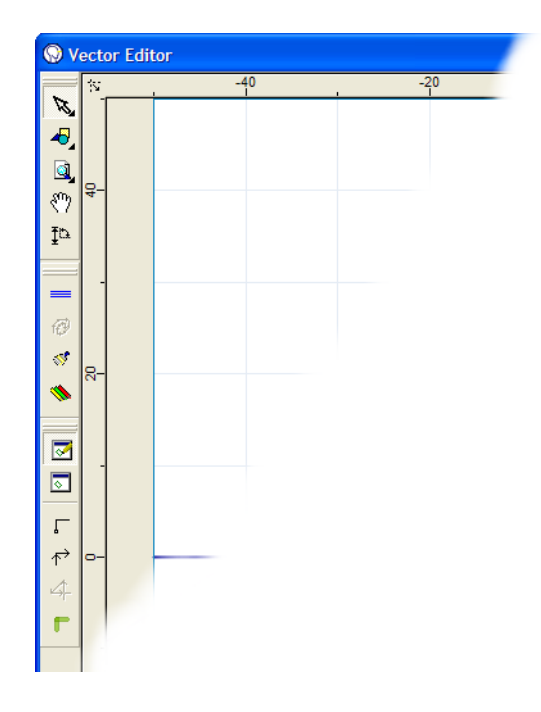

Here is a description of the *Vector Editor* toolbars:

### 7.4.1. Mode

The Mode toolbar combines the following tools which can be applied in the Vector Editor window.

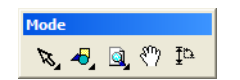

Modify Object(s) Stopen the Select toolbar, click for the time set in section 8.4.28 Sub Category - User Interface Popup after the Modify Object(s) symbol. This toolbar provides tools for selecting objects and to edit them in the Vector Editor window

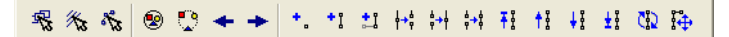

Handle Objects 📽 selects single graphical objects or groups of objects

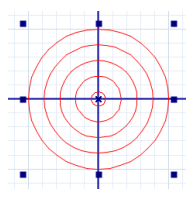

**Handle Elements** Some nodes are composed of several graphical objects. Such nodes are e.g. the nodes *Mat2Off, PosList, RawLines* and *Tiling*-Tiles. The *Handle Elements* tool selects single graphical objects or groups of these objects within these nodes. This symbol is not active until such a node has been selected with the *Handle Objects* tool

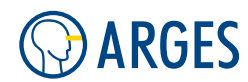

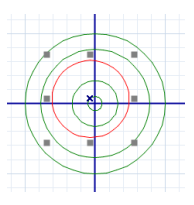

**Handle Points** In some nodes graphical objects are defined by points. These are e.g. end points of lines within the nodes *RawLines* and *Tiling*-Tiles. The *Handle Points* tool selects single points or groups of points within these nodes. This symbol is not active until such a node has been selected with the *Handle Objects* tool

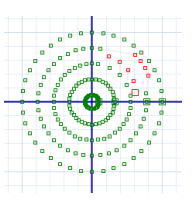

**Select all objects** selects all objects in the *Vector Editor* window

**Deselect all objects** <sup>[2]</sup> removes all selections from objects in the *Vector Editor* window

- **Select previous object** selects the object which precedes the actual object in the internal list. In the internal list the objects are listed in the order they were created
- **Select next object** selects the object which succeeds the actual object in the internal list. In the internal list the objects are listed in the order they were created

**Create Dot** creates a single dot

**Create line** creates a line consisitng of 2 dots

**Append line** appends a line to a selected point

**Split path** splits a path of lines at a selected point

Join joins two selected points

- **Connect** connects an end point (last point of a line path) and a start point (big rectangle at the beginning of a line path) of a line path with a new line
- Make path(s) first in list makes selected path(s) first in the *RawLines* list, see section 5.22 Raw Lines, so it is output first
- **Move path(s) up in list** moves selected path(s) one position up in the *RawLines* list, see section 5.22 Raw Lines, so it is output one position earlier
- **Move path(s) up in list** moves selected path(s) one position down in the *RawLines* list, see section 5.22 Raw Lines, so it is output one position later
- Make path(s) last in list makes selected path(s) last in the *RawLines* list, see section 5.22 Raw Lines, so it is output last

#### 7.4. Toolbars

**Reverse path(s)** reverses the order of the selected path(s) last in the *RawLines* list, see section 5.22 Raw Lines

**Enter offset and add it to selected points** opens the *Enter Offset* dialog and offsets all selected points by the entered values after pressing *OK* 

**Create Object(s)** to open the *Create* toolbar, click for the time set in section 8.4.28 Sub Category - User Interface Popup after the *Create Object(s)* symbol. This toolbar provides tools to create objects directly in the *Vector Editor* window

🖪 🕄 🍟 护 🕜 🍥 🖻 🦩 📖 🖻 😚 🎽 🎱

# **1** ΝΟΤΕ

In Preview modes of the Vector Editor this toolbar is not active.

**Create HPGL File Link** Creates a HPGL-File-Link node, see section 5.12 File Link (HPGL)

**Create Bitmap File Link** Creates a *Bitmap-File-Link* node, see section 5.13 Bitmap

**Create Dot** creates a *Dot* node, see section 5.14 Dot

**Create Shape** Creates a *Shape* node, see section 5.15 Shape

**Create Polygon** 🙆 creates a *Polygon* node, see section 5.16 Polygon

**Create Concentric Circles** creates a *Concentric Circles* node, see section 5.17 Concentric Circles

**Create Text** Creates a *Text* node, see section 5.18 Text

**Create RoundText** Creates a *Round Text* node, see section 5.19 RoundText

**Create Barcode** creates a *Barcode* node, see section 5.20 <u>Barcode</u>

Create 2D-Barcode 🖺 creates a 2D Barcode node, see section 5.21 Barcode 2D

**Create RawLines** Creates a *RawLines* node, see section 5.22 Raw Lines

**Create Spline** *P* creates a *Spline* node, see section 5.23 Spline

**Create Spiro** creates a *Spiro* node, see section 5.25 Spiral

**Change Zoom State** do open the *Change Zoom* toolbar, click for the time set in 8.4.28 Sub Category - User Interface Popup after the Change Zoom State symbol. This toolbar provides tools to increase and decrease the view zoom factor and to adapt the view in the *Vector Editor* window, see also section 8.6 Birdview.

# 

**Scale view by window** changes the mouse pointer to a magnifying glass with a cross hair and lets you drag a bounding box over the area you want to zoom. Aspect ratio of the zoomed part will be adjusted to the *Vector Editor* window

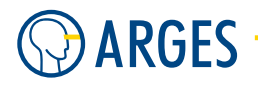

- Increase view scale <a> zooms into the view. You can also achieve this effect by scrolling an (optional) mouse wheel away from you</a>
- **Decrease view scale** S zooms out of the view. You can also achieve this effect by scrolling an (optional) mouse wheel toward you
- **Scale view to real size** tries to scale the Vector Editor image closely to the real output size. On many output devices, like e.g. CRT-monitors, the width and height can vary in a wide range, therefor the view will often only approximate the real size
- **Scale view by factor Q** opens a window where the zoom factor can be input
- **Scale view to current selection** scales the view so that the selected object(s) fit(s) into the view
- **Fit page to window** scales the view so that the whole output area fits into the *Vector Editor* window
- **Fit page height to window** scales the view so that the output area height fits into the *Vector Editor* window
- **Fit page width to window** a scales the view so that the output area width fits into the *Vector Editor* window
- **Pan view Pans** a partial view in the *Vector Editor* window:
  - Step 1 Place the mouse pointer on a point in the Vector Editor view and hold the left mouse button pressed.In that way you "grab" the drawing area.
  - **Step 2** Drag the *Vector Editor* view moving the mouse pointer until the wanted partial view can be seen.
  - **Step 3** Release the mouse button.

You may eventually repeat this procedure until the view is adjusted.

- **Measure length and angle** The measures the distance and angle between objects in the Vector Editor window:
  - **Step 1** Place the mouse pointer on the start point in *Vector Editor*, where you want to begin your measurement, and hold the left mouse button pressed.
  - **Step 2** Move the mouse pointer to the wanted end point.

As long as you hold the left mouse button pressed, a yellow rectangle will be shown at the left bottom edge of the *Vector Editor* window. In this rectangle the distance between start and end point and the angle between the line connecting these points and the coordinate system's X-axis will be shown.

**Step 3** Release the mouse button.

#### 7.4. Toolbars

### 7.4.2. Action

The Action toolbar combines possible user actions.

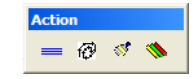

**Refresh line data/Refresh DSP data** refreshes the data shown in the *Vector Editor* window:

- In *Editor* mode: *Refresh line data* updates the line data calculated from the active job's tree structure, see section 7.1 Editor mode
- In *Preview* mode: *Refresh DSP data* updates the DSP data calculated by the controller's DSP (Digital Signal Processor), see section 7.2 Preview mode

After pressing —, the button will change to 💷 until the refresh is done. While the refresh is in progress, it can be canceled by clicking the symbol.

**Incremental Paint of DSP-Data** Opens the *Incremental View Of DSP-Data* window. This function is only available in *Preview* mode and only shows all data if a detailed mode with *Show Arrows* and *Show Head / Jump / Tail* is set, see section 7.4.3 View. Sequence, timing and other data of the DSP line data can be stepped through and visualized in *Vector Editor* using this tool. Use this tool for debugging or optimization.

## **1** ΝΟΤΕ

While a refresh is in progress, *Incremental Paint of DSP-Data* and some of the icons in toolbar *View* will not be available, see section 7.4.3 View.

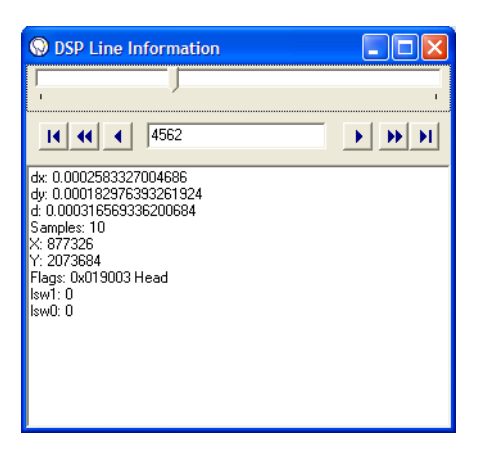

**Line Data slider** use this slider to step through all line data displayed in *Vector Editor*. The stepping of the line data is reflected in the *Vector Editor* window while dragging the slider

**First element I** jumps to the first element in the DSP line data

**Previous line path** *s* jumps to the first line (head) of the previous line path

**Previous element** *I* jumps to the previous element

**Line Number input field** you can enter a line number into this field. Up to this line the data will be output and the slider will be set to this line

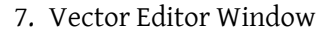

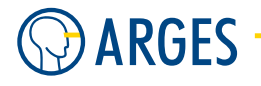

**Next element** *jumps* to the next element

Next line path 🕨 jumps to the first line (head) of the next line path

**Last element D** jumps to the last element in the DSP line data

**Redraw window** refreshes the *Vector Editor* window

**Show VectorEditor PenSettings Dialog** opens the *Editor Pen-Settings* window, see section 8.4.14 Sub Category - Screen Styles / View Styles / Editor Mode Vector Editor Pen Settings

#### 7.4.3. View

In the View toolbar you can configure the mode and style of the Vector Editor output.

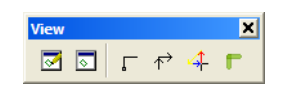

Show Editor 🖾 switches to Editor mode, see section 7.1 Editor mode. It toggles with 🗖

**Show Preview** switches to *Preview* mode, see section 7.2 Preview mode. It toggles with

**Show StartPoints** shows the start points of line paths. This symbol is not active in *Preview* mode

Show Arrows 📸 shows processing direction arrows

- **Show Head / Jump / Tails** shows head, jump and tail lines, see section 3.10 How InScript handles lines in general. This symbol is not active in *Editor* mode
- **Show Customized** shows lines with customized line colours, width and transparency, see section 10.9 Visualize Stacked Objects in VE Edit and Preview Mode

### 7.5. Context Menu

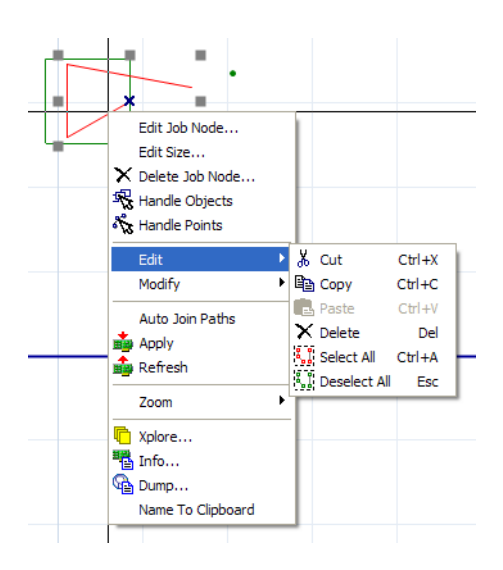

#### 7.5. Context Menu

The Vector Editor context menu handles all kinds of object related tasks.

# NOTE

The Vector Editor's context menu's contents depend on the selected objects and on the current mode of the editor (handle objects, handle elements or handle points see 7.4.1 Mode). So not all of its entries are always available!

- Edit Job Node open the Job editor of the node object beneath the cursor
- **Edit Transformation** opens the parent *Transformation* node of an object. This item is only available, if the *Vector Editor* object has a *Transform* node as parent. This is automatically created if you scale or move the object
- **Edit Size** opens a Width and a Height dialog for the node object beneath the cursor. This item is only working, if the *Vector Editor* object has a *Transform* node as parent. This is automatically created if you scale or move the object
- **Delete Job Node** deletes the node object beneath the cursor after a security dialog
- Handle Objects see 7.4.1 Mode Handle Objects
- Handle Elements see 7.4.1 Mode Handle Elements
- Handle Points see 7.4.1 Mode Handle Points
- Edit to edit Vector Editor nodes in element or point mode use the Edit submenu

Cut cut a selected element of the curent object in element mode to clipboard

- **Copy** copy a selected element of the curent object in element mode to clipboard
- **Paste** paste an element from clipboard to the current object in element mode
- Delete delete a selected element or point in the current object in element or point mode
- Select all select all elements or points in the current object in element or point mode
- **Deselect all** deselect all selected elements or points in the current object in element or point mode
- **Modify** to Modify *Vector Editor* nodes in element or point mode use the *Modify* submenu. See 7.4.1 Mode *Point operator*
- **Auto Join Paths** tries to automatically join paths at selected *line end / line start* point pairs that lie on the same coordinates
- Apply Apply all changes to the controller board
- Refresh Refresh settings from controller board
- Zoom to zoom in Vector Editor use the Zoom submenu (see also 7.4.1 Mode Change Zoom State)

Zoom In zooms into Vector Editor at the current cursor position

Zoom Out zooms out of Vector Editor at the current cursor position

**Zoom To Object** zoom near the object under the cursor

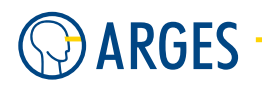

**Fit To Window** scales the view so that the whole output area fits into the *Vector Editor* window

**Xplore** open the Xplorer at the object's variables that is under the cursor

Info gives Info data of the object under the cursor

**Dump** gives *Dump* data of the object under the cursor

Name To Clipboard copies the ful path of the object under the cursor to clipboard

# 7.6. Rulers

Lines that extend from the mouse pointer show the actual position of the mouse pointer on the rulers.

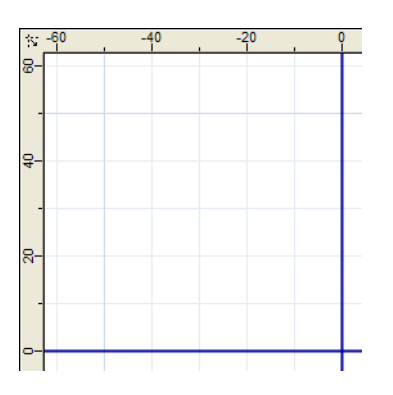

# 7.6.1. Set Origin

- **Step 1** In the point of intersection of both rulers position the mouse pointer on the **symbol**
- **Step 2** Hold the left mouse button pressed and drag the mouse pointer to the desired position on the coordinate system
- Step 3 Release the left mouse button. The ruler origin is set to the actual position of the mouse pointer.

# 7.6.2. Center Origin

► To center the ruler origin in reference to the scan field, double click the 🛚 symbol

### 7.7. Status Bar

 x 1.753
 (-53.560 , -63.676)
 Synchronized
 2 objects selected.

The status bar contains following indicators (from the left to the right):

a color LED

#### 7.8. Coordinate System

|   | 🙆 red                  | The computi<br>cess. The Vec       | ng power of<br>tor Editor is i | the system<br>not ready a  | is fully required by<br>and neither keyboar | the Vector Editor or another<br>d nor mouse input is possible |
|---|------------------------|------------------------------------|--------------------------------|----------------------------|---------------------------------------------|---------------------------------------------------------------|
|   | 🔘 yello                | w Line data                        | is still reque                 | sted. The V                | Vector Editor is cond                       | ditionally ready                                              |
|   | ◎ gree                 | <b>n</b> The Vecto                 | r Editor is re                 | ady                        |                                             |                                                               |
| 0 | x 1.753                | (-53.560 , -63.676)                |                                | Synchronized               | 2 objects selected.                         | shows the zoom factor                                         |
| • | of the mc              | (-53.560 , -63.676)                |                                | Synchronized               | 2 objects selected.                         | shows the actual position (X,Y)                               |
| • | x 1.753                | (43.960, 43.676)                   |                                | Synchronized               | 2 objects selected.                         | shows the offset (dX, dY) dur-                                |
|   | ing movii<br>the slant | ng, the scaling<br>factor (slX, sl | g factor (sX,<br>Y) during sla | sY) during<br>Inting of ol | scaling, the angle (o<br>ojects             | lA) during rotating as well as                                |
| 0 | x 1.753                | (-53.560 , -63.676)                |                                | Synchronized               | 2 objects selected.                         | shows a status text                                           |
| • | objects                | (-53.560 , -63.676)                |                                | Synchronized               | 2 objects selected.                         | shows the number of selected                                  |

## 7.8. Coordinate System

The left figure shows how the coordinate system on the target beneath the scan head is oriented by default. How to change this scan field orientation on the target can be found in the *Manual -- Scan Head*.

# **Ι** ΝΟΤΕ

You will have to create a new scan field correction, if you do this. The right figure shows how the coordinate system is oriented by default in Vector Editor. How to change the page size and the orientation of the coordinate system in the Vector Editor can be seen under 8.4.15 Sub Category - Screen Styles / Page.

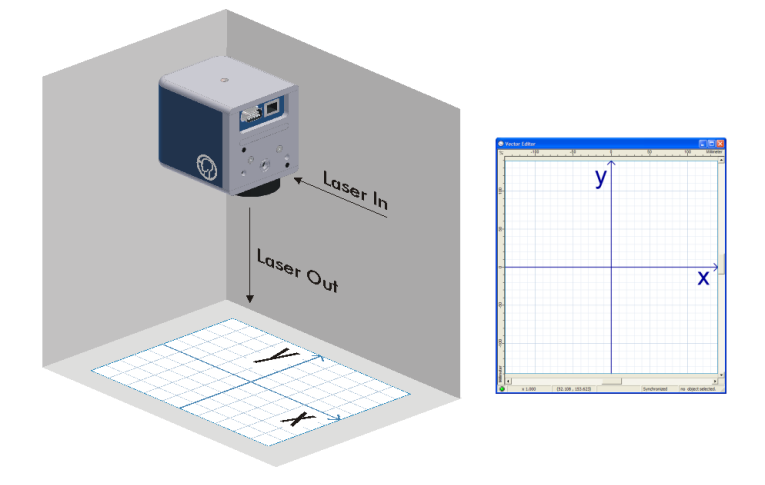

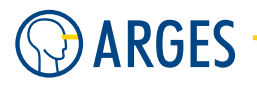

# 7.9. Manage Objects in Vector Editor

Graphical objects can be modified directly in *Vector Editor* if it is set to *Editor* mode (see 7.1 Editor mode) and a Job is selected in *Job Configuration* window using the *Show VectorEditor View* in the context menu.

You may create, select, offset, scale, rotate and slant an object. A corresponding *Transformation* node (see 5.8 Transform) *xf* will be automatically placed above the object(s) you edit in the Job tree in the *Job Configuration* window.

All these tranformations can also be achieved by making numerical inputs in parent *Transform* nodes (see 5.8 Transform), *Rotate* nodes (see 5.4 Rotate), *Scale* nodes (see 5.5 Scale), *Slant* nodes (see 5.6 Slant) or *Offset* nodes (see 5.7 Offset) of objects.

## 7.9.1. Add View of Node or Subtree from Job Configuration to Vector Editor

See also 4.6.27 Show VectorEditor View.

- **Step 1** Select the subtree root node you want to view in the Vector Editor view.
- Step 2In the context menu, click Add Vector Editor View.The subtree lines are displayed in the Vector Editor view.

### 7.9.2. Remove View of Node or Subtree from Vector Editor

See also 4.6.28 Remove VectorEditor View.

- **Step 1** Select the subtree root node you want to remove from the Vector Editor view.
- Step 2In the context menu, click Remove Vector Editor View.The subtree lines are removed from the Vector Editor view.

# 7.9.3. Create Objects

You may create an Object either in *Job Configuration* window (see 4 Job Configuration Window) or using the 7.4.1 Mode *Create Object(s)* tool bar.

### 7.9.4. Select Objects

To edit an object in *Vector Editor*, you can select it directly by clicking it with the mouse pointer (be sure you click on a line of the object to select it unless you set *Treat all objects as filled* in 8.4.6 Category - Vector Editor) or right click the node you want to edit in *Job Configuration* and select *Select in VectorEd-itor*. this can be helpful if several objects are stacked. See also chapter 4.6.29 Select in VectorEditor.

- Multiple objects can be selected by pressing  ${\tt Shift}$  and sequentially click the objects --or

click on a free space in the drawing area and open a dotted bounding box around all objects you want to select

- to seelct all objects in Vector Editor use Select all objects in the Mode toolbar (see 7.4.1 Mode)
- If Objects are stacked on each other you can select them by pressing Alt and clicking the objects until the wanted is selected.

### 7.9.5. Deselect Objects

To deselect a single object, hold the Shift key and click the object in *Vector Editor* or right click the selected node you want deselect in *Job Configuration* and select *Deselect in VectorEditor*. this can be helpful if several objects are stacked. If you want to deselect all selected objects, just click on a clear space in the editor.

### 7.9.6. Offset (Move) Objects

To move objects, just click on the object a bounding box around the object with an X in the middle wll be shown.

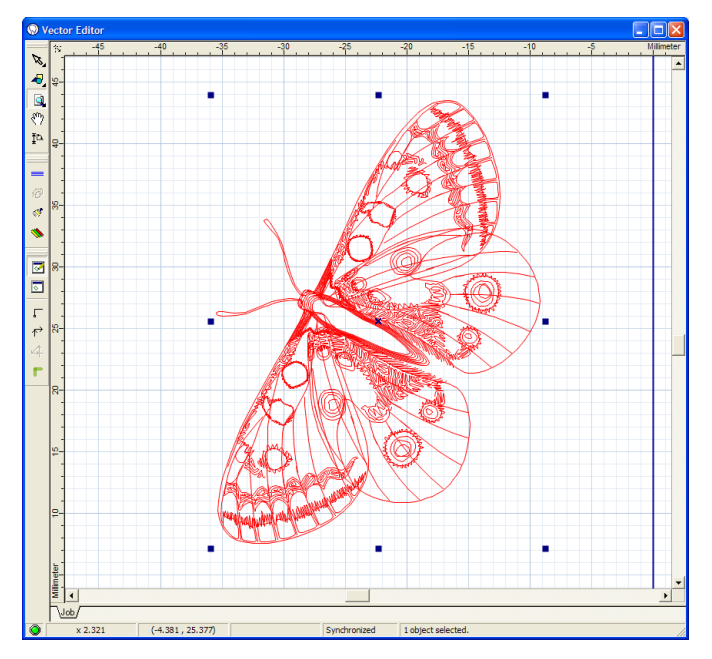

If you click and drag the X then the object will be moved. The exact offset will be shown in the Vector Editor status bar (see 7.7 Status Bar).

### 7.9.7. Scale Objects

To scale objects, just click on the object a bounding box around the object with rectangles along the side will be shown.

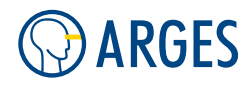

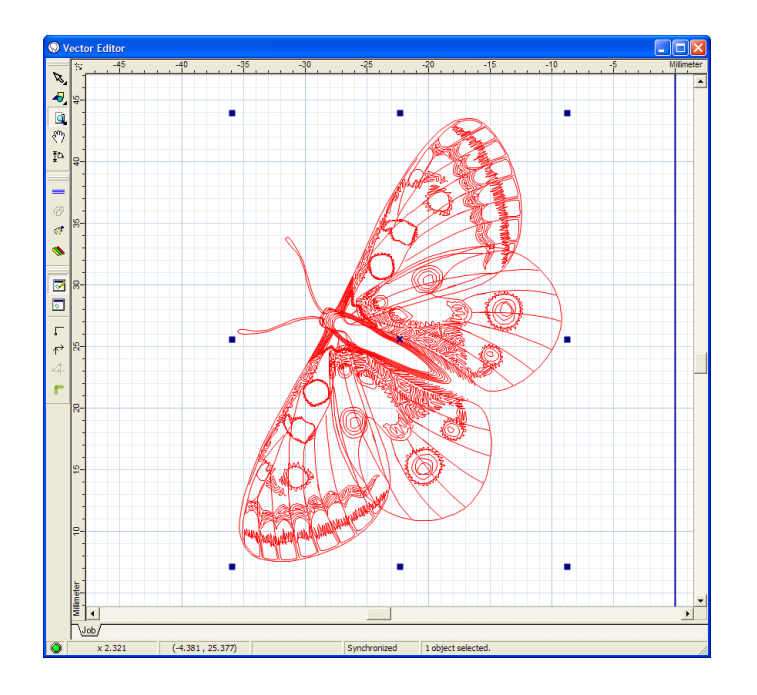

- If you click and drag one of the rectangles on the corners of the bounding box, the object will be scaled mainaining its aspect ratio
- If you click and drag one of the rectangles on the sides of the bounding box, the object will only be scaled in the direction of the mouse movement loosing its aspect ratio
- If you additionally press Shift while scaling an object, it will be scaled expanding from its center
- If you additionally press Control while scaling an object, it will be scaled in steps as defined under 8.4.6 Category Vector Editor Stepwidths for stepwise operations.

The exact scaling amount will be shown in the Vector Editor status bar (see 7.7 Status Bar).

### 7.9.8. Rotate Objects

To rotate objects, just slowly click *twice* on the object a bounding box around the object with rounded arrows at the corners will be shown.

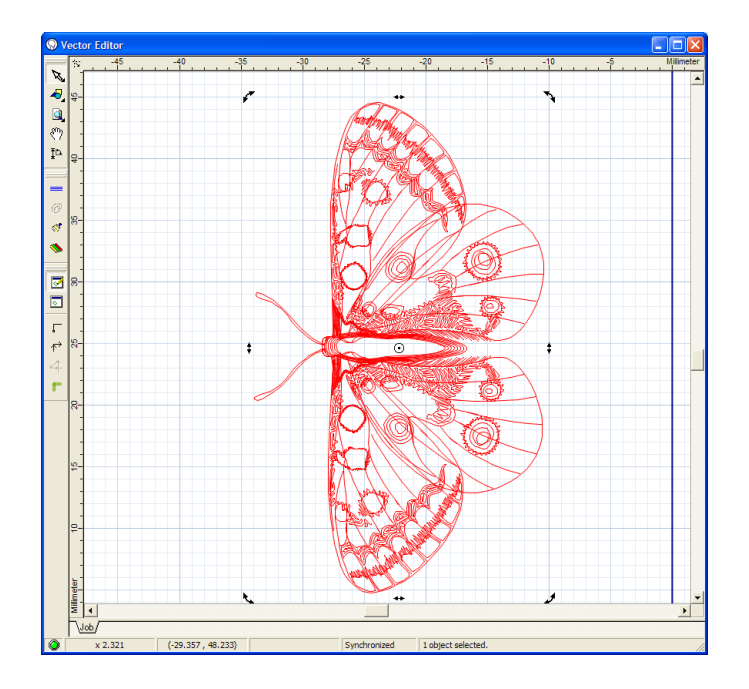

- If you click and drag one of the rounded arrows on the corners of the bounding box, the object will be rotated
- To move the rotation center, just click and drag the point and circle in the center of the object to the desired position
- To modify the rotation center of the object right click the point and circle in the center of it. A context menu with he following items is shown:
  - **Set RotationCenter** a *Set rotation center* window opens. Here you can enter the inates of the rotation center in absolute or offset coordinates

**Reset RotationCenter** resets the rotation center to the center of the object

- **Reset X-Position only** only resets the rotation center's x coordinate to the center of the object
- **Reset Y-Position only** only resets the rotation center's y coordinate to the center of the object

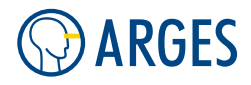

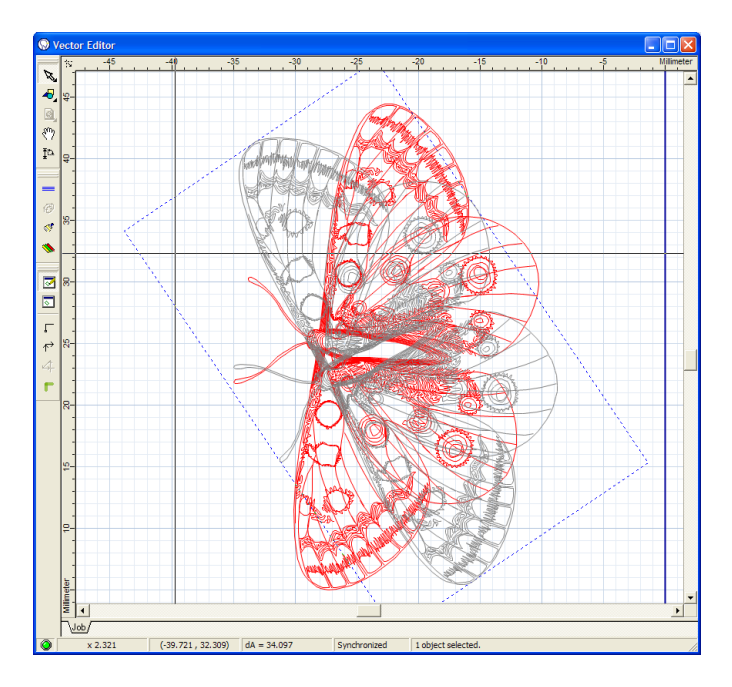

The exact rotation in degree will be shown in the Vector Editor status bar (see 7.7 Status Bar).

# 7.9.9. Slant Objects

To slant objects, just slowly click *twice* on the object a bounding box around the object with double arrows at the sides will be shown.

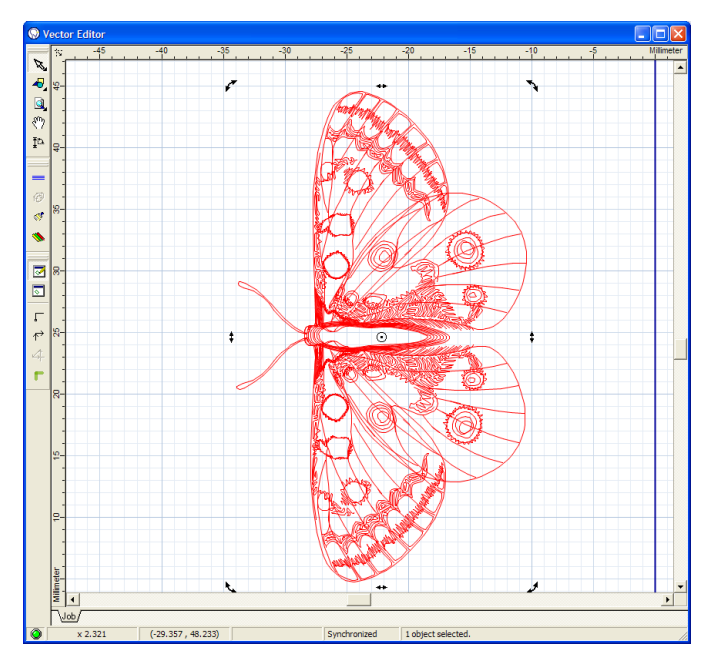

- If you click and drag one of the double arrows on the side of the bounding box, the object will be slanted
- If you additionally press Shift while slanting an object, it will be slanted around its center

### 7.9. Manage Objects in Vector Editor

• If you additionally press Control while slanting an object, it will be slanted in steps as defined under 8.4.6 Category - Vector Editor Stepwidths for stepwise operations.

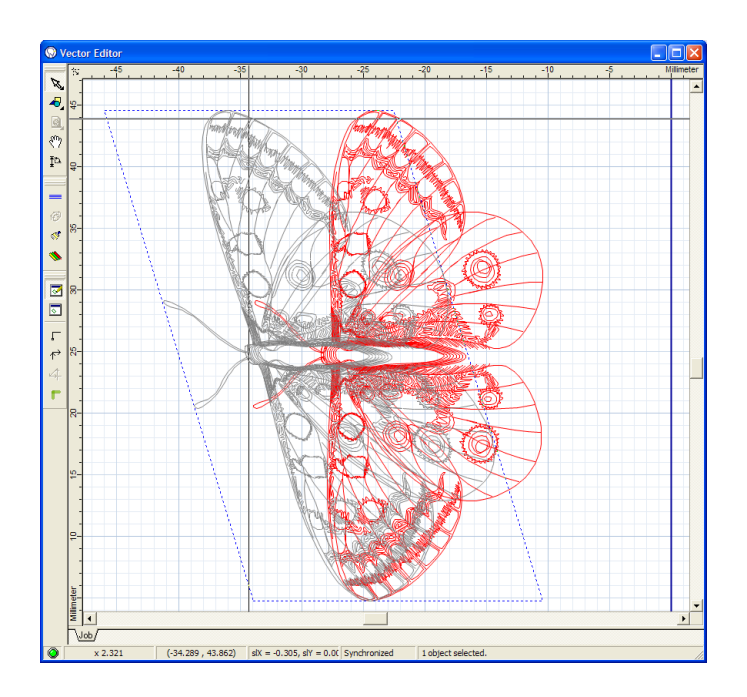

The exact slant amount will be shown in the Vector Editor status bar (see 7.7 Status Bar).

## 7.9.10. Keyboard Shortcuts

While working with the *Vector Editor* some actions can be done using keyboard shortcuts instead of using the mouse.

| Shortcut                                                          | Description                                                         |
|-------------------------------------------------------------------|---------------------------------------------------------------------|
| F5                                                                | redraws the window                                                  |
| Ctrl + A                                                          | select all objects                                                  |
| ESC                                                               | de-selects all objects                                              |
| Tab                                                               | selects next object,<br>if no or exactly one object is selected     |
| Shift + Tab                                                       | selects previous object,<br>if no or exactly one object is selected |
| Del                                                               | deletes selected object(s)<br>after a confirmation                  |
| $\leftarrow$ , $\uparrow$ , $\downarrow$ or $\rightarrow$         | moves the selected object left, up, down or right                   |
| $Ctrl \texttt{+} , \uparrow, \downarrow or \rightarrow$           | moves the selected object in small steps left, up, down or right    |
| Shift + $\leftarrow$ , $\uparrow$ , $\downarrow$ or $\rightarrow$ | moves the selected object in bigger steps left, up, down or right   |

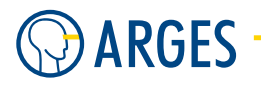

# 8. Toolbars, Menus and Other GUI Components

All remaining GUI components are described in this chapter. Most of them are accessible via InScript Windows toolbar or using the InScript menu.

## 8.1. InScript Toolbars

Here is an overview of the InScript Window main toolbars.

### 8.1.1. Standard Toolbar

Here you can see the *Standard* toolbar undocked:

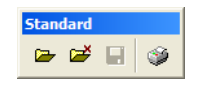

- **Open Job** copens the *Open* file dialog. Here you can load a *Job* file (see 4.6.3 Open Job). You may use Ctrl+0 to access this function
- **Clear + Load Job** e opens the *Open* file dialog. After you choose a job file, and open it, all nodes under *Exec* will be cleared and the selected job is loaded (see 4.6.9 Clear and Load Job)
- **Save Job** If the cursor in *Job Configuration* opens the *Save Job* window. If the cursor in the *Job Configuration* window window is on a job, you can save it clicking this icon (see 4.6.5 Save Job)
- **Show ProntOptions dialog, then print output on Form** if the *Vector Editor* window is active, clicking this icon opens the *Print* window

**Source Tab** in this tab the graphics area to print is defined

| 😡 Print                                                  |                   |
|----------------------------------------------------------|-------------------|
| Source Miscellaneous                                     |                   |
| Output Area                                              | User Defined Size |
| As shown in Vector Editor                                | Unit µm           |
| C Bounding box of all objects                            | Left -50.000      |
| C Bounding box of selected objects                       | Тор 50.000        |
| C Whole page                                             | Right 50.000      |
| C User defined size                                      | Bottom -50.000    |
| Scale Output<br>● To best fit<br>● By factor 100.000 全 % | Mirror Dutput     |
|                                                          | Print Cancel      |

Output Area selects the area, that shall be printed

As shown in Vector Editor prints the current Vector Editor view

Bounding box of all Objects prints all objects

- Bounding box of selected Objects prints selected objects
- Whole page prints the whole output area
- **User defined size** prints a part of the output area, as defined in group *User defined sector size*
- **User Defined Size** 
  - **Unit** selects the unit for all values in this group. Possible values are  $\mu m$ , mm, cm and m
  - **Left, Top, Right, Bottom** size of the printed area with regard to the coordinate system in the *Vector Editor* window

## **Ι** ΝΟΤΕ

Enter only valid coordinates, i.e. Left < Right, Top > Bottom.

- **Scale Output** selects the scale the area shall be printed with
  - **To best fit** the print area is scaled that it fits best onto the paper (aspect ratio is preserved)

**By factor** the area is scaled to the given factor

- **Mirror Output** mirrors the output as specified
  - **In horizontal direction** if this check box is selected the output is mirrored in horizontal direction (not implemented if grayed)
  - **In vertical direction** if this check box is selected the output is mirrored in vertical direction (not implemented if grayed)

**Miscellaneous tab** more output options can be set in this tab

| 🔊 Print                                                                               |                                                                                                    |
|---------------------------------------------------------------------------------------|----------------------------------------------------------------------------------------------------|
| Source Miscellaneous                                                                  |                                                                                                    |
| Printer Page Style<br>Print In<br>C Color<br>Color<br>Gray scale<br>C Black and white | Descriptions<br>✓ Node name<br>✓ File name<br>✓ Date and time printed<br>✓ Date and time created<br>✓ Reproduction ruler |
| Font<br>Name AaBbCc<br>Description size 3.000 ♀ mm<br>Ruler label size 2.000 ♀ mm     | Reproduction factor     Show Warning     Output exceeds printable area                                                   |
|                                                                                       | Print Cancel                                                                                                    |

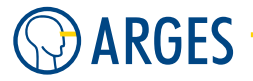

8. Toolbars, Menus and Other GUI Components

**Printer** opens the category  $Global \rightarrow Printing \rightarrow Printer-Settings$  in preferences

**Page** opens the category  $Global \rightarrow Printing \rightarrow Page Margins in preferences$ 

**Style** opens the category *Editor*  $\rightarrow$  *Printer-Styles*  $\rightarrow$  *Common* in preferences.

# **I** NOTE

Preferences categories *View-Styles*, *Page* and *Grid* also contain settings that affect printing.

### Print In

Color prints the lines in color on a color printer

# **Ι** ΝΟΤΕ

The used printer has to be configured for color printout.

Gray scale prints the lines in gray scales

Black and white prints in black and white

#### Descriptions

- **Node name** if this check box is selected then the node name will be printed in the upper info area
- **File name** if this check box is selected then the file name will be printed in the upper info area
- **Date and time printed** if this check box is selected then the current date/time will be printed in the upper info area
- **Date and time created** if this check box is selected then the file date/time will be printed in the upper info area
- **Reproduction ruler** if this check box is selected then a ruler and the scale will be printed in the lower info area
- **Reproduction factor** if this check box is selected then the zoom factor will be printed in the lower info area

#### Font

Name opens the Select Font window

**Description size** sets the info text size

Ruler label size sets the ruler label size

#### **Show Warning**

**Output exceeds printable area** if this check box is selected and the output area does not fit to the printable area then a warning will be displayed

**Print** prints the defined graphics area

**Cancel** cancels printing

#### 8.2. Close Job Editors

### 8.1.2. Windows Toolbar

Here you can see the Windows toolbar undocked:

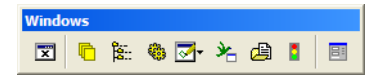

**Close Job Editors Close all** job editors (see 8.2 Close Job Editors)

- **Show Xplorer** opens an *Xplorer* window (see 8.5 Xplorer)
- Show Job Configuration is opens the *Job Configuration* window (see 4 Job Configuration Window) if it is not already open
- Show Devices opens the Devices window (see 2 Devices Window) if it is not already open
- Show Vector Editor <sup>I</sup> opens the *Vector Editor* window (see 7 Vector Editor Window) if it is not already open. If you click on the black triangle, you may choose the *Vector Editor* mode *Editor* (see 7.1 Editor mode) or *Preview* (see 7.2 Preview mode)
- Show Birdview 🔌 opens the Birdview window (see 8.6 Birdview)
- **Show Quick Settings** opens the *Quick Settings* window (see 8.7 Quick Settings)
- **Show System Status** opens the *System Status* window (see 8.8 System Status)
- **Show Preferences Dialog** opens the Preferences Dialog (see 8.4 Preferences). You may use Ctrl+P to access this function

### 8.2. Close Job Editors

Sometimes *Job Editors* "get lost" behind the main InScript window. If you want to be sure that all of these editors are closed use this functionality.

To close **all** open Job Editor windows click on *Close Job Editors* in InScript *Windows* toolbar or press *Shift* + *F*4.

#### 8.3. InScript Menu

Here is an overview of the main menu items of InScript.

<u>File Controller View Service Extras Options Windows Help</u>

#### 8.3.1. File

**New Job** inserts a new Job node into the subtree *Exec* in *Job Configuration* window

**Open Job** opens a job file

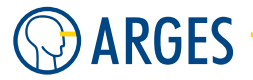

- Load File opens a job or graphics file
- **Save Job** saves a job. If several jobs are available then a menu is displayed where the job can be selected
- **Save Job As** saves a job under a new name. If several jobs are available then a menu is displayed where the job can be selected
- **Save All User Files** saves all subtrees which have a Job node as parent node
- <File History> shows the recently opened jobs. You can select any dissplayed job to load it
- **Close Board** closes the InScript window of the current controller. If the last InScript window is closed then the InScript software is closed
- Exit InScript exits InScript

#### 8.3.2. Controller

- **Configure** opens the *Board Configuration* window (only on NCC controller)
- **Save Devices and Default Pen (NVRam)** saves the devices and the default pen to the controller's NVRam (NCC) or to a file on the controller (ASC)
- **Flash** opens the *Open* window, from where the firmware or a backup can be loaded to the controller (only on NCC controller)
- **Backup** opens the *Save As* window, where the firmware or a backup can be saved from the controller (only on NCC controller)
- **Delete** opens the *Delete* window, where to choose which data shall be deleted from the controller (only on NCC controller)
- **Reset** resets the controller after a confirmation (only on NCC controller)
- **Reconnect** re-connects the controller after a confirmation (only on ASC controller)

#### 8.3.3. View

- **Controllers** if several controller boards are in one PC and/or remote controllers are connected (see 8.4.23 Sub Category Startup for more information how to configure multiple controllers) then InScript windows for further controller boards can be opened from this list. you may also open windows for controllers that were newly added via 8.4.23 Sub Category Startup
- **Job Control** opens the corresponding window (6 Job Control Window). If the menu item is checked then the window is already open
- **Job Configuration** opens the corresponding window (4 Job Configuration Window). If the menu item is checked then the window is already open
- **Birdview** opens the corresponding window (8.6 Birdview). If the menu item is checked then the window is already open

#### 8.3. InScript Menu

- **Editor** opens the *Vector Editor* window (7 Vector Editor Window). If the menu item is checked then the window is already open. In a sub menu the *Vector Editor* modes Editor or Preview can be toggled. A dot shows which of the VE modes is active
- **Quick Settings** opens the corresponding window (8.7 Quick Settings). If the menu item is checked then the window is already open
- **Devices** opens the corresponding window (3 Devices). If the menu item is checked then the window is already open
- **System-Status** opens the corresponding window (8.8 System Status). If the menu item is checked then the window is already open
- **Messages** opens the corresponding window (8.10 Messages). If the menu item is checked then the window is already open
- **Filesystem Browser** very rudimentary controller file system browser. If the menu item is checked then the window is already open
- **Node Inspector** opens the corresponding window (8.9 Node Inspector). If the menu item is checked then the window is already open
- **Xplorer** opens the corresponding window (8.5 Xplorer). If the menu item is checked then the window is already open. Multiple Xplorer may be opened
- **Load Layout** loads a saved layout of windows (8.17.4 Save/Load Window Layout)
- **Save Layout** saves the current layout of all windows and their state (8.17.4 Save/Load Window Layout)
- **Mode** in a sub menu you may toggle between Operator and Supervisor mode (9 Supervisor and Operator Mode). A dot shows which of the modes is active

### 8.3.4. Service

**Service Data** opens the Edit Service-Information window, where service events of your laser can be managed. To create a new entry in the *Navigate* list click the button *Add*. If you double click on a list item in the *Navigate* list, the data for this entry is displayed and can be modified. This dialog is laser specific

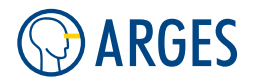

| Edit Service-Information 000                                 | 00010F3E86                                                                                                    | × |
|--------------------------------------------------------------|----------------------------------------------------------------------------------------------------|---|
|                                                              | GENERIC LASER                                                                                                    |   |
| Navigate<br>2008-12-12 Lamp Change<br>2008-12-12 Lamp Change | Details       Key     Date     Time     Type of Service     User       2008-12-12     13:42     Lamp Change     John Doe | - |
|                                                              | Age of Item Regular<br>2100.00 ♀ h Regular ▼<br>Note                                                                     |   |
| 0001-01-01 to 9999-12-31                                     | Lamp Removed                                                                                                    |   |
| Refresh Print Report                                         | New Add Update Clear Delete                                                                                              |   |
|                                                              | OK                                                                                                    |   |

**Service Options** opens the Edit Service-Options window, where service intervals that will be displayed automatically can be set. This dialog is laser specific and not available for all laser types. The laser (e.g. CW200S, IDAR, SL902, Generic Laser, Lasag Laser, Haas Laser oder SL 4xx/8xx) has to be *active* or in a *failure* state to have this menu option available

| Edit Service-Options 0000010F3E86                                 | × |  |  |  |  |  |  |  |
|-------------------------------------------------------------------|---|--|--|--|--|--|--|--|
| GENERIC LASER                                                     |   |  |  |  |  |  |  |  |
| Lamp Change                                                       |   |  |  |  |  |  |  |  |
| Lamp-change after 100.000 ★ h<br>Warn 48.000 ★ h before<br>♥ Warn |   |  |  |  |  |  |  |  |
| OK Cancel <u>R</u> estore                                         |   |  |  |  |  |  |  |  |

### 8.3.5. Extras

- **Beam Profiler** opens the Beam Profiler window, where a beam profile can be analyzed (8.11 Beam Profiler)
- **Video Capture Device** opens a video capture device dialog (a video capture device is required see 8.12 Video Capture Device)
- Align Target opens the *Align Target* window, by which targeting tools (cross-hair or a target image) can be positioned in the scan field (frame grabber required see 8.13 Align Target)
- **Convert Font to FDT** opens the *Select Font* window. After selecting a font it can be saved in FDT format that is supported by ARGES controler (8.14 Convert Font to FDT)
- Create Support-Info opens the InScript Support-Info Wizard (8.16 Create Support Info)

#### 8.3.6. Options

**Preferences** opens the Preferences window to set all basic settings (8.4 Preferences

- **Administrator Password** opens the Password window to set the password for toggling between operator and administrator mode (9.1 Set and Edit Password)
- **Password active** activates or deactivates the operator and administrator mode password. If the menu item is checked then the password is active (9.2 Activate and Deactivate Password)

#### 8.3.7. Windows

- **Close Job Editors** closes all open job editor windows. Also hidden job editor windows (e.g. behind the main window) are closed
- <Window list> hidden windows (e.g. behind the main window or other windows) can be accessed from this list and sent to the front. If a window is out of bounds (viz. its coordinates are outside of the visible desktop coordinates) and you selcet it from the *Windows* menu, this window is moved to visible coordinates and to the front

#### 8.3.8. Help

**Contents** n/a

**Index** n/a

Find n/a

**How** n/a

About displays detailed information about ARGES, the software version and firmware version

### 8.4. Preferences

In the Preferences window the preferences for InScript are set. The possible settings are combined in categories and presented in a hierarchical tree structure. This structure groups preferences in related topics.

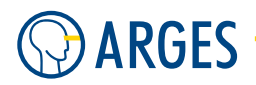

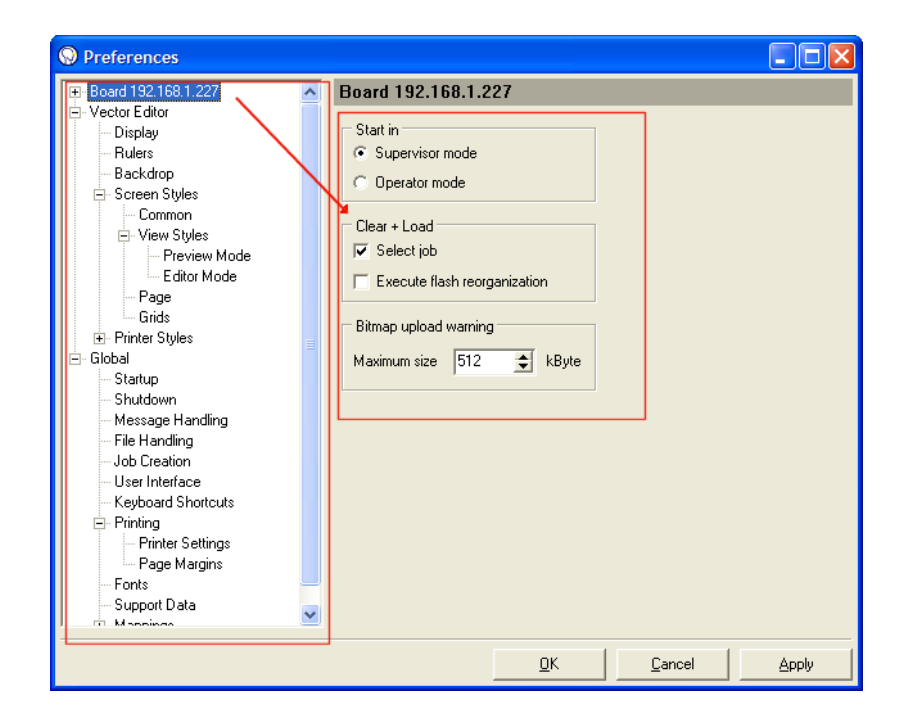

The Preferences window is seperated in two parts. Te left part is a tree that is arranged in categories. If you choose a topic on the left side of the window, then you will get the related parameters on the right side of the dialog.

To open the Preferences window press Show Preferences dialog  $\square$  in InScript Windows toolbar, use Options / Preferences in the main menu or press Ctrl + P simulataneously.

### 8.4.1. Category - Board nnnnnnn or xxx.xxx.xxx

In category Board preferences are made for each individual controller board. NCC Controllers will be represented by their number (nnnnnnn) and ASC Controllers by their IP address (xxx.xxx.xxx).

#### 8.4. Preferences

| Preferences                                                                                                    |                                                                                                    |      |                |      |
|----------------------------------------------------------------------------------------------------|----------------------------------------------------------------------------------------------------|------|----------------|------|
| Board 192.168.1.227     Auto Upload     Before Upload     Upload     Atter Upload     Oright Upload     Oright Uplo | Board 192.168.1.227<br>Start in<br>ⓒ Supervisor mode<br>ⓒ Operator mode<br>Clear + Load<br>☑ Select job<br>☑ Execute flash reorganization<br>Bitmap upload warning<br>Maximum size 256 ★ kB | lyte |                |      |
|                                                                                                    | <u>k</u>                                                                                                    |      | <u>C</u> ancel | Арру |

**Start in** selects, whether the Board window is opened in Supervisor mode or in Operator mode on initial start (9 Supervisor and Operator Mode)

Supervisor mode all available information and settigns will be displayed in InScript

**Operator mode** only the information necessary for operation will be displayed in InScript

- Clear + Load selects, how InScript will behave when you click the symbol <sup>™</sup> in the *Standard* tool bar
  - **Select job** if this check box is selected then the job automatically will be selected for execution
  - **Execute flash reorganization** if this check box is selected then the controller board flash memory will be reorganized before loading a job
- **Bitmap upload warning Maximum size** size of a bitmap file on the controller board above which a warning will be displayed and the file will not be uploaded. Enlarge this value to be able to upload larger files to the controller.

# **Ι** ΝΟΤΕ

Do not enlarge this value too much (esp. on NCC controllers) because only a limited amount of memory is available. Better use *Streaming* for bitmaps in that case (see 5.13.1 Edit - General)!

If bitmap files are uploaded to the controller board then they are automatically converted into bitmap files with a color depth of 8 Bit gray scales. A bitmap file, which has e.g. a color depth of 24 Bit and a file size of 500 kByte, needs on the controller board approx. 170 kByte.

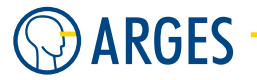

# 8.4.2. Category - Auto Upload

Using the settings in Auto Upload you decide, if and when InScript automatically uploads files from a local folder to the controller board.

| Preferences                                                                                                    |  |                                                                                                 |       |  |
|----------------------------------------------------------------------------------------------------|--|-------------------------------------------------------------------------------------------------|-------|--|
| Preferences      Board 192.168.1.227     Auto Upload     Before Upload     Upload     After Upload     After Upload     Orector Editor     Backdrop     Screen Styles     Common     View Styles     Display     Rulers     Backdrop     Screen Styles     Oremon     View Styles     Sorren Styles     Sorren Styles |  | Auto Upload<br>Finable auto upload<br>Directory C:\Programme\InScript_2.10<br>File filter *.plt |       |  |
|                                                                                                    |  | <u>D</u> k <u>C</u> ancel                                                                       | Apply |  |

- **Enable auto upload** if this check box is selected then InScript searches in a defined folder on the PC or on the network. The folder's contents will be uploaded to the controller board and eventually executed (see 8.4.3 Sub Category - Before Upload, 8.4.4 Sub Category - Upload and 8.4.5 Sub Category - After Upload)
- **Directory** sets the folder in which InScript will search for auto load data
- opens the *Browse for Folder* window, where you can select the folder in which InScript shall search

File filter sets the filter for filename(s) which shall be uploaded from Directory

### 8.4.3. Sub Category - Before Upload

Using the settings in *Before Upload* you define how InScript shall behave before files are automatically uploaded from a folder to the controller board.

# 🚺 ΝΟΤΕ

Only if the check box *Enable* auto upload is selected in category *Auto Upload* then it is possible to make any settings here.

#### 8.4. Preferences

| O Preferences                                                                                                    |                                                                                                    |       |
|----------------------------------------------------------------------------------------------------|----------------------------------------------------------------------------------------------------|-------|
| Board 192.168.1.227     Auto Upload     Upload     Upload     Upload     Upload     Upload     Upload     Upload     Streen Styles     Common     View Styles     Preview Mode     Editor Mode     Page     Grids     Printer Styles     Startup     Shutdown     Message Handling     Job Creation     User Interface     Keyboard Shortcuts     Printing | If board is marking         C Abort running mark         ♥ Wait for completion         Clear board before upload |       |
|                                                                                                    | <u>D</u> k <u>C</u> ancel                                                                                        | Apply |

#### If board is marking

- **Abort running mark** if a *File filter* file is present in the *Auto Upload Directory* then the running job will be aborted
- **Wait for completion** if a *File filter* file is present in the *Auto Upload Directory* then the running job will be completed
- **Clear board before upload** if this check box is selected then the user data (jobs, files, pens etc.) will be deleted from the controller board before the sought-after file(s) will be uploaded

#### 8.4.4. Sub Category - Upload

Using the settings in *Upload* you define, if the file shall be uploaded having a new name to the controller board and which name the file shall get.

# **Ι** ΝΟΤΕ

It is only possible to make any settings here if the check box *Enable auto upload* is selected in category *Auto Upload*.

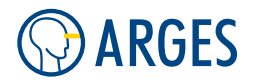

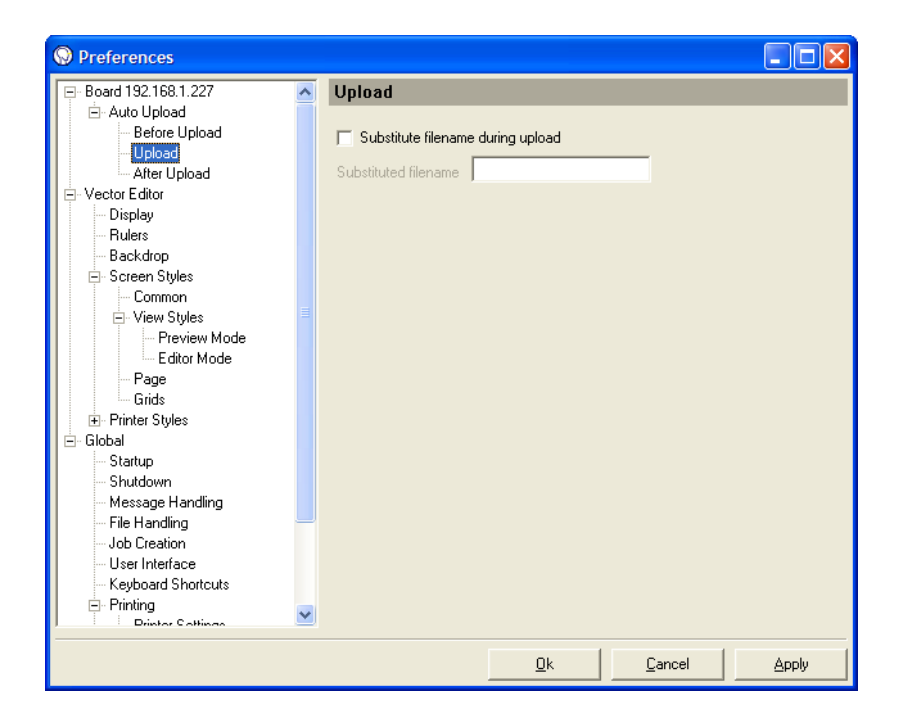

- **Substitute filename during upload** if this check box is selected then the file will be uploaded with the new name defined in *Substituted filename* to the controller board
- **Substituted filename** sets the new name under which the file will be uploaded to the controller board

### 8.4.5. Sub Category - After Upload

Using the settings in *Upload* you define, how InScript shall behave after files were automatically uploaded from a folder to the controller board.

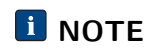

It is only possible to make any settings here if the check box *Enable auto upload* is selected in category *Auto Upload*.

#### 8.4. Preferences

| Preferences           |   |                              |
|-----------------------|---|------------------------------|
| - Board 192.168.1.227 | ~ | After Upload                 |
| Auto Upload           | = |                              |
| Before Upload         |   | Auto select                  |
| - Upload              |   | E Anderson all shad          |
| After Upload          |   | Auto mark start              |
| - Vector Editor       |   | After execution              |
| Display               |   | C Delete                     |
| - Rulers              |   | G. Maria Manufala            |
| Backdrop              |   | Move to archive              |
| 🖃 Screen Styles       |   |                              |
| Common                |   | Archives                     |
| ⊟ View Styles         |   | Directory                    |
| Preview Mode          |   | C:\Programme\InScript_2.10.0 |
| Editor Mode           |   |                              |
| Page                  |   | Max. archives 5              |
|                       |   |                              |
| E Printer Styles      |   |                              |
| Charbon               |   |                              |
| Skutdown              |   |                              |
| Message Handling      |   |                              |
| File Handling         |   |                              |
| Job Creation          |   |                              |
| - User Interface      |   |                              |
| - Keyboard Shortcuts  |   |                              |
| Printing              |   |                              |
| Drinter Cettings      | ~ |                              |
|                       |   |                              |
|                       |   | <u> </u>                     |

- **Auto select** if this check box is selected then the uploaded file will be automatically selected for execution
- **Auto mark start** if this check box is selected then the job will automatically be started as soon as the file was uploaded
- After execution selects, how the file shall be handled after the job was executed

**Delete** the file will be deleted from the file system

Move to archive the file will be moved to an archive folder (see Archives in this section)

- **Archives Directory** sets the archive folder name, where the file will be moved to (see After execution in this section)
  - opens the *Browse for Folder* window, where you select the archive folder. The file will be moved to a new sub folder in the archive folder
  - **Max. archives** sets the maximum number of sub folders in the archive folder that will be created. If this number is exceeded then the oldest sub folder will be deleted and replaced by the new sub folder

#### 8.4.6. Category - Vector Editor

In this category the basic properties of the Vector Editor window are set.

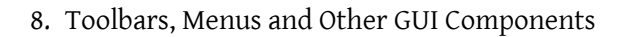

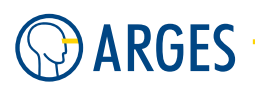

| S Preferences         |   |                            |             |                      |       |
|-----------------------|---|----------------------------|-------------|----------------------|-------|
| 🖃 Board 192.168.1.227 | ~ | Vector Editor              |             |                      |       |
| 🖻 Auto Upload         |   |                            |             |                      |       |
| - Before Upload       |   | 🔽 Crosshairs cursor        | Treat all c | bjects as filled     |       |
| Upload                |   | Snap cursor to grid        | 🔽 Show obi  | ects durina modifica | ation |
| After Upload          |   |                            |             | -                    |       |
| E-Vector Editor       |   | Stepwidths for stepwise op | erations    |                      |       |
| Display               |   | Move, high stepwidth       | 10.0        | nivel                |       |
| Backdrop              |   |                            |             | percer.              |       |
| E-Screen Styles       |   | Move, normal stepwidth     | 3.0 🚖       | pixel 💌              |       |
| Common                |   | Move, low stepwidth        | 10          | nivel                |       |
| 🖃 View Styles         |   |                            | 1           | pinor                |       |
| - Preview Mode        |   | Botate                     | 15.0 🔺      | *                    |       |
| Editor Mode           |   | 110000                     | 10.0        |                      |       |
| Page                  |   | Scale and slant            | 100.0 🚖     | %                    |       |
| Grids                 |   |                            |             |                      |       |
|                       |   |                            |             |                      |       |
| E- Global             |   |                            |             |                      |       |
| Stattup               |   |                            |             |                      |       |
| Message Handling      |   |                            |             |                      |       |
| File Handling         |   |                            |             |                      |       |
| Job Creation          |   |                            |             |                      |       |
| User Interface        |   |                            |             |                      |       |
| - Keyboard Shortcuts  |   |                            |             |                      |       |
| Printing              | ~ |                            |             |                      |       |
| J : Drinter Cettings  |   |                            |             |                      |       |
|                       |   |                            | <u>0</u> k  | <u>C</u> ancel       | Apply |

- **Haircross cursor** if this check box is selected then a haircross cursor is displayed in addition to the mouse pointer
- **Treat all objects as filled** if this check box is selected then all objects will be handled like filled objects. To select a "filled" object click on a place within the outline of the object. If the check box is cleared then its outline has to be clicked to select the object
- Snap cursor to grid if this check box is selected, the haircross cursor snaps to the Vector Editor grid. The grid properties can be defined in section 8.4.16 Sub Category - Screen Styles / Grids and 8.4.21 Sub Category - Printer Styles / Grids
- **Show objects during modification** if this check box is selected and you modify (e.g. move, rotate) a object in *Vector Editor* then the object will be shown during modification. If the check box is cleared then only a frame (bounding box) will be shown instead of the object. We recommend to de-select the check box to speed up execution when objects have many lines
- **Stepwidths for stepwise operations** this group combines settings for widths of stepwise operations in *Vector Editor* 
  - **Move, high/normal/low stepwidth** sets 3 stepwidths for moving objects with the arrow keys, *Alt-arrow keys* and *Shift-arrow keys* in *Vector Editor*.

#### unit for the stepwith drop down

**pixel** the stepwidth is given in screen pixel

- $\mu m$  the stepwidth is given in  $\mu m$
- **Rotate** sets the rotation angle stepwidth used when objects are rotated by holding the *Ctrl* key pressed at the same time
- **Scale and slant** sets the scale and slant stepwidth used when objects are scaled or slanted by holding the *Ctrl* key pressed at the same time

### 8.4.7. Sub Category - Display

|--|

In this category the basic properties of the display are set.

**Use graphics engine** here you can set the Windows graphics engine that shall be used for *Vector Editor* 

Windows GDI Windows Graphics Device Interface

GDI plus Graphics Device Interface plus

**Use antialiasing** if this check box is selected then the lines will be antialiased in the *Vector Editor* 

Line ends in *Vector Editor* lines are shown with a width that can be set in section 8.4.13 Sub Category - Screen Styles / View Styles / Preview Mode 8.4.14 Sub Category - Screen Styles / View Styles / Editor Mode. In the Line ends group you define, how the line ends look like. The result is shown in the following figure. (The line with its end point is black and the line, how it can be seen in the Vector Editor, is gray.)

| Flat   |    |  |
|--------|----|--|
| Square | •  |  |
| Round  | -• |  |

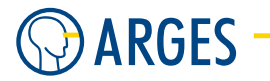

# 8.4.8. Sub Category - Rulers

| S Preferences                                                                                                    |                                        |       |
|----------------------------------------------------------------------------------------------------|----------------------------------------|-------|
| Board 192.168.1.227     Auto Upload     Before Upload     Upload     Upload     Order Editor     Display     Bockdrop     Screen Styles     Common     View Styles     Preview Mode     Editor Mode     Page     Grids     Startup     Shutdown     Message Handling     Job Creation     User Interface     Keyboard Shortcuts     Printing     District Settinge | Rulers<br>▼ Show<br>Units Millimeter ▼ |       |
|                                                                                                    | <u> </u>                               | Apply |

#### Rulers

**Show** if this check box is selected then rulers are shown at the left and upper edge of the *Vector Editor* drawing area

# **Ι** ΝΟΤΕ

To open this category automatically, double click the rulers in the *Vector Editor* window.

**Units** sets the unit, the rulers are labeled with

| List Items                                                                                                    | Description                                |
|----------------------------------------------------------------------------------------------------|--------------------------------------------|
| meter, decimeter, centimeter, millimeter,<br>micrometer, yard, feet, inch, 1/10 inch,<br>1/100 inch, 1/100 inch | possible units the rulers are labeled with |

# 8.4.9. Sub Category - Backdrop

The backdrop image is a special property of job nodes. Set the backdrop image as described in 4.6.30 Edit Backdrop Property.
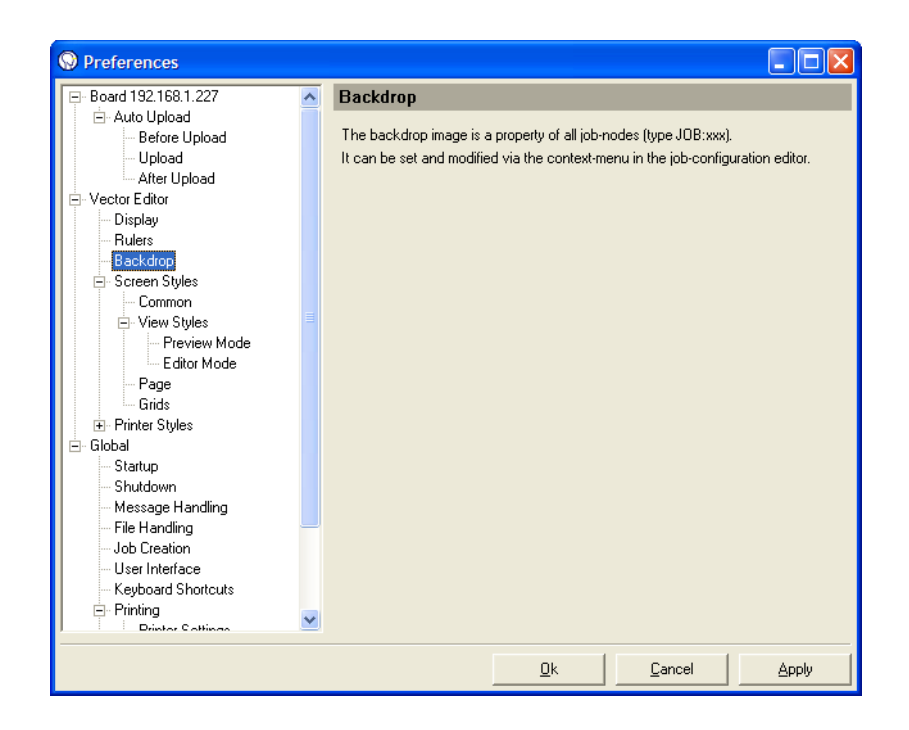

### 8.4.10. Sub Category - Screen Styles

In this category the object styles for the Vector Editor window are set.

### 8.4.11. Sub Category - Screen Styles / Common

| O Preferences                                                                                                    |                                                                                                 |       |
|----------------------------------------------------------------------------------------------------|-------------------------------------------------------------------------------------------------|-------|
| Board 192.168.1.227     Auto Upload     Before Upload     Upload     Upload     Upload     Orector Editor     Display     Rulers     Backdrop     Screen Styles     Orecontrol     View Styles     Preview Mode     Editor Mode     Dage     Grids     Startup     Startup     Startup     Startup     Startup     Startup     Startup     Shutdown     Message Handling     Job Creation     User Interface     Keyboard Shortcuts     Printer Styles     Display | Screen - Common<br>Misc. appearances<br>Minimal radius<br>Show bitmap nodes as<br>Original File |       |
|                                                                                                    | <u> </u>                                                                                        | Apply |

### Misc. appearances

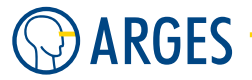

**Minimal radius pixel** sets the minimal radius Segment Start Points and single Points (Dots) that are shown within the *Vector Editor*. This way small objects stay visible even if you zoom out in *Vector Editor* 

Show bitmap nodes as sets, how images of *Bitmap File Link* nodes or *Bitmap* nodes are shown

**Simple Frame** the image is shown as frame (bounding box)

**Default Bitmap** instead of the image the ARGES logo is shown

**Original File** the image is shown like it is in the original file, i.e. eventually in color

**Gray Converted** the image is shown in gray scale

### 8.4.12. Sub Category - Screen Styles / View Styles

In this category the graphical object properties are set for the *Vector Editor* view.

| S Preferences                                                                                                    |                                                                                                    | K |
|----------------------------------------------------------------------------------------------------|----------------------------------------------------------------------------------------------------|---|
| Board 192.168.1.227     Auto Upload     Before Upload     Upload     Atter Upload     Otector Editor     Display     Rulers     Backdrop     Screen Styles     Common     View Styles     Gids     Priview Mode     Editor Mode     Page     Gids     Startup     Shutdown     Message Handling     File Handling     Job Creation     User Interface     Keyboard Shortcuts     Printing     District Schings | Screen - View Styles<br>Select color for<br>Selected objects<br>Subselected objects<br>Inactive objects<br>Posist alignment paths<br>♥ Poslist repeated points<br>♥ Poslist repeated points<br>♥ Poslist repeated points<br>♥ Tilling source<br>♥ Inactive tiles<br>♥ Inactive tiles<br>♥ Inactive tiles<br>♥ Source<br>♥ Source |   |
|                                                                                                    | <u>Ok</u> <u>Cancel</u> Apply                                                                                                    |   |

Select color for these settings select colors for Vector Editor objects

**Selected objects** sets the color used for objects selected in the Vector Editor

- **Subselected objects** some nodes, like e.g. Mat2Off (see 5.36 Mat2Off), consist of several sub nodes. Depending on the handle mode these nodes are handled as entire objects, elements or points. *Subselected objects* sets the color for elements or points if this node is selected in the Vector Editor
- **Inactive objects** sets the color used for objects not selected in the Vector Editor view
- **Highlighted objects** sets the color used for objects selected e.g. in the *PosList* node in the *Vector Editor* view

- **PosList alignment paths** sets the color used for PosList node Alignment Paths (see 5.43 PosList) in the *Vector Editor* view
- **PosList ramped points** sets the color used for PosList node Ramped Points (see 5.43 PosList) in the *Vector Editor* view
- **PosList repeated points** sets the color used for PosList node Repeated Points (see 5.43 PosList) in the *Vector Editor* view
- **Tiling Source** sets the color used for the Tiling Source (see 5.47 Tiling), when the *Vector Editor* view is activated for a tile
- **Inactive Tiles** sets the color used for tiles not selected in the *Vector Editor* view, when the *Vector Editor* view is activated for a tile
- **Pen enlargement pixel** enlarges the objects *PosList* repeated points and *Tiling Source* by the set value. This makes the display of these objects more clear

### 8.4.13. Sub Category - Screen Styles / View Styles / Preview Mode

In this category the graphical object properties are set for the Vector Editor preview mode, customized style. Some of these parameters affect the display of the line handling.

| S Preferences               |   |                                               |
|-----------------------------|---|-----------------------------------------------|
| ⊡- Board 192.168.1.227      | ^ | Screen - Preview Mode                         |
| Before Upload               |   | Appearance of data in customized preview mode |
| Upload                      |   |                                               |
| After Upload                |   | Show Head 0 Head 1 Size Unit                  |
| Vector Editor               |   | Main 🗸 🛛 🖉 1.0 🔶 nixel 🔽                      |
| Display                     |   |                                               |
| - Hulers                    |   | Jump 🔽 🔽 Ι.Ο pixel                            |
| El Screen Styles            |   | Head 🔽 🗖 🗖 1.0 pixel                          |
| Common                      |   |                                               |
| i⊒ · View Styles            |   | Tail 🗹 🚾 1.0 pixel                            |
| Preview Mode<br>Editor Mode |   | Arrows V 5.0 V pixel V                        |
| Page                        |   |                                               |
| Grids                       |   |                                               |
|                             |   |                                               |
| ⊟- Global                   |   |                                               |
| Startup                     |   |                                               |
| Message Handling            |   |                                               |
| File Handling               |   |                                               |
| Job Creation                |   |                                               |
| User Interface              |   |                                               |
| — Keyboard Shortcuts        |   |                                               |
| Printing                    | v |                                               |
| I : : Unister Cottinge      |   |                                               |
|                             |   | <u>Ok</u> <u>C</u> ancel <u>Apply</u>         |

The Appearance of data in preview mode group input boxes are combined in a table. The graphical objects are arranged in rows. Their properties are arranged in columns.

Explanation of the **rows**. Settings can be made for the following graphical objects. These settings affect only the preview mode with head, jump, tails and arrows:

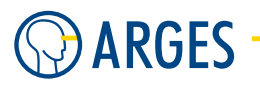

| Graph. object | Description                                                  |
|---------------|--------------------------------------------------------------|
| Main          | Lines                                                        |
| Jump          | Jumps, i.e. scan head movements with the laser deactivated   |
| Head          | Correction or "acceleration" lines at the beginning of lines |
| Tail          | Correction or "slow down" lines at the end of lines          |
| Arrows        | Arrows at the end of lines                                   |

The line handling and thus head and tail are described in detail in device LINEPAR (line parameter) in 3.10 linepar - Line Parameters.

Explanation of the **columns**. Settings can be made for the following graphical objects:

| Parameter | Description                                                                                         |
|-----------|----------------------------------------------------------------------------------------------------|
| Show      | If the check box is selected then the corresponding graphical objects will be shown in preview mode |
| Head0     | shows and sets the color of the corresponding graphical objects for the first scan head             |
| Head0     | shows and sets the color of the corresponding graphical objects for the second scan head            |
| Size      | sets the line width of Main, Jump, Head and Tail and the arrowhead length of Arrows respectively    |
| Unit      | sets the unit for the value in Size. Pixel or $\mu m$ can be selected                               |

### 8.4.14. Sub Category - Screen Styles / View Styles / Editor Mode

In this category the graphical object properties are set for the Vector Editor editor mode, customized style. Some of these parameters affect the display of the line handling.

| Ø Preferences         |          |                  |               |                |              |            |         |   |
|-----------------------|----------|------------------|---------------|----------------|--------------|------------|---------|---|
| E Board 192.168.1.227 | ^        | Screen - Editor  | Mode          |                |              |            |         |   |
| 🖻 Auto Upload         |          |                  |               |                |              |            |         |   |
| - Before Upload       |          | Appearance of da | ata in custon | nized editor m | ode          |            |         |   |
| Upload                |          |                  | Show          | Color          | Size         |            | Unit    |   |
| After Upload          |          |                  | ,             |                |              |            |         |   |
| Vector Editor         |          | Path start pt's  | $\checkmark$  |                | 2.0          | ÷ F        | oixel 💌 |   |
| Display               |          |                  |               |                | 5.0          | <u>а</u> Г |         |   |
| Rulers                |          | Arrows           | <b>V</b>      |                | 5.0          | ■   F      | ixel 🔽  |   |
| Backdrop              |          |                  |               | _              | 1.0          |            |         |   |
| 🖃 Screen Styles       |          | Def.pen, lines   |               | α              | 1.0          | 🗐   F      | oixel 💌 |   |
| Common                |          | Definen dete     | I.            | ~              | 1.0          | <u>.</u>   | iusl =  |   |
| View Styles           |          | Der.pen, dots    |               |                | 1.0          | <u> </u>   |         |   |
| - Preview Mode        |          |                  |               |                |              |            |         | 1 |
| Editor Mode           |          |                  |               | -              |              |            |         |   |
| - Page                |          | Outline nath s   | tart noints   |                | Pe           | en settin  | gs      |   |
| Grids                 |          |                  | iani ponito   |                |              |            |         | 1 |
| . ■ Printer Styles    |          | 🔲 Outline dots   |               |                |              |            |         |   |
| 🗄 Global              |          |                  |               |                |              |            |         |   |
| Startup               |          |                  |               |                |              |            |         |   |
| Shutdown              |          |                  |               |                |              |            |         |   |
| - Message Handling    |          |                  |               |                |              |            |         |   |
| File Handling         |          |                  |               |                |              |            |         |   |
| - Job Creation        |          |                  |               |                |              |            |         |   |
| - User Interface      |          |                  |               |                |              |            |         |   |
| — Keyboard Shortcuts  |          |                  |               |                |              |            |         |   |
| Printing              |          |                  |               |                |              |            |         |   |
| Drintor Cottings      | <b>×</b> |                  |               |                |              |            |         |   |
|                       |          |                  |               | 1              | 1            | -          |         |   |
|                       |          |                  |               | <u>0</u> k     | <u>C</u> anc | el         | Appl    | y |

Explanation of the **rows**. Settings can be made for the following graphical objects:

| Graph. object   | Description                                   |
|-----------------|-----------------------------------------------|
| Path start pt's | Circle at the beginning of lines              |
| Arrows          | Arrow at the end of lines                     |
| Def.pen, lines  | Lines in the Default Pen (Pen 1 Pen Settings) |
| Def.pen, dots   | Dots in the Default Pen (Pen 1 Pen Settings)  |

The line handling and thus head and tail are described in detail in device LINEPAR (line parameter) in 3.10 linepar - Line Parameters.

Explanation of the **columns**. Settings can be made for the following graphical objects:

| Parameter | Description                                                                                                    |
|-----------|----------------------------------------------------------------------------------------------------|
| Show      | If the check box is selected then the corresponding graphical objects will be shown in editor mode                             |
| Color     | shows and sets the color of the corresponding graphical objects                                                                |
| Size      | sets the line width of Def.pen, lines, the radius for Def.pen,<br>dots, and Segm.start pt's and the arrowhead length of Arrows |
| Unit      | sets the unit for the value in Size. Pixel or $\mu m$ can be selected                                                          |

**Outline path start points** if this check box is cleared then the *Path start pt's* circles will be shown filled

**Outline dots** if this check box is cleared then the Dots will be shown as filled circles

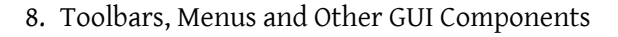

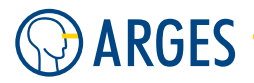

**Pen-Settings** opens the Vector Editor Pen Settings window

**Vector Editor Pen Settings** Pen numbers can be assigned to pens (parameter sets) by the *Pen Set* node (see 5.50 Pen Set). Pen numbers are used e.g. in HPGL files. That way pens can be selected via the content of e.g. HPGL files during a job within a graphical object. In this window can be set, how pens of such *Pen Sets* will be displayed in *Vector Editor*.

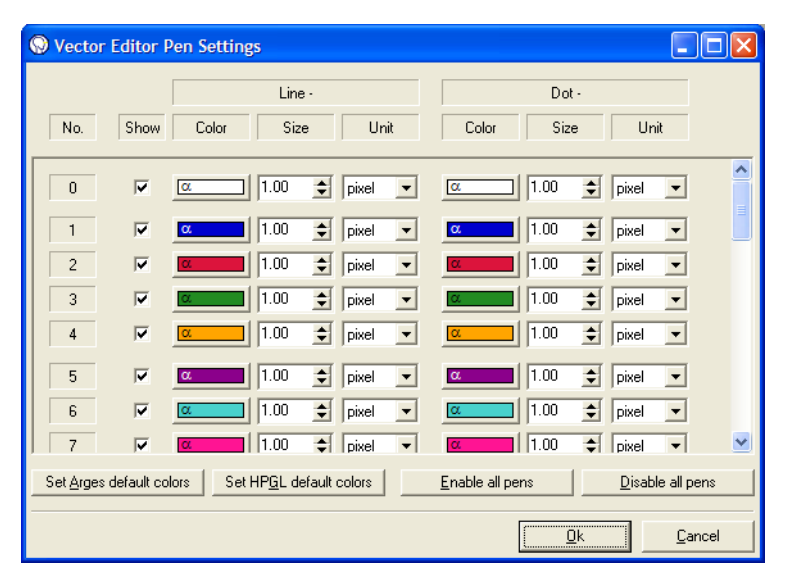

In this window the input boxes are combined in a table. The single pens are arranged in rows. Their properties are arranged in columns.

Explanation of the columns. Settings can be made for the following parameters. These parameters can be set differently for lines and dots:

| Parameter | Description                                                                         |
|-----------|-------------------------------------------------------------------------------------|
| Show      | If the check box is selected then the corresponding graphical objects will be shown |
| Color     | shows and sets the color of the corresponding graphical objects                     |
| Size      | sets the line width                                                                 |
| Unit      | sets the unit for the value in Size. Pixel or $\mu m$ can be selected               |

Set Arges Default Colors sets all pens to ARGES standard colors
Set HPGL Default Colors sets all pens to HPGL standard colors
Enable All Pens selects all check boxes in the *Show* column
Disable All Pens clears all check boxes in the *Show* column

### 8.4.15. Sub Category - Screen Styles / Page

In this category the scan field properties regarding appearance in the Vector Editor are set.

| Preferences           |                                                                |   |
|-----------------------|----------------------------------------------------------------|---|
| - Board 192.168.1.227 | Screen - Page                                                  |   |
| 🖃 Auto Upload         |                                                                |   |
| - Before Upload       | Size definition                                                | 7 |
| Upload                | <ul> <li>Read from controller</li> <li>User defined</li> </ul> |   |
| After Upload          |                                                                |   |
| Vector Editor         | Enable / colors                                                | - |
| Display               | Beatrana Beamclipping simulation                               |   |
| Rulers                |                                                                |   |
| Backdrop              | Page User defined size                                         | _ |
| ⊡- Screen Styles      |                                                                |   |
| Common                | Page overlap α. Unit mm 🔽                                      |   |
|                       |                                                                |   |
| Preview Mode          | Axis Left -100.000 🔿                                           |   |
| E altor Mode          |                                                                |   |
| Gride                 |                                                                |   |
| The Printer Stules    | 🔽 Mark rect 📰 🛛 Right 100.000 🍧                                |   |
| E Global              |                                                                |   |
| Startup               | Clip rect                                                      |   |
| Stattap               |                                                                |   |
| Message Handling      |                                                                |   |
| File Handling         |                                                                |   |
| Job Creation          |                                                                |   |
| User Interface        |                                                                |   |
| Keyboard Shortcuts    |                                                                |   |
| - Printing            |                                                                |   |
| Drinter Cattings      |                                                                |   |
|                       |                                                                |   |
|                       | <u> </u>                                                       |   |

**Size definition** selects, how the page size shall be determined

**Read from controller** the page size will be determined from the settings in device *dist\_xy* 

**User-defined** the page size and coordinate system orientation in the *Vector Editor* will be determined from the values set in the User defined size group

#### Enable / colors

- **Background** shows and selects the background color of the area not belonging to the scan field
- **Page** shows and selects the background color of the page (whole scan field)
- **Page overlap** shows and selects the color for page overlap. Such overlaps can occur with job nodes like e.g. *Dual Scan* and *Tiling*
- **Axis** shows and selects the color for the coordinate plane and the axes legend. If the check box is selected then the coordinate plane and the axes legend will be shown
- **Move rect** shows and selects the color for the rectangle, which encloses the area where the scanner mirrors can move to. If the check box is selected then the Move rectangle will be shown
- **Mark rect** shows and selects the color for the rectangle, which encloses the area where the laser beam is allowed to be on. If the check box is selected then the Mark rectangle will be shown
- **Clip rect** shows and selects the color for the rectangle, which encloses the output area. If the check box is selected then the Clip rectangle will be shown
- **Beamclipping simulation** if this check box is selected then in the page view the *Vector Editor* simulates shadowing effects within the scan head, e.g. page corners can be clipped

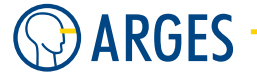

**User defined size** settings for page size and coordinate system orientation in *Vector Editor* 

**Unit**  $\mu$ **m, mm, cm, m** unit for the values *Left*, *Top*, *Right*, *Bottom* 

**Left, Top, Right, Bottom** set the page size and coordinate system orientation in the *Vector Editor* 

**Ι** ΝΟΤΕ

The page size and coordinate system orientation in *Vector Editor* are independent from the scan field size and coordinate system orientation on the target. This is useful, e.g. when transferring jobs from a scan head with a small scan field to a scan head with a large scan field. Then the page size in *Vector Editor* can be adjusted, that the graphical objects in a job can be seen properly even in viewing the whole page.

### 8.4.16. Sub Category - Screen Styles / Grids

In this category the grid line properties are set.

| S Preferences          |                                      |
|------------------------|--------------------------------------|
| E- Board 192.168.1.227 | Screen - Grids                       |
| Defers Using d         | _ Mode Show and as                   |
| Lieland                | C Nevel C Deserie C Liese C Dete     |
| After Upload           | ( Normal (• Dynamic (• Lines (• Dots |
| E Vector Editor        |                                      |
| - Display              | Appearance                           |
| Bulers                 | Show Color Size Unit                 |
| Backdrop               |                                      |
| Screen Styles          |                                      |
| Common                 | dy 🔽 10.000 🚭 mm                     |
| 🖃 View Styles 📃        |                                      |
| - Preview Mode         |                                      |
| Editor Mode            |                                      |
| Page                   |                                      |
| Grids                  |                                      |
|                        |                                      |
| ⊡- Global              |                                      |
| Chutdaum               |                                      |
| Moooogo Hondling       |                                      |
| File Handling          |                                      |
| Job Creation           |                                      |
| User Interface         |                                      |
| Keyboard Shortcuts     |                                      |
|                        |                                      |
| Drinter Cettings 🗡     |                                      |
|                        |                                      |
|                        | <u>Uk</u> <u>Cancel</u> Apply        |

#### Mode

- **Normal** a fixed distance between the grid lines will be used, as defined in the *Appearance* group in the *Size* column
- **Dynamic** a dynamic distance between the grid lines will be used, which will be adapted to the zoom factor. The dynamic distance results from the setting in *Units* in category *Rulers*. That way non-metrical distances between grid lines are possible

#### Show grid as

Lines the grid lines will be shown as lines

**Dots** the grid lines will be shown as dotted lines

**Appearance** in this window the input boxes are combined in a table. The distances between the grid lines in X direction *dx* and Y direction *dy* are arranged in rows. Their properties are arranged in columns.

Explanation of the column inscription. Settings can be made for the following parameters:

| Parameter | Description                                                    |
|-----------|----------------------------------------------------------------|
| Show      | If the check box is selected then the grid lines will be shown |
| Color     | shows and sets the grid line color                             |
| Size      | sets the distance between the grid lines                       |
| Unit      | sets the unit for the value in <i>Size</i>                     |

### 8.4.17. Sub Category - Printer Styles

In this category the appearance of graphics on printed documents is set. In general the printer resolution is higher than the screen resolution. Compared to the *Screen Style* category therefore in the *Printer Style* category higher values are necessary when entering parameters in pixel.

### 8.4.18. Sub Category - Printer Styles / Common

The settings correspond to the settings in 8.4.11 Sub Category - Screen Styles / Common.

#### 8.4.19. Sub Category - Printer Styles / View Styles

The settings correspond to the settings in 8.4.12 Sub Category - Screen Styles / View Styles, 8.4.13 Sub Category - Screen Styles / View Styles / Preview Mode and 8.4.14 Sub Category - Screen Styles / View Styles / Editor Mode.

#### 8.4.20. Sub Category - Printer Styles / Page

The settings correspond to the settings in 8.4.15 Sub Category - Screen Styles / Page.

#### 8.4.21. Sub Category - Printer Styles / Grids

The settings correspond to the settings in 8.4.16 Sub Category - Screen Styles / Grids.

### 8.4.22. Category - Global

In this category general inScript settings are made.

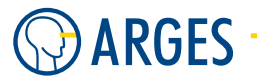

### 8.4.23. Sub Category - Startup

In this category the InScript behavior at program start is set. This is one of the central settings to determine which controller (ASC via IP or NCC on a PCI card in your computer) shall be loaded on program start.

| S Preferences                                                                                                    |                                                                                                    |
|----------------------------------------------------------------------------------------------------|----------------------------------------------------------------------------------------------------|
| Preferences      View Styles     Preview Mode     Page     Grids     Printer Styles     Printer Styles     Preview Mode     Editor Mode     Page     Grids     Preview Mode     Editor Mode     Grids     Gobal                                                | Startup         Run minimized         Autostart InScript on Windows start         Connect Controllers         All local ISA Controllers         All local PCI Controllers         The following Remote Controllers         192.168.1.227 connected         192.168.1.210 not connected |
| <ul> <li>Shutdown</li> <li>Message Handling</li> <li>File Handling</li> <li>Job Creation</li> <li>User Interface</li> <li>Keyboard Shortcuts</li> <li>Printer Settings</li> <li>Page Margins</li> <li>Fonts</li> <li>Support Data</li> <li>Mappings</li> </ul> | Add         Remove           View Controllers on Startup         0000010F3E86           ☑ 192.168.1.227         192.168.1.227                                                                                                    |
|                                                                                                    | <u>0</u> k <u>C</u> ancel <u>Apply</u>                                                                                                    |

**Run minimized** if this check box is selected then InScript is started as a button in the task bar

**Autostart InScript on Windows start** if this check box is selected then InScript will be automatically started when Windows is started

#### **Connect Controllers**

- **All local ISA Controllers** if this check box is selected then InScript will connect to all local ISA Controllers on startup
- **All local PCI Controllers** if this check box is selected then InScript will connect to all local PCI Controllers on startup
- **The following Remote Controllers** if this check box is selected then InScrpt will connect to the Remote Controllers in the list below this option
- **Controller list** lists the Remote Controllers that InScript will connect to on startup
- **Add** opens the *Enter IP Connection* window where the IP-address and the port for the Remote Controller to be connected can be entered

**Remove** removes the selected Remote Controller from the *Controller list* above

**View Controllers on Startup** all connected Controllers (see *Controller list* above) are listed here. To automatically open a Controller on InScript program start, select the corresponding check box. If all check boxes are cleared then the first Controller in the list will be automatically opened in InScript

### 8.4.24. Sub Category - Shutdown

In this category the InScript behavior at program exit is set.

| S Preferences                                                                                                    |                                                                                                    |
|----------------------------------------------------------------------------------------------------|----------------------------------------------------------------------------------------------------|
| <ul> <li>View Styles</li> <li>Preview Mode</li> <li>Editor Mode</li> <li>Page</li> <li>Grids</li> <li>Printer Styles</li> <li>Common</li> <li>View Styles</li> <li>Preview Mode</li> <li>Editor Mode</li> <li>Page</li> <li>Global</li> <li>Startup</li> <li>Shutdown</li> <li>Message Handling</li> <li>File Handling</li> <li>Job Creation</li> <li>User Interface</li> <li>Keyboard Shortcuts</li> <li>Printer Settings</li> <li>Page Margins</li> <li>Fonts</li> <li>Support Data</li> <li>Mappings</li> </ul> | Shutdown  Save docking layout  Save position and size of undocked windows  Confirm InScript shutdown |
|                                                                                                    | <u>D</u> k <u>C</u> ancel <u>Apply</u>                                                               |

- **Save docking layout** if this check box is selected and InScript is exited then the current Board window layout will be saved to the file STANDARD.LAY in the InScript\bin folder
- **Save position and size of un-docked windows** if this check box is selected then the un-docked window position and size will be saved.
- **Confirm InScript shutdown** if this check box is selected and InScript is exited the user will be asked if he is sure to exit InScript

### 8.4.25. Sub Category - Message Handling

This category specifies, how InScript handles messages.

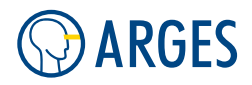

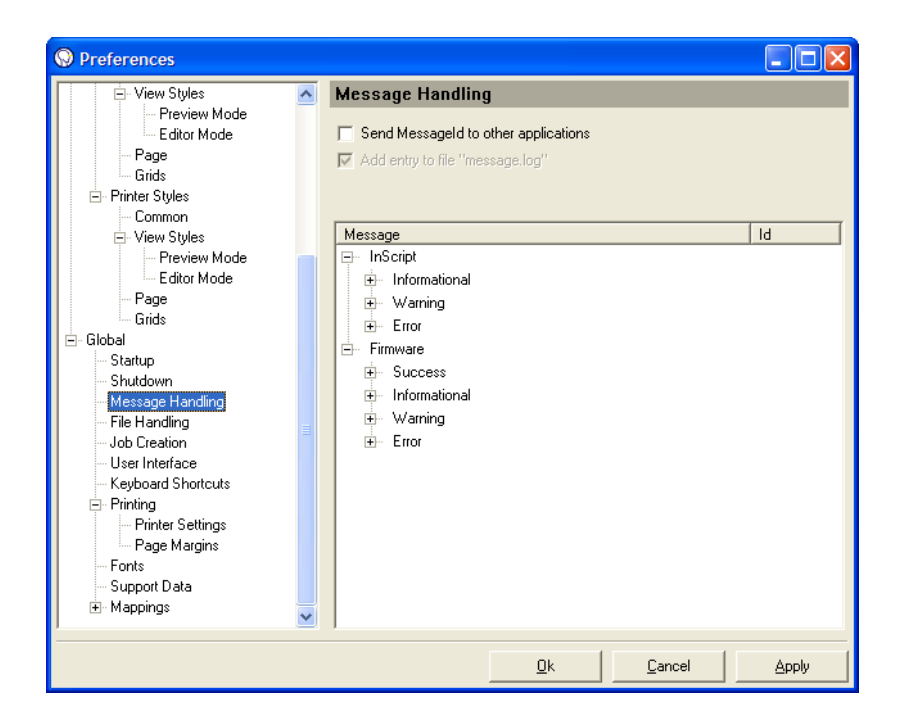

- **Send MessageId to other applications** if this check box is selected then MessageIds of the corresponding messages will be passed to other applications
- Add entry to file "message.log" if this check box is selected then the messages will be written to the message.log file in the InScript\bin folder. This item is set by default and is not changeable in the current version of InScript

Message list this list shows all possible messages and their IDs

#### 8.4.26. Sub Category - File Handling

Here you can specify how InScript is storing recently used paths of file requestors

| S Preferences                                                                                                    |                                                                                                    |                                                                                                    |         |
|----------------------------------------------------------------------------------------------------|----------------------------------------------------------------------------------------------------|----------------------------------------------------------------------------------------------------|---------|
| Board 192.168.1.227     Auto Upload     Before Upload     Upload     After Upload     After Upload     Streen Styles     Backdrop     Screen Styles     Finter Styles     Global     Startup     Shutdown     Message Handling     File Handling     Job Creation     User Interface     Keyboard Shortcuts     Printer Settings     Page Margins     Support Data     Mappings | File Handling Open/Save file dia C A fixed path C Last used path C Last used path Description Job Pen Font Macro Rastergraphic Vectorgraphic Distortion Layout NCC-Firmware SaveAll Path: C:\Programme | alogs open in<br>n per file type Path C:\Programme\InS cript\Jobs\ C:\Programme\InS cript\Jobs\ C:\Programme\InS cript\Pens\ C:\Programme\InS cript\Pers\ C:\Programme\InS cript\Pics\ C:\Programme\InS cript\Dist\ C:\Programme\InS cript\Dist\ C:\Programme\InS cript\Temp\ e\InScript\Jobs\ | Default |
|                                                                                                    |                                                                                                    | <u>O</u> K <u>C</u> ancel                                                                                                    | Apply   |

#### Open/Save file dialogs open in

- A fixed path all file requester will open using this path. The path that is set here will not be modified by browsing to another folder in any file requester. The currently selected fixed path will be shown in the *Path list* and can be modified as described below under *Path list*
- **Last used path** all file requester will open using this path. The path will be modified, each time you browse to another folder in any file requester. The currently active *Last used path* will be shown in the *Path list* and can be modified as described below under *Path list*
- **Last used path** all file requester will open using this path. The path will be modified, each time you browse to another folder in any file requester. The currently active *Last used path* will be shown in the *Path list* and can be modified as described below under *Last used path per file type* file requester will open using the paths depending on the file type of a file and each time you browse to another folder in a file type dependent file requester, this path will be modified for the corresponding file type. Here are the currently supported file types:

### **1** ΝΟΤΕ

<data folder> can be either the InScript installtion folder under operating systems  $\leq$  Windows XP or the InScript Documents/InScript Application Data folder (see InScript's Start menu entries for these folders) on operating systems  $\geq$  Windows Vista.

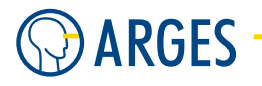

| File type     | Description                                                                                                    | Standard Path XP higher OS                  |
|---------------|----------------------------------------------------------------------------------------------------|---------------------------------------------|
| Job           | *.job,*.tre                                                                                                    | <data folder="">\Jobs Jobs</data>           |
| Pen           | *.pen                                                                                                    | <data folder="">\Pens</data>                |
| Font          | *.fdt,*.sfh                                                                                                    | <data folder="">\Fonts Fonts</data>         |
| Macro         | *.imc                                                                                                    | <data folder="">\Macros Macros</data>       |
| Rastergraphic | BMP (*.bmp), JPEG (*.jpg,*.jpeg),<br>TIFF (*.tif,*.tiff), PNG (*.png),<br>GIF (*.gif),<br>TARGA (*.tga,*.vst,*.icb,*.vda,*.win),<br>PCX (*.pcx,*.pcc,*.scr),<br>Photoshop (*.psd,*.pdd),<br>Portable Map (*.ppm,*.pgm,*.pbm),<br>SGI (*.bw,*.rgb,*.rgba*.sgi) | <data folder="">\Pics RasterGraphics</data> |
| Vectorgraphic | HPGL (*.hpgl,*.plt),<br>LG1 (*.lg1), IGES (*.igs),<br>Arges Rawline File (*.arl)<br>ACAD Draw. eXch. Format (*.dxf)<br>VeCAD Drawing (*.vec)                                                                                                    | <data folder="">\HPGL VectorGraphics</data> |
| Distortion    | *.dst,*.aed                                                                                                    | <data folder="">\Dist Distortions</data>    |
| Layout        | *.lay*,*.bly*,*.tly*                                                                                                    | <data folder="">\Config Config</data>       |
| NCCFirmware   | *.fls,*.fb,*.ffb,*.fdb                                                                                                    | <data folder="">\Firmware</data>            |
| SaveAll       | Path for <i>Save All User Files</i><br>see 4.6.7 Save Multiple Jobs                                                                                                    | <data folder="">\Temp Temp</data>           |

All other file requester of less frequently used file types will open in the InScript installation path. The currently active *Last used paths per file type* will be shown in the *Path list* and can be modified as described below under *Path list* 

- Path selected entries of the Path list can be modified here
- opens the Choose a directory dialog to browse for a valid path for the currently selected item of the Path list
- **Default** this button is only available, if *Last used path per file type* is selected. If this button is clicked, then the standard folder in the InScript installation folder are preset

### 8.4.27. Sub Category - Job Creation

In this category the way is set, how job nodes are created.

| Sector Preferences                                                                                                    |                                                                    |            |                |       |
|----------------------------------------------------------------------------------------------------|--------------------------------------------------------------------|------------|----------------|-------|
| <ul> <li>View Styles</li> <li>Preview Mode</li> <li>Editor Mode</li> <li>Page</li> <li>Grids</li> <li>Printer Styles</li> <li>Common</li> <li>View Styles</li> <li>Preview Mode</li> <li>Editor Mode</li> <li>Editor Mode</li> <li>Global</li> <li>Startup</li> <li>Shutdown</li> <li>Message Handling</li> <li>File Handling</li> <li>File Handling</li> <li>File Handling</li> <li>File Handling</li> <li>Finetr Settings</li> <li>Printer Settings</li> <li>Page Margins</li> <li>Fonts</li> <li>Support Data</li> <li>Mappings</li> </ul> | Job Creation<br>Insert job nodes as<br>first child<br>i last child |            |                |       |
|                                                                                                    |                                                                    | <u>0</u> k | <u>C</u> ancel | Apply |

### Insert job nodes as

- **first child** if you add a new job node it will be inserted as first child to the current node (see 4.6.10 Create Node)
- **last child** if you add a new job node it will be inserted as last child to the current node (see 4.6.10 Create Node)

### 8.4.28. Sub Category - User Interface

In this category the tool bar behavior, look and input filed sizes are set.

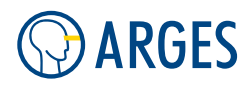

| Preferences                                                                                                    |                                                                                                    |
|----------------------------------------------------------------------------------------------------|----------------------------------------------------------------------------------------------------|
| View Styles     Preview Mode     Editor Mode     Page     Grids     Printer Styles     Preview Mode     Page     Grids     Preview Mode     Editor Mode     Page     Grids     Startup     Shutdown     Message Handling     Fine Handling     Job Creation     User Interface     Keyboard Shortcuts     Printer Settings     Page Margins     Fonts     Support Data     Mappings | User Interface<br>Dialogs<br>✓ Multiple Job Editors<br>Toolbars<br>Docked toolbars<br>Iarge symbols only<br>Floating toolbars<br>Popup after<br>250<br>ms (VE-toolbars with arrow)<br>✓ Save toolbar positions<br>Job Control<br>Job Control<br>Symbols only<br>Number formatting<br>Decimal places general<br>3<br>5 |
|                                                                                                    | <u>O</u> k <u>C</u> ancel <u>Apply</u>                                                                                                    |

**Dialogs** here the behaviour of Job Editor dialogs is set

**Multiple Job Editors** if this check box is selected then it is allowed to open Job Editor windows (e.g. for a *Shape* and *Text* in *Job Configuration* ) for several Job Nodes in parallel. If this check box is unchecked then opening a Job Editor while another is open will close this first editor

**Toolbars** here the look of toolbars is set

**Docked toolbars** determines the look of docked toolbars

text only no icons, only text

small symbols only only small icons, no text

large symbols only only large icons, no text

large symbols, text beside large icons with text to the right

large symbols, text beneath large icons with text beneath

Floating toolbars determines the look of un-docked toolbars

text only no icons, only text

small symbols only only small icons, no text

large symbols only only large icons, no text

large symbols, text beside large icons with text to the right

large symbols, text beneath large icons with text beneath

**Popup after** determines the delay that *Vector Editor* toolbars with arrow (e.g. 🦻 ♥ ) use until their toolbar pops up. Below this delay the icon is selected (e.g. 250 ms = 1/4 second)

- **Save toolbar positions** if thsi check box is selected and InScript is exited then the tool bar positions will be saved
- Number formatting here the formats of numbers is set
  - **Decimal places general** sets the number of decimal places for real numbers except for Xplorer
  - **Decimal places Xplorer** sets the number of decimal places for real numbers in Xplorer (see 8.5 Xplorer)

#### 8.4.29. Sub Category - Keyboard Shortcut

In this category buttons can be mapped to keyboard shortcuts. These settings can be activated or deactivated.

### NOTE

The keyboard shortcuts are only effective in job, pen and device windows.

| Preferences      |                                  | × |
|------------------|----------------------------------|---|
| 🖻 View Styles 🔥  | Keyboard Shortcuts               |   |
| Preview Mode     |                                  |   |
| Editor Mode      | Save changes and close dialog    |   |
| Page             | Enabled Enter                    |   |
| Grids            |                                  |   |
|                  | Discard changes and close dialog |   |
| View Styles      |                                  |   |
| Preview Mode     | Enabled Esc                      |   |
| Editor Mode      |                                  |   |
| Page             | Bestore settings in dialog       |   |
| Grids            |                                  |   |
| 🚊 Global         | Enabled F11                      |   |
| Startup          |                                  |   |
| - Shutdown       |                                  |   |
| Message Handling |                                  |   |
| - File Handling  |                                  |   |
| - Job Creation   |                                  |   |
| User Interface   |                                  |   |
| Printing         |                                  |   |
| Printer Settings |                                  |   |
| Page Margins     |                                  |   |
| Fonts            |                                  |   |
| Support Data     |                                  |   |
| 🔜 Mappings 🔤     |                                  |   |
| 1 💌              |                                  |   |
|                  |                                  |   |
|                  |                                  |   |

**Save changes and close dialog** this key setting corresponds to the OK button

**Enabled** if this check box is selected then the keyboard shortcut is active.

**Key input field** set the cursor into this input field and type the key you want to use **Discard changes and close dialog** this key setting corresponds to the *Cancel* button

**Enabled** if this check box is selected then the keyboard shortcut is active.

**Key input field** set the cursor into this input field and type the key you want to use

**Restore settings in dialog** this key setting corresponds to the *Restore* button

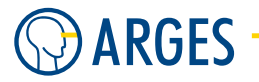

**Enabled** if this check box is selected then the keyboard shortcut is active.

Key input field set the cursor into this input field and type the key you want to use

### 8.4.30. Category - Printing

In this category the properties for printing are set.

### 8.4.31. Sub Category - Printer Settings

In this category possible printer properties are set.

| 🖻 View Styles      | ~ | Printer Settings                               |
|--------------------|---|------------------------------------------------|
| - Preview Mode     |   | -                                              |
| Editor Mode        |   | Printer                                        |
| Page               |   | HP LaserJet 5    Properties                    |
| Grids              |   |                                                |
| Printer Styles     |   | - Paper                                        |
| Common             |   |                                                |
| View Styles        |   | Size A4 (210 x 297 mm)                         |
| Preview Mode       |   |                                                |
| Editor Mode        |   | Tray Automatische Auswahl 💽 C Landscape        |
| Page               |   |                                                |
| Grids              |   |                                                |
| ⊡ Global           |   | Save settings as standard for selected printer |
| - Startup          |   |                                                |
| Shutdown           |   |                                                |
| Message Handling   |   |                                                |
| File Handling      |   |                                                |
| Job Ureation       |   |                                                |
| User Interface     |   |                                                |
| Neyboard Shortcuts |   |                                                |
| En Minting         |   |                                                |
| Printer Settings   |   |                                                |
| Fage Margins       |   |                                                |
| Curport Dista      |   |                                                |
| Mappings           |   |                                                |
| TTE M ODDINUS      |   |                                                |

Printer Printer list select the printer you want to print on from the drop down list

**Properties** opens the standard Windows printer dialog. The dialog depends on the installed printer driver

#### Paper

Size sets the paper size. The offered list items depend on the selected printer

**Tray** sets the paper tray. The offered list items depend on the selected printer

#### Format

**Portrait** the output will be printed in portrait format

Landscape the output will be printed in landscape format

# **I**NOTE

Even in orientation Landscape captions will be positioned at the upper and lower page border. On one hand this allows long captions (e.g. node or file names) on the other hand printable area will not be utilized. Before printing major series do some test prints to ensure the output matches your expectations.

**Save settings as standard for selected printer** sets the properties as printer standard in InScript. Other applications are not affected

# **Ι** ΝΟΤΕ

The settings of the standard Windows printer dialog are also included in these settings. All settings are saved in the binary file [printername].PRD in the InScript\PrinterData folder. If you do not want to use these settings any more then define other ones or delete the PRD file that has the printer's name you want to discard. If you are using a color printer and if the output is set to color in the standard Windows printer dialog then the *Vector Editor* print function offers a convenient way to choose color, gray or black and white printing.

### 8.4.32. Sub Category - Page Margins

Preferences Vector Editor Page Margins Display Rulers Page margins [mm] Backdrop 4.064 \$ <u>L</u>eft Screen Styles 4.064 \$ Common Ιop - View Styles 4.064 \$ <u>R</u>ight Preview Mode Editor Mode 4.064 ¢ Bottom Page Grids 🗄 Printer Styles VE descr.field heights [mm] - Global 20.000 ¢ Тор Startup Shutdown 20.000 ÷ Bottom Message Handling File Handling Job Creation User Interface Keyboard Shortcuts Printing Printer Settings Page Margins Fonts Sunnort Data 🗄 Mappings Ok <u>C</u>ancel Apply

In this category the page margins and the space reserved for description fields are set.

Page margins Left, Top, Right, Bottom using these fileds you can set the page margins

**VE descr.field heights** item[Top, Bottom] using these fields you can set the height of the top and bottom description field

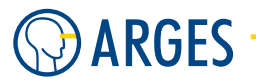

**Page preview field** the preview on the right side shows the parameter's effect.

The page areas are assigned as follows: **dashed black line** printable area **continuous blue line** page margins **dashed blue line** lower/upper edge of the top/bottom description field **turquoise line** parameter that is currently edited

### 8.4.33. Sub Category - Fonts

In this category the handling of TrueType fonts in InScript is set.

| Preferences                                                                                                    |                                                                                                    |
|----------------------------------------------------------------------------------------------------|----------------------------------------------------------------------------------------------------|
| <ul> <li>Vector Editor</li> <li>Display</li> <li>Rulers</li> <li>Backdrop</li> <li>Screen Styles</li> <li>Common</li> <li>View Styles</li> <li>Preview Mode</li> <li>Page</li> <li>Global</li> <li>Startup</li> <li>Shutdown</li> <li>Message Handling</li> <li>File Handling</li> <li>Job Creation</li> <li>User Interface</li> <li>Keyboard Shortcuts</li> <li>Printer Settings</li> <li>Page Margins</li> <li>Support Data</li> <li>Mappings</li> </ul> | TTF conversion         Elatness         5         T         Disable font preview in dialog "Select Font" |
|                                                                                                    | Qk Cancel Apply                                                                                          |

- **TTF-Conversion Flatness** TrueType fonts including curves and arcs are converted to lines. Flatness specifies the conversion quality. The smaller the value is the higher the quality, but the more lines and data result from the conversion
- **Disable font preview in dialog "Select Font"** if this check box is selected then no preview of InScript-, ROM- and user fonts will be shown in the *Select Font* window. The preview of TrueType fonts is not affected

### 8.4.34. Sub Category - Support Data

In this category, you can enter your contact info. This will be used e.g. in the InScript Support-Info Wizard (menu *Extras*  $\rightarrow$  *Create Support-Info*). In addition the settings for request.log and autmation.log files can be changed. These files record the communication between the controller hardware and In-Script on PC side. The file may be useful for support requests.

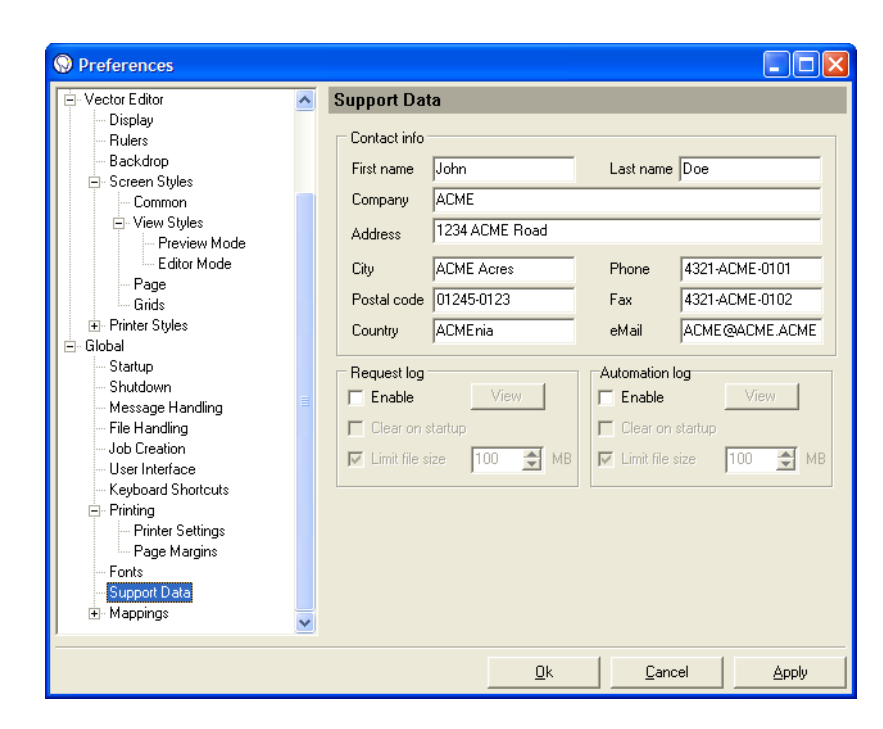

**Contact info** fields to fill in ct information. This information will be included in automatic support requests

#### **Request log**

- **Enable** if this check box is selected then the communication between controller board and PC will be logged in the request.log file in the InScript\Log folder. This is useful for testing and debugging
- **View** shows the contents of the request.log file
- **Clear on startup** if this check box is selected the request.log file will be cleared on InScript startup
- **Limit file size** if this check box is selected then the request.log file size will be limited to the given size. If this size is reached then logging will be terminated

#### Automation log

**Enable** if this check box is selected then the communication between controller board and PC will be logged in the automation.log file in the InScript\Log folder. This is useful for testing and debugging

**View** shows the contents of the automation.log file

- **Clear on startup** if this check box is selected the automation.log file will be cleared on In-Script startup
- Limit file size if this check box is selected then the automation.log file size will be limited to the given size. If this size is reached then logging will be terminated

#### 8.4.35. Sub Category - Mappings

In this category the editor properties for mappings are set, e.g. for power mapping.

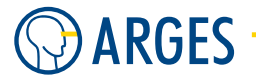

### 8.4.36. Sub Category - Mappings / Laser Power

In this category the editor properties for the power mapping in the laser device driver are set. If the *Power Mapping* tab is present in your laser device driver then the power mapping editor can be opened via this tab.

| Preferences                                                                                                    |                                                                   |            |                                                                                                    |       |
|----------------------------------------------------------------------------------------------------|-------------------------------------------------------------------|------------|----------------------------------------------------------------------------------------------------|-------|
| <ul> <li>Rulers</li> <li>Backdrop</li> <li>Screen Styles</li> <li>Common</li> <li>View Styles</li> <li>Editor Mode</li> <li>Page</li> <li>Grids</li> <li>Printer Styles</li> <li>Global</li> <li>Startup</li> <li>Shutdown</li> <li>Message Handling</li> <li>Job Creation</li> <li>User Interface</li> <li>Keyboard Shortcuts</li> <li>Printer Settings</li> <li>Printer Settings</li> <li>Printer Settings</li> <li>Fonts</li> <li>Support Data</li> <li>Mappings</li> <li>Easer Power</li> <li>Bitmap Analog Mode</li> </ul> | Mapping - Laser F<br>Background<br>Cross cursor<br>Picking region | Power      | <ul> <li>Excluding intervals</li> <li>Excluding areas</li> <li>Laser power Cmd</li> <li>Linear mapping</li> <li>Working intervals</li> <li>Sampling points</li> </ul> |       |
|                                                                                                    |                                                                   | <u>0</u> k | Cancel                                                                                                    | Apply |

These settings are the same for *Laser Power*, *Multi* and *TEM00*.

**Background** shows and selects the background color

**Cross cursor** if this check box is selected then the mouse pointer is displayed as a haircross cursor. The button shows and selects the haircross color

**Picking region** sets the mouse pointer sensitivity for selecting *Excluding intervals* 

**Excluding intervals** shows and selects the boundary color of the excluding intervals

**Excluding areas** shows and selects the excluding area color

Laser power Cmd shows and selects the color for current nominal laser power

Linear Mapping shows and selects the linear mapping color

**Working intervals** shows and selects the working interval color

**Sampling points** shows and selects the sampling point color

### 8.4.37. Sub Category - Mappings / Bitmap Analog Mode

In this category the editor properties for the *several mappings in the bitmap node analog modes* are set. If the *Output Mode Settings* or *Lead In* tab are present in the bitmap node editor then the power mapping editor can be opened via this tab.

| O Preferences                                                                                                    |   |                                                                   |            |                                   |       |
|----------------------------------------------------------------------------------------------------|---|-------------------------------------------------------------------|------------|-----------------------------------|-------|
| Preferences      View Styles     Preview Mode     Editor Mode     Page     Grids     Printer Styles     Global     Statup     Shutdown     Message Handling     File Handling     Job Creation     User Interface     Keyboard Shortcuts     Printer     Page Margins     Fonts     Support Data     Mappings     Global |   | Mapping - Analo<br>Background<br>I Cross cursor<br>Picking region | g<br>      | Sampling points<br>Selected point |       |
| <ul> <li>Laser Power</li> <li>Bitmap Analog Mode</li> <li>Analog</li> <li>Pseudo Analog</li> <li>Lead In</li> <li>PWM Lead In</li> </ul>                                                                                                    | ~ |                                                                   |            |                                   |       |
|                                                                                                    |   |                                                                   | <u>0</u> k | Cancel                            | Apply |

These settings are the same for Analog, Pseudo Analog, Lead In and PWM Lead In.

Background shows and selects the background color

**Cross cursor** if this check box is selected then the mouse pointer is displayed as a haircross cursor. The button shows and selects the haircross color

Picking region sets the mouse pointer sensitivity for selecting Selected points

Sampling points shows and selects the sampling point color

Selected points shows and selects the color of selected points

### 8.4.38. Restrict Permissions for Users

To restrict certain users from changing InScript settings you can limit access rights for these users to the Windows system registry and/or relocate the InScript settings from the user registry to machine registry. Here are instructions on how to do this:

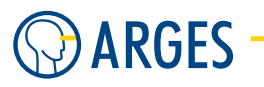

# 

#### Data loss

Settings of Windows or InScript may be damaged editing Windows registry or the  $\tt InScript.ini$  file

- ► Using Registry Editor incorrectly can cause serious, system-wide problems that may require you to re-install Windows to correct them. ARGES cannot guarantee that any problems resulting from the use of Registry Editor can be solved. Use this tool at your own risk.
- ► Editing the InScript.ini file can cause unwanted behaviour of InScript. Please create a copy of this file using Windows Explorer or similar tools to be able to revert your changes to the original InScript.ini file.

#### To enable all users to save settings (This is the default setting)

- 1. Open the file InScript.INI with a text editor. You will find this file in folder InScript\bin.
- 2. Search for section [Application].
- 3. If no entry RegistryRoot exists in section [Application] then create this entry.
- 4. Set the value of RegistryRoot to 1 (RegistryRoot=1). Now all settings will be saved under registry root-key HKEY\_CURRENT\_USER.

#### To enable only users with administrator permissions to save settings

- 1. Open the file InScript.INI with a text editor. You will find this file in folder InScript\bin.
- 2. Search for section [Application].
- 3. Set the value of entry RegistryRoot to 2 (RegistryRoot=2) --or--

Delete the RegistryRoot entry. Now all settings will be saved under registry root-key HKEY\_LOCAL\_MACHINE.

- 4. Start InScript.
- 5. Configure InScript as wanted.
- 6. Exit InScript. Only if a user with administrator permissions closes InScript under his account the settings will be saved now. Assuming a standard configuration of Windows 2000/NT/XP all other users can read the settings now, but are not allowed to change them.

#### To enable selected users to save settings

- 1. Open the file InScript.INI with a text editor. You will find this file in folder InScript\bin.
- 2. Search for section [Application].
- 3. Set the value of entry RegistryRoot to 2 (RegistryRoot=2) --or--

Delete the RegistryRoot entry. Now all settings will be saved under registry root-key HKEY\_LOCAL\_MACHINE.

- 4. Start InScript.
- 5. Configure InScript as wanted.
- 6. Exit InScript. Only if a user with administrator permissions closes InScript the settings will be saved now. Assuming a standard configuration of Windows 2000/NT/XP all other users can read the settings now, but are not allowed to change them. Now you have to grant permissions to selected users.
- 7. On the task bar click *Start*  $\rightarrow$  *Execute*. Window Execute opens.
- 8. In the Open box type the filename RegEdt32.exe.
- 9. Click OK. Window Registry Editor opens. Within this window further windows open.
- 10. Open the HKEY\_LOCAL\_MACHINE branch.
- 11. In the registry editor tree structure browse to SOFTWARE  $\rightarrow$  Arges  $\rightarrow$  InScript.
- 12. Select the registry-key.
- 13. Click *Security*  $\rightarrow$  *Authorization* in the menu. Further information on how to assign authorizations to a registry-key and how to edit the authorization list (adding and deleting of users and groups) take from documentation or online-help of the registry editor!

### 8.5. Xplorer

The fundamental configuration components are variables that are stored on the ARGES controller. All components like *Devices*, *Job Nodes* or *Jobs* consist basically of a collection of these variables. Normally variables are combined into *Nodes*, *Devices* of other collections but sometimes it can be handy to manipulate these variables directly. To do this the Xplorer can be used. Via Xplorer the hierarchical tree of variables can be browsed and modified (see 8.5.2 Edit Variables in Xplorer) similar to the file structure of Windows Explorer.

| S XPlorer     |            |                         |            |       |
|---------------|------------|-------------------------|------------|-------|
| 🖛 🔶 🗋 usr.var |            |                         |            |       |
| 🖃 🧖 Root      | Name       | Value Unit              | Туре       | Flags |
| 🗄 🦰 dev       | Binary     | *** BIN *** ByteSize    | VAR:BIN    | UW    |
| 🕀 🦰 drv       | Boolean    | FALSE                   | VAR:BOOL   | UW    |
| 🛨 🛅 sys       | Integer 32 | 1234                    | VAR:INT32  | UW    |
| 🖶 🛑 usr       | Integer 64 | 1234567890              | VAR:INT64  | UW    |
| 🛅 var         | Real 32    | 1234.12341              | VAR:REAL32 | UW    |
| - 🖻 alias     | Real 64    | 1234567890.12346        | VAR:REAL64 | UW    |
| 庄 🕞 job       | String     | Hello World             | VAR:STRING | UW    |
| 🖽 🛑 data      | Text       | Lorem ipsum dolor sit a | VAR:TEXT   | UW    |
| 🕀 🦳 pens      |            |                         |            |       |
| 🕀 🛅 macros    |            |                         |            |       |
| 🛨 🛑 stat      |            |                         |            |       |
| 並 💼 dbg       |            |                         |            |       |

### 8.5.1. Xplorer Window

To open the Xplorer window press *Show Explorer* in InScript *Windows* toolbar. To open another Xplorer window you can either click *Show Explorer* again or right click on almost any variable in In-Script and choose *Xplore* or *Explore here* ... to open an Xplorer window for this variable.

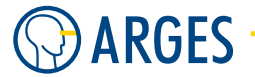

**Xplorer Toolbar** use the Xplorer toolbar to navigate directly to a variable or to browse to previous variables.

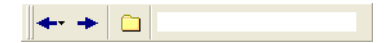

- browses to the previously viewed variable. If you click on the small arrow beside this button you will get a history of previously viewed variables
- browses to the next variable that you viewed
- creates a new variable at the current cursor position
- **Xplorer Path Input Bar** here you can directly enter a variabe path e.g. usr.var.test that you copied e.g. from a Job Node editor
- **Xplorer variable tree** this window displays the variables in a tree structure on the left side. If a node in this tree structure is selected then the node's variables with all their properties are displayed in the list on the right side
- **Xplorer variable list** if a node in this tree structure is selected then the node's variables with all their properties are displayed in this list

| Name             | Value | Unit | Туре      | Flags |
|------------------|-------|------|-----------|-------|
| Boolean Variabel | FALSE |      | VAR:BOOL  | UW    |
| Integer Variable | 123   |      | VAR:INT32 | UWNc  |

- **Name** name of the variable. Free to choose but has to be unique in its branch of the variable tree
- **Value** value of the variable depending on its *Type*
- **Unit** unit of the variable. Only set on internal variables, not editable
- **Type** type of the variable (possible are VAR: BIN (binary data you can type into a Hex Editor or load via *Load from binary file* in Xplorer context menu), BOOLEAN (TRUE or FALSE), INT32 (32bit integer), INT64 (64bit integer), SELECT (dropdown with values), SET (collection of variables), STRING (a sequence of characters), TEXT (a sequence of characters that can be input using a multiline editor) or JOB: any Job Node)
- **Flags** flags for the variables. The variables can be set by right clicking on the variable's *Flags* column and choosing one or more of these flags:

### 8.5. Xplorer

| Flag | Function              | Description                                                                                                    |
|------|-----------------------|----------------------------------------------------------------------------------------------------|
| U    | user defined variable | The user created the variable                                                                                                    |
| W    | writable              | The user can change the variable's value                                                                                                    |
| С    | controlled by device  | only for variables with o-flag. If the c-flag is<br>set then the variable is controlled by the owner<br>variable and adopts its value. If the c-flag is<br>cleared then the variable value can differ from<br>the owner variable's value                                  |
| 0    | owned by device       | Another variable owns the variable value. If the<br>value of the owner changes then this variable adopts<br>the value. Example: If the processing speed changes in<br>the default pen linepar pen section then the processing<br>speed also changes in the linepar device |
| Т    | protected             | This variable is changeable but write-protected by the t-flag                                                                                                    |
| М    | modified              | only for variables with the n-flag. The variable was changes since the last "Save To NVRAM" operation                                                                                                    |
| N    | mirrored in NVRAM     | the variable value will be written into the NVRam at the next "Save To NVRAM" operation                                                                                                    |
| Q    | quick save to NVRAM   | only for variables with the n-flag. This means, with<br>every change the variable value will automatically be<br>saved to the NVRam                                                                                                    |
| R    | override              | momentarily not used                                                                                                    |
| F    | force                 | momentarily not used                                                                                                    |
| Р    | pen-able              | This variable can be used in a pen                                                                                                    |
| С    | consumable            | The variable is consumed after each job execution and<br>has to be re-set with a new value before it can be<br>accessed again                                                                                                    |

# **I**NOTE

Not all flags can be set manually in all places!

### 8.5.2. Edit Variables in Xplorer

# **Ι** ΝΟΤΕ

It is not possible to create or manipulate variables in all subtrees of the variable tree. Normally users only manipulate variables that are located under usr viz. usr.var and usr.job.

**Create a new Variable** place the cursor in Xplorer where you want to create a new variable and select  $\square$  or use context menu *New...* The *New Node* window will open.

8. Toolbars, Menus and Other GUI Components

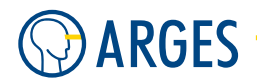

Name enter a name for the variable

**Type** there are two types of variables that can be created:

Type VAR a Variable

**Type JOB** a Job with all its subnodes

**Sub Type** for Variables you may choose BIN (binary data you can type into a Hex Editor), BOOLEAN (TRUE or FALSE), INT32 (32bit integer), INT64 (64bit integer), SELECT (dropdown with values), SET (collection of variables), STRING (a sequence of characters) or TEXT (a sequence of characters that can be input using a multiline editor) and for JOB you can choose almost any Job Node from the dropdown (see 5 Job Nodes).

**Index** sets the index position at that the variable is inserted

**Edit a Variable** to edit an existant variable, just double click its *Value* column and edit the values. On some variable type it is possible to in- or decrement or page the values by just placing the cursor on the line and using Ctrl-cursor up / Ctrl-cursor down. If you are in a numerical edit field (you double clicked the *Value* column of a variable) you can also use:

| Кеу                     | effect                        | comment      |
|-------------------------|-------------------------------|--------------|
| crsr-up / crsr-dn       | in- / decrement value by 1    |              |
| shift crsr-up / crsr-dn | in- / decrement value by 10   |              |
| ctrl crsr-up / crsr-dn  | in- / decrement value by 0.1  | only on REAL |
| alt crsr-up / crsr-dn   | in- / decrement value by 0.01 | only on REAL |

- **Delete a Variable** to delete a variable select it and press the *Del* key or select *Delete* from its context menu
- **Rename a Variable** to rename a variable select it and press the *F2* key or select *Rename* from its context menu
- **Context Menu** the context menu can be opened by right clicking a variable in the Xplorer variable list

New, Rename, Delete please refer to the descriptions above

Explore here... opens an Xplorer window at the selected variable

Add to Inspector opens inspector and adds the selected variable to it

Load from binary file ... only on BIN variables, Loads binary data to a BIN variable

Save to binary file ... only on BIN variables. Saves binary data to a .bin file

Value to Clipboard copies the value of a variable to clipboard

**Nodename to Clipboard** copies the name of a variable to clipboard

**Fullpath to Clipboard** copies the complete name and path of a variable to clipboard. This is very handy for e.g. Scripting (see 5.44.2 Scripting Language). Be sure that you do not forget to enclose the variable path and name in \$\$

**Info** shows the node info

#### 8.6. Birdview

Dump dumps internal node data

**Sorting enabled** if this item is checked you can sort the Xplorer variable list by column (just click on the column header taht you want to sort by)

### 8.6. Birdview

The *Birdview* window shows a view of the whole scan field. If you view a zoomed area of the scan field in *Vector Editor* window then the *Birdview* window shows the size and position of this area related to the whole scan field as a red bounding box and provides a better overview.

| Sird-View 192.168 | 3.1.227 |   |
|-------------------|---------|---|
|                   | у       |   |
|                   | E.      |   |
|                   | ₽       | × |
|                   |         |   |

### 8.6.1. Birdview Window

To open the Birdview window press Show Birdview 🎽 in InScript Windows toolbar.

Scan Field the scan field is shown as a light blue square in the Birdview window

Zoom Area the zoomed area is shown as a red bounding box

#### 8.6.2. Birdview Zooming

To change the zooming just drag the red *Zoom Area* bounding box to the size you want. The box will then be adjusted to the aspect ratio of the current *Vector Editor* view. Seldom it is necessary to use *Alt-Tab* to switch once from InScript to another window and back to make mouse input possible.

### 8.7. Quick Settings

In the *Quick Settings* window the most important parameters for line output and of the laser can be set. The displayed parameters are always depending on the active laser device. You will find further information about these parameters in section 3.10 linepar - Line Parameters.

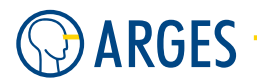

| Quick Settings | s 192.168.1.227 |                 |
|----------------|-----------------|-----------------|
| Name           | Value           | Unit            |
| speed_m        | 1000.00000      | mm/s            |
| speed_j        | 649.00000       | mm/s            |
| speed_j        | 200.00000       | mm/s            |
| Power          | 25.00000        | %               |
| Frequency      | 3000.00000      | Hz              |
| OK Cancel      |                 | <u>R</u> estore |

To open the Quick Settings window press Show Quick Settings 례 in InScript Windows toolbar.

### 8.8. System Status

The System Status window displays the status of the system as color and text. It is possible to maximize the window. That way you can watch the system status even if viewing the screen from a greater distance.

😡 System Status 192.168.1.227 🛛 🗖 🗖 🔀

The system status is shown as follows:

gray stands for "idle"

| idle                        |  |  |
|-----------------------------|--|--|
|                             |  |  |
| System Status 192.168.1.227 |  |  |
| "processing"                |  |  |
| System Status 192.168.1.227 |  |  |
|                             |  |  |
| System Status 192.168.1.227 |  |  |
|                             |  |  |
| System Status 192.168.1.227 |  |  |
|                             |  |  |

#### 8.9. Node Inspector

To open the *System Status* window press *Show System Status* in InScript *Windows* toolbar.

### 8.9. Node Inspector

The InScript Node Inspector displays variables in a separate window and groups them in a list, e.g. to monitor, edit or access them easily.

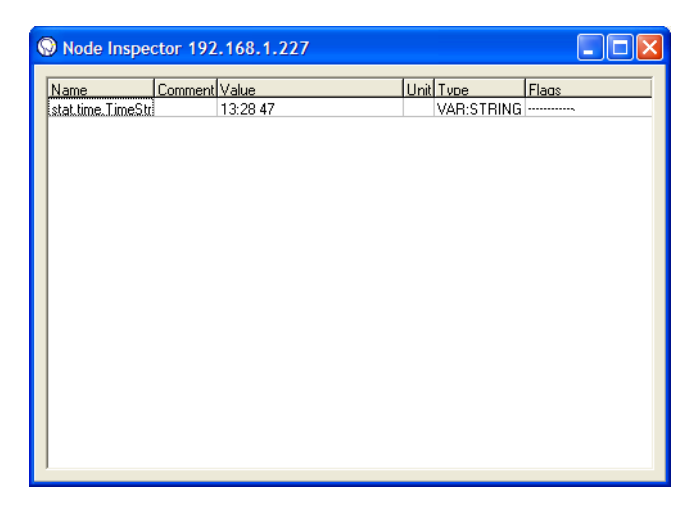

To open the *Node Inspector* window select  $View \rightarrow Node$  *Inspector* in the InScript menu (see 8.3.3 View) or right click a variable you want to add to Inspector and select *Add to Inspector* in its context menu.

#### 8.9.1. Add to Node Inspector

To access and edit variables frequently, they can be grouped in the Inspector view.

Right click on a variable field of a Dialog (e.g. a Node Editor) and select the variable name. A sub menu opens. Click Add to Inspector

--or--

Click Add to Inspector in the context menu of a variable in Xplorer window (see 8.5 Xplorer). The Node Inspector window opens and the selected variable is added to the list of variables.

#### 8.9.2. Node Inspector Context Menu

The Inspector has an own context menu:

- <variable> click on this menu item to Xplore (see 8.5 Xplorer), get Info, get a Data Dump or copy the name or value of the variable to the clipboard
- **Always on Top** select this item to make the Inspector window a topmost window that can't be covered by regular windows (except other topmost windows) or simultaneously press *Ctrl+T*

**Remove From List** remove the selected variable from the *Inspector* view (the variable is not deleted)

**Info** get an info summary of the selected variable

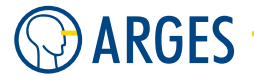

- **New User Variable** lets you create a new user variable (see 8.5.2 Edit Variables in Xplorer). The variable is added to the Inspector view, right away
- **Delete User Variable** if a variable has the user flag 'U', it can be completely deleted from the Inspector window
- **Save** saves the current Inspector view. You will only be prompted if you want to save the view. Only one view can be stored at a time
- **Load** loads the Inspector view saved with *Save*. You will only be prompted if you want to load this view

### 8.10. Messages

The Messages window shows system messages. There are two different views for messages: messages detail view (see 8.10.5 Messages Detail) and messages list view (see 8.10.6 Messages List).

To open the Messages window use InScript Menu  $\rightarrow$  View  $\rightarrow$  Messages. If the menu item is checked then the window is already open

#### 8.10.1. Messages Types

There are three types of messages:

- <a> Informational</a>
- \Lambda Warning
- 🕴 Error

#### 8.10.2. Messages Toolbar

🗙 🔊 🗖 🖽 🕨

- **Delete selected message** deletes one selected message in list view or the current message in detail view (see 8.10.3 Delete a selected Message)
- **Delete all messages** deletes all current messages. This can be used to start a set of new messages that e.g. shall not be confused with older messages (see 8.10.4 Delete all Messages)
- **Show selected message details** switches to the messages detail view (see 8.10.5 Messages Detail)
- **Show messages in a list** switches to the messages list view (see 8.10.6 Messages List)
- Always focus the last message law always jumps to the last incoming message (see 8.10.7 Always focus the last message)

#### 8.10.3. Delete a selected Message

To delete a single message in list view, select it with the list's cursor using the mouse or cursor keys and click on  $\boxed{2}$ . The selected message will be deleted.

If you are in detail view, the currently displayed message will be deleted.

#### 8.10.4. Delete all Messages

To delete all messages click on 🖾. All message will be deleted. The messages window will show "No messages available".

#### 8.10.5. Messages Detail

Deatil information of the currently selected message is shown.

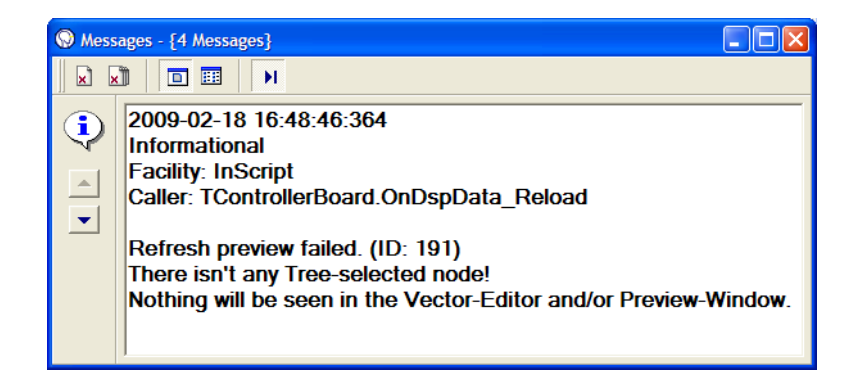

Click on 🖻 to show the details.

Icon severity 4 Informational, 🕭 Warning or 🛇 Error is shown

**Previous message** So to the previous message

**Next message v** go to the next message

Messages box shows the text of the main message and its sub messages (if available)

#### 8.10.6. Messages List

All current messages are shown in a list. Messages that have sub messages are grouped in treeviews to view sub messages click on the '+' sign beside the message text. You may also use the mouse over box of each list item to see complete messages.

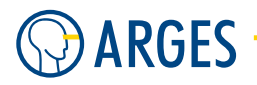

| Messages - {4 Messages}                            |          |     |               |
|----------------------------------------------------|----------|-----|---------------|
|                                                    |          |     |               |
| Date 🔺 Message                                     | Facility | ID  | Severity      |
| 😲 2009-02-18 👝 Refresh preview failed.             | InScript | 191 | Informational |
| 😢 2009-02-18 Bitmap size exceeds max. allowed size | InScript | 72  | Error         |
| 😢 2009-02-18 Password invalid.                     | InScript | 177 | Error         |
| 🔥 2009-02-18 🗄 Execution of Bitmap Node 'Text'     | Firmware | 36  | Warning       |
| 🔥 2009-02-18 🦾 Bitmap Nodes incompatible           | Firmware | 173 | Warning       |
|                                                    |          |     |               |
|                                                    |          |     |               |
|                                                    |          |     |               |
|                                                    |          |     |               |
|                                                    |          |     |               |
|                                                    |          |     |               |

Click on 🔲 to show the list. The list has the following columns:

**Icon column** a sign for Informational, Warning or Error is shown

- **Date** date and time of occurance of the message
- Message message text
- **Facility** reporting system part e.g. InScript or controller firmware
- **ID** Message ID
- Severity Informational, Warning or Error

### 8.10.7. Always focus the last message

If this button set, the list or detail view will always show the last incoming message. If the button is not set, then the list or detail view will remain on the currenty selected message.

### 8.11. Beam Profiler

The beam profiler visualizes basic information about the intensity distribution in a cross section of the beam. The frame grabbing functions are available only if a supported frame grabber is installed in the PC.

### 8.11. Beam Profiler

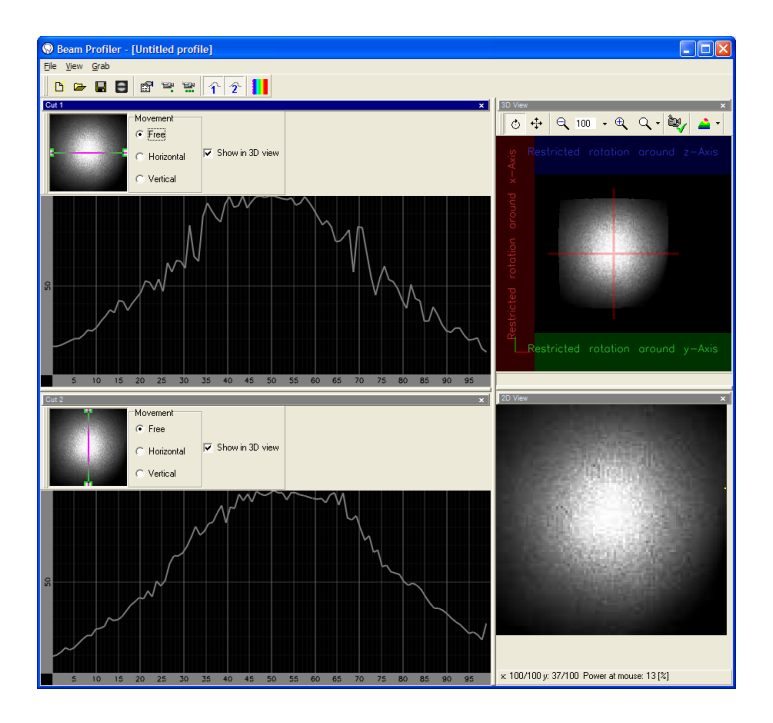

To open the *Beam Profiler* window use InScript *Menu*  $\rightarrow$  *Extras*  $\rightarrow$  *Beam Profiler*.

### 8.11.1. Menu

#### File

**New** creates a new ARGES beam profile

**Open** opens an ARGES beam profile \*.abp file

**Import** imports an image

**Save** saves an ARGES beam profile \*.abp file

**Save as** saves an ARGES beam profile \*.abp under a new name

**Exit** closes all open windows belonging to the beam profiler. These windows will be reopened automatically next time opening the beam profiler

#### View

**Show line cut 1** opens the window *Line Cut* 1

**Show line cut 2** opens the window *Line Cut 2* 

**Show Profiles** opens the window *Beam profile* 

Show Histogram opens the window Histogram

**2D profile** opens the window 2D view

**3D profile** opens the window 3D view

Edit palette opens the window Palette editor

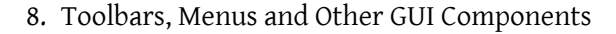

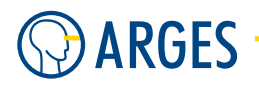

Load Layout opens the window Load Beam Profiler Layout From FileSave Layout opens the window Save Beam Profiler Layout To File

#### Grab

Grab single image grabs a single image from the frame grabberGrab continuous continuously grabs images from the frame grabberSelect device opens the window *Select device*Configure device opens the window *Configure device* 

8.11.2. Toolbar

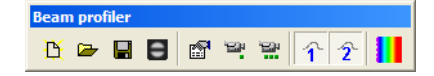

Create new profileImageImage

### 8.11.3. Window Line Cut 1 / 2

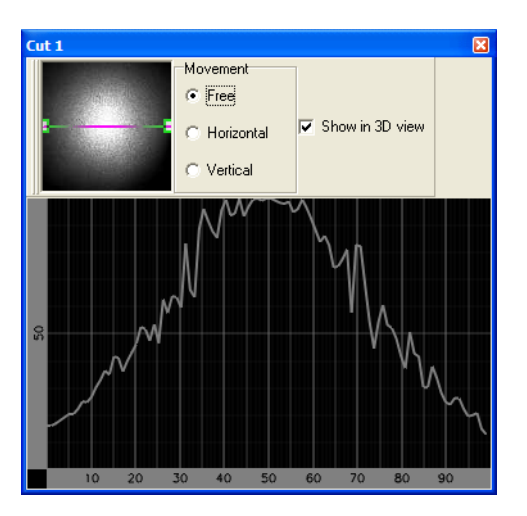
**Movement Free, Horizontal, Vertical** creates a line cut in the preview on the left. The intensity along this line is shown in the diagram below the preview. These types of can be created:

Free the line ends of the cut can be dragged to the desired position

Horizontal a vertical line cut can be moved horizontally

**Vertical** a horizontal line cut can be moved vertically

#### 8.11.4. Window Beam profile

This window shows additional information which will be saved beside the image information in the ARGES beam profile files.

| eam profile               |                  | (    |
|---------------------------|------------------|------|
| Title<br>Untitled profile |                  |      |
| Date 2009-04-07           | Time<br>14:22:31 | User |
| Description               |                  |      |
|                           |                  |      |
|                           |                  |      |
|                           |                  |      |
|                           |                  |      |
|                           |                  |      |
|                           |                  |      |
|                           |                  |      |
|                           |                  |      |

**Title** sets the beam profile title

**Date** sets the date (in the format YYYY-MM-DD) the beam profile was captured

Time sets the time (in the format HH:MM:SS) the beam profile was captured

User sets the user who captured the beam profile

**Description** sets a description of the beam profile

#### 8.11.5. Window Histogram

The window shows the weighting of intensity in the beam profile.

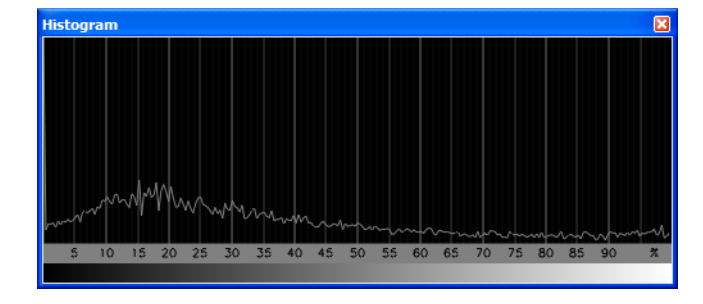

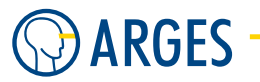

## 8.11.6. Window 2D view

The window shows the 2 dimensional top view of the beam profile.

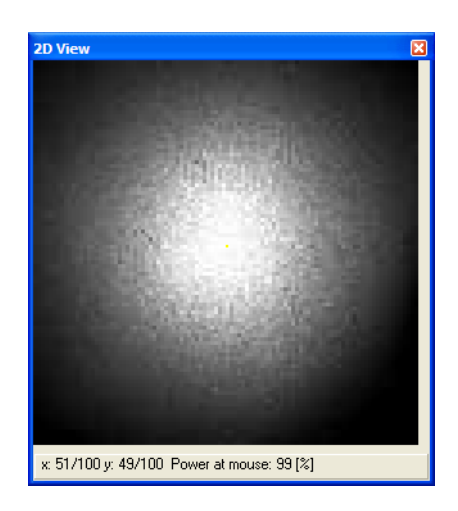

### To zoom the view

- 1. In the context menu click Zoom
- 2. Click the zoom factor you want to zoom to

### 8.11.7. Window 3D view

The window shows the 3 dimensional view of the beam profile.

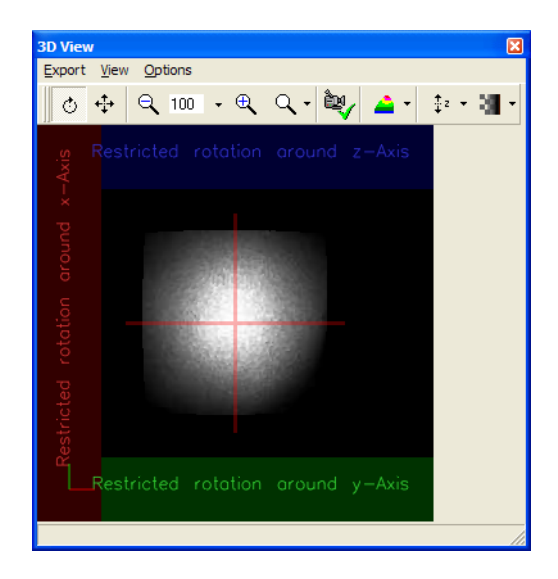

#### Toolbar

**Rotate Mode** in this mode the left mouse button rotates the object and the right mouse button moves the camera

**Move Mode** 💠 in this mode the left mouse button moves the camera and the right mouse button rotates the object

**Zoom out Q** zooms out of the view

**Zoom factor** <sup>100</sup> here you can enter a zoom factor in percent or choose from one of these settings if you click on the black triangle:

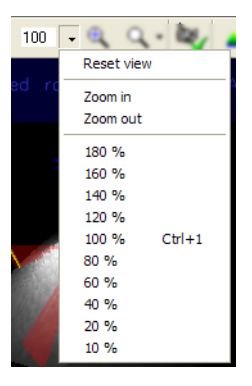

Zoom in 🔍 zooms into the view

**Zoom in slider Q** zooms in or out of the view using the slider

**Reset camera view** is resets the camera view to top view

**View Options A** lets you choose from one of these options:

| - 🛆                | 0 - 3 <b>1</b> -       |
|--------------------|------------------------|
| <u> </u>           | Points                 |
| $\land$            | ines                   |
| 🔺 s                | olid                   |
| ⇒ <mark>≮</mark> s | how axis               |
| ✓ S                | how 2D cursor position |

**Points** shows the sample points of the profile

**Lines** shows the profile as lines

**Solid** shows the profile as a solid surface

**Show axis** shows x,y and z axis in the lower left corner

**Show 2D cursor position** shows the curser position of the window 2D View (see 8.11.6 Window 2D view) as a yellow vector

**Z** Elevation **t** shows more or less z 3D elevation using a slider

**Transparency** shows more or less transparency using a slider

### Ο ΤΙΡ

If you want to rotate/move the object/the camera exactly around/along one axis then click and move the mouse within the colored areas at the side and bottom of the window.

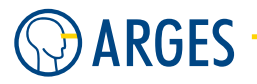

## 8.11.8. Window Color Ramp

With the color ramp editor you can assign colors to laser beam intensity. Either use one of the predefined color ramps or define one by yourself.

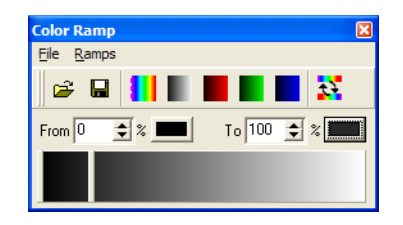

To define a power ramp, follow these steps:

There are 2 sliders on the color ramp preview. Their positions within the preview correspond to the image intensity in percent as shown in the From/To boxes. The intensity range between these sliders can be filled with a color ramp. That way it is possible to define own color ramps.

**Step 1** Move the sliders to the desired positions or type the intensity [%] into the From/To boxes

- **Step 2** Double click a slider or click the corresponding color button. The window Color opens
- Step 3 Select a color
- Step 4 Click OK

The intensity range between the 2 sliders will be filled with the color ramp shown on the color buttons.

By repeating this procedure with different slider positions and colors it is possible to define your own color ramps.

## 8.12. Video Capture Device

Using the functions of the window shown below, *Video Capture Devices* can be selected, configured and used in InScript.

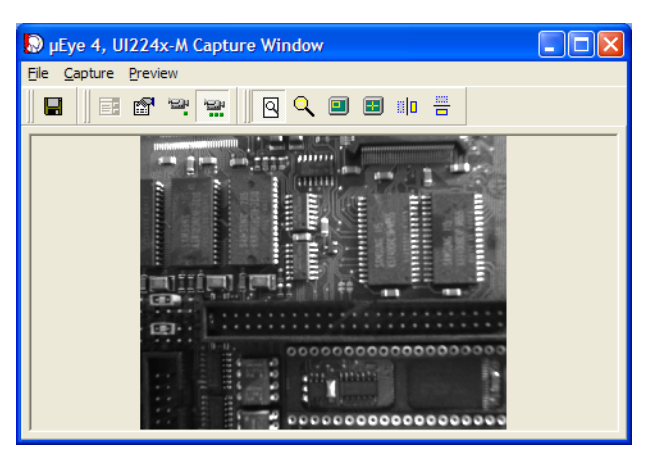

To open the Video Capture Device window use InScript Menu  $\rightarrow$  Extras  $\rightarrow$  Video Capture Device.

#### 8.12. Video Capture Device

## 8.12.1. Setup

### Prerequisites

At least one *Video Capture Device* has to be installed in Windows, i.e. the hardware and its Windows driver have to be installed. How to install a *Video Capture Device* in Windows should be described in the *Operator Manual* of the respective *Video Capture Device*.

### Initialization

- **Step 1** In InScript in the menu, click *Extras*  $\rightarrow$  *Video Capture Device*. The Capture Window opens
- **Step 2** In the Capture Window's menu, click *Capture*  $\rightarrow$  *Select device*. The *Select Video Capture Device* windows opens.
- **Step 3** Select a Video Capture Device
- Step 4
   Click OK.

   The Select Video Capture Device windows closes
- Step 5In the Capture Window's menu, click Capture  $\rightarrow$  Configure device.The Configure Video Capture Device window opens
- Step 6 In the respective tabs, configure the *Video Capture Device* according to its documentation provided by the manufacturer of the *Video Capture Device*.Basically select the correct *Color Format* on tab *Mode* and the correct *Type* on tab *Sensor*. The latter one is responsible if the captured image is shown in scale 1:1 or not, where the camera pixel are equal to the pixel shown on the screen.
- **Step 7** Click OK. The Configure Video Capture Device window closes
- **Step 8** In the Capture Window in the menu, click Capture  $\rightarrow$  Single image or Live image. The image will be displayed in the Capture Window and the Video Capture Device is ready

## 8.12.2. Functions

#### How to capture a single or a live image

• In the menu, click *Capture*  $\rightarrow$  *Single image* or *Live image* 

#### How to save an image

If the *Video Capture Device* is set to capture a live image, it will be reset to capture a single image as soon you perform the next step. This single image will be saved.

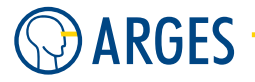

- **Step 1** In the menu, click  $File \rightarrow Save Image As$ . The *Save Image* window opens
- **Step 2** Select a path and enter a file name to save the image to
- Step 3 Click Save.
  - The Save Image window closes

#### How to print an image

If the *Video Capture Device* is set to capture a live image, a single image will captured and printed at the time you perform the next step. If you want to print the image on a printer other than the default printer, click *File*  $\rightarrow$  *Print Setup* and select a printer.

▶ In the menu click *File*  $\rightarrow$  *Print Image* 

### How to fit an image to the Capture Window

• In the menu, click *Preview*  $\rightarrow$  *Fit to window* 

#### How to show crosshairs

• In the menu, click  $Preview \rightarrow Show crosshair$ 

#### How to flip an image

• In the menu, click  $Preview \rightarrow Flip$  horizontal or Flip vertical

#### How to use the region of interest

A region of interest specifies a region, which can be enlarged to the *CaptureWindow*. Before a region of interest can be used, it has to be specified in the first place.

**Step 1** In the menu, click *Preview*  $\rightarrow$  *Show region of interest.* 

A yellow frame marks the selected region of interest in the image:

- To move the region, place the mouse pointer on the region's center, press and hold left mouse button and move the mouse.
- To resize the region in 1 dimension, place the mouse pointer on the region's edge, press and hold left mouse button and move the mouse.
- To resize the region in 2 dimensions, place the mouse pointer on the region's corner, press and hold the left mouse button and move the mouse.

## **Step 2** In the menu, click $Preview \rightarrow Use region of interest.$ The image will be clipped to the region of interest

#### 8.13. Align Target

# Ο ΤΙΡ

Fit the image to the Capture Window.

# 8.13. Align Target

This window is only available when a frame grabber is installed in the PC. In the *Align Target* window one or more images of one or more video sources can be displayed in different resolutions. This is helpful, if one or more targets have to be repeatedly aligned.

You can e.g. display a complete image with half video resolution and one or more cut outs of the same image in full video resolution. Several video sources and frame grabbers can be toggled.

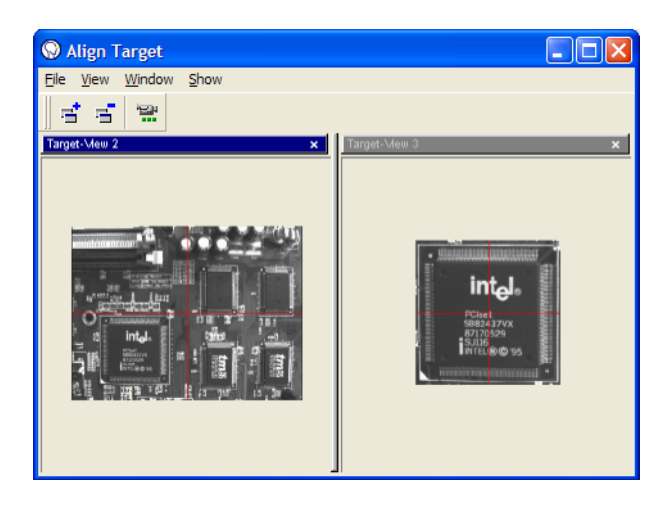

To open the Align Target window use InScript Menu  $\rightarrow$  Extras  $\rightarrow$  Align Target.

To see captured video frames you have to add a target view and show live images. Subsequently target tools (cross hairs or target images) can be selected, configured and positioned.

## Add Target View

**Step 1** In the Target Align window menu, click Windows  $\rightarrow$  Add Target View.

- or -

In the *Align Target* window in the tool bar, click on Add a new TargetView window 🖻. A new Target View window opens. The window will still be empty.

**Step 2** In the context menu, click Select Video Source

## 8.14. Convert Font to FDT

To open the *Convert Font to FDT* window use InScript *Menu*  $\rightarrow$  *Extras*  $\rightarrow$  *Convert Font to FDT*.

**Step 1** A Warning will be shown:

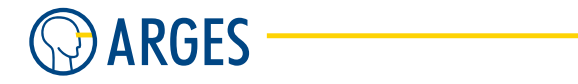

| Warnin | ng 🛛 🔀                                                                                                    |
|--------|----------------------------------------------------------------------------------------------------|
| 1      | Please be aware of copyright issues when converting fonts using ARGES InScript. Typically fonts are 'software' and protected by copyrights. Please make sure, that you (the user) has the right to convert/save/redistribute the fonts. Do you wish to continue? |
|        | <u>⊻es</u> <u>N</u> o                                                                                                    |

If you are sure that your font is compliant with the copyright warning, confirm the dialog by pressing *Yes*.

#### **Step 2** Now the *Convert Font to FDT* window is shown:

| Select Font                                                                                                    |                                                                                                    |
|----------------------------------------------------------------------------------------------------|----------------------------------------------------------------------------------------------------|
| <ul> <li>Show</li> <li>InScript Fonts</li> <li>InScript Fonts</li> <li>ROM Fonts</li> <li>Raster Fonts</li> <li>User Fonts</li> </ul>                          | Preview Text Font Name The quick red fox jumps over the lazy brown dog." User defined: ARGES               |
| T Arial Fett Kursiv         T Arial Kursiv         T Arial Narrow         T Arial Narrow Fett         T Arial Narrow Fett Kursiv         T Arial Narrow Kursiv | Arial Fett Kursiv Arial Kursiv Arial Narrow Arial Narrow Fett Arial Narrow Fett Kursiv Arial Narrow Kursiv |
| File Name Arial Narrow<br>File Path C:\WINDOWS\Fonts<br>                                                                                                    | <u>R</u> efresh                                                                                            |

**Show** in this section you can choose the font file types that will be shown in the *Fonts list* 

# **1** ΝΟΤΕ

<data folder> can be either the InScript installtion folder under operating systems  $\leq$  Windows XP or the InScript Documents folder (see InScript's Start menu entries for these folders) on operating systems  $\geq$  Windows Vista.

- **InScript Fonts** if this check box is selected \*.fdt fonts in <data folder>\Fonts will be shown
- **TrueType Fonts** if this check box is selected \*.ttf fonts in <windows folder>\Fonts will be shown
- **ROM Fonts** if this check box is selected special vector fonts that are available on all controllers will be shown
- **Raster Fonts** if this check box is selected \*.FON fonts in <windows folder>\Fonts will be shown

**User Fonts** if this check box is selected User Fonts will be shown

- **Preview Text** lets you choose a preview text for the *Fonts list* 
  - **Font Name** if this check box is selected the font's name will be used as an example
  - **The quick red fox jumps over the lazy brown dog** if this check box is selected "The quick red fox jumps over the lazy brown dog" will be used as an example. This sentence contains all English characters from a to z

**User defined** if this check box is selected you can enter an own string that will be used as an example

- Fonts list shows a list of all availabel fonts that meet the conditions of Show
- File Name shows the file name of the selected font
- File Path shows the path to the selected font
- **OK** if a font is selected the *Choose Unicode Code Charts* dialog opens (if a TTF font is chosen for conversion) then the *Save as* dialog opens. You can save the font in FDT format

**Cancel** cancels the conversion process

**Refresh** refreshes the Fonts list

- Step 3 Click OK
- **Step 4** With TTF fonts, a list of *Code Charts* in the *Choose Unicode Code Charts* window opens. These Code Charts represent different scripts (like European scripts, Asian scripts, even ancient scripts and more). Each font can include different code charts! You may choose more than one *Code Chart* for conversion. But please be aware that choosing lots of code charts can lead to huge amounts of data that have to be converted. Normally it is better to choose a small subset.

## 

The Basic Latin code chart includes most of the common characters. If you are unsure which Code Chart you shall choose, use *Basic Latin* if it is available.

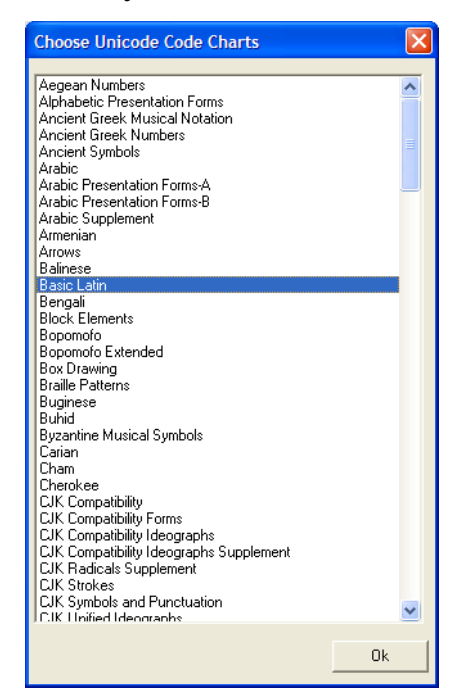

Step 5 Click OK

Step 6 The Save as Window opens and you may select a path and filename for the converted FDT font (normally the preset filename should be kept

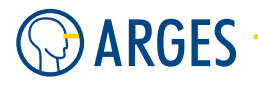

# 8.15. Convert IGES file to Jobstructure

To open the *Convert IGES file to Jobstructure* window use InScript *Menu*  $\rightarrow$  *Extras*  $\rightarrow$  *Convert IGES file to Jobstructure* .... This menu item allows you to convert IGES 3D vector files to a InScript Job structure.

The conversion takes all curves and composite curves in the IGES file and creates a Job structure. The curves and/or composite curves should have labels that are set up like this: name#penname (if no labels are available, the curves or composite curves will be placed under an "Objectsn" Collect node and as pen, the default pen will be used). This will assign names to curve or composite curve data and also associate a pen (the pen has to exist on the system) with each curve or composite curve of the given name.

The output job will look like this:

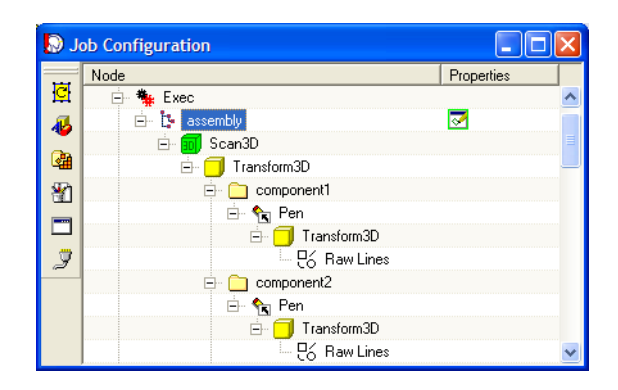

**Description:** 

+Job node: Name = Name of IGES filename +Scan3D node for all following nodes of the Job +Transform3D node for all following nodes of the Job +Collect node: Name = Label "name" of (composite) curve (or "Objects(n)" if no label is used in the IGES file) +Pen link node: Pen Label "penname" of (composite) curve (or Default pen, if no label is used in the IGES file) +Transform3D node +Raw Lines node with the line data of the (composite) curve (or "Objects(n)" if no label is used in the IGES file) +Pen link node: Pen Label "name" of (composite) curve (or "Objects(n)" if no label is used in the IGES file) +Pen link node: Pen Label "penname" of (composite) curve (or Default pen, if no label is used in the IGES file) +Transform3D node +Raw Lines node with the line data of the (composite) curve (or Default pen, if no label is used in the IGES file)

#### 8.16. Create Support Info

#### etc.

- **Step 1** Use the menu item *Extras*  $\rightarrow$  *Convert IGES file to Jobstructure ...*
- **Step 2** A dialog will be shown
- **Step 3** You can browse to your \*. IGS IGES file by clicking on the ... button
- **Step 4** After the file is selected the dialog will look like this:

| Convert IG  | S to Job                        | ×                   |
|-------------|---------------------------------|---------------------|
| Source file | ):\AlexShare\Jobs\SCHWEISSNAEHT | E.igs               |
| Conversion  | from IGES file to Jobstructure  |                     |
| max. devia  | ion from curve 0.001 文 mm       | Start<br>conversion |
|             | ОК                              |                     |

- **max. deviation from curve** here you can set the maximum deviation of curves. Curves are approximated with lines, if this value is higher, less lines will be used for the approximation
- **Start conversion** if this button is pressed, the conversion of the IGES file to a Job structure starts
- **OK** if this button is pressed, the dialog will be closed, no conversion will be done
- Step 5 Click on the Start conversion button to start the conversion of the IGES file
- **Step 6** InScript will convert the IGES file into a Job structure in the Job Configuration window
- **Step 7** Now you may save the Job to an InScript Job file (see 4.6.5 Save Job)
- Step 8 The conversion has ended. A message in the message window (see 8.10 Messages) shows the status of the conversion (e.g. "Conversion from IGES-file to Jobstructure succeeded." indicates that the conversion succeeded and "Conversion from IGES-file to Jobstructure failed." indicates that the conversion failed).

#### 8.16. Create Support Info

If you want to report a problem in InScript you can use the *InScript Support-Info Wizard* to create detailed information of your system and the issue itself.

To open the *InScript Support-Info Wizard* window use *InScript Menu*  $\rightarrow$  *Extras*  $\rightarrow$  *Create-Support-Info*.

Follow these steps through the Wizard:

- **Step 1** Read the welcome screen.
  - Click on I Agree if you want to continue

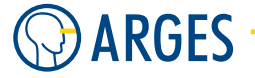

**Step 2** To include all your contact information in the Support Info you have to fill in your Name, Adress, Phone number, Fax number and eMail adress.

# 🚺 ΝΟΤΕ

If you want to store this information for further requests click on *Set as default*. Click on *Next* to continue.

Step 3 Describe the issue you want to report as exact as possible. To do this type a description into the Edit field. Date and time of your report are shown at the bottom of the input field.

Click on *Next* to continue.

Step 4 Choose the Range of information you want to report

**Information Range** sets predefined information ranges

- **Default** selects a standard range of information
- **Minimal** selects a minimal range of information
- Maximal selects all information
- User the wanted information can be selected under Information to embed
- **Information to embed** the selected information will be included in the Support Info
  - **System Status** includes the current status of the system (hardware and software versions etc.)
  - InScript Ini-File includes the current inscript.ini file
  - InScript Registry Path includes all current InScript registry entries
  - Current Job + Linked Files N/A
  - **NCC Tree Snapshot** includes a snapshot of the current variable tree
  - Flash Image includes an image of the current flash memory
  - Ram Image N/A

Click on *Next* to continue.

- Step 5 While this screen is shown InScript collects the wanted information if you click on *Start*. The current status and progress will be shown after you click *Start*. If the collection of information is done the Next button will be available. Click on *Next* to continue.
- **Step 6** Have a view of the collected information. Click on *Next* to continue.
- Step 7 Now all the Support Info is packed and you have several possibilities to proceed with itSave to file save the compressed data to disk
  - Save splitted save the compressed data to disk but split it for different media
  - **Mail to** tries to open your standard windows mail client software. The compressed data has to be attached manually as described in the requestor and in the mail's text body
  - **Delete Temp-Files On Finish** if this check box is selected the created files will be deleted after you click on *Finish*

Click on *Finish* to exit the Wizard.

## 8.17. Arrange Windows and Tool Bars

In InScript the user can freely arrange windows and tool bars. If InScript is closed the layout will be saved and restored with the next program start. Whether the layout of docked and/or un-docked windows and tool bars will be saved, you can set in the preferences (see 8.4.24 Sub Category - Shut-down).

## 8.17.1. Undocking

- 1. Place the mouse pointer on the window title bar or on the 2 parallel lines of the tool bar
- 2. Hold the left mouse button pressed and draw the window or tool bar to the desired position --or--

Double click the window title bar or the 2 parallel lines of the tool bar.

The window or the tool bar un-docks, i.e. changes into a separate window.

## 8.17.2. Docking

**Tool Bars** 1. Place the mouse pointer on the title bar of the tool bar.

2. Hold the left mouse button pressed and draw the tool bar to the desired position --or--

Double click the title bar.

The tool bar will be docked.

**Windows** 1. Place the mouse pointer on the window title bar.

2. Hold the left mouse button pressed and draw the window to the desired position. Frames will show the position in which the window will be docked. Often it is good to place the mouse pointer on title bars of other docked windows to achieve a desired position.

The window will be docked.

# **Ι** ΝΟΤΕ

If you double click the window title bar then the window will be maximized instead of being docked. It behaves like any other window in Windows.

- **Pop-up Tool Bars** in e.g. *Vector Editor* there are secondary tool bars that pop up after you press a tool bar button for a longer time (as set in 8.4.28 Sub Category User Interface *Popup after*). These tool bar buttons are marked with a little triangle in the bottom right corner.
  - 1. Undock pop-up tool bars from such a button by double clicking them.

The triangle is removed, the toolbar is floating and may be docked like other tool bars.

2. To re-attach the toolbar to such a button, just make it floating and press the [x] close button of this tool bar window.

The little black triangle will be re-displayed

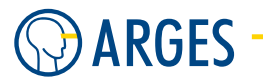

## 8.17.3. Prevent Docking

Hold the *Ctrl* key pressed while drawing the window or tool bar respectively across the InScript window. The window will not dock at any position.

## 8.17.4. Save/Load Window Layout

# **Ι** ΝΟΤΕ

<data folder> can be either the InScript installtion folder under operating systems  $\leq$  Windows XP or the InScript Application Data folder (see InScript's Start menu entries for these folders) on operating systems  $\geq$  Windows Vista.

To save the current window layout to a file use InScript  $Menu \rightarrow View \rightarrow Load Layout$  and InScript  $Menu \rightarrow View \rightarrow Save Layout$  (see 8.3.3 View). To save the standard layout that is loaded on start of InScript write over <data folder>\config\standard.lay. The file standard.lay is normally written with the current window settings if you exit InScript but you may deactivate this behaviour under InScript  $Menu \rightarrow Global \rightarrow Shutdown$  by unchecking Save docking layout and Save position and size of undocked windows (see 8.4.24 Sub Category - Shutdown)

# 9. Supervisor and Operator Mode

## What?

The Operator mode is intended e.g. for manufacturing, when persons shall execute jobs, set specific parameters, but beside this are not allowed to change the configuration of InScript in no way.

Unlike *Supervisor* mode only a very limited set of dialog elements is available in the *Operator* mode (see following figure).

#### 9.1. Set and Edit Password

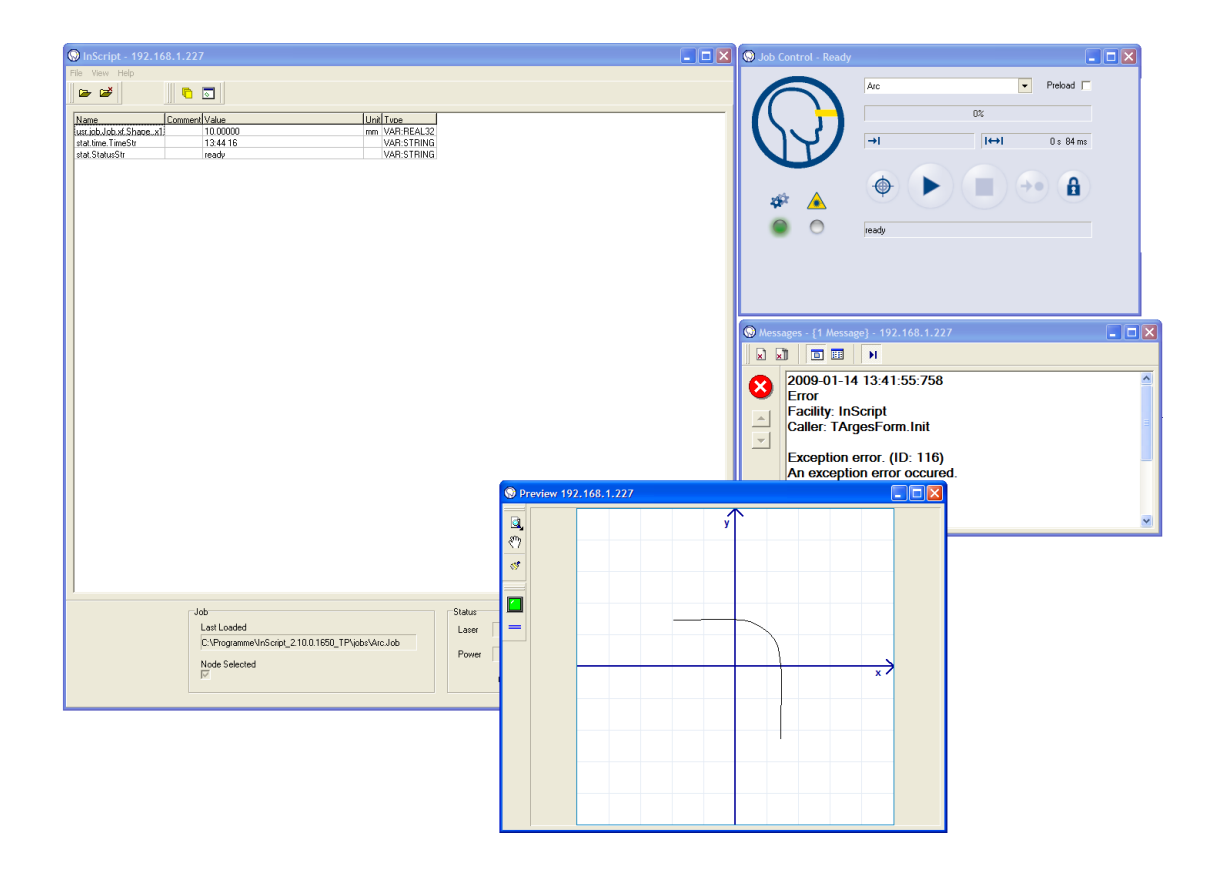

#### How?

Here you will learn, how to set, edit, activate, deactivate the password for Supervisor mode and how to toggle between supervisor and operator mode. To enable the operator of setting a specific variable, this variable has to be shared with the Operator mode.

## 9.1. Set and Edit Password

To prevent Operators from switching to InScript supervisor mode a password can be specified.

InScript has to be in Supervisor Mode

- **Step 2** If a password already exists then type the password in the *Password* box. If you want to specify a password and did not have a password before leave the *Password* box blank
- **Step 3** Type the new password in the New Password box and in the Repeat new Password box.
- Step 4 Click OK.

The new password is set.

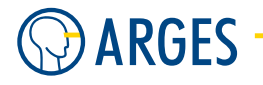

## 9.2. Activate and Deactivate Password

InScript has to be in Supervisor Mode.

If you toggle from Operator to Supervisor mode and a password has to be entered you may deactivte this temporarily.

• In the menu, click *Options*  $\rightarrow$  *Password active*.

A check mark shows if the password is active or not.

## 9.3. Enter a Password to Return from Operator Mode

InScript has to be in Operator Mode and a password has to be set and active (see 9.1 Set and Edit Password and 9.2 Activate and Deactivate Password).

- **Step 1** If you are in Operator mode and a password is set and active, select  $View \rightarrow Mode \rightarrow Supervisor$  from the main menu
- **Step 2** If a password is set and active, this dialog will be shown:

| Enter Passwo  | rd 🛛 🔀             |
|---------------|--------------------|
| Password      |                    |
|               |                    |
| 🔲 Ask again d | uring this session |
| ОК            | Cancel             |

**Step 3** enter the password you set (see 9.1 Set and Edit Password) to get back to InScript Supervisor mode.

If you check the *Ask again during this session* checkbox the password will be requested each time you want to switch from Operator to Supervisor mode. If you uncheck this checkbox, you will not be asked to enter the password until InScript was restarted

**Step 4** Click OK to switch to Supervisor mode

## 9.4. Toggle Supervisor and Operator Mode

**Step 1** If you are in Supervisor mode click  $View \rightarrow Mode \rightarrow Operator$  in InScript menu - or -

If your are in Operator mode click  $View \rightarrow Mode \rightarrow Supervisor$  in InScript menu. A dot shows which mode is active.

**Step 2** If you toggle fromOperator to Supervisor mode and a password is active then the window *Enter Password* opens.

Type the password in the Password box and click OK.

#### 9.5. Start in Supervisor or Operator Mode

## 9.5. Start in Supervisor or Operator Mode

- **Step 1** In the menu, click *Options*  $\rightarrow$  *Preferences*. The Preferences window opens.
- **Step 2** In the tree structure, click *Board*.
- **Step 3** In the Start in group, click Operator mode or Supervisor mode.
- Step 4Click OK.When InScript starts next time, it starts in the corresponding mode.

## 9.6. Make Variables Accessible in Operator Mode

InScript has to be in Supervisor Mode. The node with the variable has to be in a Job node subtree.

- **Step 1** Open the node containing the variable that you want to make visible in *Operator mode* or browse to the variable in Xplorer.
- Step 2 In the input box context menu of the variable (or the context menu in Xplorer), click [variable name] → Add to Inspector. The Node Inspector window opens and the variable is added to the list.
- **Step 3** In the *Job Configuration* window open the *Job* node in whose subtree the node with [variable name] is located.
- Step 4 Drag&Drop the variable from the list in the Node Inspector window to the list in the Job Node Editor window.
  The variable is added to the list in the Job Node Editor window.

The variable is added to the list in the Job Node Editor window.

- **Step 5** In the Job Node Editor window, click OK.
- Step 6 Save the subtree (see 4.6.13 Save Subtree).If you load the job in *Operator* mode the variables, you have added to the job, can be edited and/or viewed.

# 10. Exercises and Examples

The following exercises and examples illustrate, how to work with InScript. The first and important exercise (10.1 First and Important Steps) shows how to produce a simple output. Besides this you will learn general procedures in working with InScript. Thus we strongly recommend to do the first exercise.

In other exercises we assume that the concept of InScript and the previous chapters are known. Therefore known steps will be described only briefly.

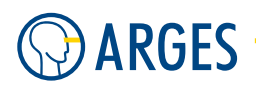

# **Ι** ΝΟΤΕ

The settings shown only illustrate principles and depend on the connected hardware. To prevent damage you have to be familiar with hardware properties of your devices before starting a job and/or changing process parameters. ARGES does not assume liability for consequential damage.

# 10.1. First and Important Steps

The goal of this exercise is to output the text "Hello world" within a frame and to get familiarized with general connections in InScript, this includes working with jobs in *Job Configuration* and *Vector Editor* window as well as the difference between *Preview* and *Editor* mode the *Vector Editor*.

Step 1 In the menu, click File → New Job. -- or --In Job Configuration window, select the Exec \* node and then successively click the symbols Organizers and Job <sup>b</sup>.

In the Job Configuration window a new Job node 🕒 is created as child of the Exec 🛸 node.

**Step 2** Select the Job <sup>▶</sup> node in the Job Configuration window and then successively click the symbols *Tools* <sup>▲</sup> and Text <sup>▶</sup>.

In the Job Configuration window a new Text 🖻 node is created as child of the Job 🕨 node.

- **Step 3** Double click the *Text* <sup>▶</sup> node. The *Text Editor* window opens.
- **Step 4** Click inside the text box on the left side of the editor.
- **Step 5** Type the text "Hello world". The text will be shown in the text box.
- Step 6 Click Apply.
- **Step 7** Leave the *Text Editor* window open.

In this exercise the tree structure beneath the *Exec* **\*** node contains only one *Job* **b** node. But there can be several *Job* **b** nodes. To determine that the controller board and Vector Editor "know" which node to output, you have to "select" the node for output even if only one *Job* **b** node is present:

**Step 1** Select the root node of the subtree to be output in the *Job Configuration* window. In this exercise this root node is the *Job* rode.

# 🚺 ΝΟΤΕ

If the *Job* node already has a red rectangle around its name in the tree then only *Deselect* will be available and you may continue with the next step. As an exercise you could *Deselect / Select* the *Job* node.

**Step 2** In the context menu, click Select.

--or--

Press the Enter key.

A red square appears around the root node. The subtree is loaded to the controller board line buffer.

To verify how the output would look like open the *Vector Editor* in *Preview* mode. This mode takes the line data from the controller board and displays them as they would be output by the scan head:

- Step 1 Click on the little arrow to the right of the <sup>I</sup> symbol. A menu opens.
- Step 2 Click Preview.

The text "Hello world" is displayed in the Vector Editor window.

As the Preview mode takes the line data directly from the controller board, the line data cannot be edited in this mode. The edit menu of the *Vector Editor* will be grayed.

- **Step 3** In the *Text Editor* window that we left open, change the value of Size (if the Editor was covered up by the InScript main window you just have to double click the *Text* ☐ node again).
- **Step 4** Press the Enter key.

# **Ι** ΝΟΤΕ

The character size does not change in Vector Editor. This is not an error but a property of the Preview mode. Often a job contains complex objects with several thousand lines. It would take a lot of time to update every change in the line data. Therefore the line data is not automatically updated. You have to update the line data from the controller board manually to display them:

- Step 1 Click the (Update DSP-Data) symbol in Vector Editor Action toolbar,. The text will be displayed with the new size.
- **Step 2** To display changes immediately in *Vector Editor*, click *Add Vector-Editor View* in the *Job* node context menu.

This toggles *Vector Editor* to *Editor* mode. Furthermore the subtree that was selected in this way is displayed in the Vector Editor and can be edited there. The edit menu of the *Vector Editor* us ungrayed.

Step 3 In the *Text Editor* window, change the value of Size.The character size now changes automatically in the *Vector Editor* window.

## Step 4 Click OK.

The Text Editor window closes.

The next thing we want to do is to draw a frame around the text. As you already familiar with the *Text* node you could create a *Shape* node this time and place it under an *Offset* or *Transform* node to

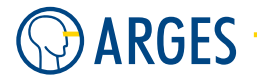

move it to the desired position. But most of the graphical *Tools* operators (the Shape node is a part of them) can also be created interactively using the *Vector Editor*'s edit menu:

- **Step 1** In the Vector Editor window, click and hold on the symbol 🛃 until a tool bar opens.
- **Step 2** Click the Create Shape  $\stackrel{\bullet}{\bullet}$  symbol.
- **Step 3** In the *Vector Editor* window, open up a rectangle enclosing the Text "Hello world" by clicking and dragging its outline.

As soon as you release the mouse button, the red dashed draft line turns to a rectangle. At the same time in the *Job Configuration* window 2 new nodes appear: a Transform node with name "Shape" and a Shape node with name "Shape", which is a child of the Transform node.

Accuracy is not relevant for this *exercise*, it only shows basic operation of InScript. You do not have to align the rectangle exactly. But InScript could provide a lot of possibilities to set exact numerical values instead of interactively move objects in *Vector Editor*. Just double click any node in *Job Configuration*, place it under a Geometrical Operator node and double click this node or right click any object in *Vector Editor* (if it is child of a transformation node) and choose *Edit Transformation*, *Edit Size* or even *Edit Job Node* to set a lot of possible values like size, offset etc. as exact values (see 5 Job Nodes for more information).

**Step 4** Before starting the process you have to check and set its parameters (e.g. laser power, processing speed).

# 🚺 ΝΟΤΕ

The *Job* node you want to output already is selected for output. This is symbolized by the red square around the node.

# 

Visible and invisible laser radiation

The user is responsible for observing the laser safety regulations valid in his country.

Avoid eye or skin exposure to direct or scattered radiation.

In the tool bar, click the symbol.

The job will be started.

**Step 5** Save the job to use it as starting point for new exercises by right clicking it and choosing *Save Job* from its context menu.

To find more information see 5 Job Nodes and 7 Vector Editor Window.

# 10.2. Create an Arc

To create an Arc, you can use the *Raw Lines* node. This also ensures that the laser beam is not interrupted (e.g. for welding) on subsequent objects after the arc was drawn.

Here is an example howto do this:

**Step 1** Create a new Job via *Organizers* 🎯 / Job 📴. Rename it to e.g. Arc.

**Step 2** Create a Vector view for this Job by right clicking it and selecting *Show vectorEditor View*.

Step 3 Insert a Raw Lines node under the Arc job node via Tools 🀱 / Raw Lines 🖽.

**Step 4** Insert a *Shape* node under the Arc job node via *Tools* 46 / *Shape* 69 and double-click the *Shape*, set Type to ellipse, Width to 30.000 mm and Height also to 30.000 mm:

|                                | Shape Edito                                                         | or 192.168.1.227                                                                                                    |                                             |
|--------------------------------|---------------------------------------------------------------------|----------------------------------------------------------------------------------------------------|---------------------------------------------|
|                                | Node Name                                                           | Shape                                                                                                    | Action Execute                              |
|                                | Layout<br>Type<br>X1<br>Y1<br>Width<br>Height<br>Number<br>of Lines | Elipse<br>0.000<br>0.0000<br>0.000<br>0.000<br>0 | mm Crigin<br>mm c c c c<br>mm mm C Absolute |
| - Se Exec                      | Corners<br>Radius<br>Segments                                       | 0.000 <b>\$</b><br>5 <b>\$</b>                                                                                                    | mm                                          |
| ⊟ to Raw Lines ∴  Shape Marros |                                                                     | Cancel                                                                                                    | Restore                                     |

You may use different shapes for different purposes.

**Step 5** Double-click the *Raw Lines* node and click *Create rawlines from subnodes* 时:

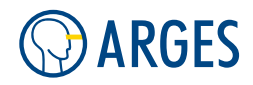

| Node Name | Raw Lines       | A            | ction Execute | •      |       |                                                                                                    |                  |                 |
|-----------|-----------------|--------------|---------------|--------|-------|----------------------------------------------------------------------------------------------------|------------------|-----------------|
| > 🖬 1     | 时 🔌 🌲           | 🎪 🛛 🐰        | • • × ×       |        | a 🖬 🐮 | $\begin{array}{c} \bullet \  \  \  \\ \bullet \  \  \  \\ \bullet \  \  \\ \bullet \  \  \\ \bullet \  \  \\ \bullet \  \  \\ \bullet \  \  \\ \bullet \  \  \\ \bullet \  \  \\ \bullet \  \  \\ \bullet \  \  \\ \bullet \  \  \\ \bullet \  \  \\ \bullet \  \  \\ \bullet \  \\ \bullet \  \  \\ \bullet \  \  \\ \bullet \  \  \  \  \  \  \  \  \  \  \  \  \$ | ↓ \$<br>\$<br>\$ | +÷ ↓§ ₫2   I4 ₩ |
| aths      | Create rawlines | from subnode | es            | Points |       |                                                                                                    | File             | •               |
| PathNo    | Segm.No         | Туре         | PathNo 📩      | PtNo   | Туре  | Segm.No 📩                                                                                                    |                  | . ]             |
|           | 0               | Line         | 0             | 0      | Start | 0                                                                                                    | Pro              | portion         |
|           | 1               | Line         | 0             | 1      | Join  | 0,1                                                                                                    |                  | Count           |
|           | 2               | Line         | 0             | 2      | Join  | 1,2                                                                                                    |                  | Properties      |
|           | 3               | Line         | 0             | 3      | Join  | 2,3                                                                                                    |                  | 🗆 Pen           |
|           | 4               | Line         | 0             | 4      | Join  | 3,4                                                                                                    |                  | PenNo           |
|           | 5               | Line         | 0             | 5      | Join  | 4,5                                                                                                    |                  | PenNam          |
|           | 6               | Line         | 0             | 6      | Join  | 5,6                                                                                                    |                  | Points          |
|           | 7               | Line         | 0             | 7      | Join  | 6,7                                                                                                    |                  |                 |
|           | 8               | Line         | 0             | 8      | Join  | 7,8                                                                                                    |                  |                 |
|           | 9               | Line         | 0             | 9      | Join  | 8,9                                                                                                    |                  |                 |
|           | 10              | Line         | 0             | 10     | Join  | 9,10                                                                                                    |                  |                 |
|           | 11              | Line         | 0             | 11     | Join  | 10,11                                                                                                    |                  |                 |
|           | 12              | Line         | 0             | 12     | Join  | 11,12                                                                                                    |                  |                 |
|           | 13              | Line         | 0             | 13     | Join  | 12,13                                                                                                    |                  |                 |
|           | 14              | Line         | 0             | 14     | Join  | 13,14                                                                                                    |                  |                 |
|           | 15              | Line         | 0             | 15     | Join  | 14,15                                                                                                    |                  |                 |
|           | 16              | Line         | 0             | 16     | Join  | 15,16                                                                                                    |                  |                 |
|           | 17              | Line         | 0             | 17     | Join  | 16,17                                                                                                    |                  |                 |
|           | 18              | Line         | 0             | 18     | Join  | 17,18                                                                                                    |                  |                 |
|           | 19              | Line         | 0             | 19     | Join  | 18,19 🥫                                                                                                    |                  |                 |
|           | <               | 1            |               | <      | Lists |                                                                                                    |                  |                 |

 $\rightarrow$  all elements of the  $\mathit{Shape}$  are shown in the Raw Lines Editor

**Step 6** Right click on the *Shape* in Vector Editor and choose *Handle Points*:

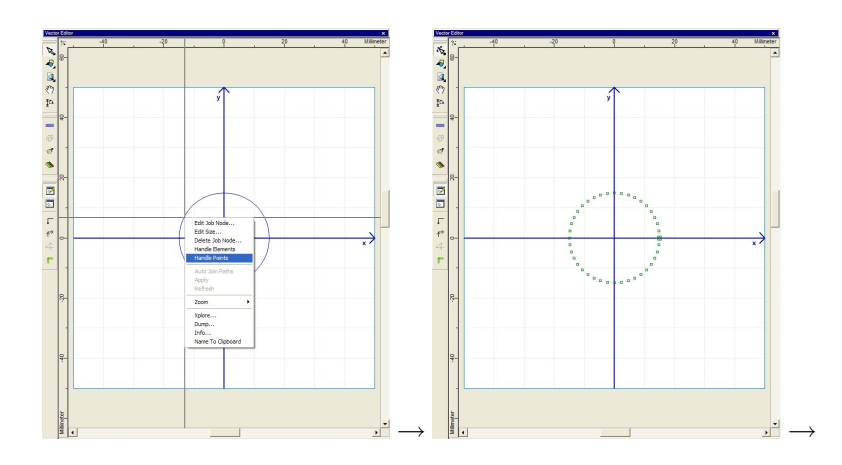

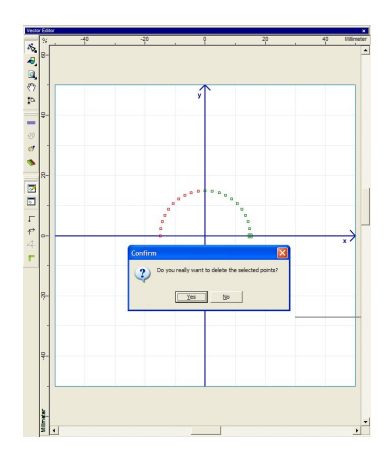

Select all the points you do not need and delete them. Double-click the the start point (the point with the enlarged square) to break the object. Create e.g. a line and Join it with the Arc by selecting two points, right-click them and select "Modify / Join".

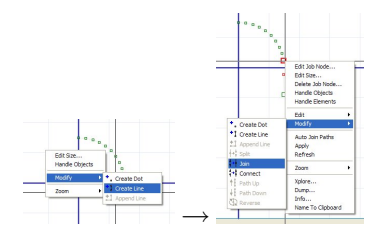

Step 7 You can also do this on the other End of the Arc, then switch to "Handle Objects":

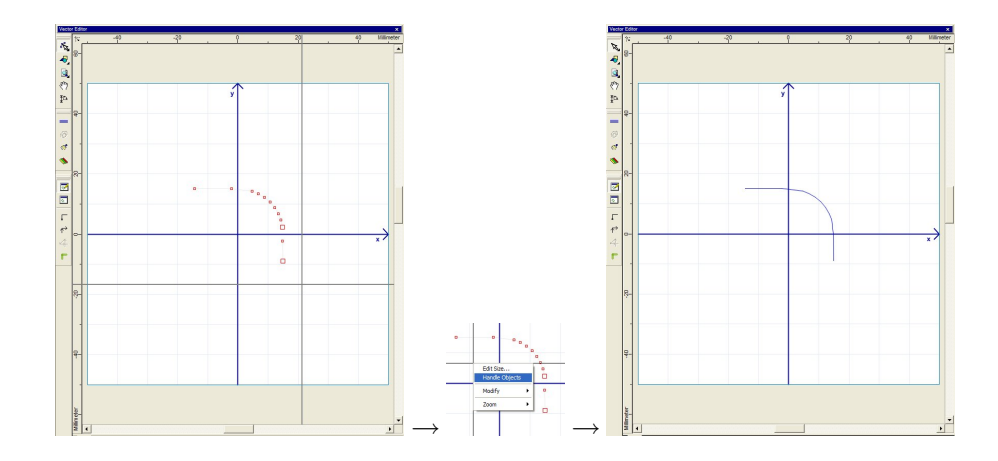

**Step 8** This could also be done on basis of a *Rectangle* with rounded corners. Please try to find a scenario suiting your circumstances!

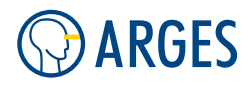

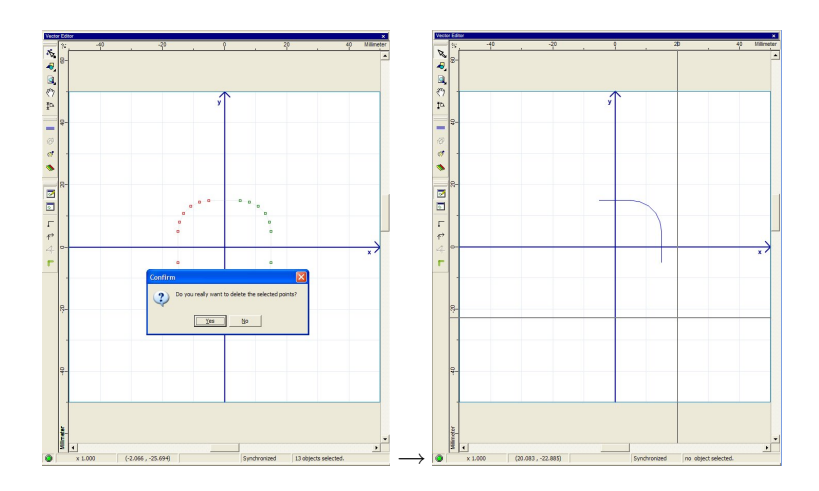

# 10.3. Create Macros

Macros are small collections of nodes and instructions that can be re-used in one or more jobs on different locations of this or these jobs. These macros can be handeled within the *Job Configuration* window. Macros can only be created on ASC controllers from FW v2.5.0.264 and InScript v2.10.0 (ACME1928) and are not supported on NCC controllers!

**Create and Save a Macro** to create a macro, please follow these example steps:

- ► Create a macro from scratch
  - Add a new "Macro" node Under the "Macros" section via Organizers <sup>(a)</sup> / Macro <sup>(b)</sup>. Rename it to e.g. "MyMacro".
  - Add all functionality to you want to use to this macro. In this example e.g. a *Shape* and a *Polygon*.

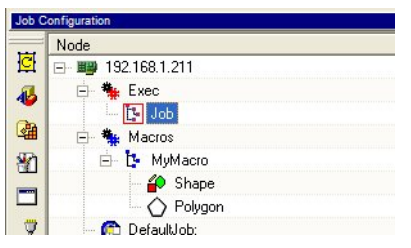

- ▶ Create a macro from an existing sub-tree under *Exec* via drag & drop
  - For instance you got a Job with a collection of a Shape and a Polygon in the "Exec" section in the Job Configuration window.
  - Add a new Macro node Under the Macros section via Organizers / Macro <sup>b</sup>. Rename it to e.g. "MyMacro".

| Job C | onfiguration    |
|-------|-----------------|
|       | Node            |
| C     | E 192.168.1.211 |
| 44    | 🖨 🌺 Exec        |
| -     | 🖻 📴 Job         |
|       | 🖻 🧰 Collect     |
| 8     | 🔤 护 Shape       |
|       | - 🔿 Polygon     |
|       | 🗄 🐐 Macros      |
| 3     | 📙 📴 MyMacro     |
|       | C DefaultJob:   |

#### 10.4. Create a Tiling Node

• Now you can just drag and drop the Collect node on the "MyMacro" node. If you press the *Ctrl* key, the Collect node and its sub-tree are **copied**. Elseway it will be **moved**. If you copy it using *Ctrl*, the result will look like the example picture.

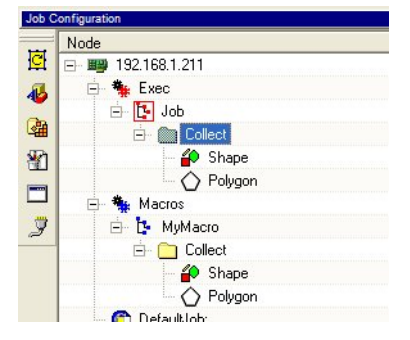

After you created a macro, you can save it for later use. Just right-click e.g. "MyMacro" and choose *Save Macro...* from the context menu.

**Use a Macro** to use this macro, you only have to drag & drop it to the place in your *Job* where the functionality of the nodes stored in the macro is needed. Here the macro is used once below a transformation node and repeated five times and transformed under a Repeat node.

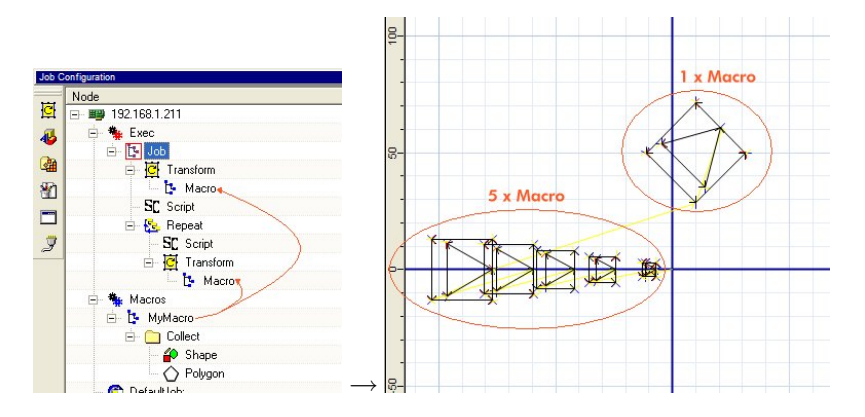

## 10.4. Create a Tiling Node

The *Tiling* node is meant to split the area of a workpiece that is bigger than the scan field into sections that fit in the scanfield. After processing one section you can move the workpiece to a different position (e.g. by using an axis table) to continue processing in the area(s) that were outside the scanfield.

**Step 1** A valid fieldsize of the scanfield has to be avialable.

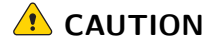

Data loss

Your scanfield settings will be lost if you execute this step in a fully configured system.

Normally the filedsize should already be set correctly while doing the scanfield correction and this should **only be done for sheer testing purposes**!

Only if no valid fieldsize of the scanfield exists you could set your fieldsize to e.g. 100×100 under *Devices / dist-xy / [Expert mode] / Clipping* 

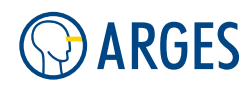

| Devices                   | X Job Control - Idle                               |
|---------------------------|----------------------------------------------------|
| Device                    | Driver                                             |
| 🖃 🍓 😁 Devices             | Preload                                            |
| ⊞⊉ ⊖ dac_a<br>            | S DIST_XY - dev.dist_xy 0000010F3E86               |
| - 💵 😁 pio                 | File name Load Save Mode Distortion 💌              |
| 🖃 🎫 😁 sas                 | Distortion Correction Raytracing 8V Clipping About |
| dist_xy_2                 | Offset Fieldsize                                   |
| - 💷 😁 flash<br>- 💶 😁 head | × 0.000 € mm × 100.000 € mm Rotation 0.000 € *     |
| 🔤 😁 linepar               | Y 0.000 🕏 mm Y 100.000 🕏 mm Aperture 6 mm 💌        |
|                           | Max Field Target 100.000 🜩 mm                      |
|                           |                                                    |
|                           |                                                    |
|                           |                                                    |
| <                         |                                                    |
| XPlorer                   |                                                    |
| ]≁- →   🗅                 |                                                    |
| 🖃 🌔 Root                  |                                                    |
| 🕀 🍋 dev                   | OK Cancel Bestore +                                |
| 🛨 🍋 drv                   |                                                    |
| H Sys                     | Suspend Status ready                               |

- **Step 2** In this example the fieldsize is smaller that the actual workpiece that shall be processed, so you have to use Tiling to cover the complete area of the workpiece.
- Step 3 Create a new Job via Organizers 🍘 / Job 📴. Rename it to e.g. "Tiles".
- **Step 4** Create a Vector view for this Job by right clicking it and selecting *Show vectorEditor View*.
- **Step 5** Insert a *Tiling* node under the Tiles Job via Organizers <sup>Q</sup> / Tiling <sup>⊕</sup>. InScript will create a *Source, Pre-Tile, Post-tile* and a *Tiles* node under the new *Tiling* node (see 5.47 Tiling for more information).
- **Step 6** Insert a *Shape* and/or a *Polygon* under *Tiling / Source* that should be processed on the workpiece. This Shape should be bigger than the fieldsize you set (e.g. an ellipse with width and height 200 an/or a star with Convex Radius 100 and Concave Radius 50).
- **Step 7** Double click the *Tiling* node and click on *[Create Tiles]* (this example shows, how to automatically create a Tiled output. If you want to distribute the output over pre-created tiles in the Tiles subnode of a Tiling node, you can use the *[Split]* button).
- **Step 8** InScript will create several *Rxxxxxxx* nodes unter the *Tiles* node of the *Tiling* node.
- Step 9 To do table translations between each tile, you can use the *Pre-Tile* and *Post-tile* nodes. In this example we will only add an Info node via Dialogs □ / Info □ to *Pre-Tile*. As message we enter "Next Tile ..." to the *Info* dialog by double clicking the *Info* node (you may use almost all nodes in *Pre-Tile* and *Post Tile*).

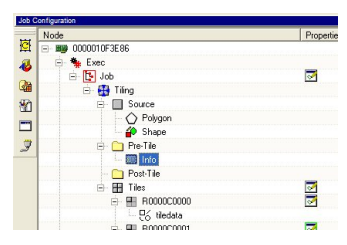

The tiled objects and scanfield sections can be visualized in *Vector Editor*. There are some possibilities to do this.

To visualize the tiles, right click the *Tiles* node and choose *Show Vector Editor View* or right click on any of the created *Rxxxxxxxx* nodes and choose *Show Vector Editor View* to view these tiles' areas. Or

#### 10.5. Insert Date and Time in a Job

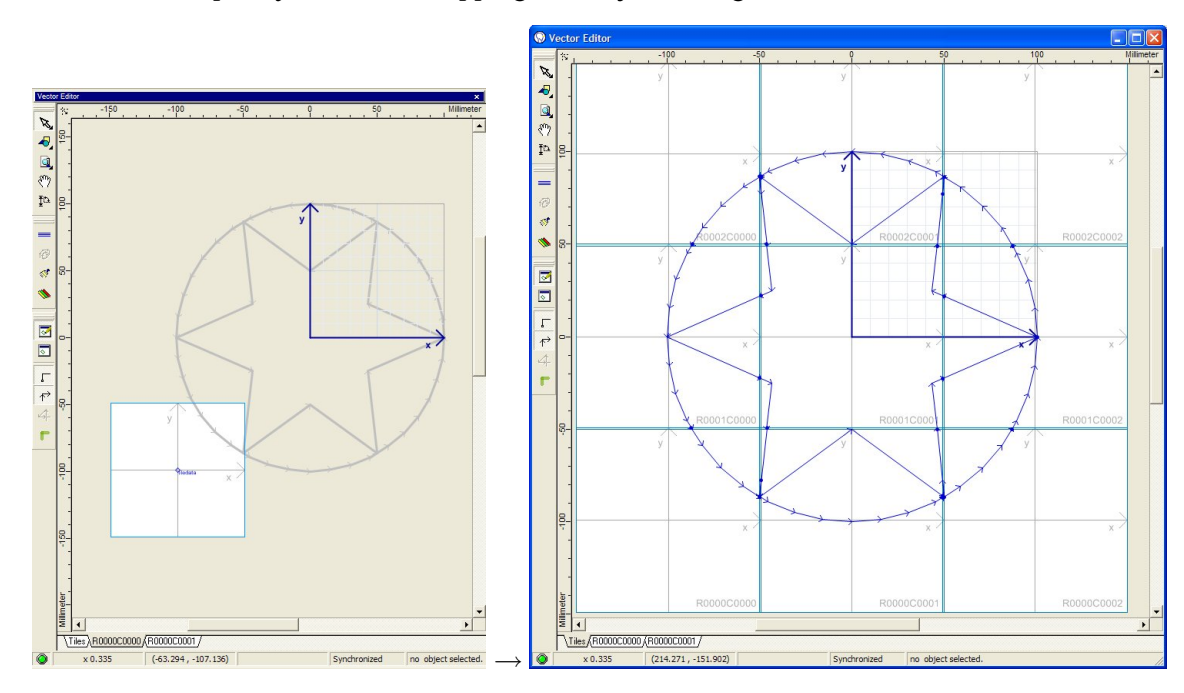

visualize the complete job with overlapping areas by selecting it.

# 10.5. Insert Date and Time in a Job

To insert date and/or time in a InScript job, you can use the controller variables stat.time.TimeStr and stat.time.DateStr.

- **Step 1** Create a new Job via *Organizers* 🍘 / Job 📴. Rename it to e.g. DateTime.
- Step 2 Insert a text node under the DateTime job node via Tools 🎍 / Text 🖻 :

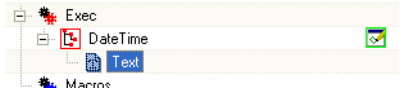

**Step 3** Double-click the text node and enter the following:

\$stat.time.TimeStr\$

```
$stat.time.DateStr$
```

Here you could also choose a different font or other output properties.

- **Step 4** Select the job by pressing the [Enter] key and create a vector editor view for this job by right clicking the Job node and selcting Show VectorEditor View.
- **Step 5** Execute the job.

| -0-<br>- | 15:49 | 10     |
|----------|-------|--------|
|          | 2009- | 82-12- |

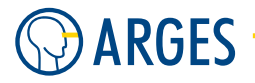

If you want to format the output of date or time, you can use different stat.time.\* controller variables like stat.time.Year, stat.time.Month2 (e.g. "02" for February - most of these variables have a 2 digit counterpart), stat.time.Month, stat.time.Day, stat.time.Hour, stat.time.Minute, stat.time.Second. You can find these variables in Xplorer under path *Root/stat/time* and copy their variable names with right click on variable / *Fullpath to Clipboard*. You can e.g. use Time: \$stat.time.Hour\$:\$stat.time.Minute2\$:\$ stat.time.Second2\$ in a text node. You will get an output like "Time: 9:02:45".

## 10.6. Rolling Barcode Numbers

If you want to create a Barcode with rolling numbers, you can use the *Counter* node. A *Counter* node is set to a specific number and then increments it for a certain amount. For this you need two *Jobs* in this example. One *Job* to set the starting number and one *Job* to process barcodes.

- **Step 1** Create a new *Job* via *Organizers* (a) / *Job* b. Rename it to e.g. InitBarcode. With this job we will set the initial number value of the barcode.
- **Step 2** Insert a *Counter* node under the RollingBarcode job node via *Organizers* <sup>(2)</sup> / *Counter* <sup>(2)</sup> and double-click the *Counter* node:

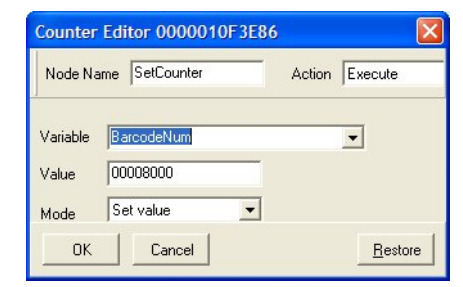

**Step 3** Name the node (e.g. SetCounter). Insert a variable name (e.g. BarcodeNum), set the *Value* field to the needed start value of the barcode (e.g. 8000) and choose *Set value* as *Mode*.

If you start the job InitBarcode, the barcode's number will be initialized with 8000. You can use this job to set a new start number.

- Step 1 Create a second Job via Organizers 🎯 / Job 🤄. Rename it to e.g. RollingBarcode.
- Step 2 Insert a Repeat node via via Organizers 🎑 / Repeat 🧏 and double click the *Repeat* node:

|                                                                                                    | Repeat Edit | Repeat Editor |        |         |                 |  |
|----------------------------------------------------------------------------------------------------|-------------|---------------|--------|---------|-----------------|--|
|                                                                                                    | Node Name   | Repeat        | Action | Execute | •               |  |
|                                                                                                    | Count       | 6             | \$     |         |                 |  |
|                                                                                                    |             |               |        |         |                 |  |
| nfiguration<br>= ### 0000010F3E86                                                                                                    |             |               |        |         |                 |  |
| Interpretation of the sector of the sector of the sect | ОК          | Cancel        |        |         | <u>R</u> estore |  |

- **Step 3** Set the *Count* value to e.g. 6 (drawing barcodes needs a considerable amount of time, so be sure that your pen linepar speed and jumps are high or this number is low).
- Step 4 Insert a counter node via Organizers 🍘 / Counter 🏧 and double click this new *Counter* node:

|                                                                                                    | Counter Editor 0000010F3E86    |                       |
|----------------------------------------------------------------------------------------------------|--------------------------------|-----------------------|
|                                                                                                    | Node Name AddCounter A         | Action Execute        |
| Job Configuration                                                                                                    | Variable BarcodeNum<br>Value 1 | •                     |
| Image: Second of the second of the secon | Mode Add value                 | Reven                 |
| AddCounter →                                                                                                    |                                | <u><u>H</u>estore</u> |

Insert the variable name used in the InitBarcode job's SetCounter (e.g. BarcodeNum) to the *Variable* field, set the *Value* field to the increment you want to use for your rolling barcode number (e.g. 1). Then choose *Add value* as Mode.

**Step 5** Now insert a Barcode node under the Counter node via Tools 4/ Barcode and double click the *Barcode* node:

|                                                                                                    |                                                                                                    | and the second second s |
|----------------------------------------------------------------------------------------------------|----------------------------------------------------------------------------------------------------|----------------------------------------------------------------------------------------------------|
| Node Name Barcode<br>Barcode<br>Type Code 39<br>Content \$BarcodeNum\$<br>Layout (mm)<br>Offset X 0.000 ♀ 00<br>Offset Y 40.000 ♀ 00                                                                                                    | Action Execute                                                                                                    |                                                                                                    |
| Job Configuration         Job Configuration         Image: Storage Keep         Image: Storage Keep< | ✓ Bidir. Fill     Width factor       Auto Height     ✓ Checksum       Auto Width     ✓ Checksum       ✓ Show Stars     Quiet Zone X (mr       ✓ Show Check     Quiet Zone X (mr       ✓ Draw ASCII     ✓ Fill ASCII | الله الله الله الله الله الله الله الله                                                                                                    |

Insert the variable name in \$\$ signs (\$BarcodeNum\$) in the *Content* field (eventually adjust other barcode settings).

**Step 6** Select the job by pressing the [Enter] key.

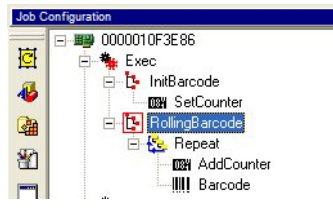

**Step 7** Execute the job.

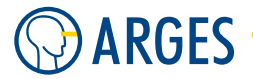

To view a successive numbering in the preview window of InScript you can press *Show Preview* consecutively (the job will be rendered on the controller and that's the reason why the counter node is incrementing the bar code number).

# 10.7. Read Data From a TXT File

The *Query* node (see 5.56 Query) in connection with the *Input* node (see 5.54 Input) can be used to read data from different data source (e.g. INI files, TXT files, Excel, MDB or DBF files). This example shows how to read data from a Tab seperated TXT file.

The TXT file has to look like this (the '»' represent tabs):

Column 1» Column 2» Column 3 Value a1» Value b1» Value c1 Value a2» Value b2» Value c2 Value a3» Value b3» Value c3

Create this file with an ASCII editor (e.g. notepad.exe) and save it as Input.txt inthe same folder as you will save your job. We will read the data of all three columns and output it using a *Mat2Off* and a *Text* node.

- Step 1 Create a new Job via *Organizers* 🚇 / Job 🤽. Rename it to e.g. ReadTXT.
- **Step 2** Create a Vector view for this Job by right clicking it and selecting *Show vectorEditor View*.
- **Step 3** Create a Counter node via *Organizers* <sup>(2)</sup> / *Counter* <sup>(2)</sup> under the Job node ReadTXT and double click it to set its parameters like this:

| Counter Edi               | itor 192.168.1.22           | 7      |         |        |
|---------------------------|-----------------------------|--------|---------|--------|
| Node Name                 | Counter                     | Action | Execute | •      |
| Variable<br>Value<br>Mode | linenum<br>0<br>Set value 💌 |        | ĺ       |        |
| OK                        | Cancel                      |        | В       | estore |

This initializes the line number counter to 0.

**Step 4** Create a *Mat2Off* node via *Organizers* <sup>(2)</sup> / *Job* <sup>(1)</sup> and double click it to set its parameters like this:

| Mat2Off Edi                                | tor 192.168.                 | 1.227    |                             |         |                   |
|--------------------------------------------|------------------------------|----------|-----------------------------|---------|-------------------|
| Node Name                                  | Mat20ff                      |          | Action                      | Execute | T                 |
| General Offs                               | et Edit   Rotatio            | n Edit 📔 |                             |         |                   |
| Offset X<br>Delta X<br>Columns<br>Scanning | ·30.000 ♀<br>50.000 ♀<br>3 ♀ | mm<br>mm | Offset Y<br>Delta Y<br>Rows | -30.000 | ♦ mm<br>♦ mm<br>♦ |
| ΠΚ                                         | Cancel                       |          |                             | Simple  | F dit >> 1        |
| OK                                         | Cancel                       |          |                             | Simple  | Edit>>            |

This sets the initial positions of the output and sets the number of *Columns* and *Rows* in the TXT file. This numbers must match the TXT file's actual number of rows and columns (3 columns and 1 row because the header is omitted and in each loop three values are read).

**Step 5** Under the *Mat2Off* node create another *Counter* node via *Organizers* <sup>(2)</sup> / *Counter* <sup>(2)</sup> and double click it to set its parameters like that:

| Counter Ed                | itor 192.168.1.227           |        |                 |
|---------------------------|------------------------------|--------|-----------------|
| Node Name                 | Counter                      | Action | Execute         |
| Variable<br>Value<br>Mode | linenum<br>1<br>Add value _▼ |        | 1               |
| ОК                        | Cancel                       |        | <u>R</u> estore |

This increments the linenum variable by one on each Mat2Off loop.

**Step 6** Place a *Query* node under the *Mat2Off* node via *IOs / Query* and configure it like this:

| Query Edito        | r 192.168.1.227             |                |        |
|--------------------|-----------------------------|----------------|--------|
| Node Name          | Query                       | Action Execute | •      |
| Database           | Find Edit                   |                |        |
| Query Mode<br>Type | Data<br>TXT (Tab separated) | •<br>•         |        |
| Line variable      | linenum<br>▼ Purge          |                |        |
| ОК                 | Cancel                      | B              | estore |

This makes the data in the TXT file accessible for *Input* nodes under this *Query* node.

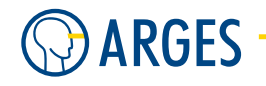

**Step 7** Place three *Input* nodes under the *Query* node via *Dialogs*  $\square$  / *Input*  $\stackrel{\clubsuit}{\rightarrow}$  and configure them like this:

| Edit colums                              | of TXT-File                                      |                                                                      |                                                                                                  | Edit colum                               | s of TXT-File                                                    | ×               |
|------------------------------------------|--------------------------------------------------|----------------------------------------------------------------------|--------------------------------------------------------------------------------------------------|------------------------------------------|------------------------------------------------------------------|-----------------|
| Node Name                                | InputCol1                                        | Action Ex                                                            | ecute 💌                                                                                          | Node Name                                | InputCol2                                                        | Action Execute  |
| Variable<br>Column<br>Type<br>Min<br>Max | Col1<br>Column 1<br>VAR:STRING ▼<br>0 €<br>255 € | •                                                                    |                                                                                                  | Variable<br>Column<br>Type<br>Min<br>Max | col2<br>Column 2<br>VAR:STRING<br>0<br>255<br>Show current value | <u> </u>        |
| ОК                                       | Cancel                                           |                                                                      | <u>R</u> estore                                                                                  | ОК                                       | Cancel                                                           | <u>R</u> estore |
|                                          |                                                  | Edit colums<br>Node Name<br>Variable<br>Column<br>Type<br>Min<br>Max | of TXT-File<br>InputCol3<br>Col3<br>Column 3<br>VAR:STRING<br>0 €<br>255 €<br>✓ Show current val | Action                                   | Execute                                                          |                 |
|                                          |                                                  | ОК                                                                   | Cancel                                                                                           |                                          | <u>R</u> estore                                                  |                 |

**Step 8** Place a *Text* node under the *Mat2Off* node via *Tools* <sup>▲</sup> / *Text* <sup>▶</sup> and configure it like this:

| © Text Editor 192.168.1.227                                                     |   |                                                                                                    |                                                                                                    |                   |        |
|---------------------------------------------------------------------------------|---|----------------------------------------------------------------------------------------------------|----------------------------------------------------------------------------------------------------|-------------------|--------|
| Node Name Text                                                                  |   |                                                                                                    | Action                                                                                                    | xecute            | •      |
| Line \$linenum\$<br>Column1: \$col1\$<br>Column2: \$col2\$<br>Column3: \$col3\$ |   | Origin                                                                                              | Vector Font 001<br>2.000                                                                                                    | ∫ mm<br>∫<br>lone | AB     |
| [Apply]                                                                         |   | Paragraph<br>Alignment<br>Char spacing<br>Line spacing<br>Layout width<br>Layout height<br>Encoding | Image: Constraint of the second second sec | Relative (        | %) 💽   |
| OK Cancel                                                                       | - |                                                                                                    |                                                                                                    | B                 | estore |

**Step 9** The ReadTXT job should look like this:

| 🖶 🀐 Exec      |
|---------------|
| 🖮 🚺 ReadTXT   |
| - 🖼 Counter   |
| 🖮 🎹 Mat2Off   |
| - 🖼 Counter   |
| 🚊 📩 📩 Query   |
| - 🛱 InputCol1 |
| - 🗘 InputCol2 |
| 🔤 🛱 InputCol3 |
| 👚 🛨 Text      |

**Step 10** *Select* the *Job* ReadTXT for output using its context menu and click on *Show Preview* in *Vector Editor*. The output will look like this:

| © v        | ect    | or       | Editor   |        |           |        |         |       |    |        |        |       |        |          |         | ×   |
|------------|--------|----------|----------|--------|-----------|--------|---------|-------|----|--------|--------|-------|--------|----------|---------|-----|
|            | 贫      | -50      | 0 .      |        |           | 0<br>I |         |       |    | 5      | 0      |       |        | М        | illimet | ter |
| 12         |        |          |          |        |           |        |         |       |    |        |        |       |        |          |         |     |
| -9         | [      |          |          |        |           |        |         |       |    |        |        |       |        |          |         |     |
| <u>a</u> , | -      |          |          |        |           |        |         |       |    |        |        |       |        |          |         |     |
| Sm         |        |          |          |        |           |        |         |       |    |        |        |       |        |          |         |     |
| Th         | -      |          | Line 1   | Value  | -1        | Ŀ      | ine 2   | Velue | -7 |        | Line   | 3 3   | Value  | -7       |         |     |
| Ŧ          | .      |          | CalumnZ: | Value  | 61        |        | slumn2: | Value | 62 |        | Cali   |       | Value  | 63       |         |     |
|            |        |          | catumna: | VOILUO | 61        |        | Jumna:  | VOLUE | ĽΖ |        | Gail   | umna: | VOLUO  | 63       |         |     |
|            | -      |          |          |        |           |        |         |       |    |        |        |       |        |          |         |     |
| Ø          |        |          |          |        |           |        |         |       |    |        |        |       |        |          |         |     |
| 1          | eter   |          |          |        |           |        |         |       |    |        |        |       |        |          |         |     |
| -          | Millim |          |          |        |           |        |         |       |    |        |        |       |        |          |         | •   |
|            | 2      | <u> </u> | 10.000   | - 101  |           | 100)   |         |       |    | Our of |        |       | an abd |          |         |     |
|            |        | ×        | (12,839  | (9)    | /.110,-64 | . 102) |         |       |    | Synch  | ronize | d     | no obj | ect sele | ected   | 1/1 |

# **Ι** ΝΟΤΕ

If you choose *Show Editor* in *Vector Editor* the output will not show the correct data because in this *Vector Editor* mode the processing of the external file is not fully carried out.

# 10.8. Select Different Controller on Startup

InScript can be configured that only specific controller types are detected on start-up. To select this you have to do these steps:

**Step 1** Select Options / Preferences from the InScript menu:

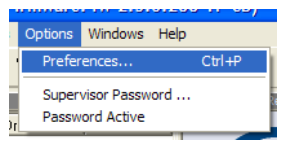

**Step 2** Under Global / Startup, you can set which controllers you want to detect during startup of InScript.

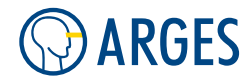

| S Preferences                                                                                                    |                                                                                                    |                |        |
|----------------------------------------------------------------------------------------------------|----------------------------------------------------------------------------------------------------|----------------|--------|
| <ul> <li>Board 192.168.1.227</li> <li>Vector Editor</li> <li>Global</li> <li>Shutdown</li> <li>Message Handling</li> <li>File Handling</li> <li>Job Creation</li> <li>User Interface</li> <li>Keyboard Shortcuts</li> <li>Printing</li> <li>Fonts</li> <li>Support Data</li> <li>Mappings</li> </ul> | Startup  Run minimized  Autostart InScript on Windows start  Connect Controllers  All local ISA Controllers  All local PCI Controllers  The following Remote Controllers  192.168.1.227 connected | Add            | Remove |
|                                                                                                    | View Controllers on Startup<br>0000010F3E86<br>✓ 192.168.1.227                                                                                                    |                |        |
|                                                                                                    | <u>0</u> K                                                                                                    | <u>C</u> ancel | Apply  |

If you do not select any controller type, InScript will prompt you for a controller type during startup.

**Step 3** After you selected the type(s) of controller to find on startup, InScript will only scan for this type of controller, which normally speeds up the start of InScript.

## 10.9. Visualize Stacked Objects in VE Edit and Preview Mode

To see if objects are stacked above other objects or even completely cover other objects you may create a customized view for customized line sizes, colors and transparencies in *VectorEditor*. This can be done independently for *Edit* and *Preview* mode. After setting this up (as described below) you may switch on the customized view via *Show Customized*.

E.

## 10.9.1. Visualize Stacked Objects in VE Edit Mode

**Step 1** Use Show Vector Editor Pen Settings Dialog toolbar item.

**Step 2** Set e.g. *draw color* No. 1 to 200 micrometer.

**Step 3** Set Alpha channel to e.g. 33% (for up to 3 stacked lines: 3 \* 33% uses almost 100%).

| 😡 Vector Editor      | Pen Settings                                                               |                                          |          |
|----------------------|----------------------------------------------------------------------------|------------------------------------------|----------|
|                      | Line -                                                                     | Select Color Components and Transparency | ×        |
| No. Show             | Color Size                                                                 | 0 100<br>Red: 0.00                       |          |
|                      | α 1.00 € pix                                                               | Green 0.00 ♀ [%]                         | <b>A</b> |
| 2 V<br>3 V           | α         1.00 <ul></ul>                                                   | Blue [%]                                 | B        |
| 4 V<br>5 V           | α         1.00              pix            α         1.00              pix | Alpha 33.00 \$10%                        |          |
| 6                    | □ 1.00 <b>‡</b> pix                                                        | Le                                       | lp       |
| Set Arges default or | olors Set HP <u>G</u> L default color                                      | lel ▼ 100 \$   pixel ▼                   |          |
|                      |                                                                            | <u>O</u> k <u>C</u> ancel                |          |

- **Step 4** Activate Show Customized
- **Step 5** On intersections, you can see stacked lines by increasing darkness if you switch to VE *Edit Mode.*

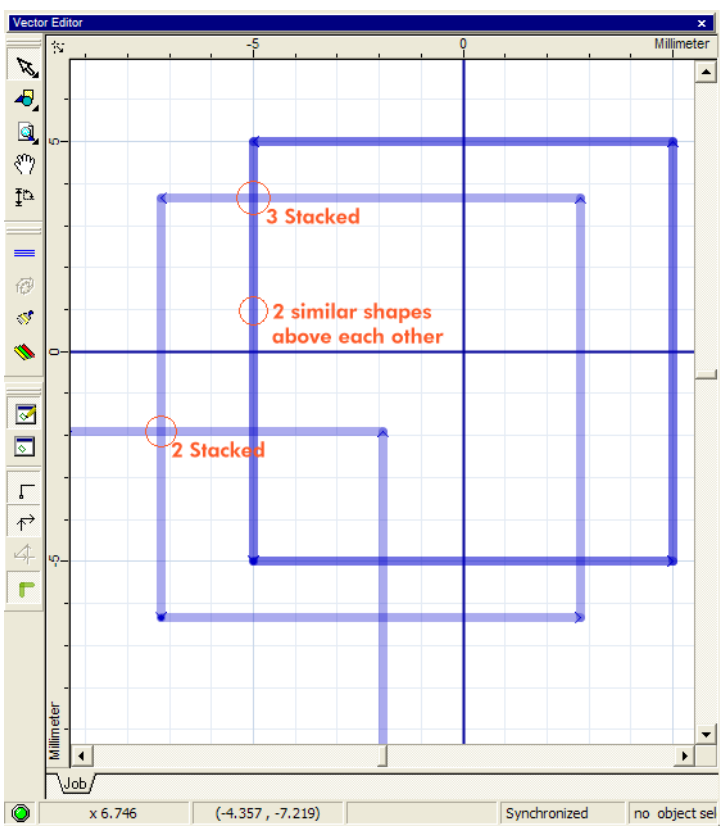

## 10.9.2. Visualize Stacked Objects in VE Preview Mode

**Step 1** Use Options / Preferences / Vector Editor / Screen Styles / View Styles / Preview Mode.

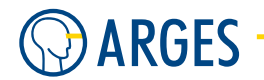

**Step 2** Set *Main* to 200 micrometer.

**Step 3** Set *Alpha channel* of e.g. Head 0 to e.g. 33% (for up to 3 stacked lines: 3 \* 33% uses almost 100%).

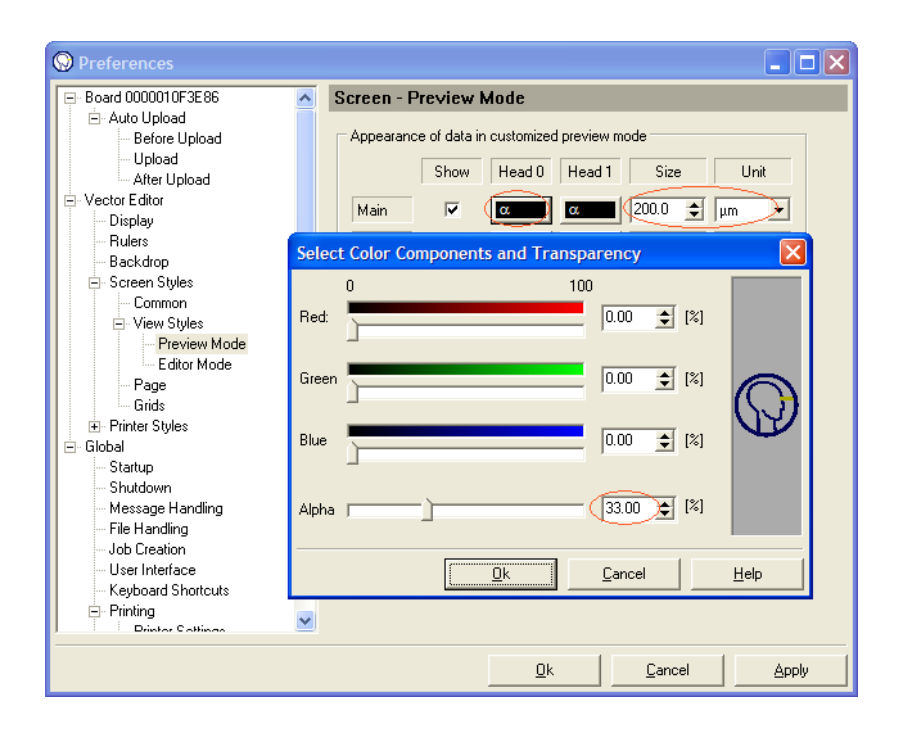

Step 4 Activate Show Customized

**Step 5** On intersections, you can see stacked lines by their different darkness if you switch to VE *Preview Mode*.
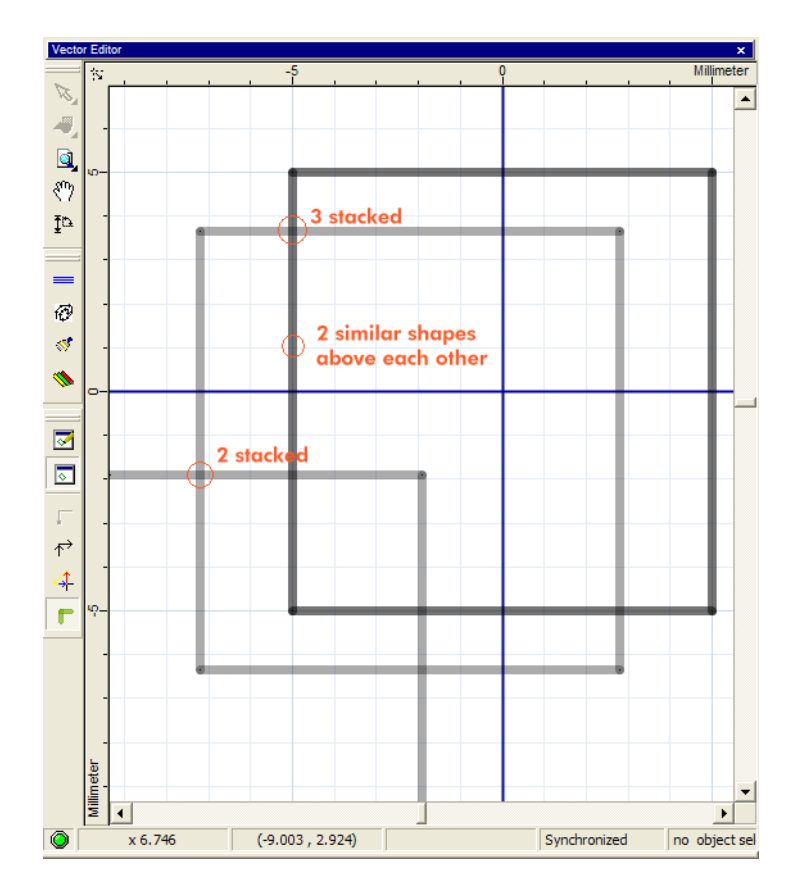

# Appendices

# A. Troubleshooting

This section gives some guidance on problems. If you can't find a solution here, please contact the support department.

# A.1. GiveIO Driver Problem

The GiveIO problem is a result of a driver for ISA controller cards, that may not be properly installed or broken after installing and uninstalling a second InScript version.

# Symptoms

InScript displays the following message:

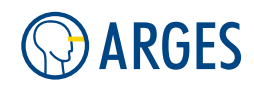

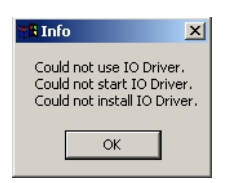

In case you are using Windows XP an Access Violation may occur. The exact error sympthoms are:

- 1. A dialog with "Error 2"
- 2. A dialog with "Could not use IO Driver, Could not start IO Driver, Could not install IO Driver" (as shown above)
- 3. A dialog with "Error 0"
- 4. A dialog with an exception like: "An exception (C0000096) occured during DllEntryPoint or DllMain in module: C:\...\NCCG32.DLL"
- 5. InScript starts but the ISA controller is not reachable

#### **Possible Causes**

# 🚺 ΝΟΤΕ

There is no ISA card support NCC cards  $\leq$  1703 for operating systems  $\geq$  Windows Vista from InScript v2.10.2.1935 on. This error only happens with active ISA card support.

- If you have two parallel InScript installations and uninstall one of them, the GIVEIO.SYS is deinstalled and is not accessable on the next boot by the second InScript installation
- The GIVEIO.SYS service could not be started because the old InScript Deinstaller did not remove the GiveIO driver correctly. The driver is broken
- The GIVEIO.SYS service could not be started because Inscript was started without running the install programm first (e.g. starting a copy of InScript.exe without running the install program)

#### Resolution

- **Step 1** Un-install InScript via the Uninstall InScript entry in the *Start* menu
- Step 2 Reboot
- Step 3 Re-install InScript with the install program
- **Step 4** Start InScript and see if the error is fixed

If this does not work:

- **Step 1** Copy the folder <InScript folder>\Tools\GiveIOClean and all its contents in the InScript folder on your hard disk to e.g. C:\GiveIOClean
- **Step 2** Uninstall InScript with the install program (to remove the GiveIO entries from the registry)

A.2. Another InScript process is already running

- Step 3 Check the Registry to see if all GiveIO entries are removed from the registry paths
   HKEY\_LOCAL\_MACHINE/System/CurrentControlSet/Services/giveio
   HKEY\_LOCAL\_MACHINE/SYSTEM/CurrentControlSet/Enum/Root/LEGACY\_GIVEIO
   and in the corresponding ControlSet00n paths
- Step 4 If entries are still there execute the batch GiveIOClean.cmd from the copied folder e.g. C:\GiveIOClean. The registry will be cleard from all GiveIO entries
- **Step 6** Re-install InScript using the setup program.
- **Step 7** Start InScript and see if the error is fixed

# A.2. Another InScript process is already running

Only one InScript application may run at the same time. If you start InScript it checks if another instance of this program is already loaded in Windows.

# Symptoms

On startup, InScript displays the following dialog:

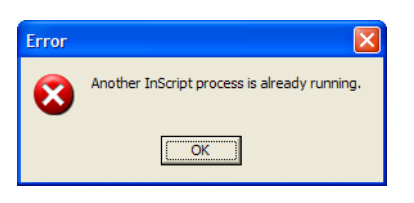

After clicking OK, the started InScript version does not start.

#### **Possible Causes**

- Another InScript instance is already running. The Winow of this InScript is visible, minimized or hidden behind other windows
- A crashed InScript instance is running in the background without any visible window

#### Resolution

If another InScript is running and it is visible:

**Step 1** Close the additional incstance of InScript by clicking *OK* on the dialog shown under A.2 Symptoms

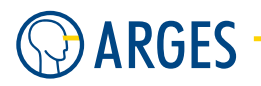

- **Step 2** Switch to the already running InScript instance by clicking on its icon in the Windows task bar (normally this should also restore a minimized InScript window)
- **Step 3** Continue using this InScript instance

If there is no InScript visible, another InScript instance may have crashed and it is still running in the background. To stop this task, you can use the following steps:

- Step 1 Open the Windows Task Manager by pressing the Ctrl, Shift and Esc keys simultaneously
- **Step 2** Change to tab Processes
- **Step 3** Find and select the InScript task:

| plications Processes | Performance Netw |     |           |   |
|----------------------|------------------|-----|-----------|---|
| Image Name           | User Name        | CPU | Mem Usage | 1 |
| P94832.EXE           | SYSTEM           | 02  | 876 K     |   |
| Fsgh.exe             | SYSTEM           | 00  | 564 K     |   |
| Fssm32.exe           | SYSTEM           | 02  | 90,392 K  |   |
| InScript.exe         | Software         | 02  | 48,688 K  |   |
| isass.exe            | SYSTEM           | 00  | 3,772 K   |   |
| rdpclip.exe          | Software         | 00  | 3,948 K   |   |
| RenderServerWin      | Software         | 00  | 4,464 K   |   |
| services.exe         | SYSTEM           | 00  | 4,688 K   |   |
| \$755.418            | SYSTEM           | 00  | 376 K     |   |
| spoolsv.exe          | SYSTEM           | 00  | 6,700 K   |   |
| sychost.exe          | SYSTEM           | 00  | 5,244 K   |   |
| svchost.exe          | NETWORK SERVICE  | 00  | 4,112 K   |   |
| svchost.exe          | SYSTEM           | 00  | 30,448 K  |   |
| svchost.exe          | NETWORK SERVICE  | 00  | 3,596 K   |   |
| svchost.exe          | LOCAL SERVICE    | 00  | 4,708 K   | - |
| System               | SYSTEM           | 02  | 212 K     |   |
| System Ide Process   | SYSTEM           | 92  | 16 K      |   |
| tasking .exe         | Software         | 00  | 4,692 K   |   |
| usering aux          | Software         | 00  | 3.660 K   |   |
|                      |                  |     |           |   |

Step 4 Click on End Process to stop the crashed InScript task

Step 5 Restart InScript

# A.3. Flash Corruption Problem

If the Flash memory of the NCC controller is corrupted, data can't be read properly from it.

#### Symptoms

When starting InScript a sequence of messages appears on the screen with the text "VAR '[variable-name]' get\_var\_from\_blk=invalid".

#### **Possible Causes**

The controller board's flash is probably corrupted.

#### A.4. Settings seem to Disapear

#### Resolution

Reorganize the flash as follows:

- **Step 1** In InScript menu, click *Controller*  $\rightarrow$  *Configure*. The window Board Configuration opens.
- **Step 2** Click *Details*. The window Flash Info opens
- **Step 3** In the meniu of window *Flash Info* click *Enhanced Reorganization*. As soon the flash is reorganized the message "Enhanced reorganization successful!" appears
- Step 4 Click OK

#### A.4. Settings seem to Disapear

All settings have to be saved to the controller. If you do not save them they will be lost after each reset or restart of the controller (ASC), reset of the controller board (NCC) or the host PC (NCC).

#### Symptoms

With every reset of the ASC controller, NCC controller board or booting of the PC that contains the NCC controller board, my settings disappear (e.g. device driver, default parameters etc.).

#### **Possible Causes**

The settings are not saved to the controller.

#### Resolution

▶ You have to save the settings to the NVRam of the controller board. In the menu click *Controller*  $\rightarrow$  *Save to NVRam* (see also 2.7 Store Configuration).

# A.5. InScript Search Paths Special Configuration

I want to configure the InScript Search Paths. These paths are automatically searched if InScript does not find a file in the current path.

#### Description

If InScript does not find a file that is refernced in a Job, it searches in some additional locations. These locations can be set in the InScript.ini configuration file.

# **I** NOTE

This feature is **NOT** supported on operating systems  $\geq$  Windows Vista due to the more restricted access rights in many system folders on these operating systems.

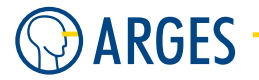

#### Resolution

- **Step 1** Edit file <Path to InScript Home>\config\inscript.ini with an ASCII editor (e.g. Microsoft Notepad)
- **Step 2** Find section [Search\_Paths]
- **Step 3** Select the appropriate file-type/path pair, e.g. HPGL=<path> that you want to change or extend item Change the path as desired, where:

More than 1 search path per file-type can be specified by using a semicolon ";" as delimiter. InScript goes through all specified paths in the given order using the first file that it finds. The full stop "." equals the current job path The tilde "~" equals the InScript Home folder.

Example "Pics in two local folders"
[Search\_Paths]
Pics=C:\InScriptData\HPGL;C:\InScriptData\HPGL2,.plt

#### Example "HPGL on a network drive X:" [Search\_Paths] HPGL=X:\InScriptData\HPGL,.plt

Example "Jobs on a network drive using UNC paths" [Search\_Paths] Jobs=\\Goliath\Softdev,.plt

# A.6. A Job has to be executed a second time to use current parameters

#### Symptoms

When a job is executed using *Preview* or *Job Start*, InScript ignores settings, changing variables or external parameters until the job is executed a second time. Then these settings take effect.

#### **Possible Causes**

In the *General* tab of the *sas* device driver *Preload* is possibly set to *always*. This pre-executes the job on the controller board and writes the line data to the digital signal processor (DSP) as soon as you only select the job. If parameters are set after job selection then they will not take effect until the job is loaded to the controller board once again.

#### Resolution

► Set Preload to never in the General tab of the sas device driver if this behaviour is not wanted.
— or —

Click on Vector Editor Show Preview 🗖

This executes the changed job on the controller board for preview and loads the updated line data to the digital signal processor (DSP). If you execute a *Job Start* after that then the controller board outputs this updated line data from the line buffer.

For each parameter you can set in a pen there exists a corresponding parameter in the associated device driver. In the device driver these parameters can be identified by the Controlled check box. If the check box is de-activated (gray) then the parameter of the device driver is in effect. To take the parameter of the pen in effect you have to activate (red) the check box. In the device driver, which belongs to the pen, click the de-activated (gray) check boxes of the affected parameters. This activates (red) the check boxes and takes the parameters of the pen in effect.

# A.7. Pen Parameters seem to be Ignored

#### Symptoms

A parameter that was set in a pen seems to be ignored by InScript.

#### **Possible Causes**

For each parameter you can set in a pen there exists a corresponding parameter in the associated device driver. In the device driver these parameters can be identified by the *Controlled* check box. If the check box is de-activated (gray) then the parameter of the device driver is in effect.

#### Resolution

To take the parameter of the pen in effect you have to activate (red) the check box.

► In the device driver, which belongs to the pen, click the de-activated (gray) check boxes of the affected parameters. This activates (red) the check boxes and takes the parameters of the pen in effect.

# A.8. Asynchroneous Execution Problem

#### Symptoms

During a job the connected devices are not running synchronously. E.g. the laser begins processing while a linear axis yet stands still though the axis should move.

#### **Possible Causes**

The device driver sas has to be used to synchronize the connected and activated devices.

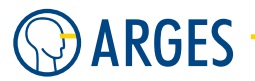

#### Resolution

To enable the device driver *sas* of controlling devices they have to be child nodes of the *sas* device driver in the *Devices* window (see 3 Devices).

▶ Drag & Drop the corresponding device driver(s) into the device driver *sas*.

# A.9. Invisible PLT-File Line Data

#### Symptoms

PLT-files are not shown in the Vector Editor.

#### **Possible Causes**

You are using a version of InScript that is older than version 2.7.1 and there is no pen defined in your PLT-file or your pen is set to pen 0. Older versions of InScript automatically used pen 0 if no pen was defined in the PLT-file. But the color of pen 0 is preset to background color, which makes the graphic invisible.

#### Resolution

• Change the color of pen 0 to another color than the background color.

# A.10. Language Mix on Non-English Operating Systems

#### Symptoms

Some menus and dialogs in InScript are displayed in the language of the Operating System.

#### **Possible Causes**

These menus and dialogs are provided by the Windows Operating System and depend on the settings there. National and international Windows versions exist. The international Windows version is delivered with our industrial PCs.

#### Resolution

It is only possible to change the language in these menus and dialogs, if you are using an international OS version. Be aware that such a change also extends to other programs where it is possibly not wanted. To change the language to English in these menus and dialogs follow these steps:

- **Step 2** In the General tab of the Menus and dialogs list, select English
- Step 3 Click OK